Services

2024-12-27 Valido a partire dalla versione 01.07.zz (Firmware do dispositivo)

BA01462G/16/IT/08.24-00

71689722

# Istruzioni di funzionamento **Proservo NMS83**

Misura nei serbatoi

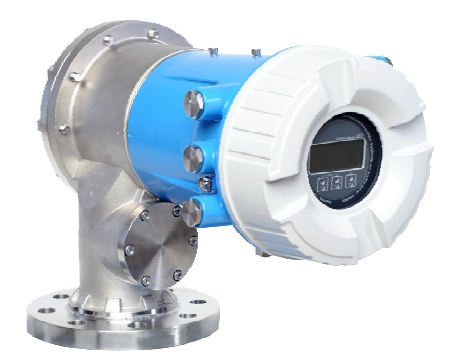

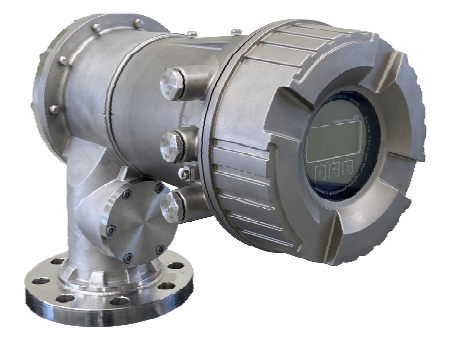

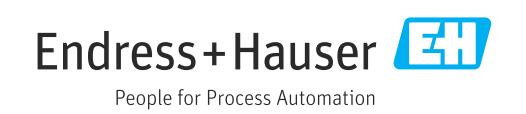

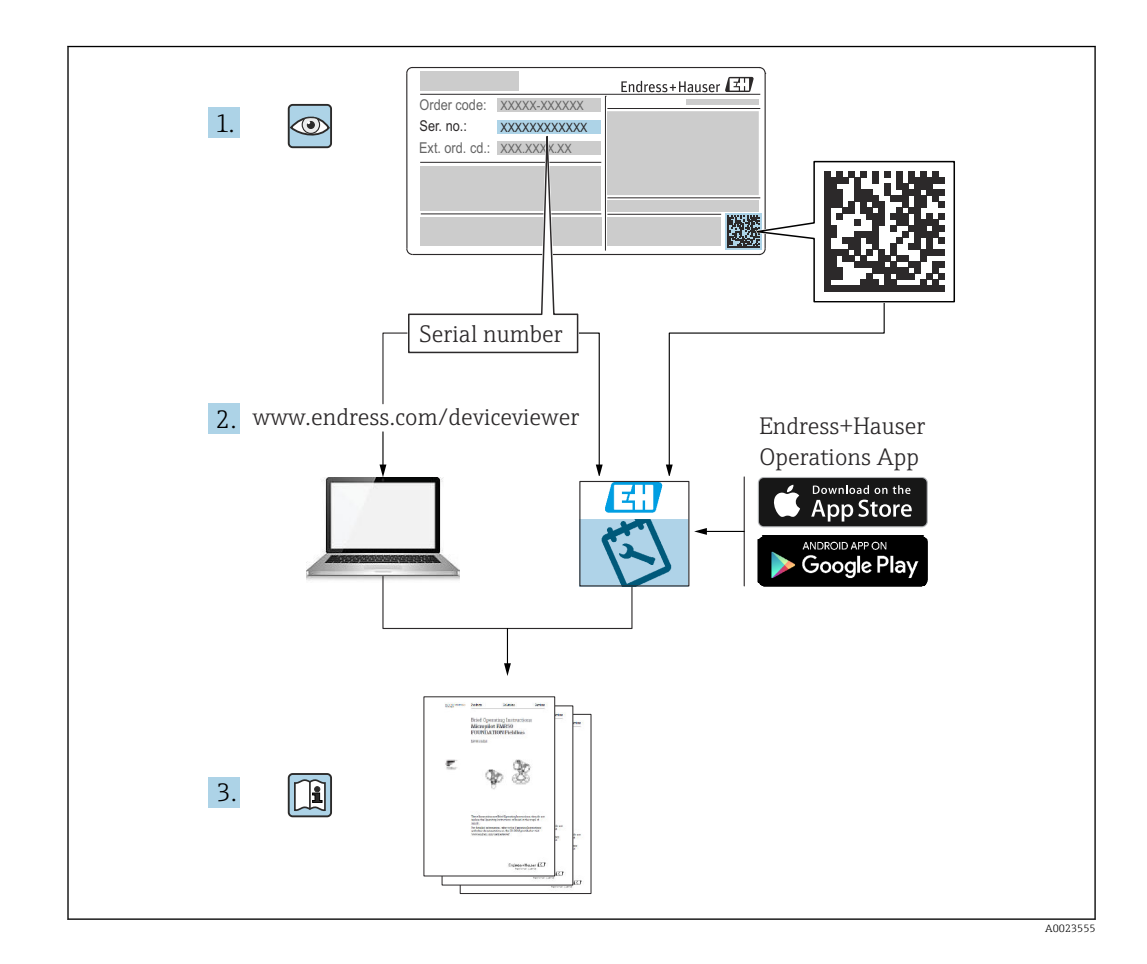

## Indice

| 1                        | Informazioni su questo documento                                                                                                  | 5                    |
|--------------------------|----------------------------------------------------------------------------------------------------|----------------------|
| 1.1<br>1.2               | Funzione del documento                                                                                                    | 5                    |
| 1.3<br>1.4               | Documentazione                                                                                                    | . 7                  |
| 2                        | Istruzioni di sicurezza base                                                                                                    | . 8                  |
| 2.1<br>2.2<br>2.3        | Requisiti per il personale                                                                                                    | 8<br>8<br>9          |
| 2.4<br>2.5               | Sicurezza operativa                                                                                                    | 9<br>9               |
| 3                        | Descrizione del prodotto                                                                                                    | 11                   |
| 3.1                      | Design del prodotto                                                                                                    | 11                   |
| 4                        | Controllo alla consegna e                                                                                                    |                      |
|                          | identificazione del prodotto                                                                                                    | 12                   |
| 4.1<br>4.2<br>4.3        | Controllo alla consegna<br>Identificazione del prodotto<br>Immagazzinamento e trasporto                                           | 12<br>12<br>14       |
| 5                        | Installazione                                                                                                    | 15                   |
| 5.1<br>5.2<br>5.3        | Requisiti                                                                                                    | 15<br>29<br>35       |
| 6                        | Connessione elettrica                                                                                                    | 37                   |
| 6.1<br>6.2<br>6.3<br>6.4 | Assegnazione dei morsetti<br>Requisiti di collegamento<br>Garantire il grado di protezione<br>Verifica finale delle connessioni   | 37<br>57<br>58<br>58 |
| 7                        | Interfaccia operatore                                                                                                    | 59                   |
| 7.1<br>7.2<br>7.3        | Panoramica delle opzioni di funzionamento<br>Struttura e funzioni del menu operativo<br>Accesso al menu operativo tramite display | 59<br>60             |
| 7.4                      | locale o separato e il modulo operativo Accesso al menu operativo tramite                                                         | 61                   |
| 7.5                      | l'interfaccia service e FieldCare<br>Accedere al menu operativo tramite<br>Tankvision Tank Scanner NXA820 e                       | 73                   |
|                          | FieldCare                                                                                                    | 73                   |
| 8                        | Integrazione di sistema                                                                                                    | 76                   |
| 8.1                      | Panoramica dei file descrittivi del dispositivo<br>(DTM)                                                                          | 76                   |

| 9            | Messa in servizio                               | 77  |
|--------------|-------------------------------------------------|-----|
| Q 1          | Tormini rolativi alla migura nol corbatojo      | 77  |
| 9.1          | Impostazioni iniziali                           | 70  |
| 9.4<br>0.2   |                                                 | 70  |
| 9.5          |                                                 | 00  |
| 9.4          | Configurazione del misuratore                   | 88  |
| 9.5          | Configurazione dell'applicazione di misura nei  |     |
|              | serbatoi                                        | 101 |
| 9.6          | Impostazioni avanzate                           | 125 |
| 9.7          | Simulazione                                     | 125 |
| 9.8          | Protezione delle impostazioni da accessi non    |     |
|              | autorizzati                                     | 125 |
|              |                                                 |     |
| 10           | Funzionamento                                   | 126 |
| 10.1         |                                                 | 100 |
| 10.1         | Richiamare lo stato di biocco dei dispositivo . | 120 |
| 10.2         | Richiamare i valori misurati                    | 126 |
| 10.3         |                                                 | 127 |
| 10.4         | Conferma delle tabelle del tamburo e di         |     |
|              | densità mediante FieldCare                      | 133 |
|              |                                                 |     |
| 11           | Diagnostica e ricerca guasti 1                  | 136 |
| 111          | Risoluzione dei problemi generali               | 136 |
| 11.1         | Informazioni diagnostiche sul display locale    | 138 |
| 11.2         | Informazioni diagnostiche in FieldCare          | 1/1 |
|              | Deperamice dei messeggi di diagnostice          | 141 |
| 11.4<br>11 г | Fanoralitica del messaggi di diagnostica        | 140 |
| 11.5         |                                                 | 150 |
| 11.6         | Reset del misuratore                            | 150 |
| 11.7         | Informazioni sul dispositivo                    | 150 |
| 11.8         | Versioni firmware                               | 150 |
| 4.0          |                                                 |     |
| 12           | Manutenzione                                    | 151 |
| 12.1         | Task di manutenzione                            | 151 |
| 12.2         | Servizi Endress+Hauser                          | 151 |
|              |                                                 |     |
| 13           | Rinarazione                                     | 152 |
| 12           |                                                 |     |
| 13.1         | Informazioni generali sulle riparazioni         | 152 |
| 13.2         | Parti di ricambio                               | 153 |
| 13.3         | Servizi Endress+Hauser                          | 153 |
| 13.4         | Restituzione                                    | 153 |
| 13.5         | Smaltimento                                     | 153 |
|              |                                                 |     |
| 14           | Accessori                                       | 154 |
| 14.1         | Accessori specifici del dispositivo             | 154 |
| 14.2         | Accessori specifici per la comunicazione        | 159 |
| 14 3         | Accessori specifici per l'assistenza            | 159 |
| тт.)<br>14 4 | Componenti di sistema                           | 160 |
| т 1.1        |                                                 | 100 |
| 15           | Menu operativo                                  | 161 |
|              |                                                 | LOI |
| 15.1         | Panoramica del menu operativo                   | 161 |
| 15.2         | Menu "Funzionamento"                            | 174 |
| 15 3         | Menu "Configurazione"                           | 191 |

## 1 Informazioni su questo documento

## 1.1 Funzione del documento

Queste Istruzioni di funzionamento riportano tutte le informazioni richieste nelle varie fasi del ciclo di vita del dispositivo: a partire da identificazione del prodotto, controlli alla consegna e immagazzinamento fino a installazione, connessione, funzionamento e messa in servizio, comprese le fasi di ricerca guasti, manutenzione e smaltimento.

## 1.2 Simboli

### 1.2.1 Simboli di sicurezza

### A PERICOLO

Questo simbolo segnala una situazione pericolosa. che causa lesioni gravi o mortali se non evitata.

### **AVVERTENZA**

Questo simbolo segnala una situazione pericolosa. Qualora non si eviti tale situazione, si potrebbero verificare lesioni gravi o mortali.

### **ATTENZIONE**

Questo simbolo segnala una situazione pericolosa. Qualora non si eviti tale situazione, si potrebbero verificare incidenti di media o minore entità.

### **AVVISO**

Questo simbolo contiene informazioni su procedure e altri elementi che non provocano lesioni personali.

### 1.2.2 Simboli elettrici

### $\sim$

Corrente alternata

## $\sim$

Corrente continua e corrente alternata

### \_ \_ \_

Corrente continua

Ŧ

### Connessione di terra

Morsetto di terra che, per quanto riguarda l'operatore, è collegato a terra tramite sistema di messa a terra.

### 🗁 Messa a terra protettiva (PE)

Morsetti di terra che devono essere collegati alla messa a terra, prima di eseguire qualsiasi altra connessione.

I morsetti di terra sono posizionati all'interno e all'esterno del dispositivo:

- Morsetto di terra interno: la messa a terra protettiva è collegata all'alimentazione di rete.
- Morsetto di terra esterno: il dispositivo è collegato al sistema di messa a terra dell'impianto.

### 1.2.3 Simboli degli utensili

Cacciavite a testa a croce

### 00

Cacciavite a testa piatta

0

Cacciavite Torx

⊖ € Chiave a brugola

Chiave fissa

### 1.2.4 Simboli per alcuni tipi di informazioni e immagini

**Consentito** Procedure, processi o interventi consentiti

**Consigliato** Procedure, processi o interventi preferenziali

**Vietato** Procedure, processi o interventi vietati

**Suggerimento** Indica informazioni addizionali

Riferimento che rimanda alla documentazione

Riferimento alla figura

Avviso o singolo passaggio da rispettare **1.**, **2.**, **3.** Serie di passaggi

►

L\_ Risultato di un passaggio

Ispezione visiva

Comando tramite tool operativo

🖻 Parametro protetto da scrittura

**1, 2, 3, ...** Numeri degli elementi

**A, B, C, ...** Viste

▲ → 🗊 Istruzioni di sicurezza Rispettare le istruzioni di sicurezza riportate nelle relative istruzioni di funzionamento

CINE Resistenza termica dei cavi di collegamento Specifica il valore minimo della resistenza termica dei cavi di connessione

### 1.3 Documentazione

I seguenti tipi di documentazione sono disponibili nell'area Download del sito Endress +Hauser (www.endress.com/downloads):

Per una descrizione del contenuto della documentazione tecnica associata, consultare: *Device Viewer* (www.endress.com/deviceviewer): inserire il numero di serie

- riportato sulla targhetta
- *Endress+Hauser Operations app*: inserire il numero di serie indicato sulla targhetta oppure effettuare la scansione del codice matrice presente sulla targhetta.

### 1.3.1 Informazioni tecniche (TI)

### Supporto per la pianificazione

Questo documento riporta tutti i dati tecnici del dispositivo ed offre una panoramica degli accessori e degli altri prodotti disponibili per il dispositivo.

### 1.3.2 Istruzioni di funzionamento brevi (KA)

### Guida per ottenere rapidamente la prima misura

Le Istruzioni di funzionamento brevi forniscono tutte le informazioni essenziali, dall'accettazione alla consegna fino alla prima messa in servizio.

### 1.3.3 Istruzioni di funzionamento (BA)

Le Istruzioni di funzionamento comprendono tutte le informazioni necessarie per le varie fasi del ciclo di vita del dispositivo: da identificazione del prodotto, controlli alla consegna e stoccaggio, montaggio, connessione, messa in servizio e funzionamento fino a ricerca guasti, manutenzione e smaltimento.

Contengono inoltre una spiegazione dettagliata di tutti i parametri del menu operativo (escluso il menu **Expert**). La descrizione è rivolta a coloro che utilizzano il dispositivo per tutto il suo ciclo di vita operativa e che eseguono configurazioni specifiche.

### 1.3.4 Descrizione dei parametri dello strumento (GP)

La descrizione dei parametri dello strumento fornisce una spiegazione dettagliata di tutti i parametri della seconda parte del menu operativo: il menu **Expert**. Contiene tutti i parametri dello strumento e consente di accedere direttamente ai parametri inserendo un codice specifico. La descrizione è rivolta a coloro che utilizzano il dispositivo per tutto il suo ciclo di vita operativa e che eseguono configurazioni specifiche.

### 1.3.5 Istruzioni di sicurezza (XA)

Le seguenti istruzioni di sicurezza (XA) sono fornite con il dispositivo in base all'approvazione. Sono parte integrante delle istruzioni di funzionamento.

La targhetta riporta le Istruzioni di sicurezza (XA) specifiche del dispositivo.

### 1.3.6 Istruzioni di installazione (EA)

Le istruzioni di installazione servono a sostituire un'unità difettosa con un'unità funzionante dello stesso tipo.

## 1.4 Marchi registrati

### Modbus®

Marchio registrato di SCHNEIDER AUTOMATION, INC.

## 2 Istruzioni di sicurezza base

## 2.1 Requisiti per il personale

Il personale addetto a installazione, messa in servizio, diagnostica e manutenzione deve soddisfare i seguenti requisiti:

- ► Gli specialisti addestrati e qualificati devono possedere una qualifica pertinente per la funzione e il compito specifici.
- Deve essere autorizzato dall'operatore/responsabile dell'impianto.
- Deve conoscere approfonditamente le normative locali/nazionali.
- Prima di cominciare il lavoro, leggere attentamente e assicurarsi di aver compreso le istruzioni contenute nel manuale e nella documentazione supplementare e i certificati (in funzione dell'applicazione).
- ▶ Seguire le istruzioni e rispettare le condizioni.

Il personale operativo, nell'eseguire i propri compiti, deve soddisfare i seguenti requisiti:

- Essere istruito e autorizzato in base ai requisiti del compito dal proprietario/operatore dell'impianto.
- Seguire le istruzioni contenute nel presente manuale.

## 2.2 Uso previsto

### Applicazione e prodotti misurati

In base alla versione ordinata, il dispositivo può misurare anche fluidi potenzialmente esplosivi, infiammabili, velenosi e ossidanti.

I misuratori per uso in area pericolosa, in applicazioni igieniche o applicazioni che presentano rischi addizionali dovuti alla pressione di processo, riportano sulla targhetta il corrispondente contrassegno.

Per garantire le perfette condizioni del misuratore durante il funzionamento:

- Utilizzare soltanto misuratori pienamente conformi ai dati riportati sulla targhetta e alle condizioni generali elencate nelle Istruzioni di funzionamento e nella documentazione supplementare.
- Controllare la targhetta e verificare se il dispositivo ordinato può essere impiegato per il suo scopo d'uso nell'area relativa all'approvazione (es. protezione dal rischio di esplosione, sicurezza di un contenitore in pressione).
- Impiegare il dispositivo solo per i fluidi contro i quali i materiali delle parti bagnate offrono sufficiente resistenza.
- Se il misuratore non è utilizzato alla temperatura atmosferica, rispettare tassativamente le condizioni di base, specificate nella documentazione associata al dispositivo.
- ► Il misuratore deve essere protetto in modo permanente dalla corrosione provocata dalle condizioni ambientali.
- Rispettare i valori soglia riportati nelle "Informazioni tecniche".

Il produttore non è responsabile di danni causati da un uso improprio o non previsto.

### Rischio residuo

Durante il funzionamento, il sensore può raggiungere una temperatura simile a quella del prodotto misurato.

Pericolo di ustioni dovuto a superfici calde!

 Per alte temperature di processo: installare una protezione per evitare il contatto e le ustioni.

## 2.3 Sicurezza sul lavoro

Per l'uso e gli interventi sul dispositivo:

 Indossare l'equipaggiamento richiesto per la protezione personale in base alle norme locali/nazionali.

## 2.4 Sicurezza operativa

Rischio di infortuni.

- Utilizzare il dispositivo solo in condizioni tecniche adeguate, in assenza di errori e quasti.
- L'operatore è responsabile del funzionamento privo di interferenze del dispositivo.

### Modifiche al dispositivo

Modifiche non autorizzate del dispositivo non sono consentite e possono provocare pericoli imprevisti:

► Se, in ogni caso, fossero richieste delle modifiche, consultare il produttore.

### Riparazione

Per garantire sicurezza e affidabilità operative continue:

- Eseguire le riparazioni sul dispositivo solo se sono espressamente consentite.
- Attenersi alle norme locali/nazionali relative alla riparazione di un dispositivo elettrico.
- Utilizzare solo parti di ricambio e accessori originali del produttore.

### Aree pericolose

Per escludere qualsiasi pericolo per le persone o per l'impianto, qualora lo strumento venga utilizzato in un'area pericolosa (ad es. protezione dal rischio di esplosione):

- controllare la targhetta e verificare se il dispositivo ordinato può essere impiegato per il suo scopo d'uso nell'area pericolosa.
- Rispettare le specifiche riportate nella documentazione supplementare separata, che è parte integrante di queste istruzioni.

## 2.5 Sicurezza del prodotto

Il misuratore è stato sviluppato secondo le procedure di buona ingegneria per soddisfare le attuali esigenze di sicurezza, è stato collaudato e ha lasciato la fabbrica in condizioni tali da poter essere usato in completa sicurezza. Soddisfa gli standard generali di sicurezza e i requisiti legali.

### **AVVISO**

### Perdita del grado di protezione aprendo il dispositivo in ambienti umidi

Se si apre il dispositivo in un ambiente umido, il grado di protezione indicato sulla targhetta non è più valido. Questo può compromettere anche la sicurezza di funzionamento del dispositivo.

### 2.5.1 Marchio CE

Questo sistema di misura è conforme ai requisiti previsti dalle linee guida UE applicabili. Le linee guida sono elencate nella Dichiarazione di conformità UE corrispondente, unitamente alle normative applicate.

Il costruttore conferma il superamento di tutte le prove del dispositivo apponendo il marchio CE.

### 2.5.2 Conformità EAC

Questo sistema di misura è conforme ai requisiti previsti dalle linee guida EAC applicabili. Queste sono elencate, insieme agli standard applicati, nella relativa Dichiarazione di conformità EAC.

Il costruttore conferma che il dispositivo ha superato con successo tutte le prove contrassegnandolo con il marchio EAC.

## 3 Descrizione del prodotto

## 3.1 Design del prodotto

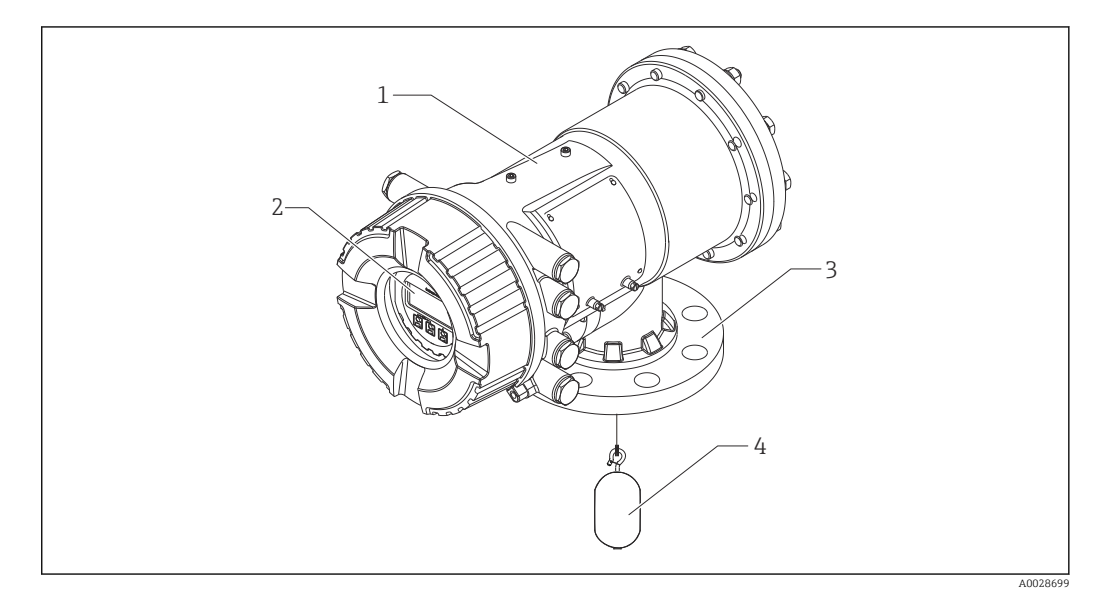

- I Schema costruttivo di Proservo NMS83
- 1 Custodia
- 2 Display operativo e di visualizzazione (utilizzabile senza aprire il coperchio)
- 3 Connessione al processo (flangia)
- 4 Dislocatore

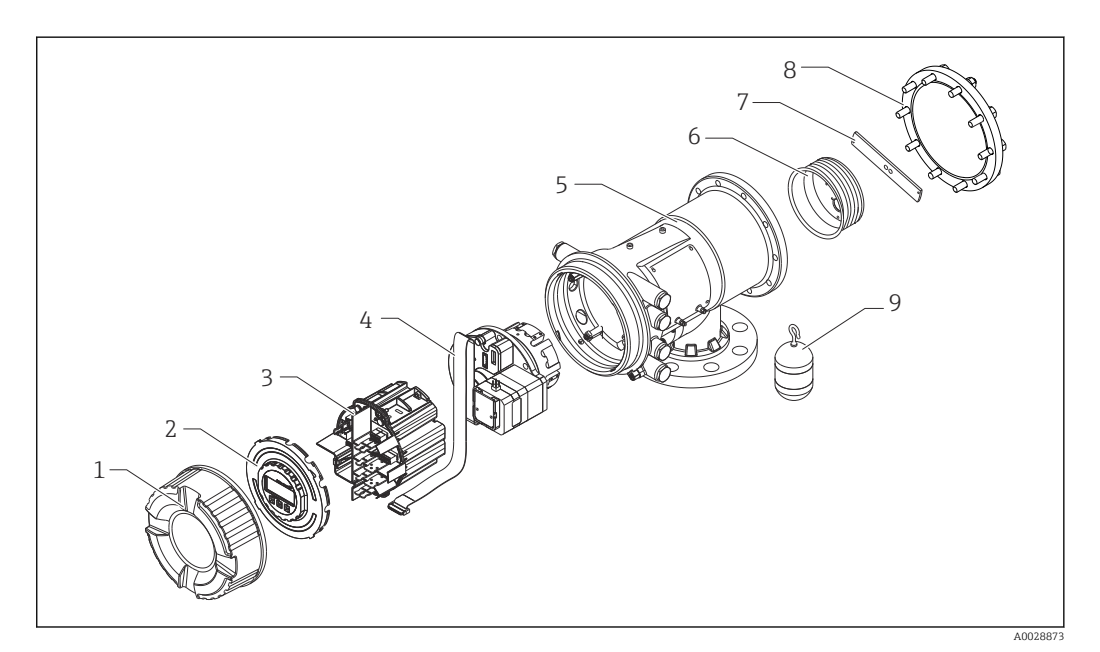

- 2 Configurazione di NMS83
- 1 Coperchio frontale
- 2 Display
- 3 Moduli4 Unità d
  - Unità del sensore (rilevatore e cavo)
- 5 Custodia
- 6 Tamburo di misura
- 7 Staffa
- 8 Coperchio della custodia
- 9 Dislocatore

## 4 Controllo alla consegna e identificazione del prodotto

## 4.1 Controllo alla consegna

Al ricevimento della fornitura, eseguire i seguenti controlli:

- I codici d'ordine sui documenti di spedizione e sull'etichetta del prodotto corrispondono?
- Le merci sono integre?
- I dati della targhetta corrispondono alle informazioni per l'ordine riportate sui documenti di spedizione?
- Sono incluse le Istruzioni di sicurezza (XA)? (se necessarie, v. targhetta)

Se non è rispettata una di queste condizioni, contattare l'Ufficio commerciale Endress +Hauser locale.

## 4.2 Identificazione del prodotto

Per identificare il dispositivo sono disponibili le seguenti opzioni:

- Specifiche sulla targhetta
- Inserire il numero di serie della targhetta nel Device Viewer (www.endress.com/deviceviewer): vengono visualizzate tutte le informazioni relative al dispositivo e una panoramica della documentazione tecnica fornita con il dispositivo.
- Inserire il numero di serie riportato sulla targhetta nell'app *Endress+Hauser Operations* o scansionare il codice matrice 2D (codice QR) posto sulla targhetta con l'app *Endress* +*Hauser Operations*: verranno visualizzate tutte le informazioni relative al dispositivo e alla documentazione tecnica pertinente.

Per una descrizione del contenuto della documentazione tecnica associata, consultare:

- Device Viewer (www.endress.com/deviceviewer): inserire il numero di serie riportato sulla targhetta
- *Endress+Hauser Operations app*: inserire il numero di serie indicato sulla targhetta oppure effettuare la scansione del codice matrice presente sulla targhetta.

### 4.2.1 Targhetta

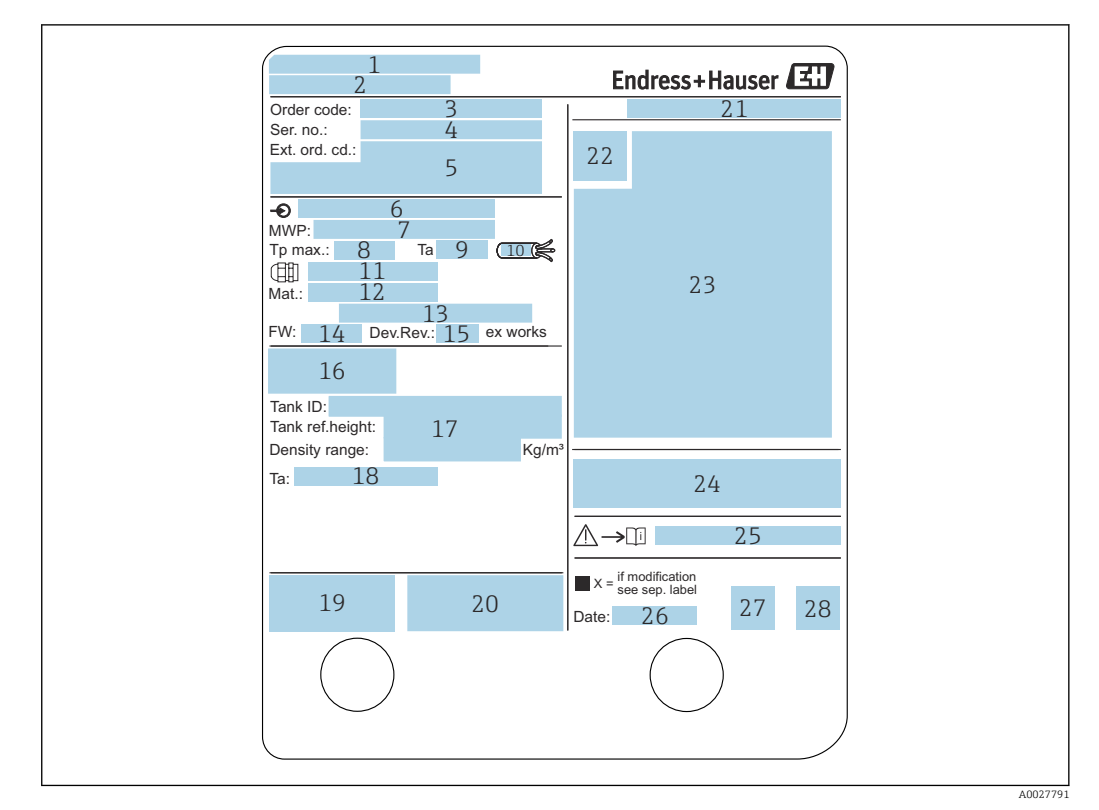

#### 🗷 3 Targhetta

- 1 Indirizzo del produttore
- 2 Nome del dispositivo
- 3 Codice d'ordine
- 4 Numero di serie
- 5 Codice d'ordine esteso
- 6 Tensione di alimentazione
- 7 Pressione di processo max.
- 8 Temperatura di processo massima
- 9 Temperatura ambiente consentita  $(T_a)$
- 10 Resistenza termica del cavo
- 11 Filettatura per ingresso cavo
- 12 Materiale a contatto con il processo
- 13 Non utilizzato
- 14 Versione firmware
- 15 Revisione del dispositivo
- 16 Codici di certificazione metrologica
- 17 Parametrizzazione personalizzata
- 18 Campo di temperatura ambiente
- 19 Marchio CE/marchio RCM
- 20 Altre informazioni sulla versione del dispositivo
- 21 Grado di protezione
- 22 Simbolo del certificato
- 23 Dati relativi all'approvazione Ex
- 24 Certificato di approvazione generale
- 25 Istruzioni di sicurezza associate (XA)
- 26 Data di produzione
- 27 Marchio RoHS Cina
- 28 Codice QR per l'Operations App di Endress+Hauser

### 4.2.2 Indirizzo per contattare il produttore

Endress+Hauser Yamanashi Co., Ltd. 406-0846 862-1 Mitsukunugi, Sakaigawa-cho, Fuefuki-shi, Yamanashi

## 4.3 Immagazzinamento e trasporto

### 4.3.1 Condizioni di immagazzinamento

- Temperatura di immagazzinamento: -50 ... +80 °C (-58 ... +176 °F)
- Conservare il dispositivo nell'imballaggio originale.

### 4.3.2 Trasporto

**ATTENZIONE** 

### Rischio di infortuni

- Trasportare il misuratore fino al punto di misura nel suo imballaggio originale.
- Valutare il baricentro del dispositivo per evitare che si capovolga involontariamente.
- Rispettare le istruzioni di sicurezza e le condizioni di trasporto per i dispositivi di peso superiore a 18 kg (39,6 lb) (IEC 61010).

## 5 Installazione

## 5.1 Requisiti

## 5.1.1 Tipo di serbatoio

A seconda del tipo di serbatoio e dell'applicazione, per NMS8x si consigliano procedure di installazione differenti.

| Tipo di serbatoio               | Senza sistema di<br>guida | Con tubo di calma | Con fili guida |
|---------------------------------|---------------------------|-------------------|----------------|
| Serbatoio a tetto fisso         |                           |                   |                |
| Serbatoio con agitatore o forte | A0032437                  | A0032438          | A0032439       |
|                                 | X                         | <b>A0032440</b>   | A003241        |

- Nei serbatoi a tetto galleggiante e in quelli a tetto galleggiante coperto è necessario un tubo di calma.
  - Nei serbatoi a tetto galleggiante non è possibile installare fili guida. Quando si trova in spazio libero, il filo di misura potrebbe rompersi a causa di un urto esterno.
  - Nei serbatoi pressurizzati, l'installazione dei fili guida non è consentita perché i fili impedirebbero la chiusura della valvola per la sostituzione del filo, del tamburo o del dislocatore. La posizione di installazione del dispositivo NMS8x è importante per applicazioni senza il sistema del filo guida, perché si deve evitare la rottura del filo di misura → 🗎 20.

### Installazione tipica dei serbatoi

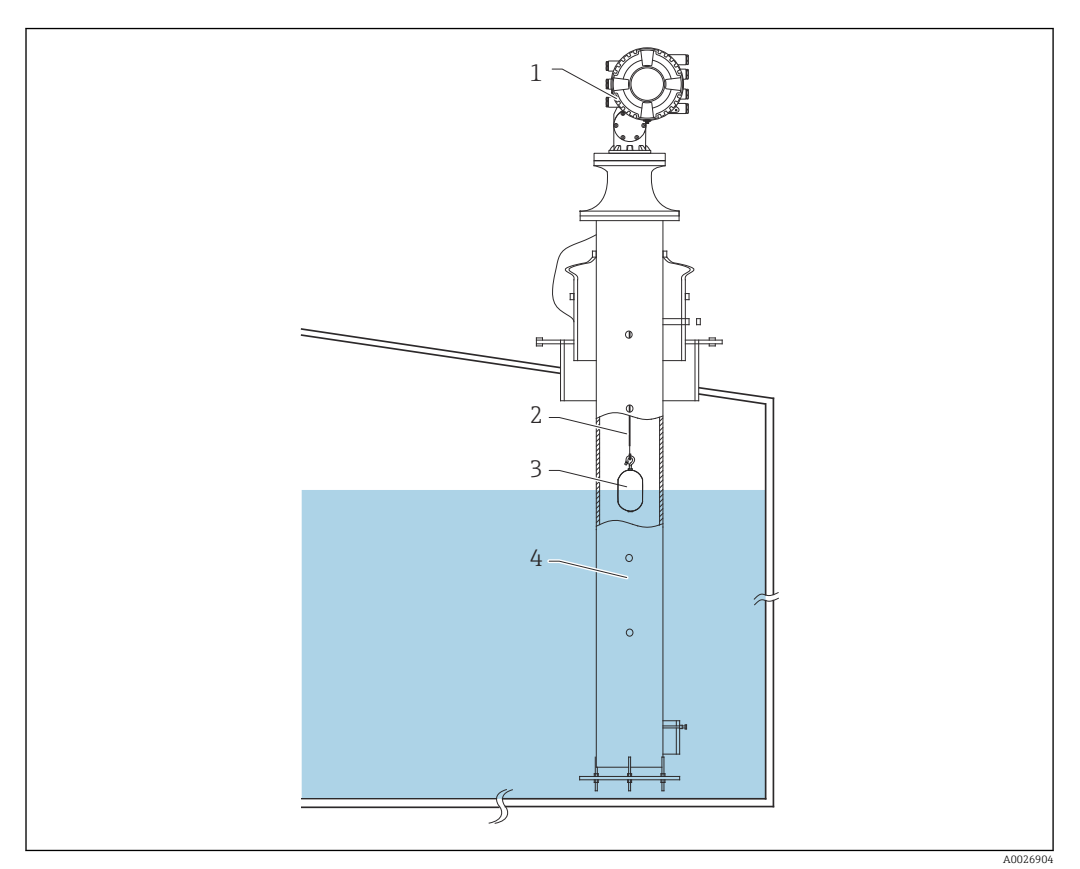

€ 4 Installazione tipica dei serbatoi 1

- NMS8x 1
- Filo di misura Dislocatore
- 2 3
- Tubo di calma 4

### 5.1.2 Guida alla selezione del dislocatore

È disponibile un'ampia gamma di dislocatori per diverse applicazioni. La corretta selezione del dislocatore garantisce prestazioni e durata ottimali. Le seguenti indicazioni aiutano a selezionare il dislocatore più adatto a una determinata applicazione.

### Tipi di dislocatore

Sono disponibili i seguenti dislocatori NMS8x.

| 50 mm (1,97 in) | 70 mm (2,76 in) |
|-----------------|-----------------|
| 316L/PTFE       | 316L            |
|                 |                 |

#### Dimensioni del dislocatore

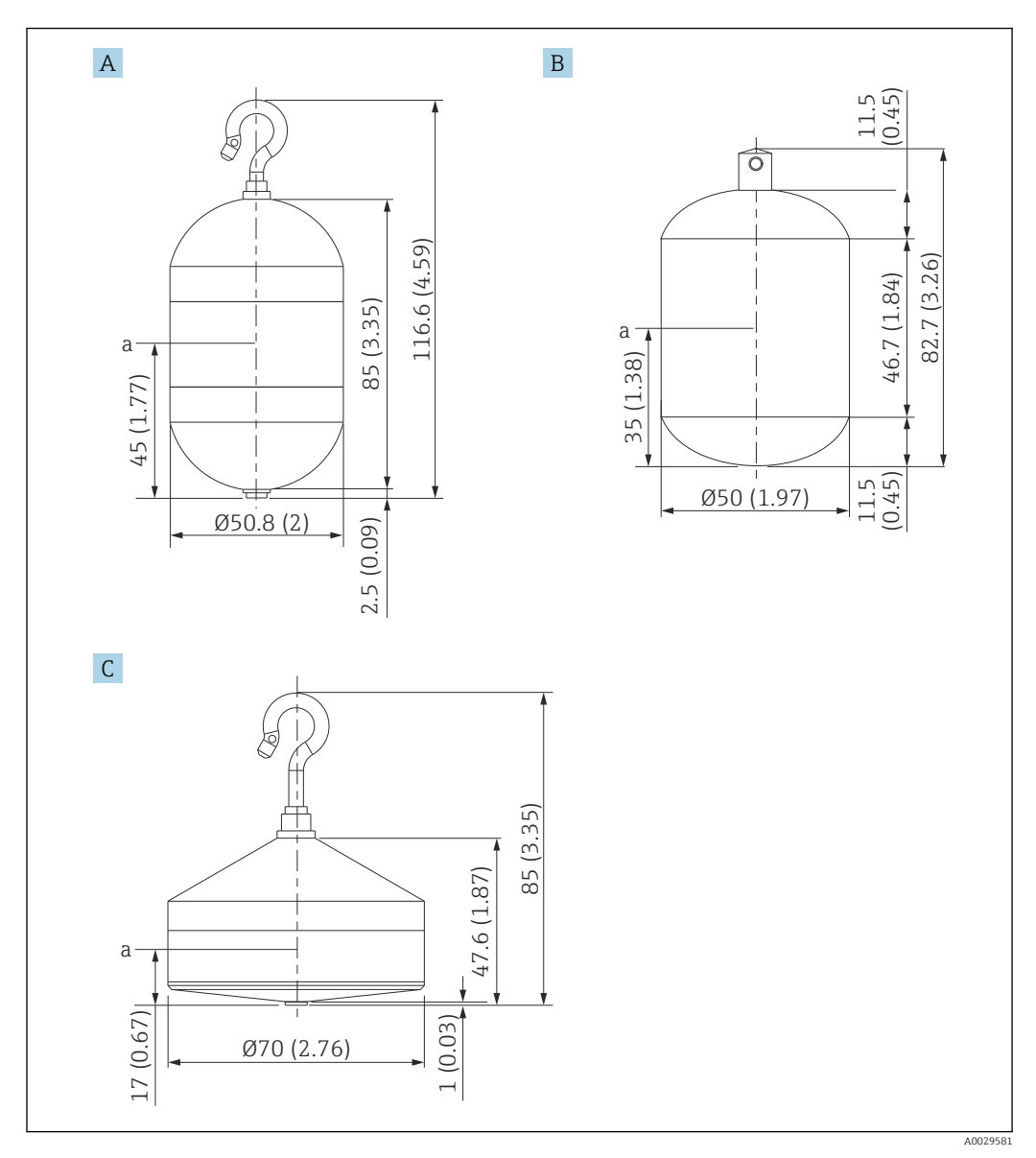

- Ø50 mm (1,97 in) dislocatore cilindrico 316L Α
- Ø50 mm (1,97 in) dislocatore cilindrico PTFE Ø70 mm (2,76 in) dislocatore conico 316L В
- С

Punto di immersione а

| Elem.                           | ø50 mm (1,97 in) -<br>dislocatore cilindrico<br>316L | Ø50 mm (1,97 in) -<br>dislocatore cilindrico<br>PTFE | Ø70 mm (2,76 in) -<br>dislocatore conico 316L |
|---------------------------------|------------------------------------------------------|------------------------------------------------------|-----------------------------------------------|
| Peso (g)                        | 253                                                  | 250                                                  | 245                                           |
| Volume (ml)                     | 143                                                  | 118                                                  | 124                                           |
| Volume di bilanciamento<br>(ml) | 70.7                                                 | 59                                                   | 52.8                                          |

Peso, volume e volume di bilanciamento sono determinati individualmente da ogni f dislocatore e possono variare in base ai valori sopra indicati.

### Dislocatore consigliato per applicazione

| Applicazione                        | Livello del prodotto | Livello di interfase | Densità              |  |
|-------------------------------------|----------------------|----------------------|----------------------|--|
| Liquido viscoso                     | 50 mm (1,97 in) PTFE | Non cons.            | Non cons.            |  |
| Liquido non viscoso (ad es. alcool) | 50 mm (1,97 in) 316L | 50 mm (1,97 in) 316L | 50 mm (1,97 in) 316L |  |

### 5.1.3 Montaggio senza sistema di guida

NMS8x è montato su un tronchetto del tetto del serbatoio senza un sistema di guida. Per consentire al dislocatore di muoversi senza urtare le pareti interne, all'interno del tronchetto è richiesto uno spazio libero sufficiente (per i dettagli su  $D, \rightarrow \cong 21$ ).

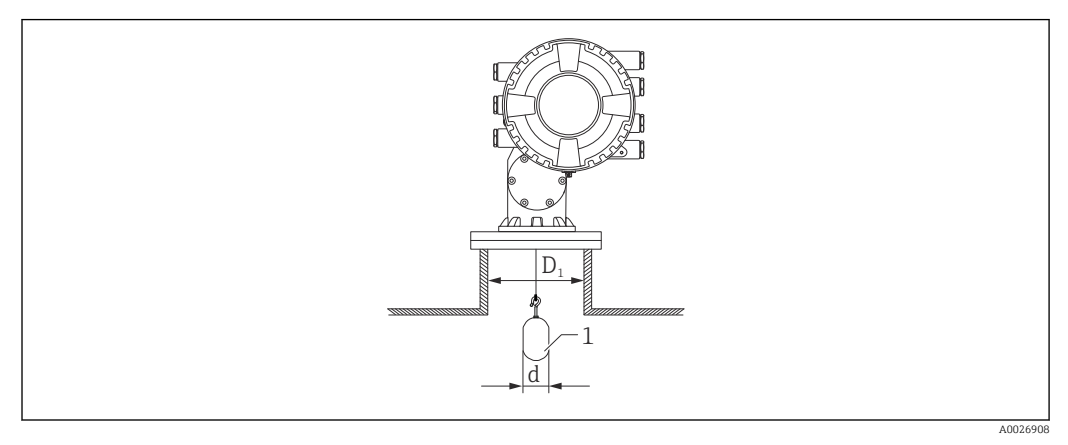

🖻 5 Senza sistema di guida

D1 Diametro interno del tronchetto del serbatoio

- d Diametro del dislocatore
- 1 Dislocatore

### 5.1.4 Montaggio con tubo di calma

Il diametro del tubo di calma necessario a proteggere il filo di misura senza disturbarne il funzionamento varia a seconda dell'altezza del serbatoio. Il tubo di calma potrebbe essere di diametro costante oppure più stretto nella parte superiore e più largo in quella inferiore. La figura seguente mostra due esempi di quest'ultimo caso ovvero un tubo di calma concentrico e un tubo di calma asimmetrico.

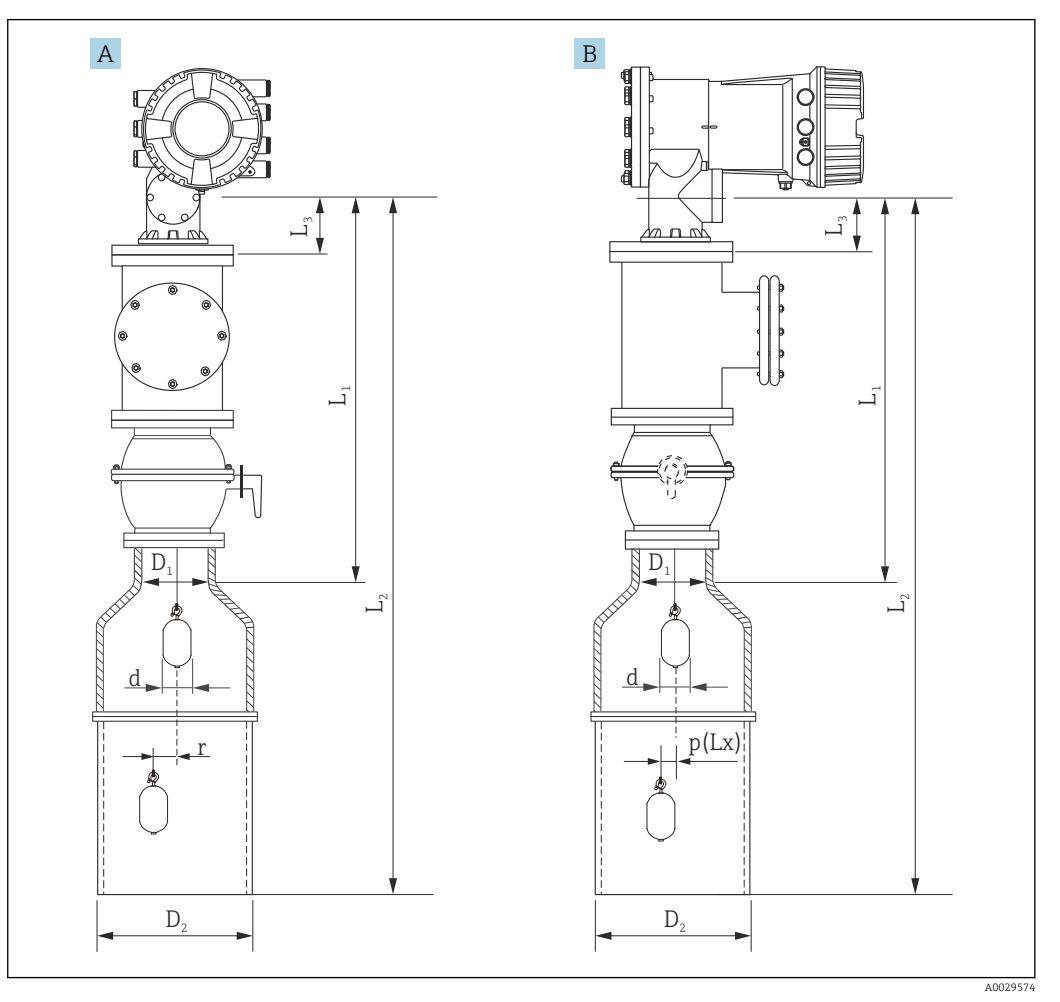

🖻 6 Montaggio con tubo di calma concentrico

#### A Vista anteriore

- B Vista laterale
- $L_1$  Lunghezza tra il centro della finestra di taratura e la parte superiore del tubo di calma
- $L_2$  Lunghezza tra il centro della finestra di taratura e la parte inferiore del tubo di calma
- L<sub>3</sub> Lunghezza tra il centro della finestra di taratura e il fondo della flangia
- D1 Diametro della parte superiore del tubo di calma
- D2 Diametro del tubo di calma
- d Diametro del dislocatore
- p Posizione longitudinale del filo dal centro della flangia
- (Lx)
- r Offset della direzione radiale

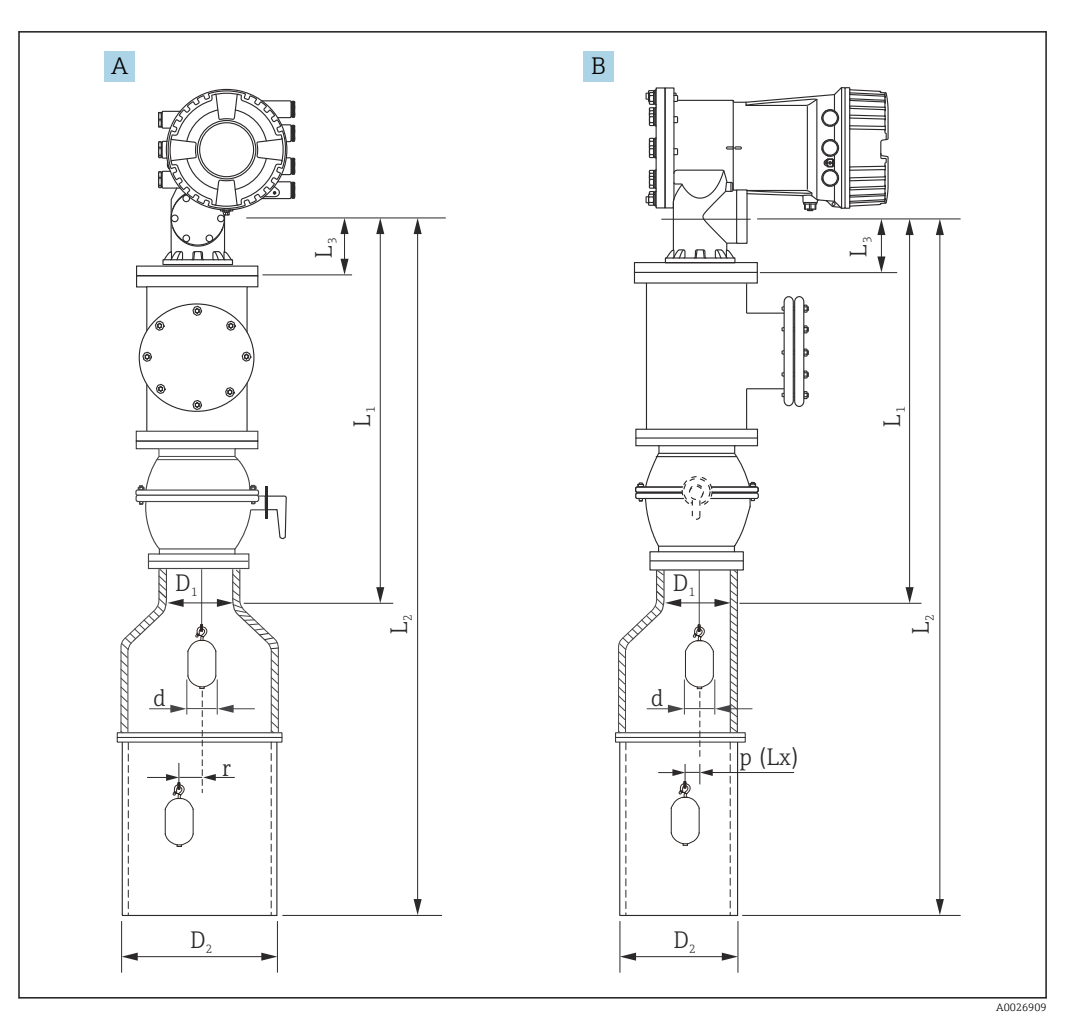

🗟 7 Montaggio con tubo di calma asimmetrico

- A Vista anteriore
- B Vista laterale
- $L_1$  Lunghezza tra il centro della finestra di taratura e la parte superiore del tubo di calma
- L<sub>2</sub> Lunghezza tra il centro della finestra di taratura e la parte inferiore del tubo di calma
- L<sub>3</sub> Lunghezza tra il centro della finestra di taratura e il fondo della flangia
- D1 Diametro della parte superiore del tubo di calma
- D2 Diametro del tubo di calma
- d Diametro del dislocatore
- p Posizione longitudinale del filo dal centro della flangia
- (Lx)
- r Offset della direzione radiale
  - L<sub>3</sub>: lunghezza tra il centro della finestra di taratura e la parte inferiore della flangia integrata in NMS8x (77 mm (3,03 in) + spessore flangia).
    - Per JIS 10K 150A RF, lo spessore della flangia è 22 mm (0,87 in).
  - Quando si utilizza un tubo di calma asimmetrico, tenere conto dello spostamento laterale del dislocatore e seguire le indicazioni per il montaggio di NMS8x illustrate in figura.
  - Per calcolare i diametri del tubo di calma, si dovrebbe fare riferimento alla formula seguente. Le seguenti tabelle contengono i parametri necessari per calcolare le dimensioni del tubo di calma. Verificare che il tubo di calma abbia le dimensioni appropriate facendo riferimento alla tabella.
  - L'offset della direzione radiale (r) è necessario solo per i tamburi di misura da 47 m (154,20 ft) e 55 m (180,45 ft). Per tutti gli altri tamburi, l'offset è 0 mm/in.

| Posizione:<br>110 | Descrizione<br>(campo di misura; filo; diametro) | NMS80 | NMS81        | NMS83 | r              |
|-------------------|--------------------------------------------------|-------|--------------|-------|----------------|
| G1                | 47 m (154,20 ft); 316L;<br>0,15 mm (0,00591 in)  |       | $\checkmark$ |       | 6 mm (0,24 in) |
| H1                | 55 m (180,45 ft); 316L<br>0,15 mm (0,00591 in)   |       | $\checkmark$ |       | 6 mm (0,24 in) |

| Posizione:<br>120 | Descrizione<br>(materiale dislocatore; tipo)          | NMS80        | NMS81        | NMS83        | d                |
|-------------------|-------------------------------------------------------|--------------|--------------|--------------|------------------|
| 1AA               | 316L; 30 mm (1,18 in) cilindrico                      | $\checkmark$ | $\checkmark$ |              | 30 mm (1,18 in)  |
| 1AC               | 316L; 50 mm (1,97 in) cilindrico                      | $\checkmark$ | $\checkmark$ |              | 50 mm (1,97 in)  |
| 1BE               | 316L; 70 mm (2,76 in) conico                          | $\checkmark$ | $\checkmark$ |              | 70 mm (2,76 in)  |
| 1BJ               | 316L;110 mm (4,33 in) conico                          | $\checkmark$ | $\checkmark$ |              | 110 mm (4,33 in) |
| 2AA               | PTFE; 30 mm (1,18 in) cilindrico                      | $\checkmark$ | $\checkmark$ |              | 30 mm (1,18 in)  |
| 2AC               | PTFE; 50 mm (1,97 in) cilindrico                      | $\checkmark$ | $\checkmark$ |              | 50 mm (1,97 in)  |
| 3AC               | AlloyC276; 50 mm (1,97 in)<br>cilindrico              |              | $\checkmark$ |              | 50 mm (1,97 in)  |
| 4AC               | 316L lucido; 50 mm (1,97 in)<br>cilindrico            |              |              | $\checkmark$ | 50 mm (1,97 in)  |
| 4AE               | 316L lucido; 70 mm (2,76 in)<br>conico                |              |              | $\checkmark$ | 70 mm (2,76 in)  |
| 5AC               | PTFE; 50 mm (1,97 in), cilindrico,<br>bianco igienico |              |              | $\checkmark$ | 50 mm (1,97 in)  |

| Parametro | Descrizione                                                                                                    |  |  |  |
|-----------|----------------------------------------------------------------------------------------------------|--|--|--|
| d         | Diametro del dislocatore                                                                                                    |  |  |  |
| p(Lx)     | Posizione longitudinale del filo dal centro della flangia<br>Il valore può essere determinato utilizzando il seguente grafico. |  |  |  |
| r         | Offset della direzione radiale                                                                                                 |  |  |  |
| s         | Fattore di sicurezza consigliato: 5 mm (0,197 in)                                                                              |  |  |  |

Il grafico seguente mostra lo spostamento laterale del dislocatore in base alla distanza misurata per i diversi tamburi.

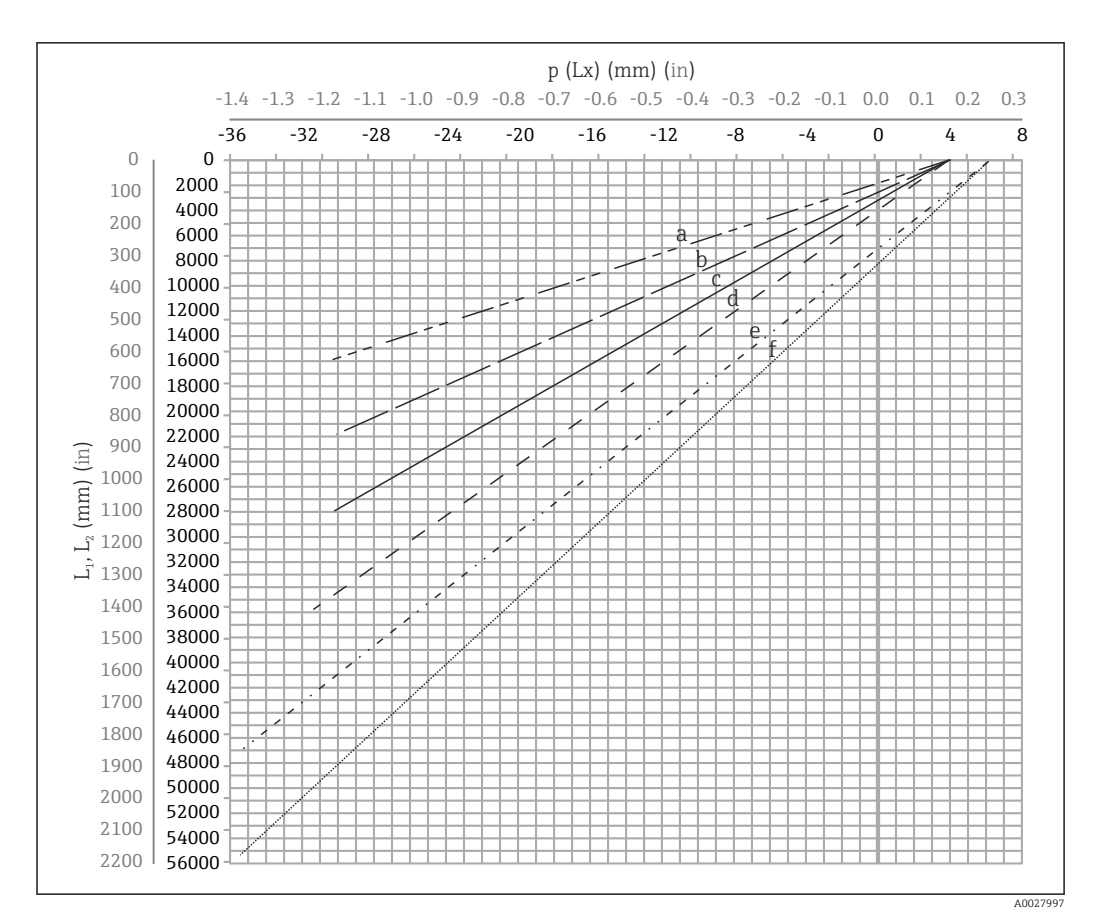

🖲 8 Spostamento laterale del dislocatore in base al campo di misura

- a 16 m (A3) (NMS80/NMS81/NMS83)
- b 22 m (C2) (NMS80/NMS81/NMS83)
- c 28 m (D1) (NMS80/NMS81)
- d 36 m (F1) (NMS80/NMS81)
- e 47 m (G1) (NMS81)
- f 55 m(H1) (NMS81)

#### Diametro superiore del tubo di calma

La dimensione  $D_1$  deve avere il valore più alto rispetto alle dimensioni  $D_{1a}, D_{1b}$  ,  $D_{1c}$  e  $D_{1d}$  in base alla seguente formula.

| Dimensione D <sub>1</sub> | Dimensione D <sub>1x</sub> |                 | Descriziono                                                                                   | Formatio                     |
|---------------------------|----------------------------|-----------------|-----------------------------------------------------------------------------------------------|------------------------------|
| (esempio)                 | Esempio                    | Parametro       | Descrizione                                                                                   | Formula                      |
| >68,1 mm<br>(2,68 in)     | 68,1 mm<br>(2,68 in)       | D <sub>la</sub> | Dimensione $D_1$ quando il<br>dislocatore si trova al centro<br>della finestra di taratura    | = 2 x (  p (0) + d/2 + s)    |
|                           | 65,6 mm<br>(2,58 in)       | D <sub>1b</sub> | Dimensione $D_1$ quando il<br>dislocatore si trova nella parte<br>superiore del tubo di calma | $= 2 x ( p(L_1)  + d/2 + s)$ |

| Dimensione D <sub>1</sub> | Dimensione D <sub>1x</sub> |                 | Decarizione                                                                                                    | Formula                          |  |
|---------------------------|----------------------------|-----------------|----------------------------------------------------------------------------------------------------|----------------------------------|--|
| (esempio)                 | Esempio                    | Parametro       | Descrizione                                                                                                    | Formula                          |  |
|                           | 50,9 mm<br>(2,00 in)       | D <sub>lc</sub> | Dimensione $D_1$ quando il dislocatore si trova sul fondo del tubo di calma                                                                                                    | = 2 x (  p (L <sub>2</sub> ) +s) |  |
|                           |                            | D <sub>1d</sub> | Dimensione D <sub>1</sub> quando viene<br>considerato l'offset della<br>direzione radiale. Questo<br>calcolo viene utilizzato solo con<br>il tamburo 47 m (154,20 ft)<br>(G1 nella posizione 110) e<br>55 m (180,45 ft) (H1 nella<br>posizione 110) | = 2 x (d/2 + r + s)              |  |

Esempio:  $L_1 = 1000$  mm,  $L_2 = 20000$  mm, d = 50 mm, s = 5,0, tamburo da 28 m

### Diametro inferiore del tubo di calma

La dimensione  $D_2$  deve avere il valore più alto rispetto alle dimensioni  $D_1$  e  $D_{2b}$ . Vedere la tabella sottostante.

Tubo concentrico

| Dimensione D <sub>2</sub>                | Dimens                | sione D <sub>2x</sub>  | Descrizione                                                    | Formula                      |
|------------------------------------------|-----------------------|------------------------|----------------------------------------------------------------|------------------------------|
| (esempio)                                | Esempio               | Parametro              | Descrizione                                                    |                              |
| >100,9 mm 68,1 mm D1 (3,97 in) (2,68 in) |                       | Valore $D_1$ calcolato |                                                                |                              |
|                                          | 100,9 mm<br>(3,97 in) | D <sub>2b</sub>        | Dimensione $D_2$ quando il dislocatore è nella lunghezza $L_2$ | $= 2 x ( p(L_2)  + d/2 + s)$ |

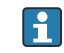

Esempio: L<sub>2</sub> = 20000 mm, d = 50 mm, s = 5,0, tamburo da 28 m

#### Tubo asimmetrico

| Dimensione D <sub>2</sub> | Dimens               | sione D <sub>2x</sub> | Descrizione                                                                               | Formula                        |
|---------------------------|----------------------|-----------------------|-------------------------------------------------------------------------------------------|--------------------------------|
| (esempio)                 | Esempio              | Parametro             |                                                                                           | Formula                        |
| >84,5 mm<br>(3,33 in)     | 68,1 mm<br>(2,68 in) | D1                    | Valore $D_1$ calcolato                                                                    |                                |
|                           | 84,5 mm<br>(3,33 in) | D <sub>2b</sub>       | Dimensione D <sub>2</sub> attraverso cui può<br>passare il dislocatore (scanalatura<br>n) | $=  p(L_2)  + d/2 + s + D_1/2$ |

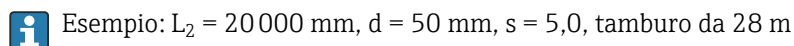

#### Consigli per il montaggio di NMS8x con un tubo di calma

Seguire le raccomandazioni per il montaggio di NMS8x con un tubo di calma.

- Mantenere lisce le saldature delle connessioni dei tubi.
- Quando si eseguono fori nel tubo, mantenere la superficie interna dei fori libera da trucioli di metallo e bave.
- Mantenere il tubo il più verticale possibile. Controllare con un filo a piombo.
- Installare il tubo asimmetrico sotto la valvola e allineare i centri di NMS8x e della valvola.
- Impostare il centro della parte inferiore del tubo asimmetrico nella direzione del movimento laterale.
- Attenersi alle raccomandazioni fornite in API MPMS capitolo 3.1B.
- Verificare la messa a terra tra NMS8x e il tronchetto del serbatoio.

### 5.1.5 Allineamento della flangia di NMS8x

Controllare che la dimensione del tronchetto corrisponda a quella della flangia prima di montare il dispositivo NMS8x sul serbatoio. La misura della flangia e la portata del dispositivo NMS8x possono variare a seconda delle specifiche richieste dal cliente.

- Controllare le dimensioni della flangia del dispositivo NMS8x.

- Montare la flangia sulla sommità del serbatoio. Lo scostamento della flangia rispetto al piano orizzontale non dovrebbe superare +/- 1 grado.
- Se il dispositivo NMS8x deve essere montato su un tronchetto lungo, controllare che il dislocatore non tocchi la parete interna del tronchetto.

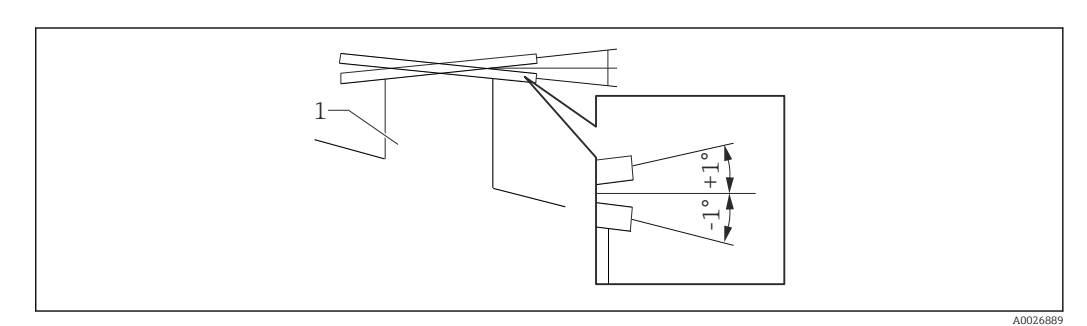

🖻 9 🔹 Inclinazione consentita della flangia di montaggio

1 Tronchetto

Se il dispositivo NMS8x viene installato senza un sistema di guida, osservare le seguenti raccomandazioni:

- Controllare che il tronchetto di montaggio si trovi nel settore tra 45 e 90 gradi (o tra -45 e -90 gradi) rispetto al tubo di carico del serbatoio. Questo impedirà una forte oscillazione del dislocatore causata da onde o turbolenze del liquido in ingresso.
- Controllare che il tronchetto di montaggio si trovi ad almeno 500 mm (19,69 in) di distanza dalla parete del serbatoio.
- Se non è possibile montare un tubo di calma nel serbatoio a causa della conformazione o delle condizioni del serbatoio stesso, si raccomanda di installare un sistema di guida. Per maggiori informazioni consultare i servizi E+H.

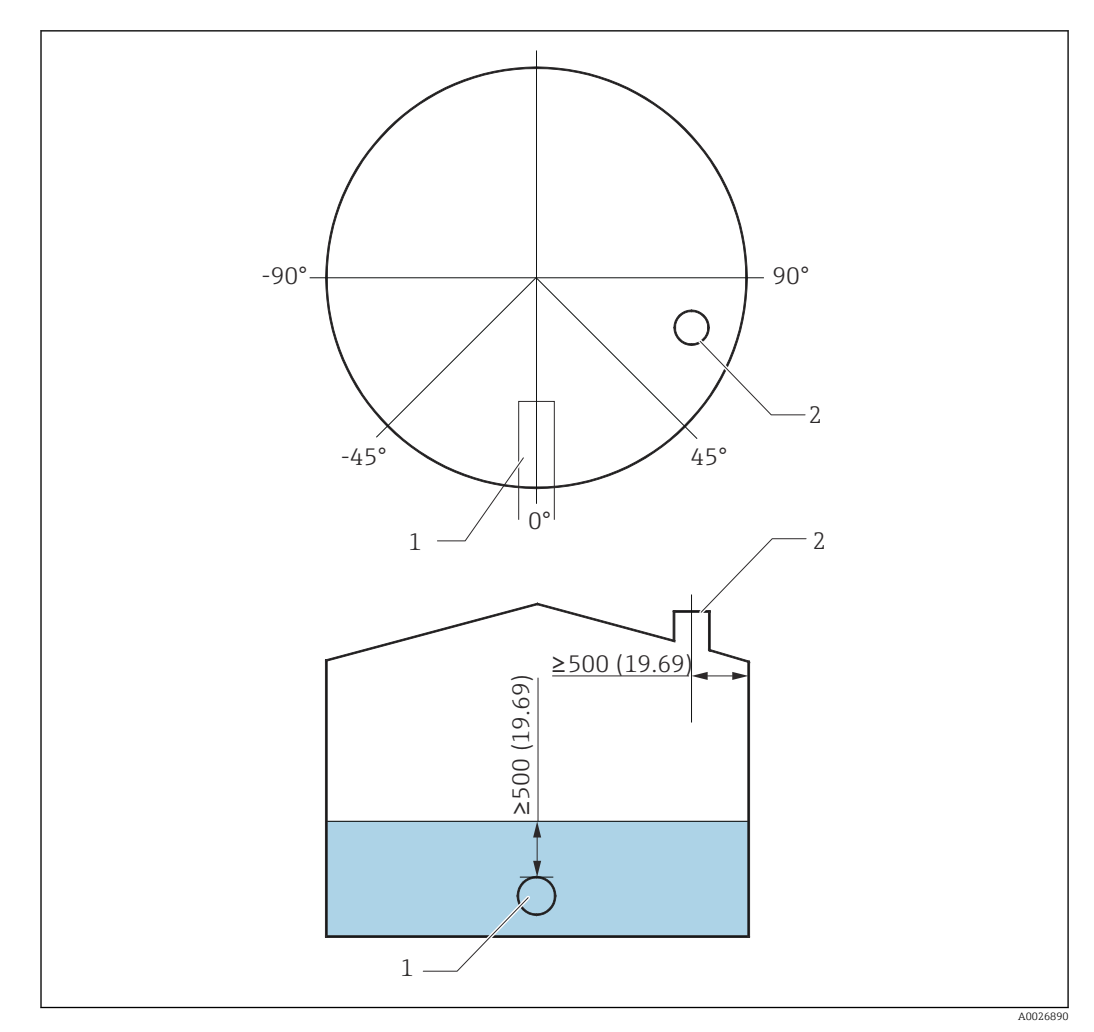

IO Posizione di montaggio consigliata per NMS8x e livello di misura minimo; dimensioni in mm (in)

- 1 Tubo di carico
- 2 Tronchetto del serbatoio

 Prima di versare il liquido nel serbatoio, controllare che il flusso del liquido in ingresso nel tubo non entri a contatto diretto con il dislocatore.

• Durante lo scarico del liquido dal serbatoio, evitare che il dislocatore venga trascinato dalla corrente del liquido ed espulso dal tubo di scarico.

### 5.1.6 Cariche elettrostatiche

Se il liquido misurato dal dispositivo NMS8x ha una conduttività di 1 uS/m o inferiore, esso è quasi non conduttivo. In questo caso, si raccomanda di utilizzare un tubo di calma o un filo guida in modo da diffondere la carica elettrostatica sulla superficie del liquido.

## 5.2 Montaggio del dispositivo

Alla consegna del dispositivo NMS8x il dislocatore è sempre fornito separatamente, e per la sua installazione sono disponibili due metodi.

- Installazione con dislocatore fornito separatamente
- Installazione attraverso la finestra di taratura

### 5.2.1 Installazioni disponibili

Per il dispositivo NMS8x sono disponibili le seguenti procedure di installazione.

- Montaggio senza sistema di guida
- Montaggio con tubo di calma

| Opzioni di<br>montaggio | Montaggio libero                                                                                                    | Con tubo di calma                                                                                                    |
|-------------------------|----------------------------------------------------------------------------------------------------|----------------------------------------------------------------------------------------------------|
| Tipo di serbatoio       |                                                                                                    |                                                                                                    |
| Tipo di installazione   | <ul> <li>Dislocatore fornito separatamente</li> <li>Installazione del dislocatore attraverso<br/>la finestra di taratura</li> </ul> | <ul> <li>Dislocatore fornito separatamente</li> <li>Installazione del dislocatore attraverso la finestra di taratura</li> </ul> |

### 5.2.2 Verifica del dislocatore e del tamburo del filo

Prima di installare NMS8x, controllare che i numeri di serie del dislocatore e del tamburo del filo corrispondano a quelli stampati sull'etichetta della custodia.

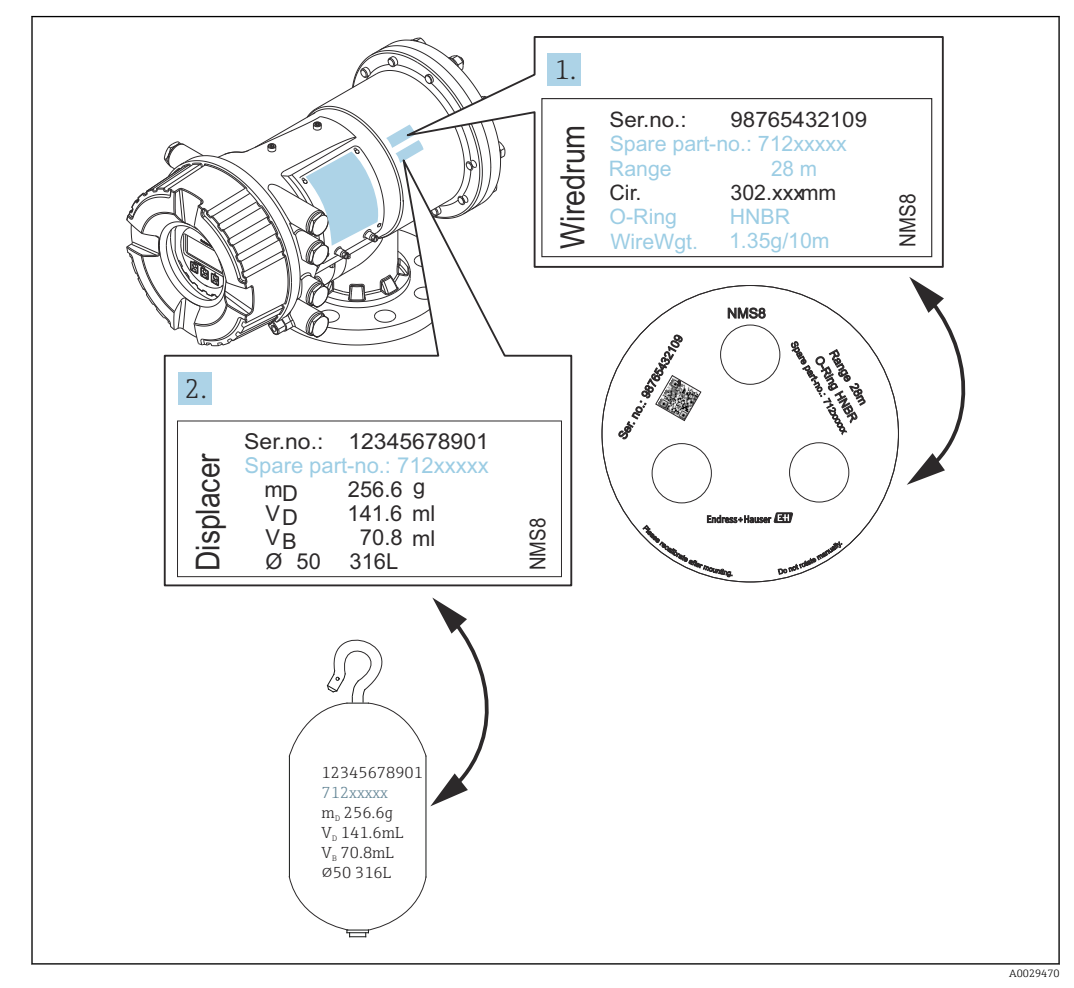

🗷 11 Verifica del dislocatore e del tamburo del filo

### 5.2.3 Utensili necessari per l'installazione

Per l'installazione di NMS8x sono necessari i seguenti utensili.

| Utensili                                                               | Figure | Note                                                                                                    |
|------------------------------------------------------------------------|--------|----------------------------------------------------------------------------------------------------|
| Chiave a stella                                                        | 0      | Utilizzare le seguenti dimensioni<br>• 24 mm (0,94 in)<br>• 26 mm (1 in)<br>• 30 mm (1,2 in)<br>• 32 mm (1,3 in)                                                                                                    |
| Chiave regolabile                                                      | 200    | Utilizzare le dimensioni di 350 mm (13,78 in)                                                                                                    |
| Chiave a brugola                                                       |        | Utilizzare le dimensioni di 3 mm (0,12 in) o<br>5 mm (0,17 in)                                                                                                    |
| Cacciavite                                                             |        |                                                                                                    |
| <ul><li>Cacciavite a croce</li><li>Cacciavite a testa piatta</li></ul> |        |                                                                                                    |
| Tagliafili o pinze per<br>terminali                                    |        |                                                                                                    |
| Morsetto a crimpare                                                    |        | <ul> <li>A:<br/>Segnale e alimentazione:<br/>0,2 2,5 mm<sup>2</sup> (24 13 AWG)</li> <li>Morsetto di terra nel vano morsetti:<br/>2,5 mm<sup>2</sup> (13 AWG) max.</li> <li>Morsetto di terra nella custodia:<br/>4 mm<sup>2</sup> (11 AWG) max.</li> </ul> |
| Pinze per pompa dell'acqua                                             |        |                                                                                                    |

### 5.2.4 Installazione con dislocatore fornito separatamente

Si deve togliere il tamburo del filo da NMS8x, rimuovere il nastro dal tamburo del filo, montare il tamburo del filo nella relativa custodia e installare il dislocatore sul filo di misura.

Usare elementi di blocco o un piedistallo per fissare il dispositivo NMS8x e creare le condizioni per la sua alimentazione elettrica.

P La seguente procedura fa riferimento alle figure di NMS81 come esempio.

Il dislocatore è inviato separatamente in base alle seguenti specifiche.

- Campo di misura 47 m (154,2 ft)
- Campo di misura 55 m (180,5 ft)
- Campo di misura 110 mm (4,33 in)
- Flangia 8 in
- In opzione, esente da olio e grassi

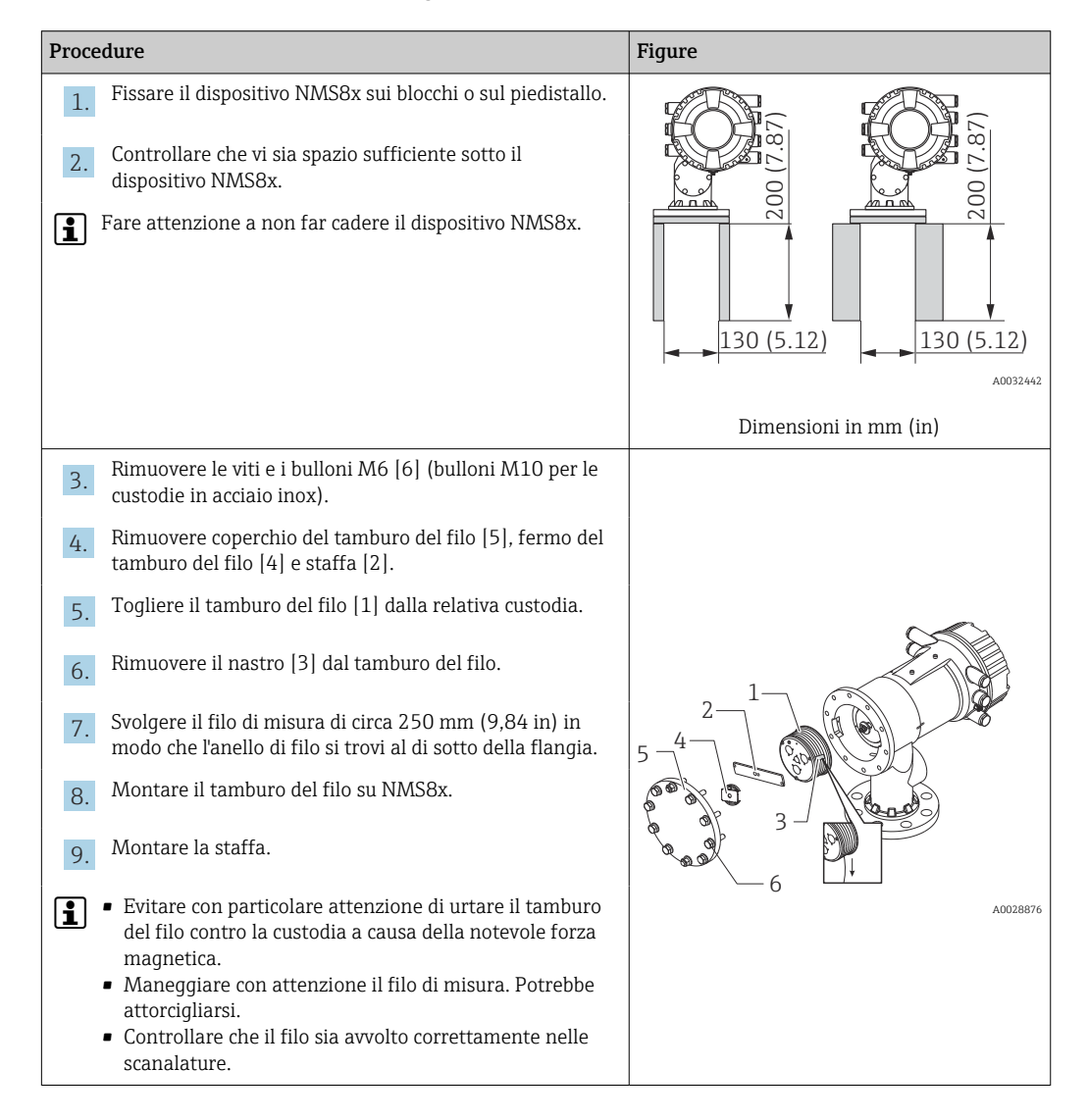

| Procedure                                                                                                    | Figure   |
|----------------------------------------------------------------------------------------------------|----------|
| <ol> <li>Agganciare il dislocatore [3] sull'anello [2].</li> <li>Controllare che il filo sia avvolto correttamente nelle scanalature.</li> <li>In caso contrario, togliere dislocatore e tamburo del filo e ripetere il passaggio 7.</li> </ol> |          |
| 11. Accendere il dispositivo NMS8x.                                                                                                    |          |
| 12. Eseguire la taratura del sensore                                                                                                    | 4        |
| 13. Fissare il dislocatore [2] al filo di misura [1] usando il filo di fissaggio [3].                                                                                                    |          |
| 14. Eseguire una taratura di riferimento.                                                                                                    |          |
| 15. Spegnere il dispositivo.                                                                                                    | 3        |
| <b>16.</b> Montare il coperchio del tamburo del filo [4].                                                                                                    |          |
| <ul> <li>Per la taratura del sensore, →  </li> <li>Per la taratura di riferimento, →  </li> <li>84.</li> </ul>                                                                                                    | A0027017 |
| 17. Montare il dispositivo NMS8x sul tronchetto del serbatoio [1].                                                                                                    |          |
| 18. Controllare che il dislocatore non tocchi la parete interna del tronchetto.                                                                                                    |          |
| 19. Accendere il dispositivo.                                                                                                    |          |
| 20. Eseguire la taratura del tamburo.                                                                                                    | 1        |
| Per la taratura del tamburo, → 🗎 85                                                                                                    | A0028877 |

### 5.2.5 Installazione attraverso la finestra di taratura

Se il dislocatore ha un diametro di 50 mm (1,97 in), esso può essere installato attraverso la finestra di taratura.

I seguenti dislocatori possono essere installati solo attraverso la finestra di taratura: 50 mm 316 L, 50 mm AlloyC276, 50 mm PTFE

**1** La seguente procedura fa riferimento alle figure di NMS81 come esempio.

| Proced           | lure                                                                                                    | Figure             |
|------------------|----------------------------------------------------------------------------------------------------|--------------------|
| 1.               | Rimuovere il coperchio della finestra di taratura [1].                                                                                                  | A0032443           |
| 2.               | Rimuovere le viti e i bulloni M6 [6] (bulloni M10 per le custodie in acciaio inox).                                                                     |                    |
| 3.               | Rimuovere coperchio [5], fermo del tamburo del filo [4] e<br>staffa [3].                                                                                |                    |
| 4.               | Togliere il tamburo del filo [1] dalla relativa custodia.                                                                                               |                    |
| 5.               | Rimuovere il nastro [2] che fissa il filo.                                                                                                    |                    |
|                  | Maneggiare con attenzione il filo di misura. Potrebbe<br>ittorcigliarsi.                                                                                | 6<br>A0029118      |
| 6.               | Tenendo il tamburo di misura [1] con una mano, svolgere<br>il filo di misura [3] per circa 500 mm (19,69 in).                                           |                    |
| 7.               | Fissare temporaneamente il filo [3] con il nastro [2].                                                                                                  |                    |
| 8.               | Inserire l'anello del filo [4] nella custodia del tamburo.                                                                                              |                    |
| 9.               | Tirare l'anello di filo all'esterno attraverso la finestra di taratura.                                                                                 | € 5 ° € − 3        |
| <b>i</b> '       | <ul> <li>Evitare con particolare attenzione di urtare il tamburo<br/>del filo contro la custodia a causa della notevole forza<br/>magnetica.</li> </ul> |                    |
| -                | Maneggiare con attenzione il filo di misura.                                                                                                    | A0028879           |
| 10.              | Inserire momentaneamente il tamburo del filo [3] nella<br>relativa custodia.                                                                            | 3-                 |
| 11.              | Agganciare il dislocatore [2] sull'anello di filo.                                                                                                    |                    |
| 12.              | Fissare il dislocatore al filo di misura usando il filo di fissaggio [1].                                                                               |                    |
| i <sup>A</sup> a | Maneggiare con attenzione il filo di misura. Potrebbe<br>ittorcigliarsi.                                                                                | 2 - 1-<br>A0027984 |

| Procedure                                                                                                    | Figure   |
|----------------------------------------------------------------------------------------------------|----------|
| 13. Rimuovere il tamburo di misura dalla sua sede e svolgere il filo di misura di circa 500 mm (19,69 in).                                                                   |          |
| 14. Sostenendo il tamburo del filo [1], posizionare il dislocatore [2] nella finestra di taratura.                                                                           |          |
| 15. Tenere il dislocatore al centro della finestra di taratura.                                                                                                    |          |
| 16. Sollevare l'altra mano (con il tamburo del filo) per<br>aumentare la tensione del filo di misura ed evitare che il<br>dislocatore scenda troppo velocemente.             | A0027986 |
| 17. Lasciare andare il dislocatore [2].                                                                                                    |          |
| 18. Rimuovere il nastro dal tamburo del filo [5].                                                                                                    |          |
| 19. Inserire il tamburo del filo nella relativa custodia.                                                                                                    |          |
| 20. Montare la staffa [4].                                                                                                    |          |
| Controllare che il filo sia avvolto correttamente nelle scanalature.                                                                                                    |          |
| <ul> <li>Attivare NMS8x e sollevare il dislocatore mediante procedura guidata Move displacer → B1 finché l'anello del filo non appare nella finestra di taratura.</li> </ul> | 5        |
| • Controllare che il filo di misura non presenti nodi o altri difetti.                                                                                                    |          |
| <ul> <li>Controllare che il dislocatore non tocchi la parete interna<br/>del tronchetto.</li> </ul>                                                                          |          |
| 22. Eseguire la taratura del sensore.                                                                                                    |          |
| Per la taratura del sensore, $\rightarrow \equiv 82$                                                                                                    | 2        |
| 23. Eseguire una taratura di riferimento.                                                                                                    | A0032444 |
| Per la taratura di riferimento, $\rightarrow \cong 84$ .                                                                                                    |          |
| 24. Montare il coperchio della custodia del tamburo [5] e il coperchio della finestra di taratura [1].                                                                       |          |
| 25. Eseguire la taratura del tamburo.                                                                                                    |          |
| Per la taratura del tamburo, $\rightarrow \cong 85$                                                                                                    |          |

## 5.3 Verifica finale dell'installazione

| О | Il dispositivo è integro (controllo visivo)?                                                                                                    |
|---|----------------------------------------------------------------------------------------------------|
| О | Il misuratore è conforme alle specifiche del punto di misura?<br>Ad esempio:<br>• Temperatura di processo<br>• Pressione di processo (fare riferimento al capitolo "Curve di carico materiali" del documento<br>"Informazioni tecniche") |
|   | <ul><li>Campo di temperatura ambiente</li><li>Campo di misura</li></ul>                                                                                                    |

| О | L'identificazione del punto di misura e l'etichettatura sono corrette (controllo visivo)?         |
|---|---------------------------------------------------------------------------------------------------|
| О | Il misuratore è protetto sufficientemente dalle precipitazioni e dalla radiazione solare diretta? |

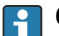

### Controllo della connessione per l'anello di filo del dislocatore

Per tenerlo pulito, il dislocatore NMS83 non ha rondelle o dadi. Quando si usa NMS83 in un'area pericolosa, verificare che l'anello di filo sia collegato al gancio del filo del dislocatore senza l'interferenza di corpi estranei, per prevenire l'elettricità statica.
# 6 Connessione elettrica

# 6.1 Assegnazione dei morsetti

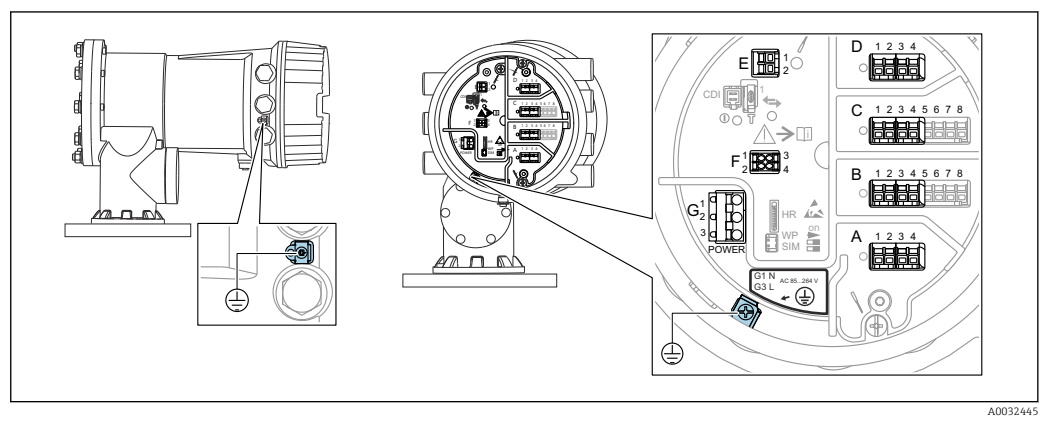

🖻 12 Vano morsetti (esempio tipico) e morsetti di terra

#### Filettatura della custodia

Le filettature del vano connessioni e dell'elettronica possono essere rivestite con materiale anti-attrito.

Per tutti i materiali della custodia vale quanto segue:

🔀 Non lubrificare le filettature della custodia.

#### Area morsetti A/B/C/D (slot per moduli I/O)

- Modulo: fino a quattro moduli I/O, in base al codice d'ordine
- I moduli con quattro morsetti possono essere inseriti in uno qualsiasi di questi slot.
- I moduli con otto morsetti possono essere inseriti negli slot B o C.

#### Area morsetti E

Modulo: interfaccia HART Ex i/IS

- E1: H+
- E2:H-

#### Area morsetti F

Display separato

- F1: V<sub>c.c.</sub> (connesso al morsetto 81 del display separato)
- F2: segnale B (connesso al morsetto 84 del display separato)
- F3: segnale A (connesso al morsetto 83 del display separato)
- F4: terra (connessa al morsetto 82 del display separato)

# Area morsetti G (per alimentazione CA ad alta tensione e alimentazione CA a bassa tensione)

- G1: N
- G2: non collegato
- G3:L

#### Area morsetti G (per alimentazione CC a bassa tensione)

- G1: L-
- G2: non collegato
- G3:L+

#### Area morsetti: terra di protezione

Modulo: messa a terra di protezione (vite M4)

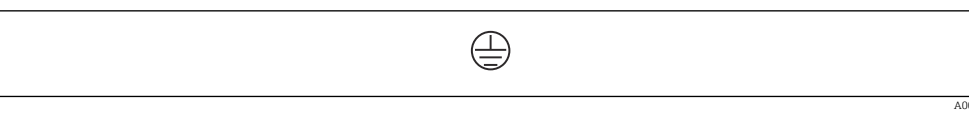

#### 🖻 13 🛛 Area morsetti: terra di protezione

# 6.1.1 Alimentazione

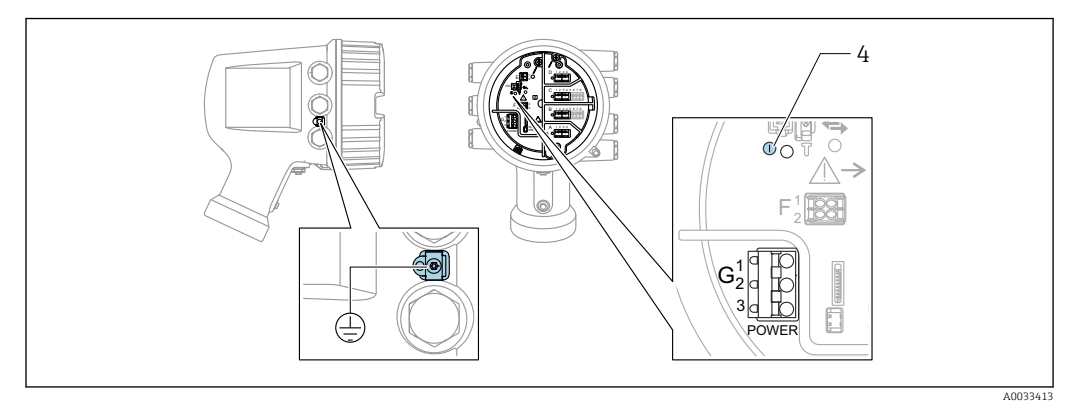

#### G1 N

G2 non collegato

G3 L

4 LED verde: indica l'alimentazione

🖪 La tensione di alimentazione è indicata anche sulla targhetta.

#### Tensione di alimentazione

#### Alimentazione c.a. alta tensione: Valore operativo: $100 \dots 240 V_{AC}$ (- 15 % + 10 %) = 85 $\dots 264 V_{AC}$ , 50/60 Hz

#### Alimentazione c.a. bassa tensione:

Valore operativo: 65 V<sub>AC</sub> (- 20 % + 15 %) = 52 ... 75 V<sub>AC</sub> , 50/60 Hz

#### Alimentazione c.c. bassa tensione:

Valore operativo: 24 ... 55  $V_{DC}$  (- 20 % + 15 %) = 19 ... 64  $V_{DC}$ 

#### Potenza assorbita

La potenza massima varia in base alla configurazione dei moduli. Il valore indica la potenza massima apparente, in base alla quale selezionare i cavi applicabili. La potenza effettiva consumata attuale è 12 W.

**Alimentazione c.a. alta tensione:** 28,8 VA

**Alimentazione c.a. bassa tensione:** 21,6 VA

Alimentazione c.c. bassa tensione: 13,4 W

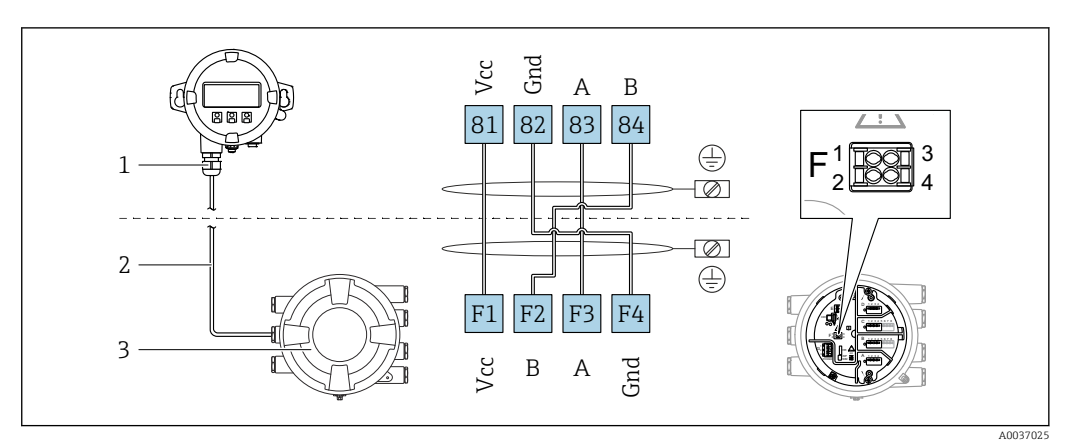

# 6.1.2 Display operativo e di visualizzazione separato DKX001

- I4 Connessione del modulo operativo e di visualizzazione separato DKX001 al dispositivo per la misura nei serbatoi (NMR8x, NMS8x o NRF8x)
- 1 Display operativo e di visualizzazione separato
- 2 Cavo di collegamento
- 3 Dispositivo per la misura nei serbatoi (NMR8x, NMS8x or NRF8x)

Il modulo operativo e di visualizzazione separato DKX001 è disponibile tra gli accessori. Per maggiori informazioni, v. SD01763D.

- Il valore misurato è indicato simultaneamente sul modulo DKX001 e sul display operativo e di visualizzazione locale.
  - Il menu operativo non è accessibile contemporaneamente sui due moduli. Se si accede al menu operativo da uno di questi moduli, l'altro viene bloccato automaticamente. Il blocco rimane attivo finché non si chiude il menu nel primo modulo (ritorno alla visualizzazione del valore di misura).

# 6.1.3 Interfaccia HART Ex i/IS

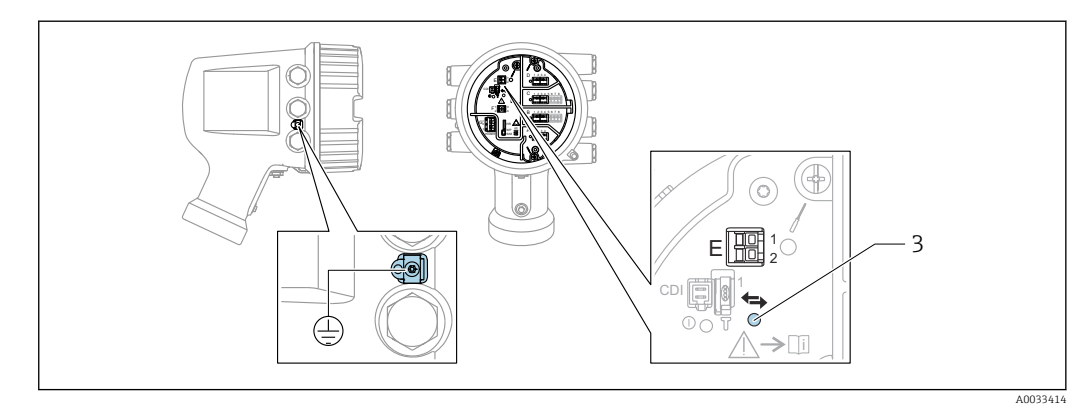

E1 H+

E2 H-

3 LED arancione: indica la comunicazione dei dati

Per i trasmettitori slave HART connessi, questa interfaccia opera sempre come master HART principale. È comunque possibile configurare i moduli I/O analogici come master o slave HART  $\rightarrow \textcircled{B} 52 \rightarrow \textcircled{B} 54$ .

# 6.1.4 Slot per moduli di I/O

Il vano morsetti contiene quattro slot (A, B, C e D) per i moduli di I/O. In base alla versione del dispositivo (posizioni d'ordine 040, 050 e 060), questi slot possono contenere moduli di I/O differenti. La tabella seguente mostra le assegnazioni dei moduli agli slot nelle specifiche versioni del dispositivo.

L'assegnazione degli slot del dispositivo è indicata anche su un'etichetta applicata alla copertura posteriore del modulo display.

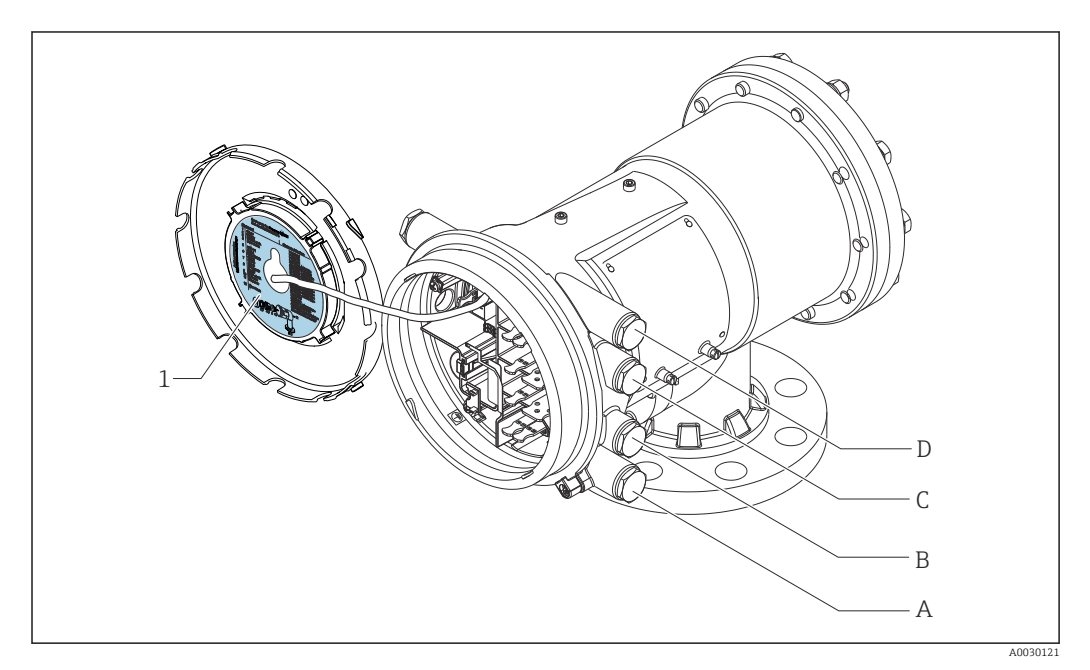

- 1 Etichetta indicante (tra altri dati) i moduli contenuti negli slot da A a D.
- A Ingresso cavo per lo slot A
- B Ingresso cavo per lo slot B
- C Ingresso cavo per lo slot C
- D Ingresso cavo per lo slot D

- O Posizione d'ordine
- T Area morsetti
- 040 Uscita primaria
- 050 I/O analogici secondari
- 060 I/O digitali secondari Ex d/XP
- M Modbus
- D Digitale
- A/XP Analogico Ex d/XP
- A/IS Analogico Ex i/IS

"Uscita primaria" (040) = "Modbus" (A1)

| <b>O</b> <sup>1)</sup><br>NMx8x - xxxx XX XX XX<br>040 050 060 |                   |                   | T <sup>2)</sup> |                          |                   |                    |
|----------------------------------------------------------------|-------------------|-------------------|-----------------|--------------------------|-------------------|--------------------|
| 040 <sup>3)</sup>                                              | 050 <sup>4)</sup> | 060 <sup>5)</sup> | A 1 2 3 4       | <b>B</b> 1 2 3 4 5 6 7 8 | C 1 2 3 4 5 6 7 8 | 1 2 3 4<br>1 2 3 4 |
| A1                                                             | XO                | XO                | М               | -                        | -                 | -                  |
| A1                                                             | XO                | A1                | М               | -                        | -                 | D                  |
| A1                                                             | XO                | A2                | М               | -                        | D                 | D                  |
| A1                                                             | XO                | A3                | М               | D                        | D                 | D                  |
| A1                                                             | X0                | B1                | М               | М                        | -                 | -                  |
| A1                                                             | XO                | B2                | М               | М                        | -                 | D                  |
| A1                                                             | X0                | B3                | М               | М                        | D                 | D                  |
| A1                                                             | X0                | C1                | М               | V1                       | -                 | -                  |
| A1                                                             | XO                | C2                | М               | V1                       | -                 | D                  |
| A1                                                             | X0                | C3                | М               | V1                       | D                 | D                  |
| A1                                                             | XO                | E1                | М               | W                        | -                 | -                  |
| A1                                                             | XO                | E2                | М               | W                        | -                 | D                  |
| A1                                                             | XO                | E3                | М               | W                        | D                 | D                  |
| A1                                                             | A1                | XO                | М               | A/XP                     | -                 | -                  |
| A1                                                             | A1                | A1                | М               | A/XP                     | -                 | D                  |
| A1                                                             | A1                | A2                | М               | A/XP                     | D                 | D                  |
| A1                                                             | A1                | B1                | М               | М                        | A/XP              | -                  |
| A1                                                             | A1                | B2                | М               | М                        | A/XP              | D                  |
| A1                                                             | A1                | C1                | М               | V1                       | A/XP              | -                  |
| A1                                                             | A1                | C2                | М               | V1                       | A/XP              | D                  |
| A1                                                             | A1                | E1                | М               | W                        | A/XP              | -                  |
| A1                                                             | A1                | E2                | М               | W                        | A/XP              | D                  |
| A1                                                             | A2                | XO                | М               | A/XP                     | A/XP              | -                  |
| A1                                                             | A2                | A1                | М               | A/XP                     | A/XP              | D                  |
| A1                                                             | A2                | B1                | М               | A/XP                     | A/XP              | М                  |
| A1                                                             | A2                | C1                | М               | A/XP                     | A/XP              | V1                 |
| A1                                                             | A2                | E1                | М               | A/XP                     | A/XP              | W                  |
| A1                                                             | B1                | X0                | М               | A/IS                     | -                 | -                  |
| A1                                                             | B1                | A1                | М               | A/IS                     | -                 | D                  |
| A1                                                             | B1                | A2                | М               | A/IS                     | D                 | D                  |

| 0 <sup>1)</sup>   |                        |               | T <sup>2)</sup> |                   |                   |                    |
|-------------------|------------------------|---------------|-----------------|-------------------|-------------------|--------------------|
| NMx8x             | - xxxx XX XX<br>040 05 | X XX<br>0 060 |                 |                   |                   |                    |
| 040 <sup>3)</sup> | 050 4)                 | 060 5)        | A 1234          | B 1 2 3 4 5 6 7 8 | C 1 2 3 4 5 6 7 8 | 1 2 3 4<br>1 2 3 4 |
| A1                | B1                     | B1            | М               | М                 | A/IS              | -                  |
| A1                | B1                     | B2            | М               | М                 | A/IS              | D                  |
| A1                | B1                     | C1            | М               | V1                | A/IS              | -                  |
| A1                | B1                     | C2            | М               | V1                | A/IS              | D                  |
| A1                | B1                     | E1            | М               | W                 | A/IS              | -                  |
| A1                | B1                     | E2            | М               | W                 | A/IS              | D                  |
| A1                | B2                     | XO            | М               | A/IS              | A/IS              | -                  |
| A1                | B2                     | A1            | М               | A/IS              | A/IS              | D                  |
| A1                | B2                     | B1            | М               | A/IS              | A/IS              | М                  |
| A1                | B2                     | C1            | М               | A/IS              | A/IS              | V1                 |
| A1                | B2                     | E1            | М               | A/IS              | A/IS              | W                  |
| A1                | C2                     | XO            | М               | A/IS              | A/XP              | -                  |
| A1                | C2                     | A1            | М               | A/IS              | A/XP              | D                  |
| A1                | C2                     | B1            | М               | A/IS              | A/XP              | М                  |
| A1                | C2                     | C1            | М               | A/IS              | A/XP              | V1                 |
| A1                | C2                     | E1            | М               | A/IS              | A/XP              | W                  |

- 1) Posizione d'ordine
- Area morsetti 2)

3) Uscita primaria

4) I/O analogici secondari

5) I/O digitali secondari Ex d/XP

- O Posizione d'ordine
- T Area morsetti
- 040 Uscita primaria
- 050 I/O analogici secondari
- 060 I/O digitali secondari Ex d/XP
- V1 Sakura V1
- M Modbus
- W Whessoe WM550
- D Digitale
- A/XP Analogico Ex d/XP
  A/IS Analogico Ex i/IS

"Uscita primaria" (040) = "V1" (B1)

| <b>0</b> <sup>1)</sup><br>NMx8x - xxxx XX XX XX |                   |                   | T <sup>2)</sup> |                          |                   |           |
|-------------------------------------------------|-------------------|-------------------|-----------------|--------------------------|-------------------|-----------|
| 040 050 060                                     |                   |                   |                 |                          |                   |           |
| 040 <sup>3)</sup>                               | 050 <sup>4)</sup> | 060 <sup>5)</sup> | A 1234          | <b>B</b> 1 2 3 4 5 6 7 8 | C 1 2 3 4 5 6 7 8 | D 1 2 3 4 |
| B1                                              | X0                | XO                | V1              | -                        | -                 | -         |
| B1                                              | XO                | A1                | V1              | -                        | -                 | D         |
| B1                                              | XO                | A2                | V1              | -                        | D                 | D         |
| B1                                              | XO                | A3                | V1              | D                        | D                 | D         |
| B1                                              | XO                | B1                | V1              | М                        | -                 | -         |
| B1                                              | XO                | B2                | V1              | М                        | -                 | D         |
| B1                                              | XO                | B3                | V1              | М                        | D                 | D         |
| B1                                              | XO                | C1                | V1              | V1                       | -                 | -         |
| B1                                              | XO                | C2                | V1              | V1                       | -                 | D         |
| B1                                              | XO                | С3                | V1              | V1                       | D                 | D         |
| B1                                              | XO                | E1                | V1              | W                        | -                 | -         |
| B1                                              | XO                | E2                | V1              | W                        | -                 | D         |
| B1                                              | XO                | E3                | V1              | W                        | D                 | D         |
| B1                                              | A1                | XO                | V1              | A/XP                     | -                 | -         |
| B1                                              | A1                | A1                | V1              | A/XP                     | -                 | D         |
| B1                                              | A1                | A2                | V1              | A/XP                     | D                 | D         |
| B1                                              | A1                | B1                | V1              | М                        | A/XP              | -         |
| B1                                              | A1                | B2                | V1              | М                        | A/XP              | D         |
| B1                                              | A1                | C1                | V1              | V1                       | A/XP              | -         |
| B1                                              | A1                | C2                | V1              | V1                       | A/XP              | D         |
| B1                                              | A1                | E1                | V1              | W                        | A/XP              | -         |
| B1                                              | A1                | E2                | V1              | W                        | A/XP              | D         |
| B1                                              | A2                | XO                | V1              | A/XP                     | A/XP              | -         |
| B1                                              | A2                | A1                | V1              | A/XP                     | A/XP              | D         |
| B1                                              | A2                | B1                | V1              | A/XP                     | A/XP              | М         |
| B1                                              | A2                | C1                | V1              | A/XP                     | A/XP              | V1        |
| B1                                              | A2                | E1                | V1              | A/XP                     | A/XP              | W         |
| B1                                              | B1                | X0                | V1              | A/IS                     | -                 | -         |
| B1                                              | B1                | A1                | V1              | A/IS                     | -                 | D         |
| B1                                              | B1                | A2                | V1              | A/IS                     | D                 | D         |

| 0 <sup>1)</sup>   |                        |               | T <sup>2)</sup> |            |                   |                    |
|-------------------|------------------------|---------------|-----------------|------------|-------------------|--------------------|
| NMx8x             | - xxxx XX XX<br>040 05 | X XX<br>0 060 |                 |            |                   |                    |
| 040 <sup>3)</sup> | 050 <sup>4)</sup>      | 060 5)        | A 1234          | B 12345678 | C 1 2 3 4 5 6 7 8 | 1 2 3 4<br>1 2 3 4 |
| B1                | B1                     | B1            | V1              | М          | A/IS              | -                  |
| B1                | B1                     | B2            | V1              | М          | A/IS              | D                  |
| B1                | B1                     | C1            | V1              | V1         | A/IS              | -                  |
| B1                | B1                     | C2            | V1              | V1         | A/IS              | D                  |
| B1                | B1                     | E1            | V1              | W          | A/IS              | -                  |
| B1                | B1                     | E2            | V1              | W          | A/IS              | D                  |
| B1                | B2                     | XO            | V1              | A/IS       | A/IS              | -                  |
| B1                | B2                     | A1            | V1              | A/IS       | A/IS              | D                  |
| B1                | B2                     | B1            | V1              | A/IS       | A/IS              | М                  |
| B1                | B2                     | C1            | V1              | A/IS       | A/IS              | V1                 |
| B1                | B2                     | E1            | V1              | A/IS       | A/IS              | W                  |
| B1                | C2                     | XO            | V1              | A/IS       | A/XP              | -                  |
| B1                | C2                     | A1            | V1              | A/IS       | A/XP              | D                  |
| B1                | C2                     | B1            | V1              | A/IS       | A/XP              | М                  |
| B1                | C2                     | C1            | V1              | A/IS       | A/XP              | V1                 |
| B1                | C2                     | E1            | V1              | A/IS       | A/XP              | W                  |

- 1) Posizione d'ordine
- Area morsetti 2)

3) Uscita primaria

4) I/O analogici secondari

5) I/O digitali secondari Ex d/XP

- O Posizione d'ordine
- T Area morsetti
- 040 Uscita primaria
- 050 I/O analogici secondari
- 060 I/O digitali secondari Ex d/XP
- V1 Sakura V1
- M Modbus
- W Whessoe WM550
- D Digitale
- A/XP Analogico Ex d/XP
  A/IS Analogico Ex i/IS

"Uscita primaria" (040) = "WM550" (C1)

| 0 <sup>1)</sup>                      |                   |        | T <sup>2)</sup> |                          |                   |           |
|--------------------------------------|-------------------|--------|-----------------|--------------------------|-------------------|-----------|
| NMx8x - xxxx XX XX XX<br>040 050 060 |                   |        |                 |                          |                   |           |
| 040 <sup>3)</sup>                    | 050 <sup>4)</sup> | 060 5) | A 1 2 3 4       | <b>B</b> 1 2 3 4 5 6 7 8 | C 1 2 3 4 5 6 7 8 | D 1 2 3 4 |
| C1                                   | XO                | XO     | W               | -                        | -                 | -         |
| C1                                   | XO                | A1     | W               | -                        | -                 | D         |
| C1                                   | XO                | A2     | W               | -                        | D                 | D         |
| C1                                   | XO                | A3     | W               | D                        | D                 | D         |
| C1                                   | XO                | B1     | W               | М                        | -                 | -         |
| C1                                   | X0                | B2     | W               | М                        | -                 | D         |
| C1                                   | XO                | B3     | W               | М                        | D                 | D         |
| C1                                   | X0                | C1     | W               | V1                       | -                 | -         |
| C1                                   | X0                | C2     | W               | V1                       | -                 | D         |
| C1                                   | X0                | C3     | W               | V1                       | D                 | D         |
| C1                                   | X0                | E1     | W               | W                        | -                 | -         |
| C1                                   | X0                | E2     | W               | W                        | -                 | D         |
| C1                                   | XO                | E3     | W               | W                        | D                 | D         |
| C1                                   | A1                | XO     | W               | A/XP                     | -                 | -         |
| C1                                   | A1                | A1     | W               | A/XP                     | -                 | D         |
| C1                                   | A1                | A2     | W               | A/XP                     | D                 | D         |
| C1                                   | A1                | B1     | W               | М                        | A/XP              | -         |
| C1                                   | A1                | B2     | W               | М                        | A/XP              | D         |
| C1                                   | A1                | C1     | W               | V1                       | A/XP              | -         |
| C1                                   | A1                | C2     | W               | V1                       | A/XP              | D         |
| C1                                   | A1                | E1     | W               | W                        | A/XP              | -         |
| C1                                   | A1                | E2     | W               | W                        | A/XP              | D         |
| C1                                   | A2                | XO     | W               | A/XP                     | A/XP              | -         |
| C1                                   | A2                | A1     | W               | A/XP                     | A/XP              | D         |
| C1                                   | A2                | B1     | W               | A/XP                     | A/XP              | М         |
| C1                                   | A2                | C1     | W               | A/XP                     | A/XP              | V1        |
| C1                                   | A2                | E1     | W               | A/XP                     | A/XP              | W         |
| C1                                   | B1                | XO     | W               | A/IS                     | -                 | -         |
| C1                                   | B1                | A1     | W               | A/IS                     | -                 | D         |
| C1                                   | B1                | A2     | W               | A/IS                     | D                 | D         |

| 0 <sup>1)</sup>   |                        |                      | T <sup>2)</sup> |                          |                   |    |
|-------------------|------------------------|----------------------|-----------------|--------------------------|-------------------|----|
| NMx8x             | - xxxx XX XX<br>040 05 | <u>X</u> XX<br>0 060 |                 |                          |                   |    |
| 040 <sup>3)</sup> | 050 <sup>4)</sup>      | 060 <sup>5)</sup>    | A 1234          | <b>B</b> 1 2 3 4 5 6 7 8 | C 1 2 3 4 5 6 7 8 |    |
| C1                | B1                     | B1                   | W               | М                        | A/IS              | -  |
| C1                | B1                     | B2                   | W               | М                        | A/IS              | D  |
| C1                | B1                     | C1                   | W               | V1                       | A/IS              | -  |
| C1                | B1                     | C2                   | W               | V1                       | A/IS              | D  |
| C1                | B1                     | E1                   | W               | W                        | A/IS              | -  |
| C1                | B1                     | E2                   | W               | W                        | A/IS              | D  |
| C1                | B2                     | XO                   | W               | A/IS                     | A/IS              | -  |
| C1                | B2                     | A1                   | W               | A/IS                     | A/IS              | D  |
| C1                | B2                     | B1                   | W               | A/IS                     | A/IS              | М  |
| C1                | B2                     | C1                   | W               | A/IS                     | A/IS              | V1 |
| C1                | B2                     | E1                   | W               | A/IS                     | A/IS              | W  |
| C1                | C2                     | X0                   | W               | A/IS                     | A/XP              | -  |
| C1                | C2                     | A1                   | W               | A/IS                     | A/XP              | D  |
| C1                | C2                     | B1                   | W               | A/IS                     | A/XP              | М  |
| C1                | C2                     | C1                   | W               | A/IS                     | A/XP              | V1 |
| C1                | C2                     | E1                   | W               | A/IS                     | A/XP              | W  |

- 1) Posizione d'ordine
- Area morsetti 2)
- 3) Uscita primaria
- 4) I/O analogici secondari
- 5) I/O digitali secondari Ex d/XP

- O Posizione d'ordine
- T Area morsetti
- 040 Uscita primaria
- 050 I/O analogici secondari
- 060 I/O digitali secondari Ex d/XP
- V1 Sakura V1
- M Modbus
- W Whessoe WM550
- D Digitale
- A/XP Analogico Ex d/XP
  A/IS Analogico Ex i/IS

"Uscita primaria" (040) = "4-20mA HART Ex d" (E1)

| O <sup>1)</sup>   |                        |                   | T <sup>2)</sup> |                          |                   |                       |
|-------------------|------------------------|-------------------|-----------------|--------------------------|-------------------|-----------------------|
| NMx8x             | - xxxx XX XX<br>040 05 | X XX<br>0 060     |                 |                          |                   |                       |
| 040 <sup>3)</sup> | 050 <sup>4)</sup>      | 060 <sup>5)</sup> | A 1234          | <b>B</b> 1 2 3 4 5 6 7 8 | C 1 2 3 4 5 6 7 8 | D 1 2 3 4<br>A0023888 |
| E1                | X0                     | XO                | -               | A/XP                     | -                 | -                     |
| E1                | XO                     | A1                | -               | A/XP                     | -                 | D                     |
| E1                | XO                     | A2                | -               | A/XP                     | D                 | D                     |
| E1                | XO                     | A3                | D               | A/XP                     | D                 | D                     |
| E1                | XO                     | B1                | М               | A/XP                     | -                 | -                     |
| E1                | Х0                     | B2                | М               | A/XP                     | -                 | D                     |
| E1                | Х0                     | B3                | М               | A/XP                     | D                 | D                     |
| E1                | A1                     | XO                | -               | A/XP                     | A/XP              | -                     |
| E1                | A1                     | A1                | -               | A/XP                     | A/XP              | D                     |
| E1                | A1                     | A2                | D               | A/XP                     | A/XP              | D                     |
| E1                | A1                     | B1                | М               | A/XP                     | A/XP              | -                     |
| E1                | A1                     | B2                | М               | A/XP                     | A/XP              | D                     |
| E1                | B1                     | X0                | -               | A/XP                     | A/IS              | -                     |
| E1                | B1                     | A1                | -               | A/XP                     | A/IS              | D                     |
| E1                | B1                     | A2                | D               | A/XP                     | A/IS              | D                     |
| E1                | B1                     | B1                | М               | A/XP                     | A/IS              | -                     |
| E1                | B1                     | B2                | М               | A/XP                     | A/IS              | D                     |

1) Posizione d'ordine

2) Area morsetti

3) Uscita primaria

4) I/O analogici secondari

5) I/O digitali secondari Ex d/XP

- O Posizione d'ordine
- T Area morsetti
- 040 Uscita primaria
- 050 I/O analogici secondari
- 060 I/O digitali secondari Ex d/XP
- V1 Sakura V1
- M Modbus
- W Whessoe WM550

D

234

A0023888

-D D

D

\_

D

D

\_

D

D

\_

D

\_

D

D

-

D

- D Digitale
- A/XP Analogico Ex d/XP
- A/IS Analogico Ex i/IS

|                                                                | Oscitu prin       | iuniu (040, | , <u>+</u> 20110            |        | 11)                      |                   |  |
|----------------------------------------------------------------|-------------------|-------------|-----------------------------|--------|--------------------------|-------------------|--|
| <b>O</b> <sup>1)</sup><br>NMx8x - xxxx XX XX XX<br>040 050 060 |                   |             | <u>x</u> <u>XX</u><br>0 060 |        | Т                        | 2)                |  |
|                                                                | 040 <sup>3)</sup> | 050 4)      | 060 5)                      | A 1234 | <b>B</b> 1 2 3 4 5 6 7 8 | C 1 2 3 4 5 6 7 8 |  |
|                                                                | H1                | XO          | XO                          | -      | A/IS                     | -                 |  |
|                                                                | H1                | XO          | A1                          | -      | A/IS                     | -                 |  |
|                                                                | H1                | XO          | A2                          | -      | A/IS                     | D                 |  |

D

Μ

Μ

М

-

-

D

Μ

Μ

-

\_

D

Μ

М

A/IS

A/IS

A/IS

A/IS

A/IS

A/IS

A/IS

A/IS

A/IS

A/IS

A/IS

A/IS

A/IS

A/IS

D

\_

-

D

A/XP

A/XP

A/XP

A/XP

A/XP

A/IS

A/IS

A/IS

A/IS

A/IS

"Uscita primaria" (040) = "4-20mA HART Ex i" (H1)

1) Posizione d'ordine

2) Area morsetti

H1

H1

H1

H1

H1

Η1

H1

H1

H1

H1

Η1

H1

Η1

H1

Х0

Х0

Х0

XO

A1

A1

A1

A1

A1

B1

Β1

B1

Β1

B1

А3

Β1

B2

Β3

X0

A1

A2

B1

B2

X0

A1

A2

Β1

B2

- 3) Uscita primaria
- 4) I/O analogici secondari
- 5) I/O digitali secondari Ex d/XP

- O Posizione d'ordine
- T Area morsetti
- 040 Uscita primaria
- 050 I/O analogici secondari
- 060 I/O digitali secondari Ex d/XP
- V1 Sakura V1

- M Modbus
- W Whessoe WM550
- D Digitale
- A/XP Analogico Ex d/XP
- A/IS Analogico Ex i/IS

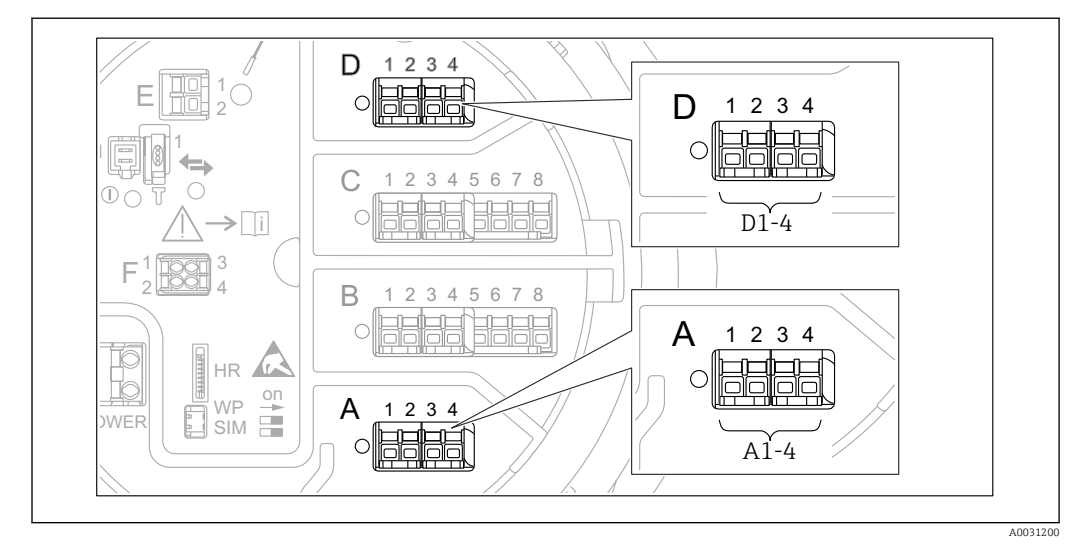

## 6.1.5 Morsetti del modulo "Modbus", del modulo "V1" o del modulo "WM550"

■ 15 Designazione dei moduli "Modbus", "V1" o "WM550" (esempi); in base alla versione del dispositivo, questi moduli possono trovarsi anche negli slot B o C.

In funzione della versione del dispositivo, il modulo "Modbus", "V1" o "WM550" può trovarsi in slot differenti del vano morsetti. Nel menu operativo, le interfacce "Modbus" e "V1" o "WM550" sono designate in base al rispettivo slot e ai morsetti di quello slot: **A1-4**, **B1-4**, **C1-4**, **D1-4**.

#### Morsetti del modulo "Modbus"

Designazione del modulo nel menu operativo: **Modbus X1-4**; (X = A, B, C o D) • X1<sup>1)</sup>

- X1 <sup>1</sup>)
  - Nome morsetto: S
- Descrizione: schermatura del cavo collegata a TERRA attraverso un condensatore X2 $^{\rm 1)}$ 
  - Nome morsetto: 0V
  - Descrizione: riferimento comune
- X3 <sup>1)</sup>
  - Nome morsetto: B-
  - Descrizione: linea di segnale senza inversione
- X4 <sup>1)</sup>
  - Nome morsetto: A+
  - Descrizione: linea di segnale con inversione

#### Morsetti dei moduli "V1" e "WM550"

Designazione del modulo nel menu operativo: V1 X1-4 o WM550 X1-4; (X = A, B, C o D)  $\bullet$  X1<sup>2)</sup>

- Nome morsetto: S
- Descrizione: schermatura del cavo collegata a TERRA attraverso un condensatore
- X2 <sup>1)</sup>
  - Nome morsetto: -
  - Descrizione: non collegato
- X3 <sup>1)</sup>
  - Nome morsetto: B-
  - Descrizione: segnale negativo (-) nel loop del protocollo
- X4 <sup>1)</sup>
  - Nome morsetto: A+
  - Descrizione: segnale positivo (+) nel loop del protocollo

<sup>1)</sup> Qui, la "X" rappresenta uno degli slot "A", "B", "C" o "D".

<sup>2)</sup> Qui, la "X" rappresenta uno degli slot "A", "B", "C" o "D".

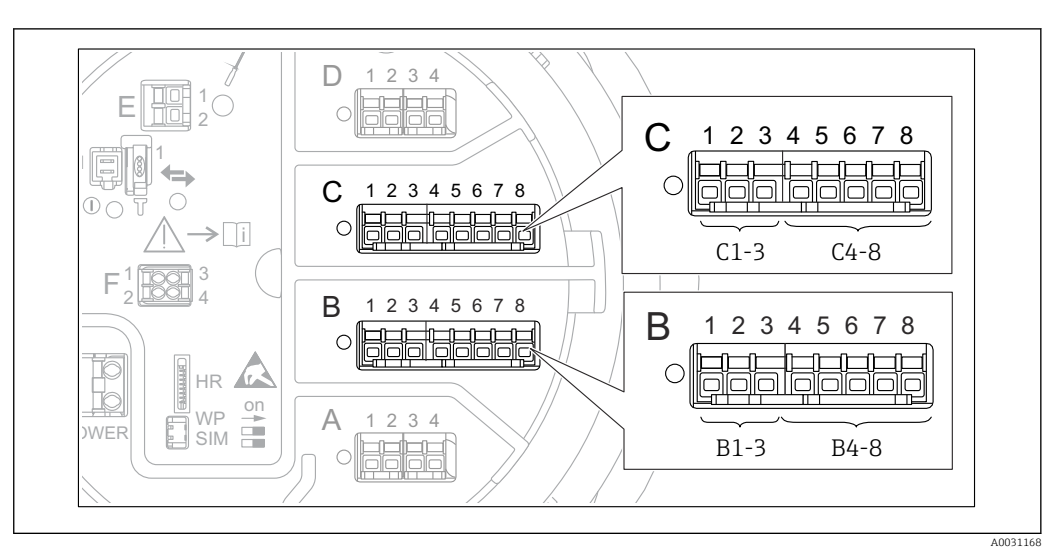

# 6.1.6 Morsetti del modulo "I/O analogico" (Ex d /XP o Ex i/IS)

#### Morsetto: B1-3

Funzione: ingresso o uscita analogici (configurabili)

- Uso passivo:  $\rightarrow \square 52$
- Uso attivo:  $\rightarrow \textcircled{}{54}$

#### Morsetto: C1-3

Funzione: ingresso o uscita analogici (configurabili)

- Uso passivo: → 🗎 52
- Uso attivo:  $\rightarrow$  🗎 54
- Designazione nel menu operativo: I/O analogico C1-3 ( $\rightarrow \cong 222$ )

#### Morsetto: B4-8

- Funzione: ingresso analogico
- RTD: → 🗎 55

#### Morsetto: C4-8

Funzione: ingresso analogico

- RTD: → 🗎 55

## 6.1.7 Connessione del modulo "I/O analogico" per l'uso passivo

- Nell'uso passivo, la tensione di alimentazione per la linea di comunicazione deve provenire da una sorgente esterna.
  - Il cablaggio deve essere adatto alla modalità operativa prevista del modulo di I/O analogico; vedere gli schemi qui sotto.

#### "Modalità operativa" = "4..20mA output" o "HART slave +4..20mA output"

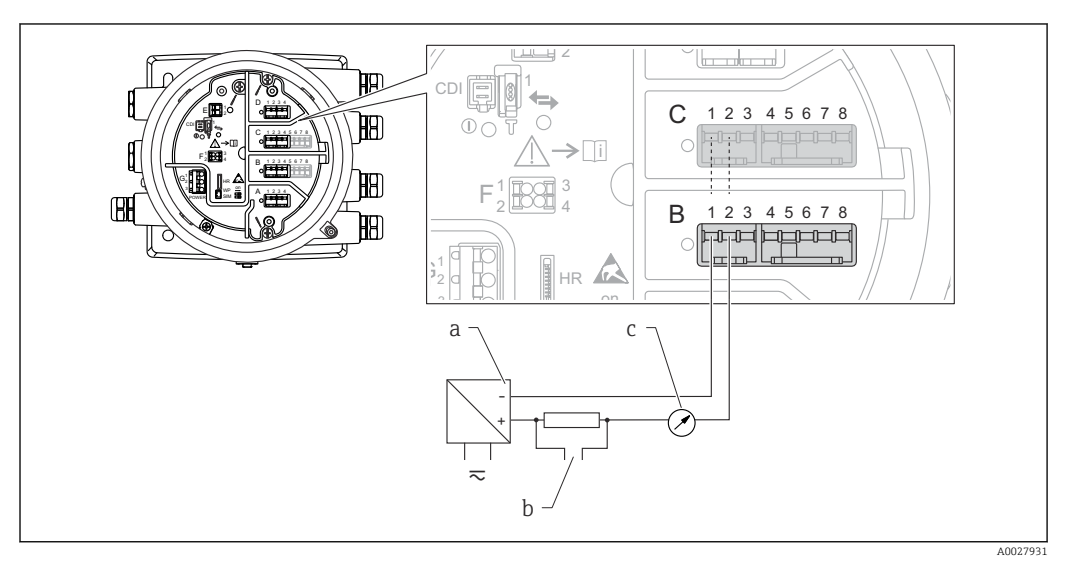

🗉 16 Uso passivo del modulo di I/O analogico in modalità di uscita

- a Alimentazione
- b Segnale in uscita HART
- c Valutazione segnale analogico

#### "Modalità operativa" = "4..20mA input" o "HART master+4..20mA input"

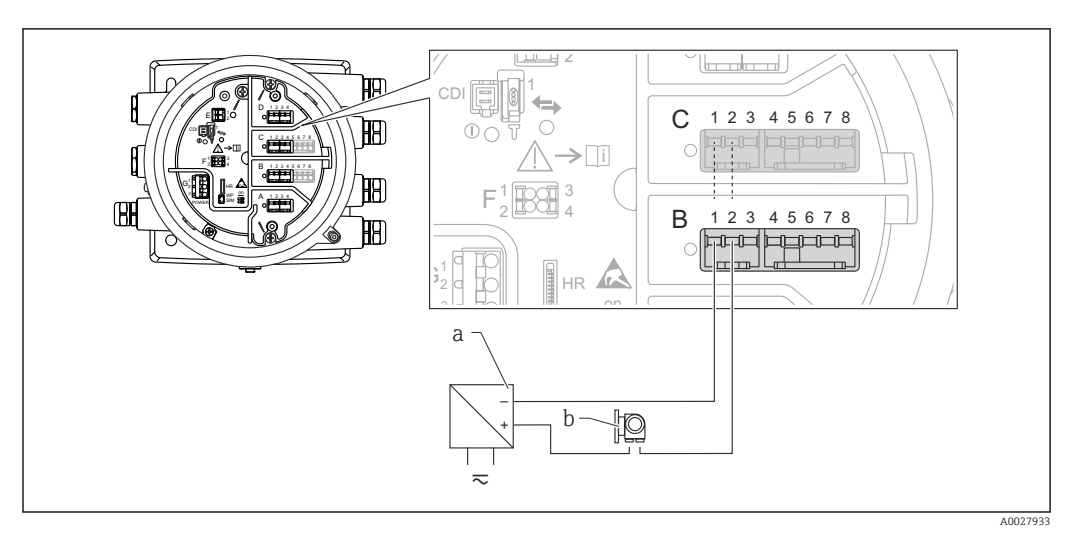

🖻 17 Uso passivo del modulo di I/O analogico in modalità di ingresso

- a Alimentazione
- b Dispositivo esterno con segnale in uscita 4...20 mA e/o HART

#### "Modalità operativa" = "HART master"

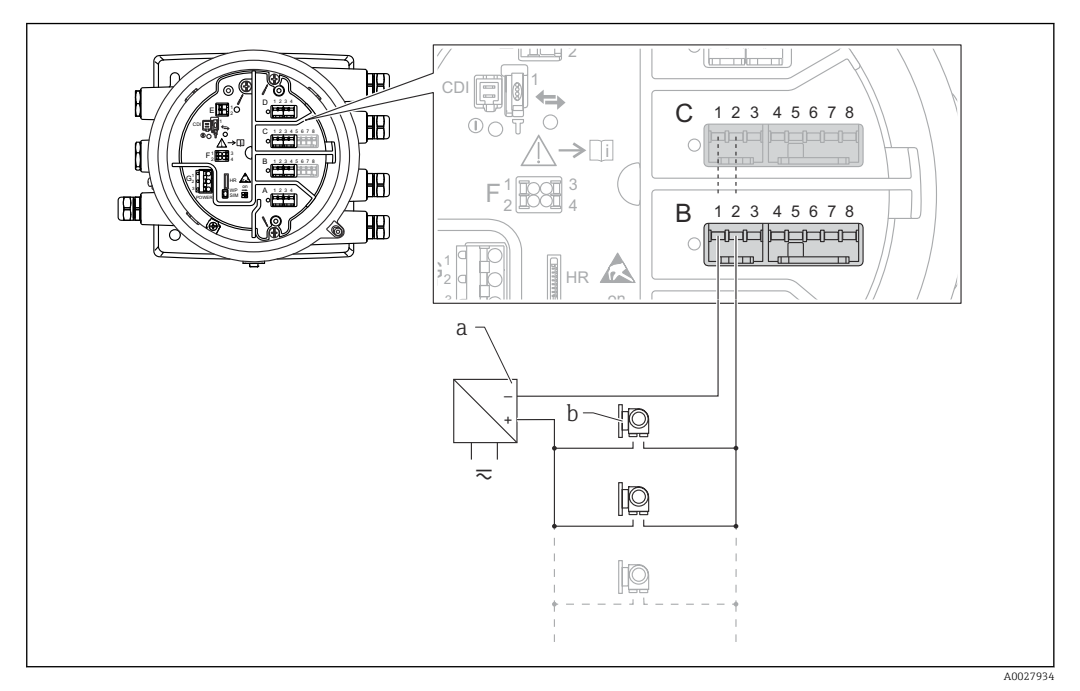

🖻 18 🛛 Uso passivo del modulo di I/O analogico in modalità master HART

- a Alimentazione
- b Fino a 6 dispositivi esterni con segnale in uscita HART

# 6.1.8 Connessione del modulo "I/O analogico" per l'uso attivo

- Nell'uso attivo, la tensione di alimentazione per la linea di comunicazione viene fornita dal dispositivo stesso. Non è richiesta un'alimentazione esterna.
  - Il cablaggio deve essere adatto alla modalità operativa prevista del modulo di I/O analogico; vedere gli schemi qui sotto.
- Consumo di corrente massimo dei dispositivi HART connessi: 24 mA (ovvero, se sono connessi 6 dispositivi, 4 mA per dispositivo).
  - Tensione di uscita del modulo Ex-d: 17,0 V@4 mA a 10,5 V@22 mA
  - Tensione di uscita del modulo Ex-ia: 18,5 V@4 mA a 12,5 V@22 mA

#### "Modalità operativa" = "4..20mA output" o "HART slave +4..20mA output"

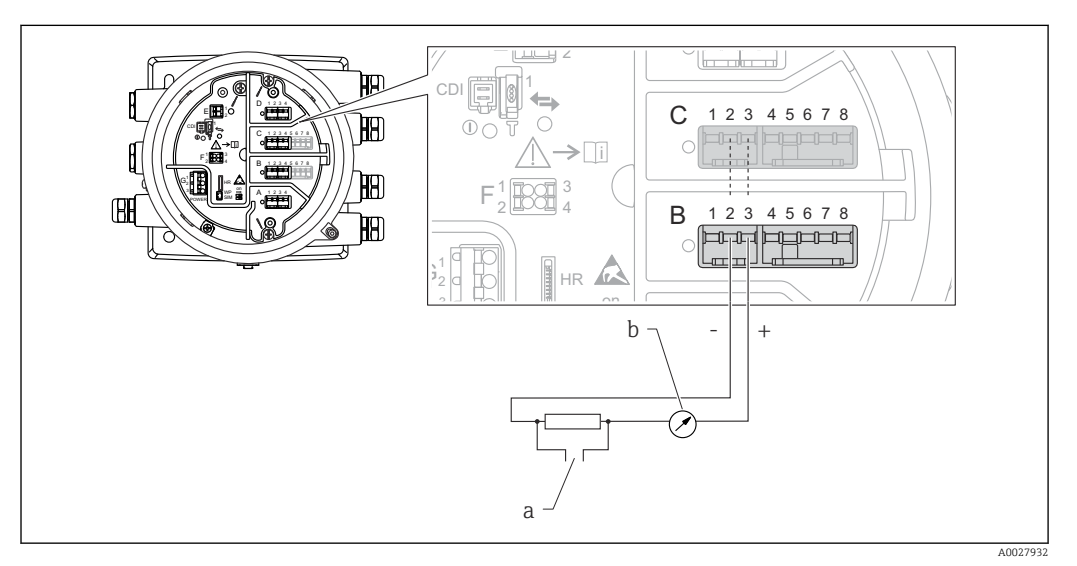

🖻 19 Uso attivo del modulo di I/O analogico in modalità di uscita

- a Segnale in uscita HART
- b Valutazione segnale analogico

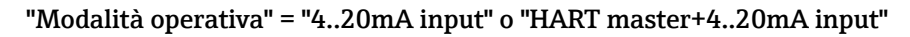

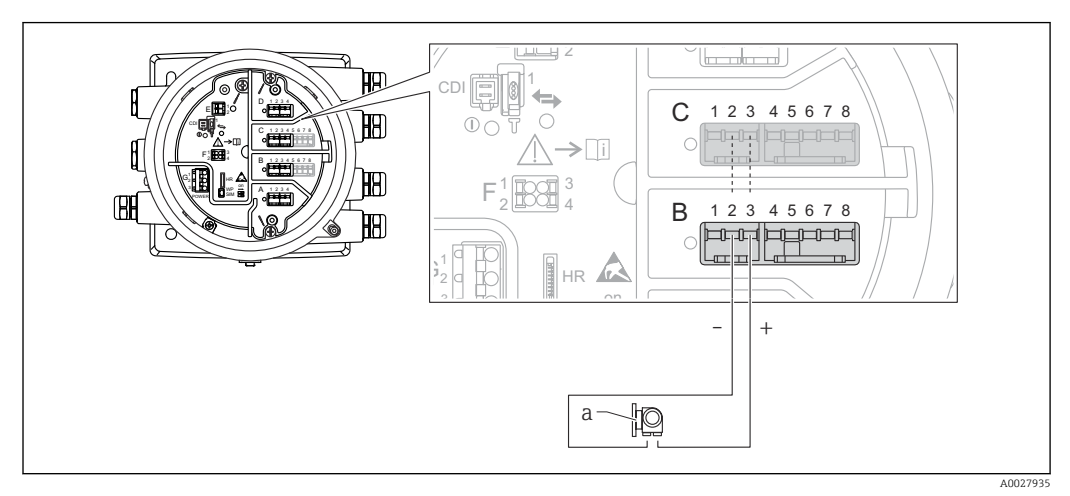

- 🖻 20 Uso attivo del modulo di I/O analogico in modalità di ingresso
- a Dispositivo esterno con segnale in uscita 4...20 mA e/o HART

#### "Modalità operativa" = "HART master"

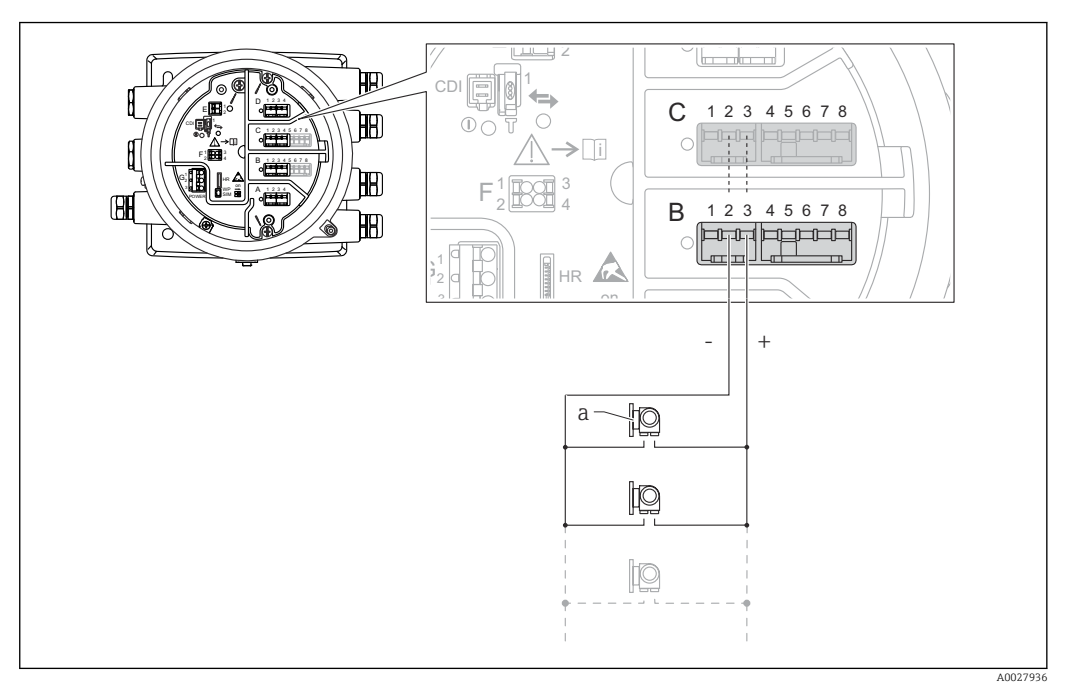

🖻 21 Uso attivo del modulo di I/O analogico in modalità master HART

a Fino a 6 dispositivi esterni con segnale in uscita HART

Il consumo massimo di corrente per i dispositivi HART collegati è di 24 mA (4 mA per dispositivo se sono collegati 6 dispositivi).

# 6.1.9 Connessione di un RTD

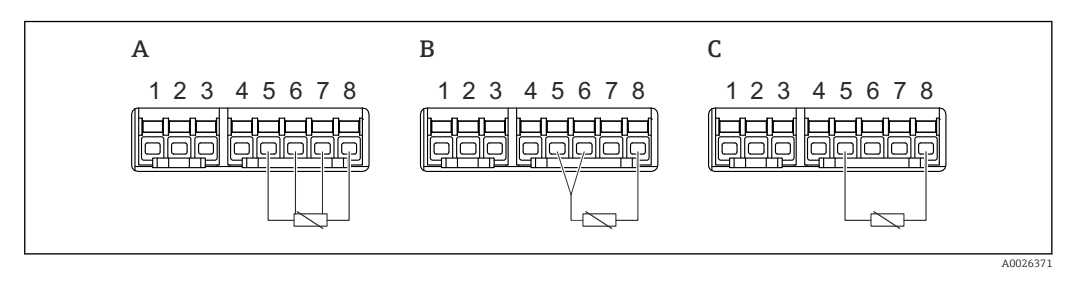

A Connessione RTD a 4 fili

B Connessione RTD a 3 fili

C Connessione RTD a 2 fili

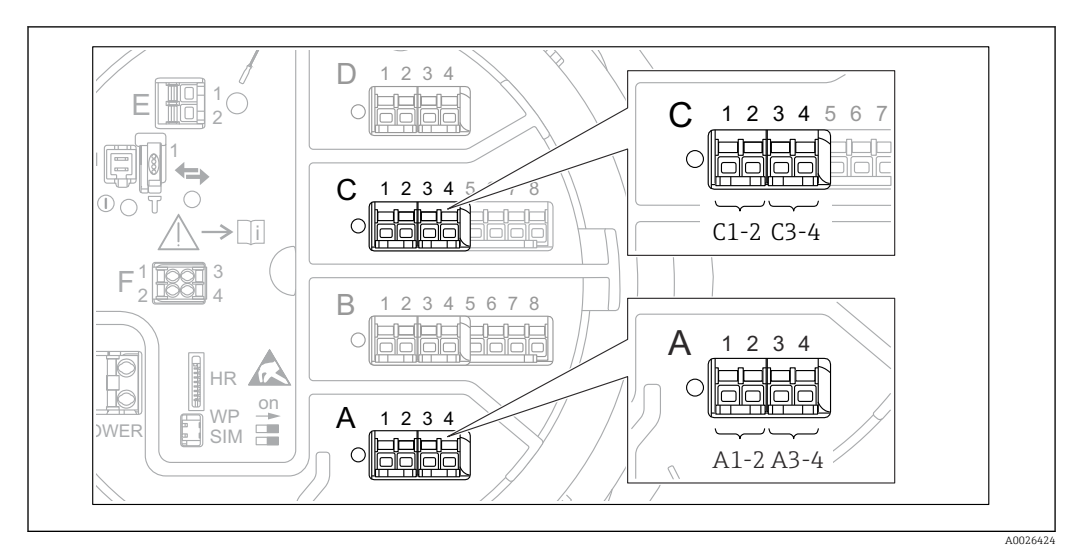

# 6.1.10 Morsetti del modulo "I/O digitale"

🖻 22 Designazione degli ingressi o delle uscite digitali (esempi)

- Ogni modulo di I/O digitale fornisce due ingressi o uscite digitali.
- Nel menu operativo, gli ingressi o le uscite sono designati in base al rispettivo slot e ai due morsetti di quello slot. A1-2, ad esempio, denota i morsetti 1 e 2 dello slot A. Lo stesso vale per gli slot B, C e D se questi contengono un modulo I/O digitale.
- Per ognuna di queste coppie di morsetti, nel menu operativo è possibile selezionare una delle seguenti modalità operative:
  - Disabilita
  - Uscita passiva
  - Ingresso passivo
  - Ingresso attivo

# 6.2 Requisiti di collegamento

## 6.2.1 Specifiche del cavo

#### Morsetti

#### Sezione del filo 0,2 ... 2,5 mm<sup>2</sup> (24 ... 13 AWG)

Da utilizzare per morsetti con funzione: segnale e alimentazione

- Morsetti a molla (NMx8x-xx1...)
- Morsetti a vite (NMx8x-xx2...)

#### Sezione del filo max.2,5 mm<sup>2</sup> (13 AWG)

Da utilizzare per morsetti con funzione: morsetto di terra nel vano morsetti

#### Sezione del filo max.4 mm<sup>2</sup> (11 AWG)

Da utilizzare per morsetti con funzione: morsetto di terra nella custodia

#### Linea di alimentazione

Il cavo standard del dispositivo è sufficiente per la linea di alimentazione.

#### Linea di comunicazione HART

- Il cavo standard del dispositivo è sufficiente se si utilizza solo il segnale analogico.
- Se si utilizza il protocollo HART, si consiglia di utilizzare un cavo schermato. Attenersi allo schema di messa a terra dell'impianto.

#### Linea di comunicazione Modbus

- Attenersi alle condizioni previste per i cavi dalla norma TIA-485-A della Telecommunications Industry Association.
- Altre condizioni: usare un cavo schermato.

#### Linea di comunicazione V1

- Doppino intrecciato, cavo schermato o non schermato
- Resistenza in un cavo singolo:  $\leq 120 \ \Omega$
- Capacitanza tra linee:  $\leq 0.3 \ \mu F$

#### Linea di comunicazione WM550

- Doppino intrecciato, cavo non schermato
- Sezione minima 0,5 mm<sup>2</sup> (20 AWG)
- Resistenza totale massima del cavo:  $\leq 250 \Omega$
- Cavo a bassa capacitanza

# 6.3 Garantire il grado di protezione

Per far sì che il grado di protezione corrisponda a quello indicato nelle specifiche, procedere come segue dopo avere eseguito il collegamento elettrico:

- **1.** Controllare che le tenute della custodia siano pulite e inserite correttamente. Se necessario, asciugare, pulire o sostituire le quarnizioni.
- 2. Serrare tutte le viti della custodia e avvitare i coperchi.
- 3. Serrare saldamente i pressacavi.
- 4. Per evitare che l'umidità penetri nell'ingresso cavo, stendere il cavo in modo che formi un'ansa verso il basso prima dell'ingresso cavo ("trappola per l'acqua").

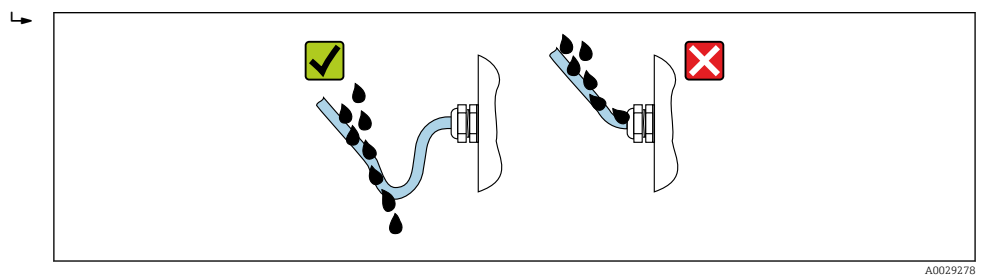

5. Inserire viti cieche appropriate per la classe di sicurezza del dispositivo (es. Ex d/XP).

# 6.4 Verifica finale delle connessioni

| О | Il misuratore o i cavi sono esenti da danni (controllo visivo)?                                                                    |
|---|----------------------------------------------------------------------------------------------------|
| О | I cavi corrispondono ai requisiti ?                                                                                                |
| О | I cavi sono ancorati in maniera adeguata?                                                                                          |
| О | Tutti i pressacavi sono montati, serrati saldamente e a tenuta stagna?                                                             |
| О | La tensione di alimentazione corrisponde alle specifiche riportate sulla targhetta del trasmettitore ?                             |
| О | L'assegnazione dei morsetti è corretta → 🗎 37?                                                                                     |
| О | Se necessario, la terra di protezione è collegata correttamente?                                                                   |
| 0 | In presenza di tensione di alimentazione: il dispositivo è pronto a entrare in funzione e il modulo display visualizza dei valori? |
| О | I coperchi della custodia sono tutti installati e serrati saldamente?                                                              |
| О | Il fermo di sicurezza è serrato correttamente?                                                                                     |

# 7 Interfaccia operatore

# 7.1 Panoramica delle opzioni di funzionamento

Il dispositivo viene controllato tramite un menu operativo ( $\Rightarrow \triangleq 60$ ). A questo menu si può accedere dalle seguenti interfacce:

- FieldCare connesso attraverso l'interfaccia service nel vano morsetti del dispositivo ( $\rightarrow \square 73$ ).
- FieldCare connesso attraverso Tankvision Tank Scanner NXA820 (funzionamento a distanza;  $\rightarrow \textcircled{}{}$  73).
- FieldCare connesso attraverso Commubox FXA195 ( $\rightarrow \cong$  159) a un'interfaccia HART del dispositivo.
  - Per motivi di sicurezza, verificare che il servomotore si arresti prima di modificare i parametri.

# 7.2 Struttura e funzioni del menu operativo

| Menu                                                                                                    | Sottomenu /<br>parametro        | Significato                                                                                                    |
|----------------------------------------------------------------------------------------------------|---------------------------------|----------------------------------------------------------------------------------------------------|
| Funzionamento                                                                                                    | Parametri Proservo              | Contiene i parametri per utilizzare<br>Proservo (ad es. comando di misura).                                                                                                    |
|                                                                                                    | Livello                         | Mostra i valori di livello misurati e calcolati.                                                                                                    |
|                                                                                                    | Temperatura                     | Mostra i valori di temperatura misurati e calcolati.                                                                                                    |
|                                                                                                    | Densità                         | Mostra i valori di densità misurati e calcolati.                                                                                                    |
|                                                                                                    | Pressione                       | Mostra i valori di pressione misurati e calcolati.                                                                                                    |
|                                                                                                    | GP values                       | Mostra i valori di uso generale.                                                                                                    |
| Configurazione                                                                                                    | Parametri standard              | Parametri di messa in servizio standard                                                                                                    |
|                                                                                                    | Calibrazione                    | Taratura della misura                                                                                                    |
|                                                                                                    | Configurazione<br>avanzata      | <ul> <li>Contiene altri parametri e sottomenu:</li> <li>per adattare il dispositivo a particolari<br/>condizioni di misura.</li> <li>per elaborare il valore misurato.</li> <li>per configurare il segnale in uscita.</li> </ul> |
| Diagnostica                                                                                                    | Parametri<br>diagnostici        | <ul> <li>Indica:</li> <li>Gli ultimi messaggi diagnostici e le relative marcature orarie.</li> <li>Il tempo operativo (tempo globale e tempo dall'ultimo riavvio).</li> <li>L'ora secondo l'orologio in tempo reale.</li> </ul>  |
|                                                                                                    | Elenco di<br>diagnostica        | Contiene fino a 5 messaggi di errore ancora attivi.                                                                                                    |
|                                                                                                    | Informazioni sul<br>dispositivo | Contiene le informazioni per identificare il dispositivo.                                                                                                    |
|                                                                                                    | Simulazione                     | Serve per simulare valori di misura o<br>valori in uscita.                                                                                                    |
|                                                                                                    | Controllo del<br>dispositivo    | Contiene tutti i parametri richiesti per<br>verificare la capacità di misura del<br>dispositivo.                                                                                                    |
| <b>Esperto</b> <sup>1)</sup><br>Contiene tutti i parametri del dispositivo<br>(compresi quelli presenti in uno degli altri<br>menu). Questo menu è organizzato in base ai | Sistema                         | Contiene tutti i parametri generali del<br>dispositivo, che non influiscono sulla<br>misura o sull'interfaccia di<br>comunicazione.                                                                                              |
| I parametri del menu <b>Esperto</b> sono descritti                                                                                                    | Sensore                         | Contiene tutti i parametri richiesti per configurare la misura.                                                                                                    |
| GP01080G (NMS83)                                                                                                    | Input/output                    | Contiene i sottomenu per configurare i<br>moduli I/O analogici e discreti e i<br>dispositivi HART collegati.                                                                                                    |
|                                                                                                    | Comunicazione                   | Contiene tutti i parametri richiesti per<br>configurare l'interfaccia di comunicazione<br>digitale.                                                                                                    |
|                                                                                                    | Applicazione                    | Contiene i sottomenu per configurare<br>• l'applicazione di misura nei serbatoi<br>• i calcoli relativi ai serbatoi<br>• gli allarmi.                                                                                            |

| Menu | Sottomenu /<br>parametro | Significato                                                                             |
|------|--------------------------|-----------------------------------------------------------------------------------------|
|      | Tank values              | Mostra i valori misurati e calcolati del<br>serbatoio                                   |
|      | Diagnostica              | Contiene tutti i parametri richiesti per<br>rilevare e analizzare gli errori operativi. |

1) All'apertura del menu "Esperto", viene sempre richiesto un codice di accesso. Se non è stato definito un codice di accesso specifico dell'operatore, inserire "0000".

# 7.3 Accesso al menu operativo tramite display locale o separato e il modulo operativo

- L'utilizzo attraverso il display separato e il modulo operativo DKX001 (→ 
   <sup>™</sup> 39) e quello attraverso il display operativo a di visualizzazione locale sul dispositivo sono equivalenti.
  - Il valore misurato è indicato simultaneamente sul modulo DKX001 e sul display operativo e di visualizzazione locale.
  - Il menu operativo non è accessibile contemporaneamente sui due moduli. Se si accede al menu operativo da uno di questi moduli, l'altro viene bloccato automaticamente. Il blocco rimane attivo finché non si chiude il menu nel primo modulo (ritorno alla visualizzazione del valore di misura).

# 7.3.1 Display ed elementi operativi

Il dispositivo ha un **display a cristalli liquidi (LCD)** retroilluminato che, nella schermata standard, visualizza i valori misurati e calcolati oltre che lo stato del dispositivo. Altre schermate servono a navigare attraverso il menu operativo e a impostare i valori dei parametri.

Il dispositivo viene controllato da **tre tasti ottici**, precisamente "-", "+" ed "E". Si attivano toccando **leggermente** con il dito l'apposito campo sul vetro di protezione della parte frontale ("Touch Control").

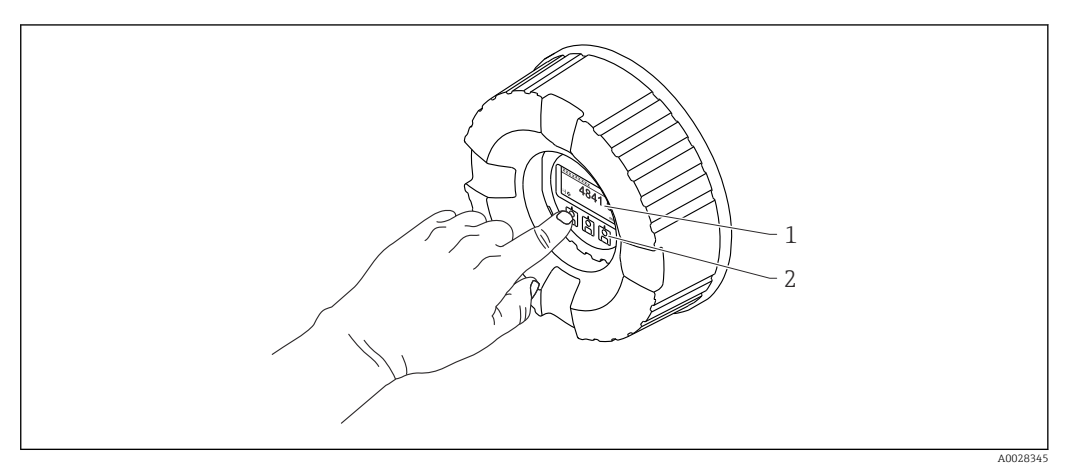

🖻 23 Display ed elementi operativi

- 1 Display a cristalli liquidi (LCD)
- 2 Tasti ottici; possono essere attivati attraverso il vetro del coperchio. In assenza del vetro del coperchio, posizionare il dito senza premere eccessivamente davanti al sensore ottico per l'attivazione. Non premere con forza.

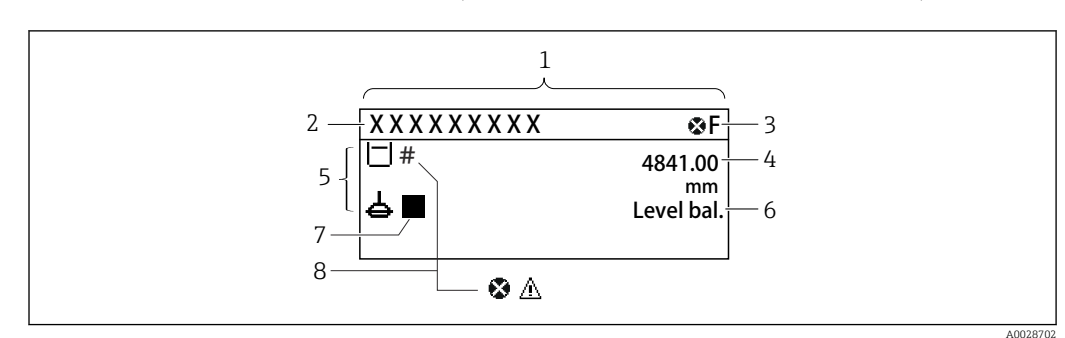

# 7.3.2 Schermata standard (indicazione del valore misurato)

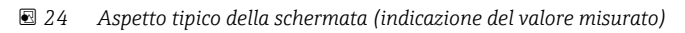

- 1 Modulo display
- 2 Tag dispositivo
- 3 Area di stato
- 4 Area di visualizzazione per i valori misurati
- 5 Area di visualizzazione per il valore misurato e simboli di stato della misura
- 6 Indicazione stato misuratore
- 7 Simbolo di stato misuratore
- 8 Simbolo di stato della misura del valore misurato

#### Simboli di stato

| Simbolo              | Significato                                                                                                    |
|----------------------|----------------------------------------------------------------------------------------------------|
| A0013956             | <b>"Guasto"</b><br>È presente un errore del dispositivo. Il valore misurato non è più valido.                                                                                                    |
| <b>C</b>             | <b>"Verifica funzionale"</b><br>Il dispositivo è in modalità di assistenza (ad es. durante la simulazione).                                                                                                    |
| <b>S</b><br>A0013958 | <ul> <li>"Fuori specifica"</li> <li>Il dispositivo è utilizzato:</li> <li>fuori dalle sue specifiche tecniche (ad es. durante l'avviamento o la pulizia)</li> <li>fuori dalla configurazione eseguita dall'operatore (ad es. livello fuori dal campo configurato)</li> </ul> |
| A0013957             | <b>"Richiesta manutenzione"</b><br>È necessario un intervento di manutenzione. Il valore misurato è comunque valido.                                                                                                    |

#### Simboli dei valori misurati

| Simbolo 1      | Simbolo 2 | Valore misurato                                                          |
|----------------|-----------|--------------------------------------------------------------------------|
| A0028148       |           | <ul><li>Tank level</li><li>Measured level</li><li>Tank level %</li></ul> |
| A0028149       |           | Water level                                                              |
| <b>T</b>       |           | Liquid temperature                                                       |
| T<br>A0028528  | <b>V</b>  | Vapor temperature                                                        |
| <b>T</b>       | A0027991  | Air temperature                                                          |
| LE<br>A0027993 |           | <ul><li>Tank ullage</li><li>Tank ullage %</li></ul>                      |
| <b>р</b>       |           | Observed density value                                                   |

| Simbolo 1 | Simbolo 2  | Valore misurato                                     |
|-----------|------------|-----------------------------------------------------|
| ρ         | A          | Average profile density                             |
| A0028150  | A0027991   |                                                     |
| p         | (1)        | P1 (bottom)                                         |
| A0028151  | A0028141   |                                                     |
| p         | 2          | P2 (middle)                                         |
| A0028151  | A0028142   |                                                     |
| p         | (3)        | P3 (top)                                            |
| A0028151  | A0028146   |                                                     |
| G         | (1)        | GP 1 value                                          |
| A0027992  | A0028141   | Questo viene utilizzato per un dispositivo esterno. |
| G         | 2          | GP 2 value                                          |
| A0027992  | A0028142   | Questo viene utilizzato per un dispositivo esterno. |
| G         | 3          | GP 3 value                                          |
| A0027992  | A0028146   | Questo viene utilizzato per un dispositivo esterno. |
| G         | <b>(4)</b> | GP 4 value                                          |
| A0027992  | A0028147   | Questo viene utilizzato per un dispositivo esterno. |
|           | U          | Upper I/F level                                     |
| A0028149  | A0028529   |                                                     |
|           |            | Lower I/F level                                     |
| A0028149  | A0027989   |                                                     |
| D         | 11         | Upper density                                       |
| A0028150  | A0028529   |                                                     |
| Ø         | M          | Middle density                                      |
| A0028150  | A0013957   |                                                     |
| ρ         |            | Lower density                                       |
| A0028150  | A0027989   |                                                     |
|           |            | Bottom level                                        |
| A0028145  |            |                                                     |
| 즈         |            | Displacer position                                  |
| A0027994  |            |                                                     |

## Simboli dei comandi di misura e degli stati del misuratore

| Simbolo 1         | Simbolo 2                  | Significato                                                                                                    |
|-------------------|----------------------------|----------------------------------------------------------------------------------------------------|
| A0028139          |                            | Gauge command<br>Mostra il comando attuale.                                                                                                    |
| A0028143 A0028144 | A0027995 A0028138 A0028140 | Gauge status<br>d: il dislocatore è sbilanciato (livello/interfase non ancora trovati).<br>d: il dislocatore è bilanciato (misure di livello/interfase valide).<br>1: il dislocatore si sta muovendo verso l'alto.<br>1: il dislocatore si sta muovendo verso il basso.<br>1: il dislocatore fermo. |

#### Simboli di stato del valore misurato

| Simbolo  | Significato                                                                                                    |
|----------|----------------------------------------------------------------------------------------------------|
| A0012102 | <b>Stato di "Allarme"</b><br>La misura è interrotta. L'uscita assume il valore di soglia definito. È generato un messaggio<br>diagnostico.                                                                                                    |
| A0012103 | <b>Stato di "Avviso"</b><br>Il dispositivo continua a misurare. È generato un messaggio diagnostico.                                                                                                    |
| A0031169 | <ul> <li>Taratura secondo gli standard normativi disturbata</li> <li>Viene visualizzato nelle seguenti situazioni:</li> <li>L'interruttore di protezione scrittura è OFF. →  71</li> <li>L'interruttore di protezione scrittura è ON ma il valore di livello non può attualmente essere garantito perché il dislocatore non è bilanciato.</li> </ul> |

### Simboli dello stato di blocco

| Simbolo  | Significato                                                                                                    |
|----------|----------------------------------------------------------------------------------------------------|
| A0011978 | Visualizza parametro<br>Indica i parametri di sola lettura che non possono essere modificati.                                                                                                    |
| A        | Dispositivo bloccato                                                                                                    |
| A0011979 | <ul> <li>Di fianco al nome del parametro: il dispositivo è bloccato mediante software e/o hardware.</li> <li>Nell'intestazione della finestra del valore misurato: il dispositivo è bloccato mediante hardware.</li> </ul> |

# Significato dei tasti nella schermata standard

| Tasto | Significato                                                                                                    |
|-------|----------------------------------------------------------------------------------------------------|
|       | <ul> <li>Tasto Enter</li> <li>Premendo brevemente il tasto si apre il menu operativo.</li> <li>Premendo il tasto per 2 s si apre il menu contestuale: <ul> <li>Livello (visibile se il blocco tasti è inattivo):<br/>Visualizza i livelli misurati.</li> <li>Blocco tasti attivo (visibile se il blocco tasti è inattivo):<br/>Attiva il blocco tasti.</li> <li>Blocco tasti inattivo (visibile se il blocco tasti è attivo):<br/>Disattiva il blocco tasti.</li> </ul> </li> </ul> |

# 7.3.3 Schermata di navigazione

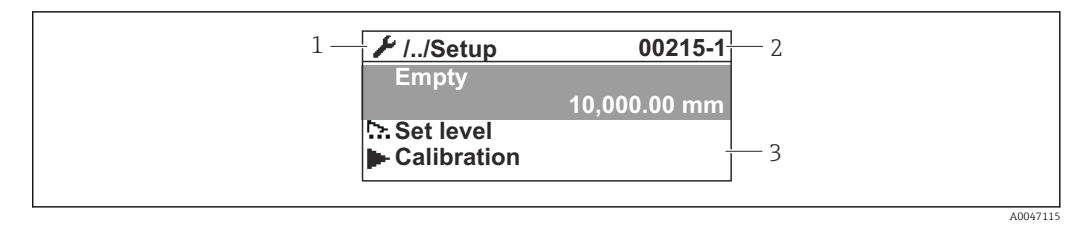

🖻 25 Schermata di navigazione

- 1 Sottomenu o procedura guidata corrente
- 2 Codice di accesso rapido
- 3 Area di visualizzazione per la navigazione

#### Simboli di navigazione

| Simbolo       | Significato                                                                                                    |
|---------------|----------------------------------------------------------------------------------------------------|
| A0011975      | Funzionamento         È visualizzato:         • nel menu principale accanto alla selezione Funzionamento         • nell'intestazione, se ci si trova nel menu Funzionamento.                      |
| A0011974      | <ul> <li>Configurazione</li> <li>È visualizzato:</li> <li>nel menu principale accanto alla selezione Configurazione</li> <li>nell'intestazione, se ci si trova nel menu Configurazione</li> </ul> |
| A0011976      | Esperto<br>È visualizzato:<br>• nel menu principale accanto alla selezione Esperto<br>• nell'intestazione, se ci si trova nel menu Esperto                                                        |
| V<br>A0011977 | Diagnostica         È visualizzato:         • nel menu principale accanto alla selezione Diagnostica         • nell'intestazione, se ci si trova nel menu Diagnostica                             |
| A0013967      | Sottomenu                                                                                                    |
| A0013968      | Procedura guidata                                                                                                    |
| A0013963      | Parametro bloccato<br>Se visualizzato di fronte al nome del parametro, indica che il parametro è bloccato.                                                                                        |

Significato dei tasti nella schermata di navigazione

| Tasto |          | Significato                                                                                                    |
|-------|----------|----------------------------------------------------------------------------------------------------|
|       | A0028324 | <b>Tasto meno</b><br>Sposta verso l'alto la barra di selezione all'interno di un elenco a discesa.                                                                                                    |
|       | A0028325 | <b>Tasto più</b><br>Sposta verso il basso la barra di selezione all'interno di un elenco a<br>discesa.                                                                                                    |
|       |          | Tasto Enter                                                                                                    |
|       | A0028326 | <ul> <li>Premendo brevemente il tasto, si apre il menu, il sottomenu o il parametro selezionato.</li> <li>Per i parametri: premendo il tasto per 2 s si apre il testo di istruzioni per la funzione del parametro (se presente).</li> </ul>                                                                                    |
|       |          | Combinazione di tasti Escape (premere i tasti contemporaneamente)                                                                                                    |
|       | A0028327 | <ul> <li>Pressione breve dei tasti</li> <li>Si esce dal livello corrente del menu e si accede al successivo livello superiore.</li> <li>Se è aperto, si chiude il testo di istruzioni del parametro.</li> <li>Premendo il tasto per 2 s si ritorna alla visualizzazione dei valori misurati ("schermata standard").</li> </ul> |

# 7.3.4 Schermata procedure guidate

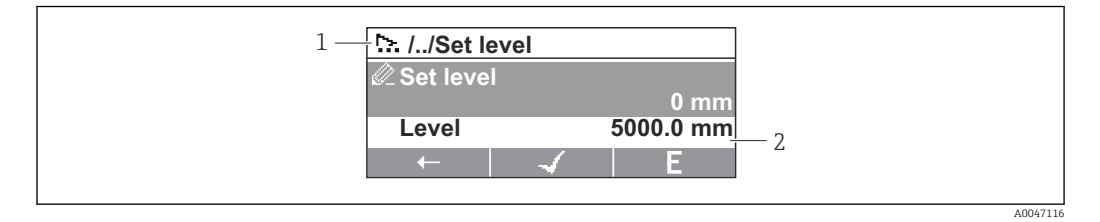

🖻 26 Schermata procedure guidate sul modulo display

- 1 Procedura guidata attuale
- 2 Area di visualizzazione per la navigazione

#### Simboli di navigazione della procedura guidata

| Simbolo      | Significato                                                         |
|--------------|---------------------------------------------------------------------|
| Ø            | Parametri all'interno di una procedura guidata                      |
| A0013972     |                                                                     |
| $\leftarrow$ | Commuta al parametro precedente.                                    |
| A0013978     |                                                                     |
| $\checkmark$ | Conferma il valore del parametro e commuta al parametro successivo. |
| A0013976     |                                                                     |
| E            | Apre la schermata di modifica del parametro.                        |
| A0013977     |                                                                     |

Nella schermata procedure guidate, il significato dei tasti è indicato dal simbolo di navigazione immediatamente sopra il tasto corrispondente (funzionalità tasto funzione).

# 7.3.5 Editor numerico

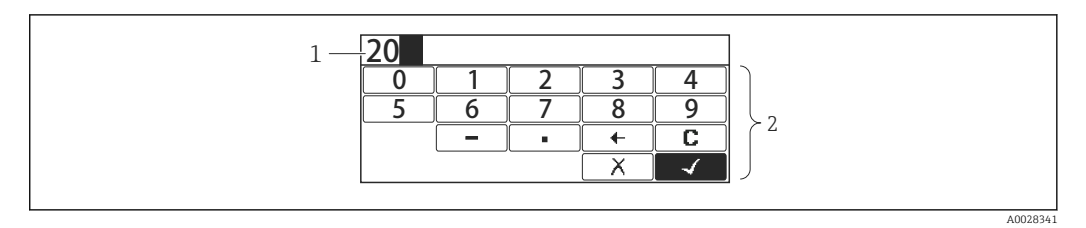

🖻 27 Editor numerico sul modulo display

- 1 Area di visualizzazione del valore inserito
- 2 Maschera di immissione

| Simbolo      | Significato                                                        |
|--------------|--------------------------------------------------------------------|
| 0            | Selezione di numeri da 0 a 9.                                      |
| 9            |                                                                    |
| A0013998     |                                                                    |
| ·            | Inserisce il separatore decimale nella posizione di immissione.    |
| A0016619     |                                                                    |
| _            | Inserisce il segno negativo nella posizione di immissione.         |
| A0016620     |                                                                    |
| $\checkmark$ | Conferma la selezione.                                             |
| A0013985     |                                                                    |
| +            | Sposta la posizione di immissione di una posizione verso sinistra. |
| A0016621     |                                                                    |
| X            | Esce dall'inserimento senza applicare le modifiche.                |
| A0013986     |                                                                    |
| C            | Annulla tutti i caratteri inseriti.                                |
| A0014040     |                                                                    |

#### Significato dei tasti nell'editor numerico

| Tasto                                   | Significato                                                                                                    |
|-----------------------------------------|----------------------------------------------------------------------------------------------------|
| ▲ ● ● ■ ● ■ A0028324                    | <b>Tasto meno</b><br>Nella maschera di immissione, sposta la barra di selezione a sinistra<br>(indietro).                                                                                                    |
| A0028325                                | <b>Tasto più</b><br>Nella maschera di immissione, sposta la barra di selezione a destra (in<br>avanti).                                                                                                    |
|                                         | Tasto Enter                                                                                                    |
| ▲ ▲ ● ■ ■ ■ ■ ■ ■ ■ ■ ■ ■ ■ ■ ■ ■ ■ ■ ■ | <ul> <li>Premendo brevemente il tasto, si aggiunge il numero selezionato alla posizione decimale attuale o si esegue l'azione selezionata.</li> <li>Premendo il tasto per 2 s si conferma il valore del parametro modificato.</li> </ul> |
|                                         | <b>Combinazione di tasti Escape (premere i tasti contemporaneamente)</b><br>Chiude l'editor di testo o numerico senza applicare le modifiche.                                                                                            |
| 10010317                                |                                                                                                    |

# 7.3.6 Editor di testo

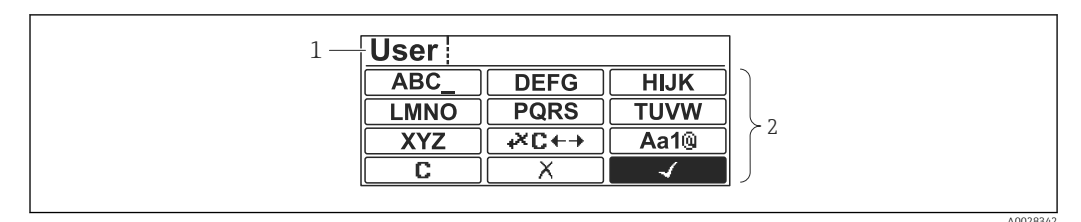

El 28 Editor di testo sul modulo display

1 Area di visualizzazione del testo inserito

2 Maschera di immissione

#### Simboli dell'editor di testo

| Simbolo                             | Significato                                                                                                    |
|-------------------------------------|----------------------------------------------------------------------------------------------------|
| ABC_                                | Selezione di lettere da A a Z                                                                                                   |
| <b>XYZ</b><br>A0013997              |                                                                                                    |
| Aa1@                                | Commutazione<br>• Tra lettere maiuscole e minuscole<br>• Per l'immissione di numeri<br>• Per l'immissione di caratteri speciali |
| A0013985                            | Conferma la selezione.                                                                                                    |
| <b>↔</b> × <b>С</b> ← →<br>A0013987 | Commuta alla selezione degli strumenti di correzione.                                                                           |
| A0013986                            | Esce dall'inserimento senza applicare le modifiche.                                                                             |
| A0014040                            | Annulla tutti i caratteri inseriti.                                                                                             |

#### Simboli di correzione in ⊮⊆+→

| C        | Annulla tutti i caratteri inseriti.                                   |
|----------|-----------------------------------------------------------------------|
| A0013989 |                                                                       |
| A0013991 | Sposta la posizione di immissione di una posizione verso destra.      |
| 10015551 |                                                                       |
| Ð        | Sposta la posizione di immissione di una posizione verso sinistra.    |
| A0013990 |                                                                       |
| ×,       | Cancella il primo carattere a sinistra della posizione di immissione. |
| A0013988 |                                                                       |

Significato dei tasti nell'editor di testo

| Tasto                                   | Significato                                                                                                    |
|-----------------------------------------|----------------------------------------------------------------------------------------------------|
|                                         | <b>Tasto meno</b><br>Nella maschera di immissione, sposta la barra di selezione a sinistra<br>(indietro).                                                                                                    |
| ▲ ▲ ▲ ▲ ▲ ▲ ▲ ▲ ▲ ▲ ▲ ▲ ▲ ▲ ▲ ▲ ▲ ▲ ▲   | <b>Tasto più</b><br>Nella maschera di immissione, sposta la barra di selezione a destra (in<br>avanti).                                                                                                    |
| ▲ ● ● ● A0028326                        | <ul> <li>Tasto Enter</li> <li>Pressione breve del tasto <ul> <li>Apre il gruppo selezionato.</li> <li>Esegue l'azione selezionata.</li> </ul> </li> <li>Premendo il tasto per 2 s si conferma il valore del parametro modificato.</li> </ul> |
| ▲ ● ● ● ● ■ ■ ■ ■ ■ ■ ■ ■ ■ ■ ■ ■ ■ ■ ■ | <b>Combinazione di tasti Escape (premere i tasti contemporaneamente)</b><br>Chiude l'editor di testo o numerico senza applicare le modifiche.                                                                                                |

# 7.3.7 Blocco tastiera

#### Blocco tasti automatico

Il comando tramite display locale è automaticamente bloccato:

- dopo un avvio o un riavvio del dispositivo.
- se il dispositivo non viene controllato tramite il display per un periodo > 1 minuto.

Quando si tenta di accedere al menu operativo mentre il blocco tasti è abilitato, viene **Blocco tasti attivovisualizzato il messaggio** .

#### Disabilitazione del blocco tasti

1. Il blocco tasti è abilitato.

Premere 🗉 per almeno 2 secondi.

└ Si apre un menu contestuale.

- 2. Selezionare Blocco tasti inattivo dal menu contestuale.
  - 🛏 Il blocco tasti è disabilitato.

#### Attivazione manuale del blocco tasti

Dopo la messa in servizio del dispositivo, il blocco tasti può essere attivato manualmente.

1. Il dispositivo è nella visualizzazione del valore di misura.

Premere 🗉 per almeno 2 secondi.

🕒 Si apre un menu contestuale.

- 2. Selezionare **Blocco tasti attivo** dal menu contestuale.
  - 🛏 Il blocco tasti è abilitato.

# 7.3.8 Codice di accesso e ruoli utente

#### Significato del codice di accesso

Per distinguere tra i seguenti ruoli utente è possibile definire un codice di accesso:

| Ruolo utente | Definizione                                                                                                    |
|--------------|----------------------------------------------------------------------------------------------------|
| Manutenzione | <ul><li>Conosce il codice di accesso.</li><li>Dispone dell'accesso in scrittura a tutti i parametri (tranne che ai parametri di servizio).</li></ul> |
| Operatore    | <ul><li>Non conosce il codice di accesso.</li><li>Dispone dell'accesso in scrittura solo a pochi parametri.</li></ul>                                |

- La descrizione dei parametri indica quale ruolo è necessario almeno per l'accesso in lettura e scrittura a ogni parametro.
  - Il ruolo utente attuale è indicato dal Modalità operativa a display.
  - Se il codice di accesso è **"0000"**, ogni utente ha il ruolo **Manutenzione**. Questa è l'impostazione predefinita alla consegna del dispositivo.

#### Definizione di un codice di accesso

- Accedere a: Configurazione → Configurazione avanzata → Amministrazione
   → Definire codice di accesso → Definire codice di accesso
- 2. Inserire il codice di accesso desiderato (4 cifre max.).
- 3. Ripetere lo stesso codice nel Confermare codice di accesso.
  - └→ L'utente ha il ruolo Operatore. Il simbolo 
    ê è visualizzato davanti a tutti i parametri protetti da scrittura.

#### Passaggio al ruolo "Manutenzione"

Se davanti al parametro sul display locale viene visualizzato il simbolo a, il parametro è protetto da scrittura perché l'utente ha il ruolo **Operatore**. Per passare al ruolo **Manutenzione**, procedere come seque:

1. Premere E.

- 🕒 Viene visualizzata la richiesta di inserimento del codice di accesso.
- 2. Inserire il codice di accesso.

#### Ritorno automatico al ruolo "Operatore"

L'utente torna automaticamente al ruolo Operatore:

- se non viene premuto alcun tasto per 10 minuti in modalità di navigazione e modifica.
- 60 s dopo il ritorno dalla modalità di navigazione e modifica alla schermata standard (visualizzazione dei valori misurati).

# 7.3.9 Interruttore di protezione scrittura

Il menu operativo può essere bloccato da un interruttore hardware nel vano connessioni. In questo stato di blocco, i parametri W&M sono di sola lettura.

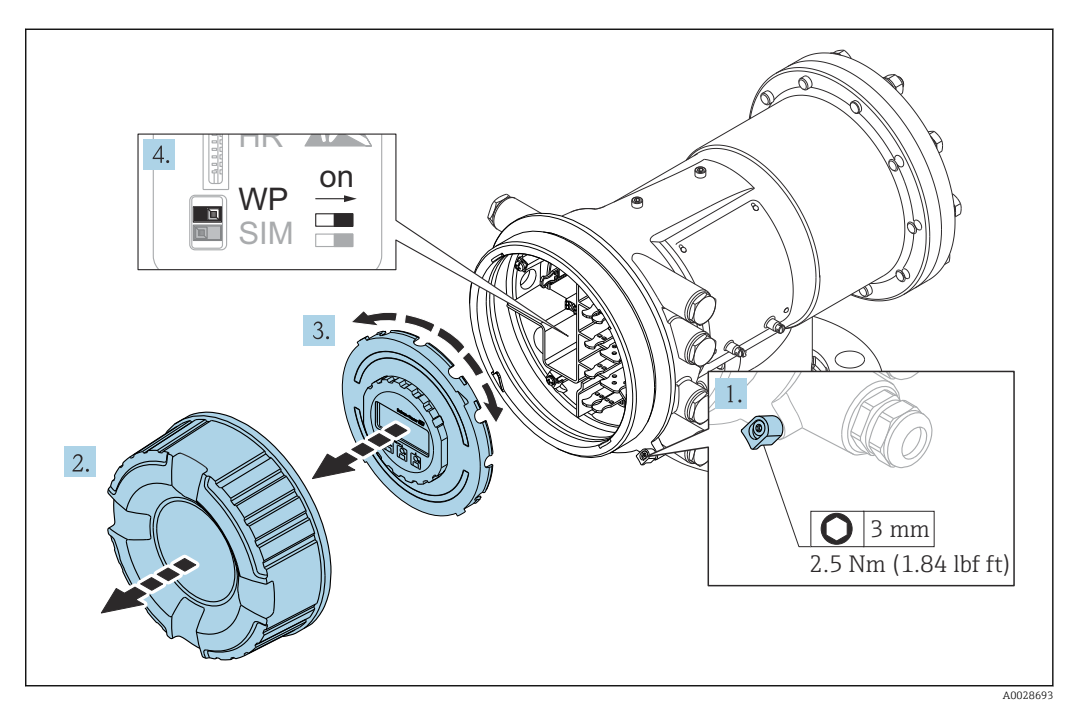

Il modulo display può essere fissato al bordo del vano dell'elettronica. Ciò facilita l'accesso all'interruttore di blocco.

- 1. Allentare il fermo di sicurezza.
- 2. Svitare il coperchio della custodia.
- 3. Estrarre il modulo display con un delicato movimento rotazionale.
- 4. Utilizzando un cacciavite piatto o un attrezzo simile, portare l'interruttore di protezione scrittura (WP) nella posizione desiderata. ON: menu operativo bloccato; OFF: menu operativo sbloccato.
- 5. Posizionare il modulo display sul vano connessioni, avvitare il coperchio e serrare il fermo di sicurezza.

Per prevenire l'accesso all'interruttore di protezione scrittura, il coperchio del vano connessioni può essere piombato.

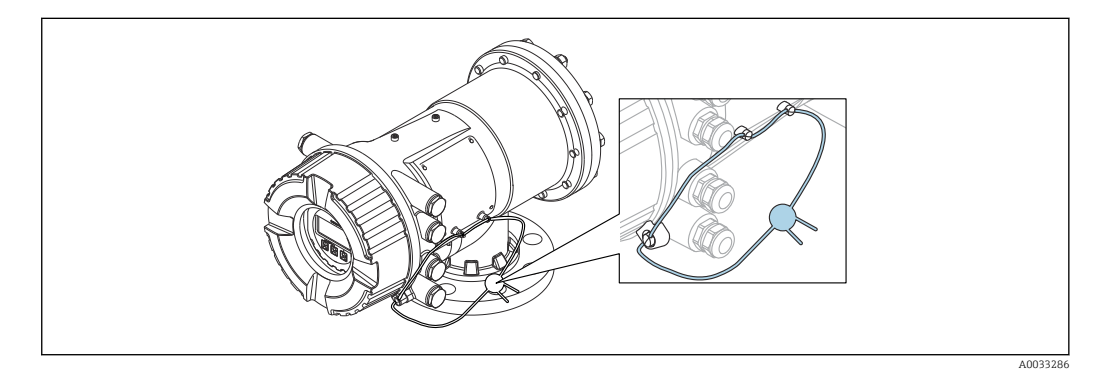

29 Piombatura del coperchio del vano connessioni

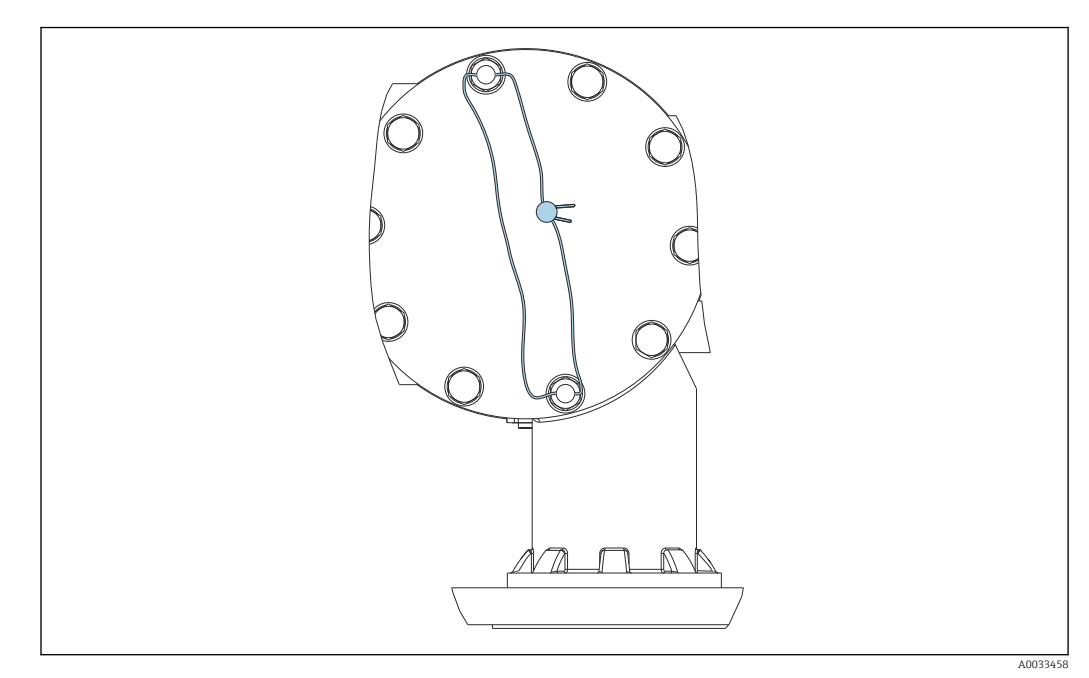

30 Piombatura del coperchio posteriore (ad es. NMS81/NMS83)

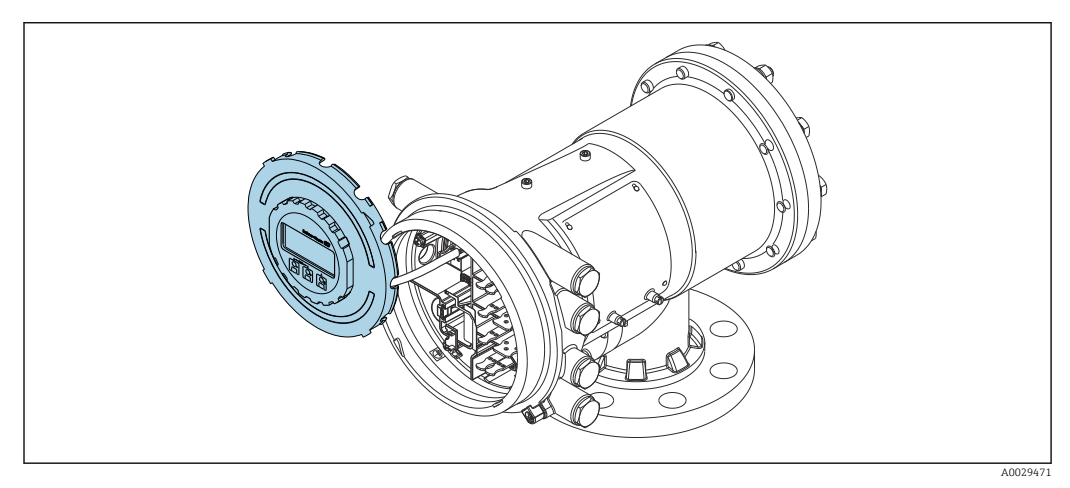

🖻 31 NMS83: modulo display fissato al bordo del vano morsetti

#### Indicazione dello stato di blocco

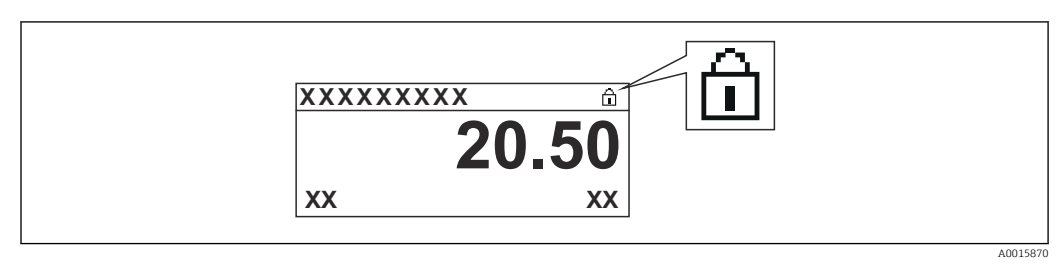

🖻 32 Simbolo di protezione scrittura nell'intestazione del display

La protezione scrittura con interruttore di blocco è indicata come segue:

- Condizione di blocco (→ 
  a) 206) = Blocco scrittura hardware
- 🖻 viene visualizzato nell'intestazione del display.
# 7.4 Accesso al menu operativo tramite l'interfaccia service e FieldCare

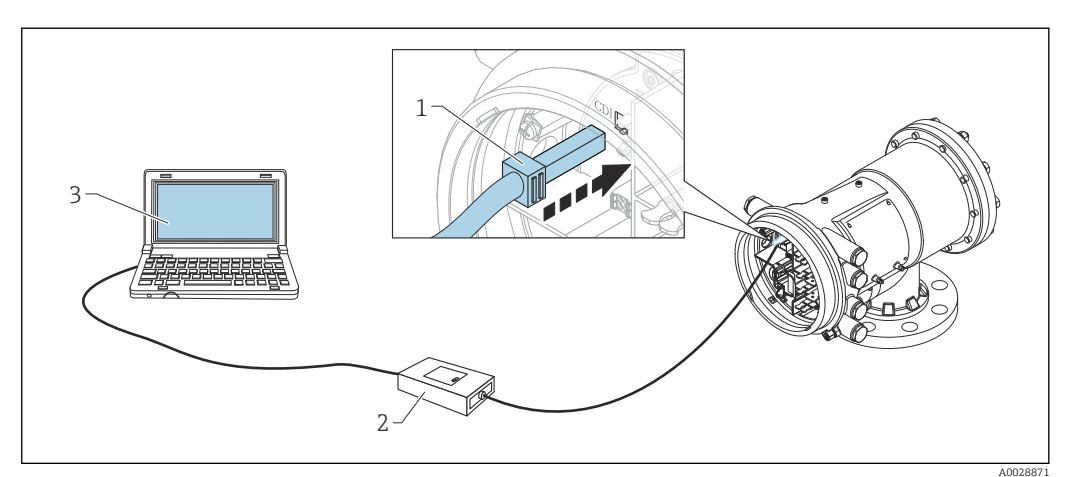

33 Funzionamento mediante interfaccia service

- 1 Interfaccia service (CDI = Common Data Interface Endress+Hauser)
- 2 Commubox FXA291
- 3 Computer con tool operativo "FieldCare" e "CDI Communication FXA291" COM DTM

#### Funzione "Save/Restore"

Dopo aver salvato la configurazione del dispositivo su un computer e averla ripristinata sul dispositivo usando la funzione **Save/Restore** di FieldCare, il dispositivo deve essere riavviato seguendo il percorso:

 $\label{eq:configuration} \begin{array}{l} \mbox{Configuratione} \ \rightarrow \ \mbox{Configuratione} \ \rightarrow \ \mbox{Reset del} \\ \mbox{dispositivo} = \ \mbox{Riavvio dispositivo}. \end{array}$ 

Questo garantisce il corretto funzionamento del dispositivo dopo il ripristino.

# 7.5 Accedere al menu operativo tramite Tankvision Tank Scanner NXA820 e FieldCare

#### 7.5.1 Schema elettrico

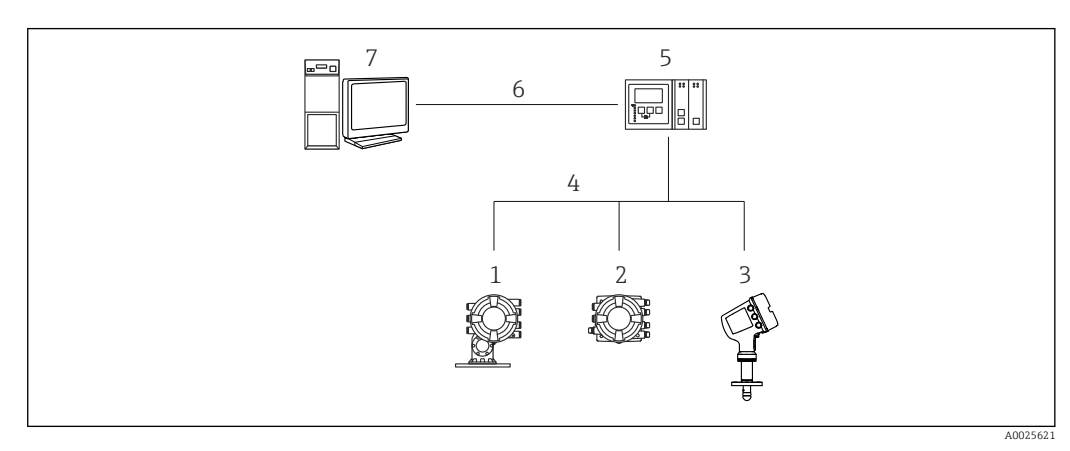

🗷 34 Collegamento dei dispositivi di misura nei serbatoi a FieldCare tramite Tankvision Tank Scanner NXA820

1 Proservo NMS8x

- 2 Tankside Monitor NRF81
- 3 Micropilot NMR8x
- 4 Protocollo di campo (ad es. Modbus, V1)
- 5 Tankvision Tank Scanner NXA820
- 6 Ethernet
- 7 Computer con FieldCare installato

| 7.5 | 2 Connessione tra FieldCare e il dispositivo                                         |    |
|-----|--------------------------------------------------------------------------------------|----|
| 1.  | Verificare che <b>HART CommDTM NXA</b> sia installato e, se necessario, aggiornare i | il |
|     | catalogo DTM.                                                                        |    |

2. Creare un nuovo progetto in FieldCare.

| Device                                                                                                    |                                                    | Version                                    | Class      |
|----------------------------------------------------------------------------------------------------|----------------------------------------------------|--------------------------------------------|------------|
| CDI Communication                                                                                                    | FXA291                                             | V2.05.01 (2015-04-28)                      |            |
| CDI Communication                                                                                                    | TCP/IP                                             | V2.05.01 (2015-04-28)                      | *          |
| CDI Communication                                                                                                    | USB                                                | V2.05.01 (2015-04-28)                      | 20         |
| CommDTM PROFIBI                                                                                                    | US DP-V1                                           | V4.0.0.9 (2011-01-17)                      |            |
| FF H1 CommDTM                                                                                                    |                                                    | V1.5 (2009-08-17)                          |            |
| Flow Communication                                                                                                    | FXA193/291                                         | V3.26.00 (2015-04-07)                      | 4          |
| FXA520                                                                                                    |                                                    | V1.05.09 (2011-07-15)                      |            |
| HART Communication                                                                                                    | m                                                  | V1.0.52 (2015-03-17)                       | *          |
| IPC (Level, Pressure                                                                                                    | ) FXA193/291                                       | V1.02.17 (2014-02-21)                      |            |
| NXA HART Commun                                                                                                    | rication                                           | V110.911 (2013-03-27)                      | dtmSpecifi |
| PUP (Readwin) TXU                                                                                                    | 10/FXA291                                          | V1.01.18 (2014-02-21)                      | •          |
| PROFIdtm DPV1                                                                                                    |                                                    | V 2.11(115) (2010-08-18)                   |            |
| ٠                                                                                                    | ш                                                  |                                            |            |
| <                                                                                                    | m                                                  |                                            |            |
| < [                                                                                                    | m<br>Device type                                   | (DTM) information                          |            |
| Device:                                                                                                    | m<br>Device type<br>NXA HART                       | (DTM) information<br>Communication         |            |
| Device:     Manufacturer:                                                                                                    | III<br>Device type<br>NXA HART<br>Endress+Ha       | (DTM) information<br>Communication<br>user |            |
| Device:     Manufacturer:     Device ID / SubID:                                                                                                    | Device type<br>NXA HART<br>Endress+Ha              | (DTM) information<br>Communication<br>user |            |
| Oevice:     Manufacturer:     Device ID / SubID:     Manufacturer ID;                                                                                   | Device type<br>NXA HART<br>Endress+Ha              | (DTM) information<br>Communication<br>user |            |
| Device:     Manufacturer:     Device ID / SubID:     Manufacturer ID:     Hardware revision:                                                            | III<br>Device type<br>NXA HART<br>Endress+Ha<br>17 | (DTM) information<br>Communication<br>user |            |
| Device:<br>Manufacturer:<br>Device ID / SubID:<br>Manufacturer ID:<br>Manufacturer revision:<br>Software revision:                                      | III<br>Device type<br>NXA HART<br>Endress+Ha<br>17 | (DTM) information<br>Communication<br>user |            |
| Device:<br>Manufacturer:<br>Device ID / SubID:<br>Manufacturer ID:<br>Hardware revision:<br>Software revision:<br>Device revision:                      | III<br>Device type<br>NXA HART<br>Endress+Ha<br>17 | (DTM) information<br>Communication<br>user |            |
| Device:<br>Manufacturer:<br>Device ID / SubID:<br>Manufacturer ID:<br>Hardware revision:<br>Software revision:<br>Device revision:<br>Profile revision: | III<br>Device type<br>NXA HART<br>Endress+Ha       | (DTM) information<br>Communication<br>user |            |

Aggiungere un nuovo dispositivo: NXA HART Communication

| NXA HART Communication    | (Configuration) X            |               |     |
|---------------------------|------------------------------|---------------|-----|
| NXA820 IP Address         | 1                            | 192.168.2.100 |     |
| NXA820 Port               |                              | 3000          |     |
| Password                  |                              | ******        |     |
| Tank Identification       |                              | Tank_1        |     |
| Address range to scan     | Start address<br>End address |               | 0 🗸 |
| Communication timeout (se | econds)                      |               | 10  |

Aprire la configurazione di DTM e inserire i dati richiesti (indirizzo IP di NXA820; "Password" = "hart"; "Tank identification" solo con NXA V1.05 o superiore)

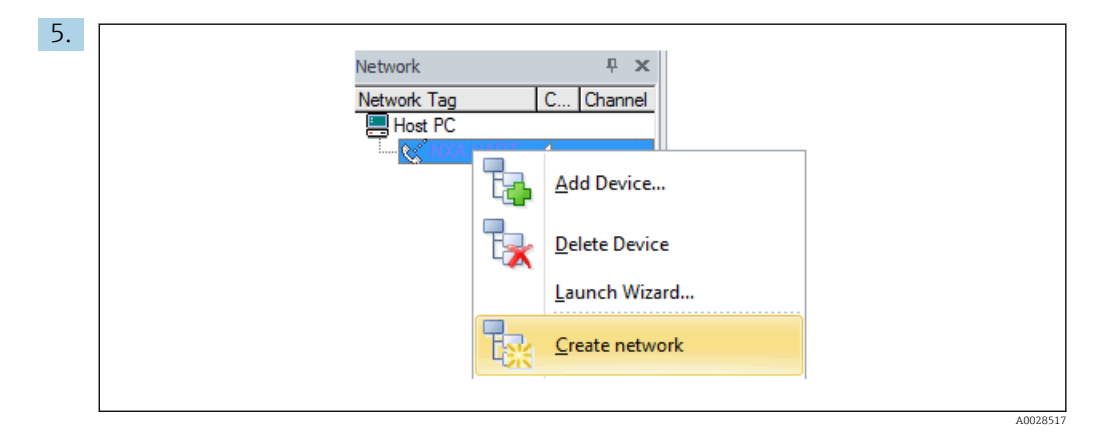

Selezionare **Create network** dal menu contestuale.

└ Il dispositivo viene rilevato e il DTM assegnato.

| Tank level (139):         2           Distance (133):         2                                     | 0.0000 mm <u>Gauge status;</u> Displace<br>0.0843 mm <u>Balance flag;</u> Displace<br>Active gauge command; & Stop |
|----------------------------------------------------------------------------------------------------|----------------------------------------------------------------------------------------------------|
| Menu / Variable                                                                                     | Value Unit Instrument health statu                                                                                 |
| Access status tooling:     Access status tooling:     Operation     Setup     Dagnostics     Expert | Service OK                                                                                                    |

└ È possibile configurare il dispositivo.

# Funzione "Save/Restore"

Dopo aver salvato la configurazione del dispositivo su un computer e averla ripristinata sul dispositivo usando la funzione **Save/Restore** di FieldCare, il dispositivo deve essere riavviato seguendo il percorso:

# $\label{eq:configuration} \begin{array}{l} \mbox{Configuratione} \ \rightarrow \ \mbox{Configuratione} \ \rightarrow \ \mbox{Reset del} \\ \mbox{dispositivo} \ = \ \mbox{Riavvio dispositivo}. \end{array}$

Questo garantisce il corretto funzionamento del dispositivo dopo il ripristino.

# 8 Integrazione di sistema

# 8.1 Panoramica dei file descrittivi del dispositivo (DTM)

Per integrare il dispositivo tramite HART in FieldCare, è necessario un file di descrizione del dispositivo (DTM) secondo la seguente specifica:

| ID produttore               | 0x11                                                |
|-----------------------------|-----------------------------------------------------|
| Tipo di dispositivo (NMS8x) | 0x112D                                              |
| Specifiche HART             | 7.0                                                 |
| File DD                     | Per informazioni e file, vedere:<br>www.endress.com |

# 9 Messa in servizio

## 9.1 Termini relativi alla misura nel serbatoio

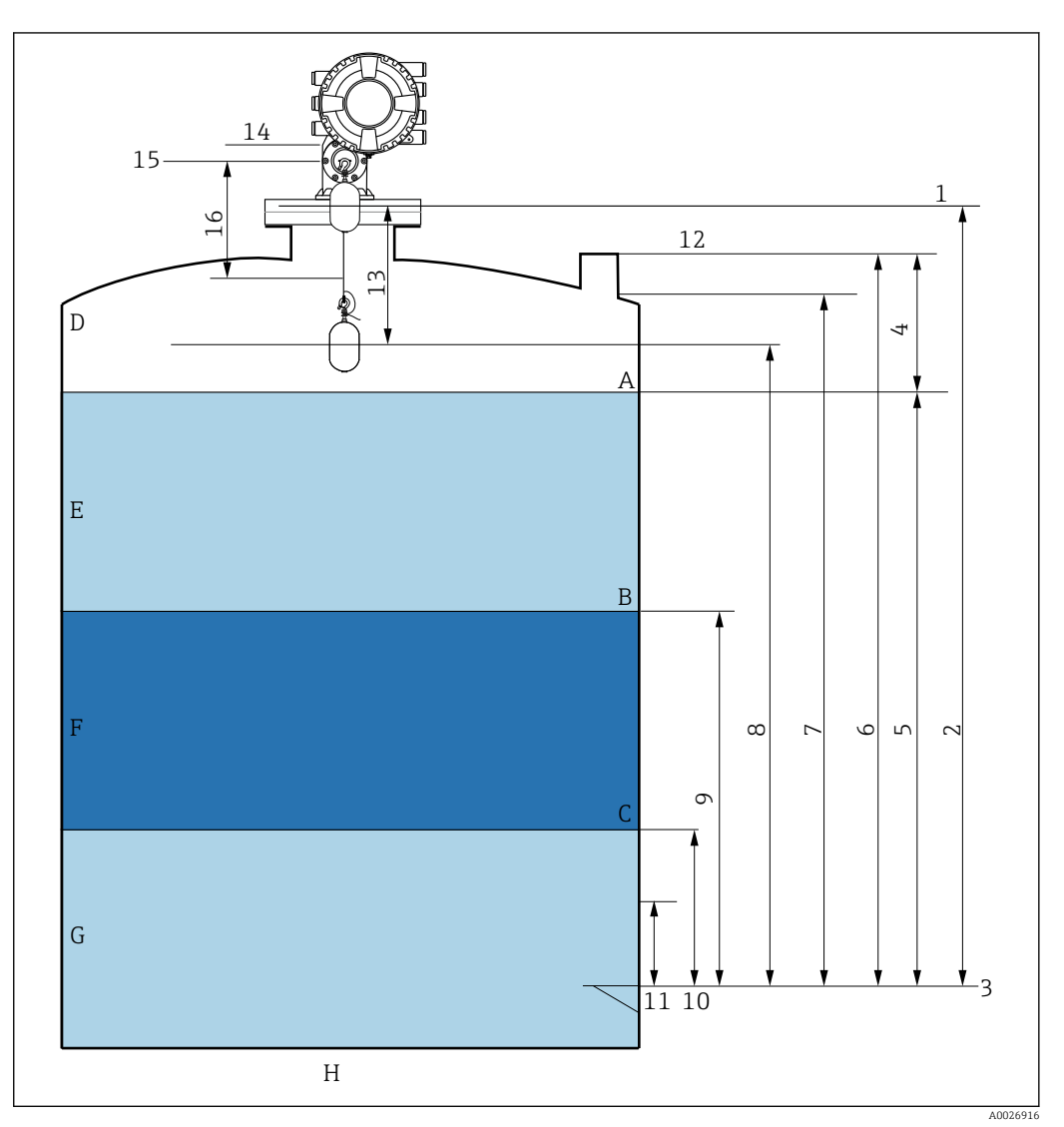

35 Termini relativi all'installazione di NMS8x (es. NMS81)

- A Livello del liquido
- B Interfase superiore
- C Interfase inferiore
- D Fase gassosa
- E Fase superiore
- F Fase centrale
- G Fase inferiore
- H Fondo del serbatoio
- 1 Altezza di riferimento del misuratore
- 2 Empty
- 3 Piastra di riferimento (livello zero)
- 4 Tank ullage
- 5 Tank level
- 6 Tank reference height
- 7 High stop level (regolabile)
- 8 Displacer position
- 9 Upper interface level
- 10 Lower interface level
- 11 Low stop level (regolabile)
- 12 Riferimento di misura
- 13 Distanza

- 14 Arresto meccanico
- 15 Posizione di riferimento
- 16 Slow hoist zone

# 9.2 Impostazioni iniziali

In base alle specifiche del dispositivo NMS8x, alcune delle impostazioni descritte di seguito potrebbero non essere richieste.

#### 9.2.1 Impostazione della lingua del display

#### Impostazione della lingua del display mediante il modulo display

- 1. Nella schermata standard (→ 🗎 62), premere "E". Se richiesto, selezionare **Blocco tasti inattivo** dal menu contestuale e premere di nuovo "E ".
- 2. Aprire Language e selezionare la lingua per il display.

#### Impostazioni della lingua del display mediante un tool operativo (es. FieldCare)

- **1.** Accedere a: Configurazione  $\rightarrow$  Configurazione avanzata  $\rightarrow$  Display  $\rightarrow$  Language
- 2. Questa funzione consente di selezionare la lingua di visualizzazione.

Queste impostazioni si riferiscono solo alla lingua sul modulo display. Per impostare la lingua nel tool operativo, usare la funzionalità di selezione della lingua di FieldCare o DeviceCare, rispettivamente.

#### 9.2.2 Impostazione dell'orologio in tempo reale

#### Impostazione dell'orologio in tempo reale mediante il modulo display

- **1.** Accedere a: Configurazione  $\rightarrow$  Configurazione avanzata  $\rightarrow$  Date / time  $\rightarrow$  Imposta data
- 2. Utilizzare i seguenti parametri per impostare l'orologio in tempo reale alla data e all'ora attuali: **Year**, **Month**, **Day**, **Hour**, **Minutes**.

# Impostazioni dell'orologio in tempo reale mediante un tool operativo (ad es. FieldCare)

**1.** Accedere a: Configurazione  $\rightarrow$  Configurazione avanzata  $\rightarrow$  Date / time

| Date/time: 🚺 | 2016-04-20 09:32:24 |
|--------------|---------------------|
| Set date:    | Please select       |
|              | Please select       |
|              | Abort               |
|              | Start               |
|              | Confirm time        |

Accedere a Imposta data e selezionare Avvia.

| 3. | Date/time: 🔁 | 2016-04-20 09:34:25 |
|----|--------------|---------------------|
|    | Set date: ?  | Please select       |
|    | Year:        | 2016                |
|    | Month:       | 4                   |
|    | Day:         | 20                  |
|    | Hour:        | 9                   |
|    | Minute:      | 34                  |
|    |              |                     |

Utilizzare i seguenti parametri per impostare data e ora: Year, Month, Day, Hour, Minutes.

| 4. | Date/time: 🚺  | 2016-04-20 09:35:49    |
|----|---------------|------------------------|
|    | Set date: ? 🕨 | Please select          |
|    | Year:         | Please select<br>Abort |
|    | Month:        | Start                  |
|    | Day:          | Confirm time           |
|    | Hour:         | 9                      |
|    | Minute:       | 34                     |
|    |               |                        |

Accedere a Imposta data e selezionare Confirm time.

🖙 L'orologio in tempo reale è impostato con la data e l'orario attuali.

# 9.3 Taratura

Terminata l'installazione o la sostituzione di NMS8x o di sue parti (modulo sensore, gruppo rilevatore, tamburo del filo o filo di misura), eseguire le seguenti tarature nella sequenza descritta.

1. Taratura del sensore

2. Taratura di riferimento

3. Taratura della bobina

Le fasi di taratura possono non essere tutte necessarie a seconda che il dispositivo sia installato, regolato o sostituito (v. tabella seguente).

| Tipo di installazione/                                              |                                            | Operazione di taratura  |                               |                            |  |
|---------------------------------------------------------------------|--------------------------------------------|-------------------------|-------------------------------|----------------------------|--|
| sost                                                                | ituzione                                   | 1. Taratura del sensore | 2. Taratura di<br>riferimento | 3. Taratura del<br>tamburo |  |
| Integrata                                                           |                                            | Non richiesta           | Non richiesta                 | Non richiesta              |  |
| Dislocatore forr                                                    | nito separatamente                         | Richiesta               | Richiesta                     | Richiesta                  |  |
| Installazione del dislocatore<br>attraverso la finestra di taratura |                                            | Richiesta               | Richiesta                     | Richiesta                  |  |
| Sostituzione/                                                       | Tamburo del filo                           | Richiesta               | Richiesta                     | Richiesta                  |  |
| manutenzione                                                        | Dislocatore                                | Non richiesta           | Richiesta                     | Richiesta                  |  |
|                                                                     | Modulo sensore/<br>Unità di<br>rilevamento | Richiesta               | Richiesta                     | Richiesta                  |  |

#### 9.3.1 Verifica del dislocatore e del tamburo del filo

Prima di procedere all'installazione del dispositivo NMS8x, controllare che i dati relativi al dislocatore e alla bobina di filo riportati sulla targhetta corrispondano a quelli programmati nel dispositivo.

#### Parametri da controllare

| Parametri                | Accedere a:                                                                                                    |
|--------------------------|----------------------------------------------------------------------------------------------------|
| Displacer diameter       | Configurazione $\rightarrow$ Configurazione avanzata $\rightarrow$ Sensor config $\rightarrow$ Displacer $\rightarrow$ Displacer diameter       |
| Displacer weight         | Configurazione $\rightarrow$ Configurazione avanzata $\rightarrow$ Sensor config $\rightarrow$ Displacer $\rightarrow$ Displacer weight         |
| Displacer volume         | Configurazione $\Rightarrow$ Configurazione avanzata $\Rightarrow$ Sensor config $\Rightarrow$ Displacer $\Rightarrow$ Displacer volume         |
| Displacer balance volume | Configurazione $\Rightarrow$ Configurazione avanzata $\Rightarrow$ Sensor config $\Rightarrow$ Displacer $\Rightarrow$ Displacer balance volume |
| Drum circumference       | $Configurazione \rightarrow Configurazione \text{ avanzata } \rightarrow Sensor \text{ config} \rightarrow Wiredrum$                            |
| Wire weight              | Esperto $\rightarrow$ Sensor $\rightarrow$ Sensor config $\rightarrow$ Wiredrum $\rightarrow$ Wire weight                                       |

#### Verifica dei dati

#### Procedura di verifica dei dati

- 1. Controllare diametro, peso, volume e volume di bilanciamento del dislocatore per Displacer diameter, Displacer weight, Displacer volume e Displacer balance volume.
- 2. Verificare la circonferenza della bobina e il peso del filo per Drum circumference e Wire weight.

La procedura di verifica dei dati è terminata.

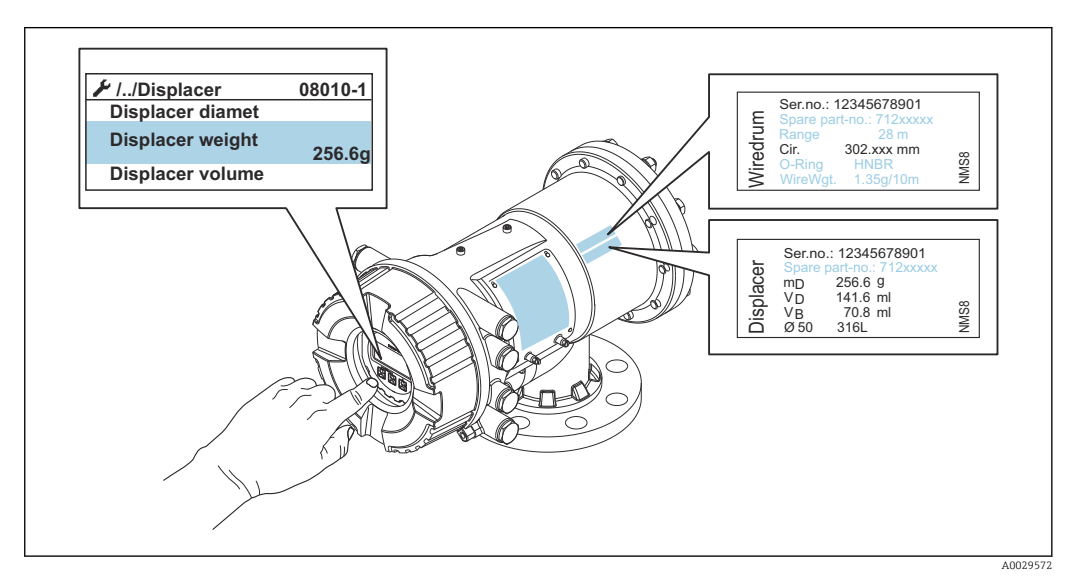

🖻 36 Verifica dei dati

#### 9.3.2 Spostamento del dislocatore

La funzione di spostamento del dislocatore è facoltativa e può essere utile per cambiare la posizione attuale del dislocatore al fine di eseguire più facilmente le operazioni di taratura.

- 1. Accertarsi che il fermo della bobina del filo sia stato rimosso.
- **2.** Accedere a: Configurazione  $\rightarrow$  Calibrazione  $\rightarrow$  Move displacer  $\rightarrow$  Move distance
- 3. Inserire la distanza di spostamento relativa per Move distance.
- 4. Selezionare Move down o Move up
- 5. Selezionare Sì.

La procedura di spostamento del dislocatore è terminata.

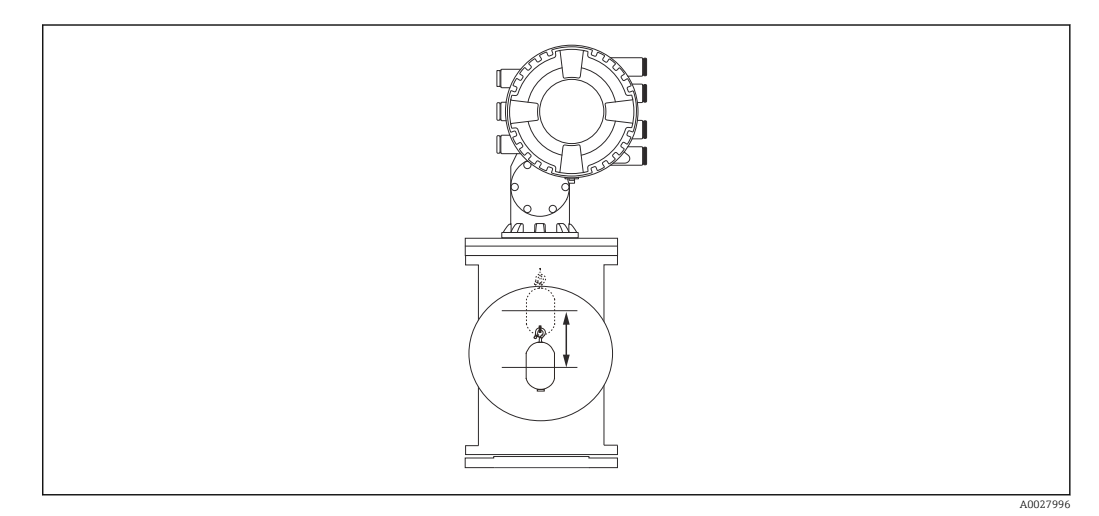

37 Spostamento del dislocatore

#### 9.3.3 Taratura del sensore

Eseguendo la taratura del sensore, la misura sarà regolata in base al peso dell'unità di rilevamento. La taratura prevede le tre operazioni seguenti.

- Taratura zero ADC
- Taratura offset ADC
- Taratura campo ADC

Per la taratura del peso di offset ADC è possibile usare 0 g oppure un peso di offset (da 0 a 100 g).

Per le misure di densità si raccomanda di utilizzare un peso di offset diverso da 0 g.

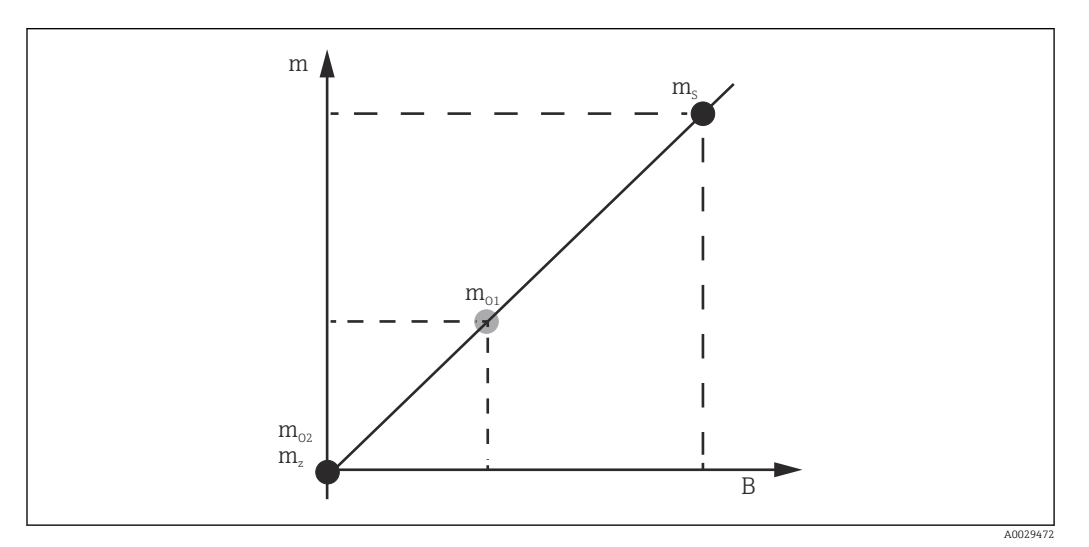

B 38 Principio di taratura del sensore

- m Peso del dislocatore
- *B* Valore binario del convertitore AD
- $m_S$  Campo di peso
- $m_{o1}$  Peso di offset se l'impostazione è 0 ... 100 g (si raccomanda un valore di 50 g.)
- $m_{o2}$  Peso di offset se l'impostazione è 0 g
- m<sub>z</sub> Peso zero

#### Procedura di taratura

| Passag<br>gio | Uso del<br>dislocatore | Uso del peso di offset | Descrizione                                                                                                    |
|---------------|------------------------|------------------------|----------------------------------------------------------------------------------------------------|
| 1.            | A0030475               | A0030475               | <ul> <li>Accedere a: Configurazione → Calibrazione         → Calibrazione sensore → Calibrazione sensore</li> <li>Inserire il peso di offset per Offset weight usato al         passaggio 3 (inserire 0,0 g se si utilizza solo il         dislocatore).</li> <li>Inserire il valore per Span weight usato al passaggio 4         (il peso del dislocatore indicato sulla targhetta).</li> </ul>                                                                                                    |
| 2.            |                        |                        | <ul> <li>Sostenere o rimuovere il dislocatore.</li> <li>Scegliere  per il parametro successivo.</li> <li>Sul display compare Measuring zero weight.</li> <li>Attendere che Zero calibration visualizzi Completato e che lo stato di taratura indicato sia Idle.</li> <li>Se si sta sostenendo il dislocatore, non lasciarlo</li> </ul>                                                                                                    |
|               | A0030474               | A0028001               | fino al termine di questo passaggio.                                                                                                    |
| 3.            |                        |                        | <ul> <li>Controllare che Offset calibration indichi Place offset weight.</li> <li>Sostenere il dislocatore o applicare il peso di offset.</li> <li>Scegliere  per il parametro successivo.</li> <li>Sul display appare Measuring offset weight.</li> <li>Attendere che Offset calibration visualizzi Completato e che lo stato di taratura indicato sia Idle.</li> <li>Se si sta sostenendo il dislocatore, non lasciarlo</li> </ul>                                                                                                    |
|               | A0030474               | A0028002               | fino al termine di questo passaggio.                                                                                                    |
| 4.            | A0030475               | A0030475               | <ul> <li>Rilasciare il dislocatore o, se nel passaggio precedente era stato usato un peso di offset, montarlo sull'anello di misura.</li> <li>Scegliere  per il parametro successivo.</li> <li>Sul display compare Measuring span weight.</li> <li>Verificare che Span calibration visualizzi Completato e che lo stato di taratura indicato sia Idle.</li> <li>Selezionare Successivo.</li> <li>Verificare che Calibrazione sensore visualizzi Completato e che lo stato di taratura indicato sia Idle.</li> <li>La procedura di taratura del sensore è terminata.</li> <li>Non far oscillare il dislocatore e tenerlo in una posizione il più possibile stabile.</li> </ul> |

#### 9.3.4 Taratura di riferimento

#### Procedura per la taratura di riferimento

La taratura di riferimento definisce la posizione a distanza zero tra il dislocatore e l'arresto meccanico.

- **1.** Accedere a: Configurazione → Calibrazione → Reference calibration → Reference calibration
- 2. Selezionare Avvia
- **3.** Controllare la posizione di riferimento (es. 70 mm (2,76 in)).
  - 🕒 La posizione di riferimento è preimpostata prima della consegna.
- 4. Controllare che il dislocatore sia fissato correttamente al filo di misura.
- 5. La taratura di riferimento ha inizio automaticamente.

La taratura di riferimento è terminata.

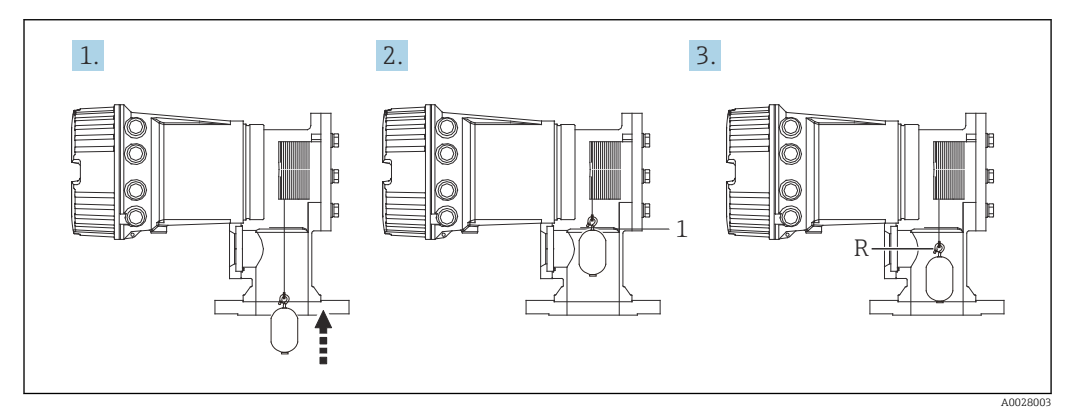

🗟 39 Sequenza della taratura di riferimento

- 1 Arresto meccanico
- R Posizione di riferimento

#### 9.3.5 Taratura della bobina

#### Tabella del tamburo

Come raffigurato di seguito, un errore di misura del peso (e0 e e1) può verificarsi in funzione della posizione di arresto del tamburo del filo, anche se si misura il medesimo peso.Per eseguire la misura del peso con maggior accuratezza, in fabbrica è stata misurata e salvata nel dispositivo una tabella del tamburo per correggere l'errore dovuto alla posizione di arresto del tamburo del filo.Essendoci singole differenze dei valori, il tamburo del filo viene misurato per tutti i dispositivi.Questa tabella del tamburo non deve essere nota per il funzionamento.

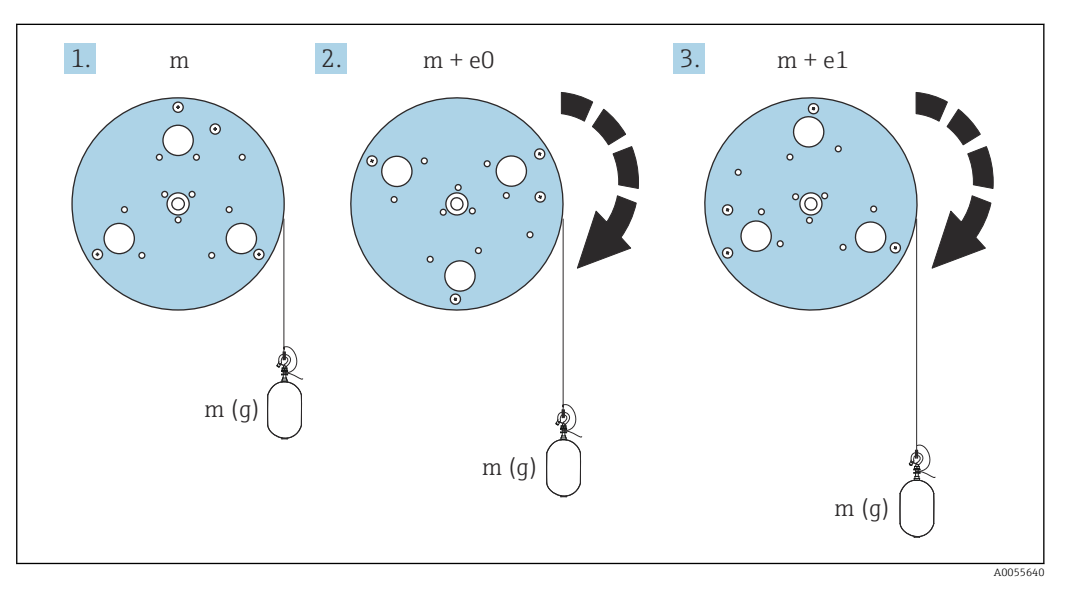

🖻 40 🛛 Peso di misura

e Errore

m Peso

#### Procedura di taratura

- **1**. Accedere a: Configurazione  $\rightarrow$  Calibrazione  $\rightarrow$  Drum calibration  $\rightarrow$  Drum calibration
- 2. Verificare che la distanza tra il fondo del dislocatore e il livello del liquido sia di almeno 500 mm (19,69 in).
- 3. Controllare che il peso del dislocatore sia corretto per Set high weight.
- 4. Selezionare Avvia.
  - La taratura della bobina ha inizio automaticamente.
     La taratura della bobina effettua la registrazione di cinquanta punti e dura circa undici minuti.
- 5. Scegliere normalmente no per Make low table.
  - ▶ Per creare una tabella di valori bassi per applicazioni speciali, scegliere Sì e usare il peso 50 g.

La procedura di taratura della bobina è terminata.

Per annullare una taratura, premere □ + ± simultaneamente. Se la taratura della bobina viene annullata mentre è in corso la creazione della nuova tabella, resterà valida la tabella precedente. Se la creazione della nuova tabella non riesce a causa di un'ostruzione, il dispositivo NMS8x non accetta la nuova tabella e mostra un messaggio di errore.

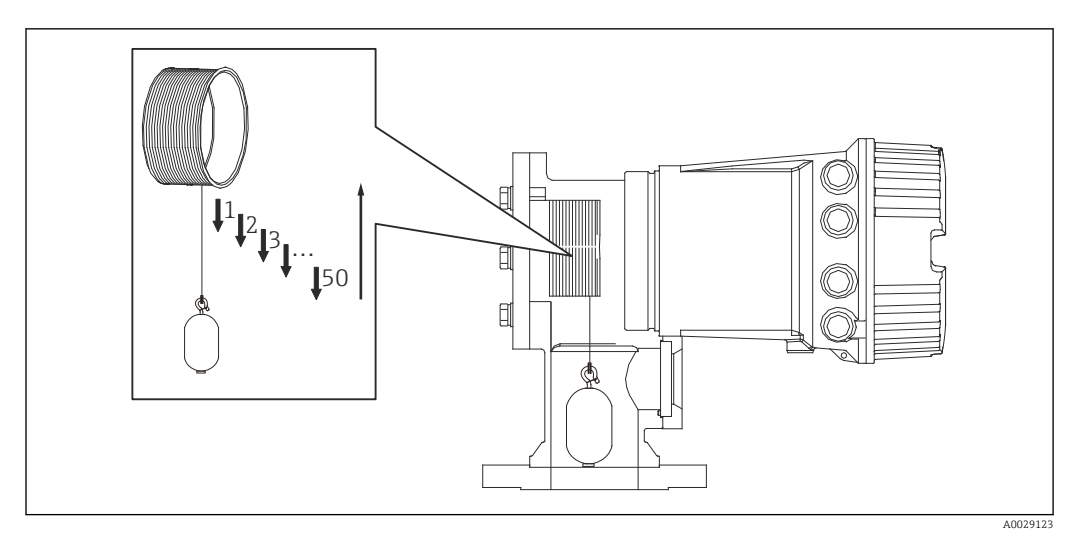

🗟 41 Creazione della tabella per la bobina

#### 9.3.6 Controllo per la messa in servizio

Questa procedura ha lo scopo di verificare che tutte le operazioni di taratura siano state eseguite correttamente.

La verifica della messa in servizio inizia dalla posizione, dove è stata eseguita la precedente taratura del tamburo. Eseguire la taratura del tamburo se la posizione di riferimento si è modificata.

Se non si esegue la taratura del tamburo, si deve garantire che non siano presenti ostruzioni o oggetti interferenti prima della verifica della messa in servizio.

La verifica della messa in servizio comprende come segue undici passaggi.

Gli elementi di controllo per la verifica della messa in servizio devono essere eseguiti nel seguente ordine.

- Il peso del dislocatore al primo punto è all'interno della soglia (rispetta il valore specificato:5 g (0,01 lb)).
- Dieci punti su cinquanta, quando è stata creata la precedente tabella del tamburo, vengono selezionati e confrontati con il risultato della tabella del peso attuale e il peso rilevato viene confermato.
- Confermare che il peso del dislocatore rispetta la soglia (entro il valore specificato: 5 g (0,01 lb)) per ogni punto.

Se il peso del dislocatore supera la soglia nei dieci passaggi, la verifica della messa in servizio si arresta e lo stato del misuratore si modifica su Stop.

Per proseguire la misura di livello, eseguire il comando di misura.

Nell'ultimo passaggio sono confermate le seguenti tre voci.

- La differenza dei due punti consecutivi rispetta la soglia (entro il valore specificato: 2 g (0,004 lb)).
- Il picco-a-picco del valore di compensazione nella tabella del tamburo è all'interno 20 g (0,04 lb).
- Il valore di compensazione massimo nella tabella del tamburo è all'interno 40 g (0,09 lb).

Una sovratensione non è confermata durante l'esecuzione della verifica di messa in servizio.

Prima di tarare il tamburo, verificare che non vi sia nulla che interferisca laddove è stata eseguita la precedente taratura del tamburo.

- Accedere a: Diagnostica → Controllo del dispositivo → Commissioning check
   → Commissioning check
- 2. Selezionare Avvia.
  - └ Nella tabella di verifica della bobina compare In esecuzione.
- 3. Selezionare Avvia.
- 4. Controllare che Commissioning check visualizzi Completato.
- 5. Verificare che Result drum check sia stato eseguito.
- La procedura di controllo per la messa in servizio è terminata.

| Attività di configurazione               | Descrizione                                        |         |
|------------------------------------------|----------------------------------------------------|---------|
| Configurazione della misura di livello e | Impostazione della densità                         | → 🖺 88  |
| Interfase                                | Impostazione dell'altezza del serbatoio            | → 🗎 89  |
|                                          | Impostazione dei punti di arresto alto e<br>basso  | → 🖺 90  |
| Taratura del livello                     | Impostazione per serbatoio aperto con<br>liquido   | → 🗎 91  |
|                                          | Impostazione per serbatoio aperto senza<br>liquido | → 🗎 92  |
|                                          | Impostazione per serbatoio chiuso                  | → 🗎 93  |
|                                          | Impostazione della condizione di processo          | → 🗎 95  |
| Configurazione della misura di densità   | Impostazione della densità a spot                  | → 🗎 96  |
|                                          | Impostazione del profilo del serbatoio             | → 🗎 98  |
|                                          | Impostazione del profilo di interfase              | → 🖺 99  |
|                                          | Impostazione del profilo manuale                   | → 🖺 100 |

# 9.4 Configurazione del misuratore

## 9.4.1 Configurazione della misura di livello e interfase

La misura di livello serve per misurare la posizione in cui il dislocatore è bilanciato (punto di immersione) nel liquido. Quando il livello della superficie del liquido cambia, il dislocatore segue costantemente la posizione per misurare il livello del liquido. Per definire la misura di livello adatta, sono richieste le seguenti impostazioni prima del funzionamento.

La misura di interfase può determinare l'interfase tra diversi liquidi in un serbatoio (ad es. acqua e olio). Si possono determinare fino a due diverse interfasi, entro un massimo di tre fasi in un serbatoio.

#### Impostazione della densità dell'applicazione

In fabbrica, i valori di densità delle tre fasi liquide sono impostati come segue.

- Densità superiore: 800 kg/m<sup>3</sup>
- Densità media: 1000 kg/m<sup>3</sup>
- Densità inferiore: 1200 kg/m<sup>3</sup>

Modificare i dati in base ai valori di densità effettivi. Per i serbatoi con una sola fase liquida, impostare la densità superiore. Per i serbatoi con due o tre fasi, impostare anche la densità media e quella inferiore.

| Numero di fasi | Parametri da impostare            |  |
|----------------|-----------------------------------|--|
| 1 fase         | Densità superiore                 |  |
| 2 fasi         | Densità superiore/media           |  |
| 3 fasi         | Densità superiore/media/inferiore |  |

Quando si esegue una misura di interfase, la differenza minima di densità tra le fasi dovrebbe essere almeno 100 kg/m<sup>3</sup>.

#### Impostazione della densità

- **1.** Accedere a: Configurazione  $\rightarrow$  Upper density , Configurazione  $\rightarrow$  Middle density e Configurazione  $\rightarrow$  Lower density
- 2. Inserire conformemente i valori di densità superiore, media e inferiore.

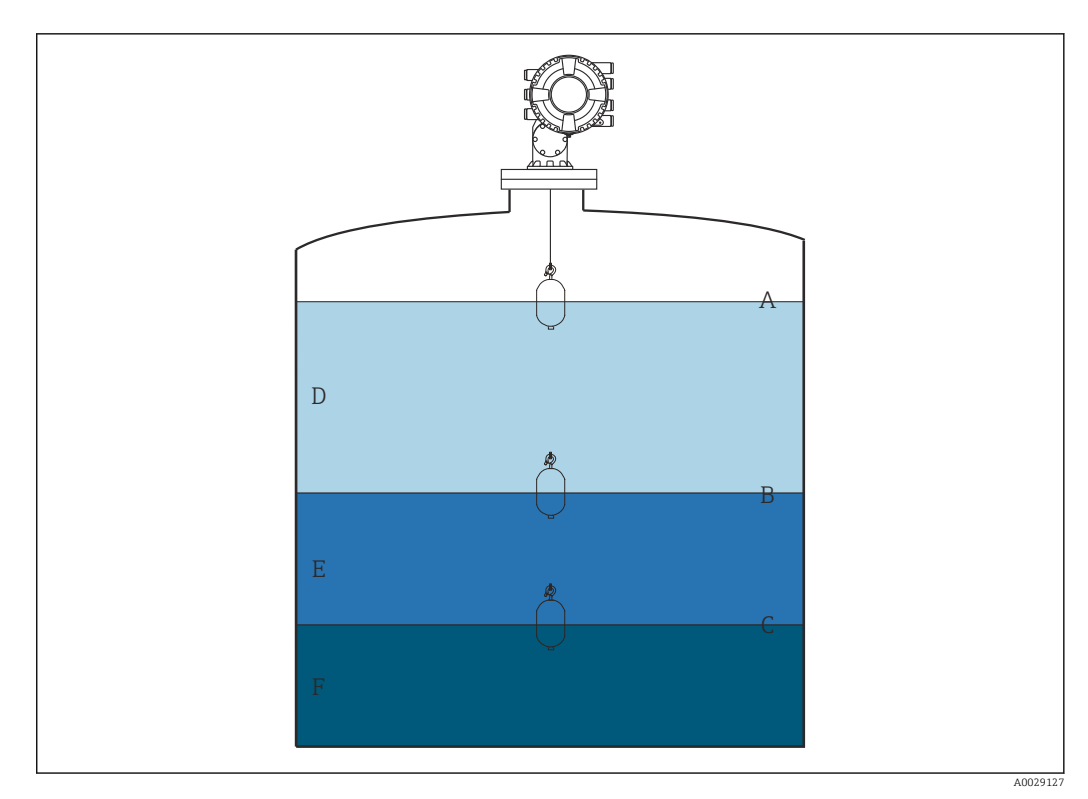

42 Configurazione del serbatoio

- A Livello del liquido
- B Interfase superiore
- C Interfase inferiore
- D Fase superiore (densità)
- E Fase media (densità)
- F Fase inferiore (densità)

#### Impostazione dell'altezza del serbatoio

Per misurare correttamente il livello nel serbatoio, si deve impostare prima l'altezza di riferimento del serbatoio e il vuoto (distanza tra punto di riferimento e piastra di riferimento).

- Altezza di riferimento del serbatoio: impostata dall'utente per rappresentare l'altezza del serbatoio. Distanza tra il riferimento di misura e la piastra di riferimento. Utilizzata per il calcolo percentuale e come riferimento per il volume vuoto.
  - Vuoto: distanza tra il punto di zero del dispositivo e la piastra di riferimento. Il vuoto è regolato automaticamente da Set level.

#### Impostazione dell'altezza di riferimento del serbatoio e del vuoto

- **1.** Accedere a: Configurazione  $\rightarrow$  Empty
- 2. Inserire il valore di vuoto.
- **3.** Accedere a: Configurazione  $\rightarrow$  Tank reference height
- 4. Inserire il valore dell'altezza di riferimento del serbatoio.

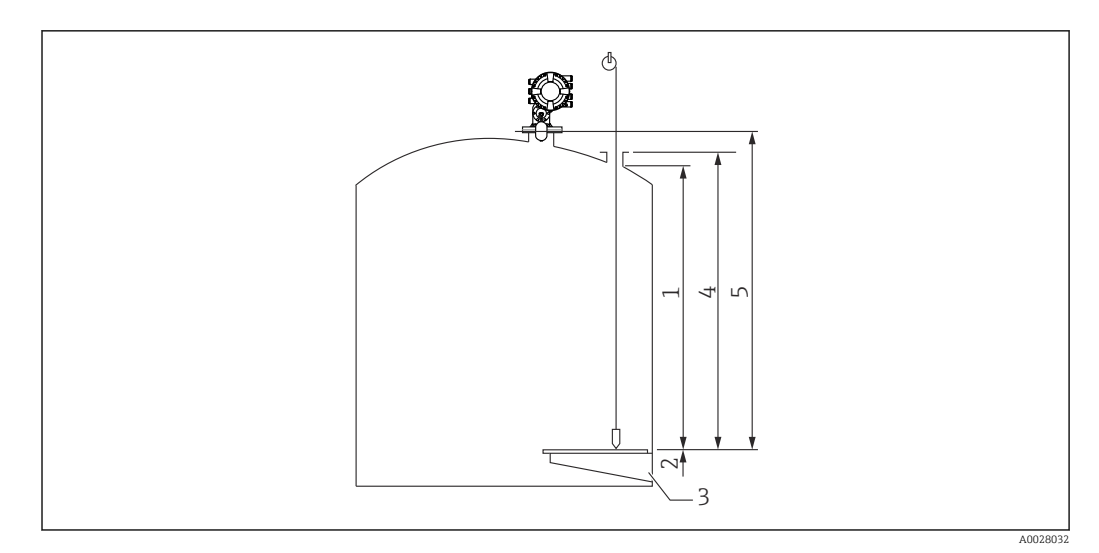

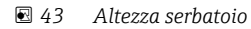

- 1 Arresto alto
- 2 Arresto basso
- 3 Piastra di riferimento (livello zero)
- 4 Altezza di riferimento del serbatoio
- 5 Vuoto

#### Impostazione dei punti di arresto alto e basso

Il punto di arresto alto e quello basso determinano il punto più alto e quello più basso del movimento del dislocatore. Impostare questi dati sui valori di soglia superiore e inferiore richiesti.

Se il dislocatore deve determinare un fondo del serbatoio che si trova sotto la piastra di riferimento, impostare il punto di arresto basso su un valore negativo. Per verificare che il dislocatore raggiunga la posizione di riferimento, impostare il punto di arresto alto su un valore superiore o uguale a quello di vuoto.

#### Procedura per impostare i punti di arresto alto e basso

- **1.** Accedere a: Configurazione  $\rightarrow$  High stop level
- 2. Inserire il valore effettivo per il punto di arresto alto.
- **3.** Accedere a: Configurazione  $\rightarrow$  Low stop level
- 4. Inserire il valore effettivo per il punto di arresto basso.

La procedura di impostazione dei punti di arresto superiore e inferiore è terminata.

#### 9.4.2 Taratura del livello

La seguente tabella riporta le opzioni più utilizzate per impostare la taratura del livello.

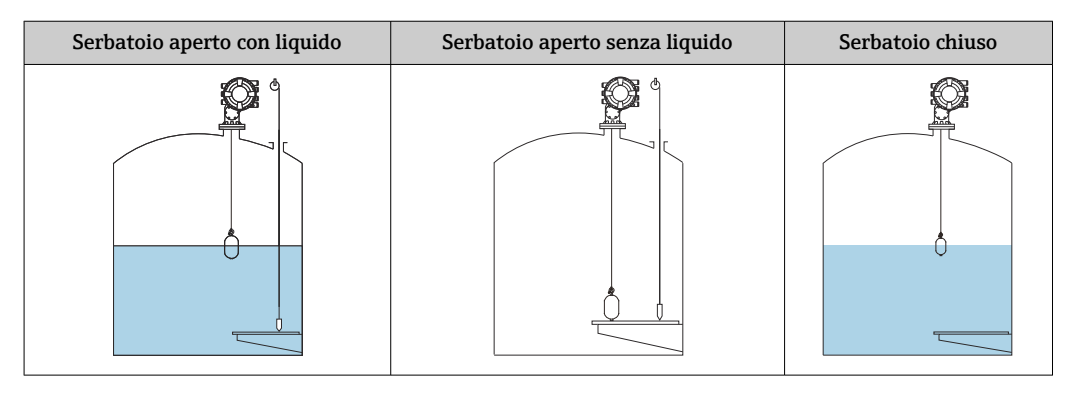

#### Impostazione per serbatoio aperto con liquido

#### Procedura di impostazione del livello

- **1.** Accedere a: Configurazione  $\rightarrow$  Gauge command
- 2. Selezionare Livello per Gauge command.
  - └ Il dislocatore cerca automaticamente il punto di bilanciamento.
- 3. Attendere che il dislocatore sia bilanciato sul liquido.
- 4. Eseguire la misura per determinare il livello del liquido (L) nel serbatoio.
- 5. Accedere a: Configurazione  $\rightarrow$  Set level
- 6. Inserire il valore di livello determinato per Set level.
- Set level regola Empty in funzione del nuovo valore di livello.

La procedura di impostazione per un serbatoio aperto con liquido è terminata.

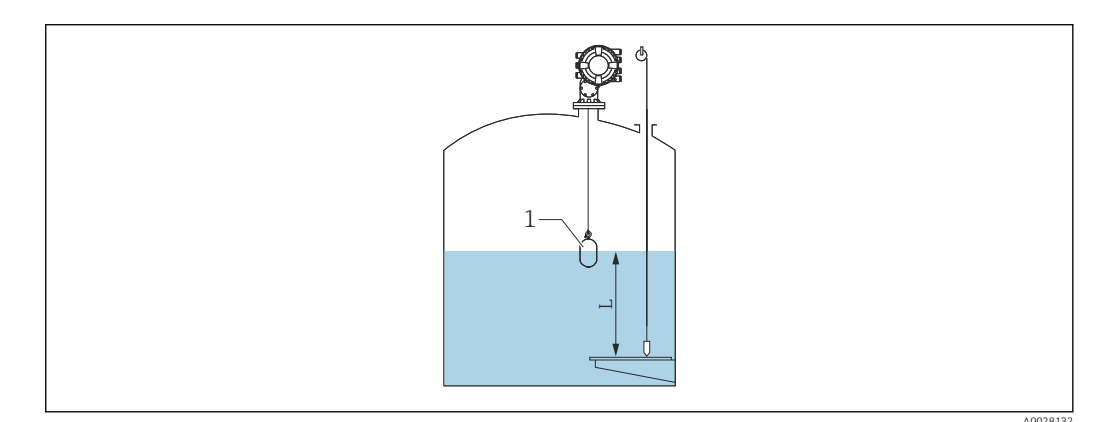

🖻 44 🛛 Livello impostato per serbatoio aperto con liquido

- 1 Dislocatore
- L Valore misurato

#### Impostazione per serbatoio aperto senza liquido

Se non c'è liquido nel serbatoio, utilizzare la seguente procedura per impostare il fondo del serbatoio o la piastra di riferimento su 0 mm per il livello del serbatoio.

#### Procedura di impostazione del livello

- **1.** Accedere a: Funzionamento  $\rightarrow$  Gauge command  $\rightarrow$  Gauge command
- 2. Selezionare Bottom level per misurare il fondo del serbatoio.
- 3. Accedere a: Funzionamento  $\rightarrow$  One-time command status
- 4. Attendere che sia visualizzato Completato.
- 5. Accedere a: Funzionamento  $\rightarrow$  Livello  $\rightarrow$  Bottom level
- 6. Leggere Bottom level (Bv).

L--

- 7. Accedere a: Configurazione  $\rightarrow$  Empty
- 8. Leggere il valore di vuoto effettivo (Ea).
- **10**. Inserire il valore calcolato per Empty.

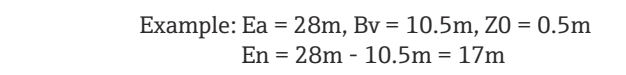

- Il parametro ZO definisce la distanza tra il valore di livello di 0 mm richiesto e il fondo fisico del serbatoio (se il dislocatore misura la piastra di riferimento, ZO = 0 mm (0 in)).
  - La funzione di livello del fondo considera la lunghezza di immersione del dislocatore nella misura.

La procedura di impostazione del livello per un serbatoio aperto senza liquido è terminata.

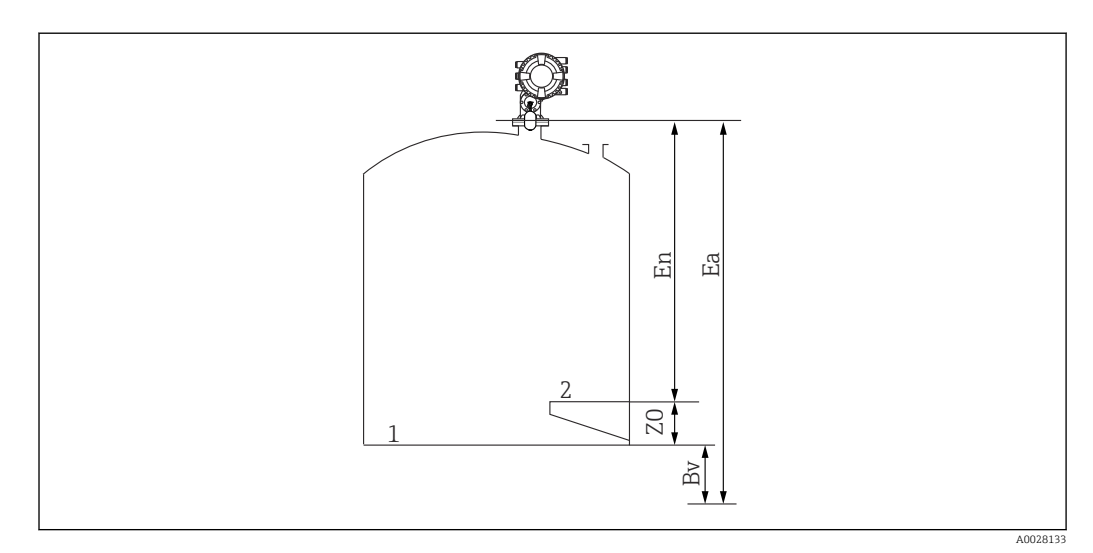

🖻 45 🛛 Serbatoio aperto senza liquido

- 1 Fondo del serbatoio
- 2 Piastra di riferimento (livello zero)
- Ea Impostazione di vuoto iniziale
- Bv Livello di fondo iniziale
- En Nuovo vuoto
- Z0 Distanza tra il fondo del serbatoio e la piastra di riferimento

Si consiglia di ripetere la taratura del livello quando c'è del liquido nel serbatoio (→ 🗎 91).

#### Impostazione per serbatoio chiuso

Per i serbatoi che non possono essere misurati manualmente, procedere come segue.

#### Procedura di impostazione del livello

- **1.** Accedere a: Funzionamento  $\rightarrow$  Gauge command  $\rightarrow$  Gauge command
- 2. Selezionare Bottom level per misurare il fondo del serbatoio.
  - MMS8x misura il fondo del serbatoio e ritorna al livello, se il secondo comando di misura è impostato su livello (predefinito).
- 3. Accedere a: Funzionamento  $\rightarrow$  One-time command status
- 4. Attendere che sia visualizzato Completato.
- 5. Accedere a: Funzionamento  $\rightarrow$  Livello  $\rightarrow$  Bottom level
- 6. Leggere il valore del fondo (Bv).
- 7. Accedere a: Funzionamento  $\rightarrow$  Livello  $\rightarrow$  Tank level (a)
- 9. Accedere a: Configurazione  $\rightarrow$  Set level
- 10. Inserire il valore L per Set level.

La procedura di impostazione del livello è terminata.

Se la piastra di riferimento è diversa da zero (ad es. Z mm), regolare il valore del livello impostato (L) sottraendo Z dal valore L (L= a-Bv-Z).

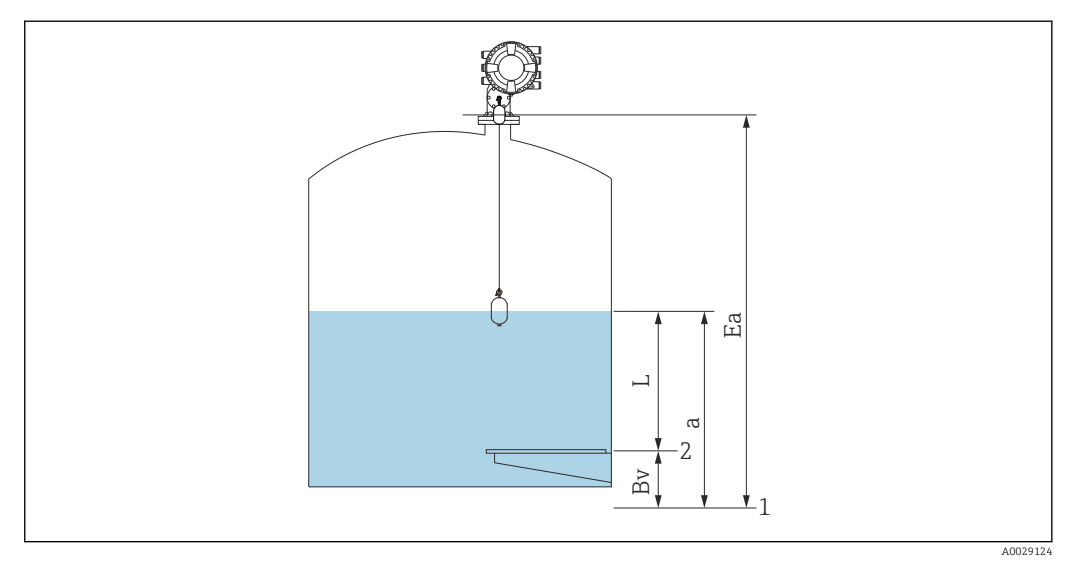

E 46 Serbatoio chiuso per NMS83

- 1 Posizione iniziale del livello zero
- 2 Piastra di riferimento (livello zero)
- Ea Impostazione iniziale di vuoto
- Bv Livello di fondo
- a Livello del serbatoio
- L Valore del livello impostato

#### Impostazione per serbatoio chiuso senza piastra di riferimento

Per i serbatoi che non possono essere misurati manualmente e non hanno piastre di riferimento, procedere come segue.

#### Procedura per impostare il livello con il vuoto

Se non può essere eseguita la misura manuale e non ci sono piastre di riferimento piatte per il riferimento del fondo, usare il valore di vuoto anziché il livello impostato. In questo caso particolare, il vuoto deve essere regolato, poiché non è l'altezza di riferimento del misuratore, bensì la lunghezza di immersione del dislocatore.

Il livello viene calcolato automaticamente con la seguente formula.

#### Vuoto - Distanza = Livello

Il valore assoluto della distanza viene aggiornato in base al movimento del dislocatore e il livello può essere determinato.

- **1**. Accedere a: Configurazione  $\rightarrow$  Empty
- 2. Impostare il vuoto come lunghezza di immersione del dislocatore.
- 3. Accedere a: Configurazione  $\rightarrow$  Gauge command
- 4. Selezionare l'opzione Level del parametro "Gauge command".
  - └→ Il dislocatore cerca automaticamente il punto di bilanciamento.
- 5. Attendere che il dislocatore sia bilanciato sulla superficie del liquido.

La procedura di impostazione del livello è terminata.

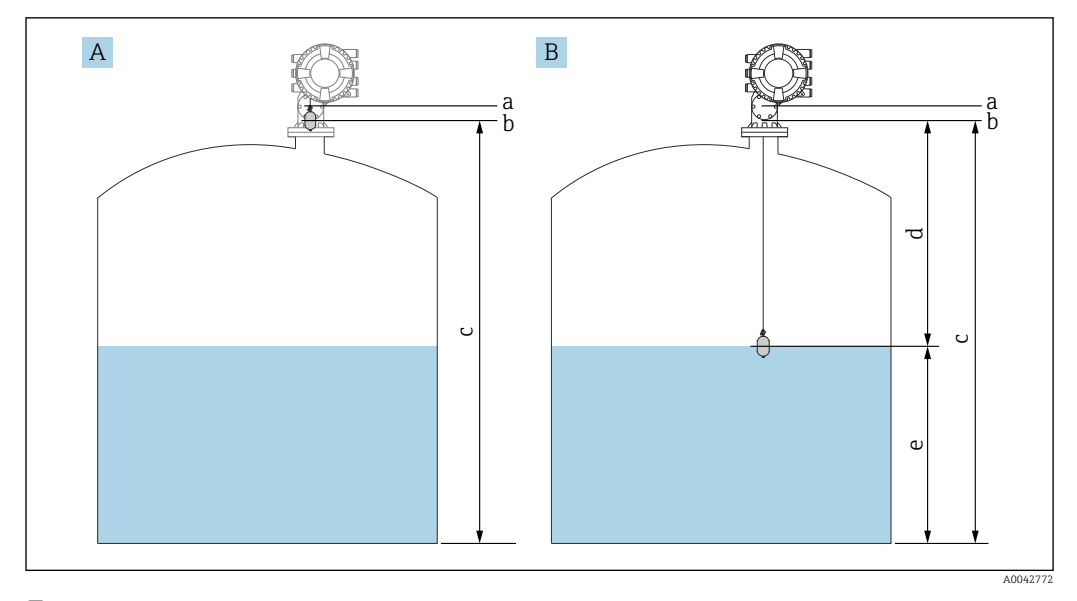

47 Impostazione del livello in caso di vuoto (NMS83)

- A Vuoto impostato
- B Come è determinato il livello
- a Posizione di riferimento
- b Altezza di riferimento del misuratore
- c Vuoto
- d Distanza
- e Livello

#### Selezione della condizione di processo

La condizione di processo serve per adattare il dispositivo all'applicazione. Modificando questo parametro, tutta una serie di parametri di bilanciamento sono regolati automaticamente per semplificare la configurazione.

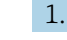

**1.** Accedere a: Configurazione  $\rightarrow$  Condizione di processo

2. Selezionare una condizione adatta per Condizione di processo.

L'impostazione predefinita della condizione di processo varia a seconda del proprio ordine.

| Nome del<br>parametro         | Condizione di processo                                                        |                                                                                                    |                                                |  |
|-------------------------------|-------------------------------------------------------------------------------|----------------------------------------------------------------------------------------------------|------------------------------------------------|--|
| Impostazione del<br>parametro | Universal                                                                     | Calm surface                                                                                                 | Turbulent surface                              |  |
| Descrizione                   | crizione                                                                      |                                                                                                    |                                                |  |
|                               | Fornisce risultati affidabili<br>in varie applicazioni e per<br>vari liquidi. | Per serbatoi di stoccaggio con<br>superficie calma e focalizzando<br>sulla massima accuratezza di<br>misura. | Per applicazioni con<br>superficie turbolenta. |  |

### 9.4.3 Configurazione della misura di densità

La misura di densità serve per confermare e mantenere la qualità del liquido.

La misura di densità in genere è suddivisa in due metodi, come mostrato di seguito.

| Metodi di densità   | Gauge command                   | Descrizione                                                                                                    |
|---------------------|---------------------------------|----------------------------------------------------------------------------------------------------|
| Densità puntuale    | Upper density<br>Middle density | Misura di densità a spot per lo strato<br>designato                                                                                                    |
|                     | Lower density                   | <ul> <li>La densità superiore è per lo strato<br/>superiore.</li> <li>La densità media è per lo strato centrale.</li> <li>La densità inferiore è per lo strato<br/>inferiore.</li> </ul> |
| Densità del profilo | Tank profile                    | Profilo tra il fondo del serbatoio e la<br>posizione del livello                                                                                                    |
|                     |                                 | <ul><li>Modalità normale</li><li>Modalità di compensazione</li></ul>                                                                                                    |
|                     | Interface profile               | Profilo tra l'interfase superiore (I/F) e la posizione del livello                                                                                                    |
|                     |                                 | <ul><li>Modalità normale</li><li>Modalità di compensazione</li></ul>                                                                                                    |
|                     | Manual profile                  | Profilo tra il punto di avvio richiesto e la posizione del livello                                                                                                    |
|                     |                                 | <ul><li>Modalità normale</li><li>Modalità di compensazione</li></ul>                                                                                                    |

#### Misura della densità puntuale

Sono disponibili tre diversi comandi di misura della densità puntuale, come mostrato di seguito.

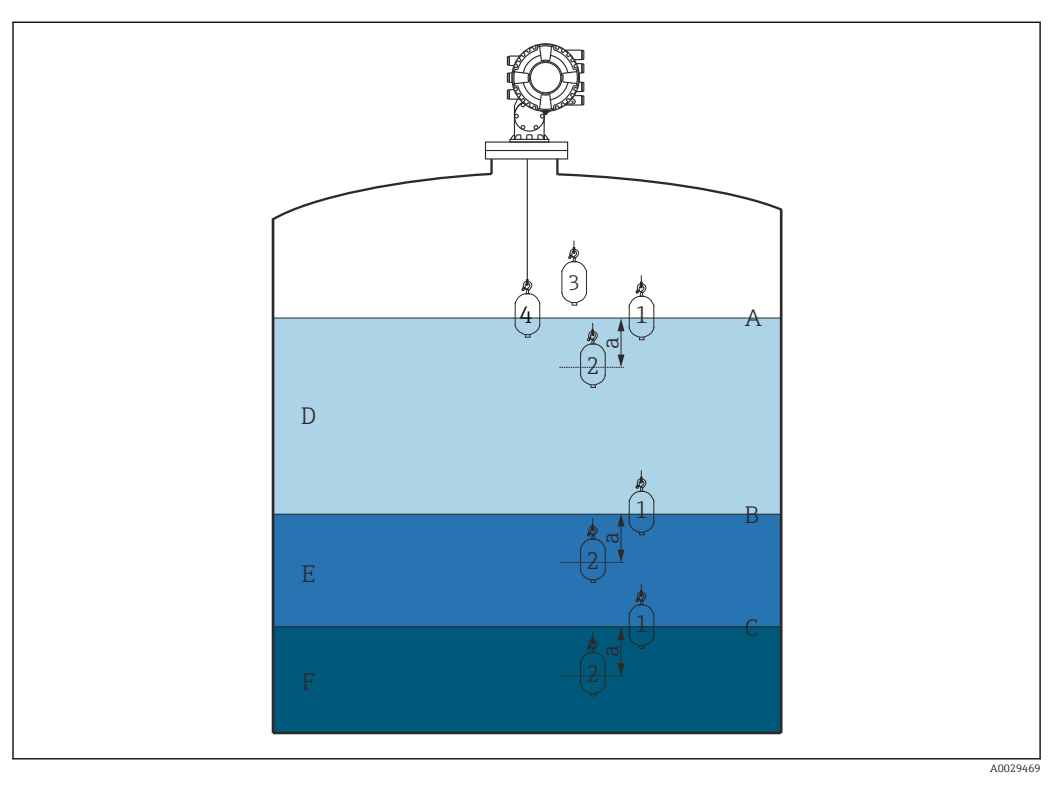

🖻 48 Densità puntuale (i numeri mostrano l'ordine di movimento del dislocatore).

- A Livello del liquido
- B Interfase superiore
- C Interfase inferiore
- D Upper density
- E Middle density
- F Lower density
- a Submersion depth

Alla consegna, la profondità di sommersione (a) è impostata su 150 mm (5,91 in). Per modificare la profondità di sommersione, procedere come segue.

- Accedere a: Configurazione → Configurazione avanzata → Sensor config → Spot density → Submersion depth
- 2. Inserire il valore richiesto per Submersion depth.

#### Impostazione della densità puntuale

- **1.** Accedere a: Funzionamento  $\rightarrow$  Gauge command  $\rightarrow$  Gauge command
- 2. Selezionare Upper density, Middle density o Lower density per Gauge command.
- 3. Verificare che il valore esaminato in un laboratorio e il valore attuale misurato nel serbatoio siano uquali o rispettino un campo consentito.
- 4. Regolare il valore, se necessario.
  - └→ Accedere a: Configurazione → Configurazione avanzata → Sensor config → Spot density

Selezionare Upper density offset , Middle density offset e Lower density offset e inserire i valori richiesti per ogni offset.

La procedura di impostazione della densità a spot è terminata.

#### Misura di densità del profilo

Per la densità del profilo, sono disponibili i tre comandi di misura riportati di seguito. NMS8x misura un profilo di densità secondo un intervallo definito di fino a 50 punti.

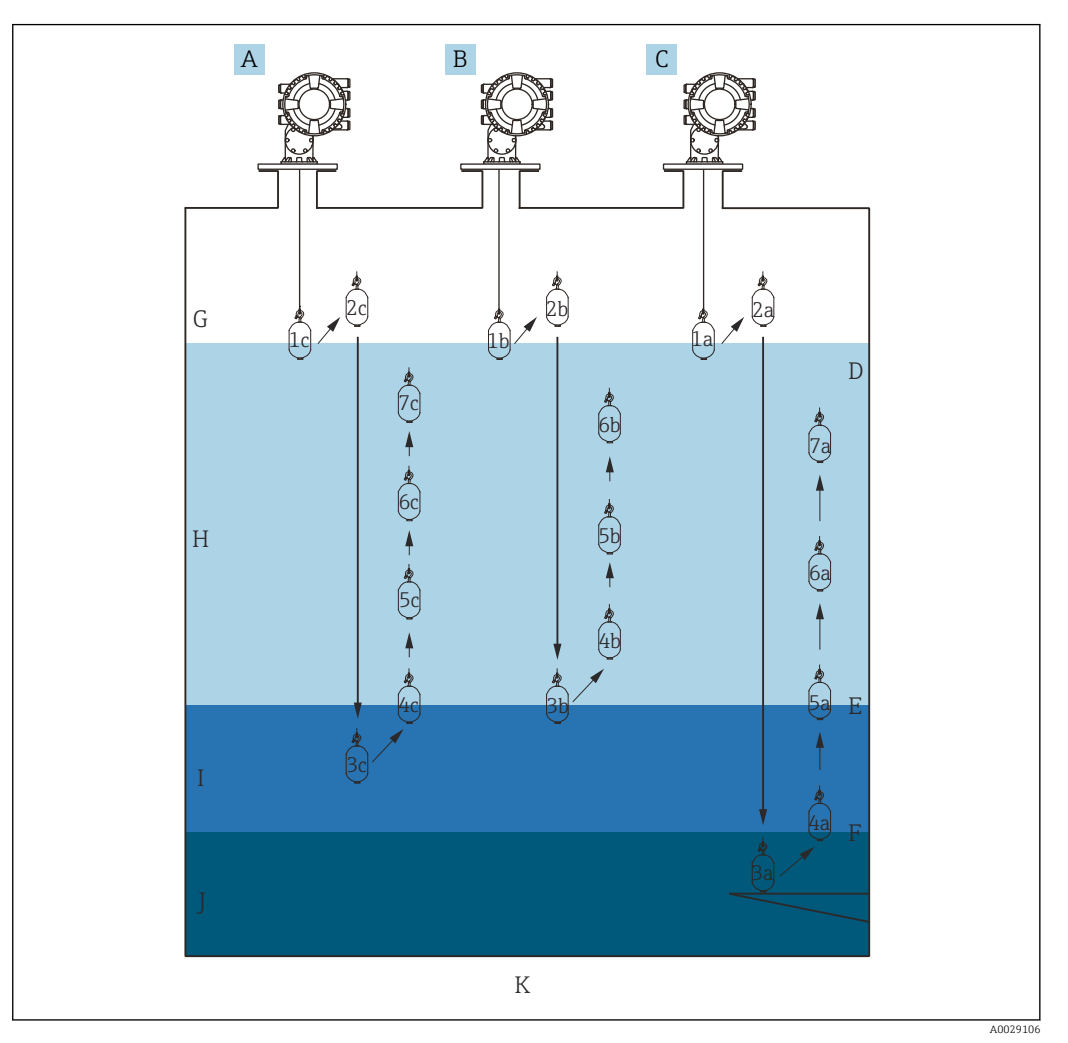

🗉 49 Panoramica della densità del profilo (1a, 2a, 3a...mostrano l'ordine dei movimenti del dislocatore).

- A Manual profile
- B Interface profile
- C Tank profile D Livello del lia
- D Livello del liquido E Interfase superiore
- *E* Interfase superiore*F* Interfase inferiore
- G Fase gassosa
- H Upper density
- I Middle density
- J Lower density
- K Fondo del serbatoio

lam

La misura di densità prevede due tipi di modalità.

- Normal measure mode: i punti del profilo sono misurati in posizioni configurate con esattezza.
- Compensation mode: i punti del profilo sono misurati per multipli della circonferenza del tamburo del filo per migliorare ulteriormente la precisione.

Selezionare la modalità normale come al solito. Tuttavia, selezionando la modalità di compensazione, NMS8x regola automaticamente le posizioni di misura laddove la misura di densità può essere più accurata.

#### Misura del profilo del serbatoio

#### Procedura di impostazione del profilo del serbatoio

La funzione del profilo del serbatoio misura un profilo dal fondo fisico del serbatoio fino al livello del liquido.

- Accedere a: Configurazione → Configurazione avanzata → Sensor config → Profile density → Profile density offset distance
- 2. Inserire il valore richiesto per Profile density offset distance.
  - Il valore della distanza di offset della densità del profilo definisce la distanza tra il punto di partenza (piastra di riferimento o lato inferiore serbatoio) e il primo punto di misura.
- Accedere a: Configurazione → Configurazione avanzata → Sensor config → Profile density → Profile density interval
- 4. Inserire il valore richiesto per Profile density interval.
- 5. Impostare Tank profile in Gauge command per avviare la misura.

La procedura di impostazione del profilo del serbatoio è terminata.

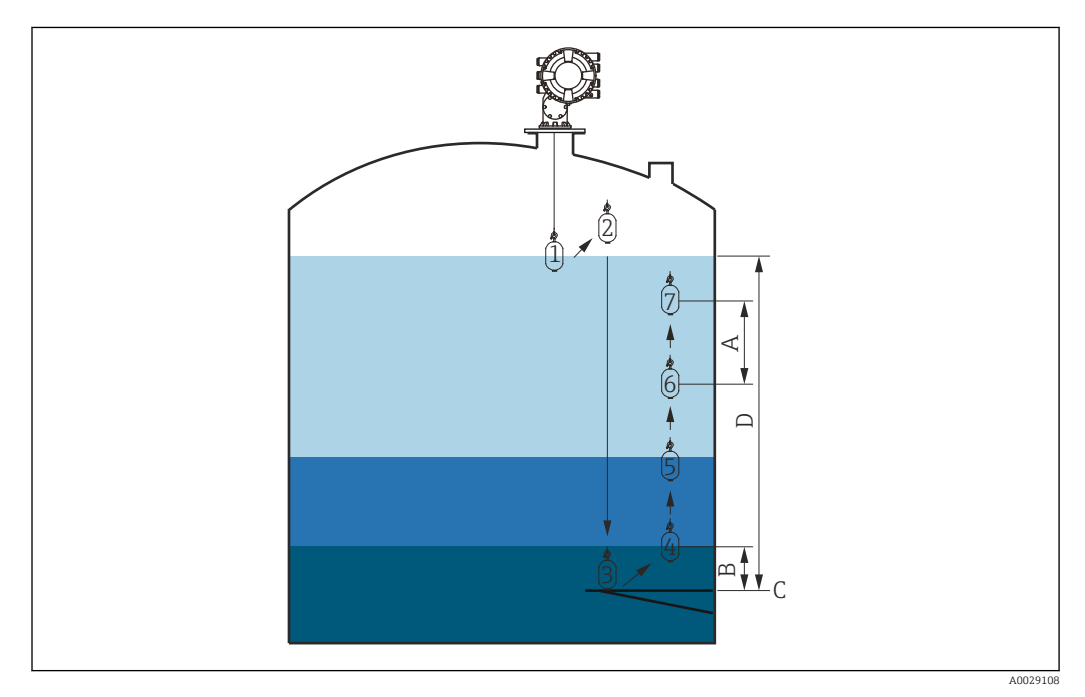

🗉 50 Movimento del profilo del serbatoio (i numeri mostrano l'ordine di movimento del dislocatore).

- A Profile density interval
- B Profile density offset distance
- *C Piastra di riferimento (livello zero)*
- D Campo del profilo del serbatoio

#### Misura del profilo di interfase

#### Procedura di impostazione del profilo di interfase

La funzione del profilo di interfase misura un profilo dall'interfase superiore fino al livello del liquido.

- **1.** Accedere a: Configurazione  $\rightarrow$  Configurazione avanzata  $\rightarrow$  Sensor config  $\rightarrow$  Profile density  $\rightarrow$  Profile density offset distance
- 2. Inserire il valore richiesto per Profile density offset distance.
- 3. Accedere a: Configurazione → Configurazione avanzata → Sensor config → Profile density → Profile density interval
- 4. Inserire il valore richiesto per Profile density interval.
- 5. Impostare Interface profile in Gauge command per avviare la misura.

La procedura di impostazione del profilo di interfase è terminata.

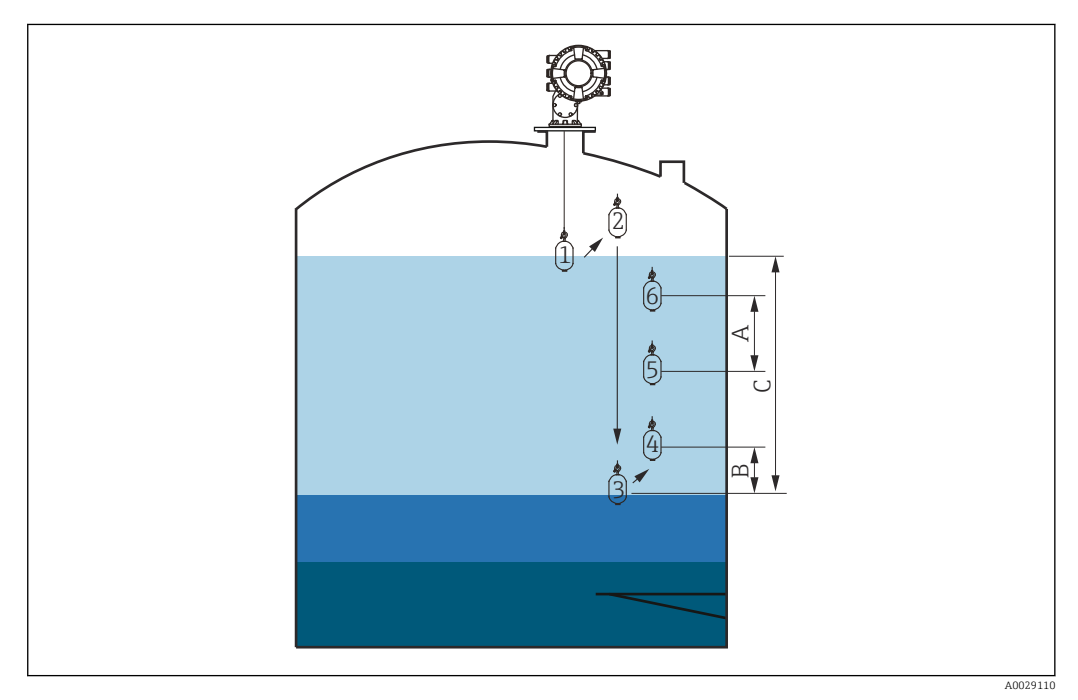

🗉 51 Movimento del profilo di interfase (i numeri mostrano l'ordine di movimento del dislocatore).

- A Profile density interval
- *B Profile density offset distance*
- C Campo del profilo del serbatoio

#### Misura del profilo manuale

#### Procedura di impostazione del profilo manuale

La funzione del profilo manuale misura un profilo a partire da un livello specificato manualmente fino al livello del liquido.

- Accedere a: Configurazione → Configurazione avanzata → Sensor config → Profile density → Manual profile level
- 2. Inserire il valore richiesto per Manual profile level.
- 3. Accedere a: Configurazione → Configurazione avanzata → Sensor config → Profile density → Profile density offset distance
  - Per il profilo manuale, l'offset del livello può essere impostato su 0 in modo che il primo punto possa essere misurato al livello del profilo manuale.
- 4. Inserire il valore richiesto per Profile density offset distance.
  - Il valore della distanza di offset della densità del profilo definisce la distanza tra il punto iniziale (profilo manuale) e il primo punto di misura.
- Accedere a: Configurazione → Configurazione avanzata → Sensor config → Profile density → Profile density interval
- 6. Inserire il valore richiesto per Profile density interval.
- 7. Impostare Manual profile in Gauge command per avviare la misura.

La procedura di impostazione del profilo manuale è terminata.

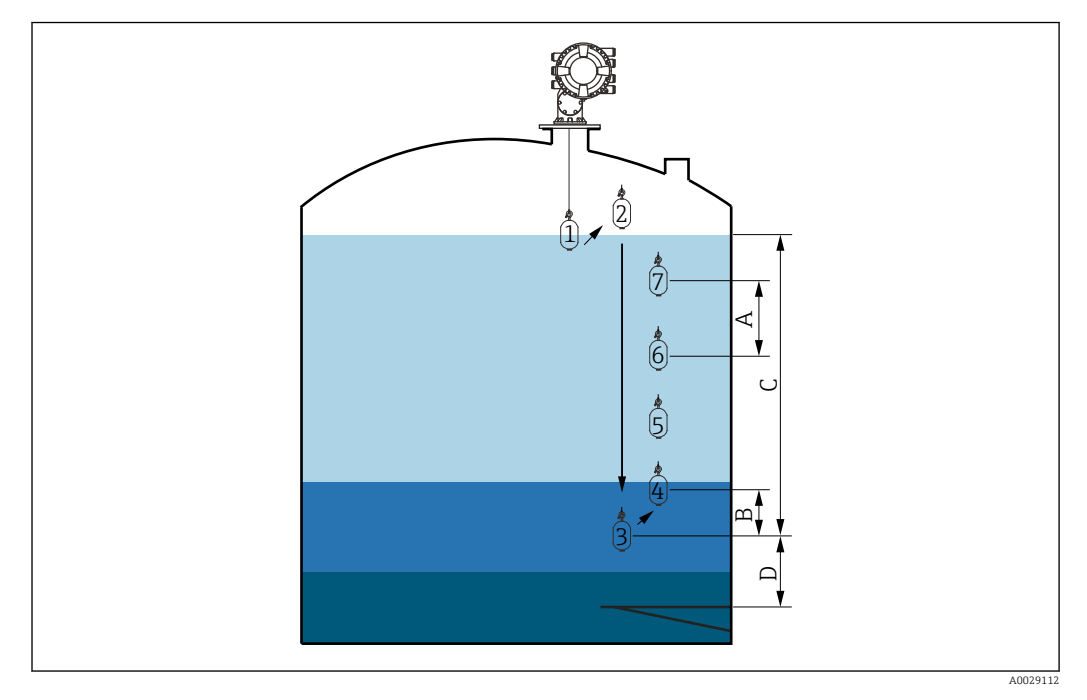

☑ 52 Movimento del profilo manuale (i numeri mostrano l'ordine di movimento del dislocatore).

- A Profile density interval
- *B* Profile density offset distance
- C Campo del profilo manuale
- D Manual profile level

# 9.5 Configurazione dell'applicazione di misura nei serbatoi

| Configurazione degli ingressi:                                                           | Descrizione |
|------------------------------------------------------------------------------------------|-------------|
| Ingressi HART                                                                            | → 🗎 102     |
| NMT532/539/81 connesso tramite HART                                                      | → 🗎 104     |
| Ingressi 4-20 mA                                                                         | → 🗎 106     |
| Ingresso RTD                                                                             | → 🗎 108     |
| Ingressi digitali                                                                        | → 🗎 110     |
| Configurazione dell'elaborazione dei dati nel dispositivo:                               | Descrizione |
| Collegamento dei valori di ingresso alle variabili del serbatoio                         | → 🗎 111     |
| Calcolo del serbatoio: misura di livello diretta                                         | → 🗎 112     |
| Calcolo del serbatoio: sistema per la misura ibrida nei serbatoi<br>(HTMS)               | → 🗎 113     |
| Calcolo del serbatoio: correzione della deformazione idrostatica<br>del serbatoio (HyTD) | → 🗎 114     |
| Calcolo del serbatoio: correzione termica delle pareti del serbatoio (CTSh)              | → 🗎 115     |
| Allarmi (valutazione delle soglie)                                                       | → ➡ 119     |
| Configurazione del segnale in uscita:                                                    | Descrizione |
| Uscita 4-20 mA                                                                           | → 🗎 120     |
| Slave HART + uscita 4-20 mA                                                              | → 🗎 121     |
| Modbus                                                                                   | → 🗎 122     |
| V1                                                                                       | → 🗎 123     |
| Uscite digitali                                                                          | → 🖺 124     |
| WM550                                                                                    | → 🗎 123     |

#### 9.5.1 Configurazione degli ingressi HART

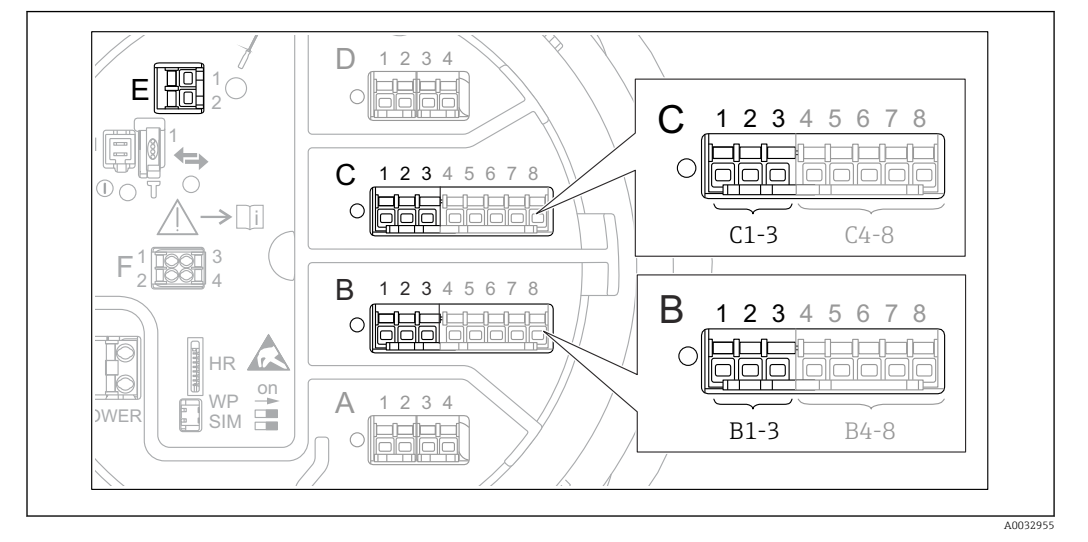

#### Collegamento e indirizzamento dei dispositivi HART

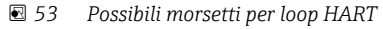

- B Modulo I/O analogico nello slot B (disponibilità in base alla versione del dispositivo  $\rightarrow \implies 40$ )
- C Modulo I/O analogico nello slot C (disponibilità in base alla versione del dispositivo  $\rightarrow \square 40$ )
- *E* Uscita HART Ex (disponibile per tutte le versioni del dispositivo)

Prima di essere collegati a Tankside Proservo NMS8x, i dispositivi HART devono essere configurati e ricevere un indirizzo HART univoco compreso tra 1 e 15 tramite la propria interfaccia utente <sup>3)</sup>. Verificare che siano collegati come definito dall'assegnazione dei morsetti → 🗎 51. I dispositivi con indirizzo superiore a 15 non sono riconosciuti da Proservo.

#### Slot B o C: impostazione della modalità operativa del modulo I/O analogico

Questa sezione non è rilevante per l'uscita HART Ex is (slot E). Questa uscita funziona sempre come master HART per gli slave HART collegati.

Se i dispositivi HART sono collegati a un modulo I/O analogico (slot B o C nel vano morsetti), questo modulo deve essere configurato come segue:

- Accedere al sottomenu del relativo modulo I/O analogico: Configurazione → Configurazione avanzata → Input/output → Analog I/O X1-3
- 2. Accedere a Modalità operativa ( $\rightarrow \square 222$ ).
- 3. Se a questo loop è collegato un solo dispositivo HART:
  - Selezionare HART master+4..20mA input. Oltre al segnale HART, in questo caso si può usare anche il segnale 4-20 mA. Per la configurazione dell'ingresso 4-20 mA:  $\rightarrow \square$  106.
- 4. Se a questo loop sono collegati fino a 6 dispositivi HART: Selezionare HART master.

<sup>3)</sup> Il software attuale non supporta i dispositivi HART con indirizzo 0 (zero).

#### Definizione del tipo di valore misurato

In caso di collegamento di dispositivi Prothermo NMT53x e NMT8x , questa impostazione può essere saltata dato che, in questo caso, il tipo di valore misurato viene riconosciuto automaticamente da Proservo NMS8x.

 I valori misurati possono essere usati nel sistema, solo se l'unità della variabile HART assegnata è adatta al tipo di valore misurato. La variabile HART assegnata a Output temperature, ad esempio, deve essere in °C o °F.

• Una variabile HART con unità "%" non può essere usata per **Output level**. La variabile HART deve essere invece in mm, m, ft o in.

Il tipo di valore misurato deve essere specificato per ogni variabile HART (PV, SV, TV e QV). Per eseguire questa operazione, attenersi alla seguente procedura:

- Accedere a: Configurazione → Configurazione avanzata → Input/output → HART devices
  - ← Per ogni dispositivo HART collegato, è disponibile un sottomenu.
- 2. Per ogni dispositivo, accedere al sottomenu corrispondente.
- 3. Se il dispositivo misura una pressione:

Accedere a Output pressure ( $\rightarrow \square 212$ ) e specificare quale delle quattro variabili HART contiene la pressione misurata. È possibile selezionare solo una variabile HART con un'unità di pressione.

4. Se il dispositivo misura una densità:

Accedere a Output density ( $\rightarrow \textcircled{212}$ ) e specificare quale delle quattro variabili HART contiene la densità misurata. È possibile selezionare solo una variabile HART con un'unità di densità.

5. Se il dispositivo misura una temperatura:

Accedere a Output temperature ( $\rightarrow \textcircled{213}$ ) e specificare quale delle quattro variabili HART contiene la temperatura misurata. È possibile selezionare solo una variabile HART con un'unità di temperatura.

6. Se il dispositivo misura la temperatura del vapore:

Accedere a Output vapor temperature ( $\rightarrow \textcircled{213}$ ) e specificare quale delle quattro variabili HART contiene la temperatura del vapore misurato. È possibile selezionare solo una variabile HART con un'unità di temperatura.

7. Se il dispositivo misura un livello:

Accedere a Output level ( $\Rightarrow \cong 214$ ) e specificare quale delle quattro variabili HART contiene il livello misurato. È possibile selezionare solo una variabile HART con un'unità di livello (non "%").

#### Scollegamento dei dispositivi HART

Quando viene scollegato dal dispositivo, un dispositivo HART deve essere rimosso anche logicamente procedendo come segue:

- Accedere a Configurazione → Configurazione avanzata → Input/output → HART devices → Forget device → Forget device
- 2. Selezionare il dispositivo HART da rimuovere.

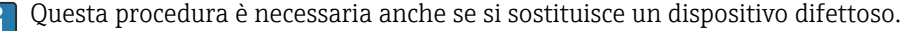

# 9.5.2 Configurazione di un trasmettitore di temperatura Prothermo collegato

Se un trasmettitore di temperatura Prothermo NMT532, NMT539 o NMT8x viene collegato tramite HART, può essere configurato come segue:

- Accedere a: Esperto → Input/output → HART devices → HART Device(s) → NMT device config; qui, HART Device(s) è il nome del dispositivo Prothermo collegato.
- 2. Accedere a Configure device? e selezionare **Si**.

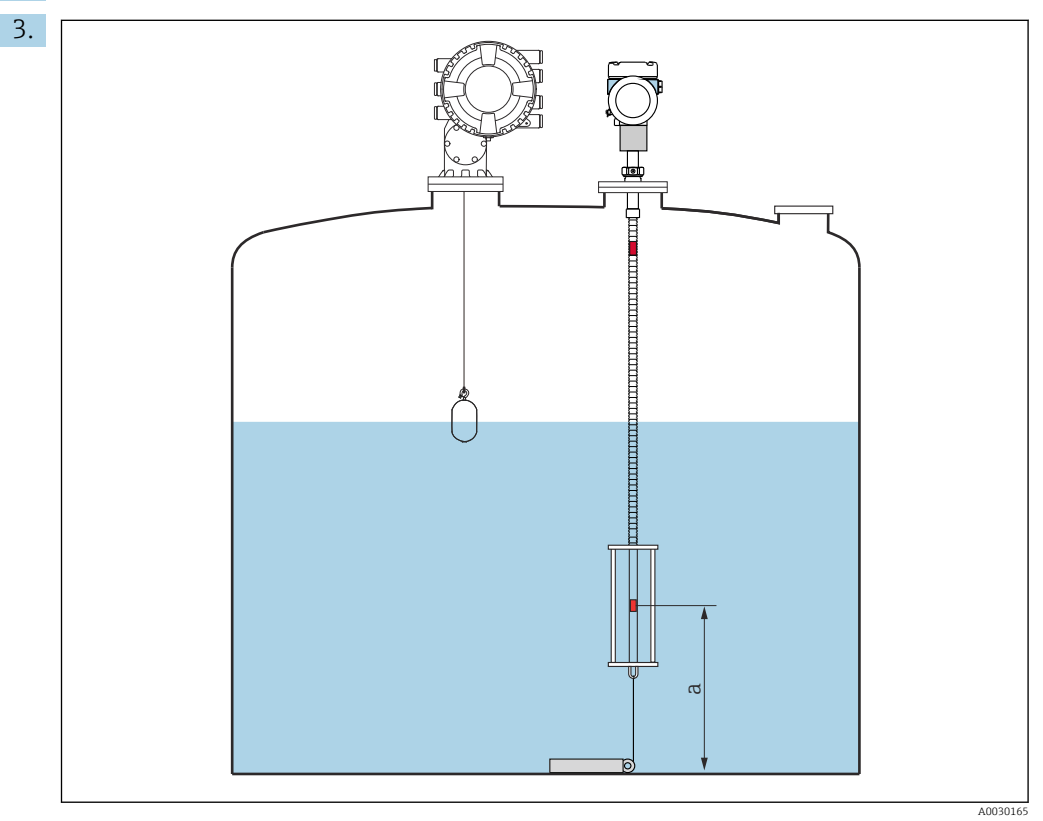

54 Prothermo NMT53x: posizione del termoelemento di fondo

a Distanza tra l'elemento di temperatura del fondo e il riferimento di zero (fondo del serbatoio o piastra di riferimento).

Per configurare un **Prothermo NMT53x**: accedere a Bottom point e inserire la posizione per l'elemento di temperatura del fondo (v. immagine precedente).

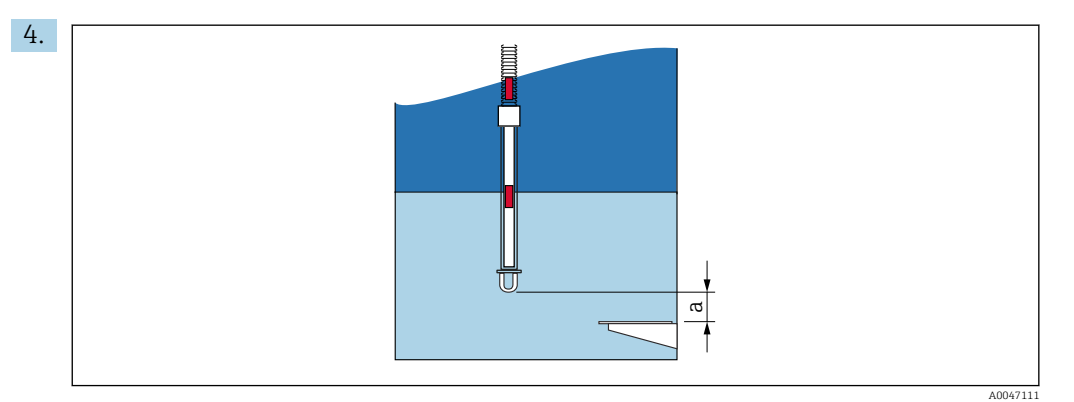

🗉 55 Prothermo NMT8x: distanza tra l'estremità fisica della sonda e il valore di livello zero

a Distanza tra l'estremità fisica della sonda e il valore di livello zero nel serbatoio (fondo del serbatoio o piastra di riferimento).

Per configurare un **Prothermo NMT8x**: accedere a Bottom point e inserire la distanza tra l'estremità fisica della sonda e il valore del livello zero nel serbatoio (fondo del serbatoio o piastra di riferimento).

- Il valore inserito per Bottom point nel dispositivo per la misura nei serbatoi è trasferito a End of probe to zero distance nel dispositivo Prothermo NMT8x collegato.
- Per controllare le temperature misurate dai singoli elementi, accedere al seguente sottomenu: Funzionamento → Temperatura → NMT element values → Element temperature

Element temperature X è disponibile per ogni elemento del dispositivo Prothermo.

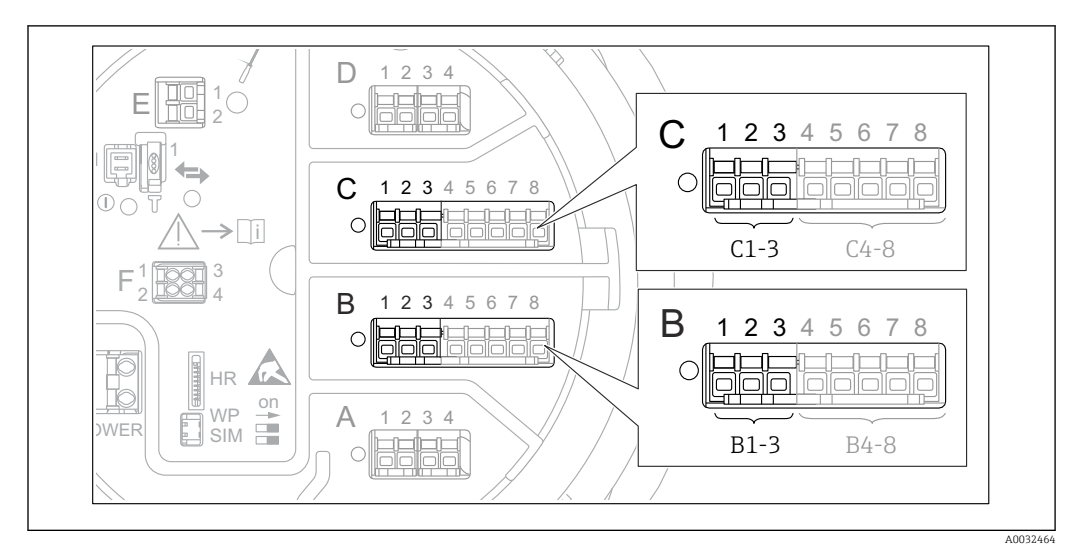

#### 9.5.3 Configurazione degli ingressi 4-20 mA

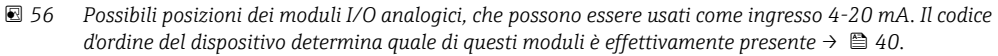

Per ogni modulo I/O analogico a cui è collegato un dispositivo 4-20 mA, procedere come segue:

- Accedere al sottomenu del relativo modulo I/O analogico: Configurazione → Configurazione avanzata → Input/output → Analog I/O X1-3
- 3. Accedere a Modalità operativa (→ 🗎 222) e selezionare **4..20mA input** o **HART master+4..20mA input**.
- Accedere a Process value (→ 
   <sup>(⇒)</sup> 229) e specificare quale variabile di processo è trasmessa dal dispositivo collegato.
- Accedere a Analog input 0% value (→ 
   <sup>(⇒)</sup> 228) e definire quale valore della variabile di processo corrisponde a una corrente di ingresso di 4 mA (v. schema succesivo).
- 6. Accedere a Analog input 100% value (→ 🗎 228) e definire quale valore della variabile di processo corrisponde a una corrente di ingresso di 20 mA (v. schema succesivo).
- Accedere a Process value (→ 
   <sup>(⇒)</sup> 229) e controllare se il valore indicato corrisponde al valore effettivo della variabile di processo.

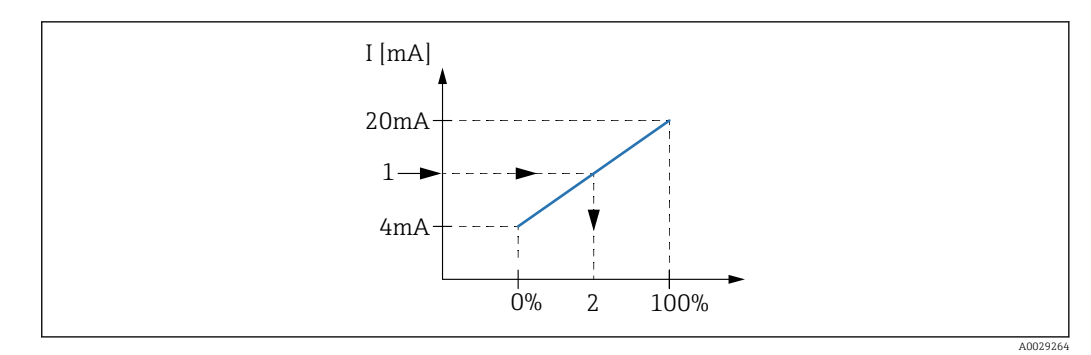

🖻 57 Scalatura dell'ingresso 4-20 mA alla variabile di processo

1 Input value in mA

2 Process value

Sottomenu **Analog I/O** offre dei parametri addizionali per una configurazione più dettagliata dell'ingresso analogico. Per una descrizione, fare riferimento a: → 🗎 222

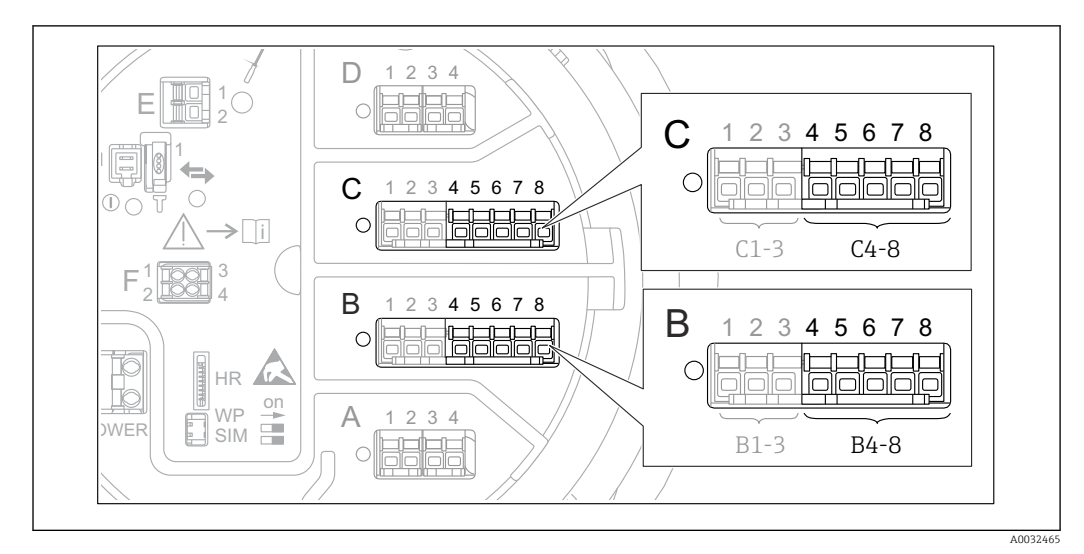

#### 9.5.4 Configurazione di una RTD collegata

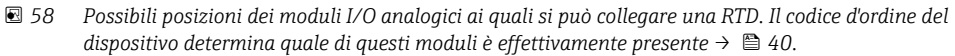

- Accedere al sottomenu del relativo modulo I/O analogico: Configurazione → Configurazione avanzata → Input/output → Analog IP X4-8.

3. Accedere a RTD type ( $\rightarrow \triangleq 216$ ) e specificare il tipo di RTD collegata.

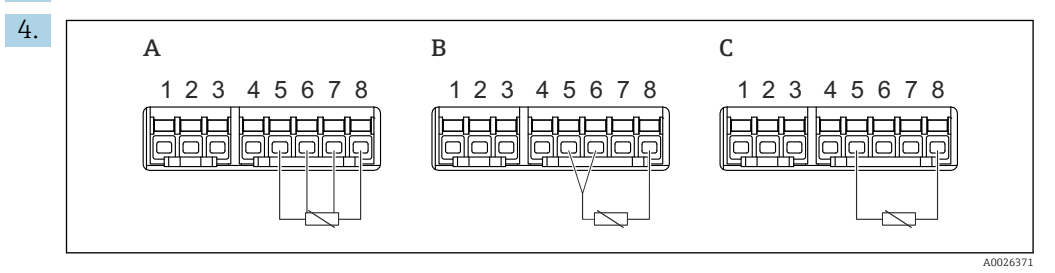

🖻 59 Tipi di connessione RTD

- A 4 wire RTD connection
- *B* 3 wire RTD connection

C 2 wire RTD connection

Accedere a RTD connection type ( $\Rightarrow \triangleq 217$ ) e specificare il tipo di connessione della RTD (a 2, 3 o 4 fili).

- Accedere a Input value (→ 
   <sup>(⇒)</sup> 219) e controllare se la temperatura indicata corrisponde a quella effettiva.
- 6. Accedere a Minimum probe temperature (→ 🖺 219) e specificare la temperatura minima approvata della RTD collegata.
- 7. Accedere a Maximum probe temperature (→ 🖺 220) e specificare la temperatura massima approvata della RTD collegata.
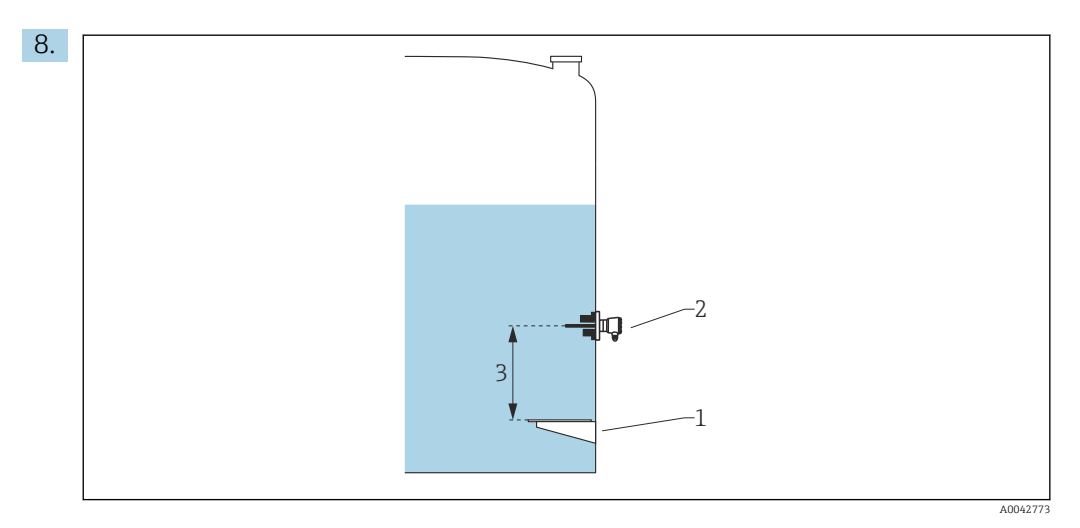

- 1 Piastra di riferimento (livello zero)
- 2 RTD
- 3 Probe position ( $\rightarrow \square 220$ )

Accedere a Probe position ( $\rightarrow \cong 220$ ) e inserire la posizione di montaggio della RTD (misurata dalla piastra di riferimento).

└→ Questo parametro, insieme al livello misurato, determina se la temperatura misurata si riferisce al prodotto o alla fase gassosa.

#### Offset per resistenza e/o temperatura

- Un offset per la resistenza o la temperatura può essere definito nel seguente sottomenu: Esperto → Input/output → Analog IP X4-8.
  - **Ohms offset** viene aggiunto alla resistenza misurata prima del calcolo della temperatura.
  - Temperature offset after conversion viene aggiunto alla temperatura misurata.

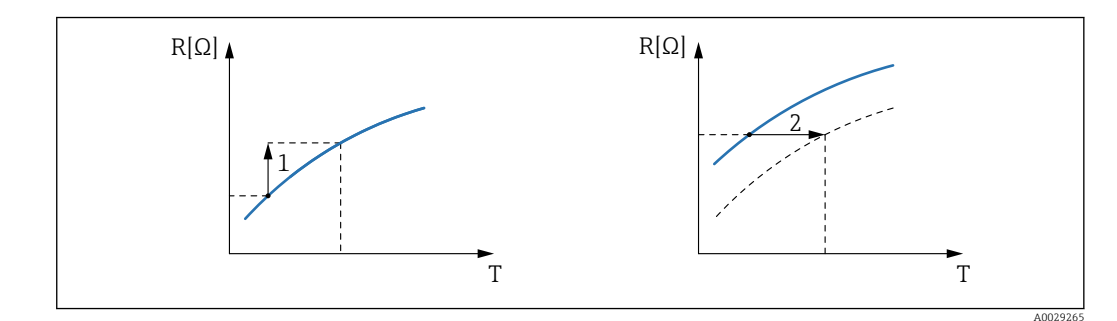

- 1 Ohms offset
- 2 Temperature offset after conversion

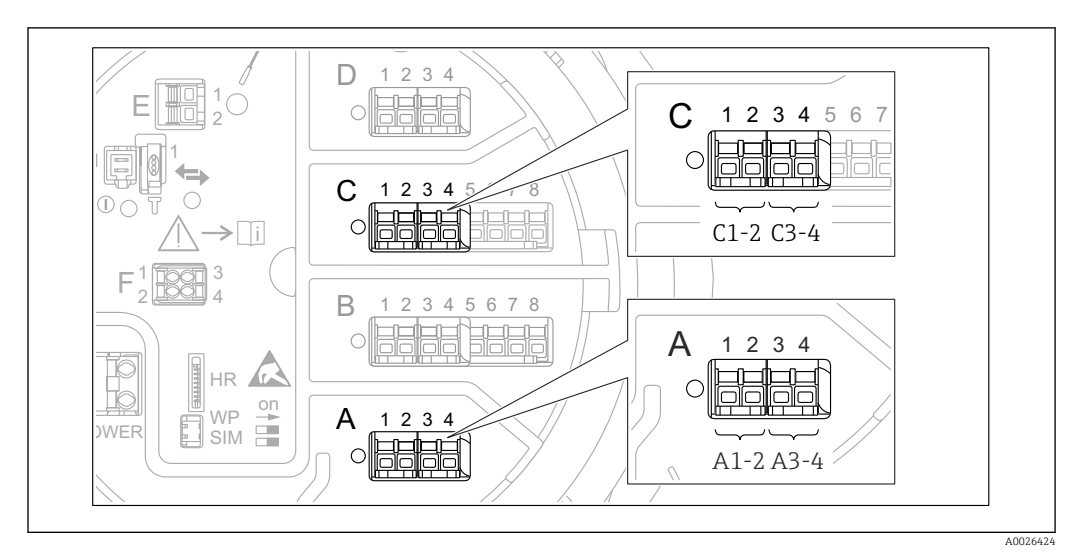

## 9.5.5 Configurazione degli ingressi digitali

E 60 Possibili posizioni dei moduli I/O digitali (esempi); il codice d'ordine definisce il numero e la posizione dei moduli di ingresso digitali → 
<sup>B</sup> 40.

Sottomenu **Digital Xx-x** è disponibile per ogni modulo I/O digitale del dispositivo. "X" definisce lo slot nel vano morsetti e "x-x" i morsetti di questo slot. I parametri più importanti di questo sottomenu sono **Modalità operativa** e **Contact type**.

#### Parametro Modalità operativa

Configurazione  $\rightarrow$  Configurazione avanzata  $\rightarrow$  Input/output  $\rightarrow$  Digital Xx-x  $\rightarrow$  Modalità operativa

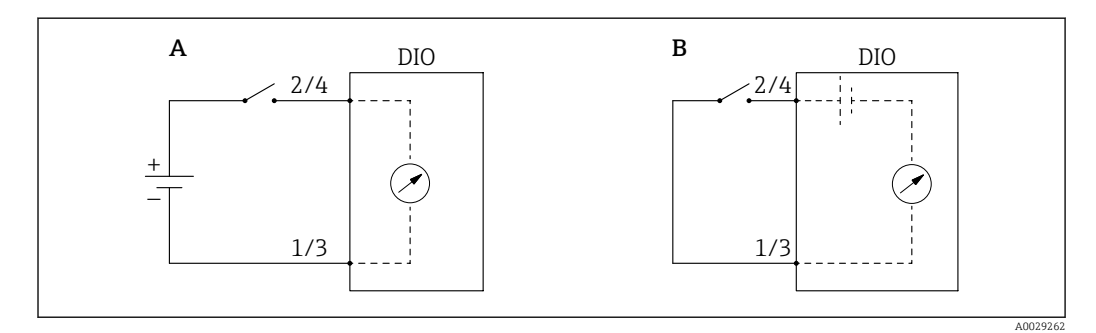

A "Modalità operativa" = "Input passive"

B "Modalità operativa" = "Input active"

#### Significato delle opzioni

Input passive

Il modulo DIO misura la tensione fornita da una fonte esterna. In base allo stato dell'interruttore esterno, questa tensione è O all'ingresso (interruttore aperto) o supera una specifica soglia di tensione (interruttore chiuso). Questi due stati rappresentano il segnale digitale.

Input active

Il modulo DIO fornisce tensione e la utilizza per rilevare lo stato aperto o chiuso dell'interruttore esterno.

### Parametro Contact type

 $\texttt{Configurazione} \rightarrow \texttt{Configurazione} \text{ avanzata} \rightarrow \texttt{Input/output} \rightarrow \texttt{Digital Xx-x} \rightarrow \texttt{Contact type}$ 

Questo parametro determina come è mappato lo stato dell'interruttore esterno nei confronti degli stati interni del modulo DIO:

| Stato dell'interruttore esterno           | Stato interno del modulo DIO      |                                   |  |  |
|-------------------------------------------|-----------------------------------|-----------------------------------|--|--|
|                                           | Contact type = Normalmente aperto | Contact type = Normalmente chiuso |  |  |
| Aperto                                    | Inattivo                          | Attivo                            |  |  |
| Chiuso                                    | Attivo                            | Inattivo                          |  |  |
| Comportamento in circostanze particolari: |                                   |                                   |  |  |
| Durante l'avvio                           | Sconosciuto                       | Sconosciuto                       |  |  |
| Errore durante la misura                  | Errore                            | Errore                            |  |  |

• Lo stato interno dell'ingresso digitale può essere trasferito a un'uscita digitale o utilizzato per controllare la misura.

 Sottomenu Digital Xx-x offre dei parametri addizionali per una configurazione più dettagliata dell'ingresso digitale. Per una descrizione, fare riferimento a. → 
 <sup>(1)</sup> 232

## 9.5.6 Collegamento dei valori di ingresso alle variabili del serbatoio

I valori misurati devono essere collegati alle variabili del serbatoio prima di essere utilizzati nell'applicazione di misura nei serbatoi. A questo scopo, definire la fonte di ogni variabile del serbatoio nei seguenti parametri:

| Variabile del serbatoio                            | Parametro che definisce la fonte di questa variabile                                                                                                    |
|----------------------------------------------------|----------------------------------------------------------------------------------------------------|
| Livello del prodotto                               | <ul> <li>Configurazione → Level source</li> <li>Configurazione → Configurazione avanzata → Applicazione → Tank configuration → Livello → Level source</li> </ul>                 |
| Livello di fondo dell'acqua                        | Configurazione → Configurazione avanzata → Applicazione → Tank configuration → Livello → Water level source                                                                      |
| Temperatura media o a spot del<br>prodotto         | <ul> <li>Configurazione → Liquid temp source</li> <li>Configurazione → Configurazione avanzata → Applicazione → Tank configuration → Temperatura → Liquid temp source</li> </ul> |
| Temperatura dell'aria intorno al serbatoio         | Configurazione → Configurazione avanzata → Applicazione → Tank configuration → Temperatura → Air temperature source                                                              |
| Temperatura del vapore al di sopra<br>del prodotto | Configurazione $\rightarrow$ Configurazione avanzata $\rightarrow$ Tank configuration<br>$\rightarrow$ Temperatura $\rightarrow$ Vapor temp source                               |
| Densità del prodotto                               | Configurazione → Configurazione avanzata → Applicazione → Tank configuration → Densità → Observed density source                                                                 |
| Pressione sul fondo (P1)                           | Configurazione → Configurazione avanzata → Applicazione → Tank configuration → Pressione → P1 (bottom) source                                                                    |
| Pressione di testa (P3)                            | Configurazione → Configurazione avanzata → Applicazione → Tank configuration → Pressione → P3 (top) source                                                                       |

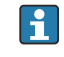

In funzione dell'applicazione, non tutti questi parametri saranno rilevanti in una data situazione.

## 9.5.7 Calcolo del serbatoio: misura di livello diretta

Se il calcolo del serbatoio non è configurato, livello e temperatura sono misurati direttamente.

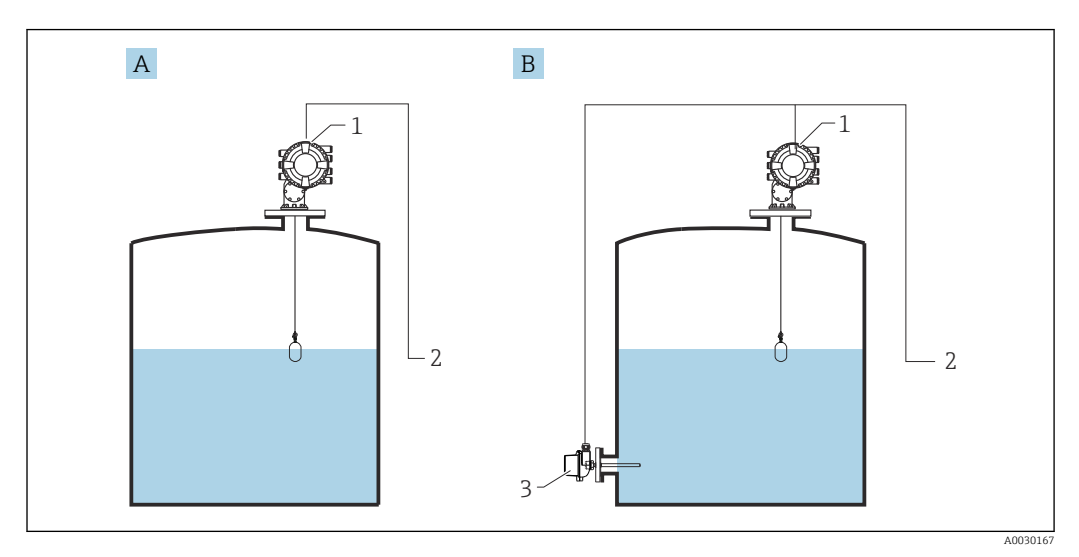

- A Misura di livello diretta (senza temperatura)
- B Misura diretta di livello e temperatura
- 1 NMS8x
- 2 Al sistema di inventory management
- 3 Trasmettitore di temperatura
- 1. Accedere a: "Configurazione → Level source" e specificare il dispositivo di acquisizione del livello.
- 2. Se è collegato un trasmettitore di temperatura:

Accedere a: "Configurazione  $\rightarrow$  Liquid temp source" e specificare il dispositivo di acquisizione della temperatura.

## 9.5.8 Calcolo del serbatoio: sistema per la misura ibrida nei serbatoi (HTMS)

HTMS utilizza le misure di livello e pressione per calcolare la densità del fluido.

Nei serbatoi non alla pressione atmosferica (ossia pressurizzati) si consiglia di usare la modalità **HTMS P1+P3**. In questo caso, sono necessari due sensori di pressione. Nei serbatoi alla pressione atmosferica (ossia non pressurizzati) è sufficiente **HTMS P1** con un solo sensore di pressione.

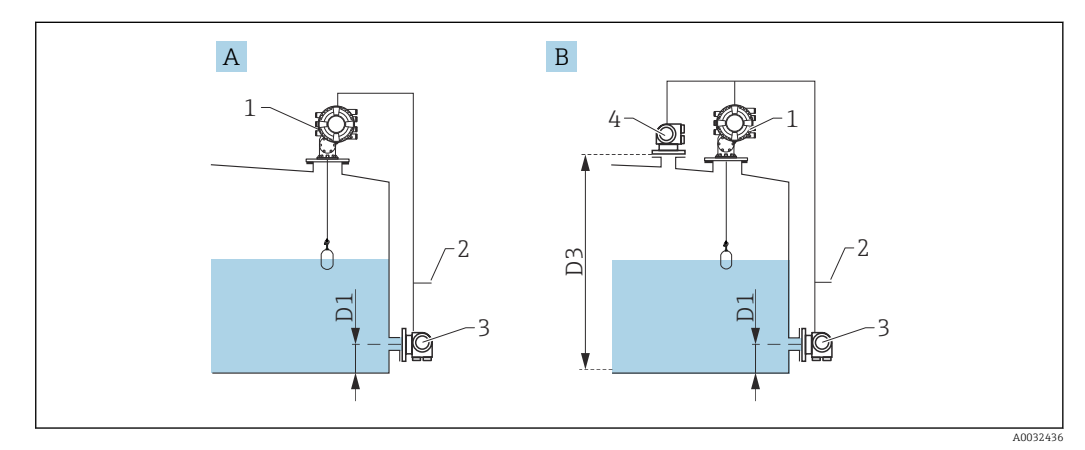

- A Modalità di misura "HTMS P1"
- B Modalità di misura "HTMS P1+P3"
- D1 P1 position
- D3 P3 position
- 1 NMS8x
- 2 Al sistema di inventory management
- 3 Sensore di pressione (in basso)
- 4 Sensore di pressione (in alto)
- Accedere a Configurazione → Configurazione avanzata → Applicazione → Tank configuration → Livello
- 2. Accedere a **Level source (→**  <sup>(⇒)</sup> **195)** e specificare il dispositivo di acquisizione del livello.
- 3. Accedere a Configurazione → Configurazione avanzata → Applicazione → Tank configuration → Pressione
- Accedere a P1 (bottom) source (→ 
   <sup>(⇒)</sup> 272) e specificare il dispositivo di acquisizione della pressione del fondo (P1).
- 6. Accedere a: Configurazione → Configurazione avanzata → Applicazione → Tank calculation → HTMS
- 7. Accedere a **HTMS mode (→ 🖹 289)** e specificare la modalità HTMS.
- 8. Accedere a Configurazione  $\rightarrow$  Configurazione avanzata  $\rightarrow$  Applicazione  $\rightarrow$  Tank configuration  $\rightarrow$  Densità
- 9. Accedere a **Observed density source** (→ 🗎 **270**) e selezionare **HTMS**.

## 9.5.9 Calcolo del serbatoio: deformazione idrostatica nei serbatoi (HyTD)

Questa funzione consente di compensare i movimenti verticali del livello di riferimento (GRH), che si generano per la deformazione delle pareti del serbatoio, causata dalla pressione idrostatica del liquido contenuto. La compensazione si basa su un'approssimazione lineare, ottenuta da misure manuali eseguite a diversi livelli e distribuite su tutto il campo di misura del serbatoio.

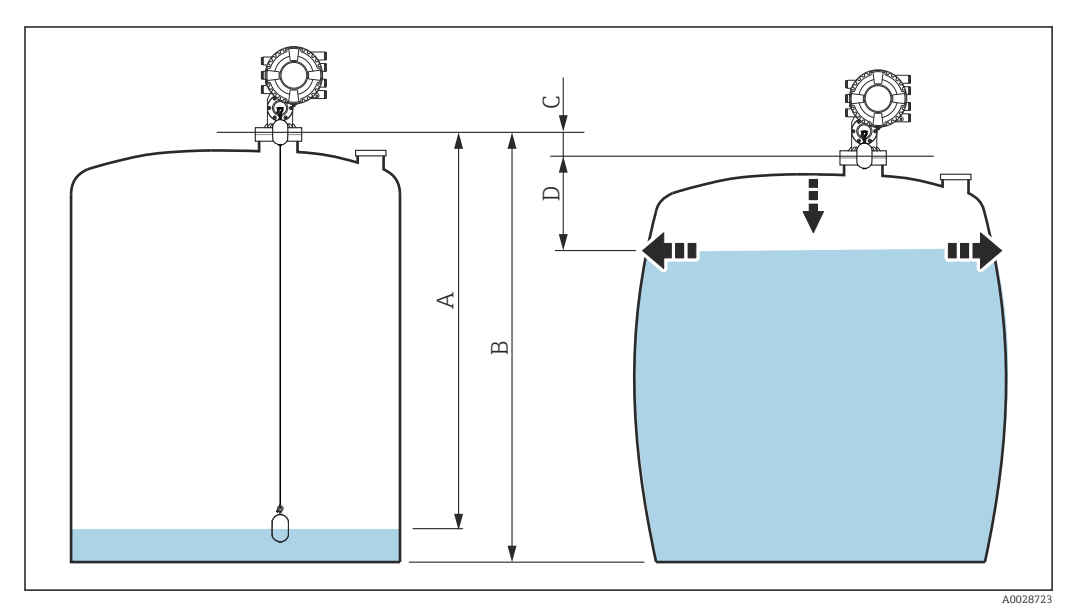

61 Correzione della deformazione idrostatica del serbatoio (HyTD)

- A "Distanza" (serbatoio quasi vuoto)
- B Altezza di riferimento del misuratore (GRH)
- C HyTD correction value
- D "Distanza" (serbatoio pieno)

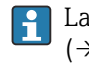

La correzione della deformazione idrostatica del serbatoio è configurata in HyTD ( $\rightarrow \cong 279$ )

## 9.5.10 Calcolo del serbatoio: correzione termica delle pareti del serbatoio (CTSh)

CTSh (correzione dell'espansione termica delle pareti del serbatoio) compensa gli effetti sull'altezza di riferimento del misuratore (GRH) e sull'espansione/contrazione del filo di misura dovuta agli effetti della temperatura sulle pareti del serbatoio o sul tubo di calma. Gli effetti termici sono distinti in due tipi: quelli sulla parte "asciutta" e quelli sulla parte "bagnata" delle pareti del serbatoio o del tubo di calma. La funzione di correzione si basa sui coefficienti di espansione termica dell'acciaio e sui fattori di isolamento per le parti "asciutte" e "bagnate" del filo e della parete del serbatoio. Le temperature utilizzate per la correzione possono essere selezionate da valori manuali o misurati.

Questa correzione è consigliata per le seguenti situazioni:

- se la temperatura operativa si discosta notevolmente dalla temperatura durante la taratura (ΔT > 10 °C (18 °F))
- per serbatoi estremamente alti
- per applicazioni refrigerate, criogeniche o riscaldate

Dato che questa correzione influisce sulla lettura del contenuto del serbatoio, si consiglia di verificare che le procedure di misura manuale e di verifica del livello siano state eseguite correttamente, prima di abilitare questo metodo di correzione.

Questa modalità non può essere utilizzata insieme a quella HTG, perché con HTG il livello non è misurato in rapporto all'altezza di riferimento del misuratore.

## 9.5.11 Configurazione della funzione di controllo di riferimento del livello (LRC)

Per serbatoi che non consentono un'immersione manuale, il misuratore di livello può essere controllato mediante la funzione LRC.

Questo controllo di riferimento è consigliato per applicazioni con gas liquefatti.

Per questa funzione sono disponibili diverse opzioni:

- LRC con livello di riferimento
- LRC con interruttore di riferimento

#### LRC con livello di riferimento

Il dispositivo radar confronta la lettura del livello con la lettura del livello di un altro misuratore di livello (ad es. Proservo NMS8x). Sulla base di un valore di scostamento configurabile (parametro **Allowed difference**), viene eseguito un controllo continuo.

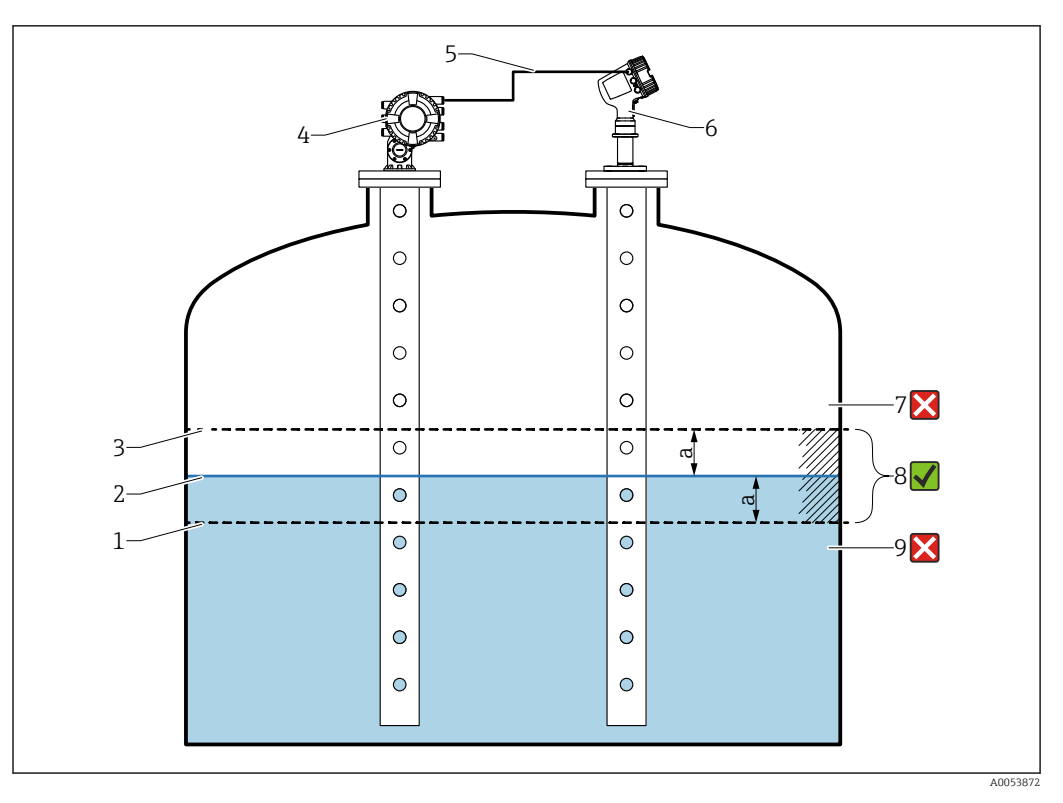

62 Esempio di applicazione con Proservo NMS8x

- 1 Soglia inferiore del valore di scostamento "a" configurato nel misuratore di livello radar
- 2 Valore di riferimento: livello misurato come indicato nel misuratore di livello Proservo NMS8x
- 3 Soglia superiore di scostamento
- 4 Proservo NMS8x fornisce il valore di riferimento
- 5 I misuratori di livello sono interconnessi tramite interfaccia HART
- 6 Misuratore di livello radar con valore di scostamento configurato "a" per parametro "Allowed difference"
- 7 Il livello misurato è superiore al valore di riferimento più il valore di scostamento "a": il valore di livello non è verificato
- 8 Il livello misurato non supera i limiti definiti dal valore di scostamento "a": il valore di livello è verificato
- 9 Il livello misurato è inferiore al valore di riferimento meno il valore di scostamento "a": il valore di livello non è verificato

#### Proprietà

- Frequenza: il controllo di riferimento viene eseguito continuamente ogni 60 secondi.
- Tolleranza: mediante parametro Check fail threshold, è possibile impostare un numero di quasti configurabile prima che lo stato commuti su "failed".
- Connessione: il dispositivo di riferimento per il livello è collegato mediante una scheda I/O opzionale HART.

#### Configurazione di LRC con livello di riferimento

1. Selezionare Diagnostica  $\rightarrow$  LRC  $\rightarrow$  LRC 1 ... 2

| 2  |                         |                           |
|----|-------------------------|---------------------------|
| 2. | LRC Mode:               | Compare with level device |
|    | Allowed difference:     | 10.0 mm                   |
|    | Check fail threshold:   | 3                         |
|    | Reference level source: | No input value            |
|    | Reference level: 🛛 🔁    | 0.0 mm                    |
|    | Check level: 💋          | 0.0 mm                    |
|    | Check status: 🛛 😂       | not executed 🖂            |
|    | Check timestamp: 🛛 🔁    |                           |
|    |                         |                           |

Accedere a parametro LRC Mode e selezionare opzione Compare with level device.

**3.** Accedere a parametro **Allowed difference** e specificare il valore per la differenza consentita tra il livello del serbatoio e il riferimento.

- 4. Accedere a parametro **Check fail threshold** e impostare il numero di guasti consentito prima dell'attivazione di un allarme. Poiché il controllo di riferimento viene eseguito costantemente ogni 60 secondi, questo assomiglia al numero di minuti che precedono l'attivazione di un allarme.
- 5. Accedere a parametro **Reference level source** e definire la sorgente per il livello di riferimento.

#### LRC con interruttore di riferimento

Un interruttore di livello (ad es. Liquiphant FTlx) può essere montato all'interno del serbatoio. Il controllo può essere eseguito in continuo, ogni volta che l'interruttore di livello viene attivato o disattivato. Il livello misurato dovrebbe rimanere entro uno scostamento configurabile.

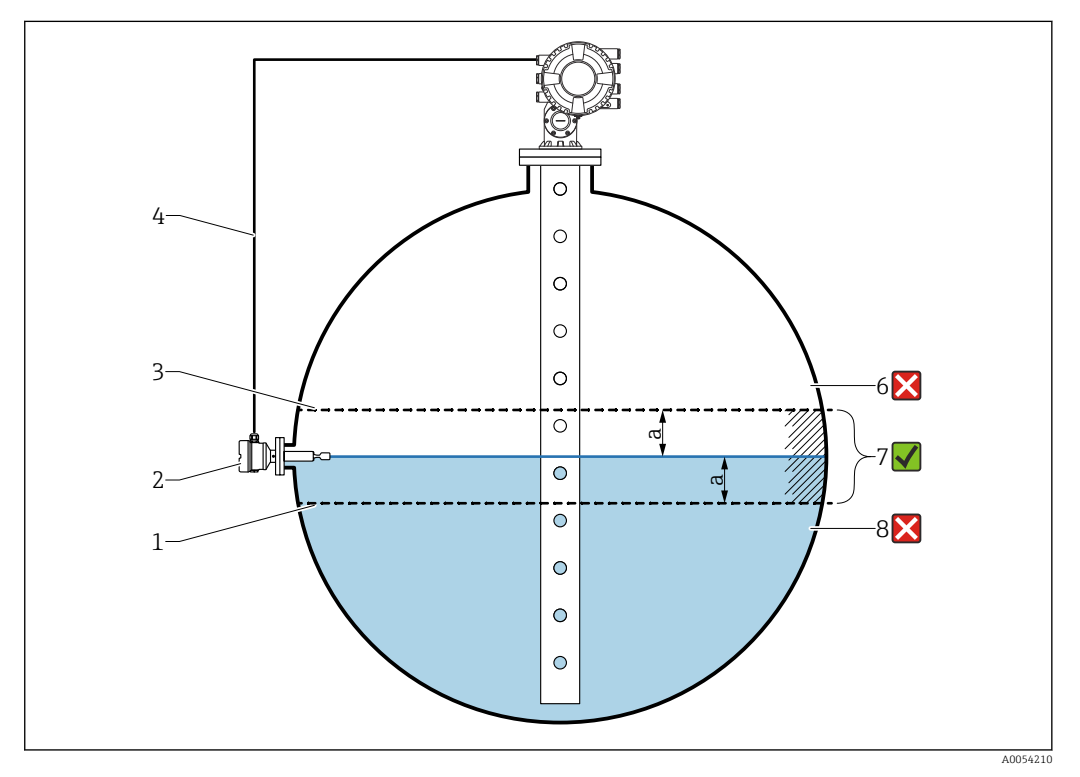

63 Esempio di applicazione con interruttore di livello

- 1 Soglia inferiore del valore di scostamento "a" configurato nel misuratore di livello radar
- 2 Valore di riferimento: il punto di commutazione di un interruttore di livello installato rappresenta il valore di riferimento per la verifica
- 3 Soglia superiore di scostamento
- 4 Interruttore di livello e misuratore di livello sono interconnessi tramite una scheda di I/O digitale
- 5 Misuratore di livello radar con valore di scostamento configurato "a" per parametro "Allowed difference"
- 6 Il livello misurato è superiore al valore di riferimento più il valore di scostamento "a": il valore di livello non è verificato
- 7 Il livello misurato non supera i limiti definiti dal valore di scostamento "a": il valore di livello è verificato
- 8 Il livello misurato è inferiore al valore di riferimento meno il valore di scostamento "a": il valore di livello non è verificato

#### Proprietà

- Modalità: il dispositivo può essere impostato per monitorare il punto di commutazione durante il riempimento o lo scarico del serbatoio.
- Connessione: l'interruttore di livello è collegato mediante una scheda di I/O digitale.

### Configurazione di LRC con interruttore di riferimento

**1**. Selezionare Diagnostica  $\rightarrow$  LRC  $\rightarrow$  LRC 1 ... 2

| 2. | LRC Mode:                 |   | Compare with level switch |    |
|----|---------------------------|---|---------------------------|----|
|    | Allowed difference:       |   | 10.0                      | mm |
|    | Reference switch source:  | • | None                      |    |
|    | Reference switch mode:    |   | Inactive -> Active        |    |
|    | Reference switch level:   |   | 17740.0                   | mm |
|    | Reference switch state: 💋 |   | Unknown                   |    |
|    | Check level:              |   | 0.0                       | mm |
|    | Check status:             |   | not executed              |    |
|    | Check timestamp:          |   |                           |    |

Accedere a parametro **LRC Mode** e selezionare opzione **Compare with level switch**.

- **3.** Accedere a parametro **Allowed difference** e specificare il valore per la differenza consentita tra il livello del serbatoio e il riferimento.
- **4.** Accedere a parametro **Reference switch source** e selezionare la sorgente per l'interruttore di riferimento.
- 5. Accedere a parametro Reference switch mode. Selezionare opzione Active -> Inactive per definire la direzione di commutazione per il controllo di riferimento da eseguire quando lo stato dell'interruttore passa da Attivo a Inattivo. Oppure selezionare opzione Inactive -> Active per definire la direzione di commutazione per il controllo di riferimento da eseguire quando lo stato dell'interruttore passa da Inattivo a Attivo.
- 6. Accedere a parametro **Reference switch level** e inserire la posizione dell'interruttore di riferimento inserendo un valore con un'unità di lunghezza. Questo parametro dipende dalla scelta effettuata per parametro **Unità di misura della distanza**.
  - └ Definisce la posizione dell'interruttore di riferimento come livello.

## 9.5.12 Configurazione degli allarmi (valutazione delle soglie)

È possibile configurare la valutazione della soglia per un massimo di 4 variabili del serbatoio. La valutazione delle soglie genera un allarme se il valore supera una soglia superiore o scende al di sotto di una soglia inferiore, rispettivamente. I valori di soglia possono essere definiti dall'utente.

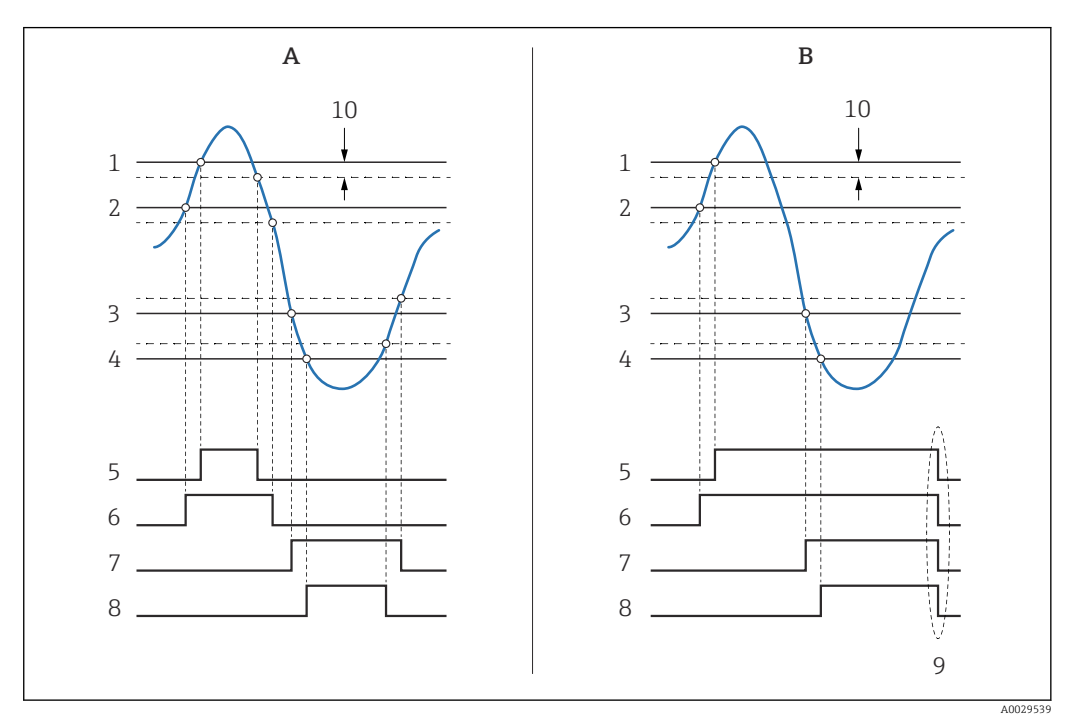

🖻 64 🛛 Principio di funzionamento della valutazione della soglia

- A Alarm mode = Attivo/a
- *B* Alarm mode = Latching
- 1 HH alarm value
- 2 H alarm value
- 3 L alarm value
- 4 LL alarm value
- 5 HH alarm
- 6 H alarm
- 7 L alarm
- 8 LL alarm
- 9 "Clear alarm" = "Si" " o spegnimento/accensione
- 10 Hysteresis

La valutazione delle soglie è configurata nei sottomenu Alarm 1 ... 4.

Percorso di navigazione: Configurazione <br/>  $\rightarrow$  Configurazione avanzata  $\rightarrow$  Alar<br/>m $\rightarrow$  Alarm 1 ... 4

Per **Alarm mode = Latching** tutti gli allarmi rimangono attivi fino a quando l'utente seleziona **Clear alarm = Sì** o interrompe/ripristina l'alimentazione.

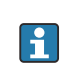

Configurare di conseguenza anche il parametro **Hysteresis** in base alla variabile del serbatoio e all'unità utilizzate.

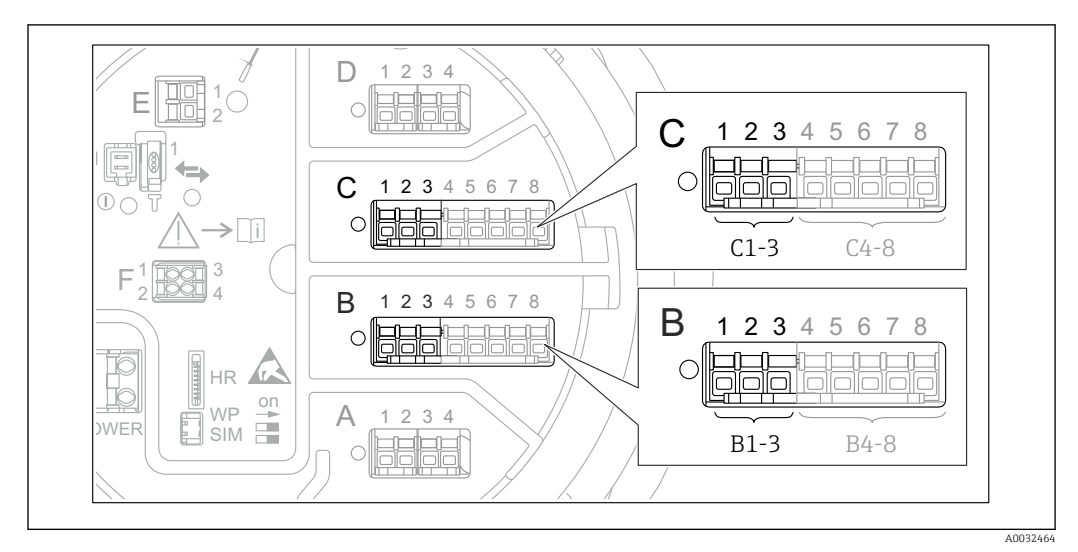

## 9.5.13 Configurazione dell'uscita 4-20 mA

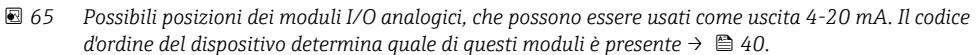

Ogni modulo I/O analogico del dispositivo può essere configurato come uscita analogica 4...20 mA. Per eseguire questa operazione, attenersi alla seguente procedura:

- Accedere a: Configurazione → Configurazione avanzata → Input/output → Analog I/ O X1-3.
- Accedere a Modalità operativa e selezionare 4..20mA output o HART slave +4..20mA output <sup>4</sup>).
- 3. Accedere a Analog input source e selezionare la variabile del serbatoio da trasmettere mediante l'uscita 4...20 mA.
- 4. Accedere a 0 % value e inserire il valore della variabile del serbatoio selezionata da mappare a 4 mA.
- 5. Accedere a 100 % value e inserire il valore della variabile del serbatoio selezionata da mappare a 20 mA.

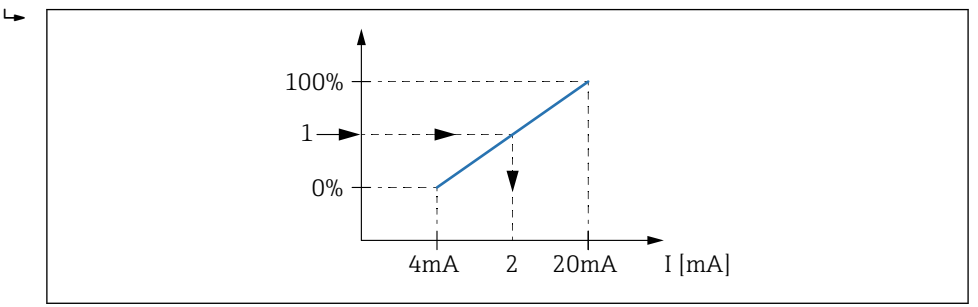

🖻 66 🛛 Scalatura della variabile del serbatoio alla corrente di uscita

- 1 Variabile del serbatoio
- 2 Corrente di uscita

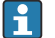

Dopo l'avvio del dispositivo e fino a quando la variabile del serbatoio assegnata non è ancora disponibile, la corrente di uscita assume il valore di errore definito.

Analog I/O offre dei parametri addizionali per una configurazione più dettagliata dell'uscita analogica. Per una descrizione, vedere → 🗎 222

<sup>4) &</sup>quot;HART slave +4..20mA output"; significa che il modulo I/O analogico serve come slave HART, che invia ciclicamente fino a quattro variabili HART a un master HART. Per la configurazione dell'uscita HART: → 🗎 121

## 9.5.14 Configurazione dello slave HART + uscita 4 ... 20 mA

Se **Modalità operativa = HART slave +4..20mA output** è stato selezionato per un modulo I/O analogico, questo funge da slave HART che invia fino a quattro variabili HART a un master HART.

In questo caso, è possibile usare anche il segnale 4 ... 20 mA. Per la sua configurazione: → 
120

#### Caso standard: PV = segnale 4 ... 20 mA

Per impostazione predefinita, la variabile primaria (PV) è identica alla variabile del serbatoio trasmessa dall'uscita 4-20 mA. Per definire le altre variabili HART e configurare l'uscita HART in modo più dettagliato, procedere come seque:

- 1. Accedere a: Configurazione → Configurazione avanzata → Comunicazione → HART output → Configurazione
- 2. Accedere a System polling address e impostare l'indirizzo dello slave HART del dispositivo.
- 3. Utilizzare i seguenti parametri per assegnare le variabili del serbatoio alle variabili HART dalla seconda alla quarta: Assegna SV, Assegna TV, Assegna QV.
  - └ Le quattro variabili HART vengono trasmesse a un master HART collegato.

#### Caso speciale: segnale PV ≠ 4 ... 20 mA

In casi eccezionali, potrebbe essere necessario che la variabile primaria (PV) trasmetta una variabile del serbatoio diversa dall'uscita 4-20 mA. In questo caso, procedere come segue.

- 1. Accedere a: Configurazione → Configurazione avanzata → Comunicazione → HART output → Configurazione
- 2. Accedere a PV source e selezionare **Custom**.
  - Nel sottomenu vengono visualizzati i seguenti parametri addizionali: Assegna PV, 0 % value, 100 % value e PV mA selector.
- **3.** Accedere a Assegna PV e selezionare la variabile del serbatoio da trasmettere come variabile principale (PV).
- 4. Usare i parametri **0 % value** e **100 % value** per definire il campo della PV. Percentuale del campo indica la percentuale del valore effettivo di PV. È incluso nell'uscita ciclica al master HART.

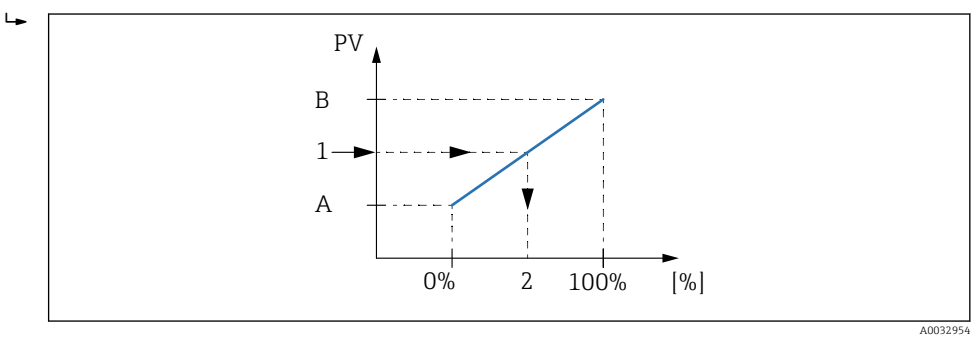

🖻 67 Scalatura della variabile del serbatoio alla percentuale

- A 0 % value
- B 100 % value 1 Variabile prin
- Variabile primaria
   Percentuale del campo
- 5. Usare PV mA selector per definire se la corrente di uscita di un modulo I/O analogico deve essere compresa nell'uscita ciclica HART.

Dopo l'avvio del dispositivo e fino a quando la variabile del serbatoio assegnata non è ancora disponibile, la corrente di uscita assume il valore di errore definito.

PV mA selector non influisce sulla corrente di uscita ai morsetti del modulo I/O analogico. Definisce solo se il valore di questa corrente fa parte o meno dell'uscita HART.

## 9.5.15 Configurazione dell'uscita Modbus

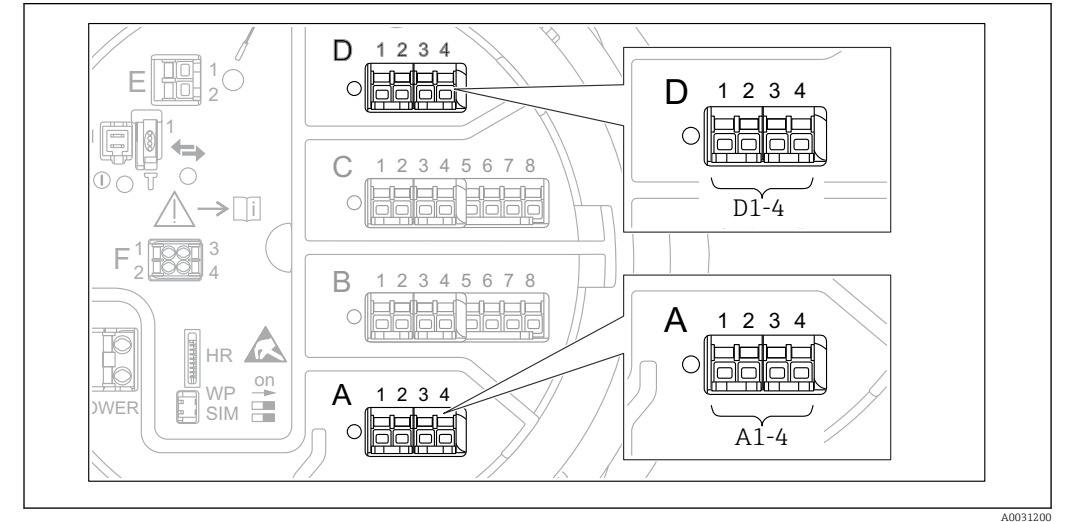

■ 68 Possibili posizioni dei moduli Modbus (esempi); in base alla versione del dispositivo, questi moduli possono trovarsi anche negli slot B o  $C \rightarrow \square 40$ .

Proservo NMS8x agisce come uno slave Modbus. I valori del serbatoio misurati o calcolati vengono memorizzati in registri che possono essere richiesti da un master Modbus.

Il seguente sottomenu serve a configurare la comunicazione tra il dispositivo e il master Modbus:

Configurazione → Configurazione avanzata → Comunicazione → Modbus X1-4 → Configurazione (→  $\cong$  242)

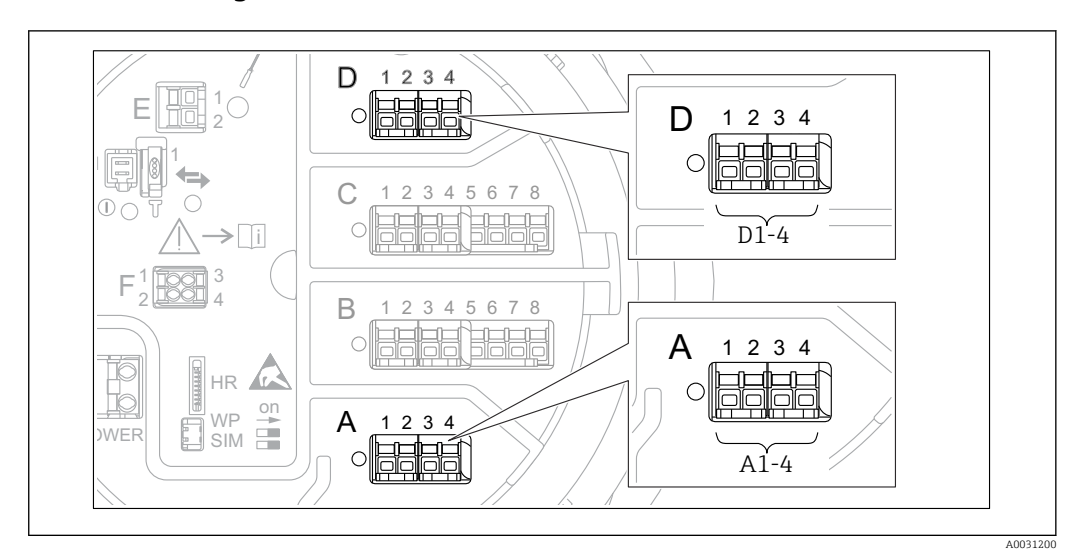

## 9.5.16 Configurazione dell'uscita V1

■ 69 Possibili posizioni dei moduli V1 (esempi); in base alla versione del dispositivo, questi moduli possono trovarsi anche negli slot B o  $C \rightarrow \cong 40$ .

I seguenti sottomenu servono a configurare la comunicazione V1 tra il dispositivo e il sistema di controllo:

- Configurazione → Configurazione avanzata → Comunicazione → V1 X1-4 → Configurazione → 🗎 245
- Configurazione → Configurazione avanzata → Comunicazione → V1 X1-4 → V1 input selector → 🗎 248

## 9.5.17 Configurazione dell'uscita WM550

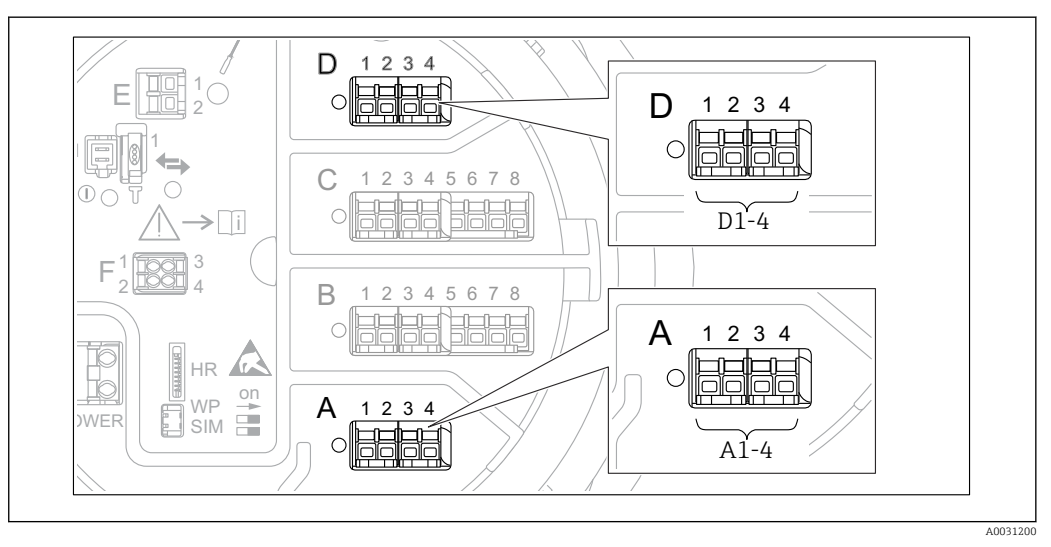

■ 70 Possibili posizioni dei moduli WM550 (esempi); in base alla versione del dispositivo, questi moduli possono trovarsi anche negli slot B o  $C \rightarrow \square 40$ .

I seguenti sottomenu servono a configurare la comunicazione WM550 tra il dispositivo e il sistema di controllo:

- Configurazione → Configurazione avanzata → Comunicazione → WM550 X1-4 → Configurazione → 🗎 241
- Configurazione → Configurazione avanzata → Comunicazione → WM550 X1-4 → WM550 input selector → 🗎 250

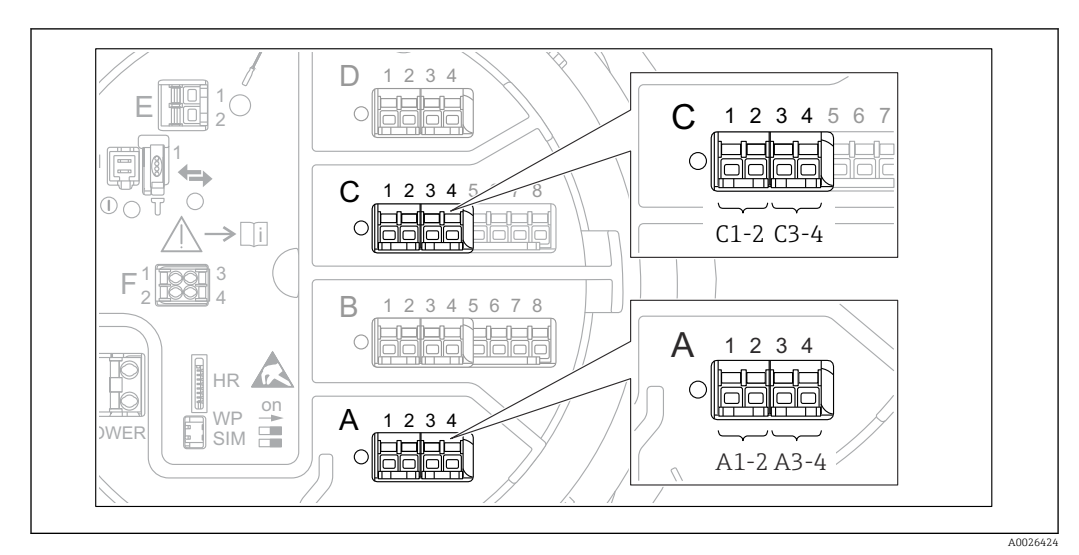

## 9.5.18 Configurazione delle uscite digitali

In Possibili posizioni dei moduli I/O digitali (esempi); il codice d'ordine definisce il numero e la posizione dei moduli I/O digitali → 
In 40.

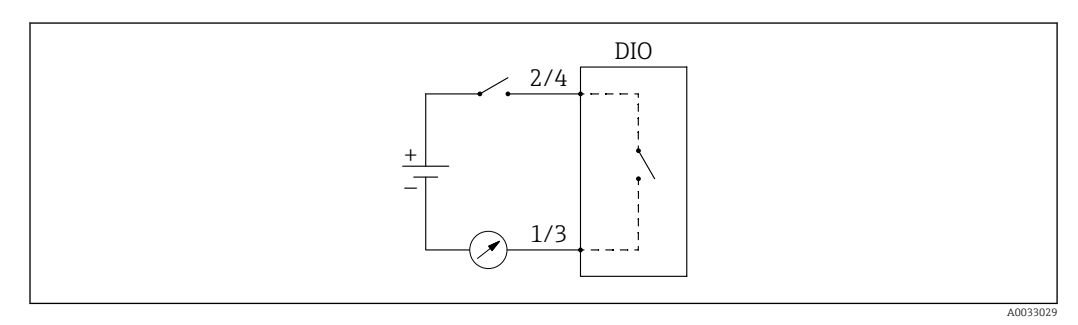

🖻 72 Utilizzo del modulo I/O digitale come uscita digitale

Sottomenu **Digital Xx-x** è disponibile per ogni modulo I/O digitale del dispositivo. "X" definisce lo slot nel vano morsetti e "x-x" i morsetti di questo slot. I parametri più importanti di questo sottomenu sono **Modalità operativaDigital input source** e **Contact type**.

Un'uscita digitale può essere utilizzata per

- generare lo stato di un allarme (se è stato configurato un allarme  $\rightarrow \implies 119$ )
- trasmettere lo stato di un ingresso digitale (se è stato configurato un ingresso digitale  $\rightarrow \cong 110$ )

Per configurare un'uscita digitale, procedere come segue:

- 1. Accedere a Configurazione → Configurazione avanzata → Input/output → Digital Xxx, dove Xx-x designa il modulo I/O digitale da configurare.
- 2. Accedere a Modalità operativa e selezionare Output passive.
- 3. Accedere a Digital input source e selezionare l'allarme o l'ingresso digitale da trasmettere.
- 4. Accedere a Contact type e selezionare come mappare lo stato interno dell'allarme o dell'ingresso digitale nei confronti dell'uscita digitale (v. la tabella seguente).

| Stato dell'allarme                      | Stato di commutazione dell'uscita digitale |                                      |  |  |
|-----------------------------------------|--------------------------------------------|--------------------------------------|--|--|
| Stato interno dell'ingresso<br>digitale | Contact type = Normalmente<br>aperto       | Contact type = Normalmente<br>chiuso |  |  |
| Inattivo                                | Aperto                                     | Chiuso                               |  |  |
| Attivo                                  | Chiuso                                     | Aperto                               |  |  |

 Per le applicazioni SIL, Contact type viene automaticamente impostato su Normalmente chiuso dal dispositivo all'avvio della procedura di conferma SIL.

- In caso di mancanza dell'alimentazione, lo stato di commutazione è sempre "aperto", indipendentemente dall'opzione software selezionata.

## 9.6 Impostazioni avanzate

Per una configurazione più dettagliata di segnali in ingresso, calcoli del serbatoio e segnali in uscita, fare riferimento a Configurazione avanzata ( $\rightarrow \cong 206$ ).

## 9.7 Simulazione

Per verificare la corretta configurazione del dispositivo e del sistema di controllo, è possibile simulare diverse situazioni (valori di misura, messaggi diagnostici, ecc.). Vedere Simulazione ( $\rightarrow \square$  336) per i dettagli.

# 9.8 Protezione delle impostazioni da accessi non autorizzati

Per proteggere le impostazioni da accessi non autorizzati ci sono due possibilità:

- Tramite un codice di accesso (→ 
   <sup>™</sup> 70)
- Questo blocca l'accesso mediante il display operativo e di visualizzazione.
- Tramite l'interruttore di protezione (→ 
   <sup>(⇒)</sup> 71) Questo blocca l'accesso ai parametri W&M relativi a peso e misura da qualsiasi interfaccia utente (display operativo e di visualizzazione, FieldCare e altri tool di configurazione).

## 10 Funzionamento

## 10.1 Richiamare lo stato di blocco del dispositivo

In funzione dello stato di blocco del dispositivo, alcune funzioni potrebbero essere bloccate.. Lo stato di blocco attuale è indicato in: Configurazione  $\rightarrow$  Configurazione avanzata  $\rightarrow$  Condizione di blocco. La tabella seguente riassume i diversi stati di blocco:

| Condizione di blocco        | Significato                                                                                                    | Procedura di sblocco                                                                           |
|-----------------------------|----------------------------------------------------------------------------------------------------|------------------------------------------------------------------------------------------------|
| Blocco scrittura hardware   | Il dispositivo è bloccato dall'interruttore di<br>protezione scrittura nel vano morsetti.                                                                                                    | → 🗎 71                                                                                         |
| SIL bloccato                | Il dispositivo è in modalità di blocco SIL.                                                                                                    | Per informazioni dettagliate<br>su questo argomento, consultare<br>il manuale di sicurezza SIL |
| Custody transfer attiva     | Peso e modalità di misura (W&M) attiva.                                                                                                    | → 🗎 71                                                                                         |
| WHG bloccato                | Il dispositivo è in modalità di blocco WHG.                                                                                                    | Per informazioni dettagliate<br>su questo argomento, consultare<br>il manuale di sicurezza SIL |
| Temporaneamente<br>bloccato | L'accesso in scrittura ai parametri è<br>temporaneamente bloccato a causa di<br>elaborazioni interne del dispositivo (ad es.<br>upload/download dei dati, reset). Non appena<br>termina l'elaborazione interna, i parametri<br>possono essere di nuovo modificati. | Attendere il termine<br>dell'elaborazione.                                                     |

Un blocco è indicato dal simbolo di protezione scrittura nell'intestazione del display:

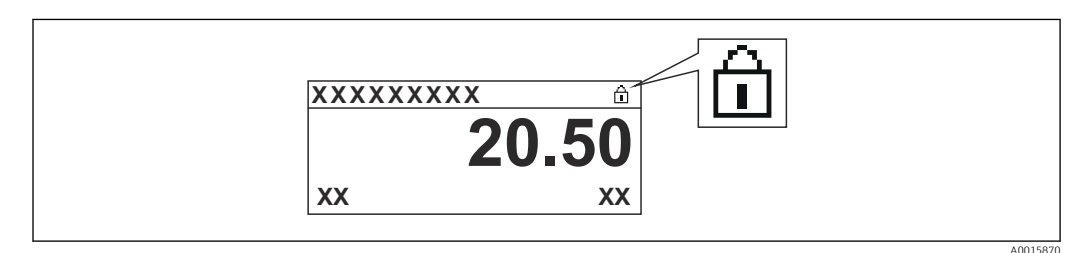

## 10.2 Richiamare i valori misurati

I valori del serbatoio possono essere letti nei seguenti sottomenu:

- Funzionamento  $\rightarrow$  Livello
- Funzionamento → Temperatura
- Funzionamento → Densità
- Funzionamento  $\rightarrow$  Pressione

## 10.3 Comandi di misura

## 10.3.1 Panoramica delle funzioni del dispositivo disponibili

Di base, i comandi di misura sono divisi in due categorie.

- Comando di misura continuo
- Comando di misura una tantum (non continuo)
- I comandi di misura una tantum hanno uno stato finale definito. Completato un comando di misura una tantum, viene eseguito un altro comando di misura come definito in Post gauge command. Se **Post gauge command** è impostato su **Nessuno/a**, la funzione si arresta.

Il comando di misura può essere scelto accedendo a Funzionamento  $\rightarrow$  Gauge command. Lo stato di esecuzione del comando di misura è visualizzato in Gauge status. Per impostazione predefinita, lo stato del comando di misura è visualizzato nella schermata iniziale.

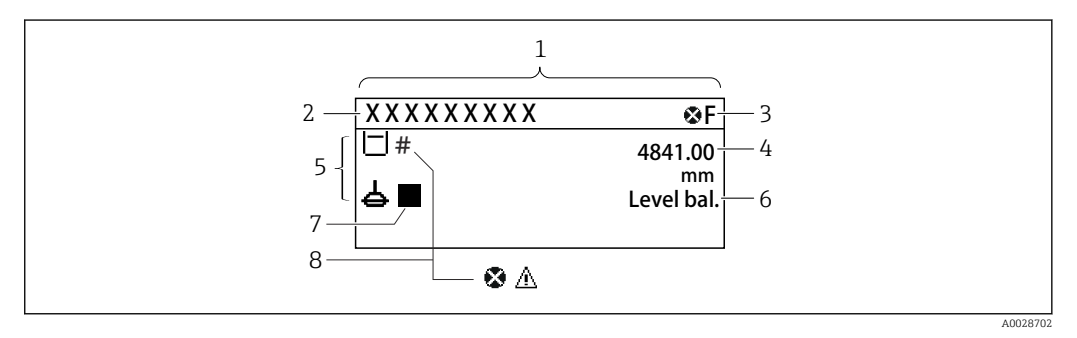

🗷 73 Aspetto tipico della schermata standard (indicazione dei valori misurati)

- 1 Modulo display
- 2 Tag del dispositivo
- 3 Area di stato
- 4 Area di visualizzazione per i valori misurati
- 5 Area di visualizzazione per valore misurato e simboli di stato
- 6 Indicazione di stato della misura
- 7 Simbolo dello stato della misura
- 8 Simbolo di stato del valore misurato

Per dettagli sui simboli di stato → 🗎 61

Quando è eseguito un comando di misura una tantum, il menu operativo visualizza informazioni addizionali in One-time command status.

## 10.3.2 Descrizioni dei comandi di misura

La tabella seguente riporta i comandi di misura e le funzioni disponibili per NMS8x.

I numeri nelle figure indicano la progressione del movimento del dislocatore.

| Comando di<br>misura | Descrizioni                                                                                                    |                            | Secondo<br>comando di<br>misura |
|----------------------|----------------------------------------------------------------------------------------------------|----------------------------|---------------------------------|
| Stop                 | Il dislocatore si ferma.                                                                                                    | *                          | Non disponibile                 |
| Level                | Il dislocatore cerca il punto di bilanciamento<br>sulla superficie del liquido.                                                                               |                            | Non disponibile                 |
| Up                   | Il dislocatore si muove fino alla posizione di<br>riferimento.                                                                                                | R Posizione di riferimento | Non disponibile                 |
| Bottom level         | Il dislocatore cerca il fondo del serbatoio.<br>Terminata la determinazione del valore del<br>fondo, viene eseguito il secondo comando di<br>misura.          |                            | Impostato<br>dall'utente        |
| Upper I/F<br>level   | Il dislocatore cerca il livello dell'interfase<br>superiore per il bilanciamento.                                                                             |                            | Non disponibile                 |
| Lower I/F<br>level   | Il dislocatore cerca il livello dell'interfase<br>inferiore per il bilanciamento.                                                                             | A0029485                   | Non disponibile                 |
| Upper density        | NMS8x esegue una misura della densità<br>puntuale nella fase superiore del serbatoio.<br>Terminata la misura, viene eseguito il<br>secondo comando di misura. |                            | Impostato<br>dall'utente        |
|                      |                                                                                                    | u Lungnezza di immersione  |                                 |

| Comando di<br>misura   | Descrizioni                                                                                                    |                           | Secondo<br>comando di<br>misura |
|------------------------|----------------------------------------------------------------------------------------------------|---------------------------|---------------------------------|
| Middle<br>density      | NMS8x esegue una misura della densità<br>puntuale nella fase centrale del serbatoio.<br>Terminata la misura, viene eseguito il<br>secondo comando di misura.                                                                                                    | a Lunghezza di immersione | Impostato<br>dall'utente        |
| Lower density          | NMS8x esegue una misura della densità<br>puntuale nella fase inferiore del serbatoio.<br>Terminata la misura, viene eseguito il post-<br>comando di misura.                                                                                                    | a Lunghezza di immersione | Impostato<br>dall'utente        |
| Repeatability          | Il dislocatore si muove verso l'alto rispetto al<br>liquido. A questo punto, il dislocatore torna<br>alla misura di livello. Questo può servire per<br>una verifica funzionale.<br>Questo comando di misura dovrebbe<br>essere eseguito, solo se il comando di<br>misura attuale è impostato su livello. |                           | Level                           |
| Water dip              | Il dislocatore cerca il livello dell'interfase<br>superiore. Dopo il bilanciamento sul liquido,<br>è eseguito il secondo comando di misura.                                                                                                    |                           | Impostato<br>dall'utente        |
| Release<br>overtension | Quando il dislocatore colpisce un ostacolo<br>nel serbatoio e si blocca (messaggio di<br>errore: Tensione eccessiva), questo comando<br>riduce la tensione sul filo con un leggero<br>movimento in discesa.<br>Durante un errore di tensione<br>eccessiva, non sono eseguiti altri<br>comandi di misura. |                           | Stop                            |
| Tank profile           | Misura del profilo di densità del serbatoio<br>(dal fondo del serbatoio al livello)                                                                                                    |                           | Impostato<br>dall'utente        |
| Interface<br>profile   | Misura del profilo di densità dell'interfase<br>superiore (dal livello I/F superiore al livello)                                                                                                    |                           | Impostato<br>dall'utente        |
| Manual<br>profile      | Misura del profilo di densità da una<br>posizione impostata manualmente su livello                                                                                                    |                           | Impostato<br>dall'utente        |

| Comando di<br>misura | Descrizioni                                                                                                    | Secondo<br>comando di<br>misura |
|----------------------|----------------------------------------------------------------------------------------------------|---------------------------------|
| Level standby        | Il dislocatore si porta nella posizione<br>impostata e vi rimane finché il livello del<br>serbatoio non raggiunge questa posizione. A<br>questo punto, il comando di misura si<br>modifica di nuovo su livello.                                           | Level                           |
|                      | Questa funzione può servire quando si carica o scarica un liquido.                                                                                                    |                                 |
| Offset<br>standby    | Il dislocatore si muove verso l'alto per la<br>distanza impostata per la posizione corrente<br>e vi rimane finché il livello del serbatoio non<br>raggiunge questa posizione. A questo punto,<br>il comando di misura si modifica di nuovo su<br>livello. | Level                           |
|                      | Questa funzione può servire quando si carica o scarica un liquido.                                                                                                    |                                 |

## 10.3.3 Fonte dei comandi di misura

I comandi di misura possono essere inviati mediante varie fonti.

- Display o CDI (ad es. FieldCare)
- Ingresso digitale (ad es. interruttore di controllo)
- Fieldbus (Modbus, V1, HART)

L'ultimo comando di misura ricevuto da qualsiasi fonte verrà eseguito come al solito.

P Durante la taratura, i comandi di misura non vengono accettati da alcuna fonte.

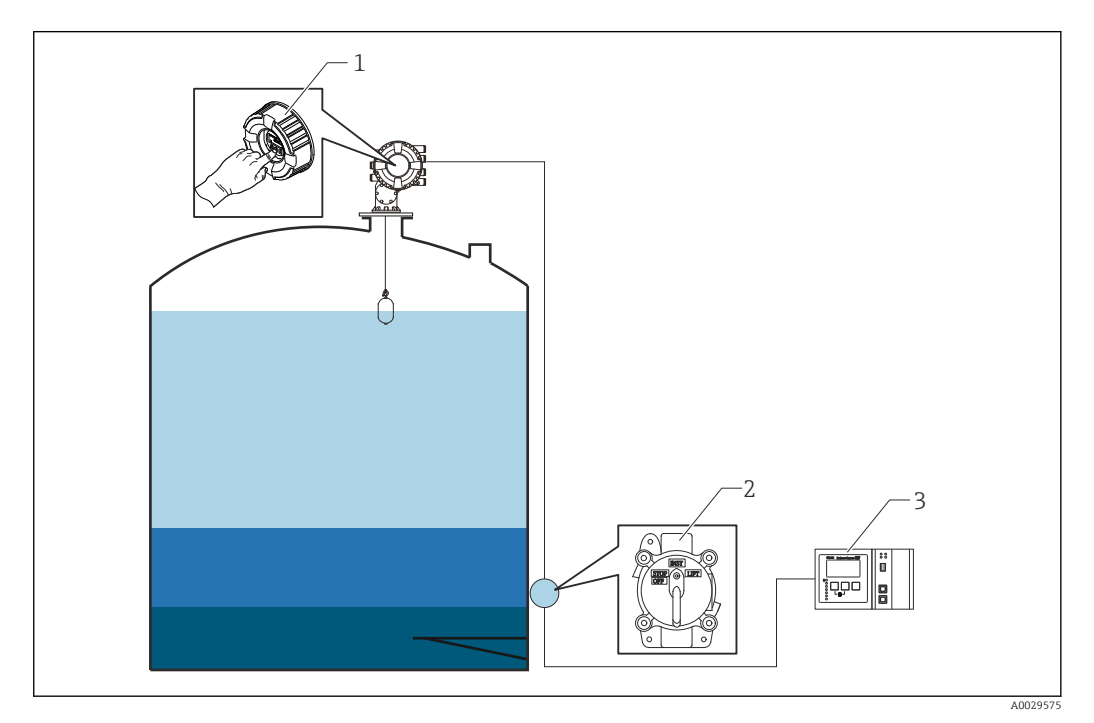

- 1 Funzionamento del display
- *2 Ingresso digitale (ad es. interruttore di controllo)*
- 3 Tankvision

#### Priorità dei comandi di misura

La priorità dei comandi di misura per NMS8x è molto semplice. L'ultimo comando di misura ricevuto da qualsiasi fonte verrà eseguito prendendo il posto del comando di misura precedente. Tuttavia, la priorità varia a seconda dei dispositivi. Quando si sostituisce il dispositivo con NMS8x, controllare le priorità riportate di seguito.

### **AVVISO**

#### Esecuzione di un comando di misura non desiderato.

Se non si modifica l'impostazione, è eseguito un comando di misura non desiderato (ad es. un comando di Livello tramite Fieldbus sovrascrive un comando di arresto per manutenzione).

 Se il sistema è stato programmato automaticamente o semiautomaticamente per il funzionamento, la manutenzione o altri scopi, l'impostazione dovrebbe essere modificata di conseguenza.

#### Proservo NMS8x

| Mediante display |          | Da ingresso digitale |          | Da Fieldbus |          |
|------------------|----------|----------------------|----------|-------------|----------|
| Comando          | Priorità | Comando              | Priorità | Comando     | Priorità |
| Livello          | 1        | Livello              | 1        | Livello     | 1        |
| interfase        | 1        | interfase            | 1        | interfase   | 1        |

| Mediante display    |   | Da ingresso digitale |   | Da Fieldbus         |   |
|---------------------|---|----------------------|---|---------------------|---|
| Fondo del serbatoio | 1 | Fondo del serbatoio  | 1 | Fondo del serbatoio | 1 |
| Densità puntuale    | 1 | Densità puntuale     | 1 | Densità puntuale    | 1 |
| Densità del profilo | 1 | Densità del profilo  | 1 | Densità del profilo | 1 |
| Su                  | 1 | Su                   | 1 | Su                  | 1 |
| Arresto             | 1 | Arresto              | 1 | Arresto             | 1 |

## Proservo NMS5/NMS7

| Mediante display       |          | Da NRF560              |          | Da ingresso digitale |          | Da Fieldbus            |          |
|------------------------|----------|------------------------|----------|----------------------|----------|------------------------|----------|
| Comando                | Priorità | Comando                | Priorità | Comando              | Priorità | Comando                | Priorità |
| Livello                | 4        | Livello                | 4        | Livello              | 4        | Livello                | 4        |
| interfase              | 2        | interfase              | 3        | interfase            | 1        | interfase              | 4        |
| Fondo del<br>serbatoio | 2        | Fondo del<br>serbatoio | 3        | N/A                  | N/A      | Fondo del<br>serbatoio | 4        |
| Densità puntuale       | 2        | Densità puntuale       | 3        | N/A                  | N/A      | Densità puntuale       | 4        |
| Densità del profilo    | 2        | Densità del profilo    | 3        | N/A                  | N/A      | Densità del profilo    | 4        |
| Su                     | 2        | Su                     | 3        | Su                   | 1        | Su                     | 4        |
| Arresto                | 2        | Arresto                | 3        | Arresto              | 1        | Arresto                | 4        |

### Indicatore di livello servo TGM5

| Mediante display       |          | Da NRF560              |          | Da DRM9700 |          | Da ingresso digitale |          | Da Fieldbus            |          |
|------------------------|----------|------------------------|----------|------------|----------|----------------------|----------|------------------------|----------|
| Comando                | Priorità | Comando                | Priorità | Comando    | Priorità | Comando              | Priorità | Comando                | Priorità |
| Livello                | 4        | Livello                | 4        | Livello    | 4        | Livello              | 4        | Livello                | 4        |
| interfase              | 2        | interfase              | 3        | N/A        | N/A      | N/A                  | N/A      | interfase              | 4        |
| Fondo del<br>serbatoio | 2        | Fondo del<br>serbatoio | 3        | N/A        | N/A      | N/A                  | N/A      | Fondo del<br>serbatoio | 4        |
| Densità<br>puntuale    | 2        | Densità<br>puntuale    | 3        | N/A        | N/A      | N/A                  | N/A      | Densità<br>puntuale    | 4        |
| Densità del<br>profilo | 2        | Densità del<br>profilo | 3        | N/A        | N/A      | N/A                  | N/A      | Densità del<br>profilo | 4        |
| Su                     | 2        | Su                     | 3        | Su         | 1        | Su                   | 1        | Su                     | 4        |
| Arresto                | 2        | Arresto                | 3        | N/A        | N/A      | Arresto              | 1        | Arresto                | 4        |

### Indicatore di livello servo TGM4000

| Mediante display    | Da DRM9700 |           | Da ingresso digitale |         | Da Fieldbus |                     |          |
|---------------------|------------|-----------|----------------------|---------|-------------|---------------------|----------|
| Comando             | Priorità   | Comando   | Priorità             | Comando | Priorità    | Comando             | Priorità |
| Livello             | 4          | Livello   | 4                    | Livello | 4           | Livello             | 4        |
| Interfase           | 2          | Interfase | 1                    | N/A     | N/A         | Interfase           | 4        |
| Fondo del serbatoio | 2          | N/A       | N/A                  | N/A     | N/A         | Fondo del serbatoio | 4        |
| Densità puntuale    | 2          | N/A       | N/A                  | N/A     | N/A         | Densità puntuale    | 4        |
| Densità del profilo | 2          | N/A       | N/A                  | N/A     | N/A         | Densità del profilo | 4        |
| Su                  | 2          | Su        | 1                    | Su      | 1           | Su                  | 4        |
| Arresto             | 2          | Arresto   | N/A                  | Arresto | 1           | Arresto             | 4        |

## 10.4 Conferma delle tabelle del tamburo e di densità mediante FieldCare

## 10.4.1 Tabella del tamburo in FieldCare

La tabella del tamburo viene misurata a fino a 50 punti, distanziati a intervalli regolari. La tabella del tamburo ha due tabelle denominate High table (peso: 250 g) e Low table (peso: 50 g), che possono essere controllate in formato grafico cliccando sulle seguenti icone in FieldCare.

1. Aprire la tabella cliccando sulla relativa icona.

└ → Appare la tabella grafica.

|               | Tank level (139);     C       Distance (133);     C       1     Status signal:       C     C       Image: Signal:     C | 0.0 mm<br>0.0 mm<br>OK | <u>Gauge command:</u><br><u>Gauge status:</u><br>Balance flag: | 25<br>25<br>25<br>25 | Stop<br>Displacer stop<br>Unbalanced |             |
|---------------|----------------------------------------------------------------------------------------------------|------------------------|----------------------------------------------------------------|----------------------|--------------------------------------|-------------|
| Menu / Variab | e                                                                                                    | Value                  | Unit                                                           | Gauge                | command:                             | Ç           |
| E-            | x                                                                                                    |                        |                                                                | Distanc              | e (133):                             | 55          |
| P A           | cess status tooling:                                                                                                    | Service                |                                                                | Net we               | eight:                               | 5           |
|               | Gauge command:                                                                                                    | Stop                   |                                                                | Gauge                | status:                              | 5           |
| -PC           | Distance (133):                                                                                                    | 0.1                    | ) mm                                                           | Balance              | e flag:                              | 5           |
| P             | Gauge status:                                                                                                    | Displacer stop         | ) g                                                            | Standh               | v level                              |             |
| P             | Balance flag:                                                                                                    | Unbalanced             |                                                                | <u>o contrato</u>    | <u>ir ieren</u>                      | 21          |
| P             | Standby level:                                                                                                    | 0.0                    | ) mm                                                           | One-tir              | ne command status                    | <u>s</u> Vi |
| P             | One-time command status:                                                                                                | None                   |                                                                |                      |                                      |             |

1 Icona della tabella; richiama la tabella.

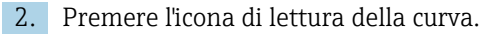

└ → Appare la tabella del tamburo alto e basso.

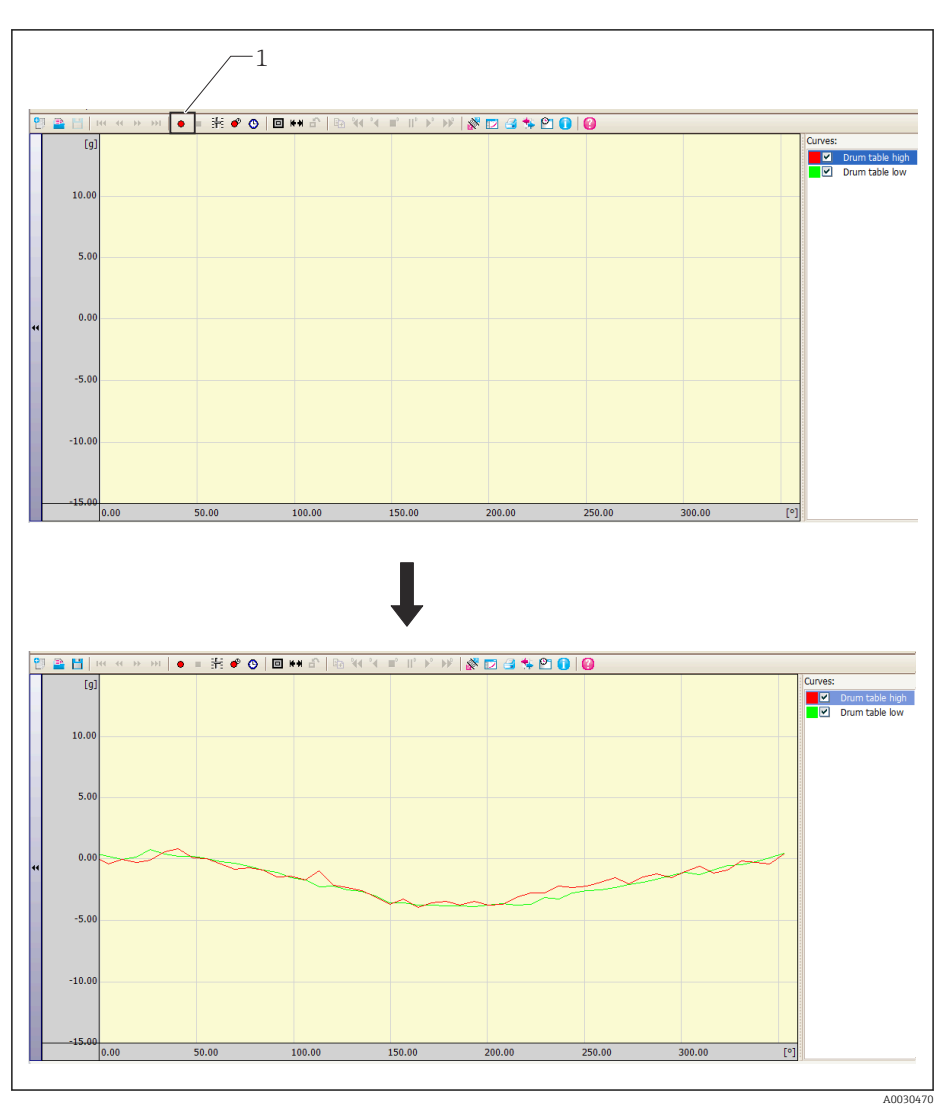

1 Leggi curva

Questo conferma la tabella del tamburo.

Se si esegue una taratura di riferimento, i dati salvati della tabella del tamburo sono rigettati e tutti i pesi indicano 0 g. Se si esegue una taratura del tamburo, la tabella del tamburo salvata viene aggiornata.

## 10.4.2 Tabella di densità

Si ottiene e si salva un profilo di densità quando è eseguito il comando del profilo. Esistono i tre tipi di profilo seguenti.

- Profilo serbatoio
- Profilo interfase
- Profilo manuale

I dati del profilo fino a 50 punti possono essere ottenuti e salvati. Per informazioni dettagliate sulle impostazioni dei comandi del profilo, consultare le Istruzioni di funzionamento (BA) del relativo dispositivo.

## 10.4.3 Tabella di densità in FieldCare

I dati del profilo di densità salvati possono essere confermati in FieldCare nei due modi seguenti.

### Conferma della densità nel menu principale di FieldCare

- Accedere a: Funzionamento → Densità → Profile density → Profile density 1 ... 50
   È visualizzata la densità del profilo per ogni punto.
- Accedere a: Funzionamento → Densità → Profile density → Profile density position 1 ... 50
  - 🕒 È visualizzata la posizione della densità del profilo.

| 50              | <u>Tank level (139):</u><br><u>Distance (133):</u><br>Status signal: | 22<br>22<br>23 🔽 | ОК           | 0.0 mm<br>0.0 mm         | <u>Gauge command:</u><br><u>Gauge status:</u><br><u>Balance flag:</u> | 2 <b>55</b><br>1 <b>55</b><br>1 <b>55</b> | itop<br>)isplace<br>Jnbalan |
|-----------------|----------------------------------------------------------------------|------------------|--------------|--------------------------|-----------------------------------------------------------------------|-------------------------------------------|-----------------------------|
|                 | 8 🖸 🛃 💾                                                              | 3 % 0            |              |                          |                                                                       |                                           | 1                           |
| Menu / Variable | Drofile dopoits                                                      |                  |              | Profile densit           | <u>vi:</u>                                                            | 1.0028                                    | g/mi                        |
|                 | Profile density                                                      |                  |              | Profile densit           | <u>y 2:</u>                                                           | 1.0036                                    | g/ml                        |
|                 | Profile density 2                                                    | •                |              | Profile densit           | <u>y 3:</u>                                                           | 1.0032                                    | g/ml                        |
| P               | <ul> <li>Profile density 3</li> </ul>                                |                  |              | Drofile densit           | v 4•                                                                  | 1 0026                                    | a/ml                        |
| P               | Profile density 4                                                    |                  |              | Tronic densic            | <u> </u>                                                              | 1.0020                                    | ] <b>9/11</b>               |
| P               | Profile density 5                                                    | i:               |              | Profile densit           | <u>y 5:</u>                                                           | 1.0036                                    | g/ml                        |
| ···P            | Profile density 6                                                    |                  |              | Profile densit           | <u>y 6:</u>                                                           | 1.0027                                    | g/ml                        |
| PC              | Profile density 7                                                    |                  | =            | Profile densit           | y 7:                                                                  | 1.0032                                    | a/ml                        |
| P⊏              | Profile density 8                                                    | :                |              | Drofile densit           |                                                                       | 1.0050                                    |                             |
| P               | Profile density 9                                                    | l:               |              | Profile defisic          | <u>y o.</u>                                                           | 1.0009                                    | g/m                         |
|                 | Profile density 1                                                    | .0:              |              | Profile densit           | <u>y 9:</u>                                                           | 1.0037                                    | g/ml                        |
| P               | Drofile density 1                                                    | 2.               |              | Profile densit           | y 10:                                                                 | 1.0026                                    | g/ml                        |
| enu / Variable  | Profile density position                                             | ^<br>on 1:       | Prof<br>Prof | île density posit        | ion 1:                                                                | 500.0                                     | ] mm<br>] mm                |
| P               | Profile density position                                             | on 2:            | Prof         | ile density nosit        | ion 3:                                                                | 2500.0                                    | mm                          |
| P-P-            | Profile density position                                             | on 3:            | <u>F101</u>  | ne densicy posic         |                                                                       | 2500.0                                    | ] <b>''''''</b><br>1        |
| P               | Profile density position                                             | on 5:            | Prot         | ile density posit        | <u>ion 4:</u>                                                         | 3500.0                                    | mm                          |
| P               | Profile density position                                             | on 6:            | Prof         | <u>ile density posit</u> | ion 5:                                                                | 4500.0                                    | mm                          |
| P               | Profile density position                                             | on 7:            | Prof         | ile density posit        | ion 6:                                                                | 5500.0                                    | mm                          |
| P               | Profile density position                                             | on 8:            | Prof         | ile density posit        | ion 7:                                                                | 6500.0                                    | mm                          |
| P               | Profile density position                                             | on 9:            | Prof         | ile density posit        | ion 8:                                                                | 7500.0                                    | mm                          |
| P               | Profile density position                                             | on 11:           | Daref        | Na danaka a              | ing ()                                                                | 0500.0                                    | 1                           |
| <b>P</b>        | Profile density position                                             | on 12:           | PIOT         | ile density posit        | 1011 9.                                                               | 8500.0                                    |                             |
|                 | Profile density positio                                              | on 13:           | Prof         | ile density posit        | ion 10:                                                               | 9500.0                                    | mm                          |

Termina così la procedura di conferma nel menu principale di FieldCare.

## 11 Diagnostica e ricerca guasti

## 11.1 Risoluzione dei problemi generali

## 11.1.1 Errori generali

| Errore                                                       | Causa possibile                                                                 | Rimedio                                                                                                    |  |
|--------------------------------------------------------------|---------------------------------------------------------------------------------|----------------------------------------------------------------------------------------------------|--|
| Il dispositivo non risponde.                                 | La tensione di alimentazione non è collegata.                                   | Collegare la tensione adatta.                                                                                      |  |
|                                                              | I cavi non sono inseriti correttamente<br>nei morsetti.                         | Garantire il contatto elettrico tra cavo e morsetto.                                                               |  |
| Valori non visibili sul display                              | Il connettore a spina del cavo del<br>display non è collegato<br>correttamente. | Collegare correttamente il connettore.                                                                             |  |
|                                                              | Il display è difettoso.                                                         | Sostituire il display.                                                                                             |  |
|                                                              | Contrasto del display troppo basso.                                             | Impostare Configurazione<br>→ Configurazione avanzata → Display<br>→ Contrasto del display su un valore ≥<br>60 %. |  |
| Il display visualizza "Errore di<br>comunicazione" quando si | Interferenza elettromagnetica                                                   | Controllare la messa a terra del<br>dispositivo.                                                                   |  |
| avvia il dispositivo o si collega<br>il display              | Cavo o connettore del display<br>difettoso.                                     | Sostituire il display.                                                                                             |  |
| La comunicazione CDI non funziona.                           | Impostazione non corretta della porta COM sul computer.                         | Verificare l'impostazione della porta<br>COM sul computer (ad es. FieldCare) e<br>modificarla, se necessario.      |  |
| Il dispositivo non misura correttamente.                     | Errore di configurazione                                                        | Controllare e regolare l'impostazione dei parametri.                                                               |  |

## 11.1.2 Errori specifici di misura

| Errore                                                 | Causa possibile                        | Rimedio                                                                                                 |
|--------------------------------------------------------|----------------------------------------|----------------------------------------------------------------------------------------------------|
| Mancato bilanciamento del<br>dislocatore               | Mancanza d'acqua nel<br>serbatoio      |                                                                                                    |
|                                                        | Superficie del liquido instabile       | Modificare la condizione di processo.                                                                   |
|                                                        | Errata impostazione della<br>densità   | Controllare l'impostazione di densità.                                                                  |
| Mancato spostamento del<br>dislocatore in posizione di | Livello di arresto alto                | Controllare lo stato del comando di<br>misura.                                                          |
| riferimento                                            | Tensione eccessiva                     | Controllare stato del comando di misura e<br>comando di misura.<br>Può essere eseguita solo la funzione |
|                                                        |                                        | di allentamento della tensione.                                                                         |
| Il dislocatore non misura il livello di fondo          | Livello di arresto basso               | Controllare lo stato del comando di<br>misura.                                                          |
|                                                        | Tensione insufficiente                 | Controllare lo stato del comando di<br>misura.                                                          |
|                                                        | Peso di rilevamento fondo<br>scorretto | Controllare il peso di rilevamento fondo in modalità di assistenza.                                     |

| Emer                                                                                                    | Course and arithing                                                                           | Dime die                                                         |  |  |
|----------------------------------------------------------------------------------------------------|-----------------------------------------------------------------------------------------------|------------------------------------------------------------------|--|--|
| Errore                                                                                                    | Causa possibile                                                                               | Rimedio                                                          |  |  |
| Stato del comando di misura non<br>operativo sotto i seguenti livelli.                                         | Il valore impostato per la<br>densità superiore, media e                                      | Densità superiore < Densità media <<br>Densità bassa             |  |  |
| <ul> <li>Interfase superiore/inferiore</li> <li>Densità media/bassa</li> <li>Profilo IF (interfase)</li> </ul> | bassa e io stesso.                                                                            | 0,2 g/ml, come segue.<br><ad es.=""></ad>                        |  |  |
| <ul> <li>Immersione in acqua</li> </ul>                                                                        |                                                                                               | <ul> <li>0,8 g/ml</li> <li>1,0 g/ml</li> <li>1,2 g/ml</li> </ul> |  |  |
| Alla riaccensione, il precedente<br>comando di misura non è attivo.                                            | Lo stato del comando di<br>misura degli ingressi digitali è<br>attivo.                        | Controllare la mappatura degli ingressi<br>digitali.             |  |  |
| Impostazione del livello non valida                                                                            | Il comando di misura di<br>"Balanced" non è valido<br>quando è stato generato "Set<br>level". | Controllare il comando di misura e<br>reimpostare il livello.    |  |  |
| Temperatura del liquido non valida                                                                             | Sorgente di temperatura del<br>liquido scorretta                                              | Controllare la sorgente della temperatura del liquido.           |  |  |
|                                                                                                    | Dispositivo HART scollegato                                                                   | Controllare il dispositivo HART                                  |  |  |
| Temperatura del vapore non valida                                                                              | Sorgente di temperatura del<br>liquido scorretta                                              | Controllare la sorgente della temperatura del liquido.           |  |  |
|                                                                                                    | Dispositivo HART scollegato                                                                   | Controllare il dispositivo HART                                  |  |  |
| Livello del liquido non valido                                                                                 | Sorgente del livello d'acqua<br>scorretta                                                     | Controllare la sorgente del livello del<br>liquido               |  |  |
|                                                                                                    | Dispositivo HART scollegato                                                                   | Controllare il dispositivo HART                                  |  |  |
| Lo stato non è in modalità SIL                                                                                 | Lo stato del comando di<br>misura non è in modalità<br>"Level".                               | Controllare che il comando di misura sia<br>su "Level".          |  |  |
|                                                                                                    | Impostazione dei parametri<br>AIO scorretta                                                   | 4 20 mA Controllare la modalità operativa, uscita                |  |  |
|                                                                                                    |                                                                                               | Controllare che "Use for SIL" sia valido.                        |  |  |
|                                                                                                    | Impostazione dei parametri<br>DIO scorretta                                                   | Controllare la modalità operativa, uscita passiva.               |  |  |
|                                                                                                    |                                                                                               | Controllare che il tipo di contatto sia<br>normalmente chiuso.   |  |  |
|                                                                                                    |                                                                                               | Controllare che "Use for SIL" sia valido.                        |  |  |

## 11.2 Informazioni diagnostiche sul display locale

## 11.2.1 Messaggio diagnostico

Gli errori rilevati dal sistema di automonitoraggio del misuratore sono visualizzati in un messaggio diagnostico, che si alterna alla visualizzazione del valore misurato.

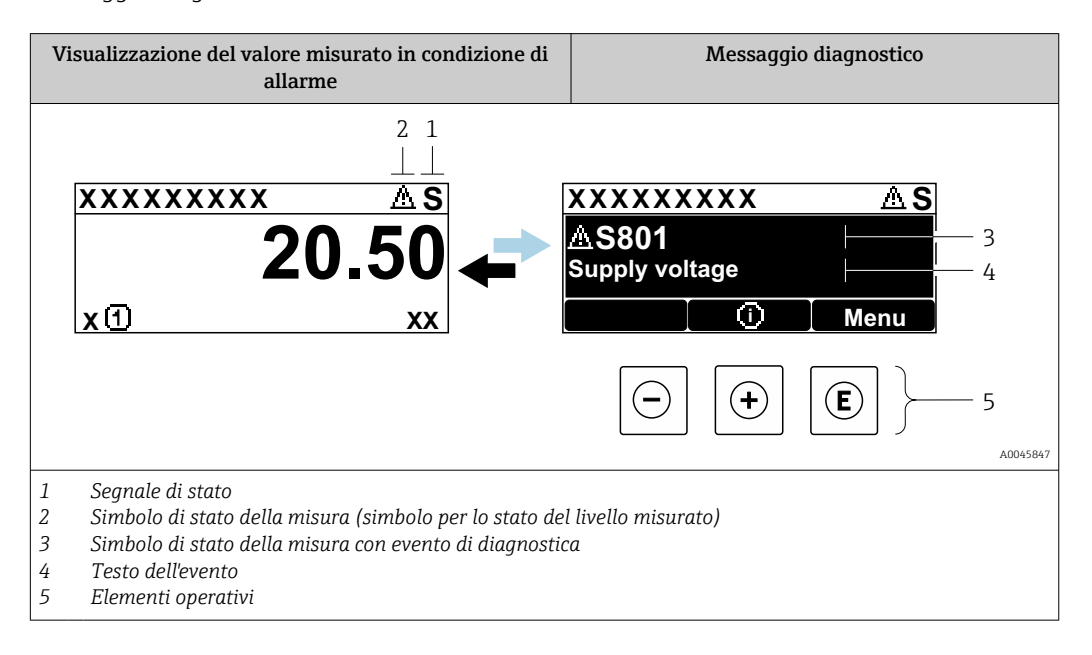

## Segnali di stato

| A0013956             | <b>"Guasto"</b><br>È presente un errore del dispositivo. Il valore misurato non è più valido.                                                                                                    |
|----------------------|----------------------------------------------------------------------------------------------------|
| <b>C</b>             | "Verifica funzionale"<br>Il dispositivo è in modalità di assistenza (ad es. durante la simulazione o un avviso).                                                                                                    |
| <b>S</b><br>A0013958 | <ul> <li>"Fuori specifica"</li> <li>Il dispositivo è utilizzato:</li> <li>fuori dalle sue specifiche tecniche (ad es. durante l'avviamento o la pulizia)</li> <li>fuori dalla configurazione eseguita dall'operatore (ad es. livello fuori dal campo configurato)</li> </ul> |
| M<br>40013957        | <b>"Richiesta manutenzione"</b><br>È richiesto un intervento di manutenzione. Il valore misurato è comunque valido.                                                                                                    |

### Simbolo di stato della misura (simbolo per lo stato del livello misurato)

| 8 | A0013961 | <b>Stato di "Allarme"</b><br>La misura è interrotta. Le uscite del segnale assumono una condizione di allarme definita.<br>È generato un messaggio diagnostico. |
|---|----------|----------------------------------------------------------------------------------------------------|
|   | A0013962 | <b>Stato di "Avviso"</b><br>Il dispositivo continua a misurare. È generato un messaggio diagnostico.                                                            |

### Evento di diagnostica e testo dell'evento

L'errore può essere identificato mediante l'evento di diagnostica. Il testo dell'evento fornisce informazioni sull'errore. Inoltre, il corrispondente simbolo è visualizzato davanti all'evento di diagnostica.

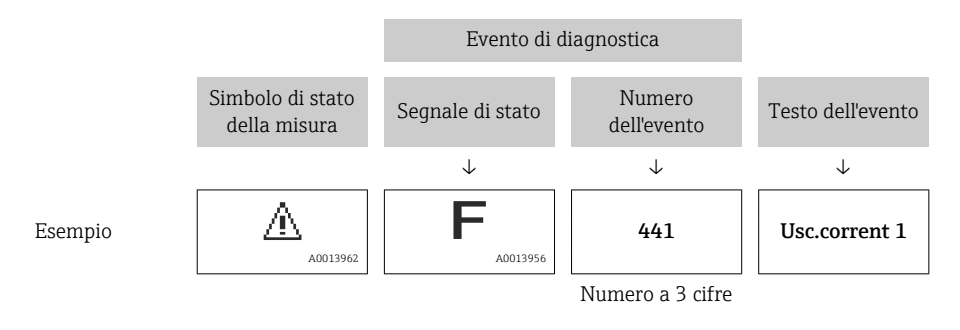

Se si presentano contemporaneamente due o più messaggi diagnostici, il display visualizza solo quello con la massima priorità. Nel parametro sottomenu **Elenco di diagnostica** ( $\rightarrow \square$  332) si possono visualizzare messaggi di diagnostica addizionali ancora in attesa.

#### Elementi operativi

| Funzioni operative | Funzioni operative nel menu, sottomenu |  |  |  |  |  |
|--------------------|----------------------------------------|--|--|--|--|--|
| (+)                | <b>Tasto più</b>                       |  |  |  |  |  |
| A0013970           | Si apre il messaggio con le soluzioni. |  |  |  |  |  |
| (E)                | Tasto Enter                            |  |  |  |  |  |
| A0013952           | Si apre il menu operativo.             |  |  |  |  |  |

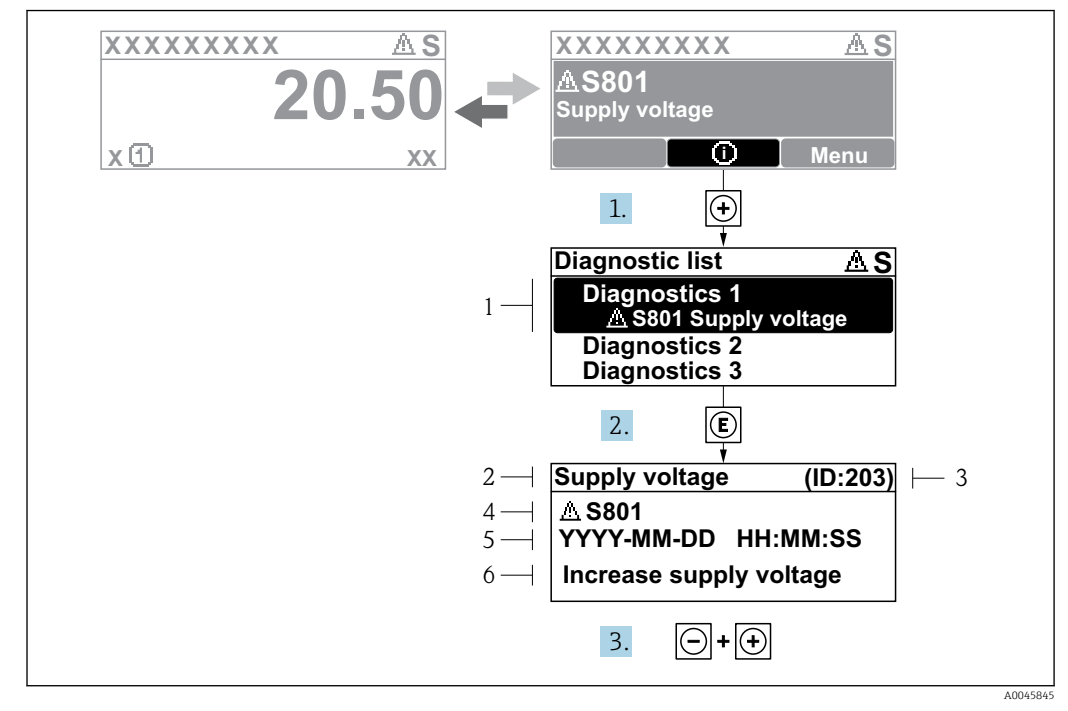

### 11.2.2 Richiamare le soluzioni

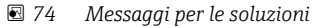

- 1 Informazioni diagnostiche
- 2 Testo breve
- 3 ID assistenza
- 4 Comportamento di diagnostica con codice di diagnostica
- 5 Ore di funzionamento al momento dell'evento
- 6 Rimedi

Nella schermata standard (schermata dei valori misurati) viene visualizzato un messaggio di diagnostica.

- 1. Premere 
  ∃ (simbolo (j)).
  - └ Si apre sottomenu **Elenco di diagnostica**.
- 2. Selezionare l'evento di diagnostica desiderato con  $\pm$  o  $\Box$  e premere  $\mathbb{E}$  .
  - → Si apre il messaggio delle soluzioni per l'evento di diagnostica selezionato.
- 3. Premere contemporaneamente  $\Box$  +  $\pm$ .
  - └ Il messaggio con le soluzioni si chiude.

L'utente si trova nel menu **Diagnostica** quando seleziona un evento di diagnostica, ad es. nel sottomenu **Elenco di diagnostica** o in **Precedenti diagnostiche**.

- 1. Premere E.
  - └ Si apre il messaggio delle soluzioni per l'evento di diagnostica selezionato.
- 2. Premere contemporaneamente  $\Box$  +  $\pm$ .
  - └ Il messaggio con le soluzioni si chiude.

## 11.3 Informazioni diagnostiche in FieldCare

Tutti gli errori rilevati dal misuratore sono visualizzati nella pagina principale del tool operativo non appena è stata stabilita connessione.

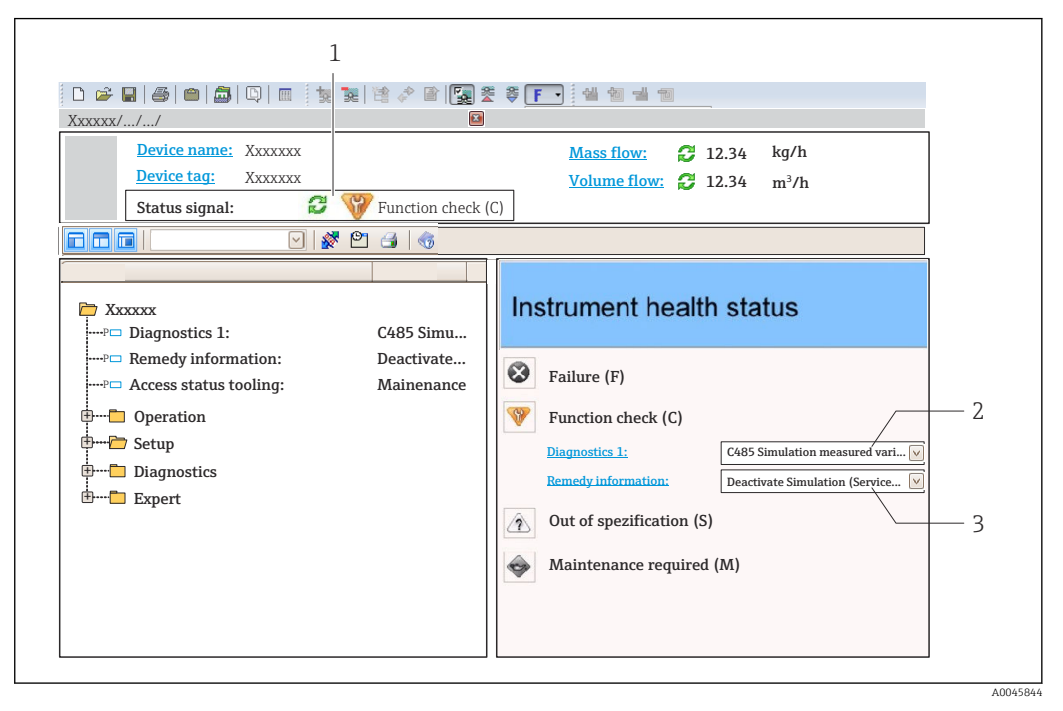

- 1 Area di stato con segnale di stato
- 2 Informazioni diagnostiche
- 3 Rimedi con ID di service

Gli eventi di diagnostica che si sono verificati possono essere visualizzati anche in Elenco di diagnostica.

## 11.3.1 Segnali di stato

I segnali di stato forniscono indicazioni sullo stato e l'affidabilità del dispositivo classificando le varie cause dell'informazione diagnostica (evento di diagnostica).

| Simbolo        | Significato                                                                                                    |
|----------------|----------------------------------------------------------------------------------------------------|
| A0017271       | Guasto<br>Si è verificato un errore del dispositivo. Il valore misurato non è più valido.                                                                            |
| A0017278       | <b>Verifica funzionale</b><br>Il dispositivo è in modalità di assistenza (ad es. durante la simulazione o un avviso).                                                |
| A0017277       | Fuori specifica<br>Il dispositivo viene utilizzato al di fuori dei limiti delle sue specifiche tecniche (ad es. al di<br>fuori del campo di temperatura di processo) |
| A0017276       | <b>Manutenzione richiesta</b><br>È richiesto un intervento di manutenzione. Il valore misurato è comunque valido.                                                    |
| I sognali di s | Natata sana dassificati sacanda VDI (VDE 2650 a raccomandaziona NAMUR                                                                                                |

I segnali di stato sono classificati secondo VDI/VDE 2650 e raccomandazione NAMUR NE 107.

## 11.3.2 Come richiamare le informazioni sui rimedi possibili

Le informazioni sui rimedi sono fornite per ogni evento diagnostico allo scopo di garantire una rapida rimozione delle anomalie:

Sulla pagina principale

Le informazioni sul rimedio è visualizzata in un campo separato, sotto le informazioni diagnostiche.

Nel menu Diagnostica

Le informazioni sul rimedio possono essere richiamate nell'area operativa dell'interfaccia utente.

L'utente si trova nel menu **Diagnostica**.

1. Richiamare il parametro richiesto.

- 2. Sulla destra dell'area operativa, puntatore del mouse sul parametro.
  - È visualizzata una descrizione con le informazioni sul rimedio per l'evento diagnostico.

## 11.4 Panoramica dei messaggi di diagnostica

| Numero di<br>diagnostica | Testo breve                            | Rimedi                                                                                                    | Segnale di<br>stato<br>[dalla<br>fabbrica] | Comportamento<br>diagnostico<br>[dalla fabbrica] |
|--------------------------|----------------------------------------|----------------------------------------------------------------------------------------------------|--------------------------------------------|--------------------------------------------------|
| Diagnostica de           | l sensore                              |                                                                                                    |                                            | ·                                                |
| 102                      | Errore di incompatibilità<br>sensore   | <ol> <li>Riavviare dispositivo</li> <li>contattare Endress Hauser</li> </ol>                                                                | F                                          | Alarm                                            |
| 150                      | Detector error                         | <ol> <li>Restart device</li> <li>Check electrical<br/>connections of detector</li> <li>Replace detector unit</li> </ol>                     | F                                          | Alarm                                            |
| 151                      | Guasto elettronica sensore             | Sostituire il modulo elettrico<br>del sensore                                                                                               | F                                          | Alarm                                            |
| Diagnostica de           | ll'elettronica                         |                                                                                                    |                                            |                                                  |
| 242                      | Software non compatibile               | <ol> <li>Controllare software</li> <li>Aggiornare il SW o<br/>sostituire il modulo<br/>dell'elettronica principale</li> </ol>               | F                                          | Alarm                                            |
| 252                      | Moduli incompatibili                   | <ol> <li>Controllare se il modulo<br/>elettronico corretto è<br/>collegato</li> <li>Sostituire il modulo<br/>elettronico</li> </ol>         | F                                          | Alarm                                            |
| 261                      | Moduli elettronica                     | <ol> <li>Riavviare il dispositivo</li> <li>Controllare moduli elettr.</li> <li>Sostituire modulo IO o<br/>elettronica principale</li> </ol> | F                                          | Alarm                                            |
| 262                      | Connessione del modulo                 | <ol> <li>Controllare connessioni<br/>moduli</li> <li>Sostituire i moduli<br/>dell'elettronica</li> </ol>                                    | F                                          | Alarm                                            |
| 270                      | Guasto dell'elettronica<br>principale  | Sostituire elettronica<br>principale                                                                                                    | F                                          | Alarm                                            |
| 271                      | Guasto dell'elettronica<br>principale  | <ol> <li>Riavviare il dispositivo</li> <li>Sostituire l'elettronica<br/>principale</li> </ol>                                               | F                                          | Alarm                                            |
| 272                      | Guasto dell'elettronica<br>principale  | Riavviare lo strumento                                                                                                    | F                                          | Alarm                                            |
| 272                      | Guasto dell'elettronica<br>principale  | <ol> <li>Riavviare dispositivo</li> <li>contattare Endress Hauser</li> </ol>                                                                | F                                          | Alarm                                            |
| 273                      | Guasto dell'elettronica<br>principale  | <ol> <li>Operazione di emergenza<br/>tramite display</li> <li>Cambiare i moduli<br/>dell'elettronica principale</li> </ol>                  | F                                          | Alarm                                            |
| 275                      | Guasto del modulo I/O                  | <ol> <li>Riavviare il dispositivo</li> <li>Sostituire il modulo IO</li> </ol>                                                               | F                                          | Alarm                                            |
| 276                      | Modulo I/O guasto                      | <ol> <li>Riavviare il dispositivo</li> <li>Sostituire il modulo IO</li> </ol>                                                               | F                                          | Alarm                                            |
| 282                      | Conservazione dei dati                 | <ol> <li>Riavviare dispositivo</li> <li>contattare Endress Hauser</li> </ol>                                                                | F                                          | Alarm                                            |
| 283                      | Contenuto della memoria<br>elettronica | <ol> <li>Trasferire dati o reset del<br/>dispositivo</li> <li>Contattare il service</li> </ol>                                              | F                                          | Alarm                                            |
| 284                      | Detector SW update in progress         | Aggiornamento firmware attivo, attendere prego!                                                                                             | F                                          | Alarm                                            |

| Numero di<br>diagnostica         | Testo breve                              | Rimedi                                                                                                    | Segnale di<br>stato<br>[dalla<br>fabbrica] | Comportamento<br>diagnostico<br>[dalla fabbrica] |
|----------------------------------|------------------------------------------|----------------------------------------------------------------------------------------------------|--------------------------------------------|--------------------------------------------------|
| 311                              | Guasto dell'elettronica                  | Richiesta manutenzione.<br>1. Non resettare<br>2. Contattare il service                                                    | М                                          | Warning                                          |
| 333                              | System recovery required                 | HW change detected<br>System configuration recovery<br>required<br>Go to menu on device and<br>perform recovery            | F                                          | Alarm                                            |
| 334                              | System recovery failure                  | HW changed, system recovery failure. Return to factory                                                                     | F                                          | Alarm                                            |
| 381                              | Displacer distance invalid               | <ol> <li>Calibrate sensor</li> <li>Restart device</li> <li>Replace sensor electronics</li> </ol>                           | F                                          | Alarm                                            |
| 382                              | Sensor communication                     | <ol> <li>Check connection of sensor<br/>electronics</li> <li>Restart device</li> <li>Replace sensor electronics</li> </ol> | F                                          | Alarm                                            |
| Diagnostica della configurazione |                                          |                                                                                                    |                                            |                                                  |
| 400                              | AIO simulation output                    | Deactivate simulation AIO<br>output                                                                                        | С                                          | Warning                                          |
| 401                              | DIO simulation output                    | Deactivate simulation DIO output                                                                                           | С                                          | Warning                                          |
| 403                              | Calibration AIO                          | <ol> <li>Riavviare il dispositivo</li> <li>Sostituire il modulo IO</li> </ol>                                              | F                                          | Alarm                                            |
| 404                              | Calibration AIP                          | <ol> <li>Riavviare il dispositivo</li> <li>Sostituire il modulo IO</li> </ol>                                              | F                                          | Alarm                                            |
| 405                              | COMM timeout DIO 1 8                     | <ol> <li>Controllare cablaggio</li> <li>Sostituire modulo I/O</li> </ol>                                                   | F                                          | Alarm                                            |
| 406                              | IOM offline                              | <ol> <li>Controllare cablaggio</li> <li>Sostituire modulo I/O</li> </ol>                                                   | F                                          | Alarm                                            |
| 407                              | COMM timeout AIO 1 2                     | <ol> <li>Controllare cablaggio</li> <li>Sostituire modulo I/O</li> </ol>                                                   | F                                          | Alarm                                            |
| 408                              | Invalid range AIO 1 2                    | <ol> <li>Check device configuration.</li> <li>Check wiring.</li> </ol>                                                     | С                                          | Warning                                          |
| 409                              | RTD temp out of range<br>1 2             | <ol> <li>Controllare moduli<br/>dell'elettronica</li> <li>Sostituire modulo I/O o<br/>elettronica principale</li> </ol>    | С                                          | Warning                                          |
| 410                              | Trasferimento dati                       | <ol> <li>Riprovare trasferimento<br/>dati</li> <li>Controllare connessione</li> </ol>                                      | F                                          | Alarm                                            |
| 411                              | Hart device 1 15 has malfunction         | <ol> <li>Check HART device</li> <li>Change HART device</li> </ol>                                                          | F                                          | Alarm <sup>1)</sup>                              |
| 412                              | Download in corso                        | Download attivo, attendere<br>prego                                                                                        | С                                          | Warning                                          |
| 413                              | NMT 1 15: element is open or short       | <ol> <li>Check NMT wiring<br/>connection</li> <li>Replace NMT</li> </ol>                                                   | С                                          | Warning                                          |
| 415                              | Hart device 1 15 offline                 | <ol> <li>Check HART device</li> <li>Change HART device</li> </ol>                                                          | С                                          | Warning                                          |
| 416                              | Warning occurred for<br>HART device 1 15 | Check connected HART device                                                                                                | M                                          | Warning                                          |
| Numero di<br>diagnostica | Testo breve                                                                                                    | Rimedi                                                                                                    | Segnale di<br>stato<br>[dalla<br>fabbrica] | Comportamento<br>diagnostico<br>[dalla fabbrica] |
|--------------------------|----------------------------------------------------------------------------------------------------|----------------------------------------------------------------------------------------------------|--------------------------------------------|--------------------------------------------------|
| 434                      | Real time Clock guasto Sostituire elettronica principale                                                                   |                                                                                                    | С                                          | Warning                                          |
| 436                      | Data/Ora non corrette                                                                                                    | Controlla settaggio data e ora                                                                                                    | М                                          | Warning                                          |
| 437                      | Configurazione<br>incompatibile                                                                                            | <ol> <li>Riavviare dispositivo</li> <li>contattare Endress Hauser</li> </ol>                                                                                                    | F                                          | Alarm                                            |
| 438                      | Dataset                                                                                                    | <ol> <li>Controllare file dei dati<br/>impostati</li> <li>Controllare la<br/>configurazione dello<br/>strumento</li> <li>Fare l'upload e il download<br/>della nuova configurazione</li> </ol> | М                                          | Warning                                          |
| 441                      | AIO 1 2 current output<br>alarm                                                                                            | <ol> <li>Controllare il processo</li> <li>Controllare le impostazioni<br/>della corrente in uscita</li> </ol>                                                                                  | F                                          | Alarm                                            |
| 442                      | AIO 1 2 current output<br>warning 1. Controllare il processo<br>2. Controllare le impostazioni<br>della corrente in uscita |                                                                                                    | С                                          | Warning                                          |
| 443                      | AIO 1 2 Input not HART Change PV source or AIO compatible input source.                                                    |                                                                                                    | С                                          | Warning                                          |
| 484                      | Modalità simulazione<br>guasto                                                                                             | Disattivare la simulazione                                                                                                    | С                                          | Alarm                                            |
| 495                      | Simulazione evento<br>diagnostica                                                                                          | Disattivare la simulazione                                                                                                    | С                                          | Warning                                          |
| 500                      | AIO C1-3 source no<br>longer valid                                                                                         | Change input source                                                                                                    | С                                          | Warning                                          |
| 501                      | Level source no longer<br>valid                                                                                            | Change input source                                                                                                    | С                                          | Warning                                          |
| 502                      | GP1 source no longer<br>valid                                                                                              | Change input source                                                                                                    | С                                          | Warning                                          |
| 503                      | GP2 source no longer<br>valid                                                                                              |                                                                                                    | С                                          | Warning                                          |
| 504                      | GP3 source no longer<br>valid                                                                                              | Change input source                                                                                                    | С                                          | Warning                                          |
| 505                      | GP4 source no longer<br>valid                                                                                              | Change input source                                                                                                    | С                                          | Warning                                          |
| 506                      | Water level source no<br>longer valid                                                                                      | Change input source                                                                                                    | С                                          | Warning                                          |
| 507                      | Liquid temp source no<br>longer valid                                                                                      | Change input source                                                                                                    | С                                          | Warning                                          |
| 508                      | Vapor temperatur source<br>no longer valid                                                                                 | Change input source                                                                                                    | С                                          | Warning                                          |
| 509                      | Air temperature source no<br>longer valid                                                                                  | Change input source                                                                                                    | С                                          | Warning                                          |
| 510                      | P1 source no longer valid                                                                                                  | Change input source                                                                                                    | С                                          | Warning                                          |
| 511                      | P2 source no longer valid                                                                                                  | Change input source                                                                                                    | С                                          | Warning                                          |
| 512                      | P3 source no longer valid                                                                                                  | Change input source                                                                                                    | C                                          | Warning                                          |
| 513                      | Upper density source no<br>longer valid                                                                                    | Change input source                                                                                                    | С                                          | Warning                                          |
| 514                      | Middle density source no<br>longer valid                                                                                   | Change input source                                                                                                    | C                                          | Warning                                          |

| Numero di<br>diagnostica | Testo breve                                              | Rimedi                                                                 | Segnale di<br>stato<br>[dalla<br>fabbrica] | Comportamento<br>diagnostico<br>[dalla fabbrica] |
|--------------------------|----------------------------------------------------------|------------------------------------------------------------------------|--------------------------------------------|--------------------------------------------------|
| 515                      | Lower density source no<br>longer valid                  | ensity source no Change input source (                                 |                                            | Warning                                          |
| 516                      | Gauge command source Change input source no longer valid |                                                                        | С                                          | Warning                                          |
| 517                      | Gauge status source no<br>longer valid                   | Change input source                                                    | С                                          | Warning                                          |
| 518                      | Average density source no<br>longer valid                | Change input source                                                    | С                                          | Warning                                          |
| 519                      | Upper interface source no<br>longer valid                | Change input source                                                    | С                                          | Warning                                          |
| 520                      | Lower interface source no<br>longer valid                | Change input source                                                    | С                                          | Warning                                          |
| 521                      | Bottom level source no<br>longer valid                   | Change input source                                                    | С                                          | Warning                                          |
| 522                      | Displacer position source<br>not valid                   | Change input source                                                    | С                                          | Warning                                          |
| 523                      | Distance source no longer<br>valid                       | Change input source                                                    | С                                          | Warning                                          |
| 524                      | Balance flag source no<br>longer valid                   | Change input source                                                    | С                                          | Warning                                          |
| 525                      | One time cmd source no<br>longer valid                   | Change input source                                                    | С                                          | Warning                                          |
| 526                      | Alarm 1 4 source no<br>longer valid                      | Change input source                                                    | С                                          | Warning                                          |
| 527                      | AIO B1-3 source no<br>longer valid                       | Change input source                                                    | С                                          | Warning                                          |
| 528                      | CTSh                                                     | <ol> <li>Check device configuration.</li> <li>Check wiring.</li> </ol> | С                                          | Warning                                          |
| 529                      | HTG                                                      | <ol> <li>Check device configuration.</li> <li>Check wiring.</li> </ol> | С                                          | Warning                                          |
| 530                      | HTMS                                                     | <ol> <li>Check device configuration.</li> <li>Check wiring.</li> </ol> | С                                          | Warning                                          |
| 531                      | HyTD correction value                                    | <ol> <li>Check device configuration.</li> <li>Check wiring.</li> </ol> | С                                          | Warning                                          |
| 532                      | HART output: PV source<br>not valid                      | Change input source                                                    | С                                          | Warning                                          |
| 533                      | HART output: SV source<br>not valid                      | Change input source                                                    | С                                          | Warning                                          |
| 534                      | HART output: QV source<br>not valid                      | Change input source                                                    | С                                          | Warning                                          |
| 535                      | HART output: TV source<br>not valid                      | Change input source                                                    | С                                          | Warning                                          |
| 536                      | Display: source no longer<br>valid                       | Change input source                                                    | С                                          | Warning                                          |
| 537                      | Trend: source no longer<br>valid                         | Change input source                                                    | С                                          | Warning                                          |
| 538                      | HART output: PV mA<br>source not valid                   | Change input source                                                    | С                                          | Warning                                          |
| 539                      | Modbus 1-4 SP source invalid                             | Set valid SP input selector                                            | С                                          | Warning                                          |

| Numero di<br>diagnostica | Testo breve                              | Rimedi                                                                                                    | Segnale di<br>stato<br>[dalla<br>fabbrica] | Comportamento<br>diagnostico<br>[dalla fabbrica] |
|--------------------------|------------------------------------------|----------------------------------------------------------------------------------------------------|--------------------------------------------|--------------------------------------------------|
| 540                      | V1 1-4 SP source invalid                 | Set valid SP input selector                                                                                                    | С                                          | Warning                                          |
| 541                      | Modbus 1-4 alarm source invalid          | Set valid alarm input selector                                                                                                    | С                                          | Warning                                          |
| 542                      | V1 1-4 alarm source<br>invalid           | Set valid alarm input selector                                                                                                    | С                                          | Warning                                          |
| 543                      | Modbus 1-4 analog<br>source invalid      | Set valid analog input selector                                                                                                    | С                                          | Warning                                          |
| 544                      | V1 1-4 analog source<br>invalid          | Set valid analog input selector                                                                                                    | С                                          | Warning                                          |
| 545                      | Modbus 1-4 user value<br>source invalid  | Set valid user value input<br>selector                                                                                                | С                                          | Warning                                          |
| 546                      | Modbus 1-4 discrete value source invalid | Set valid user discrete input selector                                                                                                | С                                          | Warning                                          |
| 547                      | V1 1-4 user value source invalid         | Set valid user value input<br>selector                                                                                                | С                                          | Warning                                          |
| 548                      | V1 1-4 discrete value source invalid     | Set valid user discrete input selector                                                                                                | С                                          | Warning                                          |
| 549                      | Modbus 1-4 percent<br>source invalid     | Set valid percentage input<br>selector                                                                                                | С                                          | Warning                                          |
| 550                      | V1 1-4 percent source invalid            | Set valid percentage input<br>selector                                                                                                | С                                          | Warning                                          |
| 560                      | Calibration mandatory                    | <ol> <li>Carry out weight<br/>calibration</li> <li>Carry out reference<br/>calibration</li> <li>Carry out drum calibration</li> </ol> | С                                          | Alarm                                            |
| 564                      | DIO B1-2 source no longer<br>valid       | Change input source                                                                                                    | С                                          | Warning                                          |
| 565                      | DIO B3-4 source not valid                | Change input source                                                                                                    | С                                          | Warning                                          |
| 566                      | DIO C1-2 source no longer<br>valid       | Change input source                                                                                                    | С                                          | Warning                                          |
| 567                      | DIO C3-4 source no longer<br>valid       | Change input source                                                                                                    | С                                          | Warning                                          |
| 568                      | DIO D1-2 source no<br>longer valid       | Change input source                                                                                                    | С                                          | Warning                                          |
| 569                      | DIO D3-4 source no<br>longer valid       | Change input source                                                                                                    | С                                          | Warning                                          |
| 572                      | LRC 1 2 not possible                     | <ol> <li>Check device configuration.</li> <li>Check wiring.</li> </ol>                                                                | С                                          | Warning                                          |
| 585                      | Distanza simulata                        | Disattivare la simulazione                                                                                                    | С                                          | Warning                                          |
| 586                      | Registrazione mappatura                  | Registrazione della mappatura<br>in corso.<br>Si prega di attendere.                                                                  | С                                          | Warning                                          |
| 598                      | DIO A1-2 source no<br>longer valid       | Change input source                                                                                                    | С                                          | Warning                                          |
| 599                      | DIO A3-4 source no<br>longer valid       | Change input source                                                                                                    | С                                          | Warning                                          |
| Diagnostica de           | l processo                               |                                                                                                    |                                            |                                                  |
| 801                      | Energia troppo bassa                     | Tensione di alimentazione<br>troppo bassa, aumentare la<br>tensione di alimentazione                                                  | S                                          | Warning                                          |

| Numero di<br>diagnostica | Testo breve                           | Rimedi                                                                                                    | Segnale di<br>stato<br>[dalla<br>fabbrica] | Comportamento<br>diagnostico<br>[dalla fabbrica] |
|--------------------------|---------------------------------------|----------------------------------------------------------------------------------------------------|--------------------------------------------|--------------------------------------------------|
| 803                      | Loop di corrente                      | 1. Check device configuration.                                                                                     | F                                          | Alarm                                            |
| 803                      | Loop di corrente 1 2                  | 2. Check wiring.                                                                                                   | М                                          | Warning                                          |
| 803                      | Loop di corrente                      |                                                                                                    | С                                          | Warning                                          |
| 825                      | System temperature                    | 1. Controllare temperatura                                                                                         | S                                          | Warning                                          |
| 825                      | System temperature                    | ambiente<br>2. Controllare temperatura di<br>processo                                                              | F                                          | Alarm                                            |
| 826                      | Temperatura del sensore               | 1. Controllare temperatura                                                                                         | S                                          | Warning                                          |
| 826                      | Temperatura del sensore               | ambiente<br>2. Controllare temperatura di<br>processo                                                              | F                                          | Alarm                                            |
| 844                      | Valore di processo fuori<br>specifica | 1. Check process value<br>2. Check application                                                                     | S                                          | Warning <sup>1)</sup>                            |
| 844                      | Valore di processo fuori<br>specifica | 5. Check sensor                                                                                                    | S                                          | Warning                                          |
| 901                      | Level held                            | Normal state while Dip Freeze<br>is turned on, otherwise check<br>configuration                                    | S                                          | Warning                                          |
| 903                      | Loop di corrente 1 2                  | <ol> <li>Check device configuration.</li> <li>Check wiring.</li> </ol>                                             | F                                          | Alarm                                            |
| 904                      | Uscita digitale 1 8                   | <ol> <li>Check device configuration.</li> <li>Check wiring.</li> </ol>                                             | F                                          | Alarm                                            |
| 941                      | Eco perso                             | <ol> <li>Check process value</li> <li>Check application</li> <li>Check sensor</li> </ol>                           | S                                          | Warning                                          |
| 942                      | Nella distanza di sicurezza           | <ol> <li>Controllare livello</li> <li>Controllare distanza di<br/>sicurezza</li> <li>Reset autoritenuto</li> </ol> | S                                          | Warning                                          |
| 943                      | Nella distanza di blocco              | Accuratezza ridotta,<br>controllare il livello (distanza<br>di blocco)                                             | S                                          | Warning                                          |
| 950                      | Diagnostica avanzata                  | Mantieni il tuo evento di<br>diagnostica                                                                           | М                                          | Warning                                          |
| 961                      | Alarm 1 4 HighHigh                    | <ol> <li>Check alarm source</li> <li>Check configuration<br/>settings</li> </ol>                                   | С                                          | Warning                                          |
| 962                      | Alarm 1 4 High                        | <ol> <li>Check alarm source</li> <li>Check configuration<br/>settings</li> </ol>                                   | С                                          | Warning                                          |
| 963                      | Alarm 1 4 Low                         | <ol> <li>Check alarm source</li> <li>Check configuration<br/>settings</li> </ol>                                   | С                                          | Warning                                          |
| 964                      | Alarm 1 4 LowLow                      | <ol> <li>Check alarm source</li> <li>Check configuration<br/>settings</li> </ol>                                   | С                                          | Warning                                          |
| 965                      | Alarm 1 4 HighHigh                    | <ol> <li>Check alarm source</li> <li>Check configuration<br/>settings</li> </ol>                                   | F                                          | Alarm                                            |
| 966                      | Alarm 1 4 High                        | <ol> <li>Check alarm source</li> <li>Check configuration<br/>settings</li> </ol>                                   | F                                          | Alarm                                            |

| Numero di<br>diagnostica | Testo breve      | Rimedi                                                                                      | Segnale di<br>stato<br>[dalla<br>fabbrica] | Comportamento<br>diagnostico<br>[dalla fabbrica] |
|--------------------------|------------------|---------------------------------------------------------------------------------------------|--------------------------------------------|--------------------------------------------------|
| 967                      | Alarm 1 4 Low    | <ol> <li>Check alarm source</li> <li>Check configuration<br/>settings</li> </ol>            | F                                          | Alarm                                            |
| 968                      | Alarm 1 4 LowLow | <ol> <li>Check alarm source</li> <li>Check configuration<br/>settings</li> </ol>            | F                                          | Alarm                                            |
| 970                      | Overtension      | <ol> <li>Check displacer and process<br/>conditions</li> <li>Release overtension</li> </ol> | С                                          | Alarm                                            |
| 971                      | Undertension     | Check displacer and process.                                                                | С                                          | Alarm                                            |
| 974                      | LRC 1 2 failed   | <ol> <li>Check process value</li> <li>Check application</li> <li>Check sensor</li> </ol>    | С                                          | Warning                                          |

1) Il comportamento diagnostico può essere modificato.

I parametri N. 941, 942 e 943 vengono utilizzati solo per NMR8x e NRF81.

## 11.5 Elenco di diagnostica

Nel sottomenu Elenco di diagnostica si possono visualizzare fino a 5 messaggi di diagnostica ancora in attesa. Se sono in attesa più di 5 messaggi, il display visualizza quelli che hanno la massima priorità.

#### Percorso di navigazione

Diagnostica  $\rightarrow$  Elenco di diagnostica

#### Richiamare e chiudere il messaggio con le soluzioni

- 1. Premere E.
  - └ Si apre il messaggio delle soluzioni per l'evento di diagnostica selezionato.
- **2.** Premere contemporaneamente  $\Box$  +  $\pm$ .
  - └ Il messaggio con le soluzioni si chiude.

## 11.6 Reset del misuratore

Per resettare il dispositivo a uno stato definito, usare il Reset del dispositivo (→ 🗎 327).

## 11.7 Informazioni sul dispositivo

Le informazioni sul dispositivo (codice d'ordine, versioni hardware e software dei singoli moduli, ecc.) sono reperibili nel Informazioni sul dispositivo ( $\rightarrow \square$  333).

## 11.8 Versioni firmware

| Data    | Versione | Modifiche                  | Documentazione (NMS83)         |                           |                         |  |
|---------|----------|----------------------------|--------------------------------|---------------------------|-------------------------|--|
|         | software |                            | Istruzioni di<br>funzionamento | Descrizione dei parametri | Informazioni tecniche   |  |
| 04.2016 | 01.00.zz | Software originale         | BA01462G/00/IT/01.16           | GP01080G/00/EN/01.16      | TI01250G/00/IT/01.16    |  |
| 12.2016 | 01.02.zz | Correzioni bug e migliorie | BA01462G/00/IT/02.17           | GP01080G/00/EN/01.17      | TI01250G/00/IT/02.17    |  |
| 07.2018 | 01.03.zz | Aggiornamento software     | BA01462G/00/IT/04.18           | GP01080G/00/EN/02.18      | TI01250G/00/IT/04.18    |  |
| 10.2020 | 01.04.zz | Aggiornamento software     | BA01462G/00/IT/05.20           | GP01080G/00/EN/03.18      | TI01250G/00/IT/05.20    |  |
| 09.2022 | 01.06.zz | Aggiornamento software     | BA01462G/00/EN/06.22           | GP01080G/00/EN/04.22      | TI01250G/00/IT/06.22    |  |
| 10.2023 | 01.07.zz | Aggiornamento software     | BA01462G/00/EN/<br>07.23-00    |                           | TI01250G/00/EN/07.23-00 |  |

## 12 Manutenzione

## 12.1 Task di manutenzione

Non è richiesto alcun particolare intervento di manutenzione.

### 12.1.1 Pulizia delle parti esterne

Quando si puliscono le parti esterne dei misuratori, usare sempre detergenti non aggressivi per la superficie della custodia o le guarnizioni.

## 12.2 Servizi Endress+Hauser

Endress+Hauser offre un'ampia gamma di servizi per la manutenzione quali ritaratura, interventi manutentivi o test del dispositivo.

L'Ufficio commerciale Endress+Hauser locale può fornire informazioni dettagliate su tali servizi.

#### 13 **Riparazione**

#### 13.1 Informazioni generali sulle riparazioni

#### 13.1.1 Concetto di riparazione

I misuratori di Endress+Hauser sono basati su una progettazione modulare e perciò la riparazione può essere esequita direttamente dall'Assistenza Endress+Hauser o dal personale tecnico specializzato del cliente.

Le parti di ricambio sono fornite in specifici kit. Comprendono le istruzioni necessarie per la sostituzione.

Per maggiori informazioni su service e parti di ricambio, contattare l'Organizzazione di assistenza Endress+Hauser.

#### 13.1.2 Riparazione dei dispositivi approvati Ex

#### **AVVERTENZA**

Una riparazione non corretta può compromettere la sicurezza elettrica! Pericolo di esplosioni!

- Solo al personale specializzato o al team del produttore è consentito esequire le riparazioni sui dispositivi con certificazione Ex in conformità alle normative nazionali.
- Devono essere rispettati gli standard relativi, le normative nazionali per area a rischio ► d'esplosione, le Istruzioni di sicurezza e i certificati.
- Utilizzare solo parti di ricambio originali del produttore.
- Osservare i dati di identificazione del dispositivo sulla targhetta. Per le sostituzioni possono essere utilizzate solo parti identiche.
- ► Esequire le riparazioni rispettando le istruzioni.
- Solo al team del produttore è concesso modificare un dispositivo certificato e convertirlo in un'altra versione certificata.

#### 13.1.3 Sostituzione di un dispositivo o di un modulo elettronico

Dopo la sostituzione di un dispositivo completo o della scheda madre elettronica, i parametri possono essere nuovamente scaricati nello strumento tramite FieldCare.

Condizione: la configurazione del vecchio dispositivo è stata salvata nel computer mediante FieldCare.

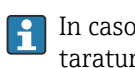

In caso di sostituzione di un modulo elettronico del sensore o altre parti del sensore, la taratura del servo deve essere ripetuta. Fare riferimento a  $\rightarrow \square 80$ .

#### Funzione "Save/Restore" H

Dopo aver salvato la configurazione del dispositivo su un computer e averla ripristinata sul dispositivo usando la funzione Save/Restore di FieldCare, il dispositivo deve essere riavviato sequendo il percorso:

#### Configurazione $\rightarrow$ Configurazione avanzata $\rightarrow$ Amministrazione $\rightarrow$ Reset del dispositivo = Riavvio dispositivo.

Questo garantisce il corretto funzionamento del dispositivo dopo il ripristino.

## 13.2 Parti di ricambio

Alcuni componenti sostituibili del misuratore sono riportati su un'etichetta nel coperchio del vano connessioni.

L'etichetta delle parti di ricambio comprende le seguenti informazioni:

- Elenco delle principali parti di ricambio per il misuratore, comprese le informazioni per l'ordine.
- L'indirizzo URL per *W@M Device Viewer* (www.endress.com/deviceviewer): Qui sono elencate e possono essere ordinate tutte le parti di ricambio per il misuratore con il relativo codice d'ordine. Se disponibili, si possono anche scaricare le Istruzioni di installazione specifiche.

## 13.3 Servizi Endress+Hauser

Endress+Hauser offre un'ampia gamma di servizi.

L'Ufficio commerciale Endress+Hauser locale può fornire informazioni dettagliate su tali servizi.

## 13.4 Restituzione

I requisisti per rendere il dispositivo in modo sicuro dipendono dal tipo di dispositivo e dalla legislazione nazionale.

- 1. Per informazioni fare riferimento alla pagina web: http://www.endress.com/support/return-material
  - └ Selezionare la regione.
- 2. Restituire il dispositivo se richiede riparazioni e tarature di fabbrica o se è stato ordinato/consegnato il dispositivo non corretto.

## 13.5 Smaltimento

# X

Se richiesto dalla Direttiva 2012/19/UE sui rifiuti di apparecchiature elettriche ed elettroniche (RAEE), il prodotto è contrassegnato con il simbolo raffigurato per minimizzare lo smaltimento di RAEE come rifiuti civili indifferenziati. I prodotti con questo contrassegno non devono essere smaltiti come rifiuti civili indifferenziati. Renderli, invece, al produttore per essere smaltiti in base alle condizioni applicabili.

## 14 Accessori

## 14.1 Accessori specifici del dispositivo

#### 14.1.1 Tettuccio di protezione dalle intemperie

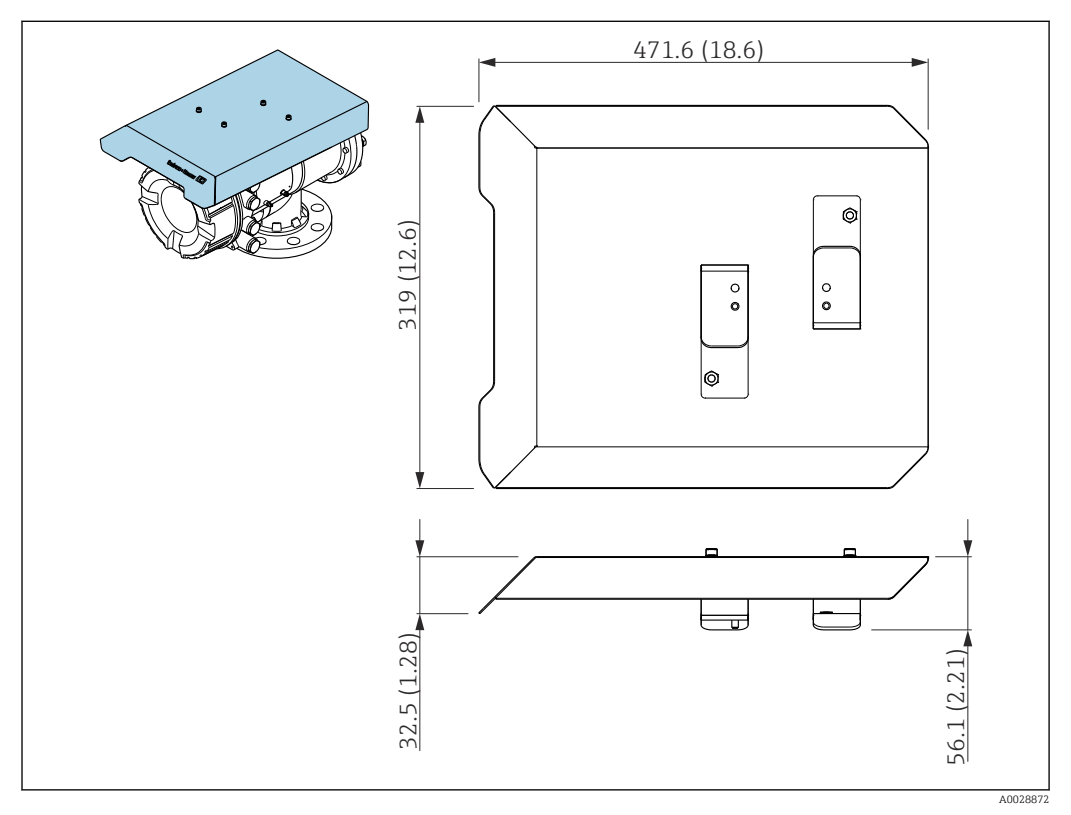

🖻 75 Tettuccio di protezione dalle intemperie, dimensioni: mm (in)

#### Materiali

- tettuccio di protezione e staffe di montaggio Materiale 316L (1.4404)
- Viti e rondelle Materiale A4
- Il tettuccio di protezione dalle intemperie può essere ordinato insieme al dispositivo: Posizione d'ordine 620 "Accessori inclusi", opzione PA "Tettuccio di protezione dalle intemperie")
  - Può essere ordinato anche come accessorio: Codice d'ordine: 71305035 (per NMS8x)

#### 14.1.2 Camera di manutenzione

Con gli indicatori di livello è consigliabile prevedere una camera di manutenzione per consentire la manutenzione (rimozione del dislocatore da 70 mm (2,76 in) o più grande) mentre il serbatoio è in servizio. Se necessario, contattare l'Ufficio commerciale Endress +Hauser locale.

#### 14.1.3 Valvola a sfera

Con gli indicatori di livello è consigliabile usare valvole a sfera per consentire la manutenzione (ad es. la rimozione dei dislocatori) mentre il serbatoio è in servizio. Se necessario, contattare l'Ufficio commerciale Endress+Hauser locale.

#### 14.1.4 Interruttore di controllo

Per gli indicatori montati sul campo è previsto un interruttore di controllo. Fornisce una commutazione addizionale della funzione del contatto per controllare la funzione del misuratore, ad es. sollevamento del dislocatore. Se necessario, contattare l'Ufficio commerciale Endress+Hauser locale.

#### 14.1.5 Valvola di sovrappressione e manometro

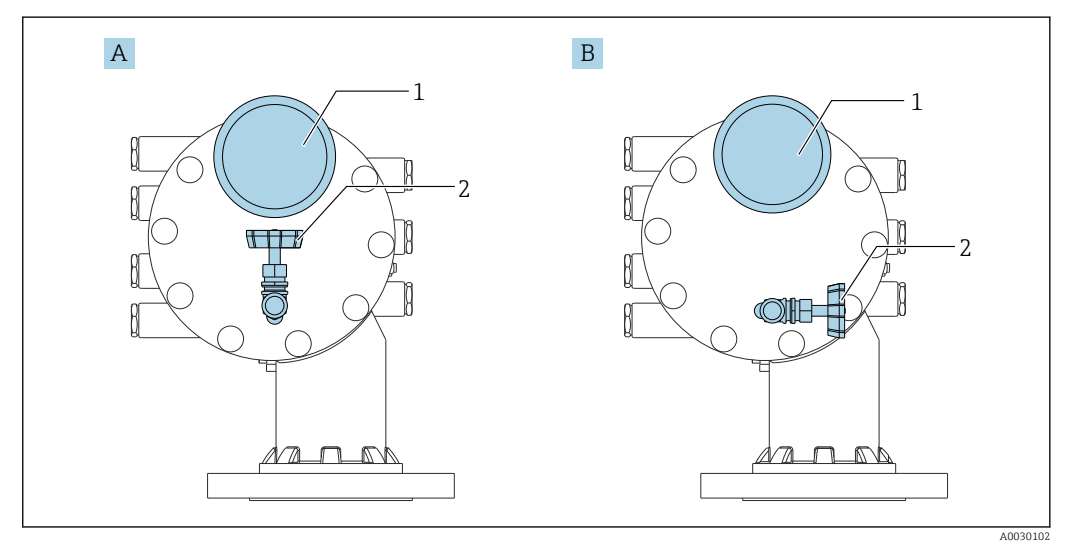

🗷 76 Posizione di montaggio della valvola di sovrapressione e del manometro

- A Versione standard
- B Rotazione di 90 ° gradi (opzionale)
- 1 Indicatore di pressione
- 2 Valvola di sovrappressione

#### Valvola di sovrappressione

Per scaricare la pressione all'interno della custodia di NMS8x prima della manutenzione, si utilizza una valvola di sovrapressione.

Temperatura di processo: -20 ... 150 °C (-4 ... 302 °F)

Per l'applicazione della pressione in un'atmosfera con presenza di ammoniaca, contattare l'Ufficio commerciale Endress+Hauser locale.

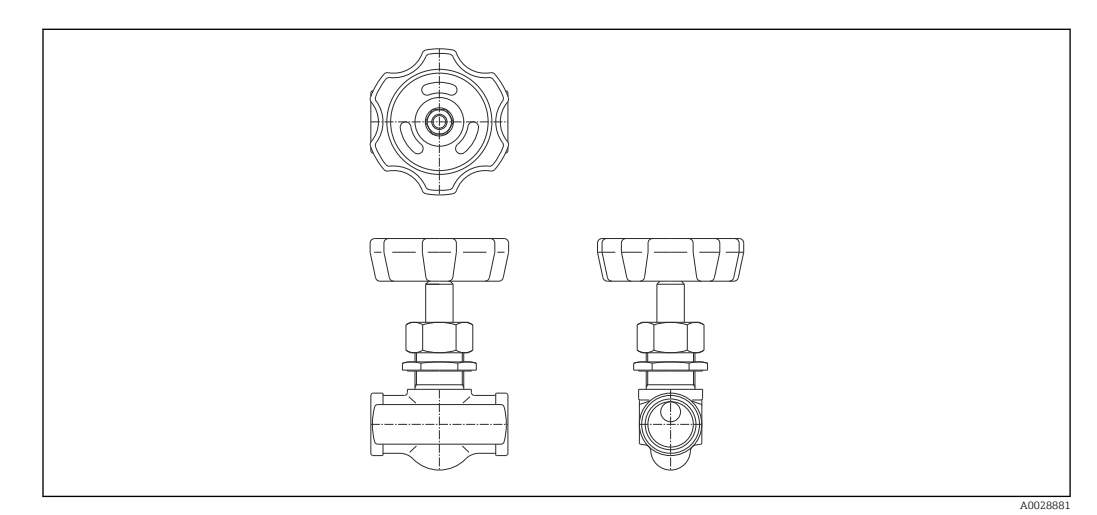

77 Valvola di sovrappressione

#### Indicatore di pressione

Per controllare la pressione di processo all'interno della custodia, si utilizza un manometro. La scala del manometro varia in funzione della pressione.

- Bassa pressione: 0 ... 1 MPa
- Alta pressione: 0 ... 4 MPa

Temperatura di processo: -5 ... 45 °C (23 ... 113 °F)

Per l'applicazione della pressione in un'atmosfera con presenza di ammoniaca, contattare l'Ufficio commerciale Endress+Hauser locale.

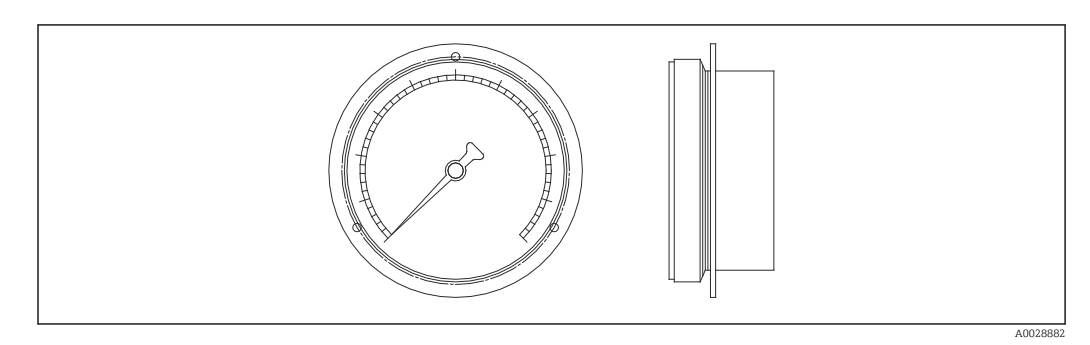

8 Indicatore di pressione

#### 14.1.6 Ugello di pulizia e ugello di spurgo del gas

Per le applicazioni previste nell'industria alimentare o nella produzione di alcool, è altamente consigliabile installare un ugello di pulizia per il lavaggio all'interno della custodia.

Per la copertura di azoto prevista nelle applicazioni petrolchimiche o chimiche, è altamente consigliabile installare un ugello di spurgo del gas all'interno della custodia.

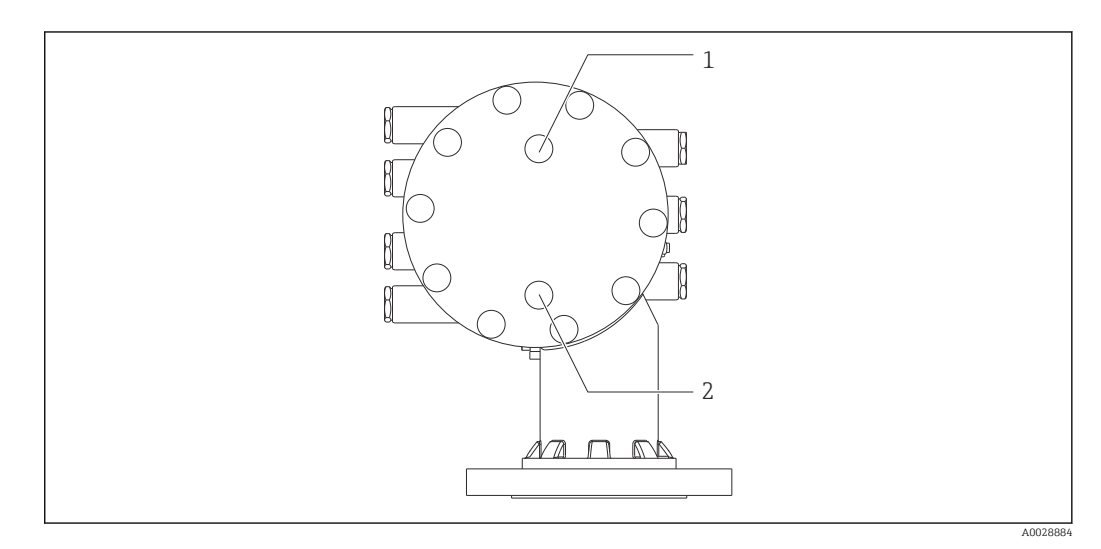

🗷 79 Fori per l'ugello di pulizia e l'ugello di spurgo del gas

- l Ugello di pulizia
- 2 Ugello di spurgo del gas

# 14.1.7 Altre combinazioni di valvola di sovrapressione, manometro, ugello di pulizia e ugello di spurgo del gas

Ugello di pulizia e valvola di sovrapressione

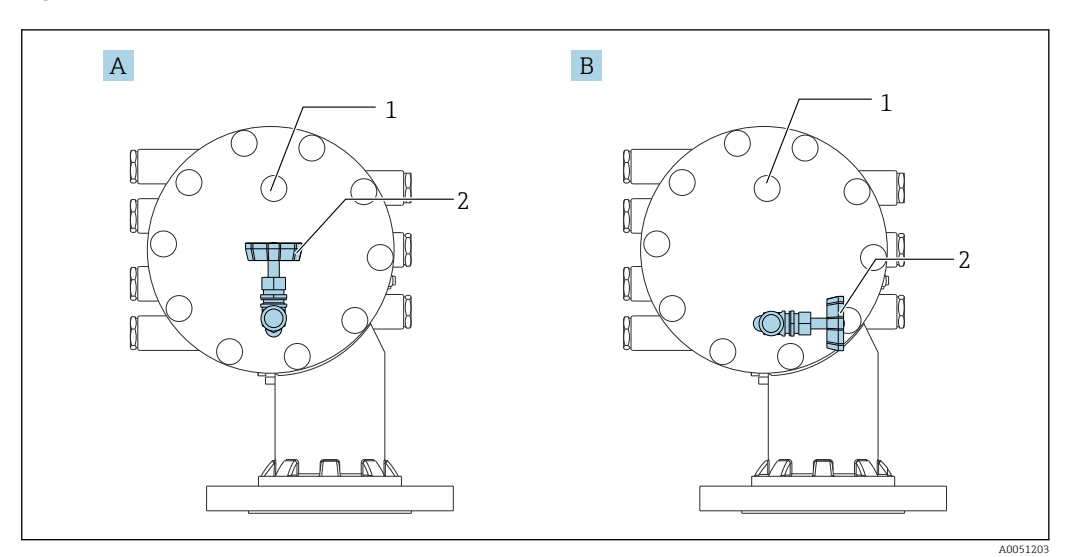

🗟 80 Ugello di pulizia e valvola di sovrapressione

- A Versione standard
- B Rotazione di 90 ° gradi (opzionale)
- 1 Ugello di pulizia
- 2 Valvola di sovrappressione

#### Manometro e ugello di spurgo del gas

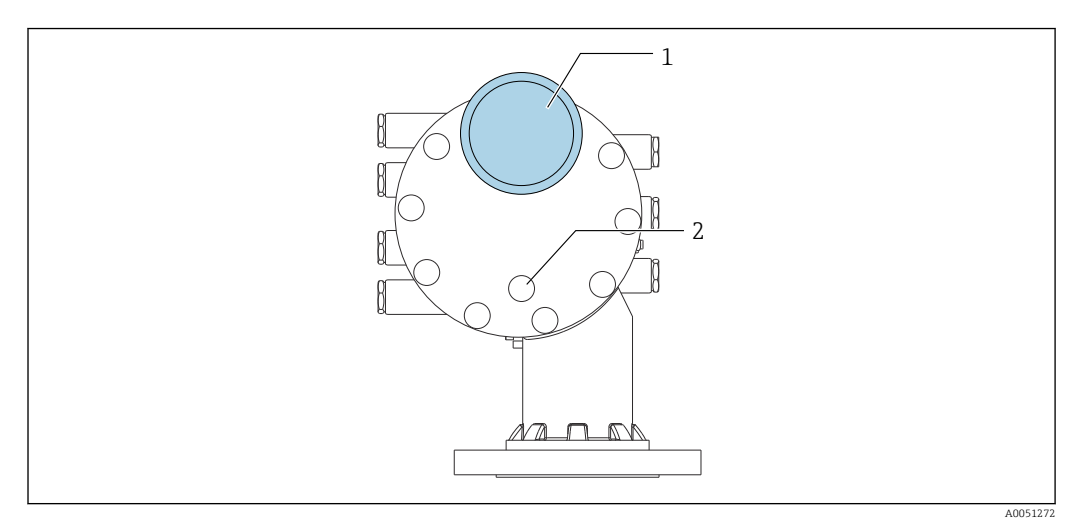

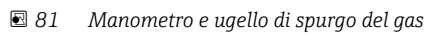

- 1
- Indicatore di pressione Ugello di spurgo del gas 2

## 14.2 Accessori specifici per la comunicazione

#### Adattatore WirelessHART SWA70

- Utilizzato per le connessioni wireless dei dispositivi da campo
- L'adattatore WirelessHART può essere integrato facilmente nei dispositivi da campo e le infrastrutture esistenti, garantisce la protezione e la sicurezza di trasmissione dei dati e può essere utilizzato in parallelo con altre reti wireless

Per i dettagli, consultare le Istruzioni di funzionamento BA00061S

#### Gauge Emulator, da Modbus a BPM

- Utilizzando il convertitore di protocollo, è possibile integrare un dispositivo da campo in un sistema host anche se il dispositivo da campo non conosce il protocollo di comunicazione del sistema host. Elimina la dipendenza da un solo fornitore per i dispositivi da campo.
- Protocollo di comunicazione di campo (dispositivo da campo): Modbus RS485
- Protocollo di comunicazione host (sistema host): Enraf BPM
- 1 dispositivo di misura per Gauge Emulator
- Alimentazione separata: 100 ... 240 V<sub>AC</sub>, 50 ... 60 Hz, 0,375 A, 15 W
- Diverse approvazioni per uso in area pericolosa

#### Gauge Emulator, da Modbus a TRL/2

- Utilizzando il convertitore di protocollo, è possibile integrare un dispositivo da campo in un sistema host anche se il dispositivo da campo non conosce il protocollo di comunicazione del sistema host. Elimina la dipendenza da un solo fornitore per i dispositivi da campo.
- Protocollo di comunicazione di campo (dispositivo da campo): Modbus RS485
- Protocollo di comunicazione host (sistema host): Saab TRL/2
- 1 dispositivo di misura per Gauge Emulator
- Alimentazione separata: 100 ... 240 V<sub>AC</sub>, 50 ... 60 Hz, 0,375 A, 15 W
- Diverse approvazioni per uso in area pericolosa

## 14.3 Accessori specifici per l'assistenza

#### **Commubox FXA195 HART**

Per la comunicazione HART a sicurezza intrinseca con software operativo FieldCare e interfaccia USB

Per informazioni dettagliate, v. "Informazioni tecniche" TI00404F

#### **Commubox FXA291**

Collega i dispositivi da campo Endress+Hauser con un'interfaccia CDI Service (= Common Data Interface Endress+Hauser) e la porta USB di un computer o laptop Codice d'ordine: 51516983

Per informazioni dettagliate, v. "Informazioni tecniche" TIO0405C

#### DeviceCare SFE100

Tool di configurazione per dispositivi da campo HART, PROFIBUS e FOUNDATION Fieldbus DeviceCare può essere scaricato all'indirizzo www.software-products.endress.com. Per scaricare l'applicazione, è necessario registrarsi nel portale dedicato al software di Endress+Hauser.

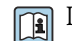

Informazioni tecniche TI01134S

#### FieldCare SFE500

Tool per la gestione delle risorse d'impianto, basato su tecnologia FDT Consente la configurazione di tutti i dispositivi da campo intelligenti presenti nel sistema, e ne semplifica la gestione. Utilizzando le informazioni di stato, è anche uno strumento semplice, ma efficace per verificarne stato e condizioni.

Informazioni tecniche TI00028S

## 14.4 Componenti di sistema

#### RIA15

Visualizzatore di processo compatto con caduta di tensione ridotta che consente un uso universale per la visualizzazione di segnali 4 ... 20 mA/HART

Informazioni tecniche TI01043K

# Tankvision Tank Scanner NXA820 / Tankvision Data Concentrator NXA821 / Tankvision Host Link NXA822

Sistema di inventory management con software completamente integrato per uso tramite un browser web standard

Informazioni tecniche TI00419G

## 15 Menu operativo

e @ : percorso di navigazione per il modulo operativo sul dispositivo
 e : percorso di navigazione per il tool operativo (ad es. FieldCare)
 f : il parametro può essere bloccato mediante blocco software

## 15.1 Panoramica del menu operativo

**Questa sezione elenca i parametri dei seguenti menu:** 

- Funzionamento (→ 
   <sup>174</sup>)
- Configurazione ( $\rightarrow \square$  191)
- Diagnostica (→ 🗎 329)
- Per menu **Esperto**, vedere la "Descrizione dei parametri del dispositivo" (GP) del dispositivo corrispondente.
- A seconda della versione del dispositivo e della parametrizzazione, alcuni parametri non saranno disponibili in determinate situazioni. Per i dettagli, vedere la categoria "Prereguisito" nella descrizione del parametro corrispondente.
- La rappresentazione corrisponde essenzialmente al menu in un tool operativo (ad es. FieldCare). Sul display locale, possono esserci leggere differenze nella struttura dei menu. I dettagli sono riportati nella descrizione del sottomenu corrispondente.

|  | Navigazione | 8 2 | Tool operativo |
|--|-------------|-----|----------------|
|--|-------------|-----|----------------|

| Funzionamento |                |   |   | → 🖺 174 |
|---------------|----------------|---|---|---------|
| Gauge con     | mmand          | ] |   | → 🗎 174 |
| Distanza      |                |   |   | → 🗎 174 |
| Net weigh     | nt             |   |   | → 🗎 175 |
| Gauge sta     | itus           |   |   | → 🗎 175 |
| Balance fl    | lag            |   |   | → 🗎 175 |
| Standby le    | evel           |   |   | → 🗎 175 |
| Offset sta    | ndby distance  | ] |   | → 🗎 176 |
| One-time      | command status | ] |   | → 🗎 177 |
| ► Livello     |                |   |   | → 🗎 177 |
|               | Dip Freeze     | - |   | → 🖺 177 |
|               | Tank level     |   | ] | → 🖺 178 |
|               | Tank Level %   |   | ] | → 🗎 178 |
|               | Tank ullage    |   | ] | → 🗎 178 |
|               | Tank ullage %  |   | ] | → 🗎 179 |

|               | Upper interface leve | 1                  | ]                        | → 🖺 179           |
|---------------|----------------------|--------------------|--------------------------|-------------------|
|               | Upper interface leve | l timestamp        | ]                        | → 🖺 179           |
|               | Lower interface leve | l                  | ]                        | → <a>Pmin 179</a> |
|               | Lower interface leve | el timestamp       | ]                        | → ➡ 180           |
|               | Bottom level         |                    | ]                        | → 🖺 180           |
|               | Bottom level timesta | amp                | ]                        | → ➡ 180           |
|               | Water level          |                    | ]                        | → 🗎 180           |
|               | Measured level       |                    | ]                        | → 🖺 181           |
|               | Distanza             |                    | ]                        | → 🗎 174           |
|               | Displacer position   |                    | ]                        | → 🗎 181           |
| ► Temperatura |                      |                    |                          | → 🖺 181           |
|               | Air temperature      |                    | ]                        | → 🗎 181           |
|               | Liquid temperature   |                    | ]                        | → 🗎 182           |
|               | Vapor temperature    |                    | ]                        | → 🗎 182           |
|               | ► NMT element va     | lues               | ]                        | → 🗎 182           |
|               |                      | ► Element tempera  | ature                    | → 🗎 182           |
|               |                      |                    | Element temperature 1 24 | ) → 🗎 182         |
|               |                      | ► Element position | 1                        | → 🗎 183           |
|               |                      |                    | Element position 1 24    | → 🗎 183           |
| ► Densità     |                      |                    |                          | → 🗎 183           |
|               | Observed density     |                    | ]                        | → 🗎 183           |
|               | Observed density ter | mperature          | ]                        | → 🗎 183           |
|               | Vapor density        |                    | ]                        | → 🗎 184           |
|               | Air density          |                    | ]                        | → 🗎 184           |
|               | Measured upper der   | ısity              | ]                        | → 🗎 184           |

|                  |                     | Upper density times  | stamp                         | → 🗎 184          |
|------------------|---------------------|----------------------|-------------------------------|------------------|
|                  |                     | Measured middle de   | ensity                        | → 🗎 185          |
|                  |                     | Middle Density Tim   | estamp                        | → 🗎 185          |
|                  |                     | Measured lower der   | nsity                         | → 🗎 185          |
|                  |                     | Lower density times  | stamp                         | → 🖺 185          |
|                  |                     | Profile point        |                               | → 🗎 186          |
|                  |                     | Profile average dens | sity                          | → 🗎 186          |
|                  |                     | Profile density time | stamp                         | → 🖺 186          |
|                  |                     | ► Profile density    |                               | → 🗎 187          |
|                  |                     |                      | Profile density 0 49          | → 🗎 187          |
|                  |                     |                      | Profile density position 0 49 | → 🗎 187          |
|                  | ► Pressione         |                      | ]                             | → 🗎 187          |
|                  |                     | P1 (bottom)          |                               | → 🗎 187          |
|                  |                     | P3 (top)             |                               | → 🖺 188          |
|                  | CD and have a       |                      | ]                             | ) <b>(3)</b> 100 |
|                  | ► GP values         |                      |                               | 7 🗏 169          |
|                  |                     | GP 1 4 name          |                               | → 🗎 189          |
|                  |                     | GP Value 1           |                               | → 🗎 189          |
|                  |                     | GP Value 2           |                               | → 🖺 189          |
|                  |                     | GP Value 3           |                               | → 🗎 189          |
|                  |                     | GP Value 4           |                               | → 🗎 190          |
| 🖌 Configurazione |                     |                      |                               | → 🗎 191          |
|                  | [                   | -                    | 7                             |                  |
|                  | Tag del dispositivo |                      |                               | → 🖺 191          |
|                  | Units preset        |                      |                               | → 🗎 191          |
|                  | Upper density       |                      | ]                             | → 🗎 192          |
|                  | Middle density      |                      | ]                             | → 🖺 192          |

| Lower density        |                    | ]                    |   | → 🗎 192 |
|----------------------|--------------------|----------------------|---|---------|
| Gauge command        |                    | ]                    |   | → 🗎 174 |
| Condizione di proces | SO                 | ]                    |   | → 🗎 193 |
| Empty                |                    | ]                    |   | → 🗎 194 |
| Tank reference heigh | nt                 | ]                    |   | → 🖺 194 |
| Tank level           |                    | ]                    |   | → 🖺 178 |
| Set level            |                    | ]                    |   | → 🖺 195 |
| Level source         |                    | ]                    |   | → 🖺 195 |
| High stop level      |                    | ]                    |   | → 🖺 195 |
| Low stop level       |                    | ]                    |   | → 🖺 196 |
| Distanza             |                    | ]                    |   | → 🗎 174 |
| Liquid temp source   |                    | ]                    |   | → 🖺 196 |
| ► Calibrazione       |                    | ]                    |   | → 🖺 198 |
| [                    | ► Move displacer   |                      |   | → 🖺 198 |
|                      |                    | Move distance        |   | → 🖺 198 |
|                      |                    | Distanza             | ] | → 🖺 174 |
|                      |                    | Move displacer       | ] | → 🖺 198 |
|                      |                    | Motor status         | ] | → 🖺 199 |
|                      |                    | Move displacer       |   | → 🖺 199 |
| [                    | ► Calibrazione sen | Isore                |   | → 🗎 200 |
|                      |                    | Calibrazione sensore |   | → 🗎 200 |
|                      |                    | Offset weight        | ] | → 🗎 200 |
|                      |                    | Span weight          |   | → 🗎 200 |
|                      |                    | Zero calibration     | ] | → 🖹 201 |
|                      |                    | Calibration status   |   | → 🗎 201 |

| Offset calibratio          | n                 | → 🗎 201   |
|----------------------------|-------------------|-----------|
| Span calibration           |                   | → 🗎 201   |
| ► Reference calibration    |                   | → 🗎 202   |
| Reference calibr           | ation             | → 🗎 202   |
| Reference positi           | on                | → 🗎 202   |
| Progress                   |                   | → 🗎 202   |
| Calibration statu          | IS                | → 🗎 201   |
| ► Drum calibration         |                   | → 🗎 204   |
| Drum calibration           | 1                 | → 🗎 204   |
| Set high weight            |                   | → 🗎 204   |
| Make drum tabl             | e                 | → 🗎 204   |
| Drum table poin            | t                 | → 🗎 204   |
| Calibration statu          | IS                | → 🗎 201   |
| Make low table             |                   | → 🗎 205   |
| Set low weight             |                   | → 🗎 205   |
| ► Configurazione avanzata  |                   | → 🗎 206   |
| Condizione di blocco       |                   | → 🗎 206   |
| Ruolo utente               | $\neg$            | → 🗎 206   |
| Inserire codice di accesso | $\neg$            | → 🗎 206   |
| ► Input/output             |                   | → 🗎 208   |
| ► HART device              | s                 | → 🗎 208   |
|                            | Number of devices | → 🖺 2.08  |
|                            | ► HART Device(c)  | ) → 🖹 200 |
|                            | Forget device     |           |
|                            | P roryer device   | / = 410   |

| ► Analog IP  |                           | → 🗎 216 |
|--------------|---------------------------|---------|
| M            | lodalità operativa        | → 🗎 216 |
| Th           | hermocouple type          | → 🗎 217 |
| RI           | TD type                   | → 🗎 216 |
| RT           | TD connection type        | → 🗎 217 |
| Pr           | rocess value              | → 🗎 218 |
| Pr           | rocess variable           | → 🗎 218 |
| 0            | % value                   | → 🗎 218 |
| 10           | 00 % value                | → 🗎 219 |
| Inj          | iput value                | → 🗎 219 |
| M            | linimum probe temperature | → 🗎 219 |
| M            | laximum probe temperature | → 🗎 220 |
| Pr           | robe position             | → 🗎 220 |
| Da           | amping factor             | → 🗎 221 |
| Ga           | auge current              | → 🗎 221 |
| ► Analog I/O |                           | → 🗎 222 |
| M            | lodalità operativa        | → 🗎 222 |
| Ra           | ange di corrente          | → 🗎 223 |
| Co           | orrente fissata           | → 🗎 224 |
| Ar           | nalog input source        | → 🗎 224 |
| M            | Iodalità di guasto        | → 🗎 225 |
| Er           | rror value                | → 🗎 226 |
| Inj          | iput value                | → 🗎 226 |
| 0            | % value                   | → 🗎 226 |
| 10           | 00 % value                | → 🗎 227 |

| Input value %           | → 🗎 227 |
|-------------------------|---------|
| Valore di uscita        | → 🗎 227 |
| Process variable        | → 🗎 228 |
| Analog input 0% value   | → 🗎 228 |
| Analog input 100% value | → 🗎 228 |
| Error event type        | → 🗎 229 |
| Process value           | → 🗎 229 |
| Input value in mA       | → 🗎 229 |
| Input value percent     | → 🗎 230 |
| Damping factor          | → 🖺 230 |
|                         | ) E 200 |
| Used for SiL/ WHG       | → ■ 230 |
| Expected SIL/WHG chain  | → 🗎 231 |
| ► Digital Xx-x          | → 🗎 232 |
| Modalità operativa      | → 🗎 232 |
| Digital input source    | → 🗎 233 |
| Input value             | → 🗎 234 |
| Contact type            | → 🗎 234 |
| Output simulation       | → 🗎 234 |
| Valore di uscita        | → 🗎 235 |
| Readback value          | → 🗎 235 |
| Used for SIL/WHG        | → 🗎 236 |
| Expected SIL/WHG chain  | → 🗎 236 |
| ► Digital input mapping | → 🗎 237 |
| Digital input source 1  | → 🗎 237 |
| Digital input source 2  | → 🗎 237 |

|   |                 |                    | Gauge command 0                  | → 🗎 238  |
|---|-----------------|--------------------|----------------------------------|----------|
|   |                 |                    | Gauge command 1                  | → 🗎 238  |
|   |                 |                    | Gauge command 2                  | → 🖺 239  |
|   |                 |                    | Gauge command 3                  | → 🗎 240  |
|   | ► Comunicazione |                    | ]                                | → 🗎 241  |
|   |                 | ► Communication    | interface 1 2                    |          |
|   |                 |                    | Communication interface protocol |          |
|   |                 |                    | ► Configurazione                 | → 🗎 242  |
|   |                 |                    | ► Configurazione                 | → 🗎 245  |
|   |                 |                    | ► Configurazione                 | → 🖺 249  |
|   |                 |                    | ► V1 input selector              | → 🗎 248  |
|   |                 |                    | ► WM550 input selector           | → 🗎 250  |
|   |                 | ► HART output      |                                  | → 🗎 252  |
|   |                 | -                  | ► Configurazione                 | → 🗎 2.52 |
|   |                 |                    | ► Informazioni                   | → 🗎 260  |
|   |                 |                    |                                  | → 🖻 260  |
|   | Applicazione    |                    |                                  | 7 🖬 202  |
|   |                 | ► Tank configurat  | ion                              | → 🖺 262  |
|   |                 |                    | ► Livello                        | → 🗎 262  |
|   |                 |                    | ► Temperatura                    | → 🖺 266  |
|   |                 |                    | ► Densità                        | → 🖺 270  |
|   |                 |                    | ► Pressione                      | → 🗎 272  |
|   |                 | ► Tank calculation | 1                                | → 🗎 277  |
|   |                 |                    | ► HyTD                           | → 🗎 279  |
| 1 |                 |                    |                                  |          |

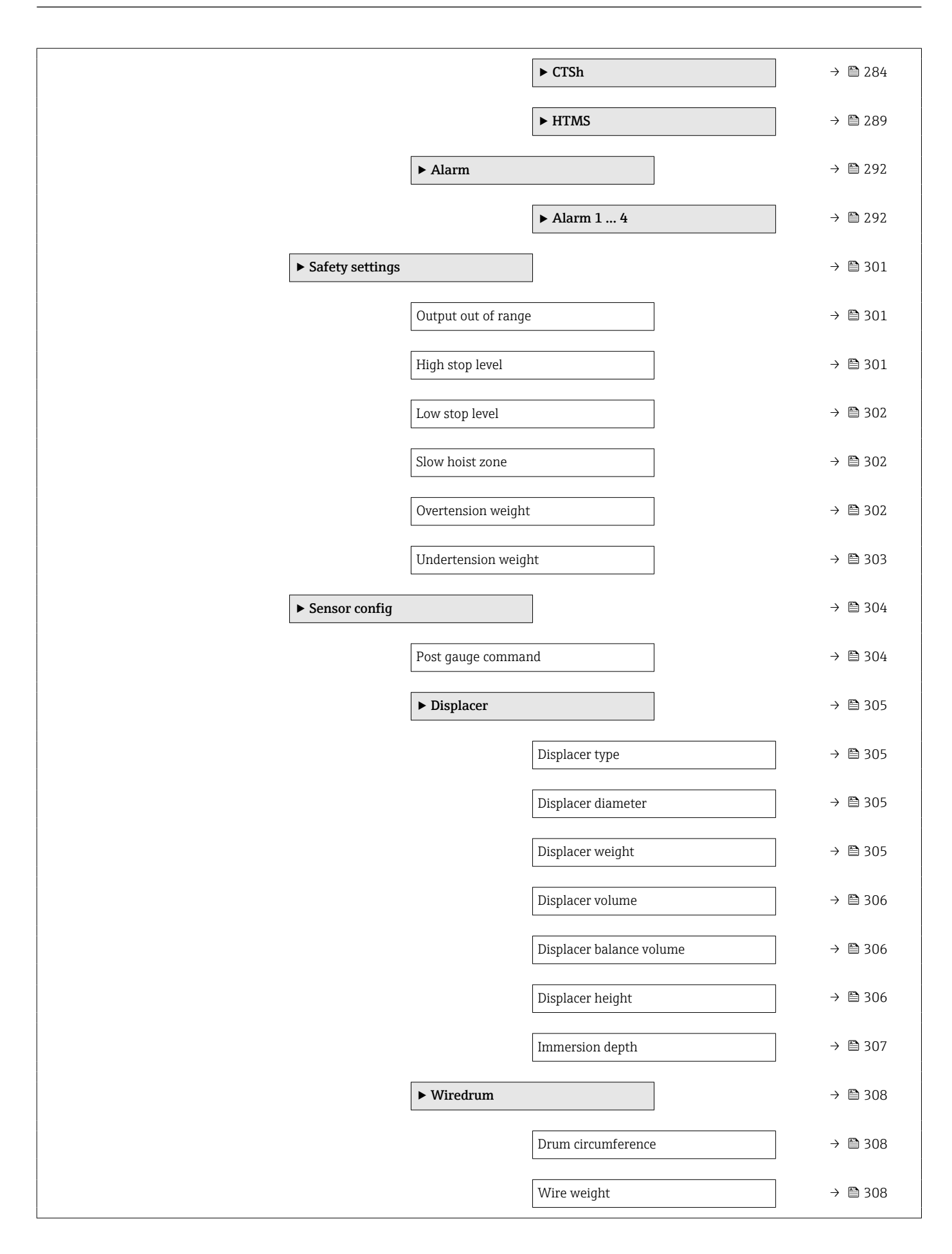

|           | ► Spot density        |                                 | → 🗎 309            |
|-----------|-----------------------|---------------------------------|--------------------|
|           |                       | Upper density offset            | → 🗎 309            |
|           |                       | Middle density offset           | → 🗎 309            |
|           |                       | Lower density offset            | → 🖺 309            |
|           |                       | Submersion depth                | → 🗎 310            |
|           | ► Profile density     |                                 | → 🗎 311            |
|           |                       | Density measurement mode        | → 🗎 311            |
|           |                       | Manual profile level            | → 🗎 311            |
|           |                       | Profile density offset distance | → 🗎 312            |
|           |                       | Profile density interval        | → 🖺 312            |
|           |                       | Profile density offset          | → 🗎 312            |
| ► Display |                       | ]                               | → 🗎 313            |
|           | Language              |                                 | → 🗎 313            |
|           | Formato del display   | T                               | → 🗎 313            |
|           | Visualizzazione val   | ore 1 4                         | → 🗎 314            |
|           | Posizione decimali    | 1 4                             | → 🗎 315            |
|           | Separatore            |                                 | → 🗎 316            |
|           | Formato del numer     | 0                               | → 🖺 316            |
|           | Intestaziono          | <u> </u>                        | → 🖹 217            |
|           | Testo dell'intestorio | me                              | → 🖹 317            |
|           |                       |                                 | × ⊑ J1/<br>⊾ № 317 |
|           |                       |                                 | 7                  |
|           | Smorzamento displ     | ay                              | → 目 318            |
|           | Retroilluminazione    |                                 | → 自 318            |
|           | Contrasto del displa  | ау                              | → 🗎 318            |

| ► System units     |                                                                                                    | → 🗎 320                                                                                                    |
|--------------------|----------------------------------------------------------------------------------------------------|----------------------------------------------------------------------------------------------------|
|                    | Units preset                                                                                                    | → 🗎 191                                                                                                    |
|                    | Unità di misura della distanza                                                                                                    | → 🗎 320                                                                                                    |
|                    | Unità di pressione                                                                                                    | → 🗎 321                                                                                                    |
|                    | Unità di misura temperatura                                                                                                    | → 🗎 321                                                                                                    |
|                    | Unità di densità                                                                                                    | → 🗎 321                                                                                                    |
| ► Date / time      |                                                                                                    | → 🗎 323                                                                                                    |
|                    | Data/Ora                                                                                                    | → 🗎 323                                                                                                    |
|                    | Imposta data                                                                                                    | → 🗎 323                                                                                                    |
|                    | Anno                                                                                                    | → 🗎 323                                                                                                    |
|                    | Mese                                                                                                    | → 🗎 324                                                                                                    |
|                    | Giorno                                                                                                    | → 🗎 324                                                                                                    |
|                    | Ora                                                                                                    | → 🗎 324                                                                                                    |
|                    | Minuti                                                                                                    | → 🗎 325                                                                                                    |
| ► Conferma SIL     |                                                                                                    | → 🗎 326                                                                                                    |
| ► Disattivazione   | SIL/WHG                                                                                                    | → 🗎 326                                                                                                    |
| ► Amministrazio    | ne                                                                                                    | → 🗎 327                                                                                                    |
|                    | Definire codice di accesso                                                                                                    | → 🗎 327                                                                                                    |
|                    | Reset del dispositivo                                                                                                    | → 🗎 327                                                                                                    |
|                    |                                                                                                    | → 🗎 329                                                                                                    |
| e                  |                                                                                                    | → 🗎 329                                                                                                    |
|                    |                                                                                                    | → 🗎 329                                                                                                    |
| stiche             |                                                                                                    | → 🗎 329                                                                                                    |
|                    |                                                                                                    | → 🗎 330                                                                                                    |
| amento dal restart |                                                                                                    | → 🗎 330                                                                                                    |
|                    | <ul> <li>▶ System units</li> <li>▶ Date / time</li> <li>▶ Conferma SIL</li> <li>▶ Disattivazione</li> <li>▶ Amministrazio</li> <li>amento dal restart</li> </ul> | System units   Units preset   Unità di misura della distanza   Unità di pressione   Unità di misura temperatura   Unità di densità   Data/Ora   Imposta data   Anno   Minuti   Ora   Giorno   Ora   Minuti   > Conferma SIL   > Disattivazione SIL/WHG   > Amministrazione   Reset del dispositivo |

| Tempo di funzionar | nento                                    | → 🖺 330 |
|--------------------|------------------------------------------|---------|
| Data/Ora           |                                          | → 🖺 323 |
| ► Elenco di diagno | stica                                    | → 🗎 332 |
|                    | Diagnostica 1 5                          | → 🗎 332 |
|                    | Timestamp 1 5                            | → 🗎 332 |
| ► Informazioni su  | dispositivo                              | → 🖺 333 |
|                    | Tag del dispositivo                      | → 🗎 333 |
|                    | Numero di serie                          | → 🗎 333 |
|                    | Versione Firmware                        | → 🗎 333 |
|                    | Firmware CRC                             | → 🗎 334 |
|                    | Weight and measures configuration<br>CRC | → 🖺 334 |
|                    | Root del dispositivo                     | → 🗎 334 |
|                    | Codice d'ordine                          | → 🗎 334 |
|                    | Codice d'ordine esteso 1 3               | → 🗎 335 |
| ► Simulazione      |                                          | → 🖺 336 |
|                    | Simulazione allarme del dispositivo      | → 🗎 336 |
|                    | Simulazione evento diagnostica           | → 🗎 336 |
|                    | Simulazione distanza su                  | → 🗎 336 |
|                    | Distanza simulata                        | → 🗎 337 |
|                    | Simulazione corrente uscita 1            | → 🗎 337 |
|                    | Valore di simulazione                    | → 🗎 337 |
|                    |                                          |         |

| ► Controllo del dispositivo |                         | → 🗎 339 |
|-----------------------------|-------------------------|---------|
| Result drum                 | check                   | → 🗎 339 |
| ► Commiss                   | ioning check            | → 🗎 340 |
|                             | Commissioning check     | → 🗎 340 |
|                             | Result drum check       | → 🗎 339 |
|                             | Step X / 11             | → 🗎 340 |
| ► LRC                       |                         | → 🗎 341 |
| ► LRC 1 2                   | 2                       | → 🗎 341 |
|                             | LRC Mode                | → 🗎 341 |
|                             | Allowed difference      | → 🗎 341 |
|                             | Check fail threshold    | → 🗎 342 |
|                             | Reference level source  | → 🗎 342 |
|                             | Reference switch source | → 🗎 343 |
|                             | Reference switch mode   | → 🗎 343 |
|                             | Reference level         | → 🗎 343 |
|                             | Reference switch level  | → 🗎 344 |
|                             | Reference switch state  | → 🗎 344 |
|                             | Check level             | → 🗎 344 |
|                             | Check status            | → 🗎 345 |
|                             | Check timestamp         | → 🖺 345 |
|                             |                         |         |

# 15.2 Menu "Funzionamento"

Menu **Funzionamento** ( $\rightarrow \implies 174$ ) mostra i valori di misura principali e consente di generare un comando di misura.

Navigazione 🛛 🗐 🖾 Funzionamento

| Gauge command            |                                                                                                    |                                                 |  |
|--------------------------|----------------------------------------------------------------------------------------------------|-------------------------------------------------|--|
| Navigazione              | □ Funzionamento $\rightarrow$ (                                                                                                    | Gauge command                                   |  |
| Descrizione              | Gauge operation comman                                                                                                    | d to choose the measurement mode of the device. |  |
| Selezione                | <ul> <li>Stop*</li> <li>Level</li> <li>Up*</li> <li>Bottom level*</li> <li>Upper I/F level*</li> <li>Lower I/F level*</li> <li>Upper density*</li> <li>Middle density*</li> <li>Lower density*</li> <li>Lower density*</li> <li>Repeatability*</li> <li>Water dip*</li> <li>Release overtension*</li> <li>Tank profile*</li> <li>Interface profile*</li> <li>Manual profile*</li> <li>Level standby*</li> <li>Offset standby*</li> </ul> |                                                 |  |
| Impostazione di fabbrica | Stop                                                                                                    |                                                 |  |
| Informazioni addizionali | Accesso in lettura                                                                                                    | Operatore                                       |  |

| Distanza                 |                                                  |                          |           |
|--------------------------|--------------------------------------------------|--------------------------|-----------|
| Navigazione              |                                                  | Funzionamento → Distanza | à         |
| Descrizione              | Shows measured distance from reference position. |                          |           |
| Informazioni addizionali | Acces                                            | so in lettura            | Operatore |

Manutenzione

Accesso in scrittura

Accesso in scrittura

La visibilità dipende dalle opzioni ordinate o dalla configurazione dello strumento

| Net weight               |                                                                                                    |     |
|--------------------------|----------------------------------------------------------------------------------------------------|-----|
| Navigazione              | Image: Barbon Barbon Barb | ght |
| Descrizione              | Shows the corrected weight data from the detector, as compensated by the drum table, This weight is used for measurement.                                                                                                    |     |
| Informazioni addizionali | Accesso in lettura Operatore                                                                                                    |     |
|                          | Accesso in scrittura                                                                                                    | -   |

| Gauge status             |                                                                                                    |       |
|--------------------------|----------------------------------------------------------------------------------------------------|-------|
| Navigazione              | Image: Barbon Barbon Barbo | tatus |
| Descrizione              | Indicates the current status of the device gauge command.                                                                                                    |       |
| Informazioni addizionali | Accesso in lettura Operatore                                                                                                    |       |
|                          | Accesso in scrittura                                                                                                    | -     |

| Balance flag             |                                                                                                    |      |
|--------------------------|----------------------------------------------------------------------------------------------------|------|
| Navigazione              | □ Funzionamento → Balance                                                                                                    | flag |
| Descrizione              | Indicates the validity of the Measurement. If balanced, corresponding Value (Liquid Level, Upper Interface, Lower Interface, Tank Bottom ) is updated. |      |
| Informazioni addizionali | Accesso in lettura Operatore                                                                                                    |      |
|                          | Accesso in scrittura                                                                                                    | -    |

| Standby level            |                                                                                                    | A state of the state of the |  |
|--------------------------|----------------------------------------------------------------------------------------------------|----------------------------------------------------------------------------------------------------|--|
| Navigazione              | Image: Barbon Function of the second second se | level                                                                                                    |  |
| Descrizione              | Defines the position in the tank where the displacer waits for the liquid level to rise during standby level gauge command.                                                                                                    |                                                                                                    |  |
| Inserimento dell'utente  | -9999999,9 9999999,9 mm                                                                                                    |                                                                                                    |  |
| Impostazione di fabbrica | 0 mm                                                                                                    |                                                                                                    |  |
| Informazioni addizionali | Accesso in lettura                                                                                                    | Operatore                                                                                                    |  |
|                          | Accesso in scrittura                                                                                                    | Manutenzione                                                                                                    |  |

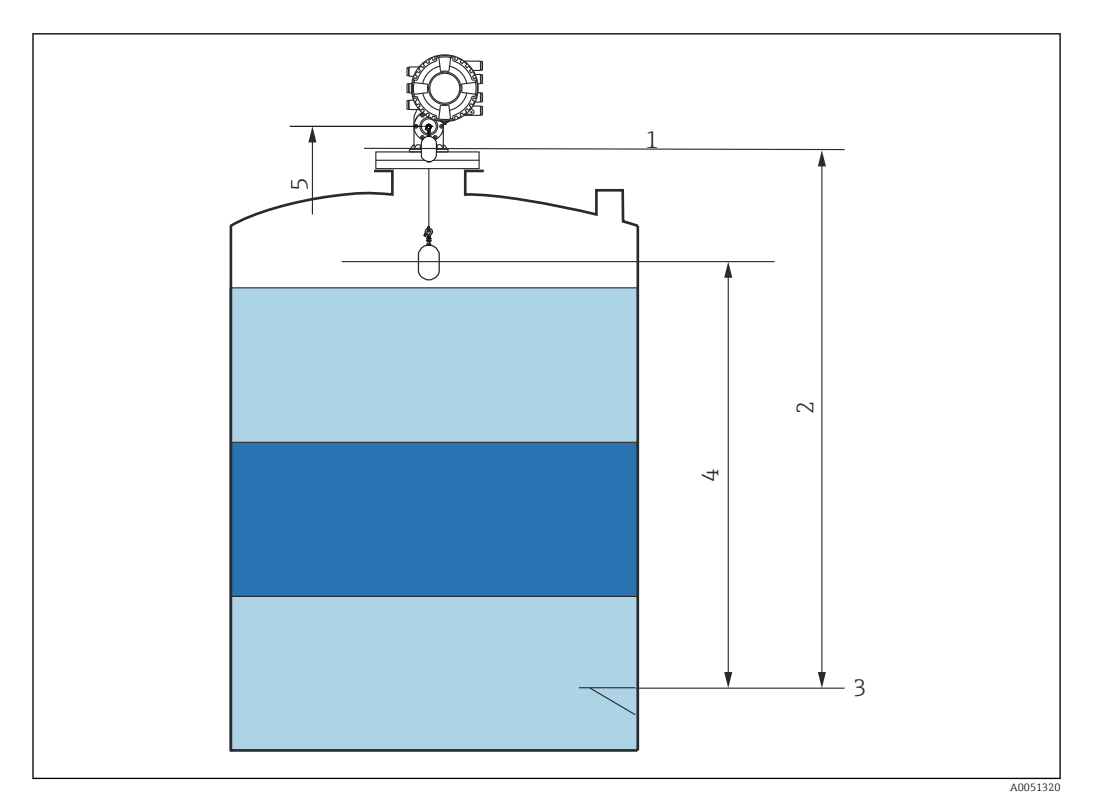

🛃 82 Dislocatore in attesa che il livello del liquido salga durante il comando di misura del livello di standby

- 1 Altezza di riferimento del misuratore
- Vuoto 2
- Piastra di riferimento (livello zero) Standby level ( $\rightarrow \cong 175$ ) Posizione di riferimento 3
- 4 5

| Offset standby distance  |                                                                                                    |
|--------------------------|----------------------------------------------------------------------------------------------------|
| Navigazione              |                                                                                                    |
| Descrizione              | Defines the distance from the current position where the displacer waits for the liquid level to rise during offset standby gauge command. |
| Inserimento dell'utente  | 0 999999,9 mm                                                                                                    |
| Impostazione di fabbrica | 500 mm                                                                                                    |

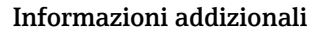

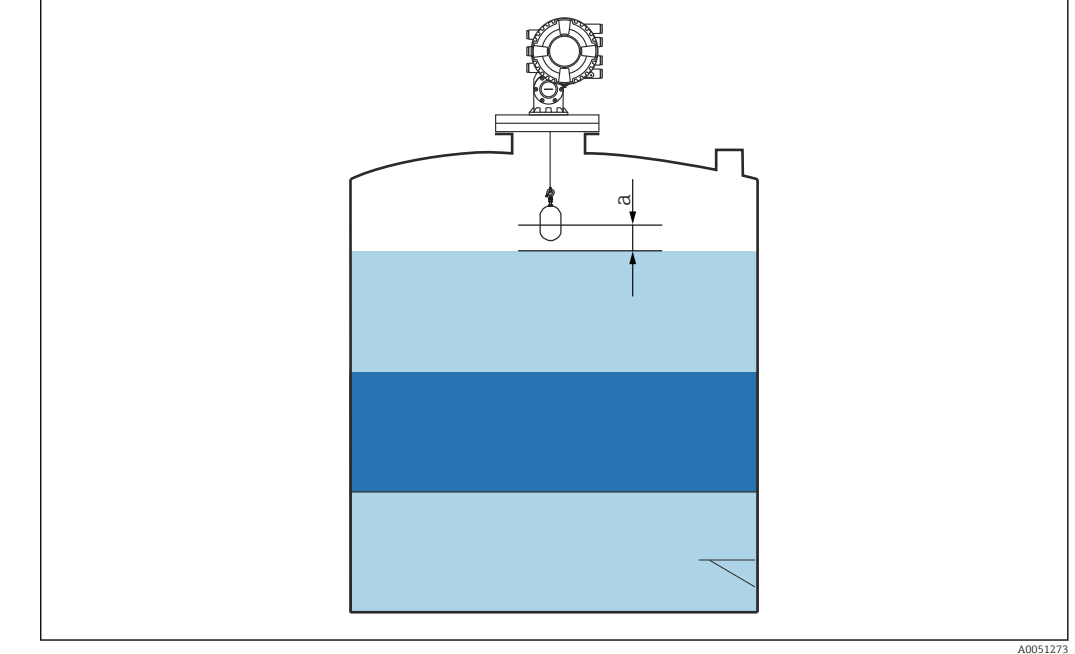

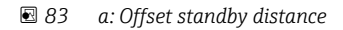

# One-time command status Navigazione Indicates the status of the last executed one-time gauge command. Descrizione Indicates the status of the last executed one-time gauge command. Informazioni addizionali Accesso in lettura Operatore Accesso in scrittura Informazioni addizionali Il comando "una tantum" è disponibile per tutti i comandi di misura, tranne che per Livello, Stop, Su e Interfase.

#### 15.2.1 Sottomenu "Livello"

*Navigazione*  $\square$  Funzionamento  $\rightarrow$  Livello

| Dip Freeze  |                                                                               | A |
|-------------|-------------------------------------------------------------------------------|---|
|             |                                                                               |   |
| Navigazione |                                                                               |   |
| Descrizione | Se attivato i valori di livello vengono congelati e viene mostrato un avviso. |   |

| Selezione                | <ul><li>Disattivo/a</li><li>Attivo/a</li></ul>                                                                                                   |              |  |  |
|--------------------------|----------------------------------------------------------------------------------------------------|--------------|--|--|
| Impostazione di fabbrica | Disattivo/a                                                                                                    |              |  |  |
| Informazioni addizionali | Questa funzione può essere usata in caso di immersione manuale nello stesso pozzetto di calma o ugello nel quale è montato il dispositivo radar. |              |  |  |
| Tank level               |                                                                                                    |              |  |  |
| Navigazione              | ■ Funzionamento → Livello -                                                                                                    | → Tank level |  |  |
| Descrizione              | Shows the distance from the zero position (tank bottom or datum plate) to the product surface.                                                   |              |  |  |
| Informazioni addizionali | Accesso in lettura Operatore                                                                                                    |              |  |  |
|                          | Accesso in scrittura                                                                                                    | -            |  |  |
|                          |                                                                                                    |              |  |  |
| Tank Level %             |                                                                                                    |              |  |  |
| Navigazione              | ■ Funzionamento → Livello → Tank Level %                                                                                                    |              |  |  |
| Descrizione              | Shows the level as a percentage of the full measuring range.                                                                                     |              |  |  |
| Informazioni addizionali | Accesso in lettura                                                                                                    | Operatore    |  |  |

| Tank ullage              |                                              |               |  |
|--------------------------|----------------------------------------------|---------------|--|
| Navigazione              | ■ Funzionamento → Livello -                  | → Tank ullage |  |
| Descrizione              | Shows the remaining empty space in the tank. |               |  |
| Informazioni addizionali | Accesso in lettura                           | Operatore     |  |
|                          | Accesso in scrittura                         | -             |  |

\_

Accesso in scrittura

| Tank ullage %            |                                                                                                    |                 |  |
|--------------------------|----------------------------------------------------------------------------------------------------|-----------------|--|
| Navigazione              | Image: Barbon Structure Function of the second second | → Tank ullage % |  |
| Descrizione              | Shows the remaining empty space in percentage related to parameter tank reference height.                                                                                                    |                 |  |
| Informazioni addizionali | Accesso in lettura Operatore                                                                                                    |                 |  |
|                          | Accesso in scrittura                                                                                                    | -               |  |

| Upper interface level    |                                                                                                    |                   |  |  |
|--------------------------|----------------------------------------------------------------------------------------------------|-------------------|--|--|
| Navigazione              | Image: Barbon Barbon Barbo | → Upper I/F level |  |  |
| Descrizione              | Shows measured interface level from zero position (tank bottom or datum plate). Value is updated when device generates a valid Interface measurement.                                                                                                    |                   |  |  |
| Informazioni addizionali | Accesso in lettura Manutenzione                                                                                                    |                   |  |  |
|                          | Accesso in scrittura                                                                                                    | -                 |  |  |

| Upper interface level timestamp |                                                              |                    |  |  |
|---------------------------------|--------------------------------------------------------------|--------------------|--|--|
| Navigazione                     |                                                              | → Up I/F timestamp |  |  |
| Descrizione                     | Shows timestamp for the last measured upper interface level. |                    |  |  |
| Informazioni addizionali        | Accesso in lettura Operatore                                 |                    |  |  |
|                                 | Accesso in scrittura                                         | -                  |  |  |

| Lower interface level    |                                                                                                    |                   |                   |
|--------------------------|----------------------------------------------------------------------------------------------------|-------------------|-------------------|
| Navigazione              | 🛛 🖛 Funzionar                                                                                                    | nento → Livello - | → Lower I/F level |
| Descrizione              | Shows measured interface level from zero position (tank bottom or datum plate). Value is updated when device generates a valid interface measurement. |                   |                   |
| Informazioni addizionali | Accesso in lettura                                                                                                    |                   | Manutenzione      |
|                          | Accesso in scrittura                                                                                                    | 1                 | -                 |

| Menu operativo |
|----------------|
|----------------|

| Lower interface level timestamp |                                                                                                    |           |  |  |
|---------------------------------|----------------------------------------------------------------------------------------------------|-----------|--|--|
| Navigazione                     | Image: Boost Structure Function → Livello → LowI/F timestamp                                                                                                    |           |  |  |
| Descrizione                     | Shows timestamp of the last measured lower interface level.                                                                                                    |           |  |  |
| Informazioni addizionali        | Accesso in lettura                                                                                                    | Operatore |  |  |
|                                 | Accesso in scrittura                                                                                                    | -         |  |  |
|                                 |                                                                                                    |           |  |  |
| Bottom level                    |                                                                                                    |           |  |  |
| Navigazione                     | Image: Bold Strength Strength Stre |           |  |  |
| Descrizione                     | Shows the bottom level.                                                                                                    |           |  |  |
|                                 |                                                                                                    |           |  |  |
| Informazioni addizionali        | Accesso in lettura                                                                                                    | Operatore |  |  |
|                                 | Accesso in scrittura                                                                                                    | -         |  |  |

# Bottom level timestamp

| Navigazione | 8 8 | Funzionamento → Livello → Botl | Lev timestamp |
|-------------|-----|--------------------------------|---------------|
|-------------|-----|--------------------------------|---------------|

**Descrizione** Shows the timestamp for measured bottom level.

| Informazioni addizionali | Accesso in lettura   | Operatore |
|--------------------------|----------------------|-----------|
|                          | Accesso in scrittura | -         |

| Water level              |                               |           |  |
|--------------------------|-------------------------------|-----------|--|
| Navigazione              |                               |           |  |
| Descrizione              | Shows the bottom water level. |           |  |
| Informazioni addizionali | Accesso in lettura            | Operatore |  |
|                          | Accesso in scrittura          | -         |  |
| Measured level           |                                                                             |                  |
|--------------------------|-----------------------------------------------------------------------------|------------------|
| Navigazione              |                                                                             | → Measured level |
| Descrizione              | Shows the measured level without any correction from the tank calculations. |                  |
| Informazioni addizionali | Accesso in lettura Operatore                                                |                  |
|                          | Accesso in scrittura                                                        | -                |

| Distanza                 |                                                                                                    |            |
|--------------------------|----------------------------------------------------------------------------------------------------|------------|
| Navigazione              | Image: Barbon Barbon Barbo | → Distanza |
| Descrizione              | Shows measured distance from reference position.                                                                                                    |            |
| Informazioni addizionali | Accesso in lettura                                                                                                    | Operatore  |
|                          | Accesso in scrittura                                                                                                    | -          |

| Displacer position |    |                                                                 |
|--------------------|----|-----------------------------------------------------------------|
| Navigazione        | 88 | Funzionamento $\rightarrow$ Livello $\rightarrow$ Displacer pos |
|                    |    |                                                                 |

**Descrizione** Shows the displacer position.

| Informazioni addizionali | Accesso in lettura   | Operatore |
|--------------------------|----------------------|-----------|
|                          | Accesso in scrittura | -         |

# 15.2.2 Sottomenu "Temperatura"

Navigazione  $\square$  Funzionamento  $\rightarrow$  Temperatura

| Air temperature          |                                                                                                    |                               |
|--------------------------|----------------------------------------------------------------------------------------------------|-------------------------------|
| Navigazione              | Image: Barbon Barbon Barbo | atura $\rightarrow$ Air temp. |
| Descrizione              | Shows the air temperature.                                                                                                    |                               |
| Informazioni addizionali | Accesso in lettura Operatore                                                                                                    |                               |
|                          | Accesso in scrittura                                                                                                    | -                             |

| Liquid temperature       |                                                                                                    |                      |
|--------------------------|----------------------------------------------------------------------------------------------------|----------------------|
| Navigazione              | Image: Barbar Barbar Barba | atura → Liquid temp. |
| Descrizione              | Shows the average or spot temperature of the measured liquid.                                                                                                    |                      |
| Informazioni addizionali | Accesso in lettura Operatore                                                                                                    |                      |
|                          | Accesso in scrittura                                                                                                    | -                    |

| Vapor temperature        |                                       |                                    |
|--------------------------|---------------------------------------|------------------------------------|
| Navigazione              | 🗐 😑 Funzionamento → Tem               | peratura $\rightarrow$ Vapor temp. |
| Descrizione              | Shows the measured vapor temperature. |                                    |
| Informazioni addizionali | Accesso in lettura Operatore          |                                    |
|                          | Accesso in scrittura                  | -                                  |

#### Sottomenu "NMT element values"

**Q**uesto sottomenu è visibile solo se è collegato un Prothermo NMT.

*Navigazione*  $\square$  Funzionamento  $\rightarrow$  Temperatura  $\rightarrow$  NMT elem. values

#### Sottomenu "Element temperature"

| Element temperature 1 24 |                                                 |                                     |                                                                                        |
|--------------------------|-------------------------------------------------|-------------------------------------|----------------------------------------------------------------------------------------|
| Navigazione              |                                                 | Funzionamento → Temper<br>temp 1 24 | atura $\rightarrow$ NMT elem. values $\rightarrow$ Element temp. $\rightarrow$ Element |
| Descrizione              | Shows the temperature of an element in the NMT. |                                     |                                                                                        |
| Informazioni addizionali | Accesso in lettura Operatore                    |                                     |                                                                                        |
|                          | Acces                                           | so in scrittura                     | -                                                                                      |

| Sottomenu | "Element | position" |
|-----------|----------|-----------|
|           |          |           |

Navigazione

Element position 1 ... 24

Navigazione $\square$ Funzionamento  $\rightarrow$  Temperatura  $\rightarrow$  NMT elem. values  $\rightarrow$  Element position  $\rightarrow$  Element<br/>pos. 1 ... 24

**Descrizione** Shows the position of the selected element in the NMT.

| Informazioni addizionali | Accesso in lettura   | Operatore |
|--------------------------|----------------------|-----------|
|                          | Accesso in scrittura | -         |

# 15.2.3 Sottomenu "Densità"

Navigazione 🛛 🗐 🖾 Funzionamento → Densità

| Observed density         |                                    |                                     |
|--------------------------|------------------------------------|-------------------------------------|
| Navigazione              | @⊒ Funzionamento → Den             | sità $\rightarrow$ Observed density |
| Descrizione              | Calculated density of the product. |                                     |
| Informazioni addizionali | Accesso in lettura Operatore       |                                     |
|                          | Accesso in scrittura               | -                                   |
|                          |                                    |                                     |

Questo valore viene calcolato da diverse variabili misurate a seconda del metodo di calcolo selezionato.

| Observed density temperature |                                                                                                    |  |
|------------------------------|----------------------------------------------------------------------------------------------------|--|
| Navigazione                  | Image: Barbon Barbon Barb |  |
| Descrizione                  | Corresponding temperature of measured density. Can be used for reference density calculation.                                                                                                    |  |
| Interfaccia utente           | Numero a virgola mobile con segno                                                                                                    |  |
| Impostazione di fabbrica     | 0°C                                                                                                    |  |
|                              |                                                                                                    |  |

| Vapor density            |                             |                                                   |  |
|--------------------------|-----------------------------|---------------------------------------------------|--|
| Navigazione              | 🗐 😑 Funzionamento →         | Densità $\rightarrow$ Vapor density               |  |
| Descrizione              | Defines the density of the  | Defines the density of the gas phase in the tank. |  |
| Inserimento dell'utente  | 0,0 500,0 kg/m <sup>3</sup> |                                                   |  |
| Impostazione di fabbrica | 1,2 kg/m <sup>3</sup>       |                                                   |  |
| Informazioni addizionali | Accesso in lettura          | Operatore                                         |  |
|                          | Accesso in scrittura        | Manutenzione                                      |  |

| Air density              |                                   | ĺ.                  |
|--------------------------|-----------------------------------|---------------------|
| Navigazione              | 🗐 😑 Funzionamento → Densit        | à → Air density     |
| Descrizione              | Defines the density of the air su | rrounding the tank. |
| Inserimento dell'utente  | 0,0 500,0 kg/m <sup>3</sup>       |                     |
| Impostazione di fabbrica | 1,2 kg/m³                         |                     |
| Informazioni addizionali | Accesso in lettura                | Operatore           |
|                          | Accesso in scrittura              | Manutenzione        |

| Measured upper density   |                                       |                                  |  |
|--------------------------|---------------------------------------|----------------------------------|--|
| Navigazione              | 🗐 😑 Funzionamento → Densità           | $a \rightarrow$ Meas upper dens. |  |
| Descrizione              | Shows the density of the upper phase. |                                  |  |
| Informazioni addizionali | Accesso in lettura Operatore          |                                  |  |
|                          | Accesso in scrittura                  | -                                |  |

#### Upper density timestamp

**Descrizione** Shows timestamp of the last measured upper density.

| Informazioni addizionali | Accesso in lettura   | Operatore |
|--------------------------|----------------------|-----------|
|                          | Accesso in scrittura | -         |

| Measured middle density  |                              |                                |  |
|--------------------------|------------------------------|--------------------------------|--|
| Navigazione              | 🗟 🔲 Funzionamento → Densità  | $\rightarrow$ Meas middle dens |  |
| Descrizione              | Density of the middle phase. |                                |  |
| Informazioni addizionali | Accesso in lettura Operatore |                                |  |
|                          | Accesso in scrittura         | -                              |  |

| Middle Density Timestamp |                                                          |                    |  |
|--------------------------|----------------------------------------------------------|--------------------|--|
| Navigazione              | Image: Bell Bell Bell Bell Bell Bell Bell Be             | → MidDensTimestamp |  |
| Descrizione              | Shows the timestamp of the last measured middle density. |                    |  |
| Informazioni addizionali | Accesso in lettura Operatore                             |                    |  |
|                          | Accesso in scrittura                                     | -                  |  |

| Measured lower density   |                                                                                                    |                                |  |
|--------------------------|----------------------------------------------------------------------------------------------------|--------------------------------|--|
| Navigazione              | Image: Barbon Barbon Barbo | $\rightarrow$ Meas lower dens. |  |
| Descrizione              | Density of the lower phase.                                                                                                    |                                |  |
| Informazioni addizionali | Accesso in lettura                                                                                                    | Manutenzione                   |  |
|                          | Accesso in scrittura                                                                                                    | -                              |  |

| Lower density timestamp  |                                                                                                    |                    |  |  |
|--------------------------|----------------------------------------------------------------------------------------------------|--------------------|--|--|
| Navigazione              | Image: Barbon Barbon Barbo | → LowerDensTimestp |  |  |
| Descrizione              | Shows timestamp of last measured lower density.                                                                                                    |                    |  |  |
| Informazioni addizionali | Accesso in lettura Operatore                                                                                                    |                    |  |  |
|                          | Accesso in scrittura                                                                                                    | -                  |  |  |

| Profile point            |                                                                                                    |                             |  |
|--------------------------|----------------------------------------------------------------------------------------------------|-----------------------------|--|
| Navigazione              | 🗐 😑 Funzionamento → Densità                                                                                                    | $\rightarrow$ Profile point |  |
| Descrizione              | Shows actual number of Density Points measured so far in current operation, and the total Number of Points after Density Profile Operation is complete. |                             |  |
| Informazioni addizionali | Accesso in lettura Operatore                                                                                                    |                             |  |
|                          | Accesso in scrittura                                                                                                    | -                           |  |

#### Profile average density

| Navigazione              | Image: Boost in the second second secon |   |
|--------------------------|----------------------------------------------------------------------------------------------------|---|
| Descrizione              | Shows the average density calculated after a profile density measurement is complete.                                                                                                    |   |
| Informazioni addizionali | Accesso in lettura Operatore                                                                                                    |   |
|                          | Accesso in scrittura                                                                                                    | - |

| Profile density timestamp |                                                                                                    |                    |  |
|---------------------------|----------------------------------------------------------------------------------------------------|--------------------|--|
| Navigazione               | Image: Barbon Barbon Barbo | → Profil dens time |  |
| Descrizione               | Shows the timestamp when the last average density profile was finished.                                                                                                    |                    |  |
| Informazioni addizionali  | Accesso in lettura                                                                                                    | Operatore          |  |
|                           | Accesso in scrittura                                                                                                    | -                  |  |

## Sottomenu "Profile density"

Navigazione

□ Funzionamento  $\rightarrow$  Densità  $\rightarrow$  Profile density

| Profile density 0 49     |      |                                                                              |                                                               |  |
|--------------------------|------|------------------------------------------------------------------------------|---------------------------------------------------------------|--|
| Navigazione              |      | Funzionamento → Densità                                                      | $\rightarrow$ Profile density $\rightarrow$ Profile dens 0 49 |  |
| Descrizione              | Show | Shows the density measurement at the corresponding profile density position. |                                                               |  |
| Informazioni addizionali | Acce | Accesso in lettura Operatore                                                 |                                                               |  |
|                          | Acce | sso in scrittura                                                             | -                                                             |  |

| Profile density position 0 49 |                                                                  |                         |                                      |  |
|-------------------------------|------------------------------------------------------------------|-------------------------|--------------------------------------|--|
| Navigazione                   |                                                                  | Funzionamento → Densità | → Profile density → Profile pos 0 49 |  |
| Descrizione                   | Shows the position where the corresponding density was measured. |                         |                                      |  |
| Informazioni addizionali      | Accesso in lettura Operatore                                     |                         |                                      |  |
|                               | Acces                                                            | so in scrittura         | -                                    |  |

# 15.2.4 Sottomenu "Pressione"

*Navigazione*  $\square \square$  Funzionamento  $\rightarrow$  Pressione

| P1 (bottom)              |                                        |                              |
|--------------------------|----------------------------------------|------------------------------|
| Navigazione              | □ = Funzionamento → Pression           | $he \rightarrow P1$ (bottom) |
| Descrizione              | Shows the pressure at the tank bottom. |                              |
| Informazioni addizionali | Accesso in lettura                     | Operatore                    |
|                          | Accesso in scrittura                   | -                            |

| P3 (top)                 |                                                 |                           |
|--------------------------|-------------------------------------------------|---------------------------|
| Navigazione              | ■  Eunzionamento → Pression                     | $he \rightarrow P3$ (top) |
| Descrizione              | Shows the pressure (P3) at the top transmitter. |                           |
| Informazioni addizionali | Accesso in lettura                              | Operatore                 |
|                          | Accesso in scrittura                            | -                         |

## 15.2.5 Sottomenu "GP values"

*Navigazione*  $\square$  Funzionamento  $\rightarrow$  GP values

| GP 1 4 name              |                                                                                                    | 8                          |
|--------------------------|----------------------------------------------------------------------------------------------------|----------------------------|
| Navigazione              | Image: Boost Sector Sector Secto | es $\rightarrow$ GP 1 name |
| Descrizione              | Defines the label associated with the respective GP value.                                                                                                    |                            |
| Inserimento dell'utente  | Stringa di caratteri composta da numeri, lettere e caratteri speciali (15)                                                                                                    |                            |
| Impostazione di fabbrica | GP Value 1                                                                                                    |                            |
| Informazioni addizionali | Accesso in lettura Operatore                                                                                                    |                            |
|                          | Accesso in scrittura                                                                                                    | Manutenzione               |

| GP Value 1               |                                                                |                 |
|--------------------------|----------------------------------------------------------------|-----------------|
| Navigazione              | Image: Barbon GP value Image: Barbon GP value                  | es → GP Value 1 |
| Descrizione              | Displays the value that will be used as general purpose value. |                 |
| Informazioni addizionali | Accesso in lettura                                             | Operatore       |
|                          | Accesso in scrittura                                           | -               |

| GP Value 2               |                                                                  |                             |  |
|--------------------------|------------------------------------------------------------------|-----------------------------|--|
| Navigazione              | $ \blacksquare \blacksquare Funzionamento \rightarrow GP value $ | es $\rightarrow$ GP Value 2 |  |
| Descrizione              | Displays the value that will be used as general purpose value.   |                             |  |
| Informazioni addizionali | Accesso in lettura Operatore                                     |                             |  |
|                          | Accesso in scrittura                                             | -                           |  |

| GP Value 3  |                                                                  |
|-------------|------------------------------------------------------------------|
| Navigazione | ■ Funzionamento $\rightarrow$ GP values $\rightarrow$ GP Value 3 |
| Descrizione | Displays the value that will be used as general purpose value.   |

| Informazioni addizionali | Accesso in lettura   | Operatore |
|--------------------------|----------------------|-----------|
|                          | Accesso in scrittura | -         |

| GP Value 4               |                                                                  |                             |
|--------------------------|------------------------------------------------------------------|-----------------------------|
| Navigazione              | $ \blacksquare \blacksquare Funzionamento \rightarrow GP value $ | es $\rightarrow$ GP Value 4 |
| Descrizione              | Displays the value that will be used as general purpose value.   |                             |
| Informazioni addizionali | Accesso in lettura                                               | Operatore                   |
|                          | Accesso in scrittura                                             | -                           |

# 15.3 Menu "Configurazione"

Navigazione

■ ■ Configurazione

| Tag del dispositivo      |                                                                                                    | ß            |  |
|--------------------------|----------------------------------------------------------------------------------------------------|--------------|--|
| Navigazione              | Image: Book State State St | ositivo      |  |
| Descrizione              | Inserire nome univoco del punto di misura per la sua rapida individuazione dell'impianto.                                                                                                    |              |  |
| Inserimento dell'utente  | Stringa di caratteri composta da numeri, lettere e caratteri speciali (32)                                                                                                    |              |  |
| Impostazione di fabbrica | NMS8x                                                                                                    |              |  |
| Informazioni addizionali | Accesso in lettura                                                                                                    | Operatore    |  |
|                          | Accesso in scrittura                                                                                                    | Manutenzione |  |

| Units preset             |                                                                                                    |                                                                                                    |                                             |  |
|--------------------------|----------------------------------------------------------------------------------------------------|----------------------------------------------------------------------------------------------------|---------------------------------------------|--|
| Navigazione              | Image: Book State State St | nits preset                                                                                          |                                             |  |
| Descrizione              | Defines a set of units for le                                                                                                    | Defines a set of units for length, pressure and temperature.                                         |                                             |  |
| Selezione                | <ul> <li>mm, bar, ℃</li> <li>m, bar, ℃</li> <li>mm, PSI, ℃</li> <li>ft, PSI, °F</li> <li>ft-in-16, PSI, °F</li> <li>ft-in-8, PSI, °F</li> <li>Valore utente</li> </ul>                                                                                                    |                                                                                                    |                                             |  |
| Impostazione di fabbrica | mm, bar, C                                                                                                    |                                                                                                    |                                             |  |
| Informazioni addizionali | Accesso in lettura                                                                                                    | Operatore                                                                                            |                                             |  |
|                          | Accesso in scrittura                                                                                                    | Manutenzione                                                                                         |                                             |  |
|                          | Se è selezionato opzione <b>Va</b><br>qualunque altro caso, si tra<br>corrispondente:                                                                                                    | <b>alore utente</b> , le unità sono definite nei se<br>tta di parametri di sola lettura utilizzati p | guenti parametri. In<br>er indicare l'unità |  |

- Unità di pressione ( $\rightarrow \square$  321)
- Unità di misura temperatura (→ 
   <sup>1</sup>→ 321)

| Upper density            |                                                                                                    | ۵                 |  |
|--------------------------|----------------------------------------------------------------------------------------------------|-------------------|--|
| Navigazione              | □ □ Configurazione → Upper density                                                                                                    |                   |  |
| Descrizione              | Sets the density of the upper pha                                                                                                    | se of the liquid. |  |
| Inserimento dell'utente  | 50 2 000 kg/m³                                                                                                    |                   |  |
| Impostazione di fabbrica | 800 kg/m <sup>3</sup>                                                                                                    |                   |  |
| Informazioni addizionali | Accesso in lettura                                                                                                    | Operatore         |  |
|                          | Accesso in scrittura                                                                                                    | Manutenzione      |  |
|                          |                                                                                                    |                   |  |
| Middle density           |                                                                                                    |                   |  |
| Navigazione              |                                                                                                    |                   |  |
| Descrizione              | Sets Density of Middle Phase in the Tank if three Phases are available. Otherwise used for the Lower Phase in the Tank if two Phases are available. |                   |  |
| Inserimento dell'utente  | 50 2 000 kg/m <sup>3</sup>                                                                                                    |                   |  |
| Impostazione di fabbrica | 1000 kg/m³                                                                                                    |                   |  |

| Informazioni addizionali | Accesso in lettura   | Operatore    |
|--------------------------|----------------------|--------------|
|                          | Accesso in scrittura | Manutenzione |

| Lower density            |                                                                                | ۵            |
|--------------------------|--------------------------------------------------------------------------------|--------------|
| Navigazione              |                                                                                | ensity       |
| Descrizione              | Sets the density of the lower Phase in the tank if three phases are available. |              |
| Inserimento dell'utente  | 50 2 000 kg/m <sup>3</sup>                                                     |              |
| Impostazione di fabbrica | 1200 kg/m <sup>3</sup>                                                         |              |
| Informazioni addizionali | Accesso in lettura                                                             | Operatore    |
|                          | Accesso in scrittura                                                           | Manutenzione |

| Gauge command            |                                                                                                    | Â |
|--------------------------|----------------------------------------------------------------------------------------------------|---|
| Navigazione              | □ Configurazione → Gauge command                                                                                                    |   |
| Descrizione              | Gauge operation command to choose the measurement mode of the device.                                                                                                    |   |
| Selezione                | <ul> <li>Stop*</li> <li>Level</li> <li>Up*</li> <li>Bottom level*</li> <li>Upper I/F level*</li> <li>Lower I/F level*</li> <li>Upper density*</li> <li>Middle density*</li> <li>Lower density*</li> <li>Repeatability*</li> <li>Water dip</li> <li>Release overtension*</li> <li>Tank profile*</li> <li>Interface profile*</li> <li>Manual profile*</li> <li>Level standby*</li> <li>Offset standby*</li> </ul> |   |
| Impostazione di fabbrica | Stop                                                                                                    |   |
| Informazioni addizionali |                                                                                                    |   |

| Informazioni addizionali | Accesso in lettura   | Operatore    |
|--------------------------|----------------------|--------------|
|                          | Accesso in scrittura | Manutenzione |

| Condizione di processo   |                                                                                |  |
|--------------------------|--------------------------------------------------------------------------------|--|
| Navigazione              |                                                                                |  |
| Descrizione              | Select the liquid condition of the tank.                                       |  |
| Selezione                | <ul> <li>Universal</li> <li>Calm surface</li> <li>Turbulent surface</li> </ul> |  |
| Impostazione di fabbrica | Universal                                                                      |  |
| Informazioni addizionali | Per W&M, è consigliabile impostare l'opzione <b>Superficie calma</b> .         |  |

| Accesso in lettura   | Operatore    |
|----------------------|--------------|
| Accesso in scrittura | Manutenzione |

<sup>\*</sup> La visibilità dipende dalle opzioni ordinate o dalla configurazione dello strumento

| Empty                    |                                                                              |                                                                                                    |  |
|--------------------------|------------------------------------------------------------------------------|----------------------------------------------------------------------------------------------------|--|
| Navigazione              | Image: Barbon Configurazione → Empty                                         | Image: Second system of the system of the system of t |  |
| Descrizione              | Distance from reference point to zero position (tank bottom or datum plate). |                                                                                                    |  |
| Inserimento dell'utente  | 0 10 000 000 mm                                                              |                                                                                                    |  |
| Impostazione di fabbrica | In base alla versione del dispositivo                                        |                                                                                                    |  |
| Informazioni addizionali | Accesso in lettura Operatore                                                 |                                                                                                    |  |
|                          | Accesso in scrittura                                                         | Manutenzione                                                                                                    |  |

Il punto di riferimento è la linea di riferimento della finestra di taratura.

| Tank reference height    |                                                                                                    |              |
|--------------------------|----------------------------------------------------------------------------------------------------|--------------|
| Navigazione              |                                                                                                    | height       |
| Descrizione              | Defines the distance from the dipping reference point to the zero position (tank bottom or datum plate). |              |
| Inserimento dell'utente  | 0 10 000 000 mm                                                                                          |              |
| Impostazione di fabbrica | In base alla versione del dispositivo                                                                    |              |
| Informazioni addizionali | Accesso in lettura                                                                                       | Operatore    |
|                          | Accesso in scrittura                                                                                     | Manutenzione |

| Tank level               |                                                                                                    |             |
|--------------------------|----------------------------------------------------------------------------------------------------|-------------|
| Navigazione              | Image: Book of the second second | <i>r</i> el |
| Descrizione              | Shows the distance from the zero position (tank bottom or datum plate) to the product surface.                                                                                                    |             |
| Informazioni addizionali | Accesso in lettura                                                                                                    | Operatore   |
|                          | Accesso in scrittura                                                                                                    | -           |

| Set level                |                                                                                                    | 1            |
|--------------------------|----------------------------------------------------------------------------------------------------|--------------|
| Navigazione              | □ Configurazione $\rightarrow$ Set level                                                                                                   |              |
| Descrizione              | If the level measured by the device does not match the actual level obtained by a manual dip, enter the correct level into this parameter. |              |
| Inserimento dell'utente  | 0 10 000 000 mm                                                                                                    |              |
| Impostazione di fabbrica | 0 mm                                                                                                    |              |
| Informazioni addizionali | Accesso in lettura                                                                                                    | Operatore    |
|                          | Accesso in scrittura                                                                                                    | Manutenzione |

Il dispositivo regola parametro **Empty** ( $\rightarrow \square$  194) in base al valore inserito, in modo che il livello misurato corrisponda al livello effettivo.

| Level source             |                                                                                                    | Â            |
|--------------------------|----------------------------------------------------------------------------------------------------|--------------|
| Navigazione              | □ □ Configurazione → Level source                                                                                                    |              |
| Descrizione              | Defines the source of the level value.                                                                                                    |              |
| Selezione                | <ul> <li>No input value</li> <li>HART device 1 15 level</li> <li>Livello SR*</li> <li>Level*</li> <li>Displacer position*</li> <li>AIO B1-3 value*</li> <li>AIO C1-3 value*</li> <li>AIP B4-8 value*</li> <li>AIP C4-8 value*</li> </ul> |              |
| Impostazione di fabbrica | In base alla versione del dispositivo                                                                                                    |              |
| Informazioni addizionali | Accesso in lettura                                                                                                    | Operatore    |
|                          | Accesso in scrittura                                                                                                    | Manutenzione |

| High stop level |                                                                                                    |
|-----------------|----------------------------------------------------------------------------------------------------|
| Navigazione     | Image: Box Configurazione → High stop level                                                              |
| Descrizione     | Position of the displacer high stop as measured from defined zero position (tank bottom or datum plate). |

<sup>\*</sup> La visibilità dipende dalle opzioni ordinate o dalla configurazione dello strumento

Inserimento dell'utente-999 999,9 ... 999 999,9 mmImpostazione di fabbrica20 000 mmInformazioni addizionaliAccesso in lettura

| Accesso in lettura   | Operatore    |
|----------------------|--------------|
| Accesso in scrittura | Manutenzione |

| Low stop level           |                                                                                                    | <u>ک</u>     |
|--------------------------|----------------------------------------------------------------------------------------------------|--------------|
| Navigazione              | ■ $\square$ Configurazione → Low stop                                                                   | ) level      |
| Descrizione              | Position of the displacer low stop as measured from defined zero position (tank bottom or datum plate). |              |
| Inserimento dell'utente  | –999 999,9 999 999,9 mm                                                                                 |              |
| Impostazione di fabbrica | 0 mm                                                                                                    |              |
| Informazioni addizionali | Accesso in lettura                                                                                      | Operatore    |
|                          | Accesso in scrittura                                                                                    | Manutenzione |

| Distanza                                                            |                                                                                                    |                    |
|---------------------------------------------------------------------|----------------------------------------------------------------------------------------------------|--------------------|
| Navigazione                                                         | Image: Book State State St | à                  |
| <b>Descrizione</b> Shows measured distance from reference position. |                                                                                                    | eference position. |
| Informazioni addizionali                                            | Accesso in lettura                                                                                                    | Operatore          |
|                                                                     | Accesso in scrittura                                                                                                    | -                  |

| Liquid temp source       |                                                                                                    |  |
|--------------------------|----------------------------------------------------------------------------------------------------|--|
| Navigazione              | Image: Boundary Configurazione → Liq temp source                                                                                                    |  |
| Descrizione              | Defines source from which the liquid temperature is obtained.                                                                                                    |  |
| Selezione                | <ul> <li>Manual value</li> <li>HART device 1 15 temperature</li> <li>AIO B1-3 value</li> <li>AIO C1-3 value</li> <li>AIP B4-8 value</li> <li>AIP C4-8 value</li> </ul> |  |
| Impostazione di fabbrica | Manual value                                                                                                    |  |

#### Informazioni addizionali

| Accesso in lettura   | Operatore    |
|----------------------|--------------|
| Accesso in scrittura | Manutenzione |

|                          | Accesso in lettura                      |     |        | Manutenzione                                                     |  |
|--------------------------|-----------------------------------------|-----|--------|------------------------------------------------------------------|--|
|                          | Navigazione                             | 9 8 | Config | urazione → Calibrazione                                          |  |
|                          | Procedura guidata "Move displacer"      |     |        |                                                                  |  |
|                          | Navigazione                             | 88  | Config | urazione $\rightarrow$ Calibrazione $\rightarrow$ Move displacer |  |
|                          |                                         |     |        |                                                                  |  |
| Move distance            |                                         |     |        |                                                                  |  |
| Navigazione              |                                         |     |        |                                                                  |  |
| Descrizione              | Up or down movement of displacer in mm. |     |        |                                                                  |  |
| Inserimento dell'utente  | <b>e</b> 0 9999999,9 mm                 |     |        |                                                                  |  |
| Impostazione di fabbrica | mpostazione di fabbrica 0 mm            |     |        |                                                                  |  |
| Informazioni addizionali | Accesso in lettura                      |     |        | Operatore                                                        |  |
|                          | Accesso in scrittura                    |     |        | Manutenzione                                                     |  |
|                          |                                         |     |        |                                                                  |  |
|                          |                                         |     |        |                                                                  |  |
| Distanza                 |                                         |     |        |                                                                  |  |

# 15.3.1 Sottomenu "Calibrazione"

| Descrizione              | Shows measured distance from reference position. |           |  |
|--------------------------|--------------------------------------------------|-----------|--|
| Informazioni addizionali | Accesso in lettura                               | Operatore |  |
|                          | Accesso in scrittura                             | -         |  |
|                          |                                                  |           |  |

| Move displacer           |                                                          |  |
|--------------------------|----------------------------------------------------------|--|
| Navigazione              |                                                          |  |
| Selezione                | <ul><li>Stop</li><li>Move down</li><li>Move up</li></ul> |  |
| Impostazione di fabbrica | Stop                                                     |  |

Navigazione

| Informazioni addizionali | Accesso in lettura   | Operatore    |
|--------------------------|----------------------|--------------|
|                          | Accesso in scrittura | Manutenzione |

| Motor status             |                                                                                                    |              |   |
|--------------------------|----------------------------------------------------------------------------------------------------|--------------|---|
| Navigazione              | □ Configurazione → Calibrazione → Move displacer → Motor status                                                                      |              |   |
| Descrizione              | Shows the current moving Direction of the Motor.                                                                                     |              |   |
| Informazioni addizionali | Accesso in lettura                                                                                                    | Operatore    |   |
|                          | Accesso in scrittura                                                                                                    | -            |   |
| Move displacer           |                                                                                                    |              | Ê |
| Navigazione              | <b>avigazione</b> $\blacksquare$ Configurazione $\rightarrow$ Calibrazione $\rightarrow$ Move displacer $\rightarrow$ Move displacer |              |   |
| Selezione                | <ul><li>no</li><li>Si</li></ul>                                                                                                    |              |   |
| Impostazione di fabbrica | no                                                                                                    |              |   |
| Informazioni addizionali | Accesso in lettura                                                                                                    | Operatore    |   |
|                          | Accesso in scrittura                                                                                                    | Manutenzione |   |

#### Procedura guidata "Calibrazione sensore"

*Navigazione*  $\square$  Configurazione  $\rightarrow$  Calibrazione  $\rightarrow$  Calibrazione

| Calibrazione sensore                                  |                                                                                                    |                                                                    |  |
|-------------------------------------------------------|----------------------------------------------------------------------------------------------------|--------------------------------------------------------------------|--|
| Navigazione                                           | Image: Book State State St | ione $\rightarrow$ Calibraz.Sensore $\rightarrow$ Calibraz.Sensore |  |
| Descrizione                                           | This sequence calibrates the sensor of the servo.                                                                                                    |                                                                    |  |
| Informazioni addizionali Accesso in lettura Operatore |                                                                                                    | Operatore                                                          |  |
|                                                       | Accesso in scrittura                                                                                                    | Manutenzione                                                       |  |

| Offset weight                                         |                                                                                                    | Â                                                             |  |
|-------------------------------------------------------|----------------------------------------------------------------------------------------------------|---------------------------------------------------------------|--|
| Navigazione                                           | Image: Boost State State S | ione $\rightarrow$ Calibraz.Sensore $\rightarrow$ Offset wgt. |  |
| Descrizione                                           | Sets the weight that is used for the lower point sensor calibration. Changing the value will delete the calibration data.                                                                                                    |                                                               |  |
| Inserimento dell'utente                               | 0 150 g                                                                                                    |                                                               |  |
| Impostazione di fabbrica                              | In base alla versione del dispositi                                                                                                    | VO                                                            |  |
| Informazioni addizionali Accesso in lettura Operatore |                                                                                                    | Operatore                                                     |  |
|                                                       | Accesso in scrittura                                                                                                    | Manutenzione                                                  |  |
|                                                       |                                                                                                    | ·                                                             |  |

Per l'applicazione di misura della densità, è consigliabile applicare 50 g.

| Span weight              |                                                                                                    |                                    | ß |
|--------------------------|----------------------------------------------------------------------------------------------------|------------------------------------|---|
| Navigazione              | Image: Book of the second second | one → Calibraz.Sensore → Span wgt. |   |
| Descrizione              | Sets the weight that is used for the middle point sensor calibration. Changing the value will delete the calibration data.                                                                                                    |                                    |   |
| Inserimento dell'utente  | 10 999,9 g                                                                                                    |                                    |   |
| Impostazione di fabbrica | In base alla versione del dispositivo                                                                                                    |                                    |   |
| Informazioni addizionali | Accesso in lettura                                                                                                    | Operatore                          |   |
|                          | Accesso in scrittura                                                                                                    | Manutenzione                       |   |

| Zero calibration         |                                                               |                                                                    | A |
|--------------------------|---------------------------------------------------------------|--------------------------------------------------------------------|---|
| Navigazione              | □ Configurazione → Calibrazi                                  | ione $\rightarrow$ Calibraz.Sensore $\rightarrow$ Zero calibration |   |
| Descrizione              | In this step the sensor calibration zero weight will be done. |                                                                    |   |
| Informazioni addizionali | Accesso in lettura Operatore                                  |                                                                    |   |
|                          | Accesso in scrittura                                          | Manutenzione                                                       |   |

| Calibration status       |                                                                                                    |                                 |
|--------------------------|----------------------------------------------------------------------------------------------------|---------------------------------|
| Navigazione              | Image: Barbon Barbon Barbo | one → Calibraz.Sensore → Status |
| Descrizione              | lives feedback on the latest status of the calibration process.                                                                                                    |                                 |
| Informazioni addizionali | Accesso in lettura                                                                                                    | Operatore                       |
|                          | Accesso in scrittura                                                                                                    | -                               |

| Offset calibration |                                                                             | æ |
|--------------------|-----------------------------------------------------------------------------|---|
| Navigazione        | $\bigcirc$ □ Configurazione → Calibrazione → Calibraz.Sensore → Offset cal. |   |
| Descrizione        | In this step the sensor calibration with offset weight will be done.        |   |

| Informazioni addizionali | Accesso in lettura   | Operatore    |
|--------------------------|----------------------|--------------|
|                          | Accesso in scrittura | Manutenzione |

| Span calibration         |                                                                                                    |                                                                   | Ê |
|--------------------------|----------------------------------------------------------------------------------------------------|-------------------------------------------------------------------|---|
| Navigazione              | Image: Book State State St | one $\rightarrow$ Calibraz.Sensore $\rightarrow$ Span calibration |   |
| Descrizione              | In this step the sensor calibration with span weight will be done.                                                                                                    |                                                                   |   |
| Informazioni addizionali | Accesso in lettura Operatore                                                                                                    |                                                                   |   |
|                          | Accesso in scrittura                                                                                                    | Manutenzione                                                      |   |

## Procedura guidata "Reference calibration"

*Navigazione*  $\square$  Configurazione  $\rightarrow$  Calibrazione  $\rightarrow$  Reference cal.

| Reference calibration    |                                                                                              |                                                                | A |
|--------------------------|----------------------------------------------------------------------------------------------|----------------------------------------------------------------|---|
| Navigazione              | B □ Configurazione → Calibraz                                                                | ione $\rightarrow$ Reference cal. $\rightarrow$ Reference cal. |   |
| Descrizione              | This sequence will move the displacer to the mechanical stop and set the reference position. |                                                                |   |
| Informazioni addizionali | Accesso in lettura                                                                           | Operatore                                                      |   |
|                          | Accesso in scrittura                                                                         | Manutenzione                                                   |   |

| Reference position       |                                                                                                    | Â                                                             |
|--------------------------|----------------------------------------------------------------------------------------------------|---------------------------------------------------------------|
| Navigazione              | Image: Boost State State S | ione $\rightarrow$ Reference cal. $\rightarrow$ Ref. position |
| Descrizione              | Defines in mm, during reference calibration, the distance between mechanical stop inside the drum housing and the middle of the wire ring.                                                                                                    |                                                               |
| Inserimento dell'utente  | 0 9999,9 mm                                                                                                    |                                                               |
| Impostazione di fabbrica | In base alla versione del dispositivo                                                                                                    |                                                               |
| Informazioni addizionali | Accesso in lettura                                                                                                    | Operatore                                                     |
|                          | Accesso in scrittura                                                                                                    | Manutenzione                                                  |

| Progress                 |                                                                                                    | ۵                                                        |
|--------------------------|----------------------------------------------------------------------------------------------------|----------------------------------------------------------|
| Navigazione              | Image: Book State State St | ione $\rightarrow$ Reference cal. $\rightarrow$ Progress |
| Descrizione              | Gives feedback on the latest status of the reference calibration process.                                                                                                    |                                                          |
| Informazioni addizionali | Accesso in lettura Operatore                                                                                                    |                                                          |
|                          | Accesso in scrittura                                                                                                    | Manutenzione                                             |

| Calibration status       |                                                                                                    |                                                        |
|--------------------------|----------------------------------------------------------------------------------------------------|--------------------------------------------------------|
| Navigazione              | Image: Book State State St | ione $\rightarrow$ Reference cal. $\rightarrow$ Status |
| Descrizione              | Gives feedback on the latest status of the calibration process.                                                                                                    |                                                        |
| Informazioni addizionali | Accesso in lettura Operatore                                                                                                    |                                                        |
|                          | Accesso in scrittura                                                                                                    | -                                                      |

#### Procedura guidata "Drum calibration"

Navigazione

■ Configurazione  $\rightarrow$  Calibrazione  $\rightarrow$  Drum cal.

# Drum calibration Image: Second state Navigazione Image: Second state Descrizione This sequence will perform a drum calibration. Informazioni addizionali Accesso in lettura Accesso in scrittura Manutenzione

| Set high weight          |                                       |                                                           | ß |
|--------------------------|---------------------------------------|-----------------------------------------------------------|---|
| Navigazione              | B ■ Configurazione → Calibrazi        | one $\rightarrow$ Drum cal. $\rightarrow$ Set high weight |   |
| Descrizione              | High weight that is used for a dru    | m calibration (normally it is the displacer weight).      |   |
| Inserimento dell'utente  | 10 999,9 g                            |                                                           |   |
| Impostazione di fabbrica | In base alla versione del dispositivo |                                                           |   |
| Informazioni addizionali | Accesso in lettura                    | Operatore                                                 |   |
|                          | Accesso in scrittura                  | Manutenzione                                              |   |

| Make drum table |  |
|-----------------|--|
|                 |  |

| Navigazione              | $\blacksquare$ □ Configurazione → Calibrazi | ione $\rightarrow$ Drum cal. $\rightarrow$ Make drum table |  |
|--------------------------|---------------------------------------------|------------------------------------------------------------|--|
| Descrizione              | This will perform a drum calibration.       |                                                            |  |
| Informazioni addizionali | Accesso in lettura Operatore                |                                                            |  |
|                          | Accesso in scrittura                        | Manutenzione                                               |  |

| Drum table point |                                                                                                    |
|------------------|----------------------------------------------------------------------------------------------------|
| Navigazione      |                                                                                                    |
| Descrizione      | Shows the currently measured point of the drum calibration. Maximum number of measured points is 50. |

| Informazioni addizionali | Accesso in lettura   | Operatore |
|--------------------------|----------------------|-----------|
|                          | Accesso in scrittura | -         |

| Calibration status       |                                                                 |                                                  |  |
|--------------------------|-----------------------------------------------------------------|--------------------------------------------------|--|
| Navigazione              | Image: Bell Configurazione → Calibrazi                          | one $\rightarrow$ Drum cal. $\rightarrow$ Status |  |
| Descrizione              | Gives feedback on the latest status of the calibration process. |                                                  |  |
| Informazioni addizionali | Accesso in lettura Operatore                                    |                                                  |  |
|                          | Accesso in scrittura                                            | -                                                |  |

| Make low table           |                                                                             | ß                                                                         |
|--------------------------|-----------------------------------------------------------------------------|---------------------------------------------------------------------------|
| Navigazione              |                                                                             | ione $\rightarrow$ Drum cal. $\rightarrow$ Make low table                 |
| Descrizione              | For additional accuracy it is possi<br>Choose "Yes" or "No" to start/stop o | ble to perform a second drum calibration with low weight.<br>calibration. |
| Selezione                | <ul><li>no</li><li>Sì</li></ul>                                             |                                                                           |
| Impostazione di fabbrica | no                                                                          |                                                                           |
| Informazioni addizionali | Accesso in lettura                                                          | Operatore                                                                 |
|                          | Accesso in scrittura                                                        | Manutenzione                                                              |

| Set low weight           |                                                                                                    |                                    |  |
|--------------------------|----------------------------------------------------------------------------------------------------|------------------------------------|--|
| Navigazione              | Image: Boost State State | zione → Drum cal. → Set low weight |  |
| Descrizione              | Set weight for additional drum ca                                                                                                    | alibration sequence.               |  |
| Inserimento dell'utente  | 10 999,9 g                                                                                                    |                                    |  |
| Impostazione di fabbrica | In base alla versione del dispositi                                                                                                    | vo                                 |  |
| Informazioni addizionali | Accesso in lettura                                                                                                    | Operatore                          |  |
|                          | Accesso in scrittura                                                                                                    | Manutenzione                       |  |

# 15.3.2 Sottomenu "Configurazione avanzata"

| Navigazione                                                            | □ □ Configurazione → Configur.avanz. → Condiz. blocco                                                                                                    |                                                                              |  |  |
|------------------------------------------------------------------------|----------------------------------------------------------------------------------------------------|------------------------------------------------------------------------------|--|--|
| Descrizione                                                            | Indica il tipo di blocco.                                                                                                    |                                                                              |  |  |
|                                                                        | "Blocco Hardware" (HW)<br>Il dispositivo è bloccato con l'interruttore "WP" nell'unità elettronica principale. Per<br>sbloccare, impostare l'interruttore in posizione OFF.                                                                           |                                                                              |  |  |
|                                                                        | "bloccato WHG" (SW)<br>Sbloccare il dispositivo inserendo il codice di accesso appropriato in "Inserire il codice di<br>accesso".                                                                                                    |                                                                              |  |  |
|                                                                        | "bloccato SIL " (SW)<br>Sbloccare il dispositivo inserendo il codice di accesso appropriato in "Inserire il codice di<br>accesso".                                                                                                    |                                                                              |  |  |
|                                                                        | "Temporaneamente bloccato" (SW)<br>Il dispositivo è temporaneamente bloccato da processi nel dispositivo (ad esempi<br>caricamento dei dati / download, reset). Il dispositivo sarà automaticamente sblo<br>dopo il completamento di questi processi. |                                                                              |  |  |
| Informazioni addizionali                                               | Accesso in lettura                                                                                                    | Operatore                                                                    |  |  |
|                                                                        |                                                                                                    | 1                                                                            |  |  |
|                                                                        | Accesso in scrittura                                                                                                    | -                                                                            |  |  |
| Ruolo utente                                                           | Accesso in scrittura                                                                                                    |                                                                              |  |  |
| Ruolo utente<br>Navigazione                                            | Accesso in scrittura<br>□ Configurazione → Configu                                                                                                    | r.avanz. → Ruolo utente                                                      |  |  |
| Ruolo utente<br>Navigazione<br>Descrizione                             | Accesso in scrittura<br>□ Configurazione → Configu<br>Visualizza l'autorizzazione di acc                                                                                                    | r.avanz. → Ruolo utente<br>esso ai parametri con tool operativo              |  |  |
| Ruolo utente<br>Navigazione<br>Descrizione<br>Informazioni addizionali | Accesso in scrittura<br>□ Configurazione → Configu<br>Visualizza l'autorizzazione di acc<br>Accesso in lettura                                                                                                    | r.avanz. → Ruolo utente<br>esso ai parametri con tool operativo<br>Operatore |  |  |

| Inserire codice di accesso |                                                                                         |
|----------------------------|-----------------------------------------------------------------------------------------|
| Navigazione                | □ □ Configurazione → Configur.avanz. → Inser.cod.access                                 |
| Descrizione                | Inserire il codice di accesso per disattivare la protezione di scrittura dei parametri. |

#### Informazioni addizionali

| Accesso in lettura   | Operatore |
|----------------------|-----------|
| Accesso in scrittura | Operatore |

|                          | Sottomenu "Input/output"                                                                                                    |    |                                                                         |
|--------------------------|----------------------------------------------------------------------------------------------------|----|-------------------------------------------------------------------------|
|                          | Navigazione                                                                                                    | 88 | Configurazione $\rightarrow$ Configur.avanz. $\rightarrow$ Input/output |
|                          |                                                                                                    |    |                                                                         |
|                          | Sottomenu "HART devices"                                                                                                    |    |                                                                         |
|                          | Navigazione $\textcircled{\sc line line line line line line line line$                                                                                                    |    |                                                                         |
|                          |                                                                                                    |    |                                                                         |
| Number of devices        |                                                                                                    |    |                                                                         |
| Navigazione              | Image: Book Structure And Structure And |    |                                                                         |
| Descrizione              | Shows the number of devices on the HART bus.                                                                                                    |    |                                                                         |
| Informazioni addizionali | Accesso in lettura                                                                                                    |    | Operatore                                                               |
|                          | Accesso in scrittura                                                                                                    |    | -                                                                       |

|                          | Sottomenu "HART Device(s)"<br>Cè un sottomenu <b>HART Device(s)</b> per ogni dispositivo slave HART presente nel loop<br>HART. |                             |                                                                          |
|--------------------------|----------------------------------------------------------------------------------------------------|-----------------------------|--------------------------------------------------------------------------|
|                          | Navigazione $\textcircled{\sc line line line line line line line line$                                                         |                             | gurazione → Configur.avanz. → Input/output → HART<br>es → HART Device(s) |
| Root del dispositivo     |                                                                                                    |                             |                                                                          |
| Navigazione              |                                                                                                    | le → Config<br>oot disposit | ur.avanz. → Input/output → HART devices → HART<br>ivo                    |
| Descrizione              | Mostra il nome del trasmettitore.                                                                                              |                             |                                                                          |
| Informazioni addizionali | Accesso in lettura                                                                                                    |                             | Operatore                                                                |
|                          | Accesso in scrittura                                                                                                    |                             | -                                                                        |
|                          |                                                                                                    |                             |                                                                          |
| Polling address          |                                                                                                    |                             |                                                                          |

| Navigazione              | Image: Book State State St | Configurazione → Configur.avanz. → Input/output → HART devices → HART<br>Device(s) → Polling address |  |  |
|--------------------------|----------------------------------------------------------------------------------------------------|----------------------------------------------------------------------------------------------------|--|--|
| Descrizione              | Shows the polling address of the transmitter.                                                                                                    |                                                                                                    |  |  |
| Informazioni addizionali | Accesso in lettura Operatore                                                                                                    |                                                                                                    |  |  |
|                          | Accesso in scrittura                                                                                                    | -                                                                                                    |  |  |

| Tag del dispositivo      |                                                                                                    |   |
|--------------------------|----------------------------------------------------------------------------------------------------|---|
| Navigazione              | Image: Book Structure And Structure And |   |
| Descrizione              | Shows the device tag of the transmitter.                                                                                                    |   |
| Informazioni addizionali | Accesso in lettura Operatore                                                                                                    |   |
|                          | Accesso in scrittura                                                                                                    | - |

| Modalità operativa       |                                                                                                    | Â            |
|--------------------------|----------------------------------------------------------------------------------------------------|--------------|
| Navigazione              | Configurazione → Configur.avanz. → Input/output → HART devices → HART<br>Device(s) → Modal. Operativa                     |              |
| Prerequisito             | Non disponibile se il dispositivo HART è un Prothermo NMT.                                                                |              |
| Descrizione              | Selection of the operation mode PV only or PV,SV,TV,QV. Devines which values are polled from the connected HART Device.   |              |
| Selezione                | <ul> <li>PV only</li> <li>PV,SV,TV &amp; QV</li> <li>Livello<sup>5)</sup></li> <li>Measured level<sup>5)</sup></li> </ul> |              |
| Impostazione di fabbrica | PV,SV,TV & QV                                                                                                    |              |
| Informazioni addizionali | Accesso in lettura                                                                                                    | Operatore    |
|                          | Accesso in scrittura                                                                                                    | Manutenzione |

| Communication status                                  |                                                             |           |
|-------------------------------------------------------|-------------------------------------------------------------|-----------|
| Navigazione                                           |                                                             |           |
| Descrizione                                           | Shows the operating status of the transmitter.              |           |
| Interfaccia utente                                    | <ul><li>Operating normally</li><li>Device offline</li></ul> |           |
| Informazioni addizionali Accesso in lettura Operatore |                                                             | Operatore |
|                                                       | Accesso in scrittura                                        | -         |

| Stato segnale      |                                                                                                    |
|--------------------|----------------------------------------------------------------------------------------------------|
| Navigazione        | Image: Configurazione → Configur.avanz. → Input/output → HART devices → HART Device(s) → Stato segnale            |
| Descrizione        | Indica lo stato attuale dello strumento in conformità alla VDI / VDE 2650 e alla<br>raccomandazione NAMUR NE 107. |
| Interfaccia utente | <ul> <li>OK</li> <li>Guasto (F)</li> <li>Controllo funzione (C)</li> <li>Non in specifica (S)</li> </ul>          |

<sup>5)</sup> visibile solo se il dispositivo collegato è un Micropilot

- Richiesta manutenzione (M)
- **.**---
- Nessun effetto (N)
- **---**

---

Impostazione di fabbrica

| #blank# ( HART PV - designazione in base al dispositivo) |                                                                                                    |                 |   |
|----------------------------------------------------------|----------------------------------------------------------------------------------------------------|-----------------|---|
| Navigazione                                              | Image: Book Structure And Structure And |                 |   |
| Descrizione                                              | Shows the first HART variable (PV).                                                                                                    |                 |   |
| Informazioni addizionali                                 | Accesso in lettura Operatore                                                                                                    |                 |   |
|                                                          | Access                                                                                                    | so in scrittura | - |

| #blank# (HART SV - designazione in base al dispositivo) |                                                                                     |           |
|---------------------------------------------------------|-------------------------------------------------------------------------------------|-----------|
| Navigazione                                             | <pre></pre>                                                                         |           |
| Prerequisito                                            | Per i dispositivi HART diversi da NMT: Modalità operativa (→ 🗎 210) = PV,SV,TV & QV |           |
| Descrizione                                             | Shows the second HART variable (SV).                                                |           |
| Informazioni addizionali                                | Accesso in lettura                                                                  | Operatore |
|                                                         | Accesso in scrittura                                                                | -         |

| #blank# (HART TV - designazione in base al dispositivo) |                                                                                                  |   |  |
|---------------------------------------------------------|--------------------------------------------------------------------------------------------------|---|--|
| Navigazione                                             | Image: Configurazione → Configur.avanz. → Input/output → HART devices → HART Device(s) → #blank# |   |  |
| Prerequisito                                            | Per i dispositivi HART diversi da NMT: Modalità operativa (→ 🗎 210) = PV,SV,TV & QV              |   |  |
| Descrizione                                             | Shows the third HART variable (TV).                                                              |   |  |
| Informazioni addizionali                                | Accesso in lettura Operatore                                                                     |   |  |
|                                                         | Accesso in scrittura                                                                             | - |  |

| #blank# (HART QV - designazione in base al dispositivo) |                                                                                                  |   |
|---------------------------------------------------------|--------------------------------------------------------------------------------------------------|---|
| Navigazione                                             | Image: Configurazione → Configur.avanz. → Input/output → HART devices → HART Device(s) → #blank# |   |
| Prerequisito                                            | Per i dispositivi HART diversi da NMT: <b>Modalità operativa (→ 🗎 210) = PV,SV,TV &amp; QV</b>   |   |
| Descrizione                                             | Shows the fourth HART variable (QV).                                                             |   |
| Informazioni addizionali                                | Accesso in lettura Operatore                                                                     |   |
|                                                         | Accesso in scrittura                                                                             | - |

| Output pressure          |                                                                                                    | Ê                                              |
|--------------------------|----------------------------------------------------------------------------------------------------|------------------------------------------------|
| Navigazione              | Image: Book State State St | avanz. → Input/output → HART devices → HART re |
| Prerequisito             | Non disponibile per Micropilot S FMR5xx, Prothermo NMT53x e Prothermo NMT8x. In<br>questi casi, le variabili misurate vengono assegnate automaticamente.                                                                                                    |                                                |
| Descrizione              | Defines which HART variable is the pressure.                                                                                                    |                                                |
| Selezione                | <ul> <li>No value</li> <li>Variabile primaria</li> <li>Variabile secondaria (SV)</li> <li>Variabile terziaria (TV)</li> <li>Quarta variabile</li> </ul>                                                                                                    |                                                |
| Impostazione di fabbrica | No value                                                                                                    |                                                |
| Informazioni addizionali | Accesso in lettura                                                                                                    | Operatore                                      |
|                          | Accesso in scrittura                                                                                                    | Manutenzione                                   |

| Output density |                                                                                                    |
|----------------|----------------------------------------------------------------------------------------------------|
| Navigazione    | Image: Boundary Configurations → Configur.avanz. → Input/output → HART devices → HART Device(s) → Output density                                         |
| Prerequisito   | Non disponibile per Micropilot S FMR5xx, Prothermo NMT53x e Prothermo NMT8x. In<br>questi casi, le variabili misurate vengono assegnate automaticamente. |
| Descrizione    | Defines which HART variable is the density.                                                                                                    |
| Selezione      | <ul> <li>No value</li> <li>Variabile primaria</li> <li>Variabile secondaria (SV)</li> <li>Variabile terziaria (TV)</li> <li>Quarta variabile</li> </ul>  |

| Impostazione di fabbrica | No value                                                                                                    |              |   |
|--------------------------|----------------------------------------------------------------------------------------------------|--------------|---|
| Informazioni addizionali | Accesso in lettura                                                                                                    | Operatore    |   |
|                          | Accesso in scrittura                                                                                                    | Manutenzione |   |
|                          |                                                                                                    |              |   |
|                          |                                                                                                    |              |   |
| Output temperature       |                                                                                                    |              | Ê |
| Navigazione              | $\bigcirc$ □ Configurazione → Configur.avanz. → Input/output → HART devices → HART Device(s) → Output temp.                                              |              |   |
| Prerequisito             | Non disponibile per Micropilot S FMR5xx, Prothermo NMT53x e Prothermo NMT8x. In<br>questi casi, le variabili misurate vengono assegnate automaticamente. |              |   |
| Descrizione              | Defines which HART variable is the temperature.                                                                                                    |              |   |

| Selezione                | <ul> <li>No value</li> <li>Variabile primaria</li> <li>Variabile secondaria (SV)</li> <li>Variabile terziaria (TV)</li> <li>Quarta variabile</li> </ul> |              |
|--------------------------|----------------------------------------------------------------------------------------------------|--------------|
| Impostazione di fabbrica | No value                                                                                                    |              |
| Informazioni addizionali | Accesso in lettura                                                                                                    | Operatore    |
|                          | Accesso in scrittura                                                                                                    | Manutenzione |

| Output vapor temperature |                                                                                                    |                                                  | ß  |
|--------------------------|----------------------------------------------------------------------------------------------------|--------------------------------------------------|----|
| Navigazione              | Image: Boost State State | c.avanz. → Input/output → HART devices → HART mp |    |
| Prerequisito             | Non disponibile per Micropilot S FMR5xx, Prothermo NMT53x e Prothermo NMT8x. In<br>questi casi, le variabili misurate vengono assegnate automaticamente.                                                                                                    |                                                  | ln |
| Descrizione              | Defines which HART variable is the vapor temperature.                                                                                                    |                                                  |    |
| Selezione                | <ul> <li>No value</li> <li>Variabile primaria</li> <li>Variabile secondaria (SV)</li> <li>Variabile terziaria (TV)</li> <li>Quarta variabile</li> </ul>                                                                                                    |                                                  |    |
| Impostazione di fabbrica | No value                                                                                                    |                                                  |    |
| Informazioni addizionali | Accesso in lettura                                                                                                    | Operatore                                        |    |
|                          | Accesso in scrittura                                                                                                    | Manutenzione                                     |    |

| Output level             |                                                                                                    |                                             | ß |
|--------------------------|----------------------------------------------------------------------------------------------------|---------------------------------------------|---|
| Navigazione              | Image: Book State State St | avanz. → Input/output → HART devices → HART |   |
| Prerequisito             | Non disponibile per Micropilot S FMR5xx, Prothermo NMT53x e Prothermo NMT8x. In<br>questi casi, le variabili misurate vengono assegnate automaticamente.                                                                                                    |                                             |   |
| Descrizione              | Defines which HART variable is the level.                                                                                                    |                                             |   |
| Selezione                | <ul> <li>No value</li> <li>Variabile primaria</li> <li>Variabile secondaria (SV)</li> <li>Variabile terziaria (TV)</li> <li>Quarta variabile</li> </ul>                                                                                                    |                                             |   |
| Impostazione di fabbrica | No value                                                                                                    |                                             |   |
| Informazioni addizionali | Accesso in lettura                                                                                                    | Operatore                                   |   |
|                          | Accesso in scrittura                                                                                                    | Manutenzione                                |   |

Navigazione

Descrizione

Selezione

Procedura auidata "Forget device"

|               | Troccaira galadia Torget aevice                                                                                                    |                                 |                                                         |                         |
|---------------|----------------------------------------------------------------------------------------------------|---------------------------------|---------------------------------------------------------|-------------------------|
|               | Accesso in lettura                                                                                                    |                                 | Manutenzione                                            |                         |
|               | Questo sottomenu è visibile solo se <b>Number of devices (</b> $\rightarrow \square 208$ ) $\geq 1$ .                                                                                                    |                                 |                                                         |                         |
|               | Navigazione                                                                                                    | 🗟 😑 Confi<br>devic              | gurazione → Configur.avanz. → Ir<br>es → Forget device  | ıput/output → HART      |
| Forget device |                                                                                                    |                                 |                                                         |                         |
| <u> </u>      |                                                                                                    |                                 |                                                         |                         |
| Navigazione   | <ul><li>Image: Book Structure</li><li>Image: Book Structure</li>&lt;</ul> | zione → Config<br>levice        | ur.avanz. $\rightarrow$ Input/output $\rightarrow$ HART | devices → Forget device |
| Descrizione   | With this functio                                                                                                    | n an offline de                 | vice can be deleted from the devic                      | e list.                 |
| Selezione     | <ul> <li>HART Device 1</li> <li>HART Device 2</li> <li>HART Device 3</li> <li>HART Device 4</li> <li>HART Device 5</li> <li>HART Device 6</li> <li>HART Device 7</li> <li>HART Device 8</li> <li>HART Device 9</li> <li>HART Device 1</li> </ul>                                                                                                    | *<br>*<br>*<br>*<br>*<br>*<br>* |                                                         |                         |

- HART Device 11 \*
  HART Device 12 \*
- HART Device 13<sup>\*</sup>
- HART Device 14<sup>\*</sup>
- HART Device 15\*
- Nessuno/a

Nessuno/a

| Impostazione | di fabbrica |
|--------------|-------------|
|--------------|-------------|

#### Informazioni addizionali

| Accesso in lettura   | Operatore    |
|----------------------|--------------|
| Accesso in scrittura | Manutenzione |

<sup>\*</sup> La visibilità dipende dalle opzioni ordinate o dalla configurazione dello strumento

#### Sottomenu "Analog IP"

C'è un sottomenu **Analog IP** per ogni modulo I/O analogico del dispositivo. Questo sottomenu si riferisce ai morsetti 4 ... 8 di questo modulo (l'ingresso analogico). Vengono utilizzati principalmente per collegare una RTD. Per i morsetti 1 ... 3 (ingresso o uscita analogici) vedere → 🗎 222.

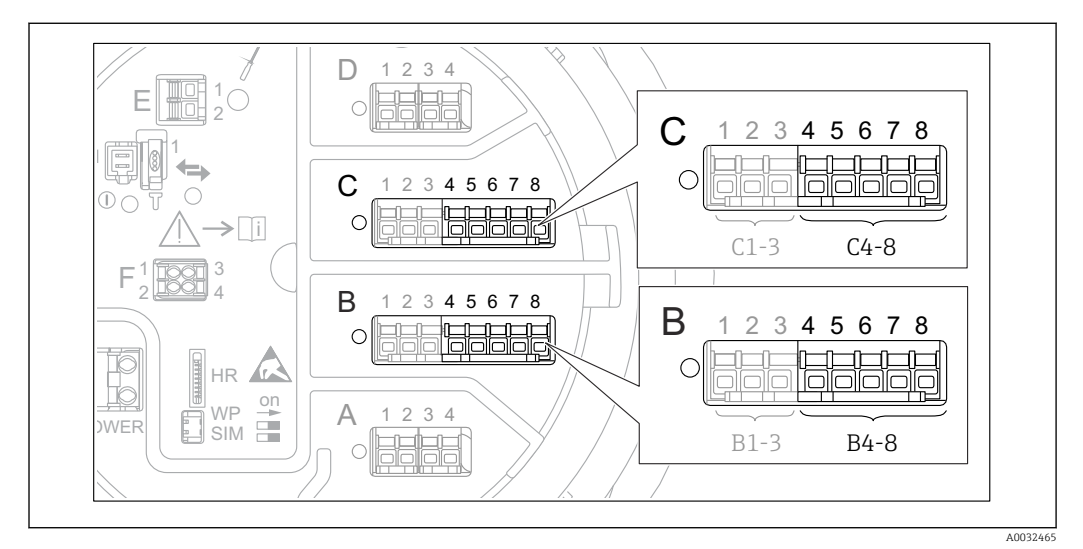

84 Morsetti per il sottomenu "Analog IP" ("B4-8" o "C4-8", rispettivamente)

*Navigazione*  $\square$  Configurazione  $\rightarrow$  Configur.avanz.  $\rightarrow$  Input/output  $\rightarrow$  Analog IP

| Modalità operativa         |                                                                                          | <u> </u>                                                                |
|----------------------------|------------------------------------------------------------------------------------------|-------------------------------------------------------------------------|
| Navigazione<br>Descrizione | ■ Configurazione $\rightarrow$ Configur<br>Defines the operating mode of the             | avanz. → Input/output → Analog IP → Modal. Operativa<br>e analog input. |
| Selezione                  | <ul><li>Disattivato/a</li><li>RTD temperature input</li><li>Gauge power supply</li></ul> |                                                                         |
| Impostazione di fabbrica   | Disattivato/a                                                                            |                                                                         |
| Informazioni addizionali   | Accesso in lettura                                                                       | Operatore                                                               |
|                            | Accesso in scrittura                                                                     | Manutenzione                                                            |

| RTD type     |                                                                                         | Ê |
|--------------|-----------------------------------------------------------------------------------------|---|
| Navigazione  | $\blacksquare$ □ Configurazione → Configur.avanz. → Input/output → Analog IP → RTD type |   |
| Prerequisito | Modalità operativa (→ 🗎 216)= RTD temperature input                                     |   |
| Descrizione  | Defines the type of the connected RTD.                                                  |   |
| Selezione                | <ul> <li>Cu50 (w=1.428, GOST)</li> <li>Cu53 (w=1.426, GOST)</li> <li>Cu90; 0°C (w=1.4274, GOST)</li> <li>Cu100; 25°C (w=1.4274, GOST)</li> <li>Cu100; 0°C(w=1.4274, GOST)</li> <li>Pt46 (w=1.391, GOST)</li> <li>Pt50 (w=1.391, GOST)</li> <li>Pt100(385) (a=0.00385, IEC75)</li> <li>Pt100(391) (a=0.003916, JIS1)</li> <li>Pt100 (w=1.391, GOST)</li> <li>Pt500(385) (a=0.00385, IEC75)</li> <li>Pt1000(385) (a=0.00385, IEC75)</li> <li>Pt1000(385) (a=0.00385, IEC75)</li> <li>Pt1000(385) (a=0.00385, IEC75)</li> <li>Pt1000(385) (a=0.00385, IEC75)</li> <li>Pt1000(385) (a=0.00385, IEC75)</li> <li>Ni100(617) (a=0.00617, DIN4)</li> <li>Ni1000(617) (a=0.00617, DIN4)</li> <li>Ni1000(617) (a=0.00617, DIN4)</li> </ul> | 51)<br>dian)<br>604)<br>751)<br>3760)<br>3760)<br>43760) |
|--------------------------|----------------------------------------------------------------------------------------------------|----------------------------------------------------------|
| Impostazione di fabbrica | Pt100(385) (a=0.00385, IEC751                                                                                                    | )                                                        |
| Informazioni addizionali | Accesso in lettura                                                                                                    | Operatore                                                |
|                          | Accesso in scrittura                                                                                                    | Manutenzione                                             |

| Thermocouple type        | 8                                                                                                    |
|--------------------------|----------------------------------------------------------------------------------------------------|
| Navigazione              |                                                                                                    |
| Descrizione              | Defines the type of the connected thermocouple.                                                                                                    |
| Selezione                | <ul> <li>N type</li> <li>B type</li> <li>C type</li> <li>D type</li> <li>J type</li> <li>K type</li> <li>L type</li> <li>L GOST type</li> <li>R type</li> <li>S type</li> <li>T type</li> <li>U type</li> </ul> |
| Impostazione di fabbrica | N type                                                                                                    |

| RTD connection type |                                                                                    |
|---------------------|------------------------------------------------------------------------------------|
| Navigazione         | □ □ Configurazione → Configur.avanz. → Input/output → Analog IP → RTD connect type |
| Prerequisito        | Modalità operativa ( > 🗎 216)= RTD temperature input                               |
| Descrizione         | Defines the connection type of the RTD.                                            |

| Selezione                | <ul> <li>4 wire RTD connection</li> <li>2 wire RTD connection</li> <li>3 wire RTD connection</li> </ul> |              |
|--------------------------|----------------------------------------------------------------------------------------------------|--------------|
| Impostazione di fabbrica | 4 wire RTD connection                                                                                   |              |
| Informazioni addizionali | Accesso in lettura                                                                                      | Operatore    |
|                          | Accesso in scrittura                                                                                    | Manutenzione |

| Process value            |                                                         |                                                     |
|--------------------------|---------------------------------------------------------|-----------------------------------------------------|
| Navigazione              |                                                         | r.avanz. → Input/output → Analog IP → Process value |
| Prerequisito             | Modalità operativa (→ 🗎 216) ≠ Disattivato/a            |                                                     |
| Descrizione              | Shows the measured value received via the analog input. |                                                     |
| Informazioni addizionali | Accesso in lettura                                      | Operatore                                           |
|                          | Accesso in scrittura                                    | -                                                   |

| Process variable         |                                                                                                    | Â                                                      |
|--------------------------|----------------------------------------------------------------------------------------------------|--------------------------------------------------------|
| Navigazione              | Image: Book State State St | r.avanz. → Input/output → Analog IP → Process variable |
| Prerequisito             | Modalità operativa (→ 🗎 216) ≠ RTD temperature input                                                                                                    |                                                        |
| Descrizione              | Determines type of measured value.                                                                                                    |                                                        |
| Selezione                | <ul> <li>Livello linearizzato</li> <li>Temperatura</li> <li>Pressione</li> <li>Densità</li> </ul>                                                                                                    |                                                        |
| Impostazione di fabbrica | Livello linearizzato                                                                                                    |                                                        |
| Informazioni addizionali | Accesso in lettura                                                                                                    | Operatore                                              |
|                          | Accesso in scrittura                                                                                                    | Manutenzione                                           |

| 0 % value    |                                                                                                    | Ê |
|--------------|----------------------------------------------------------------------------------------------------|---|
| Navigazione  | Image: Boost State of the state of the state of the |   |
| Prerequisito | Modalità operativa (Ə 🗎 216)= 420mA input                                                                                                    |   |

| Descrizione              | Defines the value represented by a current of 4mA. |              |
|--------------------------|----------------------------------------------------|--------------|
| Inserimento dell'utente  | Numero a virgola mobile con segno                  |              |
| Impostazione di fabbrica | 0 mm                                               |              |
| Informazioni addizionali | Accesso in lettura                                 | Operatore    |
|                          | Accesso in scrittura                               | Manutenzione |

| 100 % value              |                                                     |                                                                                      | Â |
|--------------------------|-----------------------------------------------------|--------------------------------------------------------------------------------------|---|
| Navigazione              |                                                     | .avanz. $\rightarrow$ Input/output $\rightarrow$ Analog IP $\rightarrow$ 100 % value |   |
| Prerequisito             | Modalità operativa (→ 🗎 216)= 420mA input           |                                                                                      |   |
| Descrizione              | Defines the value represented by a current of 20mA. |                                                                                      |   |
| Inserimento dell'utente  | Numero a virgola mobile con segno                   |                                                                                      |   |
| Impostazione di fabbrica | 0 mm                                                |                                                                                      |   |
| Informazioni addizionali | Accesso in lettura                                  | Operatore                                                                            |   |
|                          | Accesso in scrittura                                | Manutenzione                                                                         |   |

| Input value              |                                                |                                                 |
|--------------------------|------------------------------------------------|-------------------------------------------------|
| Navigazione              |                                                | avanz. → Input/output → Analog IP → Input value |
| Prerequisito             | Modalità operativa (→ 🗎 216) ≠ Disattivato/a   |                                                 |
| Descrizione              | Shows the value received via the analog input. |                                                 |
| Informazioni addizionali | Accesso in lettura                             | Operatore                                       |
|                          | Accesso in scrittura                           | -                                               |

| Minimum probe temperatur | Minimum probe temperature                                                                                                    |         |
|--------------------------|----------------------------------------------------------------------------------------------------|---------|
| Navigazione              | □ □ Configurazione → Configur.avanz. → Input/output → Analog IP → Min. prob                                                          | oe temp |
| Prerequisito             | Modalità operativa (→ 🗎 216)= RTD temperature input                                                                                  |         |
| Descrizione              | Minimum approved temperature of the connected probe.<br>If the temperature falls below this value, the W&M status will be "invalid". |         |

Inserimento dell'utente−213 ... 927 °CImpostazione di fabbrica−100 °CInformazioni addizionaliAccesso in lettura

| i | Accesso in lettura   | Operatore    |
|---|----------------------|--------------|
|   | Accesso in scrittura | Manutenzione |

| Maximum probe temperatur | re                                                                                                    | ه                                                    |  |
|--------------------------|----------------------------------------------------------------------------------------------------|------------------------------------------------------|--|
| Navigazione              | ■ Configurazione $\rightarrow$ Configur                                                                                              | .avanz. → Input/output → Analog IP → Max. probe temp |  |
| Prerequisito             | Modalità operativa (Ə 🗎 216)= RTD temperature input                                                                                  |                                                      |  |
| Descrizione              | Maximum approved temperature of the connected probe.<br>If the temperature rises above this value, the W&M status will be "invalid". |                                                      |  |
| Inserimento dell'utente  | −213 927 °C                                                                                                    |                                                      |  |
| Impostazione di fabbrica | 250 ℃                                                                                                    |                                                      |  |
| Informazioni addizionali | Accesso in lettura                                                                                                    | Operatore                                            |  |
|                          | Accesso in scrittura                                                                                                    | Manutenzione                                         |  |

| Probe position           |                                                                                                    |                                                    |  |
|--------------------------|----------------------------------------------------------------------------------------------------|----------------------------------------------------|--|
| Navigazione              | Image: Book State State St | avanz. → Input/output → Analog IP → Probe position |  |
| Prerequisito             | Modalità operativa (Ə 🗎 216)= RTD temperature input                                                                                                    |                                                    |  |
| Descrizione              | Position of the temperature probe, measured from zero position (tank bottom or datum plate). This parameter, in conjunction with the measured level, determines whether the temperature probe is still covered by the product. If this is no longer the case, the status of the temperature value will be "invalid".                                                                                                    |                                                    |  |
| Inserimento dell'utente  | -5000 30000 mm                                                                                                    |                                                    |  |
| Impostazione di fabbrica | 5000 mm                                                                                                    |                                                    |  |
| Informazioni addizionali | Accesso in lettura                                                                                                    | Operatore                                          |  |
|                          | Accesso in scrittura                                                                                                    | Manutenzione                                       |  |

## A Damping factor Configurazione $\rightarrow$ Configur.avanz. $\rightarrow$ Input/output $\rightarrow$ Analog IP $\rightarrow$ Damping factor Navigazione 8 2 Prerequisito Modalità operativa (→ 🖹 216) ≠ Disattivato/a Defines the damping constant (in seconds). Descrizione Inserimento dell'utente 0...999,9 s Impostazione di fabbrica 0 s Informazioni addizionali Accesso in lettura Operatore Accesso in scrittura Manutenzione

| Gauge current            |                                                  |                                                   |  |
|--------------------------|--------------------------------------------------|---------------------------------------------------|--|
| Navigazione              | $\blacksquare$ ■ Configurazione → Configur       | avanz. → Input/output → Analog IP → Gauge current |  |
| Prerequisito             | Modalità operativa (→ 🗎 216)= Gauge power supply |                                                   |  |
| Descrizione              | Shows the current on the power s                 | upply line for the connected device.              |  |
| Informazioni addizionali | Accesso in lettura                               | Operatore                                         |  |
|                          | Accesso in scrittura                             | -                                                 |  |

### Sottomenu "Analog I/O"

C'è un sottomenu **Analog I/O** per ogni modulo I/O analogico del dispositivo. Questo sottomenu si riferisce ai morsetti 1 ... 3 di questo modulo (ingresso o uscita analogici). Per i morsetti 4 ... 8 (sempre un ingresso analogico) vedere → 🗎 216.

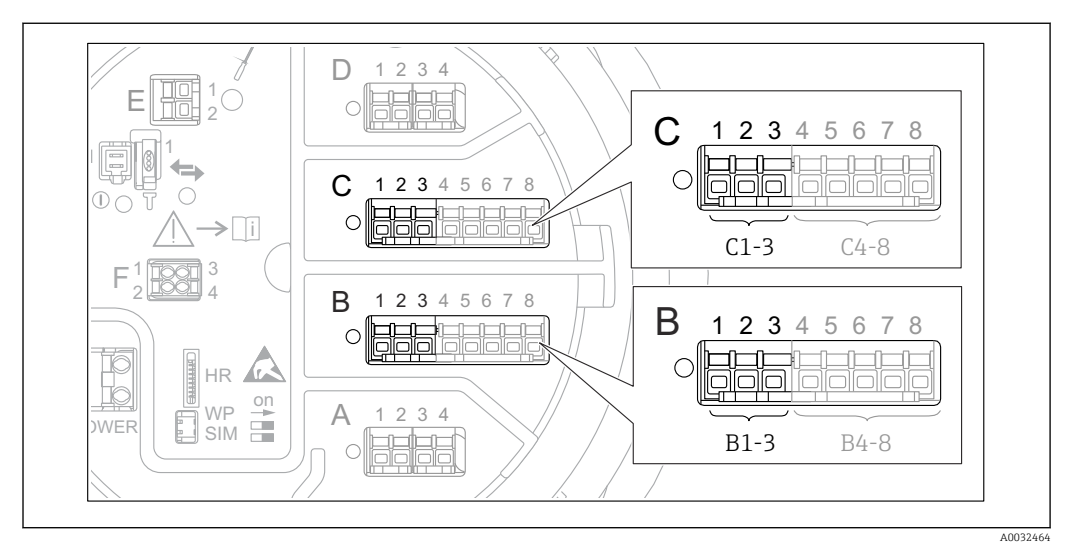

85 Morsetti per sottomenu "Analog I/O" ("B1-3" o "C1-3", rispettivamente)

*Navigazione*  $\square$  Configurazione  $\rightarrow$  Configur.avanz.  $\rightarrow$  Input/output  $\rightarrow$  Analog I/O

| Modalità operativa       |                                                                                     |                                                                                                    |                                               | Ê |
|--------------------------|-------------------------------------------------------------------------------------|----------------------------------------------------------------------------------------------------|-----------------------------------------------|---|
| Navigazione              | 8 8                                                                                 | Configurazione → Configu<br>Operativa                                                                   | r.avanz. → Input/output → Analog I/O → Modal. |   |
| Descrizione              | Defin                                                                               | es the operating mode of th                                                                             | e analog I/O module.                          |   |
| Selezione                | <ul> <li>Dis</li> <li>42</li> <li>HA</li> <li>HA</li> <li>42</li> <li>HA</li> </ul> | attivato/a<br>20mA input<br>RT master+420mA input<br>RT master<br>20mA output<br>RT slave +420mA output |                                               |   |
| Impostazione di fabbrica | Disat                                                                               | tivato/a                                                                                                |                                               |   |
| Informazioni addizionali | Acces                                                                               | so in lettura                                                                                           | Operatore                                     |   |
|                          | Acces                                                                               | sso in scrittura                                                                                        | Manutenzione                                  |   |

### Significato delle opzioni

| Modalità operativa (→ 🗎 222) | Direzione del segnale             | Tipo di segnale                                   |
|------------------------------|-----------------------------------|---------------------------------------------------|
| Disattivato/a                | -                                 | -                                                 |
| 420mA input                  | Ingresso da 1 dispositivo esterno | Analogico (420 mA)                                |
| HART master+420mA input      | Ingresso da 1 dispositivo esterno | <ul><li>Analogico (420 mA)</li><li>HART</li></ul> |

| Modalità operativa (→ 🗎 222) | Direzione del segnale                    | Tipo di segnale                                   |  |
|------------------------------|------------------------------------------|---------------------------------------------------|--|
| HART master                  | Ingresso da fino a 6 dispositivi esterni | HART                                              |  |
| 420mA output                 | Uscita all'unità di livello superiore    | Analogica (420 mA)                                |  |
| HART slave +420mA output     | Uscita all'unità di livello superiore    | <ul><li>Analogica (420 mA)</li><li>HART</li></ul> |  |

A seconda dei morsetti utilizzati, il modulo I/O analogico viene usato in modalità passiva o attiva.

| Mode                                             | Morsetti del modulo I/O |   |                |
|--------------------------------------------------|-------------------------|---|----------------|
|                                                  | 1                       | 2 | 3              |
| Passiva<br>(alimentazione da sorgente esterna)   | -                       | + | Non utilizzato |
| Attiva<br>(alimentazione dal dispositivo stesso) | Non utilizzato          | - | +              |

In modalità attiva, devono essere soddisfatte le seguenti condizioni:

- Consumo di corrente massimo dei dispositivi HART connessi: 24 mA (ovvero, se sono connessi 6 dispositivi, 4 mA per dispositivo).
- Tensione di uscita del modulo Ex-d: 17,0 V@4 mA a 10,5 V@22 mA
- Tensione di uscita del modulo Ex-ia: 18,5 V@4 mA a 12,5 V@22 mA

| Range di corrente        |                                                                                                    |                                                                                                    |  |  |
|--------------------------|----------------------------------------------------------------------------------------------------|----------------------------------------------------------------------------------------------------|--|--|
| Navigazione              | Image: Book of the second second | r.avanz. → Input/output → Analog I/O → Range corrente                                                        |  |  |
| Prerequisito             | Parametro <b>Modalità operativa</b> (<br><b>master</b>                                                                                                    | Parametro <b>Modalità operativa</b> (→ 🖺 222) ≠ opzione <b>Disattivato/a</b> o opzione <b>HART</b><br>master |  |  |
| Descrizione              | Defines the current range for the                                                                                                    | Defines the current range for the measured value transmission.                                               |  |  |
| Selezione                | <ul> <li>420 mA NE (3.820.5 mA)</li> <li>420 mA US (3.920.8 mA)</li> <li>420 mA (420.5 mA)</li> <li>Valore fisso *</li> </ul>                                                                                                    |                                                                                                    |  |  |
| Impostazione di fabbrica | 420 mA NE (3.820.5 mA)                                                                                                    |                                                                                                    |  |  |
| Informazioni addizionali | Accesso in lettura                                                                                                    | Operatore                                                                                                    |  |  |
|                          | Accesso in scrittura                                                                                                    | Manutenzione                                                                                                 |  |  |

<sup>\*</sup> La visibilità dipende dalle opzioni ordinate o dalla configurazione dello strumento

# Significato delle opzioni

| Opzione                   | Campo di<br>corrente per la<br>variabile di<br>processo                      | Min.<br>valore | Allarme<br>inferiore<br>Livello del<br>segnale | Livello<br>corrispondente<br>al segnale di<br>allarme<br>massimo | Max.<br>valore |
|---------------------------|------------------------------------------------------------------------------|----------------|------------------------------------------------|------------------------------------------------------------------|----------------|
| 420 mA (420.5<br>mA)      | 4 20,5 mA                                                                    | 3,5 mA         | < 3,6 mA                                       | > 21,95 mA                                                       | 22,6 mA        |
| 420 mA NE<br>(3.820.5 mA) | 3,8 20,5 mA                                                                  | 3,5 mA         | < 3,6 mA                                       | > 21,95 mA                                                       | 22,6 mA        |
| 420 mA US<br>(3.920.8 mA) | 3,9 20,8 mA                                                                  | 3,5 mA         | < 3,6 mA                                       | > 21,95 mA                                                       | 22,0 mA        |
| Corrente fissata          | Corrente costante, definita nel parametro <b>Corrente fissata</b> (→ 🗎 224). |                |                                                |                                                                  |                |

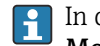

In caso di errore, la corrente di uscita assume il valore definito nel parametro Modalità di guasto ( $\rightarrow \cong 225$ ).

| Corrente fissata         |                                                                                                    | ٦                                                     |
|--------------------------|----------------------------------------------------------------------------------------------------|-------------------------------------------------------|
| Navigazione              | Image: Book of the second second | avanz. → Input/output → Analog I/O → Corrente fissata |
| Prerequisito             | Range di corrente (→ 🗎 223)=                                                                                                    | Corrente fissata                                      |
| Descrizione              | Definisce la corrente di uscita fiss                                                                                                    | a.                                                    |
| Inserimento dell'utente  | 4 22,5 mA                                                                                                    |                                                       |
| Impostazione di fabbrica | 4 mA                                                                                                    |                                                       |
| Informazioni addizionali | Accesso in lettura                                                                                                    | Operatore                                             |
|                          | Accesso in scrittura                                                                                                    | Manutenzione                                          |

| Analog input source |                                                                                                    | Â |
|---------------------|----------------------------------------------------------------------------------------------------|---|
| Navigazione         | $\blacksquare$ Configurazione → Configur.avanz. → Input/output → Analog I/O → Analog sourc                                              | е |
| Prerequisito        | <ul> <li>Modalità operativa (→</li></ul>                                                                                                |   |
| Descrizione         | Defines the process variable transmitted via the AIO.                                                                                   |   |
| Selezione           | <ul> <li>Nessuno/a</li> <li>Tank level</li> <li>Tank ullage</li> <li>Tank ullage %</li> <li>Measured level</li> <li>Distance</li> </ul> |   |

- Displacer position
- Water level
- Upper interface level
- Lower interface level
- Bottom level
- Tank reference height
- Liquid temperature
- Vapor temperature
- Air temperature
- Observed density value
- Average profile density <sup>6)</sup>
- Upper density
- Middle density
- Lower density
- P1 (bottom)
- P2 (middle)
- P3 (top)
- GP 1 ... 4 value
- AIO B1-3 value<sup>6)</sup>
- AIO B1-3 value mA<sup>6</sup>
- AIO C1-3 value<sup>6)</sup>
- AIO C1-3 value mA<sup>6)</sup>
- AIP B4-8 value <sup>6)</sup>
- AIP C4-8 value<sup>6)</sup>
- Element temperature 1 ... 24<sup>6)</sup>
- HART device 1...15 PV<sup>6)</sup>
- HART device 1 ... 15 PV mA<sup>6)</sup>
- HART device 1 ... 15 PV %<sup>6)</sup>
- HART device 1 ... 15 SV<sup>6</sup>
- HART device 1 ... 15 TV<sup>6)</sup>
- HART device 1 ... 15 QV<sup>6)</sup>

| Impostazione di fabbrica | Tank level |
|--------------------------|------------|
|--------------------------|------------|

Informazioni addizionali

 Accesso in lettura
 Operatore

 Accesso in scrittura
 Manutenzione

| Modalità di guasto | [                                                                                                    | 8 |
|--------------------|----------------------------------------------------------------------------------------------------|---|
| Navigazione        |                                                                                                    |   |
| Prerequisito       | Modalità operativa (Ə 🗎 222) = 420mA output o HART slave +420mA output                                                |   |
| Descrizione        | Defines the output behavior in case of an error.                                                                      |   |
| Selezione          | <ul> <li>Min.</li> <li>Max.</li> <li>Ultimo valore valido</li> <li>Valore attuale</li> <li>Valore definito</li> </ul> |   |

<sup>6)</sup> La visibilità dipende dalle opzioni ordinate o dalla configurazione dello strumento

| Impostazione di fabbrica | Max.                                                                                      |              |   |
|--------------------------|-------------------------------------------------------------------------------------------|--------------|---|
| Informazioni addizionali | Accesso in lettura                                                                        | Operatore    |   |
|                          | Accesso in scrittura                                                                      | Manutenzione |   |
|                          |                                                                                           |              |   |
|                          |                                                                                           |              |   |
| Error value              |                                                                                           |              | Â |
| Navigazione              | Image: Boundary Configuration → Configur.avanz. → Input/output → Analog I/O → Error value |              |   |
| Prerequisito             | Modalità di guasto (→ 🗎 225)= Valore definito                                             |              |   |
| Descrizione              | Defines the output value in case of an error.                                             |              |   |
| Inserimento dell'utente  | 3,4 22,6 mA                                                                               |              |   |
| Impostazione di fabbrica | 22 mA                                                                                     |              |   |

| Informazioni addizionali | Accesso in lettura   | Operatore    |
|--------------------------|----------------------|--------------|
|                          | Accesso in scrittura | Manutenzione |

| Input value              |                                                                                                    |                                                                                       |  |
|--------------------------|----------------------------------------------------------------------------------------------------|---------------------------------------------------------------------------------------|--|
| Navigazione              |                                                                                                    | .avanz. $\rightarrow$ Input/output $\rightarrow$ Analog I/O $\rightarrow$ Input value |  |
| Prerequisito             | <ul> <li>Modalità operativa (→          222) = 420mA output o HART slave +420mA output     </li> <li>Range di corrente (→          223) ≠ Corrente fissata     </li> </ul> |                                                                                       |  |
| Descrizione              | Shows the input value of the analog I/O module.                                                                                                    |                                                                                       |  |
| Informazioni addizionali | Accesso in lettura                                                                                                    | Operatore                                                                             |  |
|                          | Accesso in scrittura                                                                                                    | -                                                                                     |  |

| 0 % value                |                                                                                                    | Ê  |
|--------------------------|----------------------------------------------------------------------------------------------------|----|
| Navigazione              | Image: Book Strain Strain |    |
| Prerequisito             | <ul> <li>Modalità operativa (→</li></ul>                                                                                                    | ut |
| Descrizione              | Value corresponding to an output current of 0% (4mA).                                                                                                    |    |
| Inserimento dell'utente  | Numero a virgola mobile con segno                                                                                                    |    |
| Impostazione di fabbrica | 0 Unitless                                                                                                    |    |

| Informazioni addizionali | Accesso in lettura   | Operatore    |
|--------------------------|----------------------|--------------|
|                          | Accesso in scrittura | Manutenzione |

| 100 % value              |                                                                                                    |                                                     |    |
|--------------------------|----------------------------------------------------------------------------------------------------|-----------------------------------------------------|----|
| Navigazione              | Image: Barbon Configurazione → Configurazione → Configurazione                                                                                                    | ur.avanz. → Input/output → Analog I/O → 100 % value | 1  |
| Prerequisito             | <ul> <li>Modalità operativa (→          <sup>(⇒)</sup> 222) = 420mA output          <sup>()</sup> HART slave +420mA output</li> <li>Range di corrente (→          <sup>()</sup> 223) ≠ Corrente fissata</li> </ul> |                                                     | ıt |
| Descrizione              | Value corresponding to an output current of 100% (20mA).                                                                                                    |                                                     |    |
| Inserimento dell'utente  | Numero a virgola mobile con segno                                                                                                    |                                                     |    |
| Impostazione di fabbrica | 0 Unitless                                                                                                    |                                                     |    |
| Informazioni addizionali | Accesso in lettura                                                                                                    | Operatore                                           |    |
|                          | Accesso in scrittura                                                                                                    | Manutenzione                                        |    |

| Input value %            |                                                                                                    |                                                                                                 |  |
|--------------------------|----------------------------------------------------------------------------------------------------|-------------------------------------------------------------------------------------------------|--|
| Navigazione              | Image: Below Configuratione →                                                                                                    | Configur.avanz. $\rightarrow$ Input/output $\rightarrow$ Analog I/O $\rightarrow$ Input value % |  |
| Prerequisito             | <ul> <li>Modalità operativa (→          <sup>(⇒)</sup> 222) = 420mA output o HART slave +420mA output</li> <li>Range di corrente (→          <sup>(⇒)</sup> 223) ≠ Corrente fissata</li> </ul> |                                                                                                 |  |
| Descrizione              | Shows the output value as a percentage of the complete 420mA range.                                                                                                    |                                                                                                 |  |
| Informazioni addizionali | Accesso in lettura                                                                                                    | Operatore                                                                                       |  |
|                          | Accesso in scrittura                                                                                                    | -                                                                                               |  |

| Valore di uscita         |                                                                        |                                                         |  |
|--------------------------|------------------------------------------------------------------------|---------------------------------------------------------|--|
| Navigazione              |                                                                        | c.avanz. → Input/output → Analog I/O → Valore di uscita |  |
| Prerequisito             | Aodalità operativa (→ 🗎 222) = 420mA output 0 HART slave +420mA output |                                                         |  |
| Descrizione              | Shows the output value in mA.                                          |                                                         |  |
| Informazioni addizionali | Accesso in lettura                                                     | Operatore                                               |  |
|                          | Accesso in scrittura                                                   | -                                                       |  |

| Process variable         |                                                                                                   |                                                       |
|--------------------------|---------------------------------------------------------------------------------------------------|-------------------------------------------------------|
| Navigazione              |                                                                                                   | avanz. → Input/output → Analog I/O → Process variable |
| Prerequisito             | Modalità operativa (→ 🗎 222)                                                                      | = 420mA input o HART master+420mA input               |
| Descrizione              | Defines the type of measuring variable.                                                           |                                                       |
| Selezione                | <ul> <li>Livello linearizzato</li> <li>Temperatura</li> <li>Pressione</li> <li>Densità</li> </ul> |                                                       |
| Impostazione di fabbrica | Livello linearizzato                                                                              |                                                       |
| Informazioni addizionali | Accesso in lettura                                                                                | Operatore                                             |
|                          | Accesso in scrittura                                                                              | Manutenzione                                          |

# Analog input 0% value

| Navigazione              | $ \blacksquare \square  Configurazione \rightarrow Configuratione $  | .avanz. $\rightarrow$ Input/output $\rightarrow$ Analog I/O $\rightarrow$ AI 0% value |  |
|--------------------------|----------------------------------------------------------------------|---------------------------------------------------------------------------------------|--|
| Prerequisito             | Modalità operativa (→ 🗎 222) = 420mA input o HART master+420mA input |                                                                                       |  |
| Descrizione              | Valore corrispondente a una corrente di ingresso di 0% (4 mA).       |                                                                                       |  |
| Inserimento dell'utente  | Numero a virgola mobile con segno                                    |                                                                                       |  |
| Impostazione di fabbrica | 0 mm                                                                 |                                                                                       |  |
| Informazioni addizionali | Accesso in lettura                                                   | Operatore                                                                             |  |
|                          | Accesso in scrittura                                                 | Manutenzione                                                                          |  |

| Analog input 100% value  |                                                                                                    | A  |
|--------------------------|----------------------------------------------------------------------------------------------------|----|
| Navigazione              | Image: Boost State of the second state of the second state of | ue |
| Prerequisito             | Modalità operativa (Ə 🗎 222) = 420mA input o HART master+420mA input                                                                                                    |    |
| Descrizione              | Valore corrispondente a una corrente di ingresso di 100% (20 mA).                                                                                                    |    |
| Inserimento dell'utente  | Numero a virgola mobile con segno                                                                                                    |    |
| Impostazione di fabbrica | 0 mm                                                                                                    |    |

| Informazioni addizionali | Accesso in lettura   | Operatore    |
|--------------------------|----------------------|--------------|
|                          | Accesso in scrittura | Manutenzione |

| Error event type         |                                                                                                    |                                                         |
|--------------------------|----------------------------------------------------------------------------------------------------|---------------------------------------------------------|
| Navigazione              | Image: Book State State St | r.avanz. → Input/output → Analog I/O → Error event type |
| Prerequisito             | Modalità operativa (→ 🗎 222) ≠ Disattivato/a o HART master                                                                                                    |                                                         |
| Descrizione              | Defines the type of event message (alarm/warning) in case of an error or output out of range in the analog I/O module.                                                                                                    |                                                         |
| Selezione                | <ul><li>Nessuno/a</li><li>Avviso</li><li>Allarme</li></ul>                                                                                                    |                                                         |
| Impostazione di fabbrica | Avviso                                                                                                    |                                                         |
| Informazioni addizionali | Accesso in lettura                                                                                                    | Operatore                                               |
|                          | Accesso in scrittura                                                                                                    | Manutenzione                                            |

| Process value            |                                                                                                    |                                                                                          |  |
|--------------------------|----------------------------------------------------------------------------------------------------|------------------------------------------------------------------------------------------|--|
| Navigazione              | Image: Book State State St | r.avanz. $\rightarrow$ Input/output $\rightarrow$ Analog I/O $\rightarrow$ Process value |  |
| Prerequisito             | Modalità operativa (→ 🗎 222)                                                                                                    | Modalità operativa (Ə 🖺 222) = 420mA input 🛛 HART master+420mA input                     |  |
| Descrizione              | Shows the input value scaled to customer units.                                                                                                    |                                                                                          |  |
| Informazioni addizionali | Accesso in lettura                                                                                                    | Operatore                                                                                |  |
|                          | Accesso in scrittura                                                                                                    | -                                                                                        |  |

| Input value in mA        |                                                                      |                                                       |
|--------------------------|----------------------------------------------------------------------|-------------------------------------------------------|
|                          |                                                                      |                                                       |
| Navigazione              | □ □ Configurazione → Configura                                       | avanz. → Input/output → Analog I/O → Input val. in mA |
| Prerequisito             | Modalità operativa (Ə 🖺 222) = 420mA input 🛛 HART master+420mA input |                                                       |
| Descrizione              | Shows the input value in mA.                                         |                                                       |
| Informazioni addizionali |                                                                      |                                                       |
|                          | Accesso in lettura                                                   | Uperatore                                             |
|                          | Accesso in scrittura                                                 | -                                                     |

| Input value percent      |                                                                            |                                                      |
|--------------------------|----------------------------------------------------------------------------|------------------------------------------------------|
|                          |                                                                            |                                                      |
| Navigazione              | ■ Configurazione → Configura                                               | avanz. → Input/output → Analog I/O → Input value [%] |
| Prerequisito             | Modalità operativa (→ 🗎 222) = 420mA input o HART master+420mA input       |                                                      |
| Descrizione              | Shows the input value as a percentage of the complete 420mA current range. |                                                      |
| Informazioni addizionali | Accesso in lettura                                                         | Operatore                                            |
|                          | Accesso in scrittura                                                       | -                                                    |

| Damping factor           |                                                                                                    | Â                                                     |
|--------------------------|----------------------------------------------------------------------------------------------------|-------------------------------------------------------|
| Navigazione              | Image: Boost State State | c.avanz. → Input/output → Analog I/O → Damping factor |
| Prerequisito             | Modalità operativa (→ 🗎 222) ≠ Disattivato/a o HART master                                                                                                    |                                                       |
| Descrizione              | Defines the damping constant (in seconds).                                                                                                    |                                                       |
| Inserimento dell'utente  | 0 999,9 s                                                                                                    |                                                       |
| Impostazione di fabbrica | 0 s                                                                                                    |                                                       |
| Informazioni addizionali | Accesso in lettura                                                                                                    | Operatore                                             |
|                          | Accesso in scrittura                                                                                                    | Manutenzione                                          |

| Used for SIL/WHG         |                                                 |                                                                |                                               | A |
|--------------------------|-------------------------------------------------|----------------------------------------------------------------|-----------------------------------------------|---|
| Navigazione              | ፼⊟ Con<br>SIL∕                                  | ifigurazione → Configur<br>⁄WHG                                | avanz. → Input/output → Analog I/O → Used for |   |
| Prerequisito             | <ul> <li>Modalit</li> <li>Il disposi</li> </ul> | <ul> <li>Modalità operativa (→</li></ul>                       |                                               | t |
| Descrizione              | Determine                                       | Determines whether the discrete I/O module is in SIL/WHG mode. |                                               |   |
| Selezione                | <ul><li>Attivato</li><li>Disattiva</li></ul>    | <ul><li>Attivato/a</li><li>Disattivato/a</li></ul>             |                                               |   |
| Impostazione di fabbrica | Disattivato                                     | o/a                                                            |                                               |   |
| Informazioni addizionali | Accesso in I                                    | lettura                                                        | Operatore                                     |   |
|                          | Accesso in s                                    | scrittura                                                      | Manutenzione                                  |   |
|                          |                                                 |                                                                |                                               | - |

| Expected SIL/WHG chain   |                                          |                                                    |
|--------------------------|------------------------------------------|----------------------------------------------------|
| Navigazione              |                                          | avanz. → Input/output → Analog I/O → SIL/WHG chain |
| Prerequisito             | <ul> <li>Modalità operativa (→</li></ul> |                                                    |
| Informazioni addizionali | Accesso in lettura                       | Operatore                                          |
|                          | Accesso in scrittura                     | -                                                  |

Sottomenu "Digital Xx-x"

 Nel menu operativo, gli ingressi o le uscite digitali sono designati in base al rispettivo slot del vano morsetti e ai due morsetti di quello slot. A1-2, ad esempio, denota i morsetti 1 e 2 dello slot A. Lo stesso vale per gli slot B, C e D se questi contengono un modulo I/O digitale.

 In questo documento, Xx-x indica uno qualunque di questi sottomenu. La struttura di tutti questi sottomenu è la stessa.

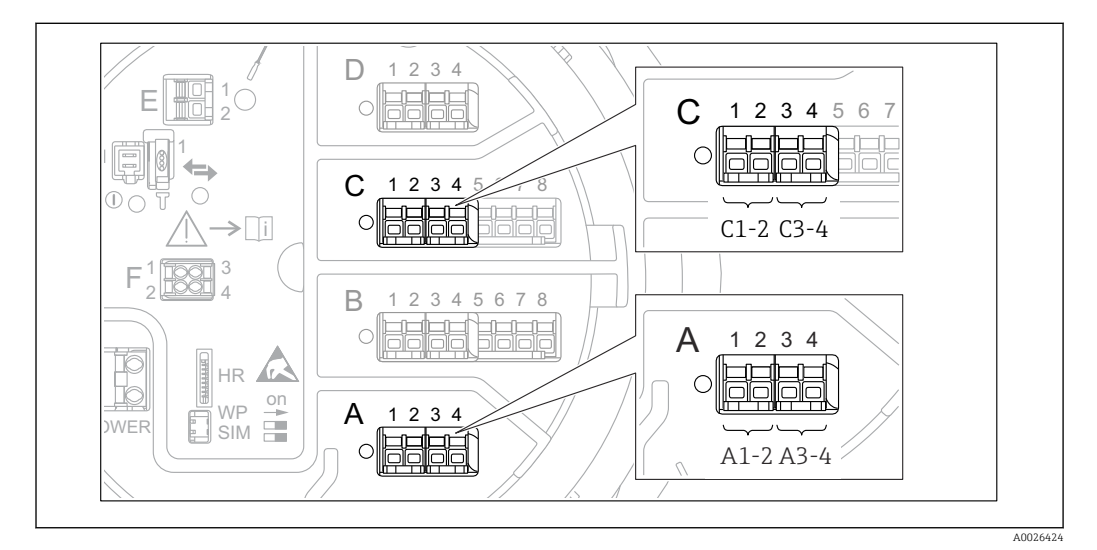

🗷 86 Designazione degli ingressi o delle uscite digitali (esempi)

Navigazione $\ensuremath{\textcircled{\sc line 1.5ex}}$ Configurazione  $\rightarrow$  Configur.avanz.  $\rightarrow$  Input/output  $\rightarrow$  Digital Xx-<br/>x

| Modalità operativa       |                                                                                                    | A |
|--------------------------|----------------------------------------------------------------------------------------------------|---|
| Navigazione              |                                                                                                    |   |
| Descrizione              | Defines the operating mode of the discrete I/O module.                                                 |   |
| Selezione                | <ul> <li>Disattivato/a</li> <li>Output passive</li> <li>Input passive</li> <li>Input active</li> </ul> |   |
| Impostazione di fabbrica | Disattivato/a                                                                                          |   |

### Informazioni addizionali

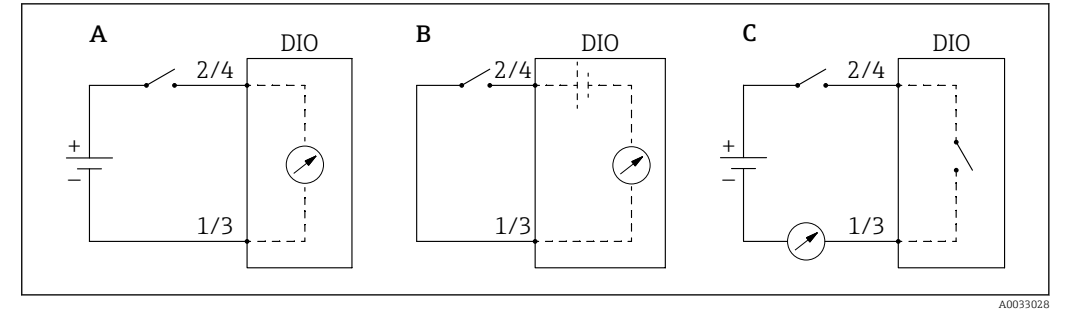

- 💽 87 Modalità operative del modulo I/O digitale
- Α Input passive
- В Input active
- С Output passive

| Digital input source     |                                                                                                    |
|--------------------------|----------------------------------------------------------------------------------------------------|
| Navigazione              |                                                                                                    |
| Prerequisito             | Modalità operativa (→ 🗎 232) = Output passive                                                                                                    |
| Descrizione              | Defines which device state is indicated by the digital output.                                                                                                    |
| Selezione                | <ul> <li>Nessuno/a</li> <li>Balance flag</li> <li>Alarm x any</li> <li>Alarm x High</li> <li>Alarm x HighHigh</li> <li>Alarm x High or HighHigh</li> <li>Alarm x Low</li> <li>Alarm x LowLow</li> <li>Alarm x Low or LowLow</li> <li>Digital Xx-x</li> <li>Primary Modbus x</li> <li>Secondary Modbus x</li> </ul>                                                                                                    |
| Impostazione di fabbrica | Nessuno/a                                                                                                    |
| Informazioni addizionali | <ul> <li>Significato delle opzioni</li> <li>Alarm x any, Alarm x High, Alarm x HighHigh, Alarm x High or HighHigh, Alarm x Low, Alarm x LowLow, Alarm x Low or LowLow L'uscita digitale indica se l'allarme selezionato è attualmente attivo. Gli allarmi sono definiti nei sottomenu Alarm 1 4.</li> <li>Digital Xx-x<sup>7</sup> Il segnale digitale presente all'ingresso digitale Xx-x viene trasmesso all'uscita digitale.</li> <li>Modbus A1-4 Discrete x Modbus B1-4 Discrete x Modbus D1-4 Discrete x Il valore digitale scritto dal dispositivo Modbus Master in parametro Modbus discrete x<sup>8</sup> viene trasmesso all'uscita digitale. Per i dettagli, fare riferimento alla documentazione speciale SD02066G.</li> </ul> |

Presente solo se "Modalità operativa ( $\rightarrow \textcircled{B} 232$ )" = "Input passive" o "Input active" per il modulo I/O digitale corrispondente. Esperto  $\rightarrow$  Comunicazione  $\rightarrow$  Modbus Xx-x  $\rightarrow$  Modbus discrete x 7)

<sup>8)</sup> 

| Input value              |                                                                                 |                                                     |
|--------------------------|---------------------------------------------------------------------------------|-----------------------------------------------------|
| Navigazione              |                                                                                 | .avanz. → Input/output → Digital Xx-x → Input value |
| Prerequisito             | Modalità operativa (Ə 🗎 232) = opzione "Input passive" o opzione "Input active" |                                                     |
| Descrizione              | Shows the digital input value.                                                  |                                                     |
| Informazioni addizionali | Accesso in lettura                                                              | Operatore                                           |
|                          | Accesso in scrittura                                                            | -                                                   |

| Contact type             |                                                                 |   |
|--------------------------|-----------------------------------------------------------------|---|
| Navigazione              | $	extbf{B}$                                                     | õ |
| Prerequisito             | Modalità operativa (→ 🗎 232) ≠ Disattivato/a                    |   |
| Descrizione              | Determines the switching behavior of the input or output.       |   |
| Selezione                | <ul><li>Normalmente aperto</li><li>Normalmente chiuso</li></ul> |   |
| Impostazione di fabbrica | Normalmente aperto                                              |   |

| Output simulation        |                                                                                                    |                                                                                         | ß |
|--------------------------|----------------------------------------------------------------------------------------------------|-----------------------------------------------------------------------------------------|---|
| Navigazione              | Image: Barbon Configurazione → Configurazione → Configurazione                                                          | r.avanz. $\rightarrow$ Input/output $\rightarrow$ Digital Xx-x $\rightarrow$ Output sim |   |
| Prerequisito             | Modalità operativa (> 🗎 232) = Output passive                                                                           |                                                                                         |   |
| Descrizione              | Imposta l'uscita su uno specifico v                                                                                     | valore simulato.                                                                        |   |
| Selezione                | <ul> <li>Disattiva</li> <li>Simulating active</li> <li>Simulating inactive</li> <li>Fault 1</li> <li>Fault 2</li> </ul> |                                                                                         |   |
| Impostazione di fabbrica | Disattiva                                                                                                    |                                                                                         |   |
| Informazioni addizionali | Accesso in lettura                                                                                                    | Operatore                                                                               |   |
|                          | Accesso in scrittura                                                                                                    | Manutenzione                                                                            |   |

L'uscita digitale è costituita da due relè collegati in serie:

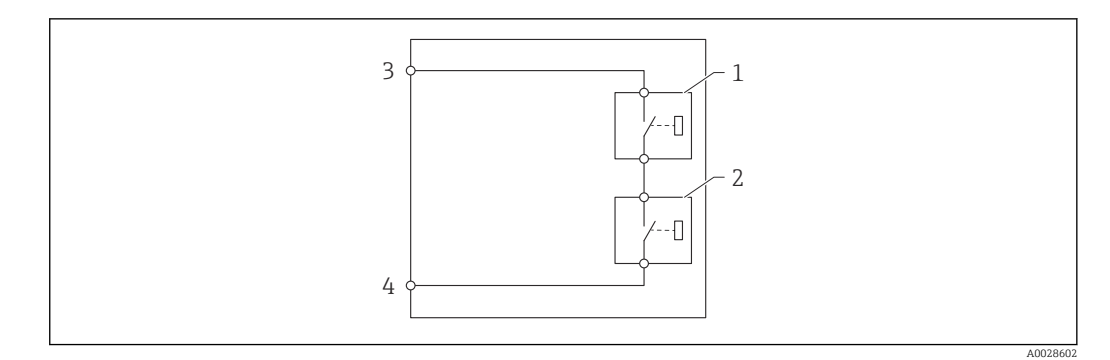

🛃 88 I due relè di un'uscita digitale

1/2 Relè

3/4 Morsetti dell'uscita digitale

Lo stato di commutazione di questi relè è definito da parametro **Output simulation** come segue:

| Output simulation   | Stato del relè 1 | Stato del relè 2 | Risultato previsto sui morsetti<br>del modulo I/O |
|---------------------|------------------|------------------|---------------------------------------------------|
| Simulating active   | Chiuso           | Chiuso           | Chiuso                                            |
| Simulating inactive | Aperto           | Aperto           | Aperto                                            |
| Fault 1             | Chiuso           | Aperto           | Aperto                                            |
| Fault 2             | Aperto           | Chiuso           | Aperto                                            |

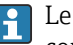

Le opzioni **Fault 1** e **Fault 2** possono essere utilizzate per verificare il corretto comportamento di commutazione dei due relè.

| Valore di uscita         |                                               |                                                           |  |
|--------------------------|-----------------------------------------------|-----------------------------------------------------------|--|
|                          |                                               |                                                           |  |
| Navigazione              | ■ Configurazione → Configura                  | r.avanz. → Input/output → Digital Xx-x → Valore di uscita |  |
| Prerequisito             | Modalità operativa (→ 🗎 232) = Output passive |                                                           |  |
| Descrizione              | Shows the digital output value.               |                                                           |  |
| Informazioni addizionali | Accesso in lettura                            | Operatore                                                 |  |
|                          | Accesso in scrittura                          | -                                                         |  |

| Readback value |                                                                                                    |
|----------------|----------------------------------------------------------------------------------------------------|
| Navigazione    | $\textcircled{B} \square  \text{Configurazione} \rightarrow \text{Configur.avanz.} \rightarrow \text{Input/output} \rightarrow \text{Digital Xx-x} \rightarrow \text{Readback value}$ |
| Prerequisito   | Modalità operativa ( > 🗎 232) = Output passive                                                                                                    |
| Descrizione    | Shows the value read back from the output.                                                                                                    |

| Informazioni addizionali | Accesso in lettura   | Operatore |
|--------------------------|----------------------|-----------|
|                          | Accesso in scrittura | -         |

| Used for SIL/WHG         |                                                                                                    |                                                 |  |
|--------------------------|----------------------------------------------------------------------------------------------------|-------------------------------------------------|--|
| Navigazione              | Image: Book of the second second | avanz. → Input/output → Digital Xx-x → Used for |  |
| Prerequisito             | <ul> <li>Modalità operativa (→          <sup>(⇒)</sup> 232) = Output passive</li> <li>Il dispositivo dispone di un certificato SIL.</li> </ul>                                                                                                    |                                                 |  |
| Descrizione              | Determines whether the discrete I/O module is in SIL/WHG mode.                                                                                                    |                                                 |  |
| Selezione                | <ul> <li>Attivato/a</li> <li>Disattivato/a</li> </ul>                                                                                                    |                                                 |  |
| Impostazione di fabbrica | Disattivato/a                                                                                                    |                                                 |  |
| Informazioni addizionali | Accesso in lettura                                                                                                    | Operatore                                       |  |
|                          | Accesso in scrittura                                                                                                    | Manutenzione                                    |  |

| Expected SIL/WHG chain   |                                               |                                                        |
|--------------------------|-----------------------------------------------|--------------------------------------------------------|
| Navigazione              | □ Configurazione → Configura                  | c.avanz. → Input/output → Digital C3-4 → SIL/WHG chain |
| Prerequisito             | Modalità operativa (→ 🗎 232) = Output passive |                                                        |
| Informazioni addizionali | Accesso in lettura                            | Assistenza                                             |
|                          | Accesso in scrittura                          | -                                                      |

Sottomenu "Digital input mapping"

Navigazione

Image: Bell Configurazione → Configur.avanz. → Input/output → DI mapping

| Digital input source 1   |                                                                                                    | 8                                                                                                 |  |
|--------------------------|----------------------------------------------------------------------------------------------------|---------------------------------------------------------------------------------------------------|--|
| Navigazione              | $\Box$ ⊂ Configurazione → Co                                                                                                    | onfigur.avanz. $\rightarrow$ Input/output $\rightarrow$ DI mapping $\rightarrow$ Digital source 1 |  |
| Descrizione              | Selects the source of digital input #1 (for gauge command).                                                                                                    |                                                                                                   |  |
| Selezione                | <ul> <li>Nessuno/a</li> <li>Digital A1-2*</li> <li>Digital A3-4*</li> <li>Digital B1-2*</li> <li>Digital B3-4*</li> <li>Digital C1-2*</li> <li>Digital C3-4*</li> <li>Digital D1-2*</li> <li>Digital D3-4*</li> </ul> |                                                                                                   |  |
| Impostazione di fabbrica | Nessuno/a                                                                                                    |                                                                                                   |  |
| Informazioni addizionali | Accesso in lettura                                                                                                    | Operatore                                                                                         |  |
|                          | Accesso in scrittura                                                                                                    | Manutenzione                                                                                      |  |

| Digital input source 2   |                                                                                                    | 囹                                                           |  |
|--------------------------|----------------------------------------------------------------------------------------------------|-------------------------------------------------------------|--|
| Navigazione              | Image: Generation of the second second s | ar.avanz. → Input/output → DI mapping → Digital source 2    |  |
| Descrizione              | Selects the source of digital inpu                                                                                                    | Selects the source of digital input #2 (for gauge command). |  |
| Selezione                | <ul> <li>Nessuno/a</li> <li>Digital A1-2*</li> <li>Digital A3-4*</li> <li>Digital B1-2*</li> <li>Digital B3-4*</li> <li>Digital C1-2*</li> <li>Digital C3-4*</li> <li>Digital D1-2*</li> <li>Digital D3-4*</li> </ul>                                                                                                    |                                                             |  |
| Impostazione di fabbrica | Nessuno/a                                                                                                    |                                                             |  |
| Informazioni addizionali | Accesso in lettura                                                                                                    | Operatore                                                   |  |
|                          | Accesso in scrittura                                                                                                    | Manutenzione                                                |  |

<sup>\*</sup> La visibilità dipende dalle opzioni ordinate o dalla configurazione dello strumento

| Gauge command 0          |                                                                                                    |                                                                                                 |
|--------------------------|----------------------------------------------------------------------------------------------------|-------------------------------------------------------------------------------------------------|
| Navigazione              | Image: Book Structure And Structure And |                                                                                                 |
| Prerequisito             | Digital input source 1 (→ 🗎 237) ≠ Nessuno/a                                                                                                    |                                                                                                 |
| Descrizione              | Gauge command assigne                                                                                                    | ed to digital input combination 0 (DI2=0, DI1=0).                                               |
| Selezione                | <ul> <li>Stop*</li> <li>Level</li> <li>Up*</li> <li>Bottom level*</li> <li>Upper I/F level*</li> <li>Lower I/F level*</li> <li>Upper density*</li> <li>Middle density*</li> <li>Lower density</li> <li>Repeatability*</li> <li>Water dip*</li> <li>Release overtension*</li> <li>Tank profile*</li> <li>Interface profile*</li> <li>Manual profile*</li> <li>Level standby*</li> <li>Offset standby*</li> </ul>                                                                                                    |                                                                                                 |
| Impostazione di fabbrica | Level                                                                                                    |                                                                                                 |
| Informazioni addizionali | Accesso in lettura                                                                                                    | Operatore                                                                                       |
|                          | Accesso in scrittura                                                                                                    | Manutenzione                                                                                    |
|                          |                                                                                                    |                                                                                                 |
| Gauge command 1          |                                                                                                    | ß                                                                                               |
| Navigazione              | I Configurazione →<br>1                                                                                                    | Configur.avanz. $\rightarrow$ Input/output $\rightarrow$ DI mapping $\rightarrow$ Gauge command |

Gauge command assigned to digital input combination 1 (DI2=0, DI1=1).

PrerequisitoDigital input source 1 ( $\rightarrow \cong 237$ )  $\neq$  Nessuno/a

Descrizione

Selezione

- Stop<sup>\*</sup>
- Level
  - Up \*
  - Bottom level
- Upper I/F level \*
- Lower I/F level \*
- Upper density\*
- Middle density
- Lower density

La visibilità dipende dalle opzioni ordinate o dalla configurazione dello strumento

|                          | <ul> <li>Repeatability *</li> <li>Water dip *</li> <li>Release overtension *</li> <li>Tank profile *</li> <li>Interface profile *</li> <li>Manual profile *</li> <li>Level standby *</li> <li>Offset standby *</li> </ul>                                                                                                    |                                                                                          |
|--------------------------|----------------------------------------------------------------------------------------------------|------------------------------------------------------------------------------------------|
| Impostazione di fabbrica | Up                                                                                                    |                                                                                          |
| Informazioni addizionali | Accesso in lettura                                                                                                    | Operatore                                                                                |
|                          | Accesso in scrittura                                                                                                    | Manutenzione                                                                             |
| Gauge command 2          |                                                                                                    | 8                                                                                        |
| Navigazione              | Image: Book Strain Strain | r.avanz. $\rightarrow$ Input/output $\rightarrow$ DI mapping $\rightarrow$ Gauge command |
| Prerequisito             | <ul> <li>Digital input source 1 (→ </li> <li>Digital input source 2 (→ </li> </ul>                                                                                                    | 237) ≠ Nessuno/a<br>237) ≠ Nessuno/a                                                     |
| Descrizione              | Gauge command assigned to dig                                                                                                    | ital Input combination 2 (DI2=1, DI1=0).                                                 |
| Selezione                | <ul> <li>Stop *</li> <li>Level</li> <li>Up *</li> <li>Bottom level *</li> <li>Upper I/F level *</li> <li>Lower I/F level *</li> <li>Upper density *</li> <li>Middle density *</li> <li>Lower density *</li> <li>Lower density *</li> <li>Repeatability *</li> <li>Water dip *</li> <li>Release overtension *</li> <li>Tank profile *</li> <li>Interface profile *</li> <li>Manual profile *</li> <li>Level standby *</li> <li>Offset standby *</li> </ul>                                                                                                    |                                                                                          |
| Impostazione di fabbrica | Stop                                                                                                    |                                                                                          |

Impostazione di fabbrica

| Informazioni addizionali | Accesso in lettura   | Operatore    |
|--------------------------|----------------------|--------------|
|                          | Accesso in scrittura | Manutenzione |

<sup>\*</sup> La visibilità dipende dalle opzioni ordinate o dalla configurazione dello strumento

| Gauge command 3          |                                                                                                    | ß                                                                                          |
|--------------------------|----------------------------------------------------------------------------------------------------|--------------------------------------------------------------------------------------------|
| Navigazione              | Image: Book State State St | gur.avanz. $\rightarrow$ Input/output $\rightarrow$ DI mapping $\rightarrow$ Gauge command |
| Prerequisito             | <ul> <li>Digital input source 1 (→ </li> <li>Digital input source 2 (→ </li> </ul>                                                                                                    | 237) ≠ Nessuno/a<br>237) ≠ Nessuno/a                                                       |
| Descrizione              | Gauge command assigned to di                                                                                                    | gital input combination 3 (DI2=1, DI1=1).                                                  |
| Selezione                | <ul> <li>Stop*</li> <li>Level</li> <li>Up*</li> <li>Bottom level*</li> <li>Upper I/F level*</li> <li>Lower I/F level*</li> <li>Upper density*</li> <li>Middle density*</li> <li>Lower density</li> <li>Repeatability*</li> <li>Water dip*</li> <li>Release overtension*</li> <li>Tank profile*</li> <li>Interface profile*</li> <li>Manual profile*</li> <li>Level standby*</li> <li>Offset standby*</li> </ul>                                                                                                    |                                                                                            |
| Impostazione di fabbrica | Upper I/F level                                                                                                    |                                                                                            |
| Informazioni addizionali | Accesso in lettura                                                                                                    | Operatore                                                                                  |
|                          | Accesso in scrittura                                                                                                    | Manutenzione                                                                               |

<sup>\*</sup> La visibilità dipende dalle opzioni ordinate o dalla configurazione dello strumento

### Sottomenu "Comunicazione"

Questo menu contiene un sottomenu per ogni interfaccia di comunicazione digitale del dispositivo. Le interfacce di comunicazione sono indicate da "**X1-4**" dove "X" specifica lo slot nel vano morsetti e "1-4" i morsetti nello slot.

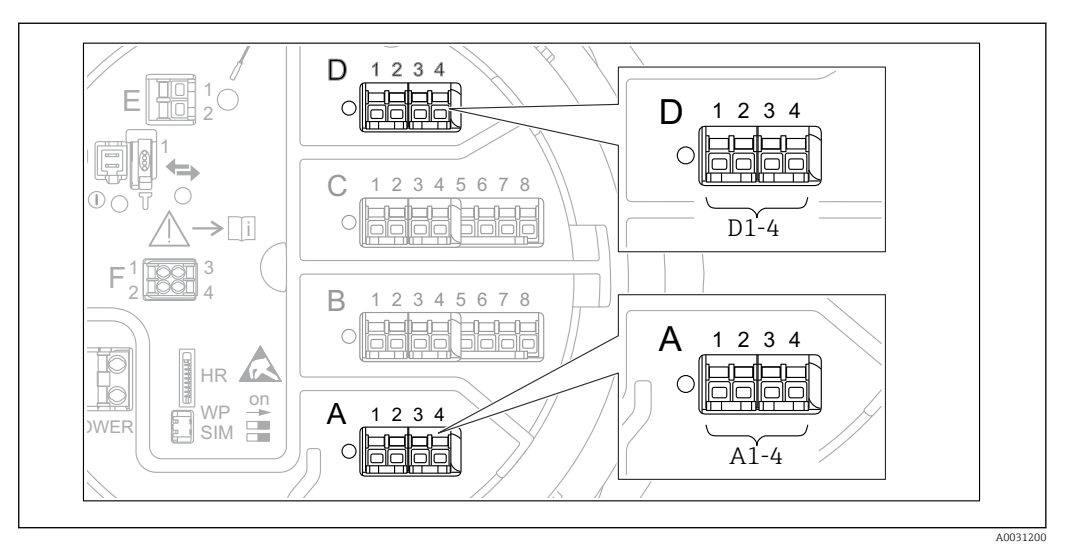

B 89 Designazione dei moduli "Modbus", "V1" o "WM550" (esempi); in base alla versione del dispositivo, questi moduli possono trovarsi anche negli slot B o C.

*Navigazione*  $\blacksquare$  Configurazione  $\rightarrow$  Configur.avanz.  $\rightarrow$  Comunicazione

Sottomenu "Modbus X1-4", "V1 X1-4" e "WM550 X1-4"

Questo sottomenu è presente solo per i dispositivi con interfaccia di comunicazione **MODBUS** e/o **V1** e/o **opzione "WM550"**. C'è un sottomenu di questo tipo per ogni interfaccia di comunicazione.

| Navigazione | 0   | Configurazione $\rightarrow$ Configur.avanz. $\rightarrow$ Comunicazione $\rightarrow$ Modbus X1-4 |
|-------------|-----|----------------------------------------------------------------------------------------------------|
| Navigazione | 8 8 | Configurazione $\rightarrow$ Configur.avanz. $\rightarrow$ Comunicazione $\rightarrow$ V1 X1-4     |
| Navigazione | 8 2 | Configurazione $\rightarrow$ Configur.avanz. $\rightarrow$ Comunicazione $\rightarrow$ WM550 X1-4  |

### **Communication interface protocol**

| Navigazione              | 8 8                                       | Configurazione → Configur.avanz. → Comunicazione → Modbus X1-4 / V1 X1-4 / WM550 X1-4 → Commu I/F protoc |   |  |
|--------------------------|-------------------------------------------|----------------------------------------------------------------------------------------------------|---|--|
| Descrizione              | Shows the type of communication protocol. |                                                                                                    |   |  |
| Informazioni addizionali | Accesso in lettura Operatore              |                                                                                                    |   |  |
|                          | Acces                                     | so in scrittura                                                                                          | - |  |

|                          | Sottomenu "Configurazione"                                                                                                    |                    |                                                                                                    |     |
|--------------------------|----------------------------------------------------------------------------------------------------|--------------------|----------------------------------------------------------------------------------------------------|-----|
|                          | Questo sottomenu è presente solo per i dispositivi con interfaccia di comunicazione <b>MODBUS</b> .                                                                                                    |                    |                                                                                                    |     |
|                          | Navigazione $\ensuremath{\boxtimes}\ensuremath{\square}$ Configurazione $\rightarrow$ Configur.avanz. $\rightarrow$ ComunicazioX1-4 $\rightarrow$ Configurazione                                                                                                    |                    | Configurazione $\rightarrow$ Configur.avanz. $\rightarrow$ Comunicazione $\rightarrow$ Mode X1-4 $\rightarrow$ Configurazione | ous |
|                          |                                                                                                    |                    |                                                                                                    |     |
| Baudrate                 |                                                                                                    |                    |                                                                                                    | Â   |
| Navigazione              | Image: Book State State St | one → (<br>zione - | Configur.avanz. → Comunicazione → Modbus X1-4<br>→ Baudrate                                                                   |     |
| Prerequisito             | Communication interface protocol ( $\rightarrow \triangleq 241$ )= MODBUS                                                                                                    |                    |                                                                                                    |     |
| Descrizione              | Defines the baud rate of the communication.                                                                                                    |                    |                                                                                                    |     |
| Selezione                | <ul> <li>600 BAUD</li> <li>1200 BAUD</li> <li>2400 BAUD</li> <li>4800 BAUD</li> <li>9600 BAUD*</li> <li>19200 BAUD*</li> </ul>                                                                                                    |                    |                                                                                                    |     |
| Impostazione di fabbrica | 9600 BAUD                                                                                                    |                    |                                                                                                    |     |
| Informazioni addizionali | Informazioni addizionali Accesso in lettura Operatore                                                                                                    |                    | Operatore                                                                                                    |     |
|                          | Accesso in scrittura                                                                                                    |                    | Manutenzione                                                                                                    |     |
|                          |                                                                                                    |                    |                                                                                                    |     |
| Parità                   |                                                                                                    |                    |                                                                                                    | Â   |
|                          |                                                                                                    |                    |                                                                                                    |     |

| Navigazione              | <ul> <li>Generational Configuratione → Configuratione → Parità</li> </ul>                  | avanz. → Comunicazione → Modbus X1-4 |
|--------------------------|--------------------------------------------------------------------------------------------|--------------------------------------|
| Prerequisito             | Communication interface protocol ( $\rightarrow \square 241$ )= MODBUS                     |                                      |
| Descrizione              | Defines the parity of the Modbus communication.                                            |                                      |
| Selezione                | <ul> <li>Odd</li> <li>Even</li> <li>None/1 stop bit</li> <li>None / 2 stop bits</li> </ul> |                                      |
| Impostazione di fabbrica | None/1 stop bit                                                                            |                                      |
| Informazioni addizionali | Accesso in lettura                                                                         | Operatore                            |
|                          | Accesso in scrittura                                                                       | Manutenzione                         |

<sup>\*</sup> La visibilità dipende dalle opzioni ordinate o dalla configurazione dello strumento

| Modbus address           |                                                                     |                                                    | Â |  |
|--------------------------|---------------------------------------------------------------------|----------------------------------------------------|---|--|
| Navigazione              | <ul> <li>Image: Configurazione → Configurazione → ID dis</li> </ul> | r.avanz. → Comunicazione → Modbus X1-4<br>positivo |   |  |
| Prerequisito             | Communication interface proto                                       | Communication interface protocol (→ 🗎 241)= MODBUS |   |  |
| Descrizione              | Defines the Modbus address of the device.                           |                                                    |   |  |
| Inserimento dell'utente  | 1247                                                                |                                                    |   |  |
| Impostazione di fabbrica | 1                                                                   |                                                    |   |  |
| Informazioni addizionali | Accesso in lettura                                                  | Operatore                                          |   |  |
|                          | Accesso in scrittura                                                | Manutenzione                                       |   |  |

| Float swap mode          |                                                                                                    |                                                                      | A |
|--------------------------|----------------------------------------------------------------------------------------------------|----------------------------------------------------------------------|---|
| Navigazione              | <ul> <li>Generational Configuratione → Configuratione → Floa</li> </ul>                                    | ar.avanz. → Comunicazione → Modbus X1-4<br>z swap mode               |   |
| Prerequisito             | Communication interface prot                                                                               | Communication interface protocol ( $\rightarrow \cong 241$ )= MODBUS |   |
| Descrizione              | Sets the format of how the floating point value is transferred on Modbus.                                  |                                                                      |   |
| Selezione                | <ul> <li>Normal 3-2-1-0</li> <li>Swap 0-1-2-3</li> <li>WW Swap 1-0-3-2</li> <li>WW Swap 2-3-0-1</li> </ul> |                                                                      |   |
| Impostazione di fabbrica | Swap 0-1-2-3                                                                                               |                                                                      |   |
| Informazioni addizionali | Accesso in lettura                                                                                         | Operatore                                                            |   |
|                          | Accesso in scrittura                                                                                       | Manutenzione                                                         |   |

| Terminazione bus |                                                                                                    | Ê        |
|------------------|----------------------------------------------------------------------------------------------------|----------|
| Navigazione      | <ul> <li>□ Configurazione → Configur.avanz. → Comunicazione → Modbus X1-4</li> <li>→ Configurazione → Terminazione bus</li> </ul> |          |
| Prerequisito     | Communication interface protocol ( $\rightarrow \cong 241$ )= MODBUS                                                              |          |
| Descrizione      | Activates or deactivates the bus termination at the device. Should only be activated last device in a loop.                       | l on the |
| Selezione        | <ul><li>Disattivo/a</li><li>Attivo/a</li></ul>                                                                                    |          |

# Impostazione di fabbrica

Disattivo/a

# Informazioni addizionali

| Accesso in lettura   | Operatore    |
|----------------------|--------------|
| Accesso in scrittura | Manutenzione |

Sottomenu "Configurazione"

Questo sottomenu è presente solo per i dispositivi con interfaccia di comunicazione **V1**.

NavigazioneImage: Configurazione  $\rightarrow$  ConfigurazioneConfigurazione  $\rightarrow$  V1 X1-4 $\rightarrow$  Configurazione

| Communication interface pr | Communication interface protocol variant              |                                      |                         |
|----------------------------|-------------------------------------------------------|--------------------------------------|-------------------------|
| Navigazione                | Image: Configuration $\rightarrow$ Protocol variant   | Configur.avanz. → Comunicazione → V1 | . X1-4 → Configurazione |
| Descrizione                | Determines which variant of the V1 protocol is used.  |                                      |                         |
| Interfaccia utente         | <ul> <li>Nessuno/a</li> <li>V1<sup>*</sup></li> </ul> |                                      |                         |
| Impostazione di fabbrica   | Nessuno/a                                             |                                      |                         |
| Informazioni addizionali   | Accesso in lettura                                    | Operatore                            |                         |
|                            | Accesso in scrittura                                  | Manutenzione                         |                         |

| V1 address               |                                                                                                    | ۲                                                   |
|--------------------------|----------------------------------------------------------------------------------------------------|-----------------------------------------------------|
| Navigazione              | Image: Second system of the system of the system of t | c.avanz. → Comunicazione → V1 X1-4 → Configurazione |
| Prerequisito             | Communication interface proto                                                                                                    | col variant (→ 🗎 245) = V1                          |
| Descrizione              | Identifier of the device for the V1                                                                                                    | communication.                                      |
| Inserimento dell'utente  | 0 99                                                                                                    |                                                     |
| Impostazione di fabbrica | 1                                                                                                    |                                                     |
| Informazioni addizionali | Accesso in lettura                                                                                                    | Operatore                                           |
|                          | Accesso in scrittura                                                                                                    | Manutenzione                                        |

<sup>\*</sup> La visibilità dipende dalle opzioni ordinate o dalla configurazione dello strumento

| V1 address               |                                                                                                    | â                                                                                             |
|--------------------------|----------------------------------------------------------------------------------------------------|-----------------------------------------------------------------------------------------------|
| Navigazione              | Image: Boost State State | onfigur.avanz. $\rightarrow$ Comunicazione $\rightarrow$ V1 X1-4 $\rightarrow$ Configurazione |
| Prerequisito             | Communication interface                                                                                                    | protocol variant (Ə 🗎 245)                                                                    |
| Descrizione              | Identifier of the previous device for V1 communication.                                                                                                    |                                                                                               |
| Inserimento dell'utente  | 0 255                                                                                                    |                                                                                               |
| Impostazione di fabbrica | 1                                                                                                    |                                                                                               |
| Informazioni addizionali | Accesso in lettura                                                                                                    | Operatore                                                                                     |
|                          | Accesso in scrittura                                                                                                    | Manutenzione                                                                                  |

| Level mapping            |                                                                                                    | Â                                                          |
|--------------------------|----------------------------------------------------------------------------------------------------|------------------------------------------------------------|
| Navigazione              | Image: Boost State State | Configur.avanz. → Comunicazione → V1 X1-4 → Configurazione |
| Prerequisito             | Communication interfac                                                                                                    | ce protocol ( $\rightarrow \triangleq 241$ )= V1           |
| Descrizione              | Determines the transmittable range of levels.                                                                                                    |                                                            |
| Selezione                | ■ +ve<br>■ +ve & -ve                                                                                                    |                                                            |
| Impostazione di fabbrica | +ve                                                                                                    |                                                            |
| Informazioni addizionali | Accesso in lettura                                                                                                    | Operatore                                                  |
|                          | Accesso in scrittura                                                                                                    | Manutenzione                                               |

In V1, il livello è sempre rappresentato da un numero compreso tra 0 e 999999. Questo numero corrisponde a un livello come segue:

"Level mapping" = "+ve"

| Numero  | Livello corrispondente |
|---------|------------------------|
| 0       | 0,0 mm                 |
| 999 999 | 99 999,9 mm            |

### "Level mapping" = "+ve & -ve"

| Numero  | Livello corrispondente |
|---------|------------------------|
| 0       | 0,0 mm                 |
| 500 000 | 50 000,0 mm            |

| Numero   | Livello corrispondente |
|----------|------------------------|
| 500 00 1 | -0,1 mm                |
| 999 999  | -49 999,9 mm           |

| Line impedance           |                                                                                                    | ه                                                 |
|--------------------------|----------------------------------------------------------------------------------------------------|---------------------------------------------------|
| Navigazione              | Image: Boost State of the second state of the second state of | avanz. → Comunicazione → V1 X1-4 → Configurazione |
| Prerequisito             | Communication interface proto                                                                                                    | $col ( \rightarrow \cong 241) = V1$               |
| Descrizione              | Adjusts the impedance of the com                                                                                                    | nmunication line.                                 |
| Inserimento dell'utente  | 0 15                                                                                                    |                                                   |
| Impostazione di fabbrica | 15                                                                                                    |                                                   |
| Informazioni addizionali | Accesso in lettura                                                                                                    | Operatore                                         |
|                          | Accesso in scrittura                                                                                                    | Manutenzione                                      |

L'impedenza di linea influisce sulla differenza di tensione tra uno 0 logico e un 1 logico sul messaggio del dispositivo al bus. L'impostazione predefinita è adatta alla maggior parte delle applicazioni.

| Compatibility mode       |                                                                                                    | Â |
|--------------------------|----------------------------------------------------------------------------------------------------|---|
| Navigazione              | Image: Boundary Configurations → Configurations → Configurations → Configurations → Configurations → Comp. mode $ A = \frac{1}{2} + \frac{1}{2} +$ |   |
| Descrizione              | Defines the compatibility mode.                                                                                                    |   |
| Selezione                | <ul><li>Nxx5xx</li><li>Nxx8x</li></ul>                                                                                                    |   |
| Impostazione di fabbrica | Nxx8x                                                                                                    |   |
| Informazioni addizionali | In modalità <b>NMS5x</b> : solo i valori già presenti anche sullo stato del misuratore NMS5x vengono trasmessi sul bus.                                                                                                    |   |
|                          | In modalità <b>NMS8x</b> : in questo parametro sono disponibili tutti gli stati del misuratore.                                                                                                    |   |
|                          | Accesso in lettura                                                                                                    |   |

| Accesso in lettura   | Operatore    |
|----------------------|--------------|
| Accesso in scrittura | Manutenzione |

Sottomenu "V1 input selector"

Questo sottomenu è presente solo per i dispositivi con interfaccia di comunicazione **V1**.

Navigazione 🛛 🗐

Image: Second structure in the second structure is a second structure in the second structure is a second structure in the second structure in the second structure is a second structure in the second structure in the second structure is a second structure in the second structure in the second structure is a second structure in the second structure in the second

| Alarm 1 input source     |                                                                                                    | ه                                                                                           |
|--------------------------|----------------------------------------------------------------------------------------------------|---------------------------------------------------------------------------------------------|
| Navigazione              | <ul> <li>B □ Configurazione → Configurazione → Alarm1 input src</li> </ul>                                                                                                    | gur.avanz. $\rightarrow$ Comunicazione $\rightarrow$ V1 X1-4 $\rightarrow$ V1 input select. |
| Descrizione              | Determines which discrete valu                                                                                                    | ue will be transmitted as V1 alarm 1 status.                                                |
| Selezione                | <ul> <li>Nessuno/a</li> <li>Alarm 1-4 any</li> <li>Alarm 1-4 HighHigh</li> <li>Alarm 1-4 High or HighHigh</li> <li>Alarm 1-4 High</li> <li>Alarm 1-4 Low</li> <li>Alarm 1-4 Low or LowLow</li> <li>Alarm 1-4 LowLow</li> </ul> |                                                                                             |
| Impostazione di fabbrica | Nessuno/a                                                                                                    |                                                                                             |
| Informazioni addizionali | Accesso in lettura                                                                                                    | Operatore                                                                                   |
|                          | Accesso in scrittura                                                                                                    | Manutenzione                                                                                |

| Alarm 2 input source     |                                                                                                    |                                                       |
|--------------------------|----------------------------------------------------------------------------------------------------|-------------------------------------------------------|
| Navigazione              | <ul> <li>Image: Boost Configuration and Configuration</li> <li>→ Alarm2 input src</li> </ul>                                                                                                    | r.avanz. → Comunicazione → V1 X1-4 → V1 input select. |
| Descrizione              | Determines which discrete value                                                                                                    | will be transmitted as V1 alarm 2 status.             |
| Selezione                | <ul> <li>Nessuno/a</li> <li>Alarm 1-4 any</li> <li>Alarm 1-4 HighHigh</li> <li>Alarm 1-4 High or HighHigh</li> <li>Alarm 1-4 High</li> <li>Alarm 1-4 Low</li> <li>Alarm 1-4 Low or LowLow</li> <li>Alarm 1-4 LowLow</li> </ul> |                                                       |
| Impostazione di fabbrica | Nessuno/a                                                                                                    |                                                       |
| Informazioni addizionali | Accesso in lettura                                                                                                    | Operatore                                             |
|                          | Accesso in scrittura                                                                                                    | Manutenzione                                          |

| Value percent selector   |                                                                             |                                                                                                    | ß                                                     |  |
|--------------------------|-----------------------------------------------------------------------------|----------------------------------------------------------------------------------------------------|-------------------------------------------------------|--|
| Navigazione              | 0 -                                                                         | Configurazione → Configur<br>→ Value % select                                                                                      | a.avanz. → Comunicazione → V1 X1-4 → V1 input select. |  |
| Descrizione              | Select                                                                      | Selects which value shall be transmitted as a $0100\%$ value in the V1 Z0/Z1 message.                                              |                                                       |  |
| Selezione                | <ul> <li>Nes</li> <li>Tan</li> <li>Tan</li> <li>AIC</li> <li>AIC</li> </ul> | <ul> <li>Nessuno/a</li> <li>Tank level %</li> <li>Tank ullage %</li> <li>AIO B1-3 value % *</li> <li>AIO C1-3 value % *</li> </ul> |                                                       |  |
| Impostazione di fabbrica | Nessı                                                                       | ıno/a                                                                                                    |                                                       |  |
| Informazioni addizionali | Acces                                                                       | so in lettura                                                                                                    | Operatore                                             |  |
|                          | Acces                                                                       | so in scrittura                                                                                                    | Manutenzione                                          |  |

Sottomenu "Configurazione"

Questo sottomenu è presente solo per i dispositivi con interfaccia di comunicazione **opzione "WM550"**.

| Navigazione | 8 8 | Configurazione $\rightarrow$ Configur.avanz. $\rightarrow$ Comunicazione $\rightarrow$ WM550 |
|-------------|-----|----------------------------------------------------------------------------------------------|
|             |     | X1-4 → Configurazione                                                                        |

| Baudrate                 |                                                                                       |                                                                               | Ê |  |
|--------------------------|---------------------------------------------------------------------------------------|-------------------------------------------------------------------------------|---|--|
| Navigazione              | <ul> <li>Image: Configurazione → Configurazione -</li> </ul>                          | Configur.avanz. → Comunicazione → WM550 X1-4<br>→ Baudrate                    |   |  |
| Prerequisito             | Communication interfac                                                                | Communication interface protocol ( $\rightarrow \cong 241$ )= opzione "WM550" |   |  |
| Descrizione              | Definisce la velocità di trasmissione della linea di comunicazione WM550.             |                                                                               |   |  |
| Selezione                | <ul> <li>600 BAUD</li> <li>1200 BAUD</li> <li>2400 BAUD</li> <li>4800 BAUD</li> </ul> |                                                                               |   |  |
| Impostazione di fabbrica | 2400 BAUD                                                                             |                                                                               |   |  |
| Informazioni addizionali | Accesso in lettura                                                                    | Operatore                                                                     |   |  |
|                          | Accesso in scrittura                                                                  | Manutenzione                                                                  |   |  |

<sup>\*</sup> La visibilità dipende dalle opzioni ordinate o dalla configurazione dello strumento

| WM550 address            |                                                                                                    |   |  |
|--------------------------|----------------------------------------------------------------------------------------------------|---|--|
| Navigazione              | □ □ Configurazione → Configur.avanz. → Comunicazione → WM550 X1-4<br>→ Configurazione → WM550 address     □   |   |  |
| Descrizione              | Descrive l'indirizzo WM550 del dispositivo.                                                                   |   |  |
| Inserimento dell'utente  | 063                                                                                                    |   |  |
| Impostazione di fabbrica | 1                                                                                                    |   |  |
|                          |                                                                                                    |   |  |
| ID del software          |                                                                                                    | Â |  |
| Navigazione              | □ □ Configurazione → Configur.avanz. → Comunicazione → WM550 X1-4<br>→ Configurazione → ID del software     □ |   |  |
| Prerequisito             | Communication interface protocol (→ 🗎 241)= opzione "WM550"                                                   |   |  |
| Descrizione              | Definisce il contenuto del Task 32 di WM550.                                                                  |   |  |
|                          | Informazioni dettagliate sul contenuto del Task 32 di WM550, documentazione speciale<br>SD02567G.             |   |  |
| Inserimento dell'utente  | 09999                                                                                                    |   |  |
| Impostazione di fabbrica | 2 000                                                                                                    |   |  |

| Sottomenu "WM550 input selector"                                                                             |  |
|----------------------------------------------------------------------------------------------------|--|
| Questo sottomenu è presente solo per i dispositivi con interfaccia di comunicazione <b>opzione "WM550"</b> . |  |

| Navigazione | 88 | Configurazione $\rightarrow$ Configur.avanz. $\rightarrow$ Comunicazione $\rightarrow$ WM550 |
|-------------|----|----------------------------------------------------------------------------------------------|
|             |    | X1-4 → WM550 inp select                                                                      |

| Discrete 1 selector |                                                                                                    | Ê       |
|---------------------|----------------------------------------------------------------------------------------------------|---------|
| Navigazione         | $\Box$ Configurazione → Configur.avanz. → Comunicazione → WM550 X1-4 → WM5 inp select → Discrete 1select         | 50      |
| Descrizione         | Determina la sorgente di ingresso che viene trasferita come valore del bit di allarme task WM550 corrispondenti. | [n] nei |

| Selezione<br>Impostazione di fabbrica | <ul> <li>Nessuno/a</li> <li>Opzione Balance flagLa visibiliti dello strumento</li> <li>Alarm 14 any</li> <li>Alarm 14 HighHigh</li> <li>Alarm 14 High or HighHigh</li> <li>Alarm 14 Low</li> <li>Alarm 14 Low or LowLow</li> <li>Alarm 14 LowLow</li> <li>Digital Xx-x</li> <li>Nessuno/a</li> </ul> | tà dipende dalle opzioni ordinate o dalla configurazione |
|---------------------------------------|----------------------------------------------------------------------------------------------------|----------------------------------------------------------|
| Informazioni addizionali              | Accesso in lettura                                                                                                    | Operatore                                                |
|                                       | Accesso in scrittura                                                                                                    | Manutenzione                                             |

æ

|                            | Sottomenu "HART output" |     |                                                                                                    |  |
|----------------------------|-------------------------|-----|----------------------------------------------------------------------------------------------------|--|
|                            | Navigazione             | 0 2 | Configurazione $\rightarrow$ Configur.avanz. $\rightarrow$ Comunicazione $\rightarrow$ HART output                              |  |
| Sottomenu "Configurazione" |                         |     |                                                                                                    |  |
|                            | Navigazione             | 8 8 | Configurazione $\rightarrow$ Configur.avanz. $\rightarrow$ Comunicazione $\rightarrow$ HART output $\rightarrow$ Configurazione |  |

# System polling address Navigazione Image: Configurazione → Configur.avanz. → Comunicazione → HART output → Configurazione → Polling address

| Descrizione              | Device address for HART communication. |              |  |
|--------------------------|----------------------------------------|--------------|--|
| Inserimento dell'utente  | 0 63                                   |              |  |
| Impostazione di fabbrica | 15                                     |              |  |
| Informazioni addizionali | Accesso in lettura                     | Operatore    |  |
|                          | Accesso in scrittura                   | Manutenzione |  |

| N. di preamboli          |                               |                                                       | Â |  |
|--------------------------|-------------------------------|-------------------------------------------------------|---|--|
| Navigazione              |                               |                                                       |   |  |
| Descrizione              | Definisce il numero di preamb | Definisce il numero di preamboli nel protocollo HART. |   |  |
| Inserimento dell'utente  | 5 20                          |                                                       |   |  |
| Impostazione di fabbrica | 5                             |                                                       |   |  |
| Informazioni addizionali | Accesso in lettura            | Operatore                                             |   |  |
|                          | Accesso in scrittura          | Manutenzione                                          |   |  |
| PV source                |                                                                                                    |                                                  |  |
|--------------------------|----------------------------------------------------------------------------------------------------|--------------------------------------------------|--|
| Navigazione              | <ul> <li>Image: Configurazione → Configurazione → PV so</li> </ul>                                                             | ar.avanz. → Comunicazione → HART output<br>burce |  |
| Descrizione              | Decides, if the PV configuration is according to an analog output (HART slave) or customized (in case of HART tunneling only). |                                                  |  |
| Selezione                | <ul> <li>AIO B1-3 *</li> <li>AIO C1-3 *</li> <li>Custom</li> </ul>                                                             |                                                  |  |
| Impostazione di fabbrica | Custom                                                                                                    |                                                  |  |
| Informazioni addizionali | Accesso in lettura Manutenzione                                                                                                |                                                  |  |
|                          | Accesso in scrittura                                                                                                    | Manutenzione                                     |  |

| Assegna PV   |                                                                                                    |  |
|--------------|----------------------------------------------------------------------------------------------------|--|
| Navigazione  | <ul> <li>B□ Configurazione → Configur.avanz. → Comunicazione → HART output</li> <li>→ Configurazione → Assegna PV</li> </ul>                                                                                                    |  |
| Prerequisito | PV source ( $\rightarrow \cong 253$ )= Custom                                                                                                    |  |
| Descrizione  | Assegnare una variabile misurata alla variabile dinamica primaria (PV).<br>Informazioni addizionali:<br>La variabile misurata assegnata è utilizzata anche dall'uscita di corrente.                                                                                                    |  |
| Selezione    | <ul> <li>Nessuno/a</li> <li>Tank level</li> <li>Tank ullage</li> <li>Measured level</li> <li>Distance</li> <li>Displacer position</li> <li>Water level</li> <li>Upper interface level</li> <li>Lower interface level</li> <li>Bottom level</li> <li>Tank reference height</li> <li>Liquid temperature</li> <li>Vapor temperature</li> <li>Air temperature</li> <li>Observed density value</li> <li>Average profile density</li> <li>Upper density</li> <li>Middle density</li> <li>Lower density</li> <li>P1 (bottom)</li> <li>P2 (middle)</li> <li>P3 (top)</li> </ul> |  |

<sup>\*</sup> La visibilità dipende dalle opzioni ordinate o dalla configurazione dello strumento

- GP 1 value • GP 2 value • GP 3 value
- GP 4 value

Impostazione di fabbrica

Tank level

| Informazioni addizionali |
|--------------------------|
|--------------------------|

| Accesso in lettura   | Operatore    |
|----------------------|--------------|
| Accesso in scrittura | Manutenzione |

Opzione **Measured level** non contiene un'unità. Se è necessaria un'unità, selezionare opzione **Tank level**.

| 0 % value                |                                                               |                                                              | Ê |
|--------------------------|---------------------------------------------------------------|--------------------------------------------------------------|---|
| Navigazione              | □ □ Configurazione → Configurazione → Configurazione → 0 % va | avanz. $\rightarrow$ Comunicazione $\rightarrow$ HART output |   |
| Prerequisito             | PV source= Custom                                             |                                                              |   |
| Descrizione              | 0% value of the primary variable (PV).                        |                                                              |   |
| Inserimento dell'utente  | Numero a virgola mobile con segno                             |                                                              |   |
| Impostazione di fabbrica | 0 mm                                                          |                                                              |   |
| Informazioni addizionali | Accesso in lettura Operatore                                  |                                                              |   |
|                          | Accesso in scrittura                                          | Manutenzione                                                 |   |

| 100 % value              |                                                              |                                                   |  |
|--------------------------|--------------------------------------------------------------|---------------------------------------------------|--|
| Navigazione              | □ □ Configurazione → Configurazione → Configurazione → 100 % | r.avanz. → Comunicazione → HART output<br>6 value |  |
| Prerequisito             | PV source= Custom                                            |                                                   |  |
| Descrizione              | 100% value of the primary variable (PV).                     |                                                   |  |
| Inserimento dell'utente  | Numero a virgola mobile con segno                            |                                                   |  |
| Impostazione di fabbrica | 0 mm                                                         |                                                   |  |
| Informazioni addizionali | Accesso in lettura                                           | Operatore                                         |  |
|                          | Accesso in scrittura                                         | Manutenzione                                      |  |

| PV mA selector           |                                                                                                    |                                                                                       |  |  |
|--------------------------|----------------------------------------------------------------------------------------------------|---------------------------------------------------------------------------------------|--|--|
| Navigazione              | Image: Boost State of the second system of the second system of the | nfigur.avanz. $\rightarrow$ Comunicazione $\rightarrow$ HART output<br>PV mA selector |  |  |
| Prerequisito             | PV source= Custom                                                                                                    | PV source= Custom                                                                     |  |  |
| Descrizione              | Assigns a current to the primary HART variable (PV).                                                                                                    |                                                                                       |  |  |
| Selezione                | <ul> <li>Nessuno/a</li> <li>AIO B1-3 value mA<sup>*</sup></li> <li>AIO C1-3 value mA<sup>*</sup></li> </ul>                                                                                                    |                                                                                       |  |  |
| Impostazione di fabbrica | Nessuno/a                                                                                                    |                                                                                       |  |  |
| Informazioni addizionali | Accesso in lettura Operatore                                                                                                    |                                                                                       |  |  |
|                          | Accesso in scrittura                                                                                                    | Manutenzione                                                                          |  |  |

| Variabile primaria       |                                                                              |                                                      |  |
|--------------------------|------------------------------------------------------------------------------|------------------------------------------------------|--|
| Navigazione              |                                                                              | r.avanz. → Comunicazione → HART output<br>b.primaria |  |
| Descrizione              | Visualizza il valore attuale misurato della variabile primaria dinamica (PV) |                                                      |  |
| Informazioni addizionali | Accesso in lettura Operatore                                                 |                                                      |  |
|                          | Accesso in scrittura                                                         | -                                                    |  |

| Percentuale del campo    |                                                                                          |                                                        |                                                      |
|--------------------------|------------------------------------------------------------------------------------------|--------------------------------------------------------|------------------------------------------------------|
| Navigazione              | @ B (                                                                                    | Configurazione → Configur<br>→ Configurazione → Percer | .avanz. → Comunicazione → HART output<br>utualeCampo |
| Descrizione              | Mostra il valore della variabile primaria (PV) come percentuale del range dal0% al 100%. |                                                        |                                                      |
| Informazioni addizionali | Accesso in lettura Operatore                                                             |                                                        |                                                      |
|                          | Accesso                                                                                  | in scrittura                                           | -                                                    |

<sup>\*</sup> La visibilità dipende dalle opzioni ordinate o dalla configurazione dello strumento

| Assegna SV               |                                                                                                    |  |
|--------------------------|----------------------------------------------------------------------------------------------------|--|
| Navigazione              | <ul> <li>B □ Configurazione → Configur.avanz. → Comunicazione → HART output</li> <li>→ Configurazione → Assegna SV</li> </ul>                                                                                                    |  |
| Descrizione              | Assegnare una variabile misurata alla seconda variabile dinamica (SV).                                                                                                    |  |
| Selezione                | <ul> <li>Nessuno/a</li> <li>Tank level</li> <li>Tank ullage</li> <li>Measured level</li> <li>Distance</li> <li>Displacer position</li> <li>Water level</li> <li>Upper interface level</li> <li>Lower interface level</li> <li>Bottom level</li> <li>Tank reference height</li> <li>Liquid temperature</li> <li>Vapor temperature</li> <li>Air temperature</li> <li>Observed density value</li> <li>Average profile density</li> <li>Upper density</li> <li>Middle density</li> <li>Lower density</li> <li>P1 (bottom)</li> <li>P2 (middle)</li> <li>P3 (top)</li> <li>GP 1 value</li> <li>GP 2 value</li> <li>GP 4 value</li> </ul> |  |
| Impostazione di fabbrica | Liquid temperature                                                                                                    |  |

Informazioni addizionali

 Accesso in lettura
 Operatore

 Accesso in scrittura
 Manutenzione

Opzione **Measured level** non contiene un'unità. Se è necessaria un'unità, selezionare opzione **Tank level**.

| Variabile secondaria (SV) |                                                                                |
|---------------------------|--------------------------------------------------------------------------------|
| Navigazione               |                                                                                |
| Prerequisito              | Assegna SV (→ 🗎 256) ≠ Nessuno/a                                               |
| Descrizione               | Visualizza il valore attuale misurato della variabile secondaria dinamica (SV) |

| Informazioni addizionali | Accesso in lettura                                                                                                    | Operatore                                     |
|--------------------------|----------------------------------------------------------------------------------------------------|-----------------------------------------------|
|                          | Accesso in scrittura                                                                                                    | -                                             |
|                          |                                                                                                    |                                               |
|                          |                                                                                                    |                                               |
| Assegna I v              |                                                                                                    |                                               |
| Navigazione              | Image: Boost State State | r.avanz. → Comunicazione → HART output gna TV |
| Descrizione              | Assegnare una variabile misurat                                                                                                    | a alla variabile dinamica terziaria (TV).     |
| Selezione                | <ul> <li>Nessuno/a</li> <li>Tank level</li> <li>Tank ullage</li> <li>Measured level</li> <li>Distance</li> <li>Displacer position</li> <li>Water level</li> <li>Upper interface level</li> <li>Lower interface level</li> <li>Bottom level</li> <li>Tank reference height</li> <li>Liquid temperature</li> <li>Vapor temperature</li> <li>Air temperature</li> <li>Observed density value</li> <li>Average profile density</li> <li>Upper density</li> <li>Middle density</li> <li>Lower density</li> <li>P1 (bottom)</li> <li>P2 (middle)</li> <li>P3 (top)</li> <li>GP 1 value</li> <li>GP 2 value</li> <li>GP 4 value</li> </ul>                                                                                                    |                                               |
| Impostazione di fabbrica | Water level                                                                                                    |                                               |
| Informazioni addizionali | A geogge in letture                                                                                                    | Operators                                     |

| Accesso in lettura   | Operatore    |
|----------------------|--------------|
| Accesso in scrittura | Manutenzione |

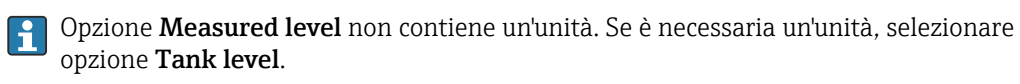

| <ul> <li>Generatione → Configur.avanz. → Comunicazione → HART output</li> <li>→ Configurazione → Var.terziar.(TV)</li> </ul>                                                                                                    |                                                                                                    |                                                                                                    |
|----------------------------------------------------------------------------------------------------|----------------------------------------------------------------------------------------------------|----------------------------------------------------------------------------------------------------|
| Assegna TV (→ 🗎 257) ≠ Nessuno/a                                                                                                    |                                                                                                    |                                                                                                    |
| Visualizza il valore attuale i                                                                                                    | misurato della variabile terziaria dinamica (TV)                                                                                                    |                                                                                                    |
| Accesso in lettura                                                                                                    | Operatore                                                                                                    |                                                                                                    |
| Accesso in scrittura                                                                                                    | -                                                                                                    |                                                                                                    |
|                                                                                                    |                                                                                                    |                                                                                                    |
|                                                                                                    |                                                                                                    | Â                                                                                                    |
| <ul> <li>Image: Boost Configuration and Configuration and Con</li></ul> | onfigur.avanz. → Comunicazione → HART output<br>Assegna QV                                                                                                    |                                                                                                    |
| Assegnare una variabile mi                                                                                                    | surata alla variabile dinamica quaternaria (QV).                                                                                                    |                                                                                                    |
| <ul> <li>Nessuno/a</li> <li>Tank level</li> <li>Tank ullage</li> <li>Measured level</li> <li>Distance</li> <li>Displacer position</li> <li>Water level</li> <li>Upper interface level</li> <li>Lower interface level</li> <li>Bottom level</li> <li>Tank reference height</li> <li>Liquid temperature</li> <li>Vapor temperature</li> <li>Air temperature</li> <li>Observed density value</li> <li>Average profile density</li> <li>Upper density</li> <li>Middle density</li> <li>Lower density</li> <li>P1 (bottom)</li> <li>P2 (middle)</li> <li>P3 (top)</li> <li>GP 1 value</li> <li>GP 2 value</li> <li>GP 4 value</li> </ul>                                                                                                    |                                                                                                    |                                                                                                    |
|                                                                                                    | Configurazione → Co<br>→ Configurazione → Assegna TV (→ 🖹 257) ≠ Visualizza il valore attuale no servitura Accesso in lettura Accesso in lettura Accesso in scrittura Accesso in scrittura Configurazione → Co<br>→ Configurazione → Assegnare una variabile mit Nessuno/a Tank level Tank ullage Measured level Distance Displacer position Water level Upper interface level Lower interface level Lower interface level Elottom level Tank reference height Liquid temperature Vapor temperature Average profile density Upper density Upper density Upper density Lower density P1 (bottom) P2 (middle) P3 (top) GP 1 value GP 2 value GP 4 value | <ul> <li>Configurazione → Configur.avanz. → Comunicazione → HART output<br/>→ Configurazione → Var.terziar.(TV)</li> <li>Assegna TV (→ ● 257) ≠ Nessuno/a</li> <li>Visualizza il valore attuale misurato della variabile terziaria dinamica (TV)</li> <li>Accesso in lettura Operatore<br/>Accesso in scrittura -</li> <li>Operatore</li> <li>Accesso in scrittura -</li> <li>-</li> <li>Configurazione → Configur.avanz. → Comunicazione → HART output<br/>→ Configurazione → Assegna QV</li> <li>Assegnare una variabile misurata alla variabile dinamica quaternaria (QV).</li> <li>Nessuno/a</li> <li>Tank level</li> <li>Tank ullage</li> <li>Measured level</li> <li>Distance</li> <li>Displacer position</li> <li>Water level</li> <li>Lower interface level</li> <li>Lower interface level</li> <li>Bottom level</li> <li>Tank reference height</li> <li>Liquid temperature</li> <li>Vapor temperature</li> <li>Average profile density</li> <li>Upper density</li> <li>Middle density</li> <li>Lower density</li> <li>P1 (bottom)</li> <li>P2 (middle)</li> <li>P3 (np)</li> <li>GP 1 value</li> <li>GP 3 value</li> </ul> |

Informazioni addizionali

| Accesso in lettura   | Operatore    |
|----------------------|--------------|
| Accesso in scrittura | Manutenzione |

Opzione **Measured level** non contiene un'unità. Se è necessaria un'unità, selezionare opzione **Tank level**.

| Quarta variabile         |                                                                                                  |                                                       |  |  |
|--------------------------|--------------------------------------------------------------------------------------------------|-------------------------------------------------------|--|--|
| Navigazione              | Image: Configuration $\rightarrow$ Configuration $\rightarrow$ Configuration $\rightarrow$ Quart | r.avanz. → Comunicazione → HART output<br>a variabile |  |  |
| Prerequisito             | Assegna QV (→ 🗎 258) ≠ Nessuno/a                                                                 |                                                       |  |  |
| Descrizione              | Visualizza il valore attuale misurato della quarta variabile dinamica (QV)                       |                                                       |  |  |
| Informazioni addizionali | Accesso in lettura Operatore                                                                     |                                                       |  |  |
|                          | Accesso in scrittura                                                                             | -                                                     |  |  |

# Sottomenu "Informazioni"

Navigazione $\ensuremath{\boxtimes}\xspace$ Configurazione  $\rightarrow$  Configur.avanz.  $\rightarrow$  Comunicazione  $\rightarrow$  HART<br/>output  $\rightarrow$  Informazioni

| Tag breve HART           |                                                                           |                                                                               |                                           |  |
|--------------------------|---------------------------------------------------------------------------|-------------------------------------------------------------------------------|-------------------------------------------|--|
| Navigazione              | <ul> <li>Informazione →</li> <li>Informazioni →</li> </ul>                | Configur.ava<br>Tag breve H.                                                  | .nz. → Comunicazione → HART output<br>ART |  |
| Descrizione              | Definisce il TAG breve de<br>Lunghezza massima: 8 ca                      | Definisce il TAG breve del punto di misura.<br>Lunghezza massima: 8 caratteri |                                           |  |
|                          | Caratteristiche consentite                                                | e: A-Z, 0-9, a                                                                | lcuni caratteri speciali                  |  |
| Inserimento dell'utente  | Stringa di caratteri composta da numeri, lettere e caratteri speciali (8) |                                                                               |                                           |  |
| Impostazione di fabbrica | NMS8x                                                                     |                                                                               |                                           |  |
| Informazioni addizionali | Accesso in lettura                                                        | Ope                                                                           | ratore                                    |  |
|                          | Accesso in scrittura                                                      | Mai                                                                           | nutenzione                                |  |

| Tag del dispositivo      |                |                                                                                           | Â                                                |  |
|--------------------------|----------------|-------------------------------------------------------------------------------------------|--------------------------------------------------|--|
| Navigazione              | ⊜⊒ Con<br>→ Iı | ıfigurazione → Configur<br>nformazioni → Tag disp                                         | avanz. → Comunicazione → HART output<br>tositivo |  |
| Descrizione              | Inserire no    | Inserire nome univoco del punto di misura per la sua rapida individuazione dell'impianto. |                                                  |  |
| Inserimento dell'utente  | Stringa di     | Stringa di caratteri composta da numeri, lettere e caratteri speciali (32)                |                                                  |  |
| Impostazione di fabbrica | NMS8x          |                                                                                           |                                                  |  |
| Informazioni addizionali | Accesso in     | lettura                                                                                   | Operatore                                        |  |
|                          | Accesso in     | scrittura                                                                                 | Manutenzione                                     |  |

| Descrittore HART         |                                                                                                   | Â |
|--------------------------|---------------------------------------------------------------------------------------------------|---|
| Navigazione              | Informazione → Configur.avanz. → Comunicazione → HART output<br>→ Informazioni → Descrittore HART |   |
| Descrizione              | Inserire descrizione del punto di misura                                                          |   |
| Inserimento dell'utente  | Stringa di caratteri composta da numeri, lettere e caratteri speciali (16)                        |   |
| Impostazione di fabbrica | NMS8x                                                                                             |   |

| Informazioni addizionali | Accesso in lettura   | Operatore    |
|--------------------------|----------------------|--------------|
|                          | Accesso in scrittura | Manutenzione |

| Messaggio HART           |                                                                                                    |                                                    |  |
|--------------------------|----------------------------------------------------------------------------------------------------|----------------------------------------------------|--|
| Navigazione              | <ul> <li>Image: Configurazione → Configurazione → Informazioni → Message</li> </ul>                                              | r.avanz. → Comunicazione → HART output<br>gio HART |  |
| Descrizione              | Utilizzare questa funzione per definire un messaggio HART che viene inviato tramite protocollo HART quando richiesto dal master. |                                                    |  |
|                          | Lunghezza massima: 32 caratteri<br>Caratteri consentiti: A-Z, 0-9, alcuni caratteri speciali                                     |                                                    |  |
| Inserimento dell'utente  | Stringa di caratteri composta da numeri, lettere e caratteri speciali (32)                                                       |                                                    |  |
| Impostazione di fabbrica | NMS8x                                                                                                    |                                                    |  |
| Informazioni addizionali | Accesso in lettura                                                                                                    | Operatore                                          |  |
|                          | Accesso in scrittura                                                                                                    | Manutenzione                                       |  |

| Codice data HART         |                                                                                                 |                                                   | Ê |
|--------------------------|-------------------------------------------------------------------------------------------------|---------------------------------------------------|---|
| Navigazione              | <ul> <li>Informazione → Config</li> <li>→ Informazioni → Codice</li> </ul>                      | ır.avanz. → Comunicazione → HART output data HART |   |
| Descrizione              | Inserire la data dell'ultimo cambiamento di configurazione.<br>Usare questo formato: aaaa-mm-gg |                                                   |   |
| Inserimento dell'utente  | Stringa di caratteri composta da numeri, lettere e caratteri speciali (10)                      |                                                   |   |
| Impostazione di fabbrica | 2009-07-20                                                                                      |                                                   |   |
| Informazioni addizionali | Accesso in lettura                                                                              | Operatore                                         |   |
|                          | Accesso in scrittura                                                                            | Manutenzione                                      |   |

# Sottomenu "Applicazione"

| Navigazione |  | Configurazione $\rightarrow$ Configur.avanz. $\rightarrow$ Applicazione |
|-------------|--|-------------------------------------------------------------------------|
|-------------|--|-------------------------------------------------------------------------|

| Sottomenu                               | "Tank     | confia   | uration"   |
|-----------------------------------------|-----------|----------|------------|
| 000000000000000000000000000000000000000 | 1 000 000 | 00.19.09 | 000 000000 |

NavigazioneImage: Configurazione  $\rightarrow$  Configur.avanz.  $\rightarrow$  Applicazione  $\rightarrow$  Tank<br/>config

### Sottomenu "Livello"

| Level source             |                                                                                                    |                                                                     |  |
|--------------------------|----------------------------------------------------------------------------------------------------|---------------------------------------------------------------------|--|
| Navigazione              | Image: Source                                                                                                    | te → Configur.avanz. → Applicazione → Tank config → Livello → Level |  |
| Descrizione              | Defines the source of the level value.                                                                                                    |                                                                     |  |
| Selezione                | <ul> <li>No input value</li> <li>HART device 1 15 level</li> <li>Livello SR*</li> <li>Level*</li> <li>Displacer position *</li> <li>AIO B1-3 value *</li> <li>AIO C1-3 value *</li> <li>AIP B4-8 value *</li> <li>AIP C4-8 value *</li> </ul> |                                                                     |  |
| Impostazione di fabbrica | In base alla versione del dispositivo                                                                                                    |                                                                     |  |
| Informazioni addizionali | Accesso in lettura                                                                                                    | Operatore                                                           |  |
|                          | Accesso in scrittura                                                                                                    | Manutenzione                                                        |  |

| Empty                   |                                                                                                    |
|-------------------------|----------------------------------------------------------------------------------------------------|
| Navigazione             | $\textcircled{B} \square  \text{Configurazione} \rightarrow \text{Configur.avanz.} \rightarrow \text{Applicazione} \rightarrow \text{Tank config} \rightarrow \text{Livello} \rightarrow \text{Empty}$ |
| Descrizione             | Distance from reference point to zero position (tank bottom or datum plate).                                                                                                    |
| Inserimento dell'utente | 0 10 000 000 mm                                                                                                    |

<sup>\*</sup> La visibilità dipende dalle opzioni ordinate o dalla configurazione dello strumento

Impostazione di fabbrica

In base alla versione del dispositivo

Informazioni addizionali

| Accesso in lettura   | Operatore    |
|----------------------|--------------|
| Accesso in scrittura | Manutenzione |

Il punto di riferimento è la linea di riferimento della finestra di taratura.

| Tank reference height    |                                                                                                    | ٨                                                    |  |
|--------------------------|----------------------------------------------------------------------------------------------------|------------------------------------------------------|--|
| Navigazione              | Image: Book of the second second | avanz. → Applicazione → Tank config → Livello → Tank |  |
| Descrizione              | Defines the distance from the dipping reference point to the zero position (tank bottom or datum plate).                                                                                                    |                                                      |  |
| Inserimento dell'utente  | 0 10 000 000 mm                                                                                                    |                                                      |  |
| Impostazione di fabbrica | In base alla versione del dispositivo                                                                                                    |                                                      |  |
| Informazioni addizionali | Accesso in lettura                                                                                                    | Operatore                                            |  |
|                          | Accesso in scrittura                                                                                                    | Manutenzione                                         |  |

| Tank level               |               |                                                                                                |                                                                                                    |
|--------------------------|---------------|------------------------------------------------------------------------------------------------|----------------------------------------------------------------------------------------------------|
| Navigazione              |               | Configurazione → Configu<br>level                                                              | r.avanz. $\rightarrow$ Applicazione $\rightarrow$ Tank config $\rightarrow$ Livello $\rightarrow$ Tank |
| Descrizione              | Shov<br>surfa | Shows the distance from the zero position (tank bottom or datum plate) to the product surface. |                                                                                                    |
| Informazioni addizionali | Acce          | sso in lettura                                                                                 | Operatore                                                                                              |
|                          | Acce          | sso in scrittura                                                                               | -                                                                                                    |

| Set level               |                                                                                                    |    |
|-------------------------|----------------------------------------------------------------------------------------------------|----|
| Navigazione             | □ Configurazione → Configur.avanz. → Applicazione → Tank config → Livello → Set level                                                        |    |
| Descrizione             | If the level measured by the device does not match the actual level obtained by a manua<br>dip, enter the correct level into this parameter. | ıl |
| Inserimento dell'utente | 0 10 000 000 mm                                                                                                    |    |

Impostazione di fabbrica 0 mm

Informazioni addizionali

| Accesso in lettura   | Operatore    |
|----------------------|--------------|
| Accesso in scrittura | Manutenzione |

Il dispositivo regola parametro **Empty** ( $\rightarrow \square$  194) in base al valore inserito, in modo che il livello misurato corrisponda al livello effettivo.

| Water level source       |                                                                                                    | Â                                                                                                    |  |
|--------------------------|----------------------------------------------------------------------------------------------------|----------------------------------------------------------------------------------------------------|--|
| Navigazione              | □ Configurazione → Configurazione → Configurazione                                                                                                    | r.avanz. $\rightarrow$ Applicazione $\rightarrow$ Tank config $\rightarrow$ Livello $\rightarrow$ Water |  |
| Descrizione              | Defines the source of the bottom water level.                                                                                                    |                                                                                                    |  |
| Selezione                | <ul> <li>Manual value</li> <li>Bottom level</li> <li>HART device 1 15 level</li> <li>AIO B1-3 value</li> <li>AIO C1-3 value</li> <li>AIP B4-8 value</li> <li>AIP C4-8 value</li> </ul> |                                                                                                    |  |
| Impostazione di fabbrica | Manual value                                                                                                    |                                                                                                    |  |
| Informazioni addizionali | Accesso in lettura                                                                                                    | Operatore                                                                                               |  |
|                          | Accesso in scrittura Manutenzione                                                                                                    |                                                                                                    |  |

| Manual water level       |       |                                                     | ٦                                                      |  |
|--------------------------|-------|-----------------------------------------------------|--------------------------------------------------------|--|
| Navigazione              | 8 8   | Configurazione → Configu<br>water level             | c.avanz. → Applicazione → Tank config → Livello → Man. |  |
| Prerequisito             | Wate  | Water level source (→ 🗎 264)= Manual value          |                                                        |  |
| Descrizione              | Defin | Defines the manual value of the bottom water level. |                                                        |  |
| Inserimento dell'utente  | -200  | -2 000 5 000 mm                                     |                                                        |  |
| Impostazione di fabbrica | 0 mn  | 1                                                   |                                                        |  |
| Informazioni addizionali | Acces | sso in lettura                                      | Operatore                                              |  |
|                          | Acces | sso in scrittura                                    | Manutenzione                                           |  |

| Water level              |                              |                                    |                                                       |
|--------------------------|------------------------------|------------------------------------|-------------------------------------------------------|
| Navigazione              | 88                           | Configurazione → Configur<br>level | avanz. → Applicazione → Tank config → Livello → Water |
| Descrizione              | Show                         | s the bottom water level.          |                                                       |
| Informazioni addizionali | Accesso in lettura Operatore |                                    |                                                       |
|                          | Acces                        | so in scrittura                    | -                                                     |

| Sottomenu | "Temperatura" |
|-----------|---------------|

| Accesso in lettura |   |                  | Manutenzione                                                      |
|--------------------|---|------------------|-------------------------------------------------------------------|
| Navigazione        | 8 | Config<br>config | urazione → Configur.avanz. → Applicazione → Tank<br>→ Temperatura |

| Liquid temp source       |                                                                                                    | ۵                                                 |
|--------------------------|----------------------------------------------------------------------------------------------------|---------------------------------------------------|
| Navigazione              | Image: Boost Sector of Configuration of Configuration of Configuratio | avanz. → Applicazione → Tank config → Temperatura |
| Descrizione              | Defines source from which the liq                                                                                                    | uid temperature is obtained.                      |
| Selezione                | <ul> <li>Manual value</li> <li>HART device 1 15 temperatu</li> <li>AIO B1-3 value</li> <li>AIO C1-3 value</li> <li>AIP B4-8 value</li> <li>AIP C4-8 value</li> </ul>                                                                                                    | re                                                |
| Impostazione di fabbrica | Manual value                                                                                                    |                                                   |
| Informazioni addizionali | Accesso in lettura                                                                                                    | Operatore                                         |
|                          | Accesso in scrittura                                                                                                    | Manutenzione                                      |

# Manual liquid temperature

| Navigazione              | Image: Second system of the system of the system of t | .avanz. $\rightarrow$ Applicazione $\rightarrow$ Tank config $\rightarrow$ Temperatura |  |
|--------------------------|----------------------------------------------------------------------------------------------------|----------------------------------------------------------------------------------------|--|
| Prerequisito             | Liquid temp source (→ 🗎 196)=                                                                                                    | Manual value                                                                           |  |
| Descrizione              | Defines the manual value of the liquid temperature.                                                                                                    |                                                                                        |  |
| Inserimento dell'utente  | −50 300 °C                                                                                                    |                                                                                        |  |
| Impostazione di fabbrica | 25 ℃                                                                                                    |                                                                                        |  |
| Informazioni addizionali | Accesso in lettura                                                                                                    | Operatore                                                                              |  |
|                          | Accesso in scrittura                                                                                                    | Manutenzione                                                                           |  |

A

| Liquid temperature       |                                                |                                            |                                                     |
|--------------------------|------------------------------------------------|--------------------------------------------|-----------------------------------------------------|
| Navigazione              | 88                                             | Configurazione → Configu<br>→ Liquid temp. | r.avanz. → Applicazione → Tank config → Temperatura |
| Descrizione              | Show                                           | rs the average or spot tempe               | rature of the measured liquid.                      |
| Informazioni addizionali | zioni addizionali Accesso in lettura Operatore |                                            |                                                     |
|                          | Acces                                          | sso in scrittura                           | -                                                   |

| Air temperature source   |                                                                                          |                                                                                                    |                                                    | ß |
|--------------------------|------------------------------------------------------------------------------------------|----------------------------------------------------------------------------------------------------|----------------------------------------------------|---|
| Navigazione              | 8 8                                                                                      | Configurazione $\rightarrow$ Configurazione $\rightarrow$ Air temp. source                                                                                             | c.avanz. → Applicazione → Tank config → Temperatur | a |
| Descrizione              | Define                                                                                   | es source from which the ai                                                                                                    | temperature is obtained.                           |   |
| Selezione                | <ul> <li>Mar</li> <li>HAF</li> <li>AIO</li> <li>AIO</li> <li>AIP</li> <li>AIP</li> </ul> | <ul> <li>Manual value</li> <li>HART device 1 15 temperature</li> <li>AIO B1-3 value</li> <li>AIO C1-3 value</li> <li>AIP B4-8 value</li> <li>AIP C4-8 value</li> </ul> |                                                    |   |
| Impostazione di fabbrica | Manu                                                                                     | al value                                                                                                    |                                                    |   |
| Informazioni addizionali | Access                                                                                   | so in lettura                                                                                                    | Operatore                                          |   |
|                          | Access                                                                                   | so in scrittura                                                                                                    | Manutenzione                                       |   |
|                          |                                                                                          |                                                                                                    |                                                    |   |

| Manual air temperature   |        |                                                  |                                                     | Â |
|--------------------------|--------|--------------------------------------------------|-----------------------------------------------------|---|
| Navigazione              | 0 2    | Configurazione → Configur<br>→ Manual air temp.  | c.avanz. → Applicazione → Tank config → Temperatura | ì |
| Prerequisito             | Air to | emperature source (> 🗎 2                         | 67)= Manual value                                   |   |
| Descrizione              | Defin  | Defines the manual value of the air temperature. |                                                     |   |
| Inserimento dell'utente  | -50.   | −50 300 °C                                       |                                                     |   |
| Impostazione di fabbrica | 25 °C  |                                                  |                                                     |   |
| Informazioni addizionali | Acces  | sso in lettura                                   | Operatore                                           |   |
|                          | Acces  | so in scrittura                                  | Manutenzione                                        |   |

| Air temperature                                                                                                    |                                                                                                    |                                                                                                    |  |
|----------------------------------------------------------------------------------------------------|----------------------------------------------------------------------------------------------------|----------------------------------------------------------------------------------------------------|--|
| Navigazione                                                                                                    | Image: Boost State of the second state of the second state of   | Configur.avanz. $\rightarrow$ Applicazione $\rightarrow$ Tank config $\rightarrow$ Temperatura                                                          |  |
| Descrizione                                                                                                    | Shows the air temperature.                                                                                                    |                                                                                                    |  |
| Informazioni addizionali                                                                                             | Accesso in lettura                                                                                                    | Operatore                                                                                                    |  |
|                                                                                                    | Accesso in scrittura                                                                                                    | -                                                                                                    |  |
|                                                                                                    |                                                                                                    |                                                                                                    |  |
|                                                                                                    |                                                                                                    |                                                                                                    |  |
| Vapor temp source<br>Navigazione                                                                                     | Image: Book of the second second   | Configur.avanz. → Applicazione → Tank config → Temperatura                                                                                              |  |
| Vapor temp source<br>Navigazione<br>Descrizione                                                                      | <ul> <li>Image: Configurazione →</li> <li>→ Vapor temp src</li> <li>Defines the source from source from source fr</li></ul> | Configur.avanz. $\rightarrow$ Applicazione $\rightarrow$ Tank config $\rightarrow$ Temperatura which the vapor temperature is obtained.                 |  |
| Vapor temp source<br>Navigazione<br>Descrizione<br>Selezione                                                         | <ul> <li>Configurazione →<br/>→ Vapor temp src</li> <li>Defines the source from •</li> <li>Manual value</li> <li>HART device 1 15 va</li> <li>AIO B1-3 value</li> <li>AIO C1-3 value</li> <li>AIP B4-8 value</li> <li>AIP C4-8 value</li> </ul>                                                                                                    | Configur.avanz. $\rightarrow$ Applicazione $\rightarrow$ Tank config $\rightarrow$ Temperatura<br>which the vapor temperature is obtained.              |  |
| Vapor temp source<br>Navigazione<br>Descrizione<br>Selezione<br>Impostazione di fabbrica                             | <ul> <li>Configurazione →<br/>→ Vapor temp src</li> <li>Defines the source from •</li> <li>Manual value</li> <li>HART device 1 15 va</li> <li>AIO B1-3 value</li> <li>AIO C1-3 value</li> <li>AIP B4-8 value</li> <li>AIP C4-8 value</li> <li>Manual value</li> </ul>                                                                                                    | Configur.avanz. $\rightarrow$ Applicazione $\rightarrow$ Tank config $\rightarrow$ Temperatura<br>which the vapor temperature is obtained.<br>apor temp |  |
| Vapor temp source<br>Navigazione<br>Descrizione<br>Selezione<br>Impostazione di fabbrica<br>Informazioni addizionali | <ul> <li>Configurazione →<br/>→ Vapor temp src</li> <li>Defines the source from •</li> <li>Manual value</li> <li>HART device 1 15 va</li> <li>AIO B1-3 value</li> <li>AIO C1-3 value</li> <li>AIP B4-8 value</li> <li>AIP C4-8 value</li> <li>Manual value</li> <li>Manual value</li> </ul>                                                                                                    | Configur.avanz. → Applicazione → Tank config → Temperatura<br>which the vapor temperature is obtained.<br>apor temp                                     |  |

| Manual vapor temperature |                                                                                                    | r                                                   |  |
|--------------------------|----------------------------------------------------------------------------------------------------|-----------------------------------------------------|--|
| Navigazione              | Image: Boost State of the second state of the second state of | c.avanz. → Applicazione → Tank config → Temperatura |  |
| Prerequisito             | Vapor temp source ( $\rightarrow \cong 268$ )=                                                                                                    | - Manual value                                      |  |
| Descrizione              | Defines the manual value of the v                                                                                                    | vapor temperature.                                  |  |
| Inserimento dell'utente  | −50 300 °C                                                                                                    |                                                     |  |
| Impostazione di fabbrica | 25 ℃                                                                                                    |                                                     |  |
| Informazioni addizionali | Accesso in lettura                                                                                                    | Operatore                                           |  |
|                          | Accesso in scrittura                                                                                                    | Manutenzione                                        |  |

| Vapor temperature        |       |                                            |                                                   |
|--------------------------|-------|--------------------------------------------|---------------------------------------------------|
| Navigazione              | 9 9   | Configurazione → Configur<br>→ Vapor temp. | avanz. → Applicazione → Tank config → Temperatura |
| Descrizione              | Shows | s the measured vapor tempe                 | erature.                                          |
| Informazioni addizionali | Acces | so in lettura                              | Operatore                                         |
|                          | Acces | so in scrittura                            | -                                                 |

Sottomenu "Densità"

Navigazione $\ensuremath{\boxtimes}\xspace$ Configurazione  $\rightarrow$  Configur.avanz.  $\rightarrow$  Applicazione  $\rightarrow$  Tank<br/>config  $\rightarrow$  Densità

| Observed density source  |                                                                                                    |                                                                   |                                                |  |
|--------------------------|----------------------------------------------------------------------------------------------------|-------------------------------------------------------------------|------------------------------------------------|--|
| Navigazione              | 0 -                                                                                                    | Configurazione → Configurazione → Configurazione → Density source | ∴avanz. → Applicazione → Tank config → Densità |  |
| Descrizione              | Deter                                                                                                    | mines how the density is ob                                       | tained.                                        |  |
| Selezione                | <ul> <li>HTG<sup>*</sup></li> <li>HTMS<sup>*</sup></li> <li>Average profile density<sup>*</sup></li> <li>Upper density</li> <li>Middle density</li> <li>Lower density</li> </ul> |                                                                   |                                                |  |
| Impostazione di fabbrica | In bas                                                                                                    | se alla versione del dispositiv                                   | 10                                             |  |
| Informazioni addizionali | Acces                                                                                                    | so in lettura                                                     | Operatore                                      |  |
|                          | Acces                                                                                                    | so in scrittura                                                   | Manutenzione                                   |  |

| Observed density         |       |                                                 |                                               |
|--------------------------|-------|-------------------------------------------------|-----------------------------------------------|
| Navigazione              | 8 2   | Configurazione → Configur<br>→ Observed density | avanz. → Applicazione → Tank config → Densità |
| Descrizione              | Show  | s the measured or calculated                    | l density.                                    |
| Informazioni addizionali | Acces | so in lettura                                   | Operatore                                     |
|                          | Acces | so in scrittura                                 | -                                             |

| Air density             |                                                                                                    | æ  |
|-------------------------|----------------------------------------------------------------------------------------------------|----|
| Navigazione             | Image: Book Strain Strain | ir |
| Descrizione             | Defines the density of the air surrounding the tank.                                                                                                    |    |
| Inserimento dell'utente | 0,0 500,0 kg/m³                                                                                                    |    |

<sup>\*</sup> La visibilità dipende dalle opzioni ordinate o dalla configurazione dello strumento

| Impostazione di fabbrica | 1,2 kg/m³                                         |              |  |
|--------------------------|---------------------------------------------------|--------------|--|
| Informazioni addizionali | Accesso in lettura                                | Operatore    |  |
|                          | Accesso in scrittura                              | Manutenzione |  |
|                          |                                                   |              |  |
|                          |                                                   |              |  |
| Vapor density            |                                                   | 2            |  |
| Navigazione              |                                                   |              |  |
| Descrizione              | Defines the density of the gas phase in the tank. |              |  |
| Inserimento dell'utente  | 0,0 500,0 kg/m³                                   |              |  |
| Impostazione di fabbrica | 1,2 kg/m <sup>3</sup>                             |              |  |
| Informazioni addizionali | Accesso in lettura                                | Operatore    |  |
|                          | Accesso in scrittura                              | Manutenzione |  |

Sottomenu "Pressione"

Navigazione $\ensuremath{\boxtimes}\xspace$ Configurazione  $\rightarrow$  Configur.avanz.  $\rightarrow$  Applicazione  $\rightarrow$  Tank<br/>config  $\rightarrow$  Pressione

| P1 (bottom) source       |                                                                                                    | ß                                                    |  |
|--------------------------|----------------------------------------------------------------------------------------------------|------------------------------------------------------|--|
| Navigazione              | Image: Book Strain Strain | avanz. → Applicazione → Tank config → Pressione → P1 |  |
| Descrizione              | Defines the source of the bottom pressure (P1).                                                                                                    |                                                      |  |
| Selezione                | <ul> <li>Manual value</li> <li>HART device 1 15 pressure</li> <li>AIO B1-3 value</li> <li>AIO C1-3 value</li> <li>AIP B4-8 value</li> <li>AIP C4-8 value</li> </ul>                                                                                                    |                                                      |  |
| Impostazione di fabbrica | Manual value                                                                                                    |                                                      |  |
| Informazioni addizionali | Accesso in lettura                                                                                                    | Operatore                                            |  |
|                          | Accesso in scrittura                                                                                                    | Manutenzione                                         |  |

| P1 (bottom)              |                                                                                                |                 |           |
|--------------------------|------------------------------------------------------------------------------------------------|-----------------|-----------|
| Navigazione              | Image: Book Structure → Configur.avanz. → Applicazione → Tank config → Pressione → P1 (bottom) |                 |           |
| Descrizione              | Shows the pressure at the tank bottom.                                                         |                 |           |
| Informazioni addizionali | Acces                                                                                          | so in lettura   | Operatore |
|                          | Acces                                                                                          | so in scrittura | -         |

| P1 (bottom) manual pressure |                                                                                                    |    |
|-----------------------------|----------------------------------------------------------------------------------------------------|----|
| Navigazione                 | Image: Second state of the second state of the second state of | P1 |
| Prerequisito                | P1 (bottom) source (→ 🖺 272)= Manual value                                                                                                    |    |
| Descrizione                 | Defines the manual value of the bottom pressure (P1).                                                                                                    |    |
| Inserimento dell'utente     | -1,01325 25 bar                                                                                                    |    |

# Impostazione di fabbrica 0 bar

| Informazioni addiziona | ali |
|------------------------|-----|
|------------------------|-----|

| li | Accesso in lettura   | Operatore    |
|----|----------------------|--------------|
|    | Accesso in scrittura | Manutenzione |

| P1 position              |                                                                                                    |                                              | Â                   |
|--------------------------|----------------------------------------------------------------------------------------------------|----------------------------------------------|---------------------|
| Navigazione              | Image: Configuratione - position                                                                                        | → Configur.avanz. → Applicazione → Tank conf | ig → Pressione → P1 |
| Descrizione              | Defines the position of the bottom pressure transmitter (P1), measured from zero position (tank bottom or datum plate). |                                              |                     |
| Inserimento dell'utente  | -10000 100000 mm                                                                                                    |                                              |                     |
| Impostazione di fabbrica | 5000 mm                                                                                                    |                                              |                     |
| Informazioni addizionali | Accesso in lettura                                                                                                    | Operatore                                    |                     |
|                          | Accesso in scrittura                                                                                                    | Manutenzione                                 |                     |

| P1 offset                |                                                                                                    | ۵                                                      |
|--------------------------|----------------------------------------------------------------------------------------------------|--------------------------------------------------------|
| Navigazione              | Image: Book State State St | c.avanz. → Applicazione → Tank config → Pressione → P1 |
| Descrizione              | Offset for the bottom pressure (P1).<br>The offset is added to the measured pressure prior to any tank calculation.                                                                                                    |                                                        |
| Inserimento dell'utente  | -25 25 bar                                                                                                    |                                                        |
| Impostazione di fabbrica | 0 bar                                                                                                    |                                                        |
| Informazioni addizionali | Accesso in lettura                                                                                                    | Operatore                                              |
|                          | Accesso in scrittura                                                                                                    | Manutenzione                                           |

| P1 absolute / gauge |                | <u>.</u>                                                                                     |
|---------------------|----------------|----------------------------------------------------------------------------------------------|
| Navigazione         | 9 8            | Configurazione → Configur.avanz. → Applicazione → Tank config → Pressione → P1 absolut/gauge |
| Descrizione         | Defin<br>press | es whether the connected pressure transmitter measures an absolute or a gauge<br>are.        |

| Selezione                | <ul><li>Absolute</li><li>Gauge</li></ul> |              |
|--------------------------|------------------------------------------|--------------|
| Impostazione di fabbrica | Gauge                                    |              |
| Informazioni addizionali | Accesso in lettura                       | Operatore    |
|                          | Accesso in scrittura                     | Manutenzione |

| P3 (top) source          |                                                                                                    | ٨                                                      |
|--------------------------|----------------------------------------------------------------------------------------------------|--------------------------------------------------------|
| Navigazione              | Image: Book State State St | r.avanz. → Applicazione → Tank config → Pressione → P3 |
| Descrizione              | Defines the source of the top pressure (P3).                                                                                                    |                                                        |
| Selezione                | <ul> <li>Manual value</li> <li>HART device 1 15 pressure</li> <li>AIO B1-3 value</li> <li>AIO C1-3 value</li> <li>AIP B4-8 value</li> <li>AIP C4-8 value</li> </ul>                                                                                                    |                                                        |
| Impostazione di fabbrica | Manual value                                                                                                    |                                                        |
| Informazioni addizionali | Accesso in lettura                                                                                                    | Operatore                                              |
|                          | Accesso in scrittura                                                                                                    | Manutenzione                                           |

| P3 (top)                 |       |                                    |                                                      |
|--------------------------|-------|------------------------------------|------------------------------------------------------|
| Navigazione              | 8 8   | Configurazione → Configur<br>(top) | avanz. → Applicazione → Tank config → Pressione → P3 |
| Descrizione              | Show  | s the pressure (P3) at the to      | p transmitter.                                       |
| Informazioni addizionali | Acces | so in lettura                      | Operatore                                            |
|                          | Acces | so in scrittura                    | -                                                    |

| P3 (top) | manual | pressure |
|----------|--------|----------|
|----------|--------|----------|

| Navigazione  | <pre></pre>                                        |
|--------------|----------------------------------------------------|
| Prerequisito | P3 (top) source (→ 🗎 274)= Manual value            |
| Descrizione  | Defines the manual value of the top pressure (P3). |

A

# Inserimento dell'utente -1,01325 ... 25 bar

Impostazione di fabbrica 0 bar

| Informazioni addizionali | Accesso in lettura   | Operatore    |
|--------------------------|----------------------|--------------|
|                          | Accesso in scrittura | Manutenzione |

| P3 position              |                                                                                                    | A state of the state of the |
|--------------------------|----------------------------------------------------------------------------------------------------|----------------------------------------------------------------------------------------------------|
| Navigazione              | Image: Book State State St | c.avanz. → Applicazione → Tank config → Pressione → P3                                                                                                    |
| Descrizione              | Defines the position of the top pr<br>(tank bottom or datum plate).                                                                                                    | essure transmitter (P3), measured from zero position                                                                                                    |
| Inserimento dell'utente  | 0 100 000 mm                                                                                                    |                                                                                                    |
| Impostazione di fabbrica | 20 000 mm                                                                                                    |                                                                                                    |
| Informazioni addizionali | Accesso in lettura                                                                                                    | Operatore                                                                                                    |
|                          | Accesso in scrittura                                                                                                    | Manutenzione                                                                                                    |

| P3 offset                |                             |                                                              |                                                      |
|--------------------------|-----------------------------|--------------------------------------------------------------|------------------------------------------------------|
| Navigazione              | 8 8                         | Configurazione → Configur<br>offset                          | avanz. → Applicazione → Tank config → Pressione → P3 |
| Descrizione              | Offse <sup>-</sup><br>The o | t for the top pressure (P3).<br>ffset is added to the measur | ed pressure prior to any tank calculation.           |
| Inserimento dell'utente  | -25                         | 25 bar                                                       |                                                      |
| Impostazione di fabbrica | 0 bar                       |                                                              |                                                      |
| Informazioni addizionali | Acces                       | so in lettura                                                | Operatore                                            |
|                          | Acces                       | so in scrittura                                              | Manutenzione                                         |

| P3 absolute / gauge |                                                                                                    | A      |
|---------------------|----------------------------------------------------------------------------------------------------|--------|
| Navigazione         | Image: Book Strain Strain | e → P3 |
| Descrizione         | Defines whether the connected pressure transmitter measures an absolute or a gau pressure.                                                                                                    | ge     |

| Selezione                | <ul><li>Absolute</li><li>Gauge</li></ul> |              |
|--------------------------|------------------------------------------|--------------|
| Impostazione di fabbrica | Gauge                                    |              |
| Informazioni addizionali | Accesso in lettura                       | Operatore    |
|                          | Accesso in scrittura                     | Manutenzione |
|                          |                                          |              |

| Ambient pressure         |       |                                                 |                                                   | ß |
|--------------------------|-------|-------------------------------------------------|---------------------------------------------------|---|
| Navigazione              | 8 2   | Configurazione → Configur<br>→ Ambient pressure | c.avanz. → Applicazione → Tank config → Pressione |   |
| Descrizione              | Defin | es the manual value of the a                    | ambient pressure.                                 |   |
| Inserimento dell'utente  | 0 2   | 2,5 bar                                         |                                                   |   |
| Impostazione di fabbrica | 1 bar |                                                 |                                                   |   |
| Informazioni addizionali | Acces | sso in lettura                                  | Operatore                                         |   |
|                          | Acces | sso in scrittura                                | Manutenzione                                      |   |

Sottomenu "Tank calculation"

Navigazione

Sottomenu "HyTD"

Panoramica

Questa funzione consente di compensare i movimenti verticali del livello di riferimento (GRH), che si generano per la deformazione delle pareti del serbatoio, causata dalla pressione idrostatica del liquido contenuto. La compensazione si basa su un'approssimazione lineare, ottenuta da rilievi manuali eseguiti a diversi livelli, distribuiti in tutto il campo del serbatoio.

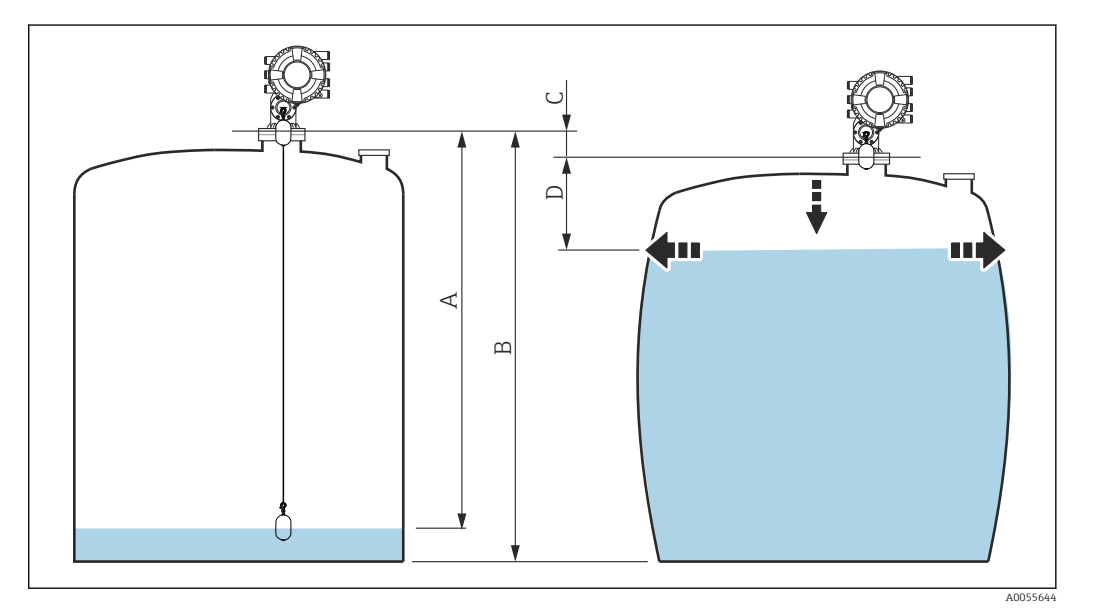

90 Correzione della deformazione idrostatica del serbatoio (HyTD)

- A "Distanza" (livello inferiore a  $L_0 \rightarrow$  "HyTD correction value" = 0)
- B Altezza di riferimento del misuratore (GRH)
- C HyTD correction value
- *D* "Distanza" (livello superiore a  $L_0 \rightarrow$  "HyTD correction value" > 0)

# Approssimazione lineare della correzione HyTD

L'entità effettiva della deformazione varia in modo non lineare con il livello a causa della costruzione del serbatoio. Tuttavia, una semplice approssimazione lineare fornisce buoni risultati dato che tipicamente i valori di correzione sono ridotti rispetto al livello misurato.

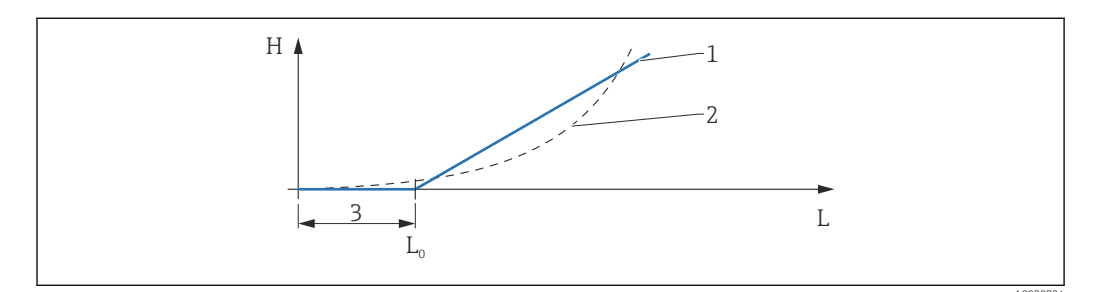

# 🖻 91 Calcolo della correzione HyTD

- 1 Correzione lineare secondo "Deformation factor (→ 🗎 280)"
- 2 Correzione reale
- 3 Starting level ( $\rightarrow \square 279$ )
- *L* Measured level ( $\rightarrow \square 181$ )
- *H* HyTD correction value ( $\rightarrow \square 279$ )

# Calcolo della correzione HyTD

$$\begin{split} L \leqslant L_{0} & \Longrightarrow & C_{H_{YTD}} = 0 \\ L > L_{0} & \Longrightarrow & C_{H_{YTD}} = - (L - L_{0}) \ge D \end{split}$$

A0028715

| L                 | Measured level        |
|-------------------|-----------------------|
| LO                | Starting level        |
| c <sub>HyTD</sub> | HyTD correction value |
| D                 | Deformation factor    |

# Descrizione dei parametri

Navigazione

| HyTD correction value    |       |                                                                   |                                                 |
|--------------------------|-------|-------------------------------------------------------------------|-------------------------------------------------|
| Navigazione              | 9 8   | Configurazione → Configur<br>→ HyTD corr. value                   | avanz. → Applicazione → Tank calculation → HyTD |
| Descrizione              | Show  | Shows the correction value from the Hydrostatic Tank Deformation. |                                                 |
| Informazioni addizionali | Acces | so in lettura                                                     | Operatore                                       |
|                          | Acces | so in scrittura                                                   | -                                               |

| HyTD mode                |                                                                                                    |                                                 | Ê |
|--------------------------|----------------------------------------------------------------------------------------------------|-------------------------------------------------|---|
| Navigazione              | Image: Boost State of the second state of the second state of | avanz. → Applicazione → Tank calculation → HyTD |   |
| Descrizione              | Activates or deactivates the calcu                                                                                                    | lation of the Hydrostatic Tank Deformation.     |   |
| Selezione                | ■ no<br>■ Sì                                                                                                    |                                                 |   |
| Impostazione di fabbrica | no                                                                                                    |                                                 |   |
| Informazioni addizionali | Accesso in lettura                                                                                                    | Operatore                                       |   |
|                          | Accesso in scrittura                                                                                                    | Manutenzione                                    |   |

|                          |                                                               | هم                                                                                                    |  |
|--------------------------|---------------------------------------------------------------|----------------------------------------------------------------------------------------------------|--|
| Starting level           |                                                               |                                                                                                    |  |
| Navigazione              | <ul><li>□ Configurazione →</li><li>→ Starting level</li></ul> | Configur.avanz. $\rightarrow$ Applicazione $\rightarrow$ Tank calculation $\rightarrow$ HyTD               |  |
| Descrizione              | Defines the starting level are not corrected.                 | Defines the starting level for the Hydrostatic Tank Deformation. Levels below this valu are not corrected. |  |
| Inserimento dell'utente  | 0 5 000 mm                                                    |                                                                                                    |  |
| Impostazione di fabbrica | 500 mm                                                        |                                                                                                    |  |
| Informazioni addizionali | Accesso in lettura                                            | Operatore                                                                                                  |  |
|                          | Accesso in scrittura                                          | Manutenzione                                                                                               |  |

| Deformation factor       |                    |                                                                                              |                                                   | æ |
|--------------------------|--------------------|----------------------------------------------------------------------------------------------|---------------------------------------------------|---|
| Navigazione              | 9 2                | Configurazione → Configur<br>→ Deform factor                                                 | e.avanz. → Applicazione → Tank calculation → HyTD |   |
| Descrizione              | Defines<br>level). | Defines the deformation factor for the HyTD (change of device position per change of level). |                                                   |   |
| Inserimento dell'utente  | -1,0               | 1,0 %                                                                                        |                                                   |   |
| Impostazione di fabbrica | 0,2 %              |                                                                                              |                                                   |   |
| Informazioni addizionali | Accesso            | o in lettura                                                                                 | Operatore                                         |   |
|                          | Accesso            | o in scrittura                                                                               | Manutenzione                                      |   |

### Sottomenu "CTSh"

#### Panoramica

CTSh (correzione dell'espansione termica delle pareti del serbatoio) compensa gli effetti sull'altezza di riferimento del misuratore (GRH) e sull'espansione/contrazione del filo di misura dovuta agli effetti della temperatura sulle pareti del serbatoio o sul tubo di calma. Gli effetti termici sono distinti in due tipi: quelli sulla parte "asciutta" e quelli sulla parte "bagnata" delle pareti del serbatoio o del tubo di calma. La funzione di correzione si basa sui coefficienti di espansione termica dell'acciaio e sui fattori di isolamento per le parti "asciutte" e "bagnate" del filo e della parete del serbatoio. Le temperature utilizzate per la correzione possono essere selezionate da valori manuali o misurati.

Questa correzione è consigliata per le sequenti situazioni:

- se la temperatura operativa si discosta notevolmente dalla temperatura durante la taratura (ΔT > 10 °C (18 °F))
- per serbatoi estremamente alti
- per applicazioni refrigerate, criogeniche o riscaldate

Dato che questa correzione influisce sulla lettura del contenuto del serbatoio, si consiglia di verificare che le procedure di misura manuale e di verifica del livello siano state eseguite correttamente, prima di abilitare questo metodo di correzione.

Questa modalità non può essere utilizzata insieme a quella HTG, perché con HTG il livello non è misurato in rapporto all'altezza di riferimento del misuratore.

# CTSh: calcolo della temperatura delle pareti

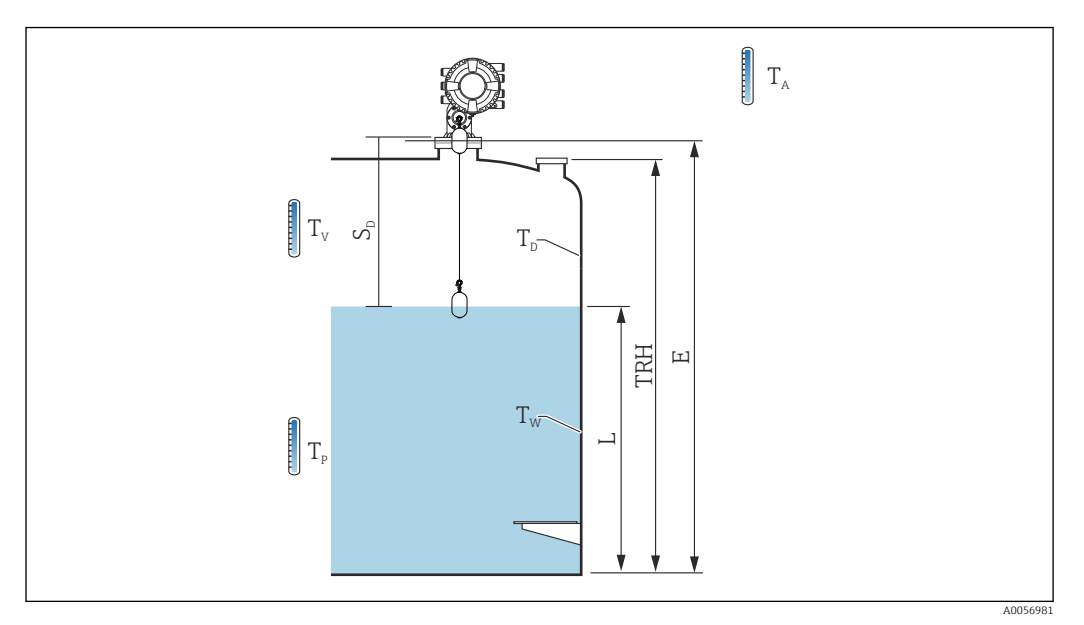

#### 🖻 92 🛛 Parametri del calcolo CTSh

| T <sub>w</sub> | Temperatura della parte bagnata delle pareti del serbatoio  |
|----------------|-------------------------------------------------------------|
| T <sub>D</sub> | Temperatura della parte asciutta delle pareti del serbatoio |
| T <sub>P</sub> | Temperatura del prodotto                                    |
| T <sub>V</sub> | Temperatura del vapore (nel serbatoio)                      |
| T <sub>A</sub> | Temperatura ambiente (atmosfera intorno al serbatoio)       |
| S <sub>d</sub> | Distanza misurata (da vuoto a livello)                      |
| TRH            | Altezza di riferimento del serbatoio                        |
| E              | Vuoto                                                       |
| L              | Livello                                                     |

# CTSh: calcolo della temperatura delle pareti

A seconda dei parametri **Covered tank (** $\rightarrow \cong$  **284)** e **Pozzetto di calma (** $\rightarrow \cong$  **285)**, le temperature T<sub>W</sub> della parte bagnata e T<sub>D</sub> della parte asciutta delle pareti del serbatoio sono calcolate come segue:

| Covered tank ( $\rightarrow \square 284$ ) | Pozzetto di calma (→ 🗎 285) | T <sub>W</sub>                              | T <sub>D</sub>                              |
|--------------------------------------------|-----------------------------|---------------------------------------------|---------------------------------------------|
| Covered                                    | Sì <sup>1)</sup>            | T <sub>P</sub>                              | T <sub>V</sub>                              |
|                                            | no                          | (7/8) T <sub>P</sub> + (1/8) T <sub>A</sub> | (1/2) T <sub>V</sub> + (1/2) T <sub>A</sub> |
| Covered<br>Open top                        | Sì                          | T <sub>P</sub>                              | T <sub>A</sub>                              |
|                                            | no                          | (7/8) T <sub>P</sub> + (1/8) T <sub>A</sub> | T <sub>A</sub>                              |

 Questa opzione è valida anche per serbatoi isolati senza tubo di calma. Ciò è dovuto al fatto che la temperatura all'interno e all'esterno delle pareti del serbatoio è la stessa per effetto dell'isolamento del serbatoio.

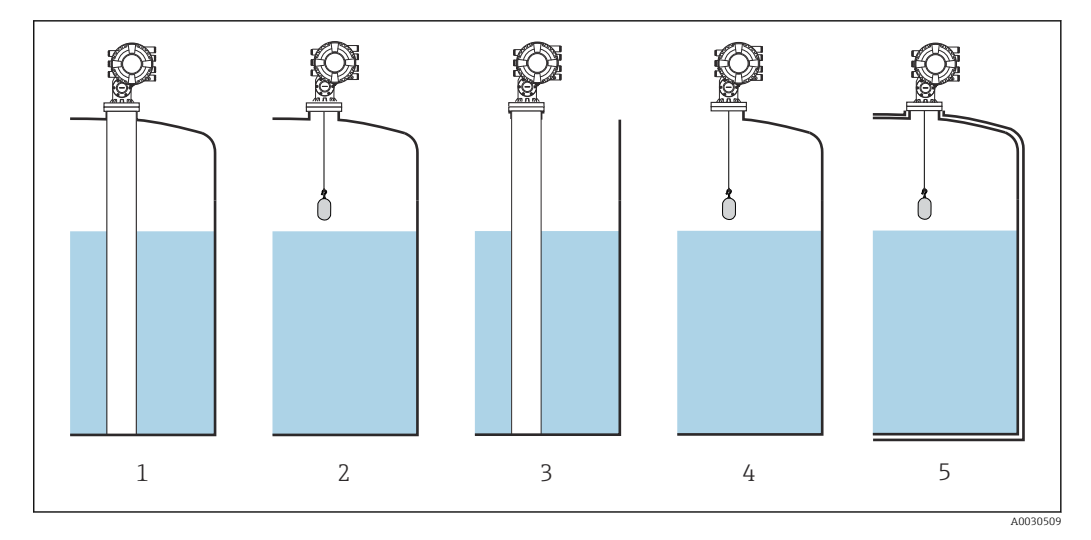

- Covered tank ( $\rightarrow \square 284$ ) = Covered; Pozzetto di calma ( $\rightarrow \square 285$ ) = Si 1
- 2
- 3
- 4 5
- Covered tank ( $\rightarrow \square 284$ ) = Covered; Pozzetto di calma ( $\rightarrow \square 285$ ) = no Covered tank ( $\rightarrow \square 284$ ) = Open top; Pozzetto di calma ( $\rightarrow \square 285$ ) = Si Covered tank ( $\rightarrow \square 284$ ) = Open top; Pozzetto di calma ( $\rightarrow \square 285$ ) = no Serbatoio isolato: Covered tank ( $\rightarrow \square 284$ ) = Open top; Pozzetto di calma ( $\rightarrow \square 285$ ) = Si

CTSh: calcolo della correzione

$$C_{\text{CTSh}} = \alpha_{\text{tank}} (\text{TRH} - \text{L}) (\text{T}_{\text{D}} - \text{T}_{\text{cal}}) + \alpha_{\text{tank}} \text{L} (\text{T}_{\text{W}} - \text{T}_{\text{cal}}) - \alpha_{\text{wire}} \text{S}_{\text{D}} (\text{T}_{\text{v}} - \text{T}_{\text{cal}})$$

A0030497

| TRH               | Altezza di riferimento del serbatoio                                                                                     |
|-------------------|----------------------------------------------------------------------------------------------------|
| L                 | Livello                                                                                                    |
| T <sub>D</sub>    | Temperatura della parte asciutta delle pareti del serbatoio (calcolata in base a $T_{\rm P},$ $T_{\rm V}$ e $T_{\rm A})$ |
| T <sub>W</sub>    | Temperatura della parte bagnata delle pareti del serbatoio (calcolata in base a $T_{\rm P},$ $T_{\rm V}$ e $T_{\rm A})$  |
| T <sub>cal</sub>  | Temperatura a cui è stata tarata la misura                                                                               |
| α <sub>tank</sub> | Linear expansion coefficient del serbatoio                                                                               |
| a <sub>filo</sub> | Linear expansion coefficient del filo                                                                                    |
| C <sub>CTSh</sub> | CTSh correction value                                                                                                    |

# Descrizione dei parametri

Navigazione

| CTSh correction value    |       |                                                |                                                                                     |
|--------------------------|-------|------------------------------------------------|-------------------------------------------------------------------------------------|
| Navigazione              | 8 8   | Configurazione → Configur<br>→ CTSh corr value | avanz. $\rightarrow$ Applicazione $\rightarrow$ Tank calculation $\rightarrow$ CTSh |
| Descrizione              | Show  | s the CTSh correction value.                   |                                                                                     |
| Informazioni addizionali | Acces | so in lettura                                  | Operatore                                                                           |
|                          | Acces | so in scrittura                                | -                                                                                   |

| CTSh mode                |                                                                                                    |                                                                                           |   |
|--------------------------|----------------------------------------------------------------------------------------------------|-------------------------------------------------------------------------------------------|---|
| Navigazione              | <ul><li>Image: Book Configurations</li><li>Image: Configuration of Configuration</li><li>Image: Configuration of Configuration</li><li>Image: Configuration of Configuration</li><li>Image: Configuration of Configuration</li><li>Image: Configuration of Configuration</li><li>Image: Configuration of Configuration</li><li>Image: Configuration of Configuration</li><li>Image: Configuration of Configuration</li><li>Image: Configuration of Configuration</li><li>Image: Configuration of Configuration</li><li>Image: Configuration</li><li>Image: Configuration</li><li>Image</li></ul> | figur.avanz. $\rightarrow$ Applicazione $\rightarrow$ Tank calculation $\rightarrow$ CTSh |   |
| Descrizione              | Activates or deactivates the (                                                                                                    | Activates or deactivates the CTSh.                                                        |   |
| Selezione                | <ul> <li>no</li> <li>Sì</li> <li>With wire *</li> <li>Only wire *</li> </ul>                                                                                                    |                                                                                           |   |
| Impostazione di fabbrica | no                                                                                                    |                                                                                           |   |
| Informazioni addizionali | Accesso in lettura                                                                                                    | Operatore                                                                                 |   |
|                          | Accesso in scrittura                                                                                                    | Manutenzione                                                                              |   |
|                          |                                                                                                    |                                                                                           |   |
| Covered tank             |                                                                                                    |                                                                                           | £ |
| Navigazione              | Image: Book Strain Strain               | figur.avanz. $\rightarrow$ Applicazione $\rightarrow$ Tank calculation $\rightarrow$ CTSh |   |

- Selezione 

   Open top
   Covered
- Impostazione di fabbrica Open top

<sup>\*</sup> La visibilità dipende dalle opzioni ordinate o dalla configurazione dello strumento

### Informazioni addizionali

| Accesso in lettura   | Operatore    |
|----------------------|--------------|
| Accesso in scrittura | Manutenzione |

Opzione **Covered** è valida solo per serbatoi a tetto fisso. Per un tetto galleggiante, selezionare **Open top**.

| Pozzetto di calma        |              |                                                              |                                                 |  |
|--------------------------|--------------|--------------------------------------------------------------|-------------------------------------------------|--|
| Navigazione              | 9 2          | Configurazione → Configur<br>→ Pozzetto calma                | avanz. → Applicazione → Tank calculation → CTSh |  |
| Descrizione              | Deter        | Determines whether the device is mounted on a stilling well. |                                                 |  |
| Selezione                | ■ no<br>■ Sì |                                                              |                                                 |  |
| Impostazione di fabbrica | no           |                                                              |                                                 |  |
| Informazioni addizionali | Acces        | so in lettura                                                | Operatore                                       |  |
|                          | Acces        | so in scrittura                                              | Manutenzione                                    |  |

| Calibration temperature  |                              |                                                                   |                                                                                     | Â |
|--------------------------|------------------------------|-------------------------------------------------------------------|-------------------------------------------------------------------------------------|---|
| Navigazione              | 8 8                          | Configurazione → Configurazione → Calibration temp                | avanz. $\rightarrow$ Applicazione $\rightarrow$ Tank calculation $\rightarrow$ CTSh |   |
| Descrizione              | Specif                       | Specify temperature at which the measurement has been calibrated. |                                                                                     |   |
| Inserimento dell'utente  | -50                          | 250 °C                                                            |                                                                                     |   |
| Impostazione di fabbrica | 25 °C                        | 25 °C                                                             |                                                                                     |   |
| Informazioni addizionali | Accesso in lettura Operatore |                                                                   |                                                                                     |   |
|                          | Acces                        | so in scrittura                                                   | Manutenzione                                                                        |   |

| Linear expansion coefficient |       |                                                                                                    | æ |
|------------------------------|-------|----------------------------------------------------------------------------------------------------|---|
| Navigazione                  | 9 8   | Configurazione $\rightarrow$ Configur.avanz. $\rightarrow$ Applicazione $\rightarrow$ Tank calculation $\rightarrow$ CTSh $\rightarrow$ Linear exp coeff |   |
| Descrizione                  | Defin | es the linear expansion coefficient of the tank shell material.                                                                                          |   |
| Inserimento dell'utente      | 0 1   | 00 ppm                                                                                                    |   |

# Impostazione di fabbrica 15 ppm Informazioni addizionali Accesso in lettura Operatore Accesso in scrittura Manutenzione Wire expansion coefficient A Navigazione $\square$ Configurazione → Configur.avanz. → Applicazione → Tank calculation → CTSh $\rightarrow$ Wire exp coeff Descrizione Defines the expansion coefficient of the wire material of the drum. Value is programmed in factory. 0 ... 100 ppm Inserimento dell'utente

Impostazione di fabbrica 15 ppm

### Sottomenu "HTMS"

### Panoramica

La misura ibrida del serbatoio (HTMS) è un sistema per calcolare la densità del prodotto contenuto da una misura di livello (dispositivo montato sul tetto) e da almeno una misura di pressione (dispositivo montato sul fondo). Un sensore di pressione addizionale può essere installato sul tetto del serbatoio per fornire informazioni sulla tensione di vapore e per migliorare l'accuratezza del calcolo di densità. Il metodo di calcolo considera anche l'eventuale livello di acqua presente sul fondo del serbatoio, in modo che i calcoli di densità siano il più precisi possibile.

### Parametri HTMS

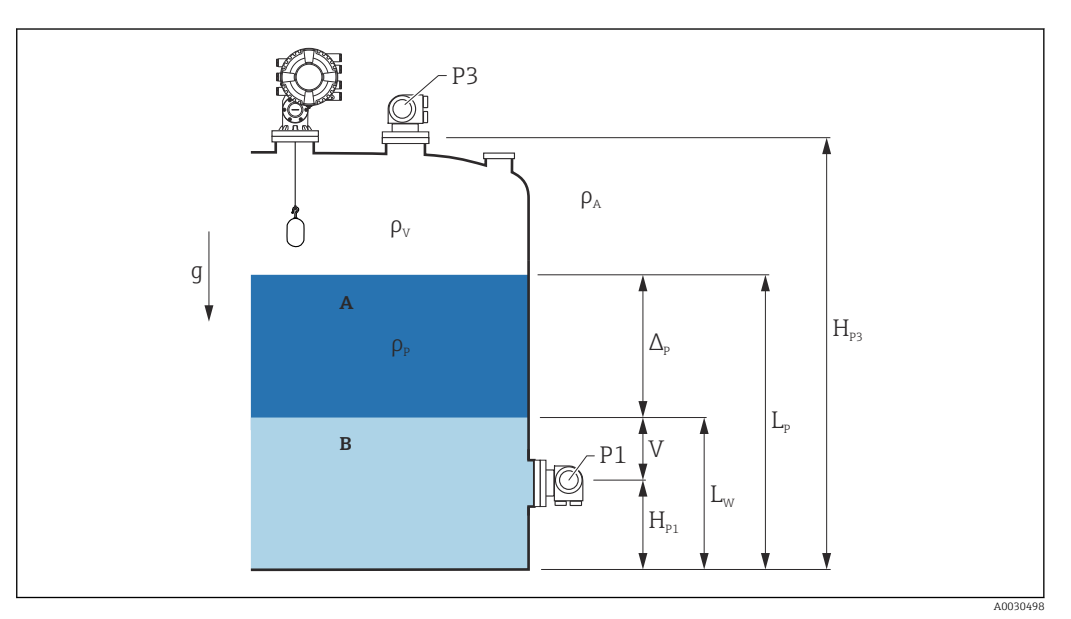

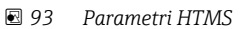

- A Prodotto
- B Acqua

| Parametro                                                             | Percorso di navigazione                                                                                                    |  |  |
|-----------------------------------------------------------------------|----------------------------------------------------------------------------------------------------|--|--|
| P1 (pressione sul fondo)                                              | Configurazione $\rightarrow$ Configurazione avanzata $\rightarrow$ Tank configuration $\rightarrow$ Pressione $\rightarrow$ P1 (bottom)                                                                                                    |  |  |
| $H_{P1}$ (posizione del trasmettitore P1)                             | Configurazione $\rightarrow$ Configurazione avanzata $\rightarrow$ Tank configuration $\rightarrow$ Pressione $\rightarrow$ P1 position                                                                                                    |  |  |
| P3 (pressione di testa)                                               | Configurazione $\rightarrow$ Configurazione avanzata $\rightarrow$ Tank configuration $\rightarrow$ Pressione $\rightarrow$ P3 (top)                                                                                                    |  |  |
| HP3 (posizione del trasmettitore P3)                                  | Configurazione $\rightarrow$ Configurazione avanzata $\rightarrow$ Tank configuration $\rightarrow$ Pressione $\rightarrow$ P3 position                                                                                                    |  |  |
| $\rho_P$ (densità del prodotto $^{1)})$                               | <ul> <li>Valore misurato: Configurazione → Configurazione avanzata → Calculation → HTMS → Density value</li> <li>Valore definito dall'utente: Configurazione → Configurazione avanzata → Calculation → HTMS → Manual upper density</li> </ul> |  |  |
| $\rho_V$ (densità del vapore)                                         | Esperto $\rightarrow$ Applicazione $\rightarrow$ Tank configuration $\rightarrow$ Densità $\rightarrow$ Vapor density                                                                                                    |  |  |
| $\rho_A$ (temperatura dell'aria ambiente)                             | Configurazione $\rightarrow$ Configurazione avanzata $\rightarrow$ Tank configuration $\rightarrow$ Densità $\rightarrow$ Air density                                                                                                    |  |  |
| g (gravità locale)                                                    | Esperto $\rightarrow$ Applicazione $\rightarrow$ Tank Calculation $\rightarrow$ Local gravity                                                                                                    |  |  |
| L <sub>p</sub> (livello del prodotto)                                 | Funzionamento $\rightarrow$ Tank level                                                                                                    |  |  |
| L <sub>W</sub> (livello di fondo dell'acqua)                          | Funzionamento $\rightarrow$ Water level                                                                                                    |  |  |
| $V = L_W - H_{P1}$                                                    |                                                                                                    |  |  |
| $\Delta_{\rm P} = L_{\rm P} - L_{\rm W} = L_{\rm P} - V - H_{\rm P1}$ |                                                                                                    |  |  |

1) A seconda della situazione, questo parametro viene misurato o si utilizza un valore definito dall'utente.

## Modalità HTMS

In parametro **HTMS mode** ( $\rightarrow \boxdot 289$ ), si possono selezionare due modalità HTMS. La modalità determina se vengono utilizzati uno o due valori di pressione. In base alla modalità selezionata, sono richiesti dei parametri addizionali per calcolare la densità del prodotto .

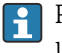

Per compensare la pressione della fase vapore, nei serbatoi pressurizzati si deve utilizzare opzione **HTMS P1+P3**.

| HTMS mode<br>(→ ≌ 289) | Variabili misurate               | Parametri addizionali richiesti                                                      | Variabili calcolate                                                   |
|------------------------|----------------------------------|--------------------------------------------------------------------------------------|-----------------------------------------------------------------------|
| HTMS P1                | • P1<br>• L <sub>P</sub>         | • g<br>• H <sub>P1</sub><br>• L <sub>W</sub> (opzionale)                             | ρ <sub>Ρ</sub>                                                        |
| HTMS P1+P3             | • P1<br>• P3<br>• L <sub>P</sub> | • $\rho_V$<br>• $\rho_A$<br>• $g$<br>• $H_{P1}$<br>• $H_{P3}$<br>• $L_W$ (opzionale) | ρ <sub>P</sub><br>(calcolo più preciso per<br>serbatoi pressurizzati) |

## Livello minimo

La densità del prodotto può essere calcolata solo se il prodotto ha uno spessore minimo:

 $\Delta_{\rm P} \geq \Delta_{\rm P, min}$ 

Questo equivale alla sequente condizione per il livello del prodotto:

$$L_P - V \ge \Delta_{P,\min} + H_{P1} = L_{\min}$$

 $L_{min}$  è definito in parametro **Minimum level** ( $\rightarrow \square$  290). Come si può vedere dalla formula, deve essere sempre superiore a  $H_{P1}$ .

Se L<sub>P</sub> - V scende sotto questa soglia, la densità viene calcolata come segue:

- Se è disponibile un valore calcolato in precedenza, questo valore viene mantenuto fino a quando non è possibile un nuovo calcolo.
- Se in precedenza non sono stati calcolati dei valori, è utilizzato il valore manuale (definito in parametro **Manual upper density**).

## Isteresi

Il livello del prodotto nel serbatoio non è costante, ma varia leggermente a causa, ad esempio, di turbolenze durante il riempimento. Se il livello oscilla intorno al livello di commutazione (**Minimum level (\rightarrow \square 290)**), l'algoritmo commuta costantemente tra il calcolo del valore e il mantenimento del risultato precedente. Per evitare questo effetto, si definisce un'isteresi di posizione in prossimità del punto di commutazione.
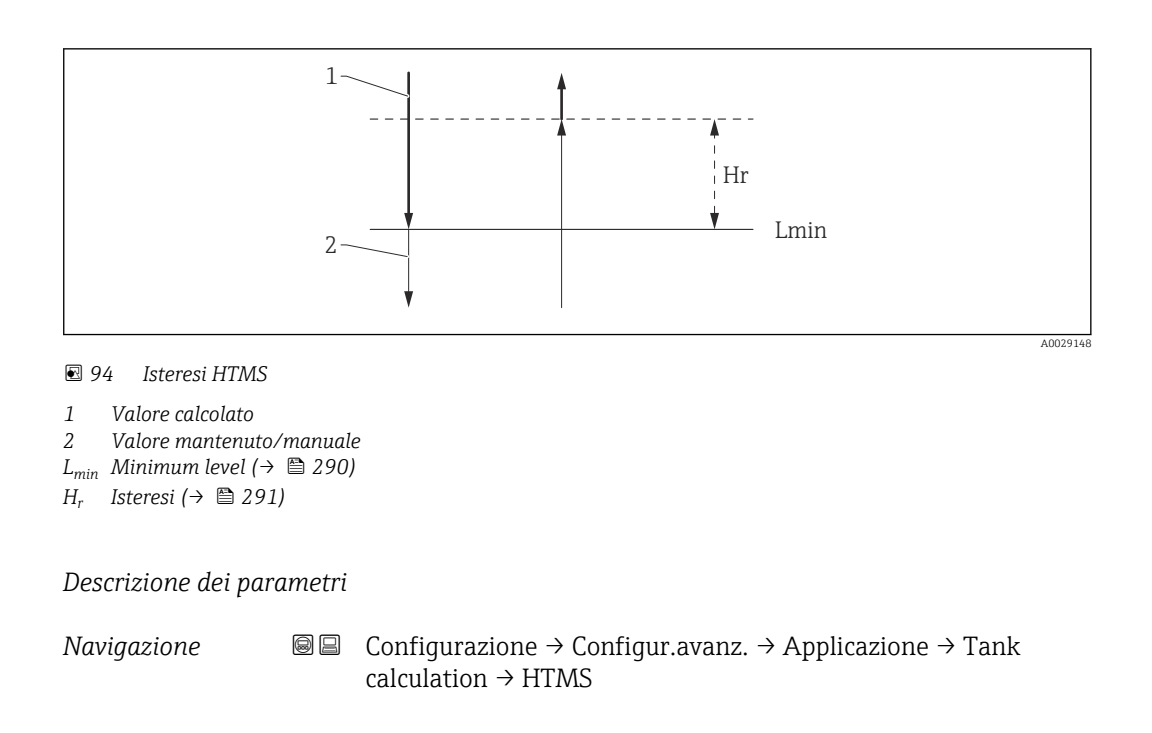

| HTMS mode                |                                                                                                    |                                                 | ß |
|--------------------------|----------------------------------------------------------------------------------------------------|-------------------------------------------------|---|
| Navigazione              | Image: Boost Sector of Configuration of Configuration of Configuratio | avanz. → Applicazione → Tank calculation → HTMS |   |
| Descrizione              | Defines the HTMS mode. Depending on the mode one or two pressure transmitters are used.                                                                                                    |                                                 |   |
| Selezione                | <ul><li>HTMS P1</li><li>HTMS P1+P3</li></ul>                                                                                                    |                                                 |   |
| Impostazione di fabbrica | HTMS P1                                                                                                    |                                                 |   |
| Informazioni addizionali | Accesso in lettura                                                                                                    | Operatore                                       |   |
|                          | Accesso in scrittura                                                                                                    | Manutenzione                                    |   |

Significato delle opzioni

HTMS P1

Viene utilizzato solo un trasmettitore della pressione di fondo (P1).

HTMS P1+P3

Vengono utilizzati un trasmettitore della pressione di fondo (P1) e un trasmettitore della pressione di testa (P3). Per i serbatoi pressurizzati dovrebbe essere selezionata questa opzione.

| Manual density           |                                                                                                    |                                                 | æ |
|--------------------------|----------------------------------------------------------------------------------------------------|-------------------------------------------------|---|
| Navigazione              | <ul><li>Image: Book Configurations</li><li>Image: A Configuration of Configuration</li><li>Image: A Configuration</li><li>Image: A Configuration</li><li>I</li></ul> | avanz. → Applicazione → Tank calculation → HTMS |   |
| Descrizione              | Defines the manual density.                                                                                                    |                                                 |   |
| Inserimento dell'utente  | 0 3 000 kg/m <sup>3</sup>                                                                                                    |                                                 |   |
| Impostazione di fabbrica | 800 kg/m <sup>3</sup>                                                                                                    |                                                 |   |
| Informazioni addizionali | Accesso in lettura                                                                                                    | Manutenzione                                    |   |
|                          | Accesso in scrittura                                                                                                    | Manutenzione                                    |   |

| Density value            |                                                            |                                                 |  |
|--------------------------|------------------------------------------------------------|-------------------------------------------------|--|
| Navigazione              | Image: Box Configurazione → Configurazione → Density value | avanz. → Applicazione → Tank calculation → HTMS |  |
| Descrizione              | Shows the calculated product density.                      |                                                 |  |
| Informazioni addizionali | Accesso in lettura                                         | Operatore                                       |  |
|                          | Accesso in scrittura                                       | -                                               |  |

| Minimum level            |                                                                                                    | ٦                                                 |  |
|--------------------------|----------------------------------------------------------------------------------------------------|---------------------------------------------------|--|
| Navigazione              | <ul> <li>Image: Configurazione → Configurazione → Min. level</li> </ul>                                                                                                    | r.avanz. → Applicazione → Tank calculation → HTMS |  |
| Descrizione              | Defines the minimum product level for a HTMS calculation.<br>If Lp - V falls below the limit defined in this parameter, the density retains its last value or<br>the manual value is used instead. |                                                   |  |
| Inserimento dell'utente  | 0 20 000 mm                                                                                                    |                                                   |  |
| Impostazione di fabbrica | 7 000 mm                                                                                                    |                                                   |  |
| Informazioni addizionali | Accesso in lettura                                                                                                    | Operatore                                         |  |
|                          | Accesso in scrittura                                                                                                    | Manutenzione                                      |  |

| Pressione minima         |                                                                                                    |                                                                                       | æ |
|--------------------------|----------------------------------------------------------------------------------------------------|---------------------------------------------------------------------------------------|---|
| Navigazione              | <ul><li>Image: Book of the second second se</li></ul> | r.avanz. $\rightarrow$ Applicazione $\rightarrow$ Tank calculation $\rightarrow$ HTMS |   |
| Descrizione              | Defines the minimum pressure for a HTMS calculation.                                                                                                    |                                                                                       |   |
|                          | If the pressure P1 (or the difference P1 - P3) falls below the limit defined in this parameter, the density retains its last value or the manual value is used instead.                                                                                                    |                                                                                       |   |
| Inserimento dell'utente  | 0 100 bar                                                                                                    |                                                                                       |   |
| Impostazione di fabbrica | 0,1 bar                                                                                                    |                                                                                       |   |
| Informazioni addizionali | Accesso in lettura                                                                                                    | Operatore                                                                             |   |
|                          | Accesso in scrittura                                                                                                    | Manutenzione                                                                          |   |

| Distanza di sicurezza    |                                                                                                    |                                                                                       | Ê |
|--------------------------|----------------------------------------------------------------------------------------------------|---------------------------------------------------------------------------------------|---|
| Navigazione              | <ul> <li>Image: Book of the configuration of the configuration of t</li></ul> | c.avanz. $\rightarrow$ Applicazione $\rightarrow$ Tank calculation $\rightarrow$ HTMS |   |
| Descrizione              | Defines the minimum level which must be present above the bottom pressure sensor before its signal is used for the calculation.                                                                                                    |                                                                                       |   |
| Inserimento dell'utente  | 0 10 000 mm                                                                                                    |                                                                                       |   |
| Impostazione di fabbrica | 2 000 mm                                                                                                    |                                                                                       |   |
| Informazioni addizionali | Accesso in lettura                                                                                                    | Operatore                                                                             |   |
|                          | Accesso in scrittura                                                                                                    | Manutenzione                                                                          |   |

| Isteresi                 |               |                                                                                                    | ۵                                                                                      |  |
|--------------------------|---------------|----------------------------------------------------------------------------------------------------|----------------------------------------------------------------------------------------|--|
| Navigazione              | 0 2           | Configurazione → Configu<br>→ Isteresi                                                                                   | ar.avanz. $\rightarrow$ Applicazione $\rightarrow$ Tank calculation $\rightarrow$ HTMS |  |
| Descrizione              | Defin<br>near | Defines the hysteresis for the HTMS calculation. Prevents constant switching if the level is near the switch-over point. |                                                                                        |  |
| Inserimento dell'utente  | 0 2           | 0 2 000 mm                                                                                                    |                                                                                        |  |
| Impostazione di fabbrica | 50 m          | m                                                                                                    |                                                                                        |  |
| Informazioni addizionali | Acces         | sso in lettura                                                                                                    | Operatore                                                                              |  |
|                          | Acces         | sso in scrittura                                                                                                    | Manutenzione                                                                           |  |

| Densità acqua            |                                                                                                    |                                   | Â |
|--------------------------|----------------------------------------------------------------------------------------------------|-----------------------------------|---|
| Navigazione              | Image: Boost State of the second state of the second state of |                                   |   |
| Descrizione              | Density of the water in the tank.                                                                                                    | Density of the water in the tank. |   |
| Inserimento dell'utente  | Numero a virgola mobile con segno                                                                                                    |                                   |   |
| Impostazione di fabbrica | 1000 kg/m <sup>3</sup>                                                                                                    |                                   |   |
| Informazioni addizionali | Accesso in lettura                                                                                                    | Operatore                         |   |
|                          | Accesso in scrittura                                                                                                    | Manutenzione                      |   |

#### Sottomenu "Alarm"

Navigazione

Sottomenu "Alarm"

Navigazione

| ► Alarm            |           |
|--------------------|-----------|
| Alarm mode         | → 🗎 293   |
| Error value        | ) → 🗎 294 |
| Alarm value source | → 🗎 295   |
| Alarm value        | ) → 🗎 296 |
| HH alarm value     | ) → 🗎 296 |
| H alarm value      | → 🗎 296   |
| L alarm value      | → 🗎 297   |
| LL alarm value     | → 🗎 297   |
| HH alarm           | → 🗎 297   |
| H alarm            | ) → 🗎 298 |

| HH+H alarm       | ] | → 🖺 298 |
|------------------|---|---------|
| L alarm          | ] | → 🖺 298 |
| LL alarm         | ] | → 🗎 298 |
| LL+L alarm       | ] | → 🖺 299 |
| Any error        | ] | → 🗎 299 |
| Clear alarm      |   | → 🗎 299 |
| Alarm hysteresis | ] | → 🖺 300 |
| Damping factor   | ] | → 🗎 300 |
|                  |   |         |

| Alarm mode  |                                                                                            |
|-------------|--------------------------------------------------------------------------------------------|
| Navigazione | Image: Boundary Configuration → Configur.avanz. → Application → Alarm → Alarm → Alarm mode |
| Descrizione | Defines the alarm mode of the selected alarm.                                              |
| Selezione   | <ul> <li>Disattivo/a</li> <li>Attivo/a</li> <li>Latching</li> </ul>                        |

| Impostazione | di | fabbrica | Disat |
|--------------|----|----------|-------|
|--------------|----|----------|-------|

| Informazioni | addizionali |
|--------------|-------------|
|--------------|-------------|

Disattivo/a

| Accesso in lettura   | Operatore    |
|----------------------|--------------|
| Accesso in scrittura | Manutenzione |

Significato delle opzioni

Disattivo/a

Non viene generato alcun allarme.

Attivo/a

L'allarme scompare se la condizione che lo ha innescato non è più presente (tenendo in considerazione l'isteresi).

Latching

Tutti gli allarmi rimangono attivi fino a quando l'utente seleziona **Clear alarm** ( $\rightarrow \cong 299$ ) = Sì o interrompe/ripristina l'alimentazione.

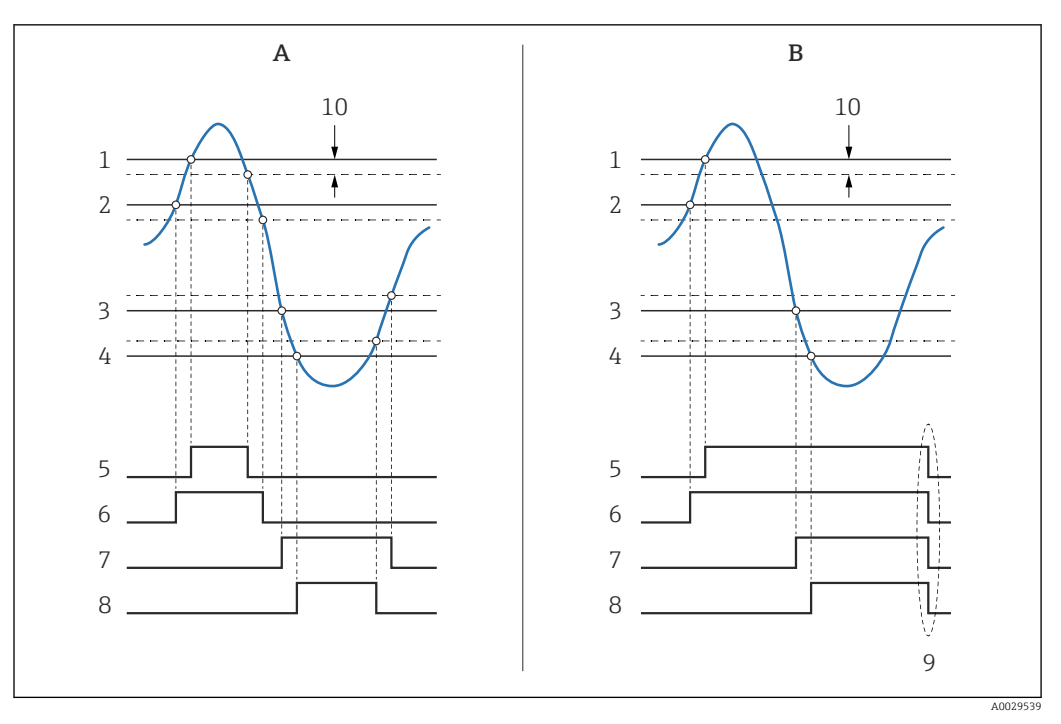

🛃 95 Principio di funzionamento della valutazione della soglia

- Alarm mode ( $\rightarrow \square 293$ ) = Attivo/a Α
- Alarm mode ( $\rightarrow \boxtimes 293$ ) = Latching В
- 1 HH alarm value ( $\rightarrow \square 296$ )
- 2 H alarm value ( $\rightarrow \square 296$ )
- 3 L alarm value ( $\rightarrow \square 297$ )
- LL alarm value ( $\rightarrow \square 297$ ) 4
- 5 HH alarm (→ 🖺 297)
- Halarm ( $\rightarrow \square 298$ ) Lalarm ( $\rightarrow \square 298$ ) 6
- 7
- 8 LL alarm (→ 🖺 298)
- "Clear alarm (→ 🖺 299)" = "Sì" " o spegnimento/riaccensione 9
- *10 Hysteresis* (→ 🗎 *300*)

| Navigazione              | $\textcircled{B} \square  \text{Configurazione} \rightarrow \text{Configur.avanz.} \rightarrow \text{Applicazione} \rightarrow \text{Alarm} \rightarrow \text{Alarm} \rightarrow \text{Error value}$ |              |
|--------------------------|----------------------------------------------------------------------------------------------------|--------------|
| Prerequisito             | Alarm mode (→ 🗎 293) ≠ Disattivo/a                                                                                                    |              |
| Descrizione              | Defines the alarm to be issued if the input value is invalid.                                                                                                    |              |
| Selezione                | <ul> <li>No alarm</li> <li>HH+H alarm</li> <li>H alarm</li> <li>L alarm</li> <li>LL+L alarm</li> <li>All alarms</li> </ul>                                                                           |              |
| Impostazione di fabbrica | All alarms                                                                                                    |              |
| Informazioni addizionali | Accesso in lettura                                                                                                    | Operatore    |
|                          | Accesso in scrittura                                                                                                    | Manutenzione |

ß

| Alarm value source       |                                                                                                    |                                                                                                  | 8 |
|--------------------------|----------------------------------------------------------------------------------------------------|--------------------------------------------------------------------------------------------------|---|
| Navigazione              | Image: Boundary Configuration → Configuration Source                                                                                                    | ur.avanz. $\rightarrow$ Applicazione $\rightarrow$ Alarm $\rightarrow$ Alarm $\rightarrow$ Alarm |   |
| Prerequisito             | Alarm mode (→ 🗎 293) ≠ Dis                                                                                                    | attivo/a                                                                                         |   |
| Descrizione              | Determines the process variable                                                                                                    | e to be monitored.                                                                               |   |
| Selezione                | <ul> <li>Tank level</li> <li>Liquid temperature</li> <li>Vapor temperature</li> <li>Water level</li> <li>P1 (bottom)</li> <li>P2 (middle)</li> <li>P3 (top)</li> <li>Observed density value</li> <li>Volume</li> <li>Velocità deflusso</li> <li>Portata volumetrica</li> <li>Vapor density</li> <li>Middle density</li> <li>Upper density</li> <li>correzione</li> <li>Tank level %</li> <li>GP 14 value</li> <li>Measured level</li> <li>P3 position</li> <li>Tank reference height</li> <li>Local gravity</li> <li>P1 position</li> <li>Manual density</li> <li>Upper interface level</li> <li>Lower density</li> <li>Upper interface level</li> <li>Bottom level</li> <li>Bottom level</li> <li>Displacer position</li> <li>HART device 115 PV</li> <li>HART device 115 PV mA</li> <li>HART device 115 PV mA</li> <li>HART device 115 PV %</li> <li>Element temperature 124</li> <li>AIO B1-3 value</li> <li>AIP B4-8 value</li> <li>AIP C4-8 value</li> <li>Nessuno/a</li> </ul> |                                                                                                  |   |
| Impostazione di fabbrica | Nessuno/a                                                                                                    |                                                                                                  |   |
| Informazioni addizionali | Accesso in lettura                                                                                                    | Operatore                                                                                        |   |

Manutenzione

Accesso in scrittura

| Alarm value              |                                                                  |                                                                                                    |  |
|--------------------------|------------------------------------------------------------------|----------------------------------------------------------------------------------------------------|--|
| Navigazione              | □ Configurazione → Configura                                     | avanz. $\rightarrow$ Applicazione $\rightarrow$ Alarm $\rightarrow$ Alarm $\rightarrow$ Alarm value |  |
| Prerequisito             | Alarm mode (→ 🗎 293) ≠ Disattivo/a                               |                                                                                                    |  |
| Descrizione              | Shows the current value of the process variable being monitored. |                                                                                                    |  |
| Interfaccia utente       | Numero a virgola mobile con segno                                |                                                                                                    |  |
| Impostazione di fabbrica | 0 None                                                           |                                                                                                    |  |
| Informazioni addizionali | Accesso in lettura                                               | Operatore                                                                                           |  |
|                          | Accesso in scrittura                                             | -                                                                                                   |  |

| HH alarm value           |                                                                                                    | ۵                                                  |
|--------------------------|----------------------------------------------------------------------------------------------------|----------------------------------------------------|
| Navigazione              | Image: Book State State St | c.avanz. → Applicazione → Alarm → Alarm → HH alarm |
| Prerequisito             | Alarm mode (→ 🗎 293) ≠ Disattivo/a                                                                                                    |                                                    |
| Descrizione              | Defines the high-high(HH) limit value.                                                                                                    |                                                    |
| Inserimento dell'utente  | Numero a virgola mobile con segno                                                                                                    |                                                    |
| Impostazione di fabbrica | 0 None                                                                                                    |                                                    |
| Informazioni addizionali | Accesso in lettura                                                                                                    | Operatore                                          |
|                          | Accesso in scrittura                                                                                                    | Manutenzione                                       |

| H alarm value            |                                   |                                   |                                                   | ß |
|--------------------------|-----------------------------------|-----------------------------------|---------------------------------------------------|---|
| Navigazione              | 8 2                               | Configurazione → Configu<br>value | c.avanz. → Applicazione → Alarm → Alarm → H alarm |   |
| Prerequisito             | Alar                              | m mode (→ 🗎 293) ≠ Disat          | tivo/a                                            |   |
| Descrizione              | Defir                             | Defines the high(H) limit value.  |                                                   |   |
| Inserimento dell'utente  | Numero a virgola mobile con segno |                                   |                                                   |   |
| Impostazione di fabbrica | 0 No                              | 0 None                            |                                                   |   |
| Informazioni addizionali | Acces                             | sso in lettura                    | Operatore                                         |   |
|                          | Acces                             | sso in scrittura                  | Manutenzione                                      |   |
|                          |                                   |                                   |                                                   |   |

| L alarm value            |                                                                                                    |                                                     | A |
|--------------------------|----------------------------------------------------------------------------------------------------|-----------------------------------------------------|---|
| Navigazione              | Image: Book Strain Strain | gur.avanz. → Applicazione → Alarm → Alarm → L alarm | L |
| Prerequisito             | Alarm mode ( $\rightarrow \cong 293$ ) $\neq$ Dis                                                                                                    | Alarm mode (→ 🗎 293) ≠ Disattivo/a                  |   |
| Descrizione              | Defines the low limit value.                                                                                                    |                                                     |   |
| Inserimento dell'utente  | Numero a virgola mobile con segno                                                                                                    |                                                     |   |
| Impostazione di fabbrica | 0 None                                                                                                    |                                                     |   |
| Informazioni addizionali | Accesso in lettura                                                                                                    | Operatore                                           |   |
|                          | Accesso in scrittura                                                                                                    | Manutenzione                                        |   |

| LL alarm value           |                                   |                                      |                                     | Â                            |
|--------------------------|-----------------------------------|--------------------------------------|-------------------------------------|------------------------------|
| Navigazione              | ⊠ ⊟ Conf<br>value                 | figurazione → Configur<br>e          | avanz. → Applicazione → Alarm → $A$ | Alarm $\rightarrow$ LL alarm |
| Prerequisito             | Alarm moo                         | Alarm mode (→ 🗎 293) ≠ Disattivo/a   |                                     |                              |
| Descrizione              | Defines the                       | Defines the low-low(LL) limit value. |                                     |                              |
| Inserimento dell'utente  | Numero a virgola mobile con segno |                                      |                                     |                              |
| Impostazione di fabbrica | 0 None                            |                                      |                                     |                              |
| Informazioni addizionali | Accesso in le                     | ettura                               | Operatore                           |                              |
|                          | Accesso in s                      | crittura                             | Manutenzione                        |                              |

| HH alarm                 |                                                                                                    |                                                                                                   |
|--------------------------|----------------------------------------------------------------------------------------------------|---------------------------------------------------------------------------------------------------|
| Navigazione              | Image: Book State State St | .avanz. $\rightarrow$ Applicazione $\rightarrow$ Alarm $\rightarrow$ Alarm $\rightarrow$ HH alarm |
| Prerequisito             | Alarm mode (→ 🗎 293) ≠ Disattivo/a                                                                                                    |                                                                                                   |
| Descrizione              | Shows whether an HH alarm is currently active.                                                                                                    |                                                                                                   |
| Informazioni addizionali | Accesso in lettura Operatore                                                                                                    |                                                                                                   |
|                          | Accesso in scrittura                                                                                                    | -                                                                                                 |

| H alarm                  |                                               |                                                 |  |
|--------------------------|-----------------------------------------------|-------------------------------------------------|--|
| Navigazione              |                                               | avanz. → Applicazione → Alarm → Alarm → H alarm |  |
| Prerequisito             | Alarm mode (→ 🗎 293) ≠ Disattivo/a            |                                                 |  |
| Descrizione              | Shows whether an H alarm is currently active. |                                                 |  |
| Informazioni addizionali | Accesso in lettura Operatore                  |                                                 |  |
|                          | Accesso in scrittura                          | -                                               |  |

| HH+H alarm               |                                                     |                                                    |  |
|--------------------------|-----------------------------------------------------|----------------------------------------------------|--|
| Navigazione              |                                                     | avanz. → Applicazione → Alarm → Alarm → HH+H alarm |  |
| Prerequisito             | Alarm mode (→ 🗎 293) ≠ Disattivo/a                  |                                                    |  |
| Descrizione              | Shows whether an HH or H alarm is currently active. |                                                    |  |
| Informazioni addizionali | Accesso in lettura                                  | Operatore                                          |  |
|                          | Accesso in scrittura                                | -                                                  |  |

| L alarm                  |                                               |                                                                                                 |
|--------------------------|-----------------------------------------------|-------------------------------------------------------------------------------------------------|
| Navigazione              | ■ Configurazione → Configura                  | avanz. $\rightarrow$ Applicazione $\rightarrow$ Alarm $\rightarrow$ Alarm $\rightarrow$ L alarm |
| Prerequisito             | Alarm mode (→ 🗎 293) ≠ Disattivo/a            |                                                                                                 |
| Descrizione              | Shows whether an L alarm is currently active. |                                                                                                 |
| Informazioni addizionali | Accesso in lettura                            | Operatore                                                                                       |
|                          | Accesso in scrittura                          | -                                                                                               |

| LL alarm     |                                                                                |
|--------------|--------------------------------------------------------------------------------|
| Navigazione  | □ □ Configurazione → Configur.avanz. → Applicazione → Alarm → Alarm → LL alarm |
| Prerequisito | Alarm mode (→ 🗎 293) ≠ Disattivo/a                                             |
| Descrizione  | Shows whether an LL alarm is currently active.                                 |

| Informazioni addizionali | Accesso in lettura   | Operatore |
|--------------------------|----------------------|-----------|
|                          | Accesso in scrittura | -         |

| LL+L alarm               |                                                                                                    |                                                      |  |
|--------------------------|----------------------------------------------------------------------------------------------------|------------------------------------------------------|--|
| Navigazione              | Image: Book State State St | a.avanz. → Applicazione → Alarm → Alarm → LL+L alarm |  |
| Prerequisito             | Alarm mode (→ 🗎 293) ≠ Disat                                                                                                    | Alarm mode (→ 🗎 293) ≠ Disattivo/a                   |  |
| Descrizione              | Shows whether an LL or L alarm <i>j</i>                                                                                                    | is currently active.                                 |  |
| Informazioni addizionali | Accesso in lettura                                                                                                    | Operatore                                            |  |
|                          | Accesso in scrittura                                                                                                    | -                                                    |  |

| Any error                |                                                                              |                                                    |
|--------------------------|------------------------------------------------------------------------------|----------------------------------------------------|
| Navigazione              | ■ Configurazione → Configur                                                  | .avanz. → Applicazione → Alarm → Alarm → Any error |
| Prerequisito             | Alarm mode ( $\rightarrow \equiv 293$ ) $\neq$ Disat                         | tivo/a                                             |
| Descrizione              | Show whether any alarm is currently                                          | ntly active.                                       |
| Interfaccia utente       | <ul><li>Sconosciuto</li><li>Inattivo</li><li>Attivo</li><li>Errore</li></ul> |                                                    |
| Impostazione di fabbrica | Sconosciuto                                                                  |                                                    |
| Informazioni addizionali | Accesso in lettura                                                           | Operatore                                          |
|                          | Accesso in scrittura                                                         | -                                                  |

| Clear alarm              | Â                                                                                          |
|--------------------------|--------------------------------------------------------------------------------------------|
| Navigazione              | $\bigcirc$ □ Configurazione → Configur.avanz. → Applicazione → Alarm → Alarm → Clear alarm |
| Prerequisito             | Alarm mode (→ 🗎 293)= Latching                                                             |
| Descrizione              | Deletes an alarm which is still active although the alarm condition is no longer present.  |
| Selezione                | <ul> <li>no</li> <li>Sì</li> </ul>                                                         |
| Impostazione di fabbrica | no                                                                                         |

| Informazioni addizionali | Accesso in lettura   | Operatore    |
|--------------------------|----------------------|--------------|
|                          | Accesso in scrittura | Manutenzione |

| Alarm hysteresis         |                                                                                                    | <u>Ô</u>                                      |
|--------------------------|----------------------------------------------------------------------------------------------------|-----------------------------------------------|
| Navigazione              | Image: Book of the second second | avanz. → Applicazione → Alarm → Alarm → Alarm |
| Prerequisito             | Alarm mode (→ 🗎 293) ≠ Disat                                                                                                    | tivo/a                                        |
| Descrizione              | Defines the hysteresis for the limit values. The hystersis prevents constant changes of the alarm state if the level is near one of the limit values.                                                                                                    |                                               |
| Inserimento dell'utente  | Numero a virgola mobile con segr                                                                                                    | 10                                            |
| Impostazione di fabbrica | 0,001                                                                                                    |                                               |
| Informazioni addizionali | Accesso in lettura                                                                                                    | Manutenzione                                  |
|                          | Accesso in scrittura                                                                                                    | Manutenzione                                  |

| Damping factor           |        |                                     |                                                 | ß |
|--------------------------|--------|-------------------------------------|-------------------------------------------------|---|
| Navigazione              | 02     | Configurazione → Configur<br>factor | avanz. → Applicazione → Alarm → Alarm → Damping |   |
| Descrizione              | Define | s the damping constant (in          | seconds).                                       |   |
| Inserimento dell'utente  | 0 99   | 99,9 s                              |                                                 |   |
| Impostazione di fabbrica | 0 s    |                                     |                                                 |   |
| Informazioni addizionali | Access | o in lettura                        | Operatore                                       |   |
|                          | Access | o in scrittura                      | Manutenzione                                    |   |

# Sottomenu "Safety settings"

*Navigazione*  $\square$  Configurazione  $\rightarrow$  Configur.avanz.  $\rightarrow$  Safety settings

| Output out of range      |                                                                                                    |                                                                             |  |
|--------------------------|----------------------------------------------------------------------------------------------------|-----------------------------------------------------------------------------|--|
| Navigazione              |                                                                                                    | onfigur.avanz. $\rightarrow$ Safety settings $\rightarrow$ Output out range |  |
| Descrizione              | Selection of behavior between Alarm or Last valid value when displacer reached HighStoplevel, LowStopLevel or ReferencePosition. |                                                                             |  |
| Selezione                | <ul> <li>Ultimo valore valido</li> <li>Allarme</li> <li>Nessuno/a</li> </ul>                                                     |                                                                             |  |
| Impostazione di fabbrica | Ultimo valore valido                                                                                                    |                                                                             |  |
| Informazioni addizionali | Accesso in lettura                                                                                                    | Operatore                                                                   |  |
|                          | Accesso in scrittura                                                                                                    | Manutenzione                                                                |  |

| Output out of range      |                                                                                                    |                                                                                     | Â |
|--------------------------|----------------------------------------------------------------------------------------------------|-------------------------------------------------------------------------------------|---|
| Navigazione              | Image: Book State State St | r.avanz. → Safety settings → Output out range                                       |   |
| Descrizione              | Selezione del comportamento qu<br>(→ 🗎 195), Low stop level o Re                                                                                                    | ando il dislocatore raggiunge <b>High stop level</b><br>e <b>ference position</b> . |   |
| Selezione                | <ul><li>Ultimo valore valido</li><li>Allarme</li><li>Nessuno/a</li></ul>                                                                                                    |                                                                                     |   |
| Impostazione di fabbrica | Ultimo valore valido                                                                                                    |                                                                                     |   |
| Informazioni addizionali | Accesso in lettura                                                                                                    | Operatore                                                                           |   |
|                          | Accesso in scrittura                                                                                                    | Manutenzione                                                                        |   |

| High stop level         | ß                                                                                                    |
|-------------------------|----------------------------------------------------------------------------------------------------|
| Navigazione             |                                                                                                    |
| Descrizione             | Position of the displacer high stop as measured from defined zero position (tank bottom or datum plate). |
| Inserimento dell'utente | –999 999,9 999 999,9 mm                                                                                  |

# Impostazione di fabbrica

In base alla versione del dispositivo

# Informazioni addizionali

| Accesso in lettura   | Operatore    |
|----------------------|--------------|
| Accesso in scrittura | Manutenzione |

| Low stop level           |                                                                                                    | ٦                                                                  |
|--------------------------|----------------------------------------------------------------------------------------------------|--------------------------------------------------------------------|
| Navigazione              | ■ Configurazione → Configur                                                                             | .avanz. $\rightarrow$ Safety settings $\rightarrow$ Low stop level |
| Descrizione              | Position of the displacer low stop as measured from defined zero position (tank bottom or datum plate). |                                                                    |
| Inserimento dell'utente  | –999 999,9 999 999,9 mm                                                                                 |                                                                    |
| Impostazione di fabbrica | 0 mm                                                                                                    |                                                                    |
| Informazioni addizionali | Accesso in lettura Operatore                                                                            |                                                                    |
|                          | Accesso in scrittura                                                                                    | Manutenzione                                                       |

| Slow hoist zone          |                                                                                                    | ٨                                           |
|--------------------------|----------------------------------------------------------------------------------------------------|---------------------------------------------|
| Navigazione              | Image: Book of the second second | .avanz. → Safety settings → Slow hoist zone |
| Descrizione              | Defines the interval in millimeters, measured down from the Reference Position, in which the Displacer reduces moving speed.                                                                                                    |                                             |
| Inserimento dell'utente  | 10 999 999,9 mm                                                                                                    |                                             |
| Impostazione di fabbrica | 70 mm                                                                                                    |                                             |
| Informazioni addizionali | Accesso in lettura                                                                                                    | Operatore                                   |
|                          | Accesso in scrittura                                                                                                    | Manutenzione                                |

| Overtension weight       |                                                                      | æ |
|--------------------------|----------------------------------------------------------------------|---|
| Navigazione              |                                                                      |   |
| Descrizione              | Sets the minimum Weight in grams when Overtension Alarm will be set. |   |
| Inserimento dell'utente  | 100 999,9 g                                                          |   |
| Impostazione di fabbrica | 350 g                                                                |   |

Inserimento dell'utente

Impostazione di fabbrica

Informazioni addizionali

| Informazioni addizionali | Accesso in lettura                                                                    | Operatore    |   |
|--------------------------|---------------------------------------------------------------------------------------|--------------|---|
|                          | Accesso in scrittura                                                                  | Manutenzione |   |
|                          |                                                                                       |              |   |
|                          |                                                                                       |              |   |
| Undertension weight      |                                                                                       |              | æ |
| Navigazione              | $\Box$ □ Configurazione → Configur.avanz. → Safety settings → Undertension wgt        |              |   |
| Descrizione              | Defines the undertension error weight. Untertension error will be issued if displacer |              |   |

Operatore

Manutenzione

weight is below this value longer than 7 seconds.

0 ... 300 g

Accesso in lettura

Accesso in scrittura

10 g

# Sottomenu "Sensor config"

*Navigazione*  $\square$  Configurazione  $\rightarrow$  Configur.avanz.  $\rightarrow$  Sensor config

| Post gauge command       |                                                                                                    | æ                                         |
|--------------------------|----------------------------------------------------------------------------------------------------|-------------------------------------------|
| Navigazione              | Image: Boost State State | r.avanz. → Sensor config → Post gauge cmd |
| Descrizione              | Defines the gauge command that will be executed after a one-time gauge command has finished.                                                                                                    |                                           |
| Selezione                | <ul> <li>Stop</li> <li>Level</li> <li>Up</li> <li>Upper I/F level</li> <li>Lower I/F level</li> <li>Nessuno/a</li> </ul>                                                                                                    |                                           |
| Impostazione di fabbrica | Level                                                                                                    |                                           |
| Informazioni addizionali | Accesso in lettura                                                                                                    | Operatore                                 |
|                          | Accesso in scrittura                                                                                                    | Manutenzione                              |

# Sottomenu "Displacer"

*Navigazione*  $\$   $\$   $\$  Configurazione  $\rightarrow$  Configur.avanz.  $\rightarrow$  Sensor config  $\rightarrow$  Displacer

| Displacer type           |                                                                                                    |                                                       | ß |
|--------------------------|----------------------------------------------------------------------------------------------------|-------------------------------------------------------|---|
| Navigazione              |                                                                                                    | c.avanz. → Sensor config → Displacer → Displacer type |   |
| Descrizione              | Chooses the type of displacer used.                                                                                                  |                                                       |   |
| Selezione                | <ul> <li>Custom diameter</li> <li>Diameter 30 mm</li> <li>Diameter 50 mm</li> <li>Diameter 70 mm</li> <li>Diameter 110 mm</li> </ul> |                                                       |   |
| Impostazione di fabbrica | In base alla versione del dispositivo                                                                                                |                                                       |   |
| Informazioni addizionali | Accesso in lettura                                                                                                    | Operatore                                             |   |
|                          | Accesso in scrittura                                                                                                    | Manutenzione                                          |   |

| Displacer diameter       |                                                         | ٦                                                       |  |
|--------------------------|---------------------------------------------------------|---------------------------------------------------------|--|
| Navigazione              | □ ■ Configurazione → Configura                          | c.avanz. → Sensor config → Displacer → Displacer diamet |  |
| Prerequisito             | Displacer type (→ 🗎 305)= Custom diameter               |                                                         |  |
| Descrizione              | Sets the diameter of the cylindrical part of displacer. |                                                         |  |
| Inserimento dell'utente  | 0 999,9 mm                                              |                                                         |  |
| Impostazione di fabbrica | Vedere l'etichetta sul dispositivo.                     |                                                         |  |
| Informazioni addizionali | Accesso in lettura                                      | Operatore                                               |  |
|                          | Accesso in scrittura                                    | Manutenzione                                            |  |

| Displacer weight         |                                                                             | Ê  |
|--------------------------|-----------------------------------------------------------------------------|----|
| Navigazione              |                                                                             | ht |
| Descrizione              | Set the weight of the diplacer in air. Indicated on the displacer in grams. |    |
| Inserimento dell'utente  | 10 999,9 g                                                                  |    |
| Impostazione di fabbrica | Vedere l'etichetta sul dispositivo.                                         |    |
|                          |                                                                             |    |

| Informazioni addizionali | Accesso in lettura   | Operatore    |
|--------------------------|----------------------|--------------|
|                          | Accesso in scrittura | Manutenzione |

| Displacer volume         |                                                       | ٦                                                       |
|--------------------------|-------------------------------------------------------|---------------------------------------------------------|
| Navigazione              | ■ Configurazione → Configu                            | r.avanz. → Sensor config → Displacer → Displacer volume |
| Descrizione              | Displacer volume indicated on displacer in mililiter. |                                                         |
| Inserimento dell'utente  | 10 999,9 ml                                           |                                                         |
| Impostazione di fabbrica | Vedere l'etichetta sul dispositivo.                   |                                                         |
| Informazioni addizionali | Accesso in lettura                                    | Operatore                                               |
|                          | Accesso in scrittura                                  | Manutenzione                                            |

| Displacer balance volume |                                                                                                    | <br>1                                               |  |
|--------------------------|----------------------------------------------------------------------------------------------------|-----------------------------------------------------|--|
| Navigazione              |                                                                                                    | avanz. → Sensor config → Displacer → Balance volume |  |
| Descrizione              | Defines the balance volume of the displacer as the lower part of displacer immersed in liquid. Units in milliliters. Indicated on displacer. |                                                     |  |
| Inserimento dell'utente  | 10 999,9 ml                                                                                                    |                                                     |  |
| Impostazione di fabbrica | Vedere l'etichetta sul dispositivo.                                                                                                    |                                                     |  |
| Informazioni addizionali | Accesso in lettura                                                                                                    | Operatore                                           |  |
|                          | Accesso in scrittura                                                                                                    | Manutenzione                                        |  |

| Displacer height         |                                                                                                    | ۵                                                     |
|--------------------------|----------------------------------------------------------------------------------------------------|-------------------------------------------------------|
| Navigazione              | Image: Bell Configurazione → Configurazione → Configurazione                                                                   | avanz. → Sensor config → Displacer → Displacer height |
| Descrizione              | Sets the displacer height in mm. Used for density measurement as minimum distance between last profile point and liquid level. |                                                       |
| Inserimento dell'utente  | 10 300 mm                                                                                                    |                                                       |
| Impostazione di fabbrica | In base alla versione del dispositivo                                                                                          |                                                       |
| Informazioni addizionali | Accesso in lettura                                                                                                    | Operatore                                             |
|                          | Accesso in scrittura                                                                                                    | Manutenzione                                          |

| Immersion depth          |                                                                                                    |                                                       |  |
|--------------------------|----------------------------------------------------------------------------------------------------|-------------------------------------------------------|--|
| Navigazione              | Image: Book State State St | .avanz. → Sensor config → Displacer → Immersion depth |  |
| Descrizione              | Defines distance (mm) from displacer bottom to balancing line defined by balanced volume. Value is needed for correct bottom level measurement.                                                                                                    |                                                       |  |
| Inserimento dell'utente  | 0 99,9 mm                                                                                                    |                                                       |  |
| Impostazione di fabbrica | In base alla versione del dispositivo                                                                                                    |                                                       |  |
| Informazioni addizionali | Accesso in lettura                                                                                                    | Operatore                                             |  |
|                          | Accesso in scrittura                                                                                                    | Manutenzione                                          |  |

Sottomenu "Wiredrum"

Navigazione  $\$   $\$   $\$  Configurazione  $\rightarrow$  Configur.avanz.  $\rightarrow$  Sensor config  $\rightarrow$  Wiredrum

| Drum circumference       |                                     | ٦                                                            |  |  |
|--------------------------|-------------------------------------|--------------------------------------------------------------|--|--|
| Navigazione              |                                     | avanz. → Sensor config → Wiredrum → Drum circumfer           |  |  |
| Descrizione              | Sets the circumference of the wire  | Sets the circumference of the wire drum. Indicated in Label. |  |  |
| Inserimento dell'utente  | 100 999,9 mm                        |                                                              |  |  |
| Impostazione di fabbrica | Vedere l'etichetta sul dispositivo. |                                                              |  |  |
| Informazioni addizionali | Accesso in lettura                  | Operatore                                                    |  |  |
|                          | Accesso in scrittura                | Manutenzione                                                 |  |  |

| Wire weight              |       |                                     |                                                   | Â |
|--------------------------|-------|-------------------------------------|---------------------------------------------------|---|
| Navigazione              | 8 8   | Configurazione → Configu            | c.avanz. → Sensor config → Wiredrum → Wire weight |   |
| Descrizione              | Defin | es the weight of the measur         | ing wire in g/10m. Indicated on Label.            |   |
| Inserimento dell'utente  | 0 9   | 0 999,9 g                           |                                                   |   |
| Impostazione di fabbrica | Vede  | Vedere l'etichetta sul dispositivo. |                                                   |   |
| Informazioni addizionali | Acces | sso in lettura                      | Operatore                                         |   |
|                          | Acces | so in scrittura                     | Manutenzione                                      |   |

# Sottomenu "Spot density"

Navigazione

 $\label{eq:configuration} \fboxlength{\belowdotset{\belowdotset{\belowdot$ 

| Upper density offset     |                                                                                                    | ٦                                                                                                   |  |  |
|--------------------------|----------------------------------------------------------------------------------------------------|----------------------------------------------------------------------------------------------------|--|--|
| Navigazione              | Image: Book State State St | onfigur.avanz. $\rightarrow$ Sensor config $\rightarrow$ Spot density $\rightarrow$ Up dens. offset |  |  |
| Descrizione              | Defines an offset value wh                                                                                                    | Defines an offset value which is added to the measured upper density value.                         |  |  |
| Inserimento dell'utente  | -999,99 999,99 kg/m <sup>3</sup>                                                                                                    |                                                                                                    |  |  |
| Impostazione di fabbrica | 0 kg/m <sup>3</sup>                                                                                                    |                                                                                                    |  |  |
| Informazioni addizionali | Accesso in lettura                                                                                                    | Operatore                                                                                           |  |  |
|                          | Accesso in scrittura                                                                                                    | Manutenzione                                                                                        |  |  |

| Middle density offset    |                      |                                                                              |                                                   | ß |
|--------------------------|----------------------|------------------------------------------------------------------------------|---------------------------------------------------|---|
| Navigazione              | 8 2                  | Configurazione → Configur<br>offset                                          | avanz. → Sensor config → Spot density → Mid dens. |   |
| Descrizione              | Defin                | Defines an Offset Value which is added to the measured Middle Density Value. |                                                   |   |
| Inserimento dell'utente  | -999,99 999,99 kg/m³ |                                                                              |                                                   |   |
| Impostazione di fabbrica | 0 kg/m <sup>3</sup>  |                                                                              |                                                   |   |
| Informazioni addizionali | Acces                | so in lettura                                                                | Operatore                                         |   |
|                          | Acces                | so in scrittura                                                              | Manutenzione                                      |   |

| Lower density offset     |                                                                                                    | Â |
|--------------------------|----------------------------------------------------------------------------------------------------|---|
| Navigazione              | Image: Book Sector Configuration and Configuration and Configu |   |
| Descrizione              | Defines an offset value which is added to the measured lower density value.                                                                                                    |   |
| Inserimento dell'utente  | -999,99 999,99 kg/m³                                                                                                    |   |
| Impostazione di fabbrica | 0 kg/m <sup>3</sup>                                                                                                    |   |

| Informazioni addizionali | Accesso in lettura   | Operatore    |
|--------------------------|----------------------|--------------|
|                          | Accesso in scrittura | Manutenzione |

| Submersion depth         |                                                                                                    | ٦                                                                     |  |
|--------------------------|----------------------------------------------------------------------------------------------------|-----------------------------------------------------------------------|--|
| Navigazione              | Image: Book State State St | r.avanz. → Sensor config → Spot density → Submersion                  |  |
| Descrizione              | Sets the displacer submersion de                                                                                                    | Sets the displacer submersion depth (mm) for spot density operations. |  |
| Inserimento dell'utente  | 50 99 999,9 mm                                                                                                    |                                                                       |  |
| Impostazione di fabbrica | 150 mm                                                                                                    |                                                                       |  |
| Informazioni addizionali | Accesso in lettura Operatore                                                                                                    |                                                                       |  |
|                          | Accesso in scrittura                                                                                                    | Manutenzione                                                          |  |

Sottomenu "Profile density"

Navigazione

| Density measurement mod  | le                               |                                                                                                    |              |  |
|--------------------------|----------------------------------|----------------------------------------------------------------------------------------------------|--------------|--|
| Navigazione              | 8 8                              | □ Configurazione → Configur.avanz. → Sensor config → Profile density → Density mode                                                                |              |  |
| Descrizione              | In no<br>meas                    | In normal measure mode, measures at specified positions. In compensation mode measures using next integer value of drum turns to improve accuracy. |              |  |
| Selezione                | ■ Noi<br>■ Cor                   | <ul><li>Normal measure mode</li><li>Compensation mode</li></ul>                                                                                    |              |  |
| Impostazione di fabbrica | Norm                             | Normal measure mode                                                                                                    |              |  |
| Informazioni addizionali | Accesso in lettura     Operatore |                                                                                                    |              |  |
|                          | Acces                            | sso in scrittura                                                                                                    | Manutenzione |  |
|                          |                                  |                                                                                                    |              |  |

In modalità normale, misura le densità puntuali nelle posizioni richieste. In modalità di compensazione, Proservo misura le densità puntuali in base a multipli della circonferenza del tamburo di misura (ad es. ogni ~ 150 mm (5,91 in))

| Manual profile level     |                                                                                        | ٦                                                      |  |
|--------------------------|----------------------------------------------------------------------------------------|--------------------------------------------------------|--|
| Navigazione              | lvl                                                                                    | avanz. → Sensor config → Profile density → Man profile |  |
| Descrizione              | Sets the level position in the tank where the manual profile density operation starts. |                                                        |  |
| Inserimento dell'utente  | -999 999,9 999 999,9 mm                                                                |                                                        |  |
| Impostazione di fabbrica | 1000 mm                                                                                |                                                        |  |
| Informazioni addizionali | Accesso in lettura                                                                     | Operatore                                              |  |
|                          | Accesso in scrittura                                                                   | Manutenzione                                           |  |

| Profile density offset distan | ice                                                                                                    | 8                                                        |
|-------------------------------|----------------------------------------------------------------------------------------------------|----------------------------------------------------------|
| Navigazione                   | Image: Book State State St | r.avanz. → Sensor config → Profile density → Dens offset |
| Descrizione                   | Profile density offset distance [mm] is the distance between start point and first measurement point.                                                                                                    |                                                          |
| Inserimento dell'utente       | 0 9999999,9 mm                                                                                                    |                                                          |
| Impostazione di fabbrica      | 500 mm                                                                                                    |                                                          |
| Informazioni addizionali      | Accesso in lettura                                                                                                    | Operatore                                                |
|                               | Accesso in scrittura                                                                                                    | Manutenzione                                             |

| Profile density interval |                                                                                                    |              | A |
|--------------------------|----------------------------------------------------------------------------------------------------|--------------|---|
| Navigazione              | Image: Book of the second second |              |   |
| Descrizione              | Sets the interval between two measurement points in profile density operation.                                                                                                    |              |   |
| Inserimento dell'utente  | 1 100 000 mm                                                                                                    | 1 100 000 mm |   |
| Impostazione di fabbrica | 1000 mm                                                                                                    |              |   |
| Informazioni addizionali | Accesso in lettura                                                                                                    | Operatore    |   |
|                          | Accesso in scrittura                                                                                                    | Manutenzione |   |

| Profile density offset   |       |                                                                               |                                                      | Ê |
|--------------------------|-------|-------------------------------------------------------------------------------|------------------------------------------------------|---|
| Navigazione              | 9 2   | Configurazione → Configur<br>offset                                           | avanz. → Sensor config → Profile density → Prof dens |   |
| Descrizione              | Defin | Defines an offset value which is added to the measured profile density value. |                                                      |   |
| Inserimento dell'utente  | -999  | -999,99 999,99 kg/m³                                                          |                                                      |   |
| Impostazione di fabbrica | 0 kg/ | 0 kg/m³                                                                       |                                                      |   |
| Informazioni addizionali | Acces | so in lettura                                                                 | Operatore                                            |   |
|                          | Acces | so in scrittura                                                               | Manutenzione                                         |   |

Endress+Hauser

### Sottomenu "Display"

Questo menu è visibile solo se il dispositivo è dotato di un display locale.

*Navigazione*  $\square$  Configurazione  $\rightarrow$  Configur.avanz.  $\rightarrow$  Display

| Language                 |                                                                                                    |                                               |  |  |
|--------------------------|----------------------------------------------------------------------------------------------------|-----------------------------------------------|--|--|
| Navigazione              |                                                                                                    | r.avanz. → Display → Language                 |  |  |
| Prerequisito             | Il dispositivo è dotato di un displa                                                                                                    | Il dispositivo è dotato di un display locale. |  |  |
| Descrizione              | Impostare la lingua del display.                                                                                                    |                                               |  |  |
| Selezione                | <ul> <li>English</li> <li>Deutsch</li> <li>русский язык (Russian)</li> <li>日本語 (Japanese)</li> <li>Español</li> <li>中文 (Chinese)</li> </ul> |                                               |  |  |
| Impostazione di fabbrica | English                                                                                                    |                                               |  |  |
| Informazioni addizionali | Accesso in lettura                                                                                                    | Operatore                                     |  |  |
|                          | Accesso in scrittura                                                                                                    | Operatore                                     |  |  |

| Formato del display      |                                                                                                    |  |  |
|--------------------------|----------------------------------------------------------------------------------------------------|--|--|
| Navigazione              | Image: Boundary Configuration → Configur.avanz. → Display → Formato display                                                                                     |  |  |
| Prerequisito             | Il dispositivo deve essere dotato di un display locale.                                                                                                    |  |  |
| Descrizione              | Selezionare come sono indicati i valori misurati sul display.                                                                                                   |  |  |
| Selezione                | <ul> <li>1 valore, Caratteri Grandi</li> <li>1 bargraph + 1 valore</li> <li>2 valori</li> <li>1 valore Caratteri grandi + 2 valori</li> <li>4 valori</li> </ul> |  |  |
| Impostazione di fabbrica | 2 valori                                                                                                    |  |  |
| Informazioni addizionali | 4841.000<br>□1√ mm                                                                                                    |  |  |

🖻 96 "Formato del display" = "1 valore, Caratteri Grandi"

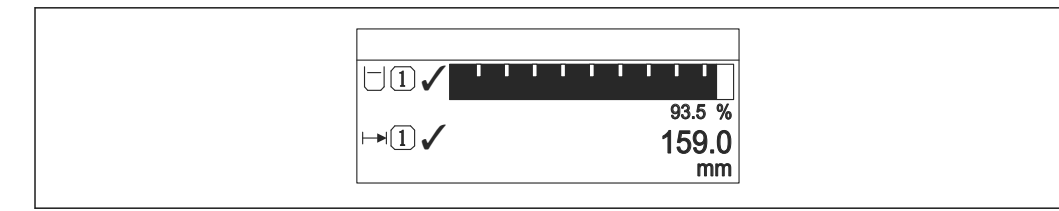

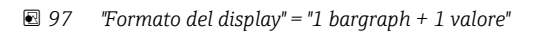

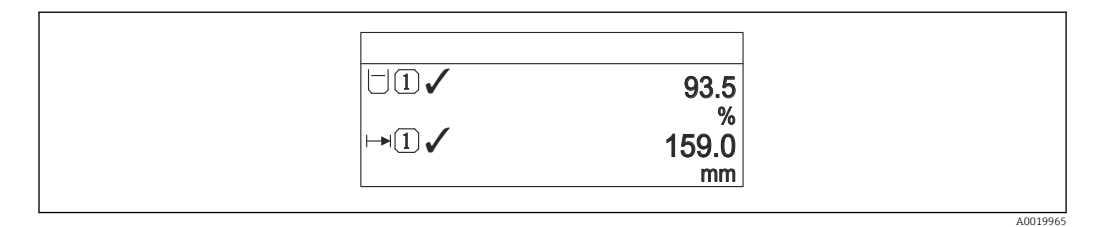

💽 98 "Formato del display" = "2 valori"

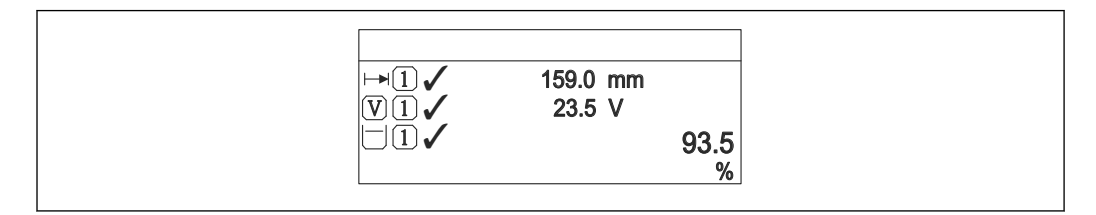

🕑 99 "Formato del display" = "1 valore Caratteri grandi + 2 valori"

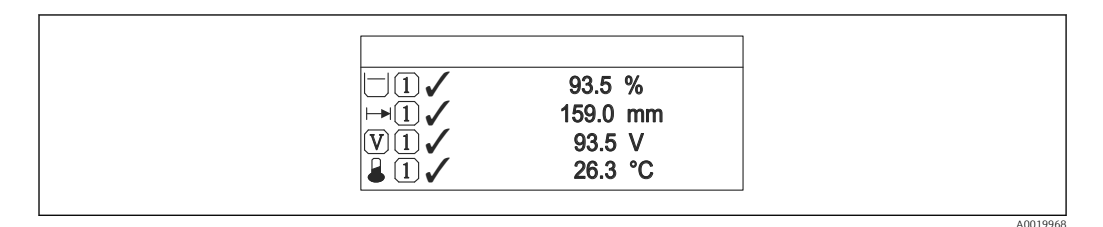

🕑 100 "Formato del display" = "4 valori"

| Accesso in lettura   | Operatore |
|----------------------|-----------|
| Accesso in scrittura | Operatore |

Visualizzazione valore 1 ... 4

Ê

| Navigazione  | 88       | Configurazione $\rightarrow$ Configur.avanz. $\rightarrow$ Display $\rightarrow$ Visual.valore 1 |
|--------------|----------|--------------------------------------------------------------------------------------------------|
| Prerequisito | Il dispo | ositivo è dotato di un display locale.                                                           |

| Descrizione | Selezionare il valore misurato visualizzato sul display locale.                                                                                                    |  |  |
|-------------|----------------------------------------------------------------------------------------------------|--|--|
| Selezione   | <ul> <li>Nessuno/a<sup>9)</sup></li> <li>Tank level</li> <li>Measured level</li> <li>Livello linearizzato</li> <li>Tank level %</li> <li>Water level <sup>9)</sup></li> <li>Liquid temperature <sup>9)</sup></li> <li>Vapor temperature <sup>9)</sup></li> <li>Air temperature <sup>9)</sup></li> <li>Air temperature <sup>9)</sup></li> <li>Tank ullage</li> <li>Tank ullage %</li> <li>Observed density value <sup>9)</sup></li> <li>P1 (bottom) <sup>9)</sup></li> <li>P2 (middle) <sup>9)</sup></li> <li>P3 (top) <sup>9)</sup></li> <li>GP 1 value <sup>9)</sup></li> <li>GP 2 value <sup>9)</sup></li> <li>GP 2 value <sup>9)</sup></li> <li>GP 4 value <sup>9)</sup></li> <li>Gauge command <sup>9)</sup></li> <li>Gauge status <sup>9)</sup></li> <li>AIO B1-3 value M<sup>9)</sup></li> <li>AIO B1-3 value M<sup>9)</sup></li> <li>AIO C1-3 value M<sup>9)</sup></li> <li>AIO C1-3 value M<sup>9)</sup></li> <li>AIP B4-8 value M<sup>9)</sup></li> <li>AIP C4-8 value M<sup>9)</sup></li> <li>AIP C4-8 value M<sup>9)</sup></li> <li>AIP C4-8 value M<sup>9)</sup></li> <li>AIP C4-8 value M<sup>9)</sup></li> <li>AIP C4-8 value M<sup>9)</sup></li> </ul> |  |  |

Impostazione di fabbrica

In base alla versione del dispositivo

| Informazioni addizionali | Accesso in lettura   | Operatore    |
|--------------------------|----------------------|--------------|
|                          | Accesso in scrittura | Manutenzione |

| Posizione decimali 1 4 |                                                                                            | ß  |
|------------------------|--------------------------------------------------------------------------------------------|----|
| Navigazione            | $\blacksquare$ ■ Configurazione → Configur.avanz. → Display → Posiz.decimal 1              |    |
| Prerequisito           | Il dispositivo deve essere dotato di un display locale.                                    |    |
| Descrizione            | Questa selezione non ha effetti sulla misura e suul'accuratezza di calcole del dispositivo | ). |
| Descrizione            | Questa selezione non ha effetti sulla misura e suul'accuratezza di calcole del dispositivo | ,  |

<sup>9)</sup> non disponibile per il parametro **Visualizzazione valore 1** 

Selezione

- X.X
  - X.XX

• X

- X.XXX
- X.XXXX

X.X

# Impostazione di fabbrica

Informazioni addizionali

L'impostazione non influisce sull'accuratezza di misura o sulla precisione di calcolo del dispositivo.

| Accesso in lettura   | Operatore    |
|----------------------|--------------|
| Accesso in scrittura | Manutenzione |

| Separatore               |                                                                                                    |                                                         |  |
|--------------------------|----------------------------------------------------------------------------------------------------|---------------------------------------------------------|--|
| Navigazione              | Image: Book State State St | r.avanz. $\rightarrow$ Display $\rightarrow$ Separatore |  |
| Prerequisito             | Il dispositivo deve essere dotato                                                                                                    | Il dispositivo deve essere dotato di un display locale. |  |
| Descrizione              | Selezionare il separatore decimale per visualizzare i valori numerici.                                                                                                    |                                                         |  |
| Selezione                | • ;<br>• ;                                                                                                    |                                                         |  |
| Impostazione di fabbrica |                                                                                                    |                                                         |  |
| Informazioni addizionali | Accesso in lettura                                                                                                    | Operatore                                               |  |
|                          | Accesso in scrittura                                                                                                    | Manutenzione                                            |  |

| Formato del numero       |                                                |                                                                   | ß |  |
|--------------------------|------------------------------------------------|-------------------------------------------------------------------|---|--|
| Navigazione              | ■ Configurazione $\rightarrow$ Co              | onfigur.avanz. $\rightarrow$ Display $\rightarrow$ Formato numero |   |  |
| Prerequisito             | Il dispositivo deve essere do                  | otato di un display locale.                                       |   |  |
| Descrizione              | Scegliere formato dei nume                     | Scegliere formato dei numeri a display.                           |   |  |
| Selezione                | <ul><li>Decimale</li><li>ft-in-1/16"</li></ul> |                                                                   |   |  |
| Impostazione di fabbrica | Decimale                                       |                                                                   |   |  |
| Informazioni addizionali | Accesso in lettura                             | Operatore                                                         |   |  |
|                          | Accesso in scrittura                           | Manutenzione                                                      |   |  |

Ppzione **ft-in-1/16**" è valida solo per i valori di distanza.

| Intestazione             |                                                                                                    |                                                                | æ  |  |
|--------------------------|----------------------------------------------------------------------------------------------------|----------------------------------------------------------------|----|--|
| Navigazione              | Image: Book State State St | figur.avanz. → Display → Intestazione                          |    |  |
| Prerequisito             | Il dispositivo deve essere dotato di un display locale.                                                                                                    |                                                                |    |  |
| Descrizione              | Selezionare i contenuti per l'                                                                                                    | Selezionare i contenuti per l'intestazione del display locale. |    |  |
| Selezione                | <ul><li>Tag del dispositivo</li><li>Testo libero</li></ul>                                                                                                    |                                                                |    |  |
| Impostazione di fabbrica | Tag del dispositivo                                                                                                    |                                                                |    |  |
| Informazioni addizionali | Accesso in lettura                                                                                                    | Operatore                                                      |    |  |
|                          | Accesso in scrittura                                                                                                    | Manutenzione                                                   |    |  |
|                          | Significato delle opzioni<br>Tag del dispositivo<br>Il contenuto dell'intestazio                                                                                                    | ne è definito in parametro <b>Tag del dispositivo</b> (→ 🗎 191 | ). |  |

. p ıg sp (- Testo libero Il contenuto dell'intestazione è definito in parametro **Testo dell'intestazione** (→ 🗎 317).

| Testo dell'intestazione  |                                       |                                           |  |
|--------------------------|---------------------------------------|-------------------------------------------|--|
| Navigazione              |                                       | r.avanz. → Display → Testo intestaz.      |  |
| Prerequisito             | Intestazione (→ 🗎 317)= Testo         | libero                                    |  |
| Descrizione              | Inserire il testo dell'intestazione d | lel display.                              |  |
| Inserimento dell'utente  | Stringa di caratteri composta da r    | numeri, lettere e caratteri speciali (11) |  |
| Impostazione di fabbrica | TG-Platform                           |                                           |  |
| Informazioni addizionali | Accesso in lettura                    | Operatore                                 |  |
|                          | Accesso in scrittura                  | Manutenzione                              |  |

| Intervallo visualizzazione |                                                                                           |         |
|----------------------------|-------------------------------------------------------------------------------------------|---------|
| Navigazione                | $\blacksquare$ □ Configurazione → Configur.avanz. → Display → Inter. visualiz.            |         |
| Descrizione                | Impostare il tempo di visualizzazione dei valori misurati se il display alterna tra due v | valori. |
| Inserimento dell'utente    | 1 10 s                                                                                    |         |
| Impostazione di fabbrica   | 5 s                                                                                       |         |
| Endress+Hauser             |                                                                                           | 317     |

A

### Informazioni addizionali

Questo parametro è pertinente solo se il numero di valori di misura selezionati supera il numero di valori che possono essere indicati contemporaneamente nel formato di visualizzazione selezionato.

| Accesso in lettura   | Operatore |
|----------------------|-----------|
| Accesso in scrittura | Operatore |

#### Smorzamento display

| Navigazione              | ■ Configurazione → Configur.avanz. → Display → Smorzam. display                   |              |  |  |
|--------------------------|-----------------------------------------------------------------------------------|--------------|--|--|
| Prerequisito             | Il dispositivo deve essere dotato di un display locale.                           |              |  |  |
| Descrizione              | Impostare il tempo di reazione del display alle fluttuazioni del valore misurato. |              |  |  |
| Inserimento dell'utente  | 0,0 999,9 s                                                                       |              |  |  |
| Impostazione di fabbrica | 0,0 s                                                                             |              |  |  |
| Informazioni addizionali | Accesso in lettura Operatore                                                      |              |  |  |
|                          | Accesso in scrittura                                                              | Manutenzione |  |  |

| Retroilluminazione       |                                                              |                                                             |  |
|--------------------------|--------------------------------------------------------------|-------------------------------------------------------------|--|
| Navigazione              | □ Configurazione → Configura                                 | .avanz. $\rightarrow$ Display $\rightarrow$ Retroilluminaz. |  |
| Prerequisito             | Il dispositivo deve essere dotato di un display locale.      |                                                             |  |
| Descrizione              | Attiva e disattiva la retroilluminazione del display locale. |                                                             |  |
| Selezione                | <ul><li>Disattiva</li><li>Attiva</li></ul>                   |                                                             |  |
| Impostazione di fabbrica | Attiva                                                       |                                                             |  |
| Informazioni addizionali | Accesso in lettura                                           | Operatore                                                   |  |
|                          | Accesso in scrittura                                         | Operatore                                                   |  |

| Contrasto del display |                                                         |
|-----------------------|---------------------------------------------------------|
| Navigazione           |                                                         |
| Prerequisito          | Il dispositivo deve essere dotato di un display locale. |

| Descrizione              | Adattare l'impostazione del contrasto del display locale alle condizioni ambiente (ad es.<br>illuminazione o angolo di lettura) |           |  |
|--------------------------|----------------------------------------------------------------------------------------------------|-----------|--|
| Inserimento dell'utente  | 2080%                                                                                                    |           |  |
| Impostazione di fabbrica | 30 %                                                                                                    |           |  |
| Informazioni addizionali | Accesso in lettura                                                                                                    | Operatore |  |
|                          | Accesso in scrittura                                                                                                    | Operatore |  |

#### Sottomenu "System units"

*Navigazione*  $\square$  Configurazione  $\rightarrow$  Configur.avanz.  $\rightarrow$  System units

| Units preset                |                                                                                                    |                                     |                                                                  | £ |
|-----------------------------|----------------------------------------------------------------------------------------------------|-------------------------------------|------------------------------------------------------------------|---|
| Navigazione                 |                                                                                                    |                                     |                                                                  |   |
| Descrizione                 | Defines a set of units for length, pressure and temperature.                                                                                                    |                                     |                                                                  |   |
| Selezione                   | <ul> <li>mm, bar, °C</li> <li>m, bar, °C</li> <li>mm, PSI, °C</li> <li>ft, PSI, °F</li> <li>ft-in-16, PSI, °F</li> <li>ft-in-8, PSI, °F</li> <li>Valore utente</li> </ul> |                                     |                                                                  |   |
| Impostazione di fabbrica    | mm, bar, °C                                                                                                    |                                     |                                                                  |   |
| Informazioni addizionali    | Accesso in lettura                                                                                                    |                                     | Operatore                                                        |   |
|                             | Accesso in scrittura                                                                                                    |                                     | Manutenzione                                                     |   |
|                             | <ul> <li>Onita di misura tempe</li> </ul>                                                                                                    | ratura (→                           |                                                                  |   |
| Unità di misura della dista | inza                                                                                                    |                                     |                                                                  | £ |
| Navigazione                 | Image: Configurazione →                                                                                                    | Configur                            | avanz. → System units → Unità mis.lungh.                         |   |
| Descrizione                 | Select distance unit.                                                                                                    |                                     |                                                                  |   |
| Selezione                   | Unità SI<br>• m<br>• mm<br>• cm                                                                                                    | Uni<br>• ft<br>• ir<br>• ft<br>• ft | tà US<br>-in-16<br>-in-8                                         |   |
| Impostazione di fabbrica    | mm                                                                                                    |                                     |                                                                  |   |
| Informazioni addizionali    | Accesso in lettura                                                                                                    |                                     | Operatore                                                        |   |
|                             | Accesso in scrittura                                                                                                    |                                     | Manutenzione (se <b>Units preset (→ 🗎 191) = Valore utente</b> ) |   |

#### Unità di pressione æ Configurazione $\rightarrow$ Configur.avanz. $\rightarrow$ System units $\rightarrow$ Unità pressione Navigazione 8 8 Selezione Unità SI Unità US Altre unità bar psi ■ inH2O ■ Pa inH2O (68°F) kPa ■ ftH2O (68°F) MPa mmH2O mbar a • mmHg Impostazione di fabbrica bar Informazioni addizionali Accesso in lettura Operatore Accesso in scrittura Manutenzione (se Units preset (> 🗎 191) = Valore utente)

| Unità di misura temperatur | ra                                  | <u> </u>                                                       |  |
|----------------------------|-------------------------------------|----------------------------------------------------------------|--|
| Navigazione                | B □ Configurazione → Configurazione | ur.avanz. $\rightarrow$ System units $\rightarrow$ Unità temp. |  |
| Descrizione                | Selezionare l'unità di temperatura. |                                                                |  |
| Selezione                  | Unità SI U<br>■ °C ■<br>■ K ■       | 'nità US<br>°F<br>°R                                           |  |
| Impostazione di fabbrica   | °C                                  |                                                                |  |
| Informazioni addizionali   | Accesso in lettura                  | Operatore                                                      |  |
|                            | Accesso in scrittura                | Manutenzione (se <b>Units preset (→ </b>                       |  |

| Unità di densità         |                                                                                                 |                                                                                                    |                                | Â |
|--------------------------|-------------------------------------------------------------------------------------------------|----------------------------------------------------------------------------------------------------|--------------------------------|---|
| Navigazione              | 🗟 😑 Configurazio                                                                                | ne → Configur.avanz. → System                                                                       | units → Unità di densità       |   |
| Descrizione              | Selezionare l'unità d                                                                           | li densità.                                                                                         |                                |   |
| Selezione                | Unità SI<br>g/cm <sup>3</sup><br>g/ml<br>g/l<br>kg/l<br>kg/dm <sup>3</sup><br>kg/m <sup>3</sup> | Unità US<br>• lb/ft <sup>3</sup><br>• lb/gal (us)<br>• lb/in <sup>3</sup><br>• STon/yd <sup>3</sup> | Altre unità<br>● °API<br>● SGU |   |
| Impostazione di fabbrica | kg/m³                                                                                           |                                                                                                    |                                |   |

#### Informazioni addizionali

| Accesso in lettura   | Operatore                                                        |
|----------------------|------------------------------------------------------------------|
| Accesso in scrittura | Manutenzione (se <b>Units preset (→ 🗎 191) = Valore utente</b> ) |

#### Sottomenu "Date / time"

Navigazione  $\square$  Configurazione  $\rightarrow$  Configur.avanz.  $\rightarrow$  Date / time

| Data/Ora                 |                                                             |           |  |
|--------------------------|-------------------------------------------------------------|-----------|--|
| Navigazione              | □ Configurazione → Configur.avanz. → Date / time → Data/Ora |           |  |
| Descrizione              | Displays the device internal real time clock.               |           |  |
| Informazioni addizionali | Accesso in lettura                                          | Operatore |  |
|                          | Accesso in scrittura                                        | -         |  |

| Imposta data             |                                                                                                    |                                                                                                    | â |  |
|--------------------------|----------------------------------------------------------------------------------------------------|----------------------------------------------------------------------------------------------------|---|--|
| Navigazione              | □ Configurazione → Configur.avanz. → Date / time → Imposta data                                                                                                    |                                                                                                    |   |  |
| Descrizione              | Controlla l'impostazione dell'orologio in tempo reale.                                                                                                    |                                                                                                    |   |  |
| Selezione                | <ul> <li>Si prega di selezionare</li> <li>Annullare</li> <li>Avvia</li> <li>Confirm time</li> </ul>                                                                                                    |                                                                                                    |   |  |
| Impostazione di fabbrica | Si prega di selezionare                                                                                                    |                                                                                                    |   |  |
| Informazioni addizionali | Accesso in lettura                                                                                                    | Operatore                                                                                           |   |  |
|                          | Accesso in scrittura                                                                                                    | Manutenzione                                                                                        |   |  |
|                          | <ul> <li>Significato delle opzioni</li> <li>Si prega di selezionare<br/>Invita l'utente a selezion</li> <li>Annullare<br/>Annulla la data e l'ora ir</li> <li>Avvia<br/>Avvia l'impostazione del</li> <li>Confirm time<br/>Imposta l'orologio in ten</li> </ul> | are un'azione.<br>nserite.<br>l'orologio in tempo reale.<br>npo reale con la data e l'ora inserite. |   |  |

| Anno         |                               |                                                                                           |  |
|--------------|-------------------------------|-------------------------------------------------------------------------------------------|--|
| Navigazione  |                               | Configurazione $\rightarrow$ Configur.avanz. $\rightarrow$ Date / time $\rightarrow$ Anno |  |
| Prerequisito | Imposta data (→ 🗎 323)= Avvia |                                                                                           |  |

| Descrizione              | Inserire l'anno attuale. |              |
|--------------------------|--------------------------|--------------|
| Inserimento dell'utente  | 2016 2079                |              |
| Impostazione di fabbrica | 2016                     |              |
| Informazioni addizionali | Accesso in lettura       | Operatore    |
|                          | Accesso in scrittura     | Manutenzione |

| Mese                     |      |                               |                               | Â |
|--------------------------|------|-------------------------------|-------------------------------|---|
| Navigazione              |      | Configurazione → Configu      | r.avanz. → Date / time → Mese |   |
| Prerequisito             | Imp  | Imposta data (→ 🗎 323)= Avvia |                               |   |
| Descrizione              | Inse | Inserire il mese attuale.     |                               |   |
| Inserimento dell'utente  | 1    | 12                            |                               |   |
| Impostazione di fabbrica | 1    |                               |                               |   |
| Informazioni addizionali | Acce | esso in lettura               | Operatore                     |   |

Manutenzione

Accesso in scrittura

| Giorno                   |      |                               |                                        | Â |
|--------------------------|------|-------------------------------|----------------------------------------|---|
| Navigazione              |      | Configurazione $\rightarrow$  | Configur.avanz. → Date / time → Giorno |   |
| Prerequisito             | Imp  | Imposta data (→ 🗎 323)= Avvia |                                        |   |
| Descrizione              | Inse | Inserire il giorno attuale.   |                                        |   |
| Inserimento dell'utente  | 1    | 31                            |                                        |   |
| Impostazione di fabbrica | 1    |                               |                                        |   |
| Informazioni addizionali | Acce | esso in lettura               | Operatore                              |   |
|                          | Acce | esso in scrittura             | Manutenzione                           |   |

| Ora          |                               |                                                                                          | Ê |
|--------------|-------------------------------|------------------------------------------------------------------------------------------|---|
| Navigazione  |                               | Configurazione $\rightarrow$ Configur.avanz. $\rightarrow$ Date / time $\rightarrow$ Ora |   |
| Prerequisito | Imposta data (→ 🗎 323)= Avvia |                                                                                          |   |
| Descrizione              | Inserire l'ora attuale. |              |
|--------------------------|-------------------------|--------------|
| Inserimento dell'utente  | 023                     |              |
| Impostazione di fabbrica | 0                       |              |
| Informazioni addizionali | Accesso in lettura      | Operatore    |
|                          | Accesso in scrittura    | Manutenzione |

| Minuti                   |                                           |                                  | £ |
|--------------------------|-------------------------------------------|----------------------------------|---|
| Navigazione              | $\Box  Configurazione \rightarrow Config$ | ur.avanz. → Date / time → Minuti |   |
| Prerequisito             | Imposta data (→ 🗎 323)= Avvia             |                                  |   |
| Descrizione              | Inserire il minuto attuale.               |                                  |   |
| Inserimento dell'utente  | 0 59                                      |                                  |   |
| Impostazione di fabbrica | 0                                         |                                  |   |
| Informazioni addizionali | Accesso in lettura                        | Operatore                        |   |
|                          | Accesso in scrittura                      | Manutenzione                     |   |

#### Procedura guidata "Conferma SIL"

- Procedura guidata Conferma SIL è disponibile solo per i dispositivi con approvazione SIL o WHG (posizione 590: "Approvazione addizionale", opzione LA: "SIL" o LC: "Prevenzione troppo pieno WHG") e che attualmente non si trovano in stato di blocco SIL o WHG.
  - Procedura guidata **Conferma SIL** serve per bloccare il dispositivo secondo SIL o WHG. Per i dettagli, consultare il "Manuale di sicurezza funzionale" del relativo dispositivo, che descrive la procedura di blocco e i relativi parametri.

*Navigazione*  $\square$  Configurazione  $\rightarrow$  Configur.avanz.  $\rightarrow$  Conferma SIL

#### Procedura guidata "Disattivazione SIL/WHG"

- Procedura guidata Disattivazione SIL/WHG è disponibile solo per i dispositivi con approvazione SIL o WHG (posizione 590: "Approvazione addizionale", opzione LA: "SIL" o LC: "Prevenzione troppo pieno WHG" ) e che attualmente si trovano in stato di blocco SIL o WHG.
  - Procedura guidata **Disattivazione SIL/WHG** serve per annullare il blocco del dispositivo secondo SIL o WHG. Per i dettagli, consultare il "Manuale di sicurezza funzionale" del relativo dispositivo, che descrive la procedura di blocco e i relativi parametri.

Navigazione  $\square$  Configurazione  $\rightarrow$  Configur.avanz.  $\rightarrow$  Disatti. SIL/WHG

#### Sottomenu "Amministrazione"

Navigazione

| Definire codice di accesso |          |                                                                                                    |                                                                                                    | Â   |
|----------------------------|----------|----------------------------------------------------------------------------------------------------|----------------------------------------------------------------------------------------------------|-----|
| Navigazione                |          | Configurazione → Configur                                                                                   | avanz. → Amministrazione → Def.codice acces                                                                                                    |     |
| Descrizione                | Defin    | Definire il codice di sblocco per l'accesso di scrittura ai parametri.                                      |                                                                                                    |     |
| Inserimento dell'utente    | 0 9      | 0 9999                                                                                                    |                                                                                                    |     |
| Impostazione di fabbrica   | 0        |                                                                                                    |                                                                                                    |     |
| Informazioni addizionali   | Acces    | so in lettura                                                                                               | Operatore                                                                                                    |     |
|                            | Acces    | so in scrittura                                                                                             | Manutenzione                                                                                                    |     |
|                            |          | Se non si modifica l'impostaz<br>parametri non sono protetti<br>possono essere sempre modi<br>Manutenzione. | ione di fabbrica o si definisce O come codice di accesso,<br>da scrittura e i dati di configurazione del dispositivo<br>ficati. L'utente ha effettuato l'accesso con il ruolo | i   |
|                            | i I      | .a protezione da scrittura ha<br>🗈 in questo documento.                                                     | effetto su tutti i parametri contrassegnati con il simbol                                                                                                    | lo  |
|                            | i I<br>s | Definito il codice di accesso, i<br>solo se si inserisce il codice d<br>$\rightarrow \cong 206$ ).          | parametri protetti da scrittura possono essere modifica<br>i accesso nel parametro <b>Inserire codice di accesso</b>                                                          | ati |

| Reset del dispositivo    |                                                                                                    |          |
|--------------------------|----------------------------------------------------------------------------------------------------|----------|
| Navigazione              | ■ Configurazione → Configur.avanz. → Amministrazione → Reset disp.                                      |          |
| Descrizione              | Reset della configurazione dello strumento – sia totale che parziale – a condizioni                     | definite |
| Selezione                | <ul> <li>Annullo/a</li> <li>Reset alle impostazioni di fabbrica</li> <li>Riavvio dispositivo</li> </ul> |          |
| Impostazione di fabbrica | Annullo/a                                                                                               |          |

#### Informazioni addizionali

#### Significato delle opzioni

- Annullo/a
  - Nessuna azione
- Reset alle impostazioni di fabbrica Tutti parametri vengono riportati alle impostazioni di fabbrica specifiche associate al codice d'ordine.
- Riavvio dispositivo

Durante il riavvio tutti i parametri salvati nella memoria volatile (RAM) vengono riportati alle impostazioni di fabbrica (ad es. i dati del valore di misura). La configurazione del dispositivo rimane invariata.

| Accesso in lettura   | Operatore    |
|----------------------|--------------|
| Accesso in scrittura | Manutenzione |

#### 15.4 Menu "Diagnostica"

Navigazione

🗐 🗐 Diagnostica

 

 Diagnostica attuale

 Navigazione
 Diagnostica → Diagnos. attuale

 Descrizione
 Visualizzare il messaggio di diagnostica attuale. Se sono attivi più messaggi di diagnostica, viene visualizzato quello con la più alta priorità.

 Informazioni addizionali
 Accesso in lettura
 Operatore

 Accesso in scrittura

La visualizzazione comprende:

- Simbolo del comportamento associato all'evento
- Codice del comportamento diagnostico
- Ora di funzionamento al momento dell'evento
- Testo dell'evento

Se sono presenti più messaggi attivi contemporaneamente, viene visualizzato quello con la priorità più alta.

Informazioni sulla causa del messaggio e le relative soluzioni sono visualizzabili mediante il simbolo () sul display.

| Timestamp                |                                       |                                        |
|--------------------------|---------------------------------------|----------------------------------------|
| Navigazione              | Image: Barbar Diagnostica → Timestamp |                                        |
| Descrizione              | Visualizza il timestamp per il mes    | saggio diagnostico attualmente attivo. |
| Informazioni addizionali | Accesso in lettura                    | Operatore                              |
|                          | Accesso in scrittura                  | -                                      |

| Precedenti diagnostiche  |                                                                                       |           |
|--------------------------|---------------------------------------------------------------------------------------|-----------|
|                          |                                                                                       |           |
| Navigazione              |                                                                                       | nost.     |
| Descrizione              | Visualizza il messaggio diagnostico relativo all'ultimo evento diagnostico terminato. |           |
| Informazioni addizionali | Accesso in lettura                                                                    | Operatore |
|                          | Accesso in scrittura                                                                  | -         |

La visualizzazione comprende:

- Simbolo del comportamento associato all'evento
- Codice del comportamento diagnostico
- Ora di funzionamento al momento dell'evento
- Testo dell'evento

Se sono presenti più messaggi attivi contemporaneamente, viene visualizzato quello con la priorità più alta.

Informazioni sulla causa del messaggio e le relative soluzioni sono visualizzabili mediante il simbolo () sul display.

| Timestamp                |                                                                                                    |           |
|--------------------------|----------------------------------------------------------------------------------------------------|-----------|
| Navigazione              | Image: Barborn Barborn Bar |           |
| Descrizione              | Visualizza il marcatore temporale per il messaggio diagnostico generato relativamente<br>all'ultimo evento diagnostico terminato.                                                                                                    |           |
| Informazioni addizionali | Accesso in lettura                                                                                                    | Operatore |
|                          | Accesso in scrittura                                                                                                    | -         |

# Tempo di funzionamento dal restart

**Descrizione** Visualizza il tempo in cui il dispositivo è stato in funzione dall'ultimo riavvio del dispositivo.

| Informazioni addizionali | Accesso in lettura   | Operatore |
|--------------------------|----------------------|-----------|
|                          | Accesso in scrittura | -         |

# Tempo di funzionamento Navigazione Diagnostica → Tempo funzionam. Descrizione Indica da quanto tempo il dispositivo è in funzione. Informazioni addizionali Accesso in lettura Operatore Accesso in scrittura

| Data/Ora                 |                                               |           |
|--------------------------|-----------------------------------------------|-----------|
| Navigazione              | B □ Diagnostica → Data/Ora                    |           |
| Descrizione              | Displays the device internal real time clock. |           |
| Informazioni addizionali | Accesso in lettura                            | Operatore |
|                          | Accesso in scrittura                          | -         |

#### 15.4.1 Sottomenu "Elenco di diagnostica"

Navigazione  $\square$  Diagnostica  $\rightarrow$  ElencoDiagnostic

| Diagnostica 1 5          |                                                                                                    |
|--------------------------|----------------------------------------------------------------------------------------------------|
| Navigazione              | Image: Barbon Barbon Barb |
| Descrizione              | Visualizza il messaggio di diagnostica attualmente attivo con la priorità più alta.                                                                                                    |
| Informazioni addizionali | La visualizzazione comprende:<br>• Simbolo del comportamento associato all'evento<br>• Codice del comportamento diagnostico<br>• Ora di funzionamento al momento dell'evento<br>• Testo dell'evento                                                                                                    |

| Timestamp 1 5 |                                                  |
|---------------|--------------------------------------------------|
| Navigazione   | ■ Diagnostica → ElencoDiagnostic → Timestamp 1 5 |
| Descrizione   | Timestamp del messaggio di diagnostica.          |

### 15.4.2 Sottomenu "Informazioni sul dispositivo"

*Navigazione*  $\ \ \square \ \ \square$  Diagnostica  $\rightarrow$  Info dispos.

| Tag del dispositivo      |                                                                       |                   |
|--------------------------|-----------------------------------------------------------------------|-------------------|
| Navigazione              |                                                                       | → Tag dispositivo |
| Descrizione              | Visualizza il tag del dispositivo.                                    |                   |
| Interfaccia utente       | Stringa di caratteri composta da numeri, lettere e caratteri speciali |                   |
| Impostazione di fabbrica | - none -                                                              |                   |
| Informazioni addizionali | Accesso in lettura                                                    | Operatore         |
|                          | Accesso in scrittura                                                  | -                 |

| Numero di serie          |                                                                                                    |                   |
|--------------------------|----------------------------------------------------------------------------------------------------|-------------------|
| Navigazione              | Interpretation □ □ Diagnostica → Info dispos.                                                                                                    | → Numero di serie |
| Descrizione              | Il Serial Number è un codice univoco alfa-numerico che identifica il dispositivo. E' stampato<br>sull'etichetta.<br>In combinazione con l'applicazione Operations di E+H permette di accedere a tuuta la<br>documentazione associata al dispositivo. |                   |
| Informazioni addizionali | Accesso in lettura                                                                                                    | Operatore         |
|                          | Accesso in scrittura                                                                                                    | -                 |

| Versione Firmware        |                                                             |                    |
|--------------------------|-------------------------------------------------------------|--------------------|
| Navigazione              | Interpretion □ ■ ■ ■ ■ ■ ■ ■ ■ ■ ■ ■ ■ ■ ■ ■ ■ ■ ■          | → Versione Firmwar |
| Descrizione              | Visualizza la versione firmware memorizzata del misuratore. |                    |
| Informazioni addizionali | Accesso in lettura                                          | Operatore          |
|                          | Accesso in scrittura                                        | -                  |

| Firmware CRC             |                                                        |                            |
|--------------------------|--------------------------------------------------------|----------------------------|
| Navigazione              | Info dispos. ■ Diagnostica → Info dispos.              | $\rightarrow$ Firmware CRC |
| Descrizione              | Result of the cyclic redundancy check of the firmware. |                            |
| Informazioni addizionali | Accesso in lettura                                     | Operatore                  |
|                          | Accesso in scrittura                                   | -                          |

#### Weight and measures configuration CRC

| Navigazione              | Diagnostica $\rightarrow$ Info dispos.                                                | → W&M config CRC |
|--------------------------|---------------------------------------------------------------------------------------|------------------|
| Descrizione              | Result of the cyclic redundancy check of the weights and measure relevant parameters. |                  |
| Informazioni addizionali | Accesso in lettura                                                                    | Operatore        |
|                          | Accesso in scrittura                                                                  | -                |

# Root del dispositivo

NavigazioneImage: Diagnostica  $\rightarrow$  Info dispos.  $\rightarrow$  Root dispositivo

DescrizioneUtilizzare questa funzione per visualizzare il nome del dispositivo. Può anche essere<br/>trovato sulla targhetta.

| Informazioni addizionali | Accesso in lettura   | Operatore |
|--------------------------|----------------------|-----------|
|                          | Accesso in scrittura | -         |

| Codice d'ordine          |                                    | ٦                           |
|--------------------------|------------------------------------|-----------------------------|
| Navigazione              | B □ Diagnostica → Info dispos      | $\rightarrow$ Cod. d'ordine |
| Descrizione              | Mostra il codice d'ordine del disp | ositivo.                    |
| Informazioni addizionali | Accesso in lettura                 | Operatore                   |
|                          | Accesso in scrittura               | Assistenza                  |

| Codice d'ordine esteso 1 3 | 3                                                                     | (                  | 8 |
|----------------------------|-----------------------------------------------------------------------|--------------------|---|
| Navigazione                |                                                                       | → Cod.ord.esteso 1 |   |
| Descrizione                | Serve per visualizzare le tre parti del codice d'ordine esteso.       |                    |   |
| Interfaccia utente         | Stringa di caratteri composta da numeri, lettere e caratteri speciali |                    |   |
| Informazioni addizionali   | Accesso in lettura                                                    | Operatore          |   |
|                            | Accesso in scrittura                                                  | Assistenza         |   |

Il codice d'ordine esteso indica l'opzione selezionata di tutte le posizioni d'ordine e, di conseguenza, identifica il dispositivo in modo univoco.

æ

#### 15.4.3 Sottomenu "Simulazione"

| Accesso in lettura | Manutenzione |
|--------------------|--------------|
|                    | l            |

Navigazione

□ □ Diagnostica → Simulazione

#### Simulazione allarme del dispositivo

| Navigazione              | B □ Diagnostica → Simulazione                  | $\rightarrow$ Simul.allar.disp |
|--------------------------|------------------------------------------------|--------------------------------|
| Descrizione              | Commutare l'allarme dello strumento ON e OFF.  |                                |
| Selezione                | <ul><li>Disattivo/a</li><li>Attivo/a</li></ul> |                                |
| Impostazione di fabbrica | Disattivo/a                                    |                                |
| Informazioni addizionali | Accesso in lettura                             | Operatore                      |
|                          | Accesso in scrittura                           | Manutenzione                   |

#### Simulazione evento diagnostica A Diagnostica $\rightarrow$ Simulazione $\rightarrow$ Simul.even.diagn Navigazione 8 2 Descrizione Selezione un evento della diagnostica per simulare questo evento. Selezione Eventi diagnostici del dispositivo Impostazione di fabbrica Disattivo/a Informazioni addizionali Accesso in lettura Operatore Accesso in scrittura Manutenzione

Per terminare la simulazione, selezionare **Disattivo/a**.

| Simulazione distanza | su                                             | Â |
|----------------------|------------------------------------------------|---|
| Navigazione          |                                                |   |
| Descrizione          | Switches the distance simulation on or off.    |   |
| Selezione            | <ul><li>Disattivo/a</li><li>Attivo/a</li></ul> |   |

#### Impostazione di fabbrica Disattivo/a

Informazioni addizionali

| Accesso in lettura   | Operatore    |
|----------------------|--------------|
| Accesso in scrittura | Manutenzione |

| Distanza simulata        |                                                                                                    | <br>                           |
|--------------------------|----------------------------------------------------------------------------------------------------|--------------------------------|
| Navigazione              | Image: Barbon Barbon Barbo | $e \rightarrow$ Dist. simulata |
| Prerequisito             | Simulazione distanza su (Ə 🗎                                                                                                    | 336)= Attivo/a                 |
| Descrizione              | Defines the distance value to be s                                                                                                    | imulated.                      |
| Inserimento dell'utente  | Numero a virgola mobile con segno                                                                                                    |                                |
| Impostazione di fabbrica | 0 mm                                                                                                    |                                |
| Informazioni addizionali | Accesso in lettura                                                                                                    | Operatore                      |
|                          | Accesso in scrittura                                                                                                    | Manutenzione                   |

| Simulazione corrente uscita | Simulazione corrente uscita N                                                                                                    |                     |  |
|-----------------------------|----------------------------------------------------------------------------------------------------|---------------------|--|
| Navigazione                 | B □ Diagnostica → Simulazione                                                                                                    | e → Sim.corr.usc. N |  |
| Prerequisito                | <ul> <li>Il dispositivo è dotato di un modulo I/O analogico.</li> <li>Modalità operativa (→          <sup>B</sup> 222) = 420mA output o HART slave +420mA output</li> </ul> |                     |  |
| Descrizione                 | Switches the simulation of the current on or off.                                                                                                    |                     |  |
| Selezione                   | <ul><li>Disattivo/a</li><li>Attivo/a</li></ul>                                                                                                    |                     |  |
| Impostazione di fabbrica    | Disattivo/a                                                                                                    |                     |  |
| Informazioni addizionali    | Accesso in lettura                                                                                                    | Operatore           |  |
|                             | Accesso in scrittura                                                                                                    | Manutenzione        |  |

| Valore di simulazione |                                                 | Â |
|-----------------------|-------------------------------------------------|---|
| Navigazione           | □ □ Diagnostica → Simulazione → Valore simulaz. |   |
| Prerequisito          | Simulazione corrente uscita (→ 🗎 337)= Attivo/a |   |
| Descrizione           | Defines the current to be simulated.            |   |

| Inserimento dell'utente  | 3,4 23 mA                           |              |
|--------------------------|-------------------------------------|--------------|
| Impostazione di fabbrica | Corrente all'avvio della simulazior | 16.          |
| Informazioni addizionali | Accesso in lettura                  | Operatore    |
|                          | Accesso in scrittura                | Manutenzione |

#### 15.4.4 Sottomenu "Controllo del dispositivo"

Navigazione  $\square$  Diagnostica  $\rightarrow$  Control.disposit

| Result drum check        |                                                                 |           |  |
|--------------------------|-----------------------------------------------------------------|-----------|--|
| Navigazione              | Belling Diagnostica → Control.disposit → Result drum chk        |           |  |
| Descrizione              | Gives feedback on the latest status of the commissioning check. |           |  |
| Informazioni addizionali | Accesso in lettura                                              | Operatore |  |
|                          | Accesso in scrittura                                            | -         |  |

#### Procedura guidata "Commissioning check"

Navigazione  $\square$  Diagnostica  $\rightarrow$  Control.disposit  $\rightarrow$  Commission check

| Commissioning check        |                                                                                                    |                                                                              |  |
|----------------------------|----------------------------------------------------------------------------------------------------|------------------------------------------------------------------------------|--|
| Navigazione                | B □ Diagnostica → Cor                                                                                                    | ntrol.disposit $\rightarrow$ Commission check $\rightarrow$ Commission check |  |
| Descrizione                | This sequence supports checking of the hardware on sensor side and correct installation of the sensor.                                                                        |                                                                              |  |
| Informazioni addizionali   | Accesso in lettura                                                                                                    | Operatore                                                                    |  |
|                            | Accesso in scrittura                                                                                                    | Manutenzione                                                                 |  |
| Navigazione<br>Descrizione | Image: Diagnostica $\rightarrow$ Control.disposit $\rightarrow$ Commission check $\rightarrow$ Result drum chkGives feedback on the latest status of the commissioning check. |                                                                              |  |
| Informazioni addizionali   | Accesso in lettura                                                                                                    | Operatore                                                                    |  |
|                            | Accesso in scrittura                                                                                                    | -                                                                            |  |
| Step X / 11                |                                                                                                    |                                                                              |  |
| Navigazione                | B □ Diagnostica → Cor                                                                                                    | ntrol.disposit $\rightarrow$ Commission check $\rightarrow$ Step X / 11      |  |
| Descrizione                | Indica quale fase del con                                                                                                    | trollo della messa in servizio è attualmente in corso.                       |  |

| Informazioni addizionali | Accesso in lettura   | Operatore |
|--------------------------|----------------------|-----------|
|                          | Accesso in scrittura | -         |

#### 15.4.5 Sottomenu "LRC 1 ... 2"

Configurazione della funzione di controllo di riferimento del livello (LRC)  $\rightarrow$  🗎 115

Navigazione  $\square$  Diagnostica  $\rightarrow$  LRC  $\rightarrow$  LRC 1 ... 2

| LRC Mode                 |                                                                                                    |                                                                          |  |
|--------------------------|----------------------------------------------------------------------------------------------------|--------------------------------------------------------------------------|--|
| Navigazione              | $ \blacksquare \Box Diagnostica \rightarrow LRC \rightarrow LRC $                                                                        | 1 2 → LRC Mode                                                           |  |
| Descrizione              | Activates or deactivates one of tl                                                                                                    | 1e level reference check (LRC) modes.                                    |  |
| Selezione                | <ul> <li>Disattivo/a</li> <li>Compare with level device</li> <li>Compare with level switch</li> <li>Measure reference point *</li> </ul> |                                                                          |  |
| Impostazione di fabbrica | Disattivo/a                                                                                                    |                                                                          |  |
| Informazioni addizionali | Accesso in lettura                                                                                                    | Operatore                                                                |  |
|                          | Accesso in scrittura                                                                                                    | Manutenzione                                                             |  |
| Informazioni addizionali | L'opzione Measure reference poi                                                                                                    | nt non è disponibile per NMS8x.                                          |  |
| Allowed difference       |                                                                                                    |                                                                          |  |
| Navigazione              | Image Diagnostica → LRC → LRC                                                                                                    | 1 2 → Allowed diff.                                                      |  |
| Descrizione              | Defines the allowed difference b                                                                                                    | Defines the allowed difference between the tank level and the reference. |  |
| Inserimento dell'utente  | 1 1000 mm                                                                                                    |                                                                          |  |
| Impostazione di fabbrica | 10 mm                                                                                                    |                                                                          |  |
| Informazioni addizionali | Accesso in lettura                                                                                                    | Operatore                                                                |  |

Manutenzione

Accesso in scrittura

<sup>\*</sup> La visibilità dipende dalle opzioni ordinate o dalla configurazione dello strumento

| Check fail threshold     |                                                                                                    |                      | A |
|--------------------------|----------------------------------------------------------------------------------------------------|----------------------|---|
| Navigazione              | ■ Diagnostica $\rightarrow$ LRC $\rightarrow$ LRC 2                                                                                 | L 2 → Fail threshold |   |
| Descrizione              | Defines how many minutes the comparison has to fail before the check is failed. Note:<br>Only for mode "Compare with level device". |                      |   |
| Inserimento dell'utente  | 160                                                                                                    |                      |   |
| Impostazione di fabbrica | 3                                                                                                    |                      |   |
| Informazioni addizionali | Accesso in lettura                                                                                                    | Operatore            |   |
|                          | Accesso in scrittura                                                                                                    | Manutenzione         |   |

| Reference level source                |                                                                                                    | Â                                                           |
|---------------------------------------|----------------------------------------------------------------------------------------------------|-------------------------------------------------------------|
| Navigazione                           | Image Diagnostica → LRC → LRC                                                                                                    | 1 2 → Reference source                                      |
| Descrizione                           | Defines the source for the referen                                                                                                    | nce level. Note: Only for mode "Compare with level device". |
| Selezione<br>Impostazione di fabbrica | <ul> <li>No input value</li> <li>HART device 1 level*</li> <li>HART device 2 level*</li> <li>HART device 3 level*</li> <li>HART device 4 level*</li> <li>HART device 5 level*</li> <li>HART device 6 level*</li> <li>HART device 7 level*</li> <li>HART device 8 level*</li> <li>HART device 9 level*</li> <li>HART device 10 level*</li> <li>HART device 11 level*</li> <li>HART device 13 level*</li> <li>HART device 14 level*</li> <li>HART device 15 level*</li> </ul> |                                                             |
| F                                     |                                                                                                    | · · · · · · · · · · · · · · · · · · ·                       |
| Informazioni addizionali              | Accesso in lettura                                                                                                    | Operatore                                                   |
|                                       | Accesso in scrittura                                                                                                    | Manutenzione                                                |

<sup>\*</sup> La visibilità dipende dalle opzioni ordinate o dalla configurazione dello strumento

| Reference switch source  |                                                                                                    |              |  |
|--------------------------|----------------------------------------------------------------------------------------------------|--------------|--|
| Navigazione              | Image Diagnostica → LRC → LRC 1 2 → Reference source                                                                                                    |              |  |
| Descrizione              | Defines the source for the reference switch. Note: Only for mode "Compare with level switch".                                                                                                    |              |  |
| Selezione                | <ul> <li>Nessuno/a</li> <li>Digital A1-2</li> <li>Digital A3-4</li> <li>Digital B1-2</li> <li>Digital B3-4</li> <li>Digital C1-2</li> <li>Digital C3-4</li> <li>Digital D1-2</li> <li>Digital D3-4</li> </ul> |              |  |
| Impostazione di fabbrica | Nessuno/a                                                                                                    |              |  |
| Informazioni addizionali | Accesso in lettura                                                                                                    | Operatore    |  |
|                          | Accesso in scrittura                                                                                                    | Manutenzione |  |
|                          |                                                                                                    |              |  |

| Reference switch mode    |                                                                                                    |                                                 | æ |
|--------------------------|----------------------------------------------------------------------------------------------------|-------------------------------------------------|---|
| Navigazione              | $\square \square Diagnostica \rightarrow LRC \rightarrow LRC$                                                            | $L \dots 2 \rightarrow \text{Ref. switch mode}$ |   |
| Descrizione              | Defines the switch direction for which the reference check is executed. Note: Only for mode "Compare with level switch". |                                                 |   |
| Selezione                | <ul><li>Active -&gt; Inactive</li><li>Inactive -&gt; Active</li></ul>                                                    |                                                 |   |
| Impostazione di fabbrica | Active -> Inactive                                                                                                    |                                                 |   |
| Informazioni addizionali | Accesso in lettura                                                                                                    | Operatore                                       |   |
|                          | Accesso in scrittura                                                                                                    | Manutenzione                                    |   |

| Reference level          |                                                                                       |
|--------------------------|---------------------------------------------------------------------------------------|
| Navigazione              | □ □ Diagnostica $\rightarrow$ LRC $\rightarrow$ LRC 1 2 $\rightarrow$ Reference level |
| Descrizione              | Shows the current reference level. Note: Only for mode "Compare with level device".   |
| Interfaccia utente       | Numero a virgola mobile con segno                                                     |
| Impostazione di fabbrica | 0 mm                                                                                  |

| Informazioni addizionali | Accesso in lettura   | Operatore |
|--------------------------|----------------------|-----------|
|                          | Accesso in scrittura | -         |

| Reference switch level   |                                                                                                    | ٦                     |
|--------------------------|----------------------------------------------------------------------------------------------------|-----------------------|
| Navigazione              | $\square \square Diagnostica \rightarrow LRC \rightarrow LRC$                                           | 1 2 → Reference level |
| Descrizione              | Defines the position of the reference switch as level. Note: Only for mode "Compare with level switch". |                       |
| Inserimento dell'utente  | 0 10 000,00 mm                                                                                          |                       |
| Impostazione di fabbrica | 0 mm                                                                                                    |                       |
| Informazioni addizionali | Accesso in lettura                                                                                      | Operatore             |
|                          | Accesso in scrittura                                                                                    | Manutenzione          |

| Reference switch state   |                                                                                                    |                        |
|--------------------------|----------------------------------------------------------------------------------------------------|------------------------|
| Navigazione              | $ \blacksquare \Box Diagnostica \rightarrow LRC \rightarrow LRC $                                                    | 1 2 → Ref.switch state |
| Descrizione              | Shows the current state of the reference switch (e.g. "active"). Note: Only for mode<br>"Compare with level switch". |                        |
| Interfaccia utente       | <ul> <li>Sconosciuto</li> <li>Inattivo</li> <li>Attivo</li> <li>Errore</li> </ul>                                    |                        |
| Impostazione di fabbrica | Sconosciuto                                                                                                    |                        |
| Informazioni addizionali | Accesso in lettura                                                                                                   | Operatore              |
|                          | Accesso in scrittura                                                                                                 | -                      |

| Check level              |                                                                                 |
|--------------------------|---------------------------------------------------------------------------------|
| Navigazione              | ■ Diagnostica $\rightarrow$ LRC $\rightarrow$ LRC 1 2 $\rightarrow$ Check level |
| Descrizione              | Shows the tank level at which the reference check has been executed.            |
| Interfaccia utente       | Numero a virgola mobile con segno                                               |
| Impostazione di fabbrica | 0 mm                                                                            |

| Informazioni addizionali | Accesso in lettura   | Operatore |
|--------------------------|----------------------|-----------|
|                          | Accesso in scrittura | Sviluppo  |

| Check status             |                                                                                                   |           |
|--------------------------|---------------------------------------------------------------------------------------------------|-----------|
| Navigazione              | Image Diagnostica → LRC → LRC 1 2 → Check status                                                  |           |
| Descrizione              | Shows the status of the reference check execution (e.g. "passed").                                |           |
| Interfaccia utente       | <ul> <li>not executed</li> <li>Superato OK</li> <li>Non riuscito</li> <li>Not possible</li> </ul> |           |
| Impostazione di fabbrica | not executed                                                                                      |           |
| Informazioni addizionali | Accesso in lettura                                                                                | Operatore |
|                          | Accesso in scrittura                                                                              | Sviluppo  |

| Check timestamp          |                                                                       |                       |
|--------------------------|-----------------------------------------------------------------------|-----------------------|
|                          |                                                                       |                       |
| Navigazione              | $\square \square Diagnostica \rightarrow LRC \rightarrow LRC$         | 1 2 → Check timestamp |
| Descrizione              | Shows the timestamp at which the reference check has been executed.   |                       |
| Interfaccia utente       | Stringa di caratteri composta da numeri, lettere e caratteri speciali |                       |
| Impostazione di fabbrica |                                                                       |                       |
| Informazioni addizionali | Aggesse in letture                                                    | Operatore             |
|                          |                                                                       | Operatore             |
|                          | Accesso in scrittura                                                  | -                     |

#### Proservo NMS83

## Indice analitico

#### Simboli

| #blank# (Parametro) 211,             | 212  |
|--------------------------------------|------|
| 09                                   |      |
| 0 % value (Parametro)                | 254  |
| 100 % value (Parametro)              | 254  |
| ٨                                    |      |
| A access of money operative          | 61   |
|                                      | . 01 |
| Accessori                            | 150  |
| Specifici per la somunicazione       | 159  |
| Air density (Deremetre)              | 122  |
| Air density (Parametro)              | 2/0  |
| Air temperature (Parametro)          | 208  |
| Air temperature source (Parametro)   | 207  |
| Alarm (Sottomenu)                    | 292  |
| Alarm 1 input source (Parametro)     | 248  |
| Alarm 2 input source (Parametro)     | 248  |
| Alarm hysteresis (Parametro)         | 300  |
| Alarm mode (Parametro)               | 293  |
| Alarm value (Parametro)              | 296  |
| Alarm value source (Parametro)       | 295  |
| Allarmi (valutazione delle soglie)   | 119  |
| Allowed difference (Parametro)       | 341  |
| Altezza serbatoio                    | . 89 |
| Ambient pressure (Parametro)         | 276  |
| Amministrazione (Sottomenu)          | 327  |
| Analog I/O (Sottomenu)               | 222  |
| Analog input 0% value (Parametro)    | 228  |
| Analog input 100% value (Parametro)  | 228  |
| Analog input source (Parametro)      | 224  |
| Analog IP (Sottomenu)                | 216  |
| Anno (Parametro)                     | 323  |
| Any error (Parametro)                | 299  |
| Applicazione                         | 8    |
| Rischio residuo                      | 8    |
| Applicazione (Sottomenu)             | 262  |
| Applicazione per misura nei serbatoi | 101  |
| Arresto alto e basso                 | . 90 |
| Assegna PV (Parametro)               | 253  |
| Assegna QV (Parametro)               | 258  |
| Assegna SV (Parametro)               | 256  |
| Assegna TV (Parametro)               | 257  |
|                                      |      |

#### В

| Balance flag (Parametro)           | 175  |
|------------------------------------|------|
| Baudrate (Parametro)               | 249  |
| Blocco tastiera                    | . 69 |
| Bottom level (Parametro)           | 180  |
| Bottom level timestamp (Parametro) | 180  |

#### С

Calcolo del serbatoio

| Correzione   | della dilatazione termica delle pareti |     |
|--------------|----------------------------------------|-----|
| del serbato  | io (CTSh)                              | 115 |
| Deformazio   | one idrostatica del serbatoio (HyTD)   | 114 |
| Misura di li | vello diretta                          | 112 |

| Sistema per la misura ibrida nei serbatoi (HTMS) | 113        |
|--------------------------------------------------|------------|
| Calibration status (Parametro) 201, 203,         | 205        |
| Calibration temperature (Parametro)              | 285        |
| Calibrazione (Sottomenu)                         | 198        |
| Calibrazione sensore (Parametro)                 | 200        |
| Calibrazione sensore (Procedura guidata)         | 200        |
| Camera di manutenzione                           | 155        |
| Cariche elettrostatiche                          | . 28       |
| Check Iall Ulreshold (Parametro)                 | 244        |
| Check status (Parametro)                         | 344        |
| Check timestamp (Parametro)                      | 345        |
| Clear alarm (Parametro)                          | 299        |
| Codice d'ordine (Parametro)                      | 334        |
| Codice d'ordine esteso 1 (Parametro)             | 335        |
| Codice data HART (Parametro)                     | 261        |
| Codice di accesso                                | . 70       |
| Comandi di misura                                | 131        |
| Comando di misura                                | . 63       |
| Commissioning check (Parametro)                  | 340        |
| Commissioning check (Procedura guidata)          | 340        |
| Communication interface protocol (Parametro)     | 241        |
| Communication interface protocol variant         | 0 / 5      |
| (Parametro)                                      | 245        |
| Communication status (Parametro)                 | 210        |
| Company filode (Parametro)                       | 247<br>160 |
| Computerità di Sistema                           | 2/1        |
| Concetto di rinarazione                          | 152        |
| Condizione di blocco (Parametro)                 | 206        |
| Condizione di processo                           | 95         |
| Condizione di processo (Parametro)               | 193        |
| Conferma SIL (Procedura quidata)                 | 326        |
| Configurazione (Menu)                            | 191        |
| Configurazione (Sottomenu) 242, 245, 249,        | 252        |
| Configurazione avanzata (Sottomenu)              | 206        |
| Connessione tra FieldCare e il dispositivo       | . 74       |
| Contact type (Parametro)                         | 234        |
| Contrasto del display (Parametro)                | 318        |
| Controllo del dispositivo (Sottomenu)            | 339        |
| Controllo per la messa in servizio               | . 8/       |
| Corrente fissata (Parametro)                     | 224        |
| (TSh (Sottomenu)                                 | 204<br>28/ |
| (TSh correction value (Parametro)                | 204        |
| CTSh mode (Parametro)                            | 284        |
|                                                  | 1          |
| D                                                |            |

#### D

| Damping factor (Parametro)              | , 230, 300 |
|-----------------------------------------|------------|
| Data/Ora (Parametro)                    | 323, 331   |
| Date / time (Sottomenu)                 | 323        |
| DD                                      | 76         |
| Definire codice di accesso (Parametro)  | 327        |
| Definizione del tipo di valore misurato | 103        |
| Deformation factor (Parametro)          | 280        |
| Densità (Sottomenu)                     | 183,270    |

| Densità acqua (Parametro)                  | 292  |
|--------------------------------------------|------|
| Densità dell'applicazione                  | . 88 |
| Density measurement mode (Parametro)       | 311  |
| Density value (Parametro)                  | 290  |
| Descrittore HART (Parametro)               | 260  |
| Descrizioni del dispositivo                | . 76 |
| Diagnostica                                | 136  |
| Simboli                                    | 138  |
| Diagnostica (Menu)                         | 329  |
| Diagnostica 1 5 (Parametro)                | 332  |
| Diagnostica attuale (Parametro)            | 329  |
| Digital input mapping (Sottomenu)          | 237  |
| Digital input source (Parametro)           | 233  |
| Digital input source 1 (Parametro)         | 237  |
| Digital input source 2 (Parametro)         | 237  |
| Digital Xx-x (Sottomenu)                   | 232  |
| Dimensioni del dislocatore                 | . 18 |
| Dip Freeze (Parametro)                     | 177  |
| Disattivazione SIL/WHG (Procedura guidata) | 326  |
| Discrete 1 selector (Parametro)            | 250  |
| Dislocatore                                | . 80 |
| Dislocatore consigliato                    | . 19 |
| Displacer (Sottomenu)                      | 305  |
| Displacer balance volume (Parametro)       | 306  |
| Displacer diameter (Parametro)             | 305  |
| Displacer height (Parametro)               | 306  |
| Displacer position (Parametro)             | 181  |
| Displacer type (Parametro)                 | 305  |
| Displacer volume (Parametro)               | 306  |
| Displacer weight (Parametro)               | 305  |
| Display                                    | . 61 |
| Display (Sottomenu)                        | 313  |
| Display locale                             |      |
| ved In condizione di allarme               |      |
| ved Messaggio di diagnostica               |      |
| Distanza (Parametro)                       | 198  |
| Distanza di sicurezza (Parametro)          | 291  |
| Distanza simulata (Parametro)              | 337  |
| Documento                                  |      |
| Funzione                                   | 5    |
| Drum calibration (Parametro)               | 204  |
| Drum calibration (Procedura guidata)       | 204  |
| Drum circumference (Parametro)             | 308  |
| Drum table point (Parametro)               | 204  |
| _                                          |      |
|                                            |      |

#### E

| Editor di testo                      | 68  |
|--------------------------------------|-----|
| Editor numerico                      | 67  |
| Element position (Sottomenu)         | 183 |
| Element position 1 24 (Parametro)    | 183 |
| Element temperature (Sottomenu)      | 182 |
| Element temperature 1 24 (Parametro) | 182 |
| Elementi operativi                   | 61  |
| Messaggio di diagnostica             | 139 |
| Elenco di diagnostica                | 150 |
| Elenco di diagnostica (Sottomenu)    | 332 |
| Empty (Parametro)                    | 262 |
| Error event type (Parametro)         | 229 |
| Error value (Parametro)              | 294 |
|                                      |     |

| Errori                                  | 136 |
|-----------------------------------------|-----|
| Errori specifici                        | 136 |
| Eventi diagnostici                      | 138 |
| Evento di diagnostica                   | 139 |
| Expected SIL/WHG chain (Parametro) 231, | 236 |

#### F

| Firmware CRC (Parametro) 334          |
|---------------------------------------|
| Flangia                               |
| Float swap mode (Parametro)           |
| Forget device (Parametro) 215         |
| Forget device (Procedura guidata) 215 |
| Formato del display (Parametro) 313   |
| Formato del numero (Parametro) 316    |
| Funzionamento (Menu) 174              |
| Funzione del documento                |
| Funzioni del dispositivo              |

#### G

| Gauge command (Parametro)       |
|---------------------------------|
| Gauge command 0 (Parametro) 238 |
| Gauge command 1 (Parametro)     |
| Gauge command 2 (Parametro) 239 |
| Gauge command 3 (Parametro) 240 |
| Gauge current (Parametro)       |
| Gauge status (Parametro) 175    |
| Giorno (Parametro)              |
| GP 1 name (Parametro) 189       |
| GP Value 1 (Parametro) 189      |
| GP Value 2 (Parametro) 189      |
| GP Value 3 (Parametro) 189      |
| GP Value 4 (Parametro) 190      |
| GP values (Sottomenu) 189       |

#### Η

| H alarm (Parametro)               |
|-----------------------------------|
| HART Device(s) (Sottomenu)        |
| HART devices (Sottomenu)          |
| HART output (Sottomenu)           |
| HH alarm (Parametro)              |
| HH alarm value (Parametro)        |
| HH+H alarm (Parametro)            |
| High stop level (Parametro)       |
| HTMS (Sottomenu) 289              |
| HTMS mode (Parametro) 289         |
| HyTD (Sottomenu) 279              |
| HyTD correction value (Parametro) |
| HyTD mode (Parametro) 279         |

#### I

| -                              |    |
|--------------------------------|----|
| ID del dispositivo (Parametro) | ŧ3 |
| ID del software (Parametro)    | 50 |
| Immagazzinamento               | 4  |
| Immersion depth (Parametro)    | )7 |
| Imposta data (Parametro) 32    | 3  |
| Impostazioni avanzate          | 5  |
| Impostazioni iniziali          | '8 |
| Informazioni (Sottomenu) 26    | 0  |
|                                |    |

| Informa | zioni | diad                                    | nostiche |
|---------|-------|-----------------------------------------|----------|
|         |       | ~~~~~~~~~~~~~~~~~~~~~~~~~~~~~~~~~~~~~~~ |          |

| FieldCare                                        |             | 141              |
|--------------------------------------------------|-------------|------------------|
| Informazioni sul dispositivo (Sottomenu)         |             | 333              |
| Informazioni sul rimedio                         |             | 142              |
| Ingressi 4-20 mA                                 |             | 106              |
| Ingressi digitali                                |             | 110              |
| Ingressi HART                                    |             | 102              |
| Input value (Parametro)                          | 226.        | 234              |
| Input value % (Parametro)                        |             | 227              |
| Input value in mA (Parametro)                    |             | 229              |
| Input value percent (Parametro)                  |             | 230              |
| Input/output (Sottomenu)                         |             | 208              |
| Inserire codice di accesso (Parametro)           |             | 206              |
| Installazione                                    |             | 200              |
| Allineamento dei dispositivi NMS8x               |             | . 27             |
| Guida alla selezione del dislocatore             | •••         | . <i>,</i><br>17 |
| Installazione tinica dei serbatoi                |             | 16               |
| Montaggio con tubo di calma                      |             | . 10             |
| Montaggio con tubo di cuina                      |             | 21               |
| Roquisiti                                        | ••••        | . 20             |
| Installazione attraverso la finestra di taratura | • • • •     | 3/1              |
| Installazione con dislocatoro fornito soparatamo | ····<br>nto | . 27             |
| Installazione con uisiocatore fornito separatame | ne.         | . גר<br>גר       |
| Interfaceia operatoro                            | • • •       | . 49<br>50       |
|                                                  |             | . )9<br>155      |
| Internuttore di protozione conitture             | • • •       | 100              |
|                                                  |             | . /1             |
| Interruttore DIP                                 |             |                  |
| ved Interruttore di protezione scrittura         |             | 217              |
| Intervalio visualizzazione (Parametro)           | • • •       | 317              |
| Intestazione (Parametro)                         |             | 31/              |
| Isteresi (Parametro)                             | • • •       | 291              |
| Istruzioni di sicurezza                          |             | -                |
| Base                                             | • • • •     | . 8              |
| Istruzioni di sicurezza (XA)                     |             | . 7              |
| т                                                |             |                  |
| L                                                |             | 200              |
| L alarm (Parametro)                              | • • •       | 290              |
| L alarm value (Parametro)                        | ••••        | 297              |
| Language (Parametro)                             | • • • •     | 313              |
| Level mapping (Parametro)                        | 105         | 246              |
| Level source (Parametro)                         | 195,        | 262              |
| Line impedance (Parametro)                       | •••         | 24/              |
| Linear expansion coefficient (Parametro)         |             | 285              |
| Lingua del display                               |             | . 78             |
| Liquid temp source (Parametro)                   | 196,        | 266              |
| Liquid temperature (Parametro)                   | 182,        | 267              |
| Livello (Sottomenu)                              | 177,        | 262              |
| LL alarm (Parametro)                             | • • •       | 298              |
| LL alarm value (Parametro)                       |             | 297              |
| LL+L alarm (Parametro)                           |             | 299              |
| Low stop level (Parametro)                       | 196,        | 302              |
| Lower density (Parametro)                        |             | 192              |
| Lower density offset (Parametro)                 |             | 309              |
| Lower density timestamp (Parametro)              |             | 185              |
| Lower interface level (Parametro)                |             | 179              |
| Lower interface level timestamp (Parametro)      |             | 180              |
| LRC 1 2 (Sottomenu)                              |             | 341              |
| LRC Mode (Parametro)                             |             | 341              |
|                                                  |             |                  |

| Μ |  |
|---|--|
|   |  |

| 111                                           |      |
|-----------------------------------------------|------|
| Make drum table (Parametro)                   | 204  |
| Make low table (Parametro)                    | 205  |
| Manual air temperature (Parametro)            | 267  |
| Manual density (Parametro)                    | 290  |
| Manual liquid temperature (Parametro)         | 266  |
| Manual profile level (Parametro)              | 311  |
| Manual vapor temperature (Parametro)          | 268  |
| Manual water level (Parametro)                | 264  |
| Manutenzione                                  | 151  |
| Maximum probe temperature (Parametro)         | 220  |
| Measured level (Parametro)                    | 181  |
| Measured lower density (Parametro)            | 185  |
| Measured middle density (Parametro)           | 185  |
| Measured upper density (Parametro)            | 184  |
| Menu                                          |      |
| Configurazione                                | 191  |
| Diagnostica                                   | 329  |
| Funzionamento                                 | 174  |
| Menu operativo                                |      |
| Interfaccia service e FieldCare               | . 73 |
| Tankvision Tank Scanner NXA820 e FieldCare    | 73   |
| Mese (Parametro)                              | 324  |
| Messa in servizio                             | . 77 |
| Messaggi                                      | 143  |
| Messaggi di diagnostica                       | 143  |
| Messaggio diagnostico                         | 138  |
| Messaggio HART (Parametro)                    | 261  |
| Middle density (Parametro)                    | 192  |
| Middle density offset (Parametro)             | 309  |
| Middle Density Timestamp (Parametro)          | 185  |
| Minimum level (Parametro)                     | 290  |
| Minimum probe temperature (Parametro)         | 219  |
| Minuti (Parametro)                            | 325  |
| Misura del profilo del serbatojo              | . 98 |
| Misura del profilo di interfase               | 99   |
| Misura del profilo manuale                    | 100  |
| Misura della densità puntuale                 | 96   |
| Misura di densità                             | 95   |
| Misura di densità del profilo                 | 97   |
| Misura di livello e di interfase              | 88   |
| Modalità di quasto (Parametro)                | 225  |
| Modalità operativa (Parametro) 210, 216, 222. | 232  |
| Modulo I/O analogico                          | 102  |
| Montaggio del dispositivo                     | 29   |
| Motor status (Parametro)                      | 199  |
| Move displacer (Parametro)                    | 199  |
| Move displacer (Procedura guidata)            | 198  |
| Move distance (Parametro)                     | 198  |
|                                               |      |

#### Ν

| N. di preamboli (Parametro)    | 252 |
|--------------------------------|-----|
| Net weight (Parametro)         | 175 |
| NMT element values (Sottomenu) | 182 |
| Number of devices (Parametro)  | 208 |
| Numero di serie (Parametro)    | 333 |
|                                |     |

#### 0

| Observed density (Parametro | ) | 183,270 |
|-----------------------------|---|---------|
|-----------------------------|---|---------|

| Observed density source (Parametro)      | 270  |
|------------------------------------------|------|
| Observed density temperature (Parametro) | 183  |
| Offset calibration (Parametro)           | 201  |
| Offset standby distance (Parametro)      | 176  |
| Offset weight (Parametro)                | 200  |
| One-time command status (Parametro)      | 177  |
| Ora (Parametro)                          | 324  |
| Orologio in tempo reale                  | . 78 |
| Output density (Parametro)               | 212  |
| Output level (Parametro)                 | 214  |
| Output out of range (Parametro)          | 301  |
| Output pressure (Parametro)              | 212  |
| Output simulation (Parametro)            | 234  |
| Output temperature (Parametro)           | 213  |
| Output vapor temperature (Parametro)     | 213  |
| Overtension weight (Parametro)           | 302  |
|                                          |      |

#### Ρ

| 1                                           |      |      |
|---------------------------------------------|------|------|
| P1 (bottom) (Parametro)                     | 187, | 272  |
| P1 (bottom) manual pressure (Parametro)     |      | 272  |
| P1 (bottom) source (Parametro)              |      | 272  |
| P1 absolute / gauge (Parametro)             |      | 273  |
| P1 offset (Parametro)                       |      | 273  |
| P1 position (Parametro)                     |      | 273  |
| P3 (top) (Parametro)                        | 188, | 274  |
| P3 (top) manual pressure (Parametro)        |      | 274  |
| P3 (top) source (Parametro)                 |      | 274  |
| P3 absolute / gauge (Parametro)             |      | 275  |
| P3 offset (Parametro)                       |      | 275  |
| P3 position (Parametro)                     |      | 275  |
| Parametri                                   |      | . 80 |
| Parità (Parametro)                          |      | 242  |
| Percentuale del campo (Parametro)           |      | 255  |
| Polling address (Parametro)                 |      | 209  |
| Posizione decimali 1 (Parametro)            |      | 315  |
| Post gauge command (Parametro)              |      | 304  |
| Pozzetto di calma (Parametro)               |      | 285  |
| Precedenti diagnostiche (Parametro)         |      | 329  |
| Pressione (Sottomenu)                       | 187. | 272  |
| Pressione minima (Parametro)                | ,    | 291  |
| Probe position (Parametro)                  |      | 220  |
| Procedura quidata                           |      | 220  |
| Calibrazione sensore                        |      | 200  |
| Commissioning check                         |      | 340  |
| Conferma SII.                               |      | 326  |
| Disattivazione SIL/WHG                      |      | 326  |
| Drum calibration                            |      | 2.04 |
| Forget device                               |      | 215  |
| Move displacer                              |      | 198  |
| Reference calibration                       |      | 202  |
| Process value (Parametro)                   | 218  | 229  |
| Process variable (Parametro)                | 218  | 228  |
| Prodotti misurati                           | 210, | 8    |
| Profile average density (Parametro)         |      | 186  |
| Profile density (Sottomenu)                 | 187  | 311  |
| Profile density (0 49 (Parametro)           | 107, | 187  |
| Profile density interval (Parametro)        |      | 312  |
| Profile density offset (Parametro)          |      | 312  |
| Profile density offset distance (Parametro) |      | 312  |
| i ionic achiery onsectaister (i aranieuto)  |      |      |

| Profile density timestamp (Parametro)            |  |
|--------------------------------------------------|--|
| Profile point (Parametro)                        |  |
| Progress (Parametro) 202                         |  |
| Protezione delle impostazioni                    |  |
| Protezione scrittura                             |  |
| Mediante interruttore di protezione scrittura 71 |  |
| Protezione scrittura hardware                    |  |
| Pulizia                                          |  |
| Pulizia delle parti esterne                      |  |
| Pulizia delle parti esterne                      |  |
| PV mA selector (Parametro)                       |  |
| PV source (Parametro) 253                        |  |
|                                                  |  |

Profile density position 0 ... 49 (Parametro) ..... 187

#### Q

| Quarta variabile (Param | etro) | 259 |
|-------------------------|-------|-----|
|-------------------------|-------|-----|

#### R

| Range di corrente (Parametro)             | 223 |
|-------------------------------------------|-----|
| Readback value (Parametro)                | 235 |
| Reference calibration (Parametro)         | 202 |
| Reference calibration (Procedura quidata) | 202 |
| Reference level (Parametro)               | 343 |
| Reference level source (Parametro)        | 342 |
| Reference position (Parametro)            | 202 |
| Reference switch level (Parametro)        | 344 |
| Reference switch mode (Parametro)         | 343 |
| Reference switch source (Parametro)       | 343 |
| Reference switch state (Parametro)        | 344 |
| Requisiti per il personale                | 8   |
| Reset del dispositivo (Parametro)         | 327 |
| Restituzione                              | 153 |
| Result drum check (Parametro)             | 340 |
| Retroilluminazione (Parametro)            | 318 |
| Rimedi                                    |     |
| Chiusura                                  | 140 |
| Richiamo                                  | 140 |
| Risoluzione dei problemi                  | 136 |
| Ritaratura                                | 151 |
| Root del dispositivo (Parametro) 209,     | 334 |
| RTD                                       | 108 |
| RTD connection type (Parametro)           | 217 |
| RTD type (Parametro)                      | 216 |
| Ruoli utente                              | 70  |
| Ruolo utente (Parametro)                  | 206 |

#### S

| Safety settings (Sottomenu)           | 01 |
|---------------------------------------|----|
| Schema elettrico                      | 73 |
| Schermata di navigazione              | 65 |
| Schermata procedure guidate           | 66 |
| Schermata standard                    |    |
| Visualizzazione del valore misurato   | 62 |
| Scollegamento dei dispositivi HART 10 | 03 |
| Segnali di stato                      | 41 |
| Sensor config (Sottomenu)             | 04 |
| Separatore (Parametro)                | 16 |
| Serbatoio aperto con liquido          | 91 |
| Serbatoio aperto senza liquido        | 92 |
|                                       |    |

| Serbatoio chiuso                                                                                                    | 93                                                                                                    |
|----------------------------------------------------------------------------------------------------|----------------------------------------------------------------------------------------------------|
| Serbatoio chiuso senza piastra di riferimento                                                                                                    | 94                                                                                                    |
| Servizi Endress+Hauser                                                                                                    |                                                                                                    |
| Manutenzione                                                                                                    | 151                                                                                                    |
| Riparazione                                                                                                    | 153                                                                                                    |
| Set high weight (Parametro)                                                                                                    | 204                                                                                                    |
| Set level (Parametro)                                                                                                    | 195 263                                                                                                    |
| Set low weight (Parametro)                                                                                                    | 205                                                                                                    |
| Sicurezza del prodotto                                                                                                    | 9                                                                                                    |
| Sicurezza operativa                                                                                                    | 9                                                                                                    |
| Sicurezza sul lavoro                                                                                                    | 9                                                                                                    |
| Significato dei tasti                                                                                                    | 64 66                                                                                                    |
| Simboli dello stato di blocco                                                                                                    | 64                                                                                                    |
| Simboli di navigazione                                                                                                    |                                                                                                    |
| Simboli di navigazione della procedura guidata                                                                                                    | 66                                                                                                    |
| Simboli di stato del valore misurato                                                                                                    | 64                                                                                                    |
| Simboli di stato della misura                                                                                                    | 63                                                                                                    |
| Simulazione                                                                                                    | 125                                                                                                    |
| Simulazione (Sottomenu)                                                                                                    | 336                                                                                                    |
| Simulazione allarme del dispositivo (Parametro)                                                                                                    | 336                                                                                                    |
| Simulazione corrente uscita N (Parametro)                                                                                                    | 337                                                                                                    |
| Simulazione distanza su (Parametro)                                                                                                    | 336                                                                                                    |
| Simulazione evento diagnostica (Parametro)                                                                                                    | 336                                                                                                    |
| Slave HART + uscita 4-20 mA                                                                                                    | 121                                                                                                    |
| Slot B o C                                                                                                    | 102                                                                                                    |
| Slow hoist zone (Parametro)                                                                                                    | 302                                                                                                    |
| Smaltimento                                                                                                    | 153                                                                                                    |
| Smorzamento display (Parametro)                                                                                                    | 318                                                                                                    |
| Sostituzione del dispositivo                                                                                                    | 152                                                                                                    |
|                                                                                                    |                                                                                                    |
| Sostituzione di un dispositivo                                                                                                    | 152                                                                                                    |
| Sostituzione di un dispositivo                                                                                                    | 152                                                                                                    |
| Sostituzione di un dispositivo Sottomenu Alarm                                                                                                    | 152<br>292                                                                                                    |
| Sostituzione di un dispositivo Sottomenu<br>Alarm                                                                                                    | 152<br>292<br>327                                                                                                    |
| Sostituzione di un dispositivo                                                                                                    | 152<br>292<br>327<br>222                                                                                                    |
| Sostituzione di un dispositivo Sottomenu<br>Alarm                                                                                                    | 152<br>292<br>327<br>222<br>216                                                                                                    |
| Sostituzione di un dispositivo Sottomenu<br>Alarm                                                                                                    | 152<br>292<br>327<br>222<br>216<br>262                                                                                                    |
| Sostituzione di un dispositivo                                                                                                    | 152<br>292<br>327<br>222<br>216<br>262<br>198                                                                                                    |
| Sostituzione di un dispositivo                                                                                                    | 152<br>292<br>327<br>222<br>216<br>262<br>198<br>241                                                                                                    |
| Sostituzione di un dispositivo Sottomenu<br>Alarm                                                                                                    | 152<br>292<br>327<br>222<br>216<br>262<br>198<br>241<br>249, 252                                                                                                    |
| Sostituzione di un dispositivo Sottomenu<br>Alarm                                                                                                    | 152<br>292<br>327<br>222<br>216<br>262<br>198<br>241<br>249, 252<br>206                                                                                                    |
| Sostituzione di un dispositivo Sottomenu<br>Alarm                                                                                                    | 152<br>292<br>327<br>222<br>216<br>262<br>198<br>241<br>249, 252<br>206<br>339                                                                                                    |
| Sostituzione di un dispositivo                                                                                                    | 152<br>292<br>327<br>222<br>216<br>262<br>198<br>241<br>249, 252<br>206<br>339<br>284                                                                                                    |
| Sostituzione di un dispositivo                                                                                                    | 152<br>292<br>327<br>222<br>216<br>262<br>198<br>241<br>249, 252<br>206<br>339<br>284<br>323                                                                                                    |
| Sostituzione di un dispositivo                                                                                                    | 152<br>292<br>327<br>222<br>216<br>262<br>198<br>241<br>249, 252<br>206<br>339<br>284<br>323<br>183, 270                                                                                                    |
| Sostituzione di un dispositivo                                                                                                    | 152<br>292<br>327<br>222<br>216<br>262<br>198<br>241<br>249, 252<br>206<br>339<br>284<br>323<br>183, 270<br>237                                                                                                    |
| Sostituzione di un dispositivo                                                                                                    | 152<br>292<br>327<br>222<br>216<br>262<br>198<br>241<br>249, 252<br>206<br>339<br>284<br>323<br>183, 270<br>237<br>232                                                                                                    |
| Sostituzione di un dispositivo                                                                                                    | 152<br>292<br>327<br>222<br>216<br>262<br>198<br>241<br>249, 252<br>206<br>339<br>284<br>323<br>183, 270<br>237<br>232<br>305                                                                                                    |
| Sostituzione di un dispositivo                                                                                                    | 152          292          222          216          262          198          241         249, 252       206          339          284          323         183, 270       237          232          305                                                                                                    |
| Sostituzione di un dispositivo                                                                                                    | 152          292          222          216          262          198          241         249, 252       206          339          284          323         183, 270       237          237          305          313          183                                                                                                    |
| Sostituzione di un dispositivo                                                                                                    | 152          292          222          216          262          198          241         249, 252       206          339          284          237          237          305          313          183                                                                                                    |
| Sostituzione di un dispositivo                                                                                                    | 152          292          222          216          262          198          241         249, 252       206          339          284          237          237          305          313          183          182          332                                                                                                    |
| Sostituzione di un dispositivo                                                                                                    | 152          292          222          216          262          198          241         249, 252       206          284          323         183, 270       237          237          237          237          305          313          183          322          332          182          332          189                                                                   |
| Sostituzione di un dispositivo                                                                                                    | 152          292          222          216          262          198          241         249, 252       206          339          284          237          237          237          237          305          313          183          182          332          189          209                                                                                              |
| Sostituzione di un dispositivo                                                                                                    | 152          292          222          216          262          198          241         249, 252       206          230          284          237          237          237          237          305          313          183          182          332          189          209          208                                                                                 |
| Sostituzione di un dispositivo                                                                                                    | 152          292          222          216          262          198          241         249, 252       206          309          284          323         183, 270       237          237          305          305          313          182          332          189          209          208          252                                                                   |
| Sostituzione di un dispositivoSottomenuAlarmAmministrazioneAnalog I/OAnalog IPApplicazioneCalibrazioneComunicazioneConfigurazione avanzataControllo del dispositivoCTShDate / timeDigital input mappingDigital Xx-xDisplacerDisplacerDisplayElement temperatureElenco di diagnosticaGP valuesHART devicesHART outputHTMSHTMS | 152          292          222          216          262          262          241         249, 252       206          241         249, 252           284          323         183, 270           237          237          305          313          183          183          322          305          313          182          209          208          252          289      |
| Sostituzione di un dispositivo                                                                                                    | 152          292          222          216          262          198          241         249, 252       206          241         249, 252       206          323         183, 270       237          237          237          237          305          313          183          182          332          183          209          208          252          289          279 |
| Sostituzione di un dispositivo                                                                                                    | 152          292          222          216          262          198          241         249, 252       206          241         249, 252       206          323         183, 270       237          237          237          237          305          313          182          332          332          189          209          252          289          279          260 |

| Proservo | NMS83 |
|----------|-------|
|          |       |

| Input/output                       |      | 208 |
|------------------------------------|------|-----|
| Livello                            | 177, | 262 |
| LRC 1 2                            |      | 341 |
| NMT element values                 |      | 182 |
| Pressione                          | 187, | 272 |
| Profile density                    | 187, | 311 |
| Safety settings                    |      | 301 |
| Sensor config                      |      | 304 |
| Simulazione                        |      | 336 |
| Spot density                       |      | 309 |
| System units                       |      | 320 |
| Tank calculation                   |      | 277 |
| Tank configuration                 |      | 262 |
| Temperatura                        | 181, | 266 |
| V1 input selector                  |      | 248 |
| Wiredrum                           |      | 308 |
| WM550 input selector               |      | 250 |
| Span calibration (Parametro)       |      | 201 |
| Span weight (Parametro)            |      | 200 |
| Spostamento del dislocatore        |      | 81  |
| Spot density (Sottomenu)           |      | 309 |
| Standby level (Parametro)          |      | 175 |
| Starting level (Parametro)         |      | 279 |
| Stato del livello misurato         |      |     |
| Simboli                            |      | 138 |
| Spiegazione                        |      | 138 |
| Stato segnale (Parametro)          |      | 210 |
| Step X / 11 (Parametro)            |      | 340 |
| Submersion depth (Parametro)       |      | 310 |
| System polling address (Parametro) |      | 252 |
| System units (Sottomenu)           |      | 320 |
|                                    |      |     |

#### Т

| Tag breve HART (Parametro)                         |
|----------------------------------------------------|
| Tag del dispositivo (Parametro) 191, 209, 260, 333 |
| Tamburo del filo 80                                |
| Tank calculation (Sottomenu) 277                   |
| Tank configuration (Sottomenu) 262                 |
| Tank level (Parametro)                             |
| Tank Level % (Parametro)                           |
| Tank reference height (Parametro)                  |
| Tank ullage (Parametro)                            |
| Tank ullage % (Parametro) 179                      |
| Taratura                                           |
| Procedura di taratura                              |
| Taratura del livello                               |
| Taratura del sensore                               |
| Taratura della bobina                              |
| Taratura di riferimento                            |
| Taratura del livello                               |
| Targhetta                                          |
| Temperatura (Sottomenu) 181.266                    |
| Temperatura Prothermo 104                          |
| Tempo di funzionamento (Parametro) 330             |
| Tempo di funzionamento dal restart (Parametro)     |
| Terminazione bus (Parametro)                       |
| Termini relativi alla misura nel serbatojo 77      |
| Testo dell'evento                                  |
| Testo dell'intestazione (Parametro)                |
| ······································             |

| Thermocouple type (Parametro) | 217 |
|-------------------------------|-----|
| Timestamp (Parametro) 329,    | 330 |
| Timestamp 1 5 (Parametro)     | 332 |
| Tipi di dislocatore           | 17  |
| Trasporto                     | 14  |

#### U

| 0                                           |      |
|---------------------------------------------|------|
| Undertension weight (Parametro)             | 303  |
| Unità di densità (Parametro)                | 321  |
| Unità di misura della distanza (Parametro)  | 320  |
| Unità di misura temperatura (Parametro)     | 321  |
| Unità di pressione (Parametro)              | 321  |
| Units preset (Parametro)                    | 320  |
| Upper density (Parametro)                   | 192  |
| Upper density offset (Parametro)            | 309  |
| Upper density timestamp (Parametro)         | 184  |
| Upper interface level (Parametro)           | 179  |
| Upper interface level timestamp (Parametro) | 179  |
| Uscita 4-20 mA                              | 120  |
| Uscita Modbus                               | 122  |
| Uscita V1                                   | 123  |
| Uscita WM550                                | 123  |
| Uscite digitali                             | 124  |
| Used for SIL/WHG (Parametro) 230,           | 236  |
| Uso previsto                                | . 8  |
| Utensili necessari per l'installazione      | . 31 |
|                                             |      |

#### V

| V1 address (Parametro)                             |
|----------------------------------------------------|
| V1 input selector (Sottomenu) 248                  |
| Valore di simulazione (Parametro)                  |
| Valore di uscita (Parametro) 227, 235              |
| Valori di ingresso                                 |
| Value percent selector (Parametro) 249             |
| Valvola a sfera                                    |
| Vapor density (Parametro)                          |
| Vapor temp source (Parametro)                      |
| Vapor temperature (Parametro)                      |
| Variabile primaria (Parametro)                     |
| Variabile secondaria (SV) (Parametro) 256          |
| Variabile terziaria (TV) (Parametro)               |
| Verifica                                           |
| Verifica dei dati                                  |
| Verifica del dislocatore e del tamburo del filo 30 |
| Versione Firmware (Parametro)                      |
| Versioni firmware                                  |
| Visualizzazione valore 1 (Parametro) 314           |

#### W

| water level (Parametro)                           | ) |
|---------------------------------------------------|---|
| Water level source (Parametro)                    | ł |
| Weight and measures configuration CRC (Parametro) |   |
|                                                   | ŀ |
| Wire expansion coefficient (Parametro) 286        | 5 |
| Wire weight (Parametro) 308                       | 3 |
| Wiredrum (Sottomenu) 308                          | 3 |
| WM550 address (Parametro) 250                     | ) |
| WM550 input selector (Sottomenu) 250              | ) |

#### Z

| Zero calibration (Parametro) . |  | 01 |
|--------------------------------|--|----|
|--------------------------------|--|----|

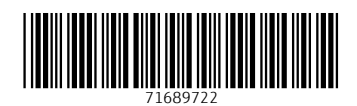

www.addresses.endress.com

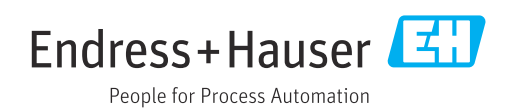